2024-07-17 Valido a partire dalla versione 01.00.zz (Firmware do dispositivo)

PRQF

ΤΒΤΟΙ

71683329

# Istruzioni di funzionamento Proline Promag H 500 **PROFIBUS DP**

Misuratore di portata elettromagnetico

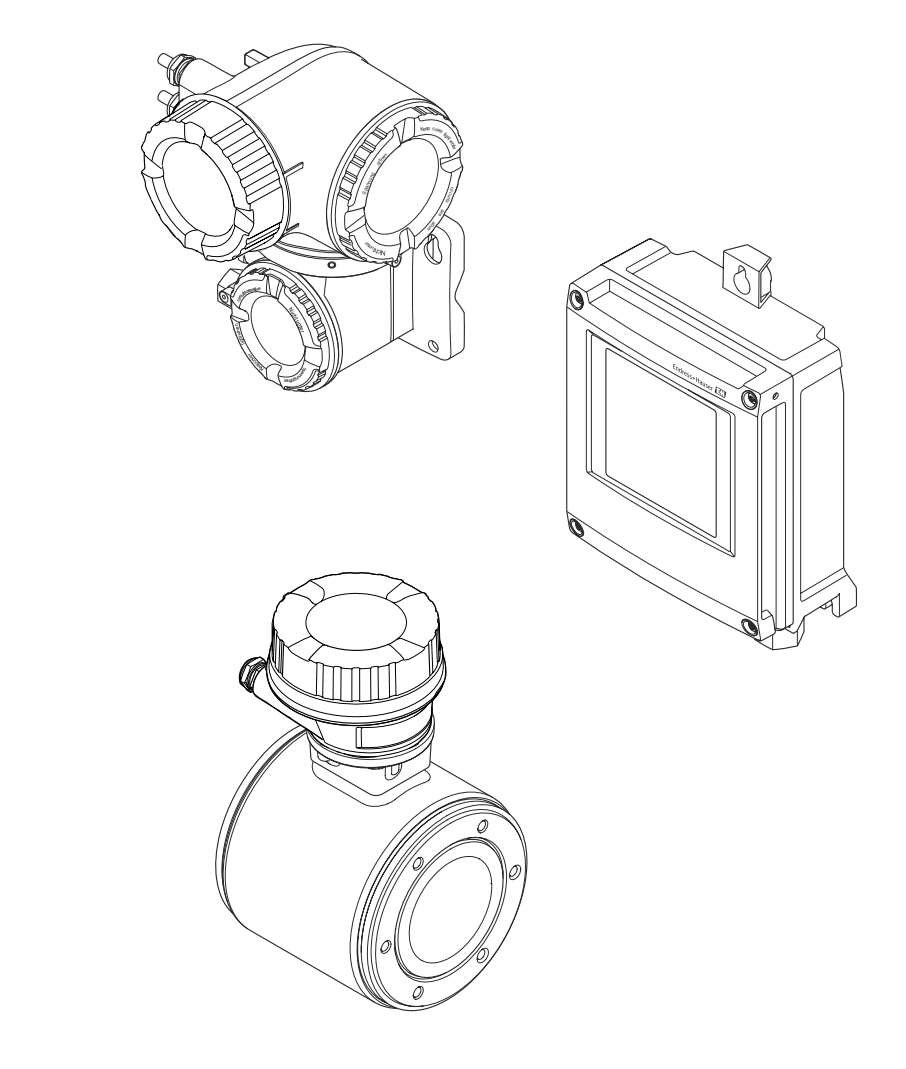

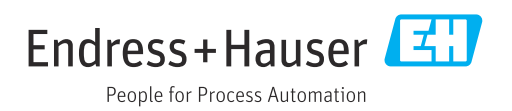

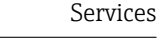

- Verificare che la documentazione sia conservata in luogo sicuro e sia sempre a portata di mano quando si interviene sul dispositivo.
- Per non mettere in pericolo le persone o l'impianto, leggere attentamente la sezione "Istruzioni di sicurezza generali" e tutte le altre indicazioni per la sicurezza, riportate nel documento e specifiche per le procedure di lavoro.
- Il costruttore si riserva il diritto di apportare modifiche ai dati tecnici senza alcun preavviso. L'ufficio vendite Endress+Hauser vi fornirà le informazioni correnti e gli aggiornamenti al presente manuale.

# Indice

| 1          | Inform                    | nazioni su questo documento                | 6           |
|------------|---------------------------|--------------------------------------------|-------------|
| 1.1<br>1.2 | Funzior<br>Simboli        | ne del documento                           | 6<br>6      |
|            | 1.2.1<br>1.2.2<br>1.2.3   | Simboli di sicurezza                       | 6<br>6      |
|            | 1.2.4                     | comunicazione                              | 6<br>7      |
|            | 1.2.5                     | Simboli per<br>alcuni tipi di informazioni | 7           |
| 1.3<br>1.4 | 1.2.6<br>Docume<br>Marchi | entazione                                  | 7<br>8<br>8 |
| 2          | Istruz                    | ioni di sicurezza                          | 9           |
| 2.1        | Requisit                  | ti per il personale                        | 9           |
| 2.2        | Uso pre                   | visto                                      | 9           |
| 2.3        | Sicurezz                  | za sul lavoro                              | 10          |
| 2.4        | Sicurezz                  | za operativa                               | 10          |
| 2.5        | Sicurezz                  | za del prodotto                            | 10          |
| 2.6<br>2.7 | Sicurezz                  | Zall                                       | 10          |
| 2.7        | dol disp                  | n mormatiche di sicurezza specifiche       | 11          |
|            | 2.7.1                     | Protezione dell'accesso mediante           | 11          |
|            | 2.7.1                     | protezione scrittura hardware              | 11          |
|            | 2.7.2                     | Protezione dell'accesso mediante           |             |
|            |                           | password                                   | 11          |
|            | 2.7.3                     | Accesso mediante web server                | 12          |
|            | 2.7.4                     | Accesso mediante interfaccia service       | 13          |
|            |                           |                                            | 17          |
| 3          | Descri                    | zione del prodotto                         | 14          |
| 3.1        | Design                    | del prodotto                               | 14          |
|            | 3.1.1                     | Proline 500 – digital                      | 14          |
|            | 3.1.2                     | Proline 500                                | 12          |
| 4          | Contro                    | ollo alla consegna e                       |             |
|            | identi                    | ficazione del prodotto                     | 16          |
| 4.1        | Control                   | lo alla consegna                           | 16          |
| 4.2        | Identifi                  | cazione del prodotto                       | 16          |
|            | 4.2.1                     | Targhetta del trasmettitore                | 17          |
|            | 4.Z.Z                     | l'argnetta sensore                         | 19          |
|            | 4.2.2                     |                                            | 20          |
| 5          | Imma                      | gazzinamento e trasporto                   | 21          |
| 5.1        | Condizi                   | oni di immagazzinamento                    | 21          |
| 5.2        | Traspor                   | to del prodotto                            | 21          |
|            | 5.2.1                     | iviisuratori privi di ganci di             | 71          |
|            | 5.2.2                     | Misuratori con ganci di                    | <u>4</u> ۲  |
|            | 2.2.2                     | sollevamento                               | 22          |
|            | 5.2.3                     | Trasporto con un elevatore a forca         | 22          |
|            |                           |                                            |             |

| 5.3 | Smaltimento degli imballaggi |                                              | 22         |
|-----|------------------------------|----------------------------------------------|------------|
| 6   | Mont                         | aggio                                        | 23         |
| 6.1 | Requisi                      | ti di montaggio                              | 23         |
|     | 6.1.1                        | Posizione di montaggio                       | 23         |
|     | 6.1.2                        | Reguisiti ambientali e di processo           | 27         |
|     | 6.1.3                        | Istruzioni di montaggio speciali             | 29         |
| 6.2 | Monta                        | ggio del misuratore                          | 29         |
| 0.2 | 6.2.1                        | I Itensili richiesti                         | 29         |
|     | 622                          | Prenarazione del misuratore                  | 30         |
|     | 673                          | Montaggio del sensore                        | 30         |
|     | 674                          | Montaggio della custodia del                 | 50         |
|     | 0.2.4                        | trasmottitoro: Prolino 500 – digitalo        | 22         |
|     | 675                          | Montaggio della gustodia del                 | 72         |
|     | 0.2.7                        | tragmettitore: Droling 500                   | 24         |
|     | 676                          | Detersione della gustedia del                | 4ر         |
|     | 0.2.0                        | Rotazione della custolla del                 | ЪГ         |
|     | ( ) 7                        | trasmettitore: Proline 500                   | 35         |
|     | 0.2.7                        | Rotazione dei modulo display:                | <u>م</u> د |
| 6.0 |                              | Proline 500                                  | 35         |
| 6.3 | Verifica                     | a finale del montaggio                       | 36         |
| 7   | Colleg                       | jamento elettrico                            | 37         |
| 7.1 | Sicurez                      | za elettrica                                 | 37         |
| 7.2 | Reguisi                      | ti di collegamento                           | 37         |
|     | 7.2.1                        | Utensili richiesti                           | 37         |
|     | 7.2.2                        | Reguisiti per il cavo di collegamento        | 37         |
|     | 7.2.3                        | Assegnazione dei morsetti                    | 41         |
|     | 7.2.4                        | Schermatura e messa a terra                  | 42         |
|     | 7.2.5                        | Preparazione del misuratore                  | 43         |
|     | 726                          | Preparazione del cavo di                     |            |
|     | 7.2.0                        | collegamento: Proline 500 – digitale         | 44         |
|     | 7 2 7                        | Prenarazione del cavo di                     | 11         |
|     | 7.2.7                        | collegamento: Proline 500                    | 44         |
| 73  | Connes                       | conceguinento: i ronne 500 · · · · · · · · · | 11         |
| 1.5 | digitale                     |                                              | 46         |
|     | 7 2 1                        | Connessione del cavo di                      | 10         |
|     | 1.7.1                        | collogamente                                 | 46         |
|     | 720                          | Collegamento del esve sognali e del          | 40         |
|     | 1.2.4                        | conegamento del cavo segnan e del            | 51         |
| 7 / | Connor                       | cavo della tensione di migura:               | 1          |
| 7.4 | Drolino                      |                                              | БЭ         |
|     | 7 / 1                        | Connegione del anyo di                       | 22         |
|     | 7.4.1                        |                                              | гэ         |
| 7 5 | Comput                       |                                              | 22         |
| 1.5 | Garant                       | Previoliti                                   | 50         |
|     | 7.5.1                        |                                              | 56         |
|     | 7.5.2                        | Esempio di connessione, condizioni           |            |
|     |                              | standard                                     | 57         |
|     | 1.5.3                        | Esemplo di connessione in                    |            |
|     | <b>-</b> .                   | applicazioni speciali                        | 57         |
| 7.6 | Istruzio                     | oni speciali per la connessione              | 58         |
|     | 7.6.1                        | Esempi di connessione                        | 58         |
| 7.7 | Impost                       | azioni hardware                              | 61         |
|     | 7.7.1                        | Impostazione dell'indirizzo del              |            |
|     |                              | dispositivo                                  | 61         |
|     |                              |                                              |            |

### Indice

|                                                                           | 7.7.2 Attivazione del resistore di                                                                                                    |                                  |
|---------------------------------------------------------------------------|----------------------------------------------------------------------------------------------------|----------------------------------|
|                                                                           | terminazione 6                                                                                                    | 3                                |
|                                                                           | 7.7.3 Attivazione dell'indirizzo IP                                                                                                    |                                  |
|                                                                           | predefinito                                                                                                    | 4                                |
| 7.8                                                                       | Garantire la classe di protezione 6                                                                                                    | 6                                |
| 7.9                                                                       | Verifica finale delle connessioni 6                                                                                                    | 6                                |
|                                                                           |                                                                                                    |                                  |
| Q                                                                         | Onzioni oporativo                                                                                                    | 7                                |
| 0                                                                         |                                                                                                    | /                                |
| 8.1                                                                       | Panoramica delle opzioni operative 6                                                                                                    | 7                                |
| 8.2                                                                       | Struttura e funzionamento del menu                                                                                                    |                                  |
|                                                                           | operativo 6                                                                                                    | 8                                |
|                                                                           | 8.2.1 Struttura del menu operativo 6                                                                                                    | 8                                |
|                                                                           | 8.2.2 Filosofia operativa 6                                                                                                    | 9                                |
| 8.3                                                                       | Accesso al menu operativo mediante display                                                                                                    |                                  |
|                                                                           | locale                                                                                                    | 0                                |
|                                                                           | 8.3.1 Display operativo 7                                                                                                    | 0                                |
|                                                                           | 8.3.2 Schermata di navigazione 7                                                                                                    | 3                                |
|                                                                           | 8.3.3 Modifica della visualizzazione 7                                                                                                    | 5                                |
|                                                                           | 8.3.4 Elementi operativi 7                                                                                                    | 7                                |
|                                                                           | 8.3.5 Apertura del menu contestuale 7                                                                                                    | 7                                |
|                                                                           | 8.3.6 Navigazione e selezione dall'elenco 7                                                                                                    | 9                                |
|                                                                           | 8.3.7 Accesso diretto al parametro 7                                                                                                    | 9                                |
|                                                                           | 8.3.8 Richiamo del testo di istruzioni 8                                                                                                    | 0                                |
|                                                                           | 8.3.9 Modifica dei parametri                                                                                                    | 0                                |
|                                                                           | 8.3.10 Ruoli utente e autorizzazioni di                                                                                                    |                                  |
|                                                                           | accesso correlate 8                                                                                                    | 1                                |
|                                                                           | 8.3.11 Disattivazione della protezione                                                                                                    |                                  |
|                                                                           | scrittura tramite codice di accesso 8                                                                                                    | 1                                |
|                                                                           | 8.3.12 Abilitazione e disabilitazione del                                                                                                    |                                  |
|                                                                           | blocco tastiera 8                                                                                                    | 2                                |
| 8.4                                                                       | Accesso al menu operativo mediante web                                                                                                    |                                  |
|                                                                           | browser                                                                                                    | 2                                |
|                                                                           | 8.4.1 Campo di funzioni                                                                                                    | 2                                |
|                                                                           | 0 (, ) Dogujajti 0                                                                                                    | 3                                |
|                                                                           | 0.4.2 Reguisiu                                                                                                    |                                  |
|                                                                           | 8.4.3 Collegamento del dispositivo 8                                                                                                    | 4                                |
|                                                                           | 8.4.2Requisition88.4.3Collegamento del dispositivo88.4.4Accesso8                                                                                                    | 4<br>6                           |
|                                                                           | 8.4.2       Requisition       8         8.4.3       Collegamento del dispositivo       8         8.4.4       Accesso       8         8.4.5       Interfaccia utente       8                                                                                                    | 4<br>6<br>7                      |
|                                                                           | 8.4.2       Requisition       8         8.4.3       Collegamento del dispositivo       8         8.4.4       Accesso       8         8.4.5       Interfaccia utente       8         8.4.6       Disabilitazione del web server       8                                                                                                    | 4<br>6<br>7<br>8                 |
|                                                                           | 8.4.2       Requisition       8         8.4.3       Collegamento del dispositivo       8         8.4.4       Accesso       8         8.4.5       Interfaccia utente       8         8.4.6       Disabilitazione del web server       8         8.4.7       Disconnessione       8                                                                                                    | 4<br>6<br>7<br>8<br>8            |
| 8.5                                                                       | 8.4.2       Requisition       8         8.4.3       Collegamento del dispositivo       8         8.4.4       Accesso       8         8.4.5       Interfaccia utente       8         8.4.6       Disabilitazione del web server       8         8.4.7       Disconnessione       8         Accesso al menu operativo mediante tool       8                                                                                                    | 4<br>6<br>7<br>8                 |
| 8.5                                                                       | 8.4.2Requisition88.4.3Collegamento del dispositivo88.4.4Accesso88.4.5Interfaccia utente88.4.6Disabilitazione del web server88.4.7Disconnessione8Accesso al menu operativo mediante tool8operativo8                                                                                                    | -<br>4<br>6<br>7<br>8<br>8<br>9  |
| 8.5                                                                       | 8.4.2       Requisition       8         8.4.3       Collegamento del dispositivo       8         8.4.4       Accesso       8         8.4.5       Interfaccia utente       8         8.4.6       Disabilitazione del web server       8         8.4.7       Disconnessione       8         Accesso al menu operativo mediante tool       9         operativo       8         8.5.1       Connessione del tool operativo       8                                                                                                    | -46788999                        |
| 8.5                                                                       | 8.4.2Requisition88.4.3Collegamento del dispositivo88.4.4Accesso88.4.5Interfaccia utente88.4.6Disabilitazione del web server88.4.7Disconnessione8Accesso al menu operativo mediante tool9operativo88.5.1Connessione del tool operativo88.5.2FieldCare9                                                                                                    | -46788992                        |
| 8.5                                                                       | 8.4.2Requisition88.4.3Collegamento del dispositivo88.4.4Accesso88.4.5Interfaccia utente88.4.6Disabilitazione del web server88.4.7Disconnessione8Accesso al menu operativo mediante tool9aperativo88.5.1Connessione del tool operativo88.5.2FieldCare98.5.3DeviceCare9                                                                                                    | -467889924                       |
| 8.5                                                                       | 8.4.2Requisit88.4.3Collegamento del dispositivo88.4.4Accesso88.4.5Interfaccia utente88.4.6Disabilitazione del web server88.4.7Disconnessione8Accesso al menu operativo mediante tool998.5.3DeviceCare99                                                                                                    | -467889924                       |
| 8.5<br>Q                                                                  | 8.4.2       Requisition       8         8.4.3       Collegamento del dispositivo       8         8.4.4       Accesso       8         8.4.5       Interfaccia utente       8         8.4.6       Disabilitazione del web server       8         8.4.7       Disconnessione       8         Accesso al menu operativo mediante tool       9         operativo       8         8.5.1       Connessione del tool operativo       8         8.5.2       FieldCare       9         8.5.3       DeviceCare       9                                                                                                    | -467889924 <b>5</b>              |
| 8.5<br><b>9</b>                                                           | 8.4.2       Requisition       8         8.4.3       Collegamento del dispositivo       8         8.4.4       Accesso       8         8.4.5       Interfaccia utente       8         8.4.6       Disabilitazione del web server       8         8.4.7       Disconnessione       8         Accesso al menu operativo mediante tool       9         operativo       8         8.5.1       Connessione del tool operativo       8         8.5.2       FieldCare       9         8.5.3       DeviceCare       9         Integrazione del sistema       9                                                                                                    | -4<br>6788<br>9924<br>5          |
| 8.5<br><b>9</b><br>9.1                                                    | 8.4.2       Requisition       8         8.4.3       Collegamento del dispositivo       8         8.4.4       Accesso       8         8.4.5       Interfaccia utente       8         8.4.6       Disabilitazione del web server       8         8.4.7       Disconnessione       8         Accesso al menu operativo mediante tool       9         operativo       8         8.5.1       Connessione del tool operativo       8         8.5.2       FieldCare       9         8.5.3       DeviceCare       9         Integrazione del sistema       9         Panoramica dei file descrittivi del dispositivo       9                                                                                                    | -467889924 <b>5</b> 5            |
| 8.5<br><b>9</b><br>9.1                                                    | 8.4.2       Requisition       8         8.4.3       Collegamento del dispositivo       8         8.4.4       Accesso       8         8.4.5       Interfaccia utente       8         8.4.6       Disabilitazione del web server       8         8.4.7       Disconnessione       8         Accesso al menu operativo mediante tool       9         operativo       8         8.5.1       Connessione del tool operativo       8         8.5.2       FieldCare       9         8.5.3       DeviceCare       9         9       Integrazione del sistema       9         9       1.1       Informazioni sulla versione attuale                                                                                                    | -467889924 <b>5</b> 5            |
| 8.5<br><b>9</b><br>9.1                                                    | 8.4.2       Requisition       8         8.4.3       Collegamento del dispositivo       8         8.4.4       Accesso       8         8.4.5       Interfaccia utente       8         8.4.6       Disabilitazione del web server       8         8.4.7       Disconnessione       8         Accesso al menu operativo mediante tool       9         operativo       8         8.5.1       Connessione del tool operativo       8         8.5.2       FieldCare       9         8.5.3       DeviceCare       9         8.5.3       DeviceCare       9         9       Integrazione del sistema       9         9       1.1       Informazioni sulla versione attuale del dispositivo       9                                                                                                    | -467889924 <b>5</b> 55           |
| 8.5<br><b>9</b><br>9.1                                                    | 8.4.2       Requisition       8         8.4.3       Collegamento del dispositivo       8         8.4.4       Accesso       8         8.4.5       Interfaccia utente       8         8.4.6       Disabilitazione del web server       8         8.4.7       Disconnessione       8         Accesso al menu operativo mediante tool       9         operativo       8         8.5.1       Connessione del tool operativo       8         8.5.2       FieldCare       9         8.5.3       DeviceCare       9         8.5.3       DeviceCare       9         9       9.1.1       Informazioni sulla versione attuale del dispositivo       9         9.1.2       Tool operativi       9                                                                                                    | -467889924 <b>5</b> 55           |
| 8.5<br><b>9</b><br>9.1                                                    | 8.4.2       Requisition       8         8.4.3       Collegamento del dispositivo       8         8.4.4       Accesso       8         8.4.5       Interfaccia utente       8         8.4.6       Disabilitazione del web server       8         8.4.7       Disconnessione       8         Accesso al menu operativo mediante tool       9         operativo       8         8.5.1       Connessione del tool operativo       8         8.5.2       FieldCare       9         8.5.3       DeviceCare       9         9       Integrazione del sistema       9         9       1.1       Informazioni sulla versione attuale del dispositivo       9         9.1.2       Tool operativi       9       9         9       Device Master File (GSD)       9                                                                                                    | -46788 9924 <b>5</b> 555         |
| 8.5<br><b>9</b><br>9.1<br>9.2                                             | 8.4.2       Requisition       8         8.4.3       Collegamento del dispositivo       8         8.4.4       Accesso       8         8.4.5       Interfaccia utente       8         8.4.6       Disabilitazione del web server       8         8.4.7       Disconnessione       8         Accesso al menu operativo mediante tool       9         operativo       8         8.5.1       Connessione del tool operativo       8         8.5.2       FieldCare       9         8.5.3       DeviceCare       9         9       1.1       Informazioni sulla versione attuale del dispositivo       9         9.1.1       Informazioni sulla versione attuale del dispositivo       9         9.1.2       Tool operativi       9         9.2.1       GSD specifico del produttore       9                                                                                                    | -467889924 <b>5</b> 5556         |
| 8.5<br><b>9</b><br>9.1<br>9.2                                             | 8.4.2       Requisition       8         8.4.3       Collegamento del dispositivo       8         8.4.4       Accesso       8         8.4.5       Interfaccia utente       8         8.4.6       Disabilitazione del web server       8         8.4.7       Disconnessione       8         Accesso al menu operativo mediante tool       9         operativo       8         8.5.1       Connessione del tool operativo       8         8.5.2       FieldCare       9         8.5.3       DeviceCare       9         Panoramica dei file descrittivi del dispositivo       9         9.1.1       Informazioni sulla versione attuale del dispositivo       9         9.1.2       Tool operativi       9         9.2.1       GSD specifico del produttore       9         9.2.2       GSD profilo       9                                                                                                    | -46788 9924 <b>5</b> 55566       |
| <ul> <li>8.5</li> <li>9</li> <li>9.1</li> <li>9.2</li> <li>9.3</li> </ul> | 0.4.2       Requisition       0         8.4.3       Collegamento del dispositivo       8         8.4.4       Accesso       8         8.4.5       Interfaccia utente       8         8.4.6       Disabilitazione del web server       8         8.4.7       Disconnessione       8         Accesso al menu operativo mediante tool       0         operativo       8         8.5.1       Connessione del tool operativo       8         8.5.2       FieldCare       9         8.5.3       DeviceCare       9         9.5.3       DeviceCare       9         9.1.1       Informazioni sulla versione attuale       9         9.1.1       Informazioni sulla versione attuale       9         9.1.2       Tool operativi       9         9.2.1       GSD specifico del produttore       9         9.2.2       GSD profilo       9         9.2.2       GSD profilo       9         0       Compatibilità con il modello precedente       9                                                                                                    | -46788 9924 <b>5</b> 5556666     |
| <ul> <li>8.5</li> <li>9</li> <li>9.1</li> <li>9.2</li> <li>9.3</li> </ul> | 0.4.2       Requisition       0         8.4.3       Collegamento del dispositivo       8         8.4.4       Accesso       8         8.4.5       Interfaccia utente       8         8.4.6       Disabilitazione del web server       8         8.4.7       Disconnessione       8         Accesso al menu operativo mediante tool       0         operativo       8         8.5.1       Connessione del tool operativo       8         8.5.2       FieldCare       9         8.5.3       DeviceCare       9         9.5.3       DeviceCare       9         9.1.1       Informazioni sulla versione attuale del dispositivo       9         9.1.2       Tool operativi       9         9.1.2       Tool operativi       9         9.2.1       GSD specifico del produttore       9         9.2.2       GSD profilo       9         9.3.1       Identificazione automatica       9                                                                                                    | -<br>46788 9924 <b>5</b> 5556666 |
| <ul> <li>8.5</li> <li>9</li> <li>9.1</li> <li>9.2</li> <li>9.3</li> </ul> | 0.4.2       Requisition       0         8.4.3       Collegamento del dispositivo       8         8.4.4       Accesso       8         8.4.5       Interfaccia utente       8         8.4.6       Disabilitazione del web server       8         8.4.7       Disconnessione       8         Accesso al menu operativo mediante tool       0         operativo       8         Accesso al menu operativo mediante tool       8         operativo       8         8.5.1       Connessione del tool operativo         8.5.2       FieldCare         9       8.5.3         DeviceCare       9         8.5.3       DeviceCare         9       9.1.1         Informazioni sulla versione attuale       9         9.1.1       Informazioni sulla versione attuale         del dispositivo       9         9.1.2       Tool operativi       9         9.2.1       GSD specifico del produttore       9         9.2.2       GSD profilo       9         9.3.1       Identificazione automatica       9         9.3.1       Identificazione di fabbrica)       9 | 46788 9924 <b>5</b> 5556666 7    |
| <ul> <li>8.5</li> <li>9</li> <li>9.1</li> <li>9.2</li> <li>9.3</li> </ul> | 0.4.2       Requisition       0         8.4.3       Collegamento del dispositivo       8         8.4.4       Accesso       8         8.4.5       Interfaccia utente       8         8.4.6       Disabilitazione del web server       8         8.4.7       Disconnessione       8         Accesso al menu operativo mediante tool       0         operativo       8         Accesso al menu operativo mediante tool       9         operativo       8         8.5.1       Connessione del tool operativo       8         8.5.2       FieldCare       9         8.5.3       DeviceCare       9         8.5.3       DeviceCare       9         9.1.1       Informazioni sulla versione attuale       9         9.1.2       Tool operativi       9         9.1.2       Tool operativi       9         9.2.1       GSD specifico del produttore       9         9.2.2       GSD profilo       9         9.3.1       Identificazione automatica       9         9.3.2       Impostazione manuale       9                                                  | 46788 9924 <b>5</b> 5556666 77   |

|      | 9.3.3            | Sostituzione dei misuratori senza      |            |
|------|------------------|----------------------------------------|------------|
|      |                  | cambiare il file GSD o riavviare il    |            |
|      |                  | controllore                            | 97         |
| 9.4  | Uso dei          | moduli GSD del modello precedente      | 98         |
|      | 9.4.1            | Uso del modulo CONTROL_BLOCK           | 00         |
| 0.5  | <b>—</b> ·       | nel modello precedente                 | . 98       |
| 9.5  | Trasmis          | sione ciclica dei dati                 | 100        |
|      | 9.5.1            | Modello di blocchi                     | 100        |
| 0.6  | 9.5.2            | Descrizione dei moduli                 | 100        |
| 9.6  | Configu          | razione spostamento indirizzi          | 106        |
|      | 9.6.1            |                                        | 100        |
|      | 9.6.2            | Struttura                              | 100        |
|      | 9.0.5            | configurazione spostamento munizzi     | 107        |
|      | 964              | Accesso ai dati mediante PROFIBLIS     | 107        |
|      | J.0.4            | DP                                     | 108        |
|      |                  |                                        | 100        |
| 10   | Messa            | in servizio                            | 109        |
| 10.1 | Verifica         | finale del montaggio e delle           |            |
| 10.1 | conness          | sioni                                  | 109        |
| 10.2 | Accensi          | one del misuratore                     | 109        |
| 10.2 | Conness          | sione mediante FieldCare               | 109        |
| 10.5 | Configu          | razione dell'indirizzo del dispositivo | 107        |
| 10.1 | median           | te software                            | 109        |
|      | 10 4 1           | Rete PROFIBUS                          | 109        |
| 10 5 | Imposta          | zione della lingua operativa           | 109        |
| 10.6 | Configu          | razione dello strumento di misura      | 110        |
| 10.0 | 10.6.1           | Definizione del nome del tag           | 111        |
|      | 10.6.2           | Impostazione delle unità di sistema .  | 112        |
|      | 10.6.3           | Configurazione dell'interfaccia di     |            |
|      |                  | comunicazione                          | 114        |
|      | 10.6.4           | Configurazione degli ingressi          | 115        |
|      | 10.6.5           | Visualizzare la configurazione I/O     | 115        |
|      | 10.6.6           | Configurazione dell'ingresso in        |            |
|      |                  | corrente                               | 116        |
|      | 10.6.7           | Configurazione dell'ingresso di stato  | 118        |
|      | 10.6.8           | Configurazione dell'uscita in          |            |
|      |                  | corrente                               | 118        |
|      | 10.6.9           | Configurazione dell'uscita impulsi/    |            |
|      |                  | frequenza/contatto                     | 121        |
|      | 10.6.10          | Configurazione dell'uscita relè        | 127        |
|      | 10.6.11          | Configurazione del display locale      | 129        |
|      | 10.6.12          | Configurazione del taglio bassa        |            |
|      |                  | portata                                | 131        |
|      | 10.6.13          | Configurazione del controllo tubo      | 100        |
| 10 7 | <b>.</b> .       | vuoto                                  | 133        |
| 10.7 | Imposta          | Izioni avanzate                        | 134        |
|      | 10.7.1           | Regolazione dei sensori                | 135        |
|      | 10.7.2           | Configurazione del totalizzatore       | 135        |
|      | 10.7.3           | Esecuzione di configurazioni           | 107        |
|      | 1074             |                                        | 137        |
|      | 10.7.4           | elettredi                              | 140        |
|      | 1075             |                                        | 14U<br>171 |
|      | 10.7.2<br>10.7.6 | Configurazione VVLAIV                  | 141<br>1/2 |
|      | 10.7.0           | Uso dei parametri per                  | 14)        |
|      | 10././           | l'amministrazione del dispositivo      | 144        |
| 10.8 | Simulaz          | ione                                   | 146        |
| 20.0 | 2                |                                        | - 10       |

| 10.9         | Protezione delle impostazioni da accessi non autorizzati | 148  |
|--------------|----------------------------------------------------------|------|
|              | 10.9.1 Protezione scrittura mediante codice              | 140  |
|              | 10.9.2 Protezione scrittura tramite                      | 140  |
|              | microinterruttore protezione                             |      |
|              | scrittura                                                | 150  |
| 11           | Interfaccia utente                                       | 153  |
| 11.1         | Richiamare lo stato di blocco del dispositivo .          | 153  |
| 11.2         | Impostazione della lingua operativa                      | 153  |
| 11.3         | Configurazione del display                               | 153  |
| 11.4         | Lettura dei valori misurati                              | 153  |
|              | 11.4.1 Sottomenu "Variabili di processo"                 | 154  |
|              | 11.4.2 Totalizzatore                                     | 155  |
|              | 11.4.3 Sottomenu "Valori ingresso"                       | 156  |
| 11 -         | 11.4.4 Valore di uscita                                  | 157  |
| 11.5         | Adattamento del misuratore alle condizioni               | 150  |
| 116          | Arzonamento di un totalizzatore                          | 159  |
| 11.0<br>11.7 | Visualizzazione della cronologia dei valori di           | 172  |
| 11.7         | misura                                                   | 160  |
|              |                                                          | 100  |
| 12           | Diagnostica e ricerca guasti                             | 163  |
| 12.1         | Ricerca guasti generale                                  | 163  |
| 12.2         | Informazioni diagnostiche mediante diodi a               |      |
|              | emissione di luce                                        | 166  |
|              | 12.2.1 Trasmettitore                                     | 166  |
| 17.7         | 12.2.2 Vano collegamenti dei sensore                     | 168  |
| 12.5         | 12.2.1 Mossaggio diagnostico                             | 169  |
|              | 12.3.1 Messayyio ulayilosiico                            | 109  |
| 12.4         | Informazioni diagnostiche nel web browser                | 171  |
| 10.1         | 12.4.1 Opzioni diagnostiche                              | 171  |
|              | 12.4.2 Come richiamare le informazioni sui               |      |
|              | rimedi possibili                                         | 172  |
| 12.5         | Informazioni diagnostiche in FieldCare o                 |      |
|              | DeviceCare                                               | 173  |
|              | 12.5.1 Opzioni diagnostiche                              | 173  |
|              | 12.5.2 Come richiamare le informazioni sui               |      |
| 10 (         | rimedi possibili                                         | 174  |
| 12.6         | Adattamento delle informazioni                           | 17/  |
|              | alagnostiche                                             | 1/4  |
|              | diagnostico                                              | 174  |
| 127          | Panoramica delle informazioni diagnostiche               | 174  |
| 12.7         | 12.7.1 Diagnostica del sensore                           | 177  |
|              | 12.7.2 Diagnostica dell'elettronica                      | 180  |
|              | 12.7.3 Diagnostica della configurazione                  | 192  |
|              | 12.7.4 Diagnostica del processo                          | 201  |
| 12.8         | Eventi diagnostici in corso                              | 205  |
| 12.9         | Elenco di diagnostica                                    | 206  |
| 12.10        | Logbook eventi                                           | 206  |
|              | 12.10.1 Lettura del registro eventi                      | 206  |
|              | 12.10.2 Filtraggio del registro degli eventi             | 207  |
|              | 12.10.3 Panoramica degli eventi di                       | 0.0- |
|              | informazione                                             | 207  |

| 12.11                                                                                                    | Reset del misuratore                                                                                                    | 209                                                                                                    |
|----------------------------------------------------------------------------------------------------|----------------------------------------------------------------------------------------------------|----------------------------------------------------------------------------------------------------|
|                                                                                                    | 12.11.1 Campo funzione di parametro "Reset                                                                                                    | 200                                                                                                    |
| 12 12                                                                                                    | Informazioni sul dispositivo                                                                                                    | 209                                                                                                    |
| 12.12                                                                                                    | Versioni firmware                                                                                                    | 205                                                                                                    |
| 12.19                                                                                                    |                                                                                                    | 211                                                                                                    |
| 13                                                                                                    | Manutenzione                                                                                                    | 212                                                                                                    |
| 13.1                                                                                                    | Intervento di manutenzione                                                                                                    | 212                                                                                                    |
|                                                                                                    | 13.1.1 Pulizia esterna                                                                                                    | 212                                                                                                    |
|                                                                                                    | 13.1.2 Pulizia interna                                                                                                    | 212                                                                                                    |
|                                                                                                    | 13.1.3 Sostituzione delle guarnizioni                                                                                                    | 212                                                                                                    |
| 13.2                                                                                                    | Apparecchiature di misura e prova                                                                                                    | 212                                                                                                    |
| 13.3                                                                                                    | Servizi di Endress+Hauser                                                                                                    | 212                                                                                                    |
| 14                                                                                                    | Riparazione                                                                                                    | 213                                                                                                    |
| 14.1                                                                                                    | Note generali                                                                                                    | 213                                                                                                    |
|                                                                                                    | 14.1.1 Riparazione e conversione                                                                                                    | 213                                                                                                    |
|                                                                                                    | 14.1.2 Note per la riparazione e la                                                                                                    |                                                                                                    |
|                                                                                                    | conversione                                                                                                    | 213                                                                                                    |
| 14.2                                                                                                    | Parti di ricambio                                                                                                    | 213                                                                                                    |
| 14.3                                                                                                    | Servizi Endress+Hauser                                                                                                    | 213                                                                                                    |
| 14.4                                                                                                    | Restituzione                                                                                                    | 213                                                                                                    |
| 14.5                                                                                                    | Smaltimento                                                                                                    | 214                                                                                                    |
|                                                                                                    | 14.5.1 Smontaggio del misuratore                                                                                                    | 214                                                                                                    |
|                                                                                                    | 14.5.2 Smaltimento del misuratore                                                                                                    | 214                                                                                                    |
|                                                                                                    |                                                                                                    |                                                                                                    |
| 15                                                                                                    | Accessori                                                                                                    | 215                                                                                                    |
| <b>15</b><br>15.1                                                                                                    | Accessori                                                                                                    | <b>215</b><br>215                                                                                                    |
| <b>15</b><br>15.1                                                                                                    | Accessori<br>Accessori specifici del dispositivo<br>15.1.1 Per il trasmettitore                                                                                                    | <b>215</b><br>215<br>215                                                                                                    |
| <b>15</b><br>15.1                                                                                                    | Accessori                                                                                                    | <b>215</b><br>215<br>215<br>216                                                                                                    |
| <b>15</b><br>15.1<br>15.2                                                                                                    | Accessori                                                                                                    | <b>215</b><br>215<br>215<br>216<br>217                                                                                                    |
| <b>15</b><br>15.1<br>15.2<br>15.3                                                                                                    | Accessori                                                                                                    | <b>215</b><br>215<br>215<br>216<br>217<br>217                                                                                                    |
| <ul> <li><b>15</b></li> <li>15.1</li> <li>15.2</li> <li>15.3</li> <li><b>16</b></li> </ul>                                                                                   | Accessori                                                                                                    | 215<br>215<br>215<br>216<br>217<br>217<br>217                                                                                                    |
| <b>15</b><br>15.1<br>15.2<br>15.3<br><b>16</b>                                                                                                    | Accessori                                                                                                    | 215<br>215<br>216<br>217<br>217<br>217<br>217                                                                                                    |
| <b>15</b><br>15.1<br>15.2<br>15.3<br><b>16</b><br>16.1                                                                                                    | Accessori                                                                                                    | <pre>215 215 216 217 217 217 218 218 218</pre>                                                                                                    |
| <b>15</b><br>15.1<br>15.2<br>15.3<br><b>16</b><br>16.1<br>16.2<br>16.3                                                                                                    | Accessori                                                                                                    | 215 215 216 217 217 217 218 218 218 218 218 218 218 218 218 218 218 218 218 218 218 218 218 218 218 218 218 218 218 218 218 218 218 218 218 218 218 218 218 218 218 218 218 218 218 218 218 218 218 218 218 218 218 218 218 218 218 218 218 218 |
| <b>15</b><br>15.1<br>15.2<br>15.3<br><b>16</b><br>16.1<br>16.2<br>16.3<br>16.4                                                                                               | Accessori                                                                                                    | 215<br>215<br>216<br>217<br>217<br>217<br>217<br>218<br>218<br>218<br>218<br>218<br>218                                                                                                    |
| <b>15</b><br>15.1<br>15.2<br>15.3<br><b>16</b><br>16.1<br>16.2<br>16.3<br>16.4<br>165                                                                                        | Accessori                                                                                                    | 215<br>215<br>216<br>217<br>217<br>217<br>218<br>218<br>218<br>218<br>218<br>218<br>218<br>222<br>227                                                                                                    |
| <b>15</b><br>15.1<br>15.2<br>15.3<br><b>16</b><br>16.1<br>16.2<br>16.3<br>16.4<br>16.5<br>16.6                                                                               | Accessori                                                                                                    | <b>215</b> 215 216 217 217 <b>217 218</b> 218 218 218 218 222 227 228                                                                                                    |
| <b>15</b><br>15.1<br>15.2<br>15.3<br><b>16</b><br>16.1<br>16.2<br>16.3<br>16.4<br>16.5<br>16.6<br>16.7                                                                       | Accessori                                                                                                    | 215<br>215<br>216<br>217<br>217<br>217<br>217<br>218<br>218<br>218<br>218<br>218<br>218<br>222<br>227<br>228<br>231                                                                                                    |
| <b>15</b><br>15.1<br>15.2<br>15.3<br><b>16</b><br>16.1<br>16.2<br>16.3<br>16.4<br>16.5<br>16.6<br>16.7<br>16.8                                                               | Accessori                                                                                                    | 215<br>215<br>216<br>217<br>217<br>217<br>217<br>218<br>218<br>218<br>218<br>218<br>218<br>218<br>218<br>222<br>227<br>228<br>231<br>231                                                                                                    |
| <b>15</b><br>15.1<br>15.2<br>15.3<br><b>16</b><br>16.1<br>16.2<br>16.3<br>16.4<br>16.5<br>16.6<br>16.7<br>16.8<br>16.9                                                       | Accessori                                                                                                    | 215<br>215<br>216<br>217<br>217<br>217<br>218<br>218<br>218<br>218<br>218<br>218<br>222<br>227<br>228<br>231<br>231<br>231<br>232                                                                                                    |
| <b>15</b><br>15.1<br>15.2<br>15.3<br><b>16</b><br>16.1<br>16.2<br>16.3<br>16.4<br>16.5<br>16.6<br>16.7<br>16.8<br>16.9<br>16.10                                              | Accessori                                                                                                    | <b>215</b> 215 216 217 217 <b>218</b> 218 218 218 218 218 222 227 228 231 231 232 234                                                                                                    |
| <b>15</b><br>15.1<br>15.2<br>15.3<br><b>16</b><br>16.1<br>16.2<br>16.3<br>16.4<br>16.5<br>16.6<br>16.7<br>16.8<br>16.9<br>16.10<br>16.11                                     | Accessori                                                                                                    | <b>215</b> 215 216 217 217 <b>218</b> 218 218 218 222 227 228 231 231 232 234 238                                                                                                    |
| <b>15</b><br>15.1<br>15.2<br>15.3<br><b>16</b><br>16.1<br>16.2<br>16.3<br>16.4<br>16.5<br>16.6<br>16.7<br>16.8<br>16.9<br>16.10<br>16.11<br>16.12                            | Accessori                                                                                                    | <b>215</b> 215 216 217 217 <b>217 218</b> 218 218 218 218 222 227 228 231 231 232 234 238 242                                                                                                    |
| <b>15</b><br>15.1<br>15.2<br>15.3<br><b>16</b><br>16.1<br>16.2<br>16.3<br>16.4<br>16.5<br>16.6<br>16.7<br>16.8<br>16.9<br>16.10<br>16.11<br>16.12<br>16.13                   | AccessoriAccessori specifici del dispositivo15.1.1Per il trasmettitore15.1.2Per il sensoreAccessori specifici per l'assistenzaComponenti di sistemaDati tecniciApplicazioneFunzionamento e struttura del sistemaIngressoUscitaAlimentazioneCaratteristiche prestazionaliMontaggioAmbienteProcessoCostruzione meccanicaDisplay e interfaccia utentePacchetti applicativi | <b>215</b> 215 216 217 217 <b>218</b> 218 218 218 218 218 222 227 228 231 231 232 234 238 242 245                                                                                                    |
| <b>15</b><br>15.1<br>15.2<br>15.3<br><b>16</b><br>16.1<br>16.2<br>16.3<br>16.4<br>16.5<br>16.6<br>16.7<br>16.8<br>16.9<br>16.10<br>16.11<br>16.12<br>16.13<br>16.14          | Accessori                                                                                                    | <b>215</b> 215 216 217 217 <b>218</b> 218 218 218 218 218 222 227 228 231 231 232 234 238 242 245 246                                                                                                    |
| <b>15</b><br>15.1<br>15.2<br>15.3<br><b>16</b><br>16.1<br>16.2<br>16.3<br>16.4<br>16.5<br>16.6<br>16.7<br>16.8<br>16.9<br>16.10<br>16.11<br>16.12<br>16.13<br>16.14<br>16.15 | Accessori specifici del dispositivo                                                                                                    | <b>215</b> 215 216 217 217 <b>218</b> 218 218 218 218 222 227 228 231 231 232 234 238 242 245 246 246                                                                                                    |

# 1 Informazioni su questo documento

# 1.1 Funzione del documento

Queste Istruzioni di funzionamento riportano tutte le informazioni richieste nelle varie fasi del ciclo di vita del dispositivo: a partire da identificazione del prodotto, controlli alla consegna e immagazzinamento fino a installazione, connessione, funzionamento e messa in servizio, comprese le fasi di ricerca guasti, manutenzione e smaltimento.

# 1.2 Simboli

# 1.2.1 Simboli di sicurezza

### A PERICOLO

Questo simbolo segnala una situazione pericolosa, che causa lesioni gravi o mortali se non evitata.

### **AVVERTENZA**

Questo simbolo segnala una situazione potenzialmente pericolosa, che può causare lesioni gravi o mortali se non evitata.

### **ATTENZIONE**

Questo simbolo segnala una situazione potenzialmente pericolosa, che può causare lesioni di lieve o media entità se non evitata.

### **AVVISO**

Questo simbolo segnala una situazione potenzialmente dannosa, che può causare danni al prodotto o a qualcos'altro nelle vicinanze se non evitata.

# 1.2.2 Simboli elettrici

| Simbolo  | Significato                                                                                                    |
|----------|----------------------------------------------------------------------------------------------------|
|          | Corrente continua                                                                                                    |
| $\sim$   | Corrente alternata                                                                                                    |
| $\sim$   | Corrente continua e corrente alternata                                                                                                    |
| <u>+</u> | Messa a terra<br>Un morsetto di terra che, per quanto concerne l'operatore, è messo a terra tramite un<br>sistema di messa a terra.                                                                                                    |
| ٢        | <b>Connessione di equipotenzialità (PE: punto a terra di protezione)</b><br>Morsetti di terra che devono essere collegati alla messa a terra, prima di eseguire qualsiasi altra connessione.                                                                                                    |
|          | <ul> <li>I morsetti di terra sono posizionati all'interno e all'esterno del dispositivo:</li> <li>Morsetto di terra interno: la connessione di equipotenzialità deve essere collegata alla rete di alimentazione.</li> <li>Morsetto di terra esterno: il dispositivo è collegato al sistema di messa a terra dell'impianto.</li> </ul> |

# 1.2.3 Simboli specifici della comunicazione

| Simbolo | Significato                                                                           |
|---------|---------------------------------------------------------------------------------------|
| ((:-    | WLAN (Wireless Local Area Network)<br>Comunicazione tramite una rete locale wireless. |

| Simbolo | Significato                |
|---------|----------------------------|
| 0       | Cacciavite Torx            |
| •       | Cacciavite a testa a croce |
| Ŕ       | Chiave fissa               |

# 1.2.4 Simboli degli utensili

# 1.2.5 Simboli per alcuni tipi di informazioni

| Simbolo   | Significato                                                             |
|-----------|-------------------------------------------------------------------------|
|           | Ammessi<br>Procedure, processi o interventi consentiti.                 |
|           | <b>Preferenziali</b><br>Procedure, processi o interventi preferenziali. |
| ×         | Vietato<br>Procedure, processi o interventi vietati.                    |
| i         | Suggerimento<br>Indica informazioni aggiuntive.                         |
|           | Riferimento alla documentazione                                         |
|           | Riferimento alla pagina                                                 |
|           | Riferimento al grafico                                                  |
| ►         | Avviso o singolo passaggio da rispettare                                |
| 1., 2., 3 | Serie di passaggi                                                       |
| L.        | Risultato di un passaggio                                               |
| ?         | Aiuto in caso di problema                                               |
|           | Ispezione visiva                                                        |

# 1.2.6 Simboli nei grafici

| Simbolo        | Significato                       |
|----------------|-----------------------------------|
| 1, 2, 3,       | Riferimenti                       |
| 1., 2., 3.,    | Serie di passaggi                 |
| A, B, C,       | Viste                             |
| A-A, B-B, C-C, | Sezioni                           |
| EX             | Area pericolosa                   |
| ×              | Area sicura (area non pericolosa) |
| ≈ <b>→</b>     | Direzione del flusso              |

# 1.3 Documentazione

Per una descrizione del contenuto della documentazione tecnica associata, consultare:

- Device Viewer (www.endress.com/deviceviewer): inserire il numero di serie riportato sulla targhetta
- *Endress+Hauser Operations app*: inserire il numero di serie indicato sulla targhetta oppure effettuare la scansione del codice matrice presente sulla targhetta.

La seguente documentazione è disponibile in base alla versione del dispositivo ordinata:

| Tipo di documento                                                   | Obiettivo e contenuti del documento                                                                                                    |
|---------------------------------------------------------------------|----------------------------------------------------------------------------------------------------|
| Informazioni tecniche (TI)                                          | <b>Per la pianificazione del dispositivo</b><br>Il documento riporta tutti i dati tecnici del dispositivo e fornisce una<br>panoramica di accessori e altri prodotti specifici ordinabili.                                                                                                    |
| Istruzioni di funzionamento brevi<br>(KA)                           | <b>Guida per l'accesso rapido al 1° valore misurato</b><br>Le Istruzioni di funzionamento brevi forniscono tutte le informazioni<br>essenziali, dai controlli alla consegna fino alla prima messa in servizio.                                                                                                    |
| Istruzioni di funzionamento (BA)                                    | È il documento di riferimento dell'operatore<br>Queste Istruzioni di funzionamento contengono tutte le informazioni<br>richieste in varie fasi della durata utile del dispositivo: da identificazione<br>del prodotto, controllo alla consegna e immagazzinamento a montaggio,<br>collegamento, funzionamento e messa in servizio fino a ricerca guasti,<br>manutenzione e smaltimento. |
| Descrizione dei parametri dello<br>strumento (GP)                   | <b>Riferimento per i parametri specifici</b><br>Questo documento descrive dettagliatamente ogni singolo parametro. La<br>descrizione è rivolta a coloro che utilizzano il dispositivo per tutto il suo<br>ciclo di vita operativa e che eseguono configurazioni specifiche.                                                                                                    |
| Istruzioni di sicurezza (XA)                                        | A seconda dell'approvazione, con il dispositivo vengono fornite anche<br>istruzioni di sicurezza per attrezzature elettriche in area pericolosa. Le<br>Istruzioni di sicurezza fanno parte delle Istruzioni di funzionamento.<br>Le informazioni sulle Istruzioni di sicurezza (XA) riguardanti il<br>dispositivo sono riportate sulla targhetta.                                       |
| Documentazione supplementare in<br>funzione del dispositivo (SD/FY) | Rispettare sempre e tassativamente le istruzioni riportate nella relativa<br>documentazione supplementare. La documentazione supplementare fa<br>parte della documentazione del dispositivo.                                                                                                    |

# 1.4 Marchi registrati

### **PROFIBUS®**

Marchio registrato da PROFIBUS Nutzerorganisation e.V. (organizzazione degli utenti PROFIBUS), Karlsruhe, Germania

# TRI-CLAMP®

Marchio registrato di Ladish & Co., Inc., Kenosha, USA

# 2 Istruzioni di sicurezza

# 2.1 Requisiti per il personale

Il personale addetto a installazione, messa in servizio, diagnostica e manutenzione deve soddisfare i seguenti requisiti:

- ► Gli specialisti addestrati e qualificati devono possedere una qualifica pertinente per la funzione e il compito specifici.
- ► Deve essere autorizzato dall'operatore/responsabile dell'impianto.
- Deve conoscere approfonditamente le normative locali/nazionali.
- Prima di cominciare il lavoro, leggere attentamente e assicurarsi di aver compreso le istruzioni contenute nel manuale e nella documentazione supplementare e i certificati (in funzione dell'applicazione).
- Seguire le istruzioni e rispettare le condizioni.

Il personale operativo, nell'esequire i propri compiti, deve soddisfare i sequenti requisiti:

- Essere istruito e autorizzato in base ai requisiti del compito dal proprietario/operatore dell'impianto.
- Seguire le istruzioni contenute nel presente manuale.

# 2.2 Uso previsto

### Applicazione e fluidi

Il misuratore descritto in questo manuale è destinato esclusivamente alla misura di portata in liquidi con conducibilità minima di 5  $\mu$ S/cm.

A seconda della versione ordinata, il misuratore può essere utilizzato anche per misurare fluidi potenzialmente esplosivi <sup>1)</sup>, infiammabili, tossici e ossidanti.

I misuratori per uso in area pericolosa, in applicazioni igieniche o applicazioni che presentano rischi addizionali dovuti alla pressione, riportano sulla targhetta il relativo contrassegno.

Per conservare le perfette condizioni del misuratore durante il funzionamento:

- Utilizzare soltanto misuratori pienamente conformi ai dati riportati sulla targhetta e alle condizioni generali elencate nelle Istruzioni di funzionamento e nella documentazione supplementare.
- Facendo riferimento alla targhetta, controllare se è ammesso l'uso del dispositivo ordinato nell'area pericolosa (ad esempio, protezione dal rischio di esplosione, sicurezza del contenitore in pressione).
- Impiegare il misuratore solo per i fluidi contro i quali i materiali delle parti bagnate offrono sufficiente resistenza.
- ▶ Rispettare i campi di pressione e temperatura specificati.
- Rispettare il campo di temperatura ambiente specificato.
- ► Il misuratore deve essere protetto in modo permanente dalla corrosione provocata dalle condizioni ambientali.

### Uso non corretto

Un uso improprio può compromettere la sicurezza. Il costruttore non è responsabile degli eventuali danni causati da un uso improprio o diverso da quello previsto.

### **AVVERTENZA**

### Pericolo di rottura dovuta a fluidi corrosivi o abrasivi e alle condizioni ambiente!

- ► Verificare la compatibilità del fluido di processo con il materiale del sensore.
- ► Verificare la resistenza nel processo di tutti i materiali delle parti bagnate.
- ► Rispettare i campi di pressione e temperatura specificati.

<sup>1)</sup> Non valido per misuratori IO-Link

## **AVVISO**

### Verifica per casi limite:

Nel caso di fluidi speciali e detergenti, Endress+Hauser è disponibile per verificare la resistenza alla corrosione dei materiali delle parti bagnate, ma non può fornire garanzie, né assumersi alcuna responsabilità poiché anche minime variazioni di temperatura, concentrazione o grado di contaminazione nel processo possono alterare le caratteristiche di resistenza alla corrosione.

### Rischi residui

### **ATTENZIONE**

Rischio di ustioni da caldo o freddo! L'uso di fluidi e componenti elettronici a temperature alte o basse può produrre superfici calde o fredde sul dispositivo.

• Montare una protezione adatta per evitare il contatto.

# 2.3 Sicurezza sul lavoro

Quando si interviene sul dispositivo o si lavora con il dispositivo:

• indossare dispositivi di protezione personale adeguati come da normativa nazionale.

# 2.4 Sicurezza operativa

Possibili danni al dispositivo.

- Azionare il dispositivo soltanto se in perfette condizioni tecniche e in assenza di anomalie.
- L'operatore deve garantire che il funzionamento del dispositivo sia privo di interferenze.

### Modifiche al dispositivo

Modifiche non autorizzate del dispositivo non sono consentite e possono provocare pericoli imprevisti!

► Se, in ogni caso, fossero richieste delle modifiche, consultare il produttore.

### Riparazione

Per garantire sicurezza e affidabilità operative continue:

- Eseguire le riparazioni sul dispositivo solo se sono espressamente consentite.
- ► Attenersi alle normative federali/nazionali relative alla riparazione di un dispositivo elettrico.
- Utilizzare esclusivamente parti di ricambio e accessori originali.

# 2.5 Sicurezza del prodotto

Il misuratore è stato sviluppato secondo le procedure di buona ingegneria per soddisfare le attuali esigenze di sicurezza, è stato collaudato e ha lasciato la fabbrica in condizioni tali da poter essere usato in completa sicurezza.

Soddisfa gli standard generali di sicurezza e i requisiti legali. Rispetta anche le direttive UE elencate nella Dichiarazione di conformità UE specifica del dispositivo. Il costruttore conferma il superamento di tutte le prove apponendo il marchio CE sul dispositivo.

# 2.6 Sicurezza IT

La garanzia è valida solo se il prodotto è installato e impiegato come descritto nelle Istruzioni di funzionamento. Il prodotto è dotato di un meccanismo di sicurezza che protegge le sue impostazioni da modifiche involontarie. Delle misure di sicurezza IT, che forniscono una protezione addizionale al prodotto e al trasferimento dei dati associati, devono essere implementate dagli stessi operatori secondo i loro standard di sicurezza.

# 2.7 Funzioni informatiche di sicurezza specifiche del dispositivo

Il dispositivo offre varie funzioni specifiche per favorire la sicurezza dell'operatore. Queste funzioni possono essere configurate dall'utente e, se utilizzate correttamente, garantiscono una maggiore sicurezza operativa. Quello che segue è un elenco delle funzioni più importanti:

| Funzione/interfaccia                                                                                 | Impostazione di<br>fabbrica | Raccomandazione                                                               |
|----------------------------------------------------------------------------------------------------|-----------------------------|-------------------------------------------------------------------------------|
| Protezione scrittura tramite<br>microinterruttore protezione<br>scrittura hardware → 🗎 11            | Non abilitata               | Su base individuale in base alla valutazione del<br>rischio                   |
| Codice di accesso<br>(valido anche per accesso al web<br>server o connessione FieldCare)<br>→     12 | Non abilitato (0000)        | Assegnare un codice di accesso personalizzato<br>durante la messa in servizio |
| WLAN<br>(opzione d'ordine nel modulo display)                                                        | Abilitata                   | Su base individuale in base alla valutazione del rischio                      |
| Modalità di sicurezza WLAN                                                                           | Abilitata (WPA2-PSK)        | Non modificare                                                                |
| Passphrase WLAN<br>(password) $\rightarrow \square 12$                                               | Numero di serie             | Assegnare una passphrase WLAN individuale<br>durante la messa in servizio     |
| Modalità WLAN                                                                                        | Punto di accesso            | Su base individuale in base alla valutazione del rischio                      |
| Web server → 🗎 12                                                                                    | Abilitato                   | Su base individuale in base alla valutazione del rischio                      |
| Interfaccia service CDI-RJ45<br>$\rightarrow \cong 13$                                               | _                           | Su base individuale in base alla valutazione del rischio                      |

# 2.7.1 Protezione dell'accesso mediante protezione scrittura hardware

L'accesso in scrittura ai parametri del dispositivo tramite display locale, web browser o tool operativo (ad es. FieldCare, DeviceCare) può essere disabilitato tramite un selettore di protezione scrittura (DIP switch sul modulo dell'elettronica principale). Quando la protezione scrittura hardware è abilitata, l'accesso ai parametri è di sola lettura.

Il dispositivo viene spedito con la protezione scrittura hardware disabilitata  $\rightarrow \square$  150.

# 2.7.2 Protezione dell'accesso mediante password

Sono disponibili varie password per proteggere l'accesso in scrittura ai parametri del dispositivo o l'accesso al dispositivo tramite l'interfaccia WLAN.

Codice di accesso specifico dell'utente

Protegge l'accesso in scrittura ai parametri del dispositivo mediante display locale, web browser o tool operativo (ad es. FieldCare, DeviceCare). L'autorizzazione di accesso è regolamentata in modo univoco, utilizzando un codice di accesso specifico dell'utente.

- Frase d'accesso WLAN La chiave di rete protegge una connessione tra un'unità operativa (ad es. notebook o tablet) e il dispositivo mediante interfaccia WLAN e può essere ordinata come opzione.
- Modalità di infrastruttura Quando il dispositivo funziona in modalità di infrastruttura, la passphrase WLAN corrisponde alla passphrase WLAN configurata sul lato dell'operatore.

### Codice di accesso specifico dell'utente

L'accesso in scrittura ai parametri del dispositivo tramite display locale, web browser o tool operativo (ad es. FieldCare, DeviceCare) può essere protetto tramite il codice di accesso specifico dell'utente. modificabile ( $\rightarrow \triangleq 148$ ).

Alla consegna, sul dispositivo non è impostato un codice di accesso specifico. Il codice di accesso è 0000 (aperto).

#### Frase d'accesso WLAN: funzionamento come punto di accesso WLAN

La chiave di rete protegge la connessione tra unità operativa (ad es. computer portatile o tablet) e dispositivo tramite l'interfaccia WLAN ( $\rightarrow \textcircled{B}$  90), che è disponibile in opzione. L'autenticazione WLAN della chiave di rete è conforme allo standard IEEE 802.11.

La chiave di rete, variabile a seconda del dispositivo, è predefinita alla consegna. La chiave può essere modificata tramite sottomenu Impostazione WLAN in parametro Frase d'accesso WLAN ( $\rightarrow \square 142$ ).

#### Modalità di infrastruttura

SSID e passphrase sul lato del sistema proteggono la connessione tra dispositivo e punto di accesso WLAN. Per l'accesso, contattare il relativo amministratore di sistema.

#### Note generali sull'uso delle password

- Il codice di accesso e la chiave di rete forniti con il dispositivo per motivi di sicurezza devono essere cambiati durante la messa in servizio.
- Per la definizione e la gestione del codice di accesso e della chiave di rete, attenersi alle regole generali per la creazione di una password sicura.
- L'utente deve gestire con attenzione il codice di accesso e la chiave di rete, garantendone la sicurezza.
- Per informazioni sulla configurazione del codice di accesso o su come agire in caso di smarrimento della password, fare riferimento ad esempio a "Protezione scrittura mediante codice di accesso"  $\rightarrow \square 148$ .

#### 2.7.3Accesso mediante web server

Il web server integrato può essere utilizzato per operare e configurare il dispositivo mediante un web browser → 🗎 82. La connessione è stabilita tramite interfaccia service (CDI-RJ45) o interfaccia WLAN.

Il dispositivo è consegnato con il web server abilitato. Il web server può essere disabilitato, se necessario, mediante il parametro **Funzionalità Web server** (ad es. dopo la messa in servizio).

Le informazioni relative al dispositivo e allo stato possono essere nascoste dalla pagina di login per impedire accessi non autorizzati.

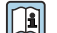

Informazioni dettagliate sui parametri del dispositivo: Documentazione "Descrizione dei parametri dello strumento".

# 2.7.4 Accesso mediante interfaccia service (CDI-RJ45)

Il dispositivo può essere collegato a una rete mediante l'interfaccia service (CDI-RJ45). Delle funzioni specifiche del dispositivo garantiscono il suo funzionamento sicuro in rete.

Si raccomanda il rispetto degli standard e delle direttive industriali rilevanti, definiti dai comitati di sicurezza nazionali e internazionali, come secondo IEC/ISA62443 o IEEE. Comprendono misure di sicurezza organizzative, come l'assegnazione delle autorizzazioni di accesso e, anche, interventi tecnici, come la segmentazione della rete.

I trasmettitori con approvazione Ex de non possono essere collegati mediante l'interfaccia service (CDI-RJ45)!

Codice d'ordine per "Approvazione trasmettitore + sensore", opzioni (Ex de): BA, BB, C1, C2, GA, GB, MA, MB, NA, NB BB, C2, GB, MB, NB

# 3 Descrizione del prodotto

Il sistema di misura è composto da un trasmettitore e da un sensore. Trasmettitore e sensore sono montati in luoghi fisicamente separati. Sono connessi tra loro mediante cavi di collegamento.

# 3.1 Design del prodotto

Sono disponibili due versioni del trasmettitore.

# 3.1.1 Proline 500 – digital

Trasmissione del segnale: digitale

Codice d'ordine per "Elettronica ISEM integrata", opzione A "Sensore"

Adatto all'uso in applicazioni che non prevedono requisiti speciali a livello di ambiente o condizioni operative.

Poiché l'elettronica è posizionata nel sensore, il dispositivo è ideale: Per una semplice sostituzione del trasmettitore.

- Come cavo di collegamento è possibile utilizzare un cavo standard.
- Non è sensibile alle interferenze EMC esterne.

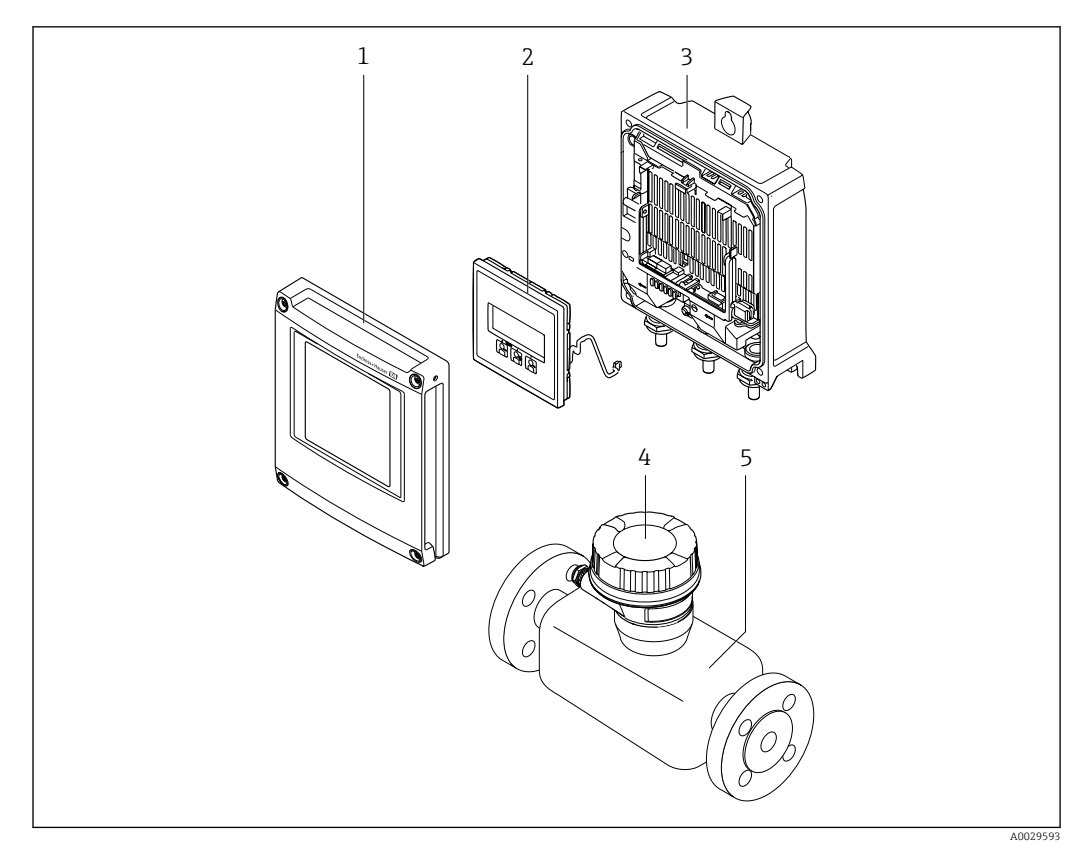

🗟 1 Componenti importanti di un misuratore

- 1 Coperchio del vano dell'elettronica
- 2 Modulo display
- 3 Custodia del trasmettitore
- 4 Vano collegamenti del sensore con elettronica ISEM integrata: connessione del cavo di collegamento
- 5 Sensore

### 3.1.2 Proline 500

Trasmissione del segnale: analogica Codice d'ordine per "Elettronica ISEM integrata", opzione **B** "Trasmettitore"

Per uso in applicazioni che prevedono requisiti speciali a livello di ambiente o condizioni operative.

Poiché l'elettronica è posizionata nel trasmettitore, il dispositivo è ideale nel caso di:Funzionamento del sensore in installazioni interrate.

Funzionamento del sensore in instanazioni interi Immersione permanente del sensore in acqua.

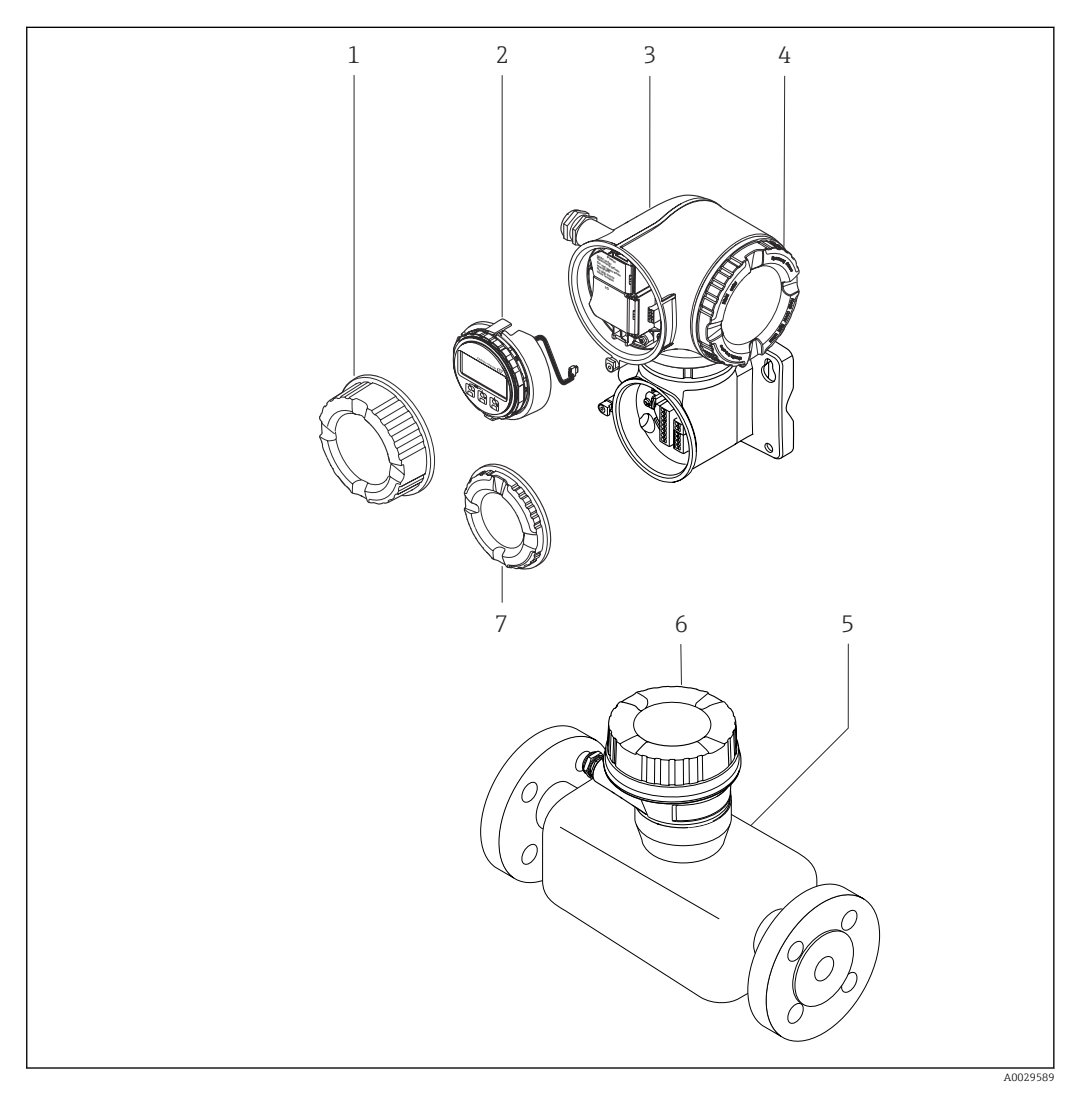

- 🖻 2 Componenti importanti di un misuratore
- 1 Coperchio del vano connessioni
- 2 Modulo display
- 3 Custodia del trasmettitore con elettronica ISEM integrata
- 4 Coperchio del vano dell'elettronica
- 5 Sensore
- 6 Vano collegamenti del sensore: connessione del cavo di collegamento
- 7 Coperchio del vano connessioni: connessione del cavo di collegamento

# 4 Controllo alla consegna e identificazione del prodotto

# 4.1 Controllo alla consegna

Al ricevimento della consegna:

- 1. Verificare che l'imballaggio non sia danneggiato.
  - ► Informare immediatamente il produttore di tutti i danni rilevati. Non installare componenti danneggiati.
- 2. Verificare la fornitura con la bolla di consegna.
- **3.** Confrontare i dati riportati sulla targhetta con le specifiche d'ordine riportate nel documento di consegna.
- 4. Controllare la presenza di tutta la documentazione tecnica e tutti gli altri documenti necessari , ad es. certificati.

Nel caso non sia rispettata una delle condizioni, contattare il costruttore.

# 4.2 Identificazione del prodotto

Il dispositivo può essere identificato come segue:

- Targhetta
- Codice d'ordine con dettagli delle caratteristiche del dispositivo sul documento di consegna
- Inserire i numeri di serie riportati sulle targhette in *Device Viewer* (www.endress.com/deviceviewer): sono visualizzate tutte le informazioni sul dispositivo.
- Inserire i numeri di serie riportati sulle targhette in *Endress+Hauser Operations App* oppure effettuare la scansione del codice DataMatrix presente sulla targhetta con *Endress+Hauser Operations App*: vengono visualizzate tutte le informazioni relative al dispositivo.

Per una descrizione del contenuto della documentazione tecnica associata, consultare:

- Le sezioni "Documentazione addizionale del dispositivo standard" e "Documentazione supplementare in base al tipo di dispositivo"
- Device Viewer: inserire il numero di serie indicato sulla targhetta (www.endress.com/deviceviewer)
- *Endress+Hauser Operations App*: inserire il numero di serie indicato sulla targhetta oppure effettuare la scansione del codice DataMatrix presente sulla targhetta.

# 4.2.1 Targhetta del trasmettitore

### Proline 500 – digital

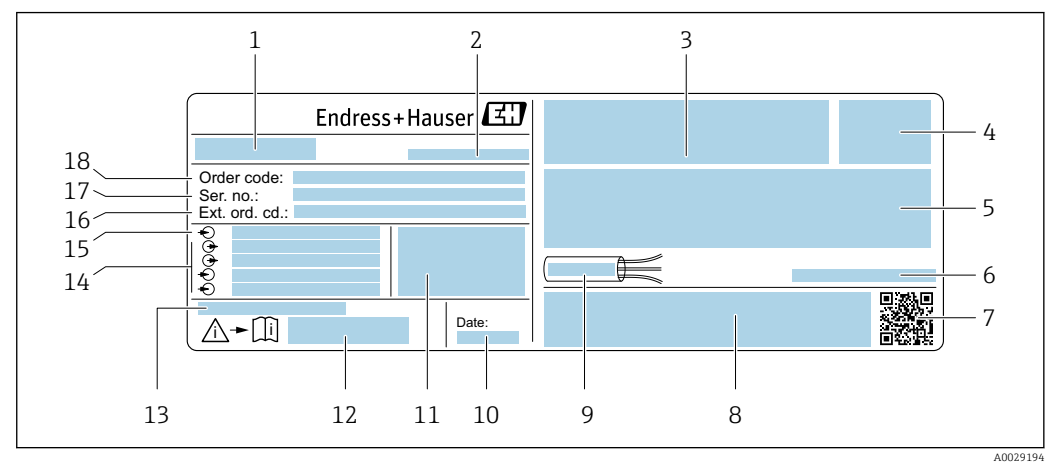

- Esempio di targhetta del trasmettitore
- 1 Nome del trasmettitore
- 2 Indirizzo del produttore/titolare del certificato
- 3 Spazio per le approvazioni: uso in aree pericolose
- 4 Grado di protezione
- 5 Dati del collegamento elettrico: ingressi e uscite disponibili
- 6 Temperatura ambiente consentita  $(T_a)$
- 7 Codice matrice 2-D
- 8 Spazio per approvazioni e certificati; ad es. marchio CE, RCM tick
- 9 Campo di temperatura consentito per il cavo
- 10 Data di produzione: anno-mese
- 11 Versione del firmware (FW) e revisione del dispositivo (Dev.Rev.) dalla fabbrica
- 12 Codice della documentazione supplementare sulla sicurezza
- 13 Spazio per informazioni addizionali nel caso di prodotti speciali
- 14 Ingressi e uscite disponibili, tensione di alimentazione
- 15 Dati del collegamento elettrico: tensione di alimentazione
- 16 Codice d'ordine esteso (Ext. ord. cd.)
- 17 Numero di serie (Ser. no.)
- 18 Codice d'ordine

### Proline 500

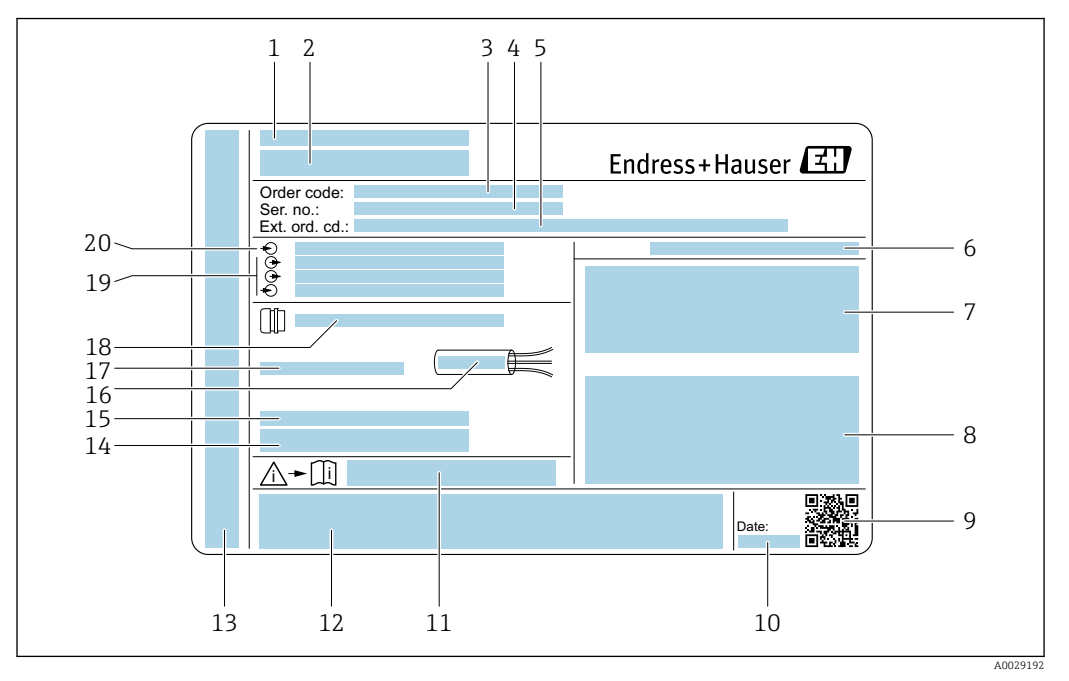

#### 🖻 4 Esempio di targhetta del trasmettitore

- 1 Indirizzo del produttore/titolare del certificato
- 2 Nome del trasmettitore
- 3 Codice d'ordine
- 4 Numero di serie (Ser. no.)
- 5 Codice d'ordine esteso (Ext. ord. cd.)
- 6 Grado di protezione
- 7 Spazio per approvazioni: uso in aree pericolose
- 8 Dati del collegamento elettrico: ingressi e uscite disponibili
- 9 Codice matrice 2-D
- 10 Data di produzione: anno-mese
- 11 Codice della documentazione supplementare sulla sicurezza
- Spazio per approvazioni e certificati; ad es. marchio CE, RCM tick
   Spazio per il grado di protezione della connessione e del vano dell'elettronica quando utilizzato in aree
- pericolose 14 Versione del firmware (FW) e revisione del dispositivo (Dev.Rev.) dalla fabbrica
- 15 Spazio per informazioni addizionali nel caso di prodotti speciali
- 16 Campo di temperatura consentito per il cavo
- 17 Temperatura ambiente consentita  $(T_a)$
- 18 Informazioni sul pressacavo
- 19 Ingressi e uscite disponibili, tensione di alimentazione
- 20 Dati del collegamento elettrico: tensione di alimentazione

### 4.2.2 Targhetta sensore

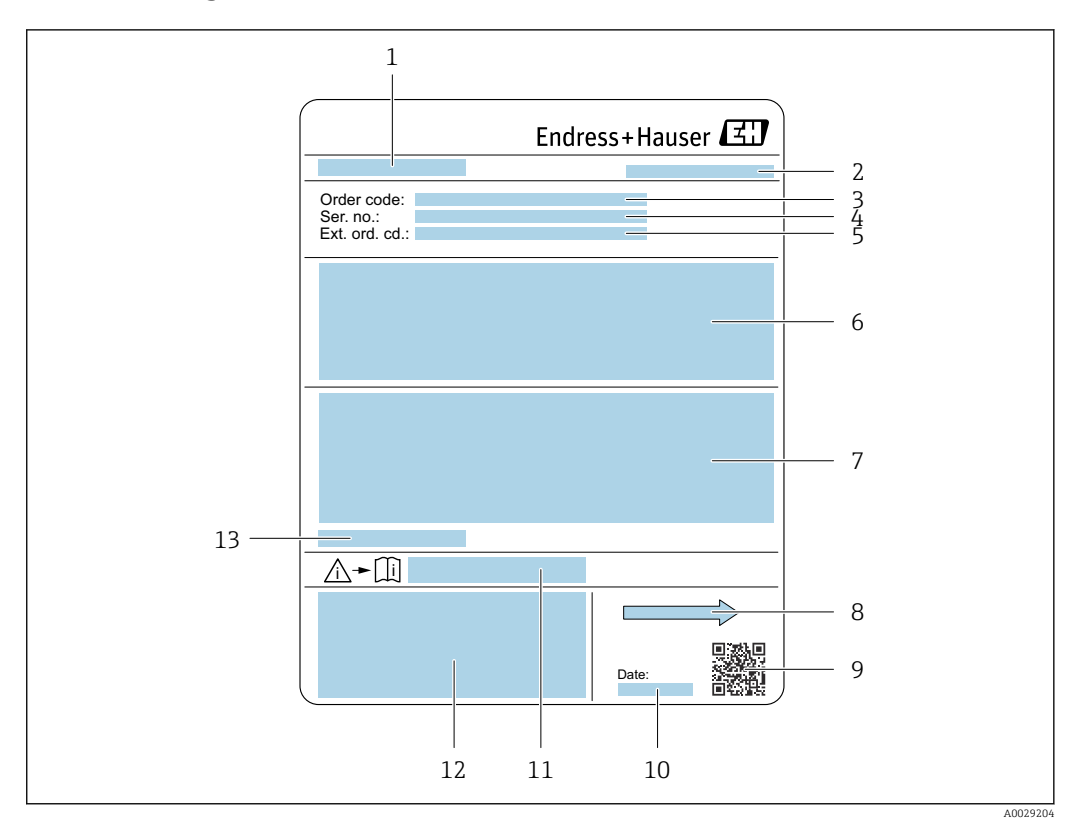

#### 🖻 5 Esempio di targhetta del sensore

- 1 Nome del sensore
- 2 Indirizzo del produttore/titolare del certificato
- 3 Codice d'ordine
- 4 Numero di serie (Ser. no.)
- 5 Codice d'ordine esteso (Ext. ord. cd.)
- 6 Portata; diametro nominale del sensore;valutazione della pressione; pressione nominale; pressione statica; intervallo della temperatura media; materiale del rivestimento e degli elettrodi
- 7 Informazioni sull'approvazione per la protezione dal rischio di esplosione, sulla Direttiva per i dispositivi in pressione (PED) e sulla classe di protezione
- 8 Direzione del flusso
- 9 Codice matrice 2-D
- 10 Data di produzione: anno-mese
- 11 Codice della documentazione supplementare sulla sicurezza
- 12 Marchio CE, marchio RCM-Tick
- 13 Temperatura ambiente consentita (T<sub>a</sub>)

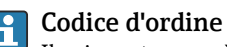

Il misuratore può essere riordinato utilizzando il codice d'ordine.

### Codice d'ordine esteso

- Sono sempre riportati il tipo di dispositivo (radice del prodotto) e le specifiche base (caratteristiche obbligatorie).
- Delle specifiche opzionali (caratteristiche opzionali), sono indicate solo quelle relative alla sicurezza e alle approvazioni (ad es. LA) Se sono state ordinate altre specifiche opzionali, queste sono rappresentate collettivamente mediante il simbolo segnaposto # (ad es. #LA#).
- Se le specifiche opzionali ordinate non comprendono specifiche di sicurezza e relative alle approvazioni, sono indicate con il simbolo segnaposto + (ad es. XXXXXX-ABCDE+).

# 4.2.3 Simboli sul dispositivo

| Simbolo  | Significato                                                                                                    |
|----------|----------------------------------------------------------------------------------------------------|
| $\wedge$ | <b>AVVISO!</b><br>Questo simbolo segnala una situazione pericolosa, che può causare lesioni gravi o mortali se non<br>evitata. Consultare la documentazione del misuratore per scoprire il tipo di potenziale pericolo e le<br>misure per evitarlo. |
|          | <b>Riferimento alla documentazione</b><br>Rimanda alla documentazione specifica del dispositivo.                                                                                                    |
|          | <b>Messa a terra di protezione</b><br>Un morsetto che deve essere collegato a terra prima di stabilire qualsiasi altro collegamento.                                                                                                    |

# 5 Immagazzinamento e trasporto

# 5.1 Condizioni di immagazzinamento

Per l'immagazzinamento osservare le seguenti note:

- Conservare nella confezione originale per garantire la protezione da urti.
- Non togliere le coperture o i coperchi di protezione installati sulle connessioni al processo. Evitano danni meccanici alle superfici di tenuta e depositi di sporco nel tubo di misura.
- Proteggere dalla luce diretta del sole. Evitare temperature superficiali eccessivamente elevate.
- Selezionare una posizione di immagazzinamento che escluda la possibilità di formazione di condensa sul misuratore. Funghi e batteri possono danneggiare il rivestimento.
- Conservare in luogo asciutto e privo di polvere.
- ▶ Non conservare all'esterno.

Temperatura di immagazzinamento → 🗎 231

# 5.2 Trasporto del prodotto

Trasportare il misuratore fino al punto di misura nell'imballaggio originale.

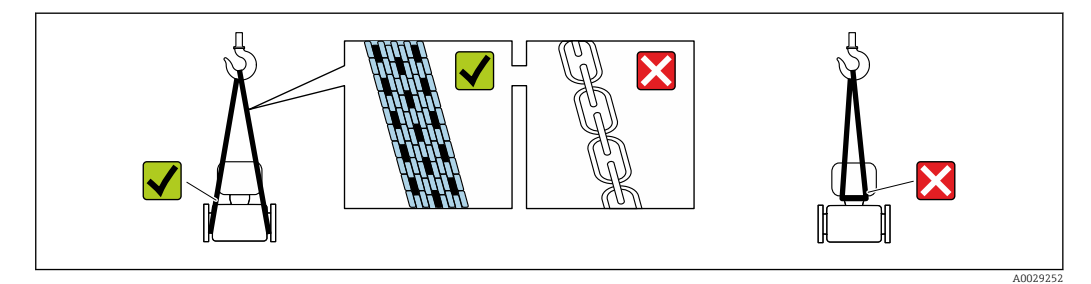

Non togliere le coperture o i coperchi installati sulle connessioni al processo. Evitano danni meccanici alle superfici di tenuta e i depositi di sporco nel tubo di misura.

# 5.2.1 Misuratori privi di ganci di sollevamento

### **AVVERTENZA**

**Il centro di gravità del misuratore è più in alto dei punti di attacco delle cinghie.** Rischio di lesioni, se il misuratore dovesse capovolgersi.

- Assicurare il misuratore in modo che non possa scivolare o ruotare.
- Osservare il peso specificato sull'imballo (etichetta adesiva).

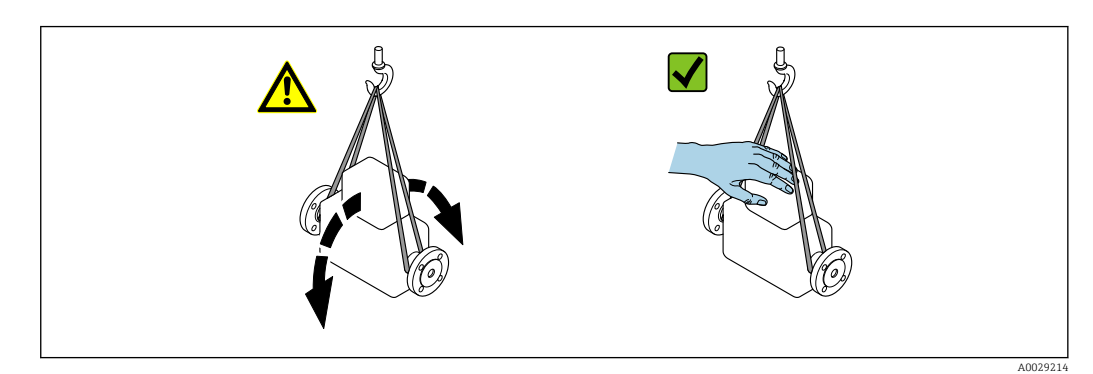

### 5.2.2 Misuratori con ganci di sollevamento

### **ATTENZIONE**

### Istruzioni di trasporto speciali per strumenti con ganci di sollevamento

- Per il trasporto dello strumento utilizzare esclusivamente i ganci di sollevamento presenti sullo strumento medesimo o sulle flange.
- Lo strumento deve essere assicurato ad almeno due ganci di sollevamento.

## 5.2.3 Trasporto con un elevatore a forca

Se per il trasporto si utilizzano casse di imballaggio in legno, la struttura di base consente di caricare le casse longitudinalmente, trasversalmente o dai due lati utilizzando un elevatore a forca.

### **ATTENZIONE**

### Rischio di danneggiamento della bobina magnetica!

- Se per il trasporto si usa un elevatore a forca, non sollevare il sensore reggendolo dal corpo in metallo.
- In caso contrario, il corpo si potrebbe deformare e danneggiare le bobine magnetiche interne.

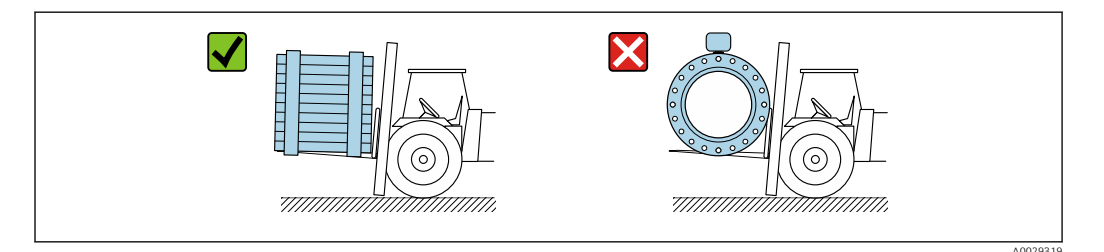

# 5.3 Smaltimento degli imballaggi

Tutti i materiali di imballaggio sono ecocompatibili e riciclabili al 100%:

- Imballaggio esterno del dispositivo
- Film polimerico di imballaggio estensibile secondo la Direttiva UE 2002/95/EC (RoHS) Imballaggio
  - Cassa di legno trattata secondo lo standard ISPM 15, confermato dal logo IPPC
  - Confezione di cartone secondo la direttiva europea per gli imballaggi 94/62/EC, riciclabilità confermata dal simbolo Resy
- Materiali di trasporto e dispositivi di fissaggio
  - Pallet in plastica a perdere
  - Fascette di plastica
- Nastri adesivi in plastica
- Materiale di riempimento Imbottiture in carta

# 6 Montaggio

# 6.1 Requisiti di montaggio

# 6.1.1 Posizione di montaggio

### Posizione di montaggio

- Non installare il dispositivo nel punto più alto del tubo.
- Non installare il dispositivo a monte di una bocca di scarico in un tubo a scarico libero.

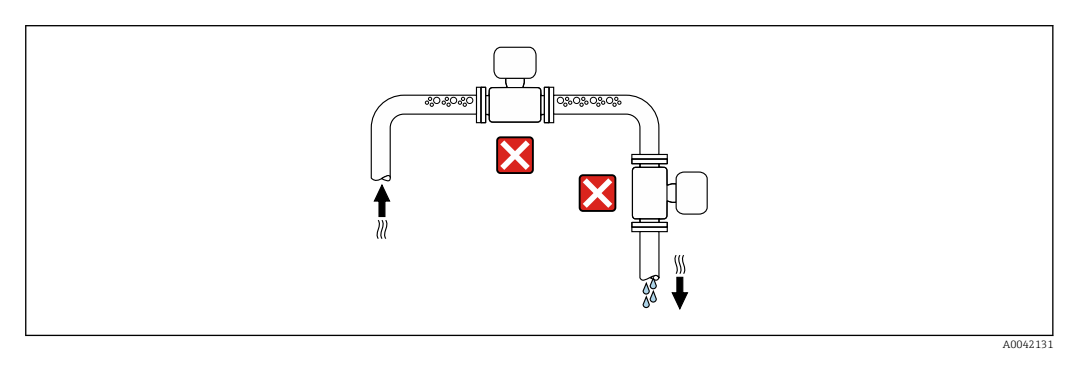

Il dispositivo preferibilmente deve essere installato sul tratto ascendente di un tubo.

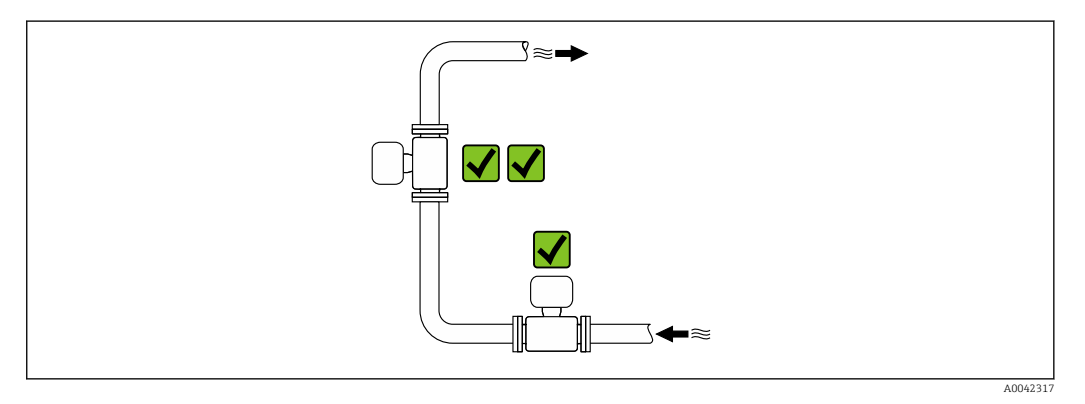

Installazione a monte da un tubo a scarico libero

# **AVVISO**

### La pressione negativa nel tubo di misura può danneggiare il rivestimento!

In caso di installazione a monte di tubi a scarico libero di lunghezza h ≥ 5 m (16,4 ft), installare un sifone con una valvola di sfiato a valle del dispositivo.

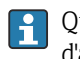

Questa disposizione evita l'arresto del flusso del liquido nel tubo e la penetrazione d'aria.

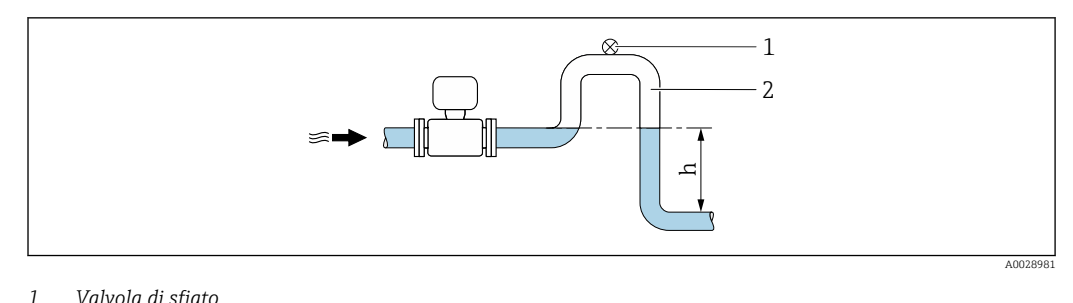

- Valvola di sfiato
- 2 Sifone del tubo
- h Lunghezza del tubo a scarico libero

#### Installazione con tubi parzialmente riempiti

- Tubi parzialmente riempiti con pendenza richiedono una configurazione drenabile.
- Si consiglia l'installazione di una valvola di pulizia.

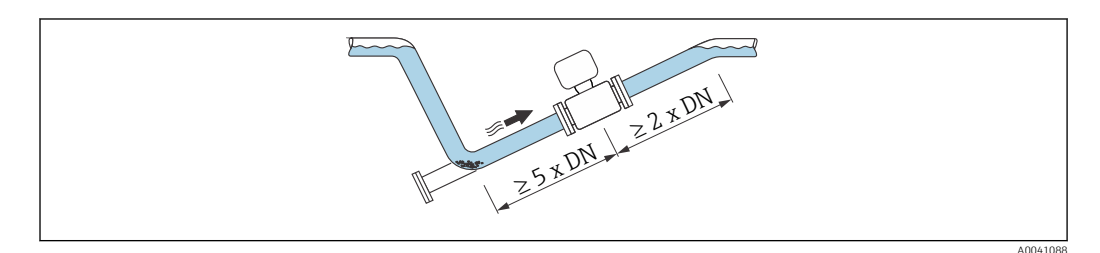

Installazione vicino a pompe

### **AVVISO**

#### La pressione negativa nel tubo di misura può danneggiare il rivestimento!

- ▶ Per mantenere la pressione dell'impianto, installare il dispositivo nella direzione del flusso a valle della pompa.
- Installare degli smorzatori delle pulsazioni, se sono impiegate pompe a pistone, a ► membrana o peristaltiche.

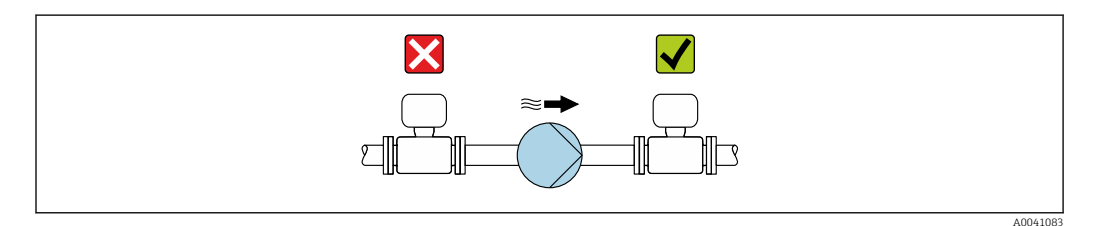

• Informazioni sulla resistenza del rivestimento alla depressione parziale 1 • Informazioni sulla resistenza del sistema di misura a vibrazioni e urti  $\rightarrow$  🗎 232

Installazione in presenza di vibrazioni sul tubo

### **AVVISO**

### Le vibrazioni del tubo danneggiano il dispositivo!

- ▶ Non sottoporre il dispositivo a forti vibrazioni.
- Sostenere il tubo e fissarlo.
- Sostenere il dispositivo e fissarlo.

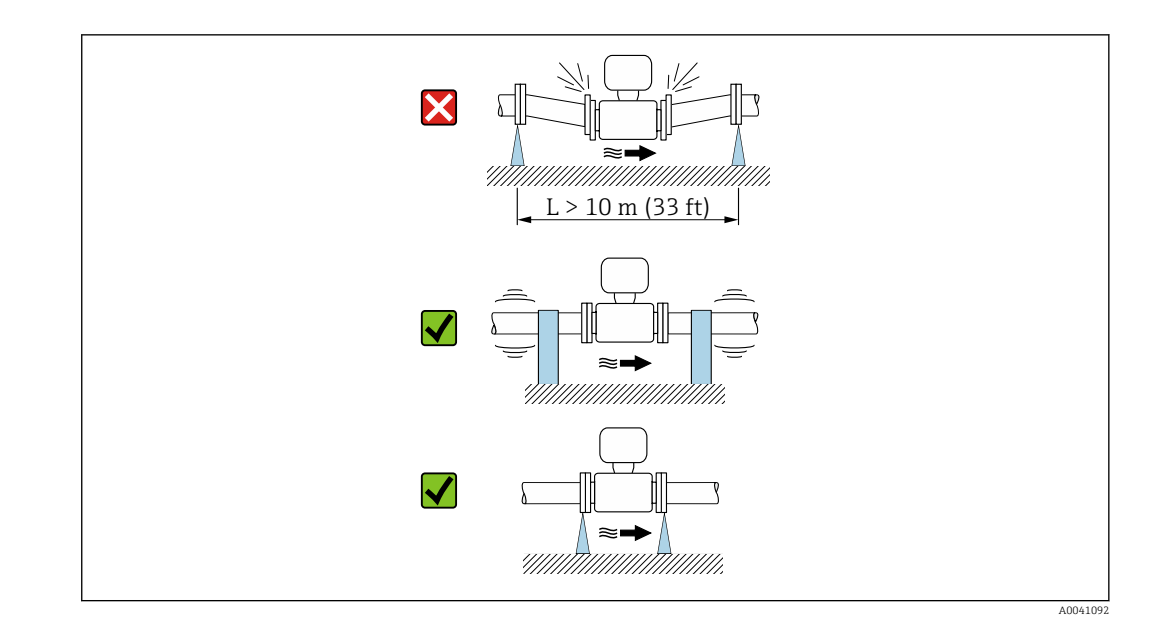

Informazioni sulla resistenza del sistema di misura a vibrazioni e urti  $\rightarrow$  🖺 232

### Orientamento

La direzione della freccia sulla targhetta aiuta ad installare il misuratore in base alla direzione del flusso (direzione del fluido che scorre attraverso la tubazione).

| Orientamento                                        |                                                                                             | Raccomandazione |
|-----------------------------------------------------|---------------------------------------------------------------------------------------------|-----------------|
| Orientamento verticale                              |                                                                                             |                 |
|                                                     | A0015591                                                                                    |                 |
| Orientamento orizzontale                            | _ <u>-</u> <u>-</u> <u>-</u> <u>-</u> <u>-</u> <u>-</u> <u>-</u> <u>-</u> <u>-</u> <u>-</u> | ✓ <sup>1)</sup> |
| Orientamento orizzontale, trasmettitore<br>in basso | A0015590                                                                                    | 2) 3)<br>2 4)   |
| Orientamento orizzontale, trasmettitore<br>laterale | A0015592                                                                                    | ×               |

- 1) Il misuratore deve essere autodrenante per le applicazioni igieniche. A questo scopo è consigliato un orientamento verticale. Se è possibile solo un orientamento orizzontale, si consiglia un angolo di inclinazione  $\alpha \ge 10^{\circ}$ .
- Le applicazioni con alte temperature di processo possono incrementare la temperatura ambiente. Questo orientamento è consigliato per non superare la temperatura ambiente massima tollerata dal trasmettitore.
- Per proteggere i componenti elettronici dal surriscaldamento in caso di improvviso aumento della temperatura (ad es. processi CIP o SIP), installare il misuratore con il componente del trasmettitore verso il basso.
- Con la funzione per il controllo di tubo vuoto attivata: il controllo di tubo vuoto funziona solo se la custodia del trasmettitore è rivolta verso l'alto.

#### Verticale

Ottimale per i sistemi di tubazioni autosvuotanti e in abbinamento al rilevamento di tubo vuoto.

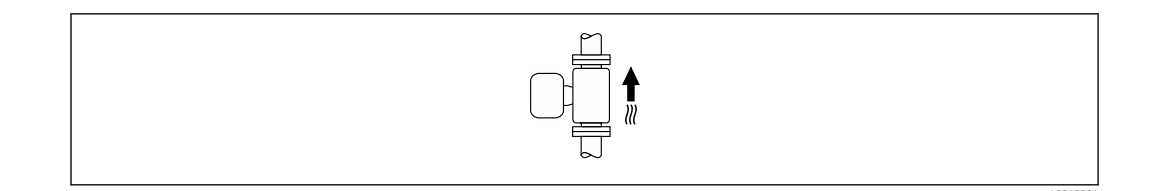

### Orizzontale

- È opportuno che il piano degli elettrodi di misura sia orizzontale. In questo modo si previene il breve isolamento degli elettrodi di misura dovuto alla presenza di bolle d'aria.
- Il rilevamento di tubo vuoto funziona solo se la custodia del trasmettitore è rivolta in alto; in caso contrario non vi è alcuna garanzia che la funzione di rilevamento tubo vuoto risponda correttamente in caso di tubo di misura parzialmente pieno o vuoto.

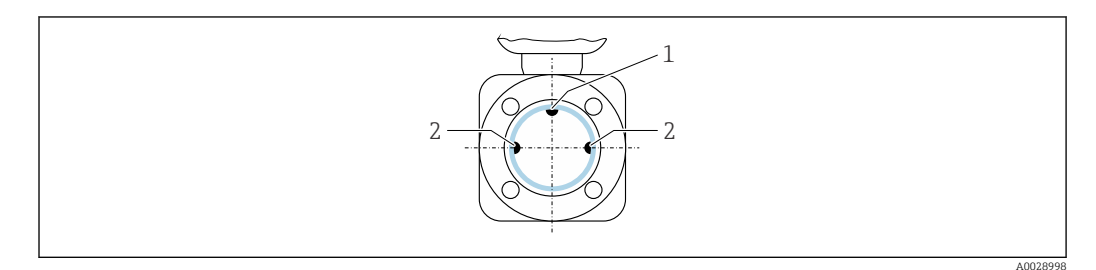

1 Elettrodo EPD per rilevamento di tubo vuoto, disponibile da ≥ DN 15 (½")

2 Elettrodi di misura per il rilevamento del segnale

I misuratori con diametro nominale < DN 15 (½") sono privi di elettrodo EPD. In questo caso, il rilevamento di tubo vuoto avviene mediante gli elettrodi di misura.

### Tratti rettilinei in entrata e in uscita

#### Installazione con tratti rettilinei in entrata e in uscita

Per evitare una depressione e mantenere il livello di precisione di misura prescritto, installare il dispositivo a monte dei gruppi che generano turbolenza (es. valvole, sezioni a T) e a valle di pompe.

Mantenere tratti rettilinei in entrata e in uscita diritti e senza ostacoli.

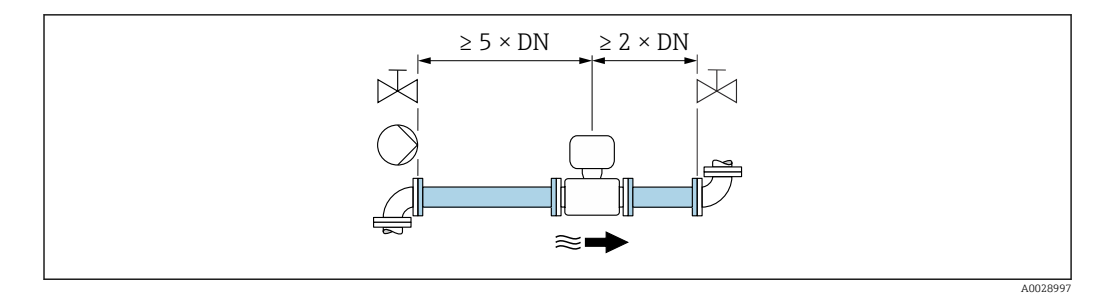

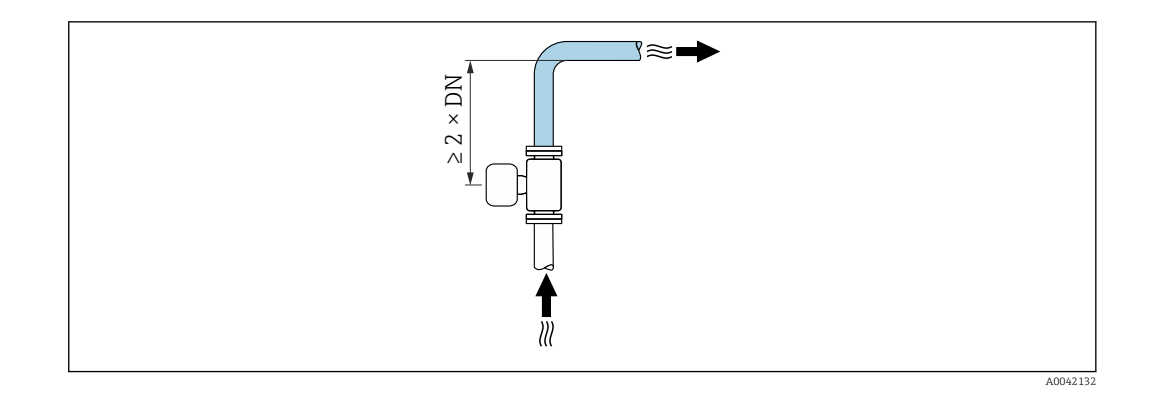

### Dimensioni di installazione

Per le dimensioni e le lunghezze di installazione del dispositivo, consultare la documentazione "Informazioni tecniche", sezione "Costruzione meccanica"

## 6.1.2 Requisiti ambientali e di processo

#### Campo di temperatura ambiente

| Trasmettitore  | <ul> <li>Standard: -40 +60 °C (-40 +140 °F)</li> <li>In opzione: -50 +60 °C (-58 +140 °F) (codice d'ordine per "Collaudo, certificato", opzione JN "Temperatura ambiente del trasmettitore -50 °C (-58 °F)")</li> </ul> |
|----------------|----------------------------------------------------------------------------------------------------|
| Display locale | –20 +60 °C (–4 +140 °F), la leggibilità del display può ridursi con temperature fuori dal campo consentito.                                                                                                    |
| Sensore        | -40 +60 °C (-40 +140 °F)                                                                                                    |
| Rivestimento   | Non eccedere il campo di temperatura consentito del rivestimento .                                                                                                    |

In caso di funzionamento all'esterno:

- Installare il misuratore in luogo ombreggiato.
- Evitare la radiazione solare diretta, soprattutto nelle regioni a clima caldo.
- Evitare l'esposizione diretta agli agenti atmosferici.

#### Pressione del sistema

Installazione in prossimità di pompe → 🖺 24

### Vibrazioni

#### Adattatori

Il sensore può anche essere installato in tubi di diametro maggiore con l'ausilio di adattatori adatti secondo DIN EN 545 (riduzioni coniche flangiate). L'aumento di velocità che ne risulta migliora l'accuratezza di misura nel caso di fluidi in lento movimento. Il nomogramma qui rappresentato può servire per calcolare la perdita di carico causata da riduzioni ed espansioni.

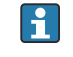

Il nomogramma vale solo per liquidi con viscosità simile a quella dell'acqua.
Se il fluido ha un'elevata viscosità, è possibile considerare l'uso di un tubo di misura di diametro più grande per ridurre la perdita di carico.

1. Calcolare il rapporto tra i diametri d/D.

2. Dal nomogramma, leggere la perdita di carico in funzione della velocità di deflusso (a valle della riduzione) e il rapporto d/D.

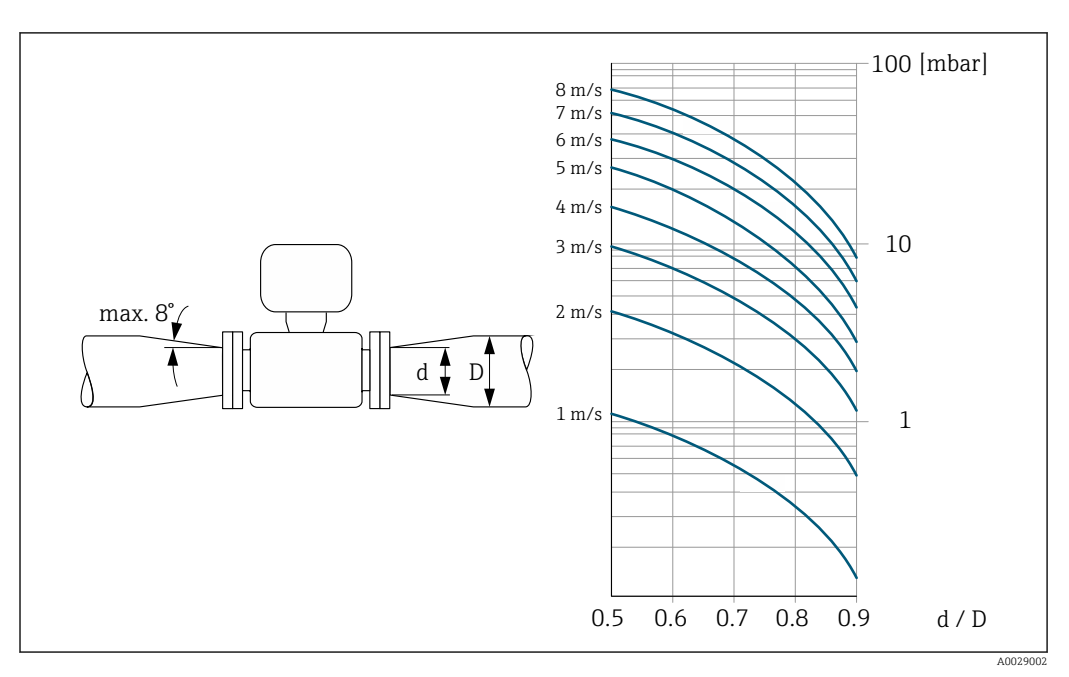

### Lunghezza del cavo di collegamento

#### Trasmettitore Proline 500-digitale

Lunghezza del cavo di collegamento  $\rightarrow$   $\implies$  39

**Trasmettitore Proline 500** Max. 200 m (650 ft)

Per ottenere risultati di misura corretti, rispettare la lunghezza consentita del cavo di collegamento  $L_{max}$ . Questa lunghezza è determinata dalla conducibilità del fluido. Se si misurano liquidi in generale: 5  $\mu$ S/cm

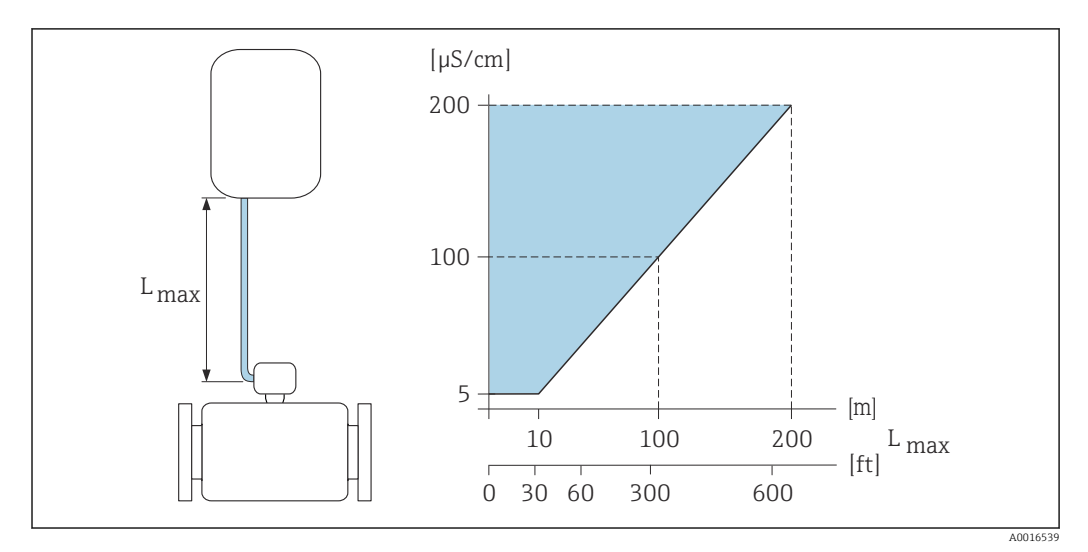

E 6 Lunghezza consentita del cavo di collegamento

Area colorata = campo consentito  $L_{max}$ =lunghezza del cavo di collegamento in [m] ([ft]) [ $\mu$ S/cm] = conducibilità del fluido

# 6.1.3 Istruzioni di montaggio speciali

Tettuccio di protezione dalle intemperie

# 

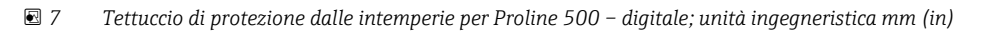

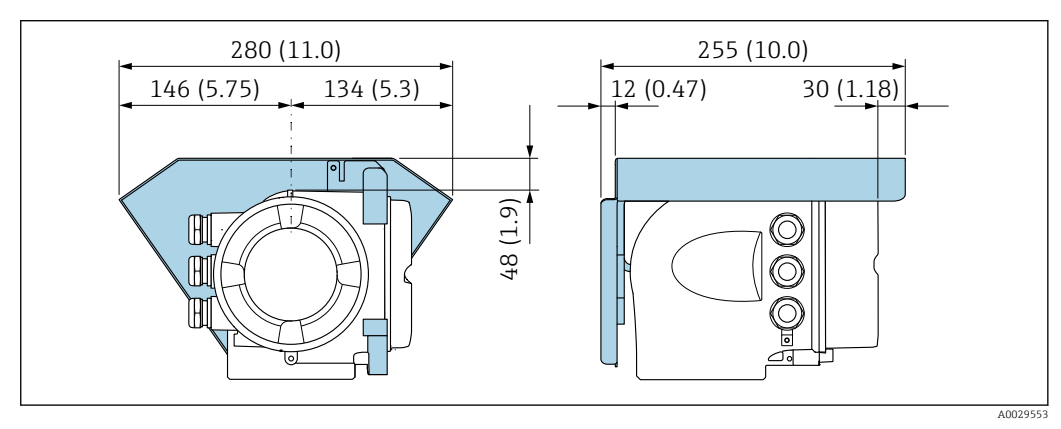

In terms and the second second sec

### Compatibilità igienica

Quando installato in applicazioni igieniche, considerare le informazioni riportate nella sezione "Certificati e approvazioni/compatibilità igienica"→ 243

# 6.2 Montaggio del misuratore

# 6.2.1 Utensili richiesti

### Per il trasmettitore

Per montaggio su palina:

- Trasmettitore Proline 500 digital
  - Chiave fissa AF 10
  - Cacciavite Torx TX 25
- Trasmettitore Proline 500 Chiave fissa AF 13

Per il montaggio a parete: Eseguire il foro con una punta da trapano Ø 6,0 mm

### Per il sensore

Per flange e altre connessioni al processo: utilizzare un idoneo strumento di montaggio.

### 6.2.2 Preparazione del misuratore

- 1. Rimuovere tutto l'imballaggio per il trasporto rimasto.
- 2. Rimuovere eventuali coperture o coperchi di protezione dal sensore.
- 3. Rimuovere l'etichetta adesiva del vano dell'elettronica.

### 6.2.3 Montaggio del sensore

### **AVVERTENZA**

### Pericolo dovuto a tenuta di processo non adeguata!

- Garantire che i diametri interni delle guarnizioni siano maggiori o uguali a quelli delle connessioni al processo e della tubazione.
- Verificare che le guarnizioni siano pulite e integre.
- ► Fissare correttamente le guarnizioni.
- 1. Assicurarsi che la freccia sul sensore corrisponda alla direzione del flusso del fluido.
- 2. Per rispettare le specifiche del dispositivo, installare il misuratore tra le flange della tubazione in modo che sia centrato rispetto alla sezione di misura.
- 3. Installare il misuratore o ruotare la custodia del trasmettitore in modo che gli ingressi cavo non siano orientati verso l'alto.

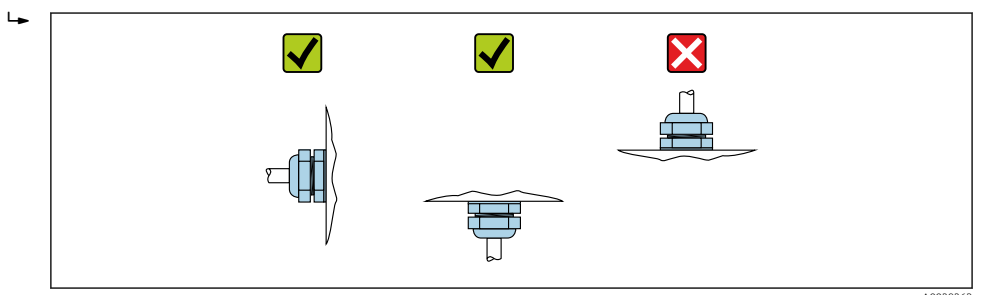

Il sensore è fornito con o senza connessioni al processo già montate, a seconda delle opzioni ordinate. Le connessioni al processo preinstallate sono fissate saldamente al sensore mediante 4 o 6 bulloni a testa esagonale.

- In funzione dell'applicazione e della lunghezza del tubo: sostenere il sensore o aggiungere un sistema di fissaggio addizionale.
- Se si utilizzano connessioni al processo in plastica: è fondamentale che il sensore sia fissato saldamente.

In kit adatto per il montaggio a parete può essere ordinato separatamente, tra gli accessori Endress+Hauser → ≅ 246.

#### Saldatura del sensore al tubo (nippli a saldare)

### **AVVERTENZA**

#### Rischio di danni irreparabili all'elettronica!

- La messa a terra del sistema di saldatura non deve essere eseguita tramite il sensore o il trasmettitore.
- **1.** Eseguire alcuni punti di saldatura sul sensore per fissarlo nel tubo. Un dispositivo di saldatura può essere ordinato separatamente, come accessorio  $\rightarrow \cong 246$ .

- 2. Allentare le viti sulla flangia della connessione al processo e rimuovere il sensore, insieme alla guarnizione, dal tubo.
- 3. Saldare la connessione al processo nel tubo.
- 4. Reinstallare il sensore nel tubo verificando che la guarnizione sia pulita e correttamente posizionata.
- Se i tubi a basso spessore per i prodotti alimentari sono saldati correttamente: smontare il sensore e la guarnizione, anche se la guarnizione non è danneggiata dal calore quando montata.
  - Si deve poter aprire il tubo di almeno 8 mm (0,31 in) per lo smontaggio.

### Montaggio delle guarnizioni

Rispettare le seguenti istruzioni per l'installazione delle guarnizioni:

- 1. Le viti devono essere serrate saldamente nel caso di connessioni al processo in metallo. La connessione al processo in metallo, se stretta correttamente, si appoggia al sensore assicurando un'esatta compressione della guarnizione.
- 2. Se sono impiegate connessioni al processo in plastica, rispettare le coppie di serraggio max. per le filettature lubrificate: 7 Nm (5,2 lbf ft); inserire sempre una guarnizione tra connessione e controflangia se sono impiegate flange in plastica.
- 3. Le guarnizioni devono essere sostituite periodicamente in funzione dell'applicazione, in particolare in caso di guarnizioni di tenuta (versione asettica)! L'intervallo tra una sostituzione e l'altra dipende dalla frequenza e dalla temperatura dei cicli di lavaggio e dalla temperatura del fluido. È possibile ordinare guarnizioni di ricambio come accessorio → 🗎 246.

### Montaggio degli anelli di messa a terra (DN 2...25 (1/12...1"))

Leggere attentamente le informazioni sull'equalizzazione di potenziale .

Nel caso di connessioni al processo in plastica (ad es. connessioni flangiate o attacchi a incollare), utilizzare degli anelli di messa a terra addizionali per assicurare il collegamento di equipotenzialità tra sensore e fluido. La mancanza di anelli di messa a terra può influenzare l'accuratezza di misura o danneggiare irrimediabilmente il sensore a causa dell'erosione elettrochimica degli elettrodi.

i

 A seconda dell'opzione ordinata, su alcune connessioni al processo si possono utilizzare dei dischi in plastica al posto degli anelli di messa a terra. Questi dischi in plastica non servono per il collegamento di equipotenzialità e sono solo dei "distanziali". Svolgono anche un'importante funzione di tenuta tra sensore e connessione al processo. Di conseguenza, nel caso di connessioni al processo senza anelli di messa a terra in metallo, questi dischi o guarnizioni in plastica devono essere sempre presenti!

- - Specifiche dei materiali  $\rightarrow \cong 237$ .
- Gli anelli di messa a terra, comprensivi di guarnizioni, devono essere montati all'interno delle connessioni al processo. Questo non influenza la lunghezza di installazione.

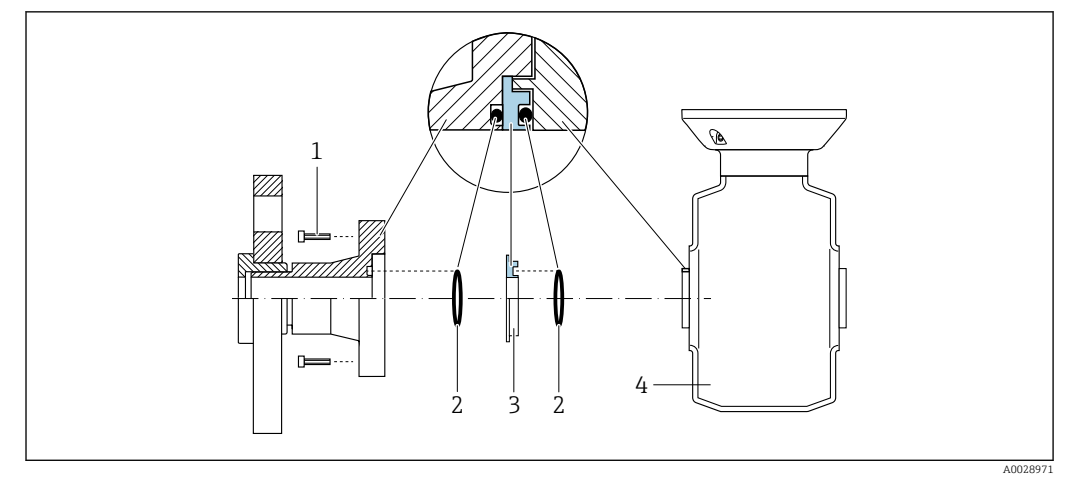

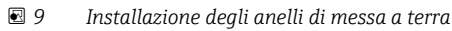

1 Bulloni a testa esagonale della connessione al processo

#### 2 O-ring

- 3 Anello di messa a terra o disco in plastica (distanziale)
- 4 Sensore
- **1.** Allentare i 4 o 6 bulloni a testa esagonale (1) e rimuovere la connessione al processo dal sensore (4).
- **2.** Togliere il disco in plastica (3), comprese le due guarnizioni O-ring (2), dalla connessione al processo.
- 3. Riposizionare la prima guarnizione O-ring (2) nell'incameratura della connessione al processo.
- 4. Inserire l'anello di messa a terra metallico (3) nella connessione al processo come illustrato.
- 5. Posizionare la seconda guarnizione O-ring (2) nell'incameratura dell'anello di messa a terra.
- 6. Rimontare la connessione al processo sul sensore. Durante l'operazione, rispettare le coppie di serraggio max. delle viti per le filettature lubrificate: 7 Nm (5,2 lbf ft)

# 6.2.4 Montaggio della custodia del trasmettitore: Proline 500 – digitale

### **ATTENZIONE**

### La temperatura ambiente è troppo elevata!

Pericolo di surriscaldamento dell'elettronica e di deformazione della custodia.

- ▶ Non superare la temperatura ambiente massima consentita.  $\rightarrow$  🖺 27
- Nel caso di funzionamento all'esterno: evitare la luce solare diretta e l'esposizione alle intemperie, soprattutto nelle regioni a clima caldo.

### **ATTENZIONE**

#### Una forza eccessiva può danneggiare la custodia!

• Evitare le sollecitazioni meccaniche eccessive.

Il trasmettitore può essere montato come segue:

- Installazione su palina
- Montaggio a parete

### Montaggio su palina

Attrezzi necessari:

- Chiave fissa AF 10
- Cacciavite Torx TX 25

### **AVVISO**

**Coppia di serraggio eccessiva applicata alle viti di fissaggio!** Rischio di danni al trasmettitore in plastica.

Serrare le viti di fissaggio in base alla coppia di serraggio: 2,5 Nm (1,8 lbf ft)

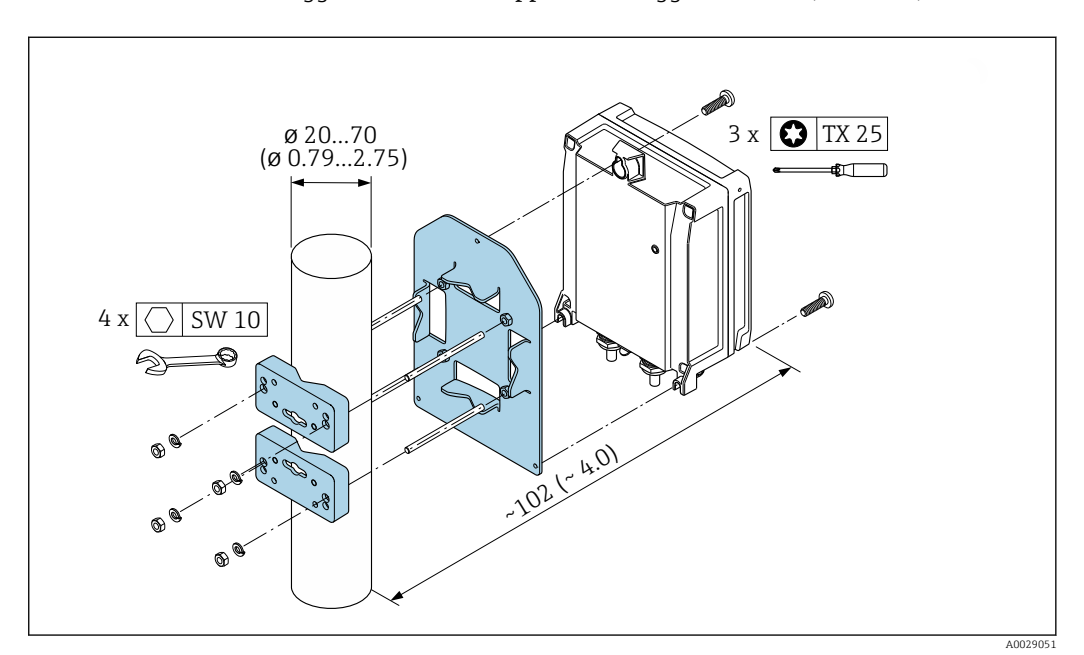

📧 10 Unità mm (in)

#### Montaggio a parete

Attrezzi necessari:

Eseguire il foro con una punta da trapano Ø 6,0 mm

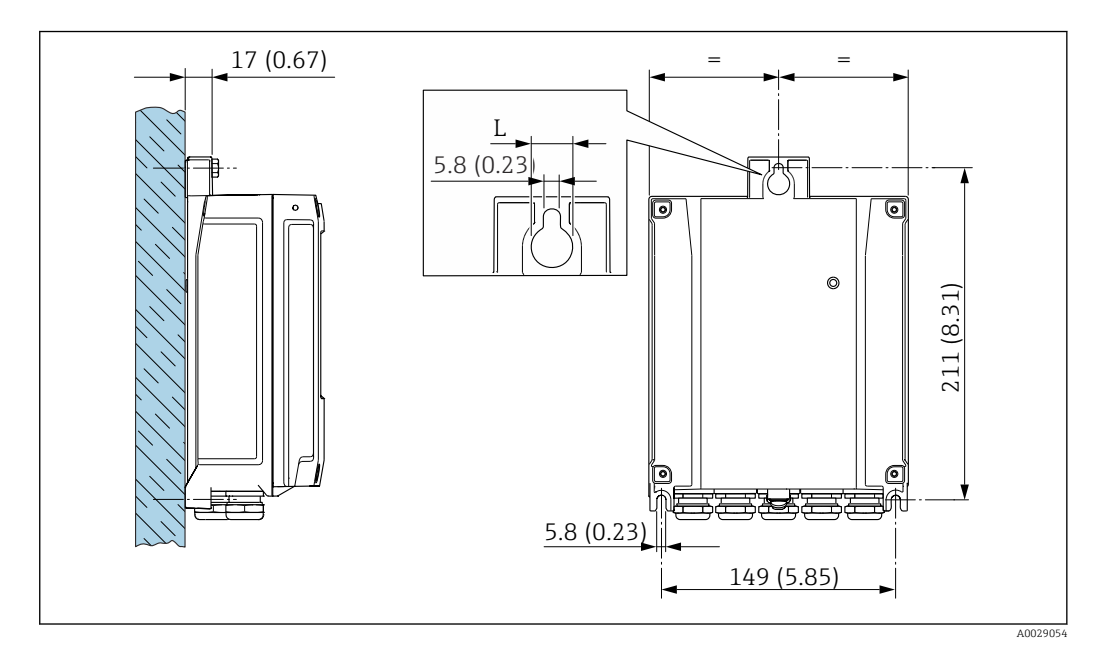

- 🖻 11 Unità ingegneristica mm (in)
- L Dipende dal codice d'ordine per "Custodia del trasmettitore"

Codice d'ordine per "Custodia del trasmettitore" Opzione A, alluminio, rivestito: L = 14 mm (0.55 in)

1. Eseguire i fori.

- 2. Inserire i tasselli da muro nei fori eseguiti.
- 3. Avvitare leggermente le viti di fissaggio.
- 4. Posizionare la custodia del trasmettitore sopra le viti di fissaggio e alloggiarla.
- 5. Serrare le viti di fissaggio.

### 6.2.5 Montaggio della custodia del trasmettitore: Proline 500

#### **ATTENZIONE**

#### La temperatura ambiente è troppo elevata!

Pericolo di surriscaldamento dell'elettronica e di deformazione della custodia.

- ▶ Non superare la temperatura ambiente massima consentita.  $\rightarrow \square 27$
- Nel caso di funzionamento all'esterno: evitare la luce solare diretta e l'esposizione alle intemperie, soprattutto nelle regioni a clima caldo.

### **ATTENZIONE**

### Una forza eccessiva può danneggiare la custodia!

• Evitare le sollecitazioni meccaniche eccessive.

Il trasmettitore può essere montato come segue:

- Installazione su palina
- Montaggio a parete

### Montaggio a parete

#### Utensili richiesti Eseguire il foro con una punta da trapano Ø 6,0 mm

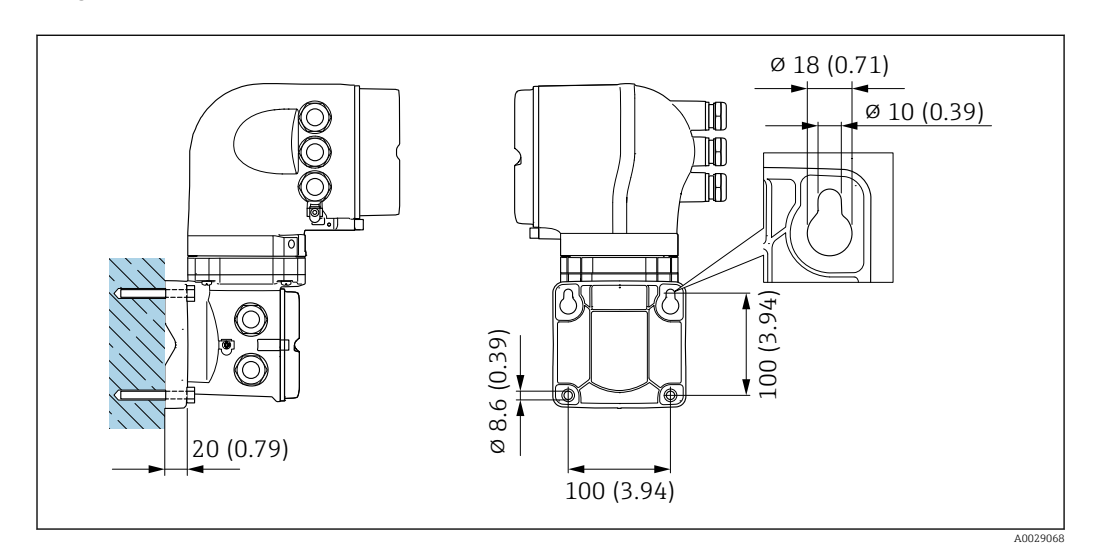

🖻 12 Unità ingegneristica mm (in)

1. Eseguire i fori.

2. Inserire i tasselli da muro nei fori eseguiti.

- 3. Avvitare leggermente le viti di fissaggio.
- 4. Posizionare la custodia del trasmettitore sopra le viti di fissaggio e alloggiarla.
- 5. Serrare le viti di fissaggio.

### Montaggio su palina

Utensili richiesti Chiave fissa AF 13

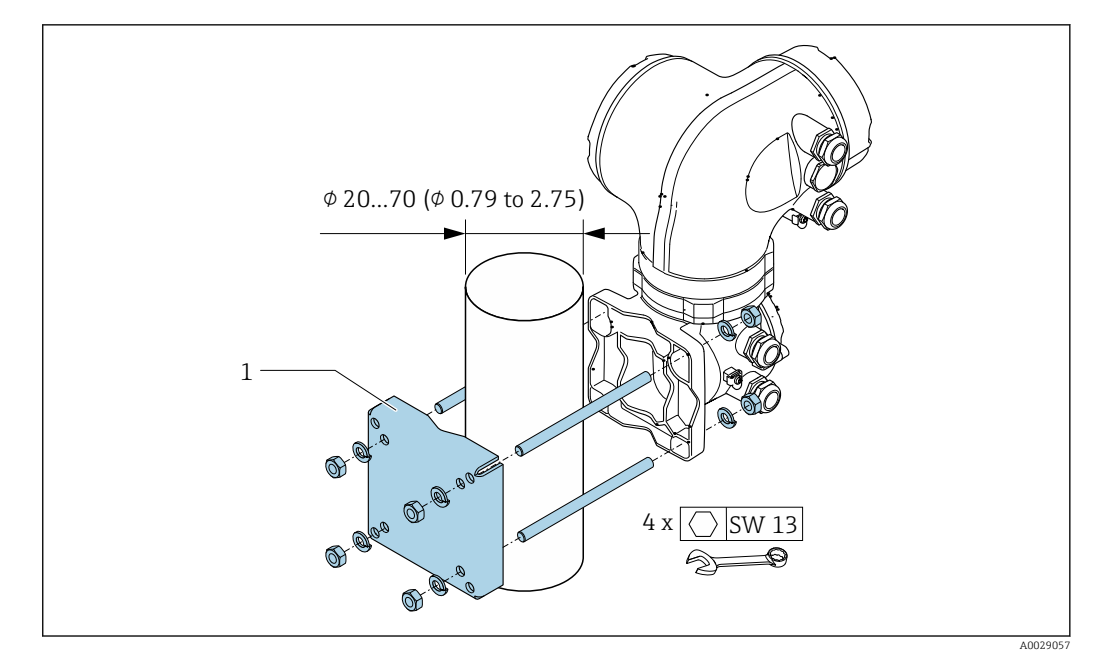

🖻 13 Unità ingegneristica mm (in)

### 6.2.6 Rotazione della custodia del trasmettitore: Proline 500

La custodia del trasmettitore può essere ruotata per facilitare l'accesso al vano connessioni o al modulo display.

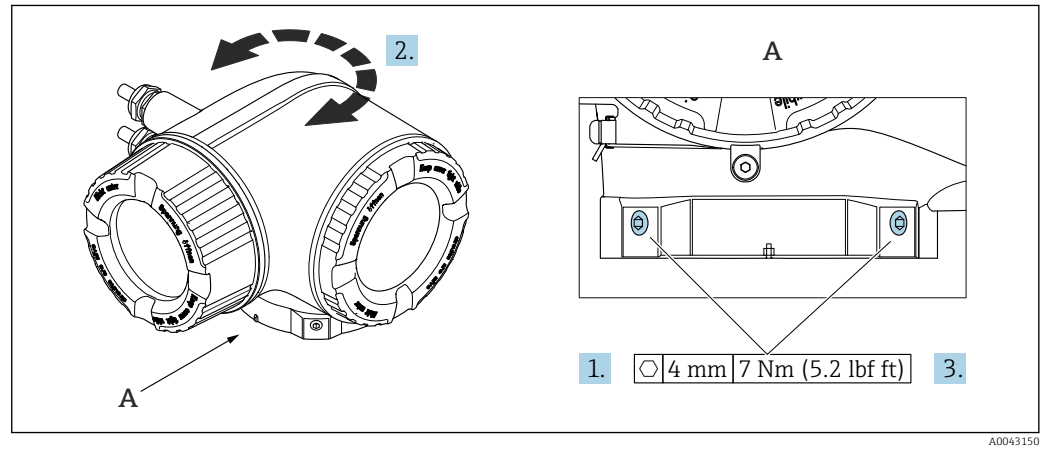

🗷 14 Custodia Ex

1. Allentare le viti di fissaggio.

2. Ruotare la custodia fino alla posizione richiesta.

3. Serrare le viti di fissaggio.

# 6.2.7 Rotazione del modulo display: Proline 500

Il modulo display può essere ruotato per ottimizzare la leggibilità e l'operatività del display.

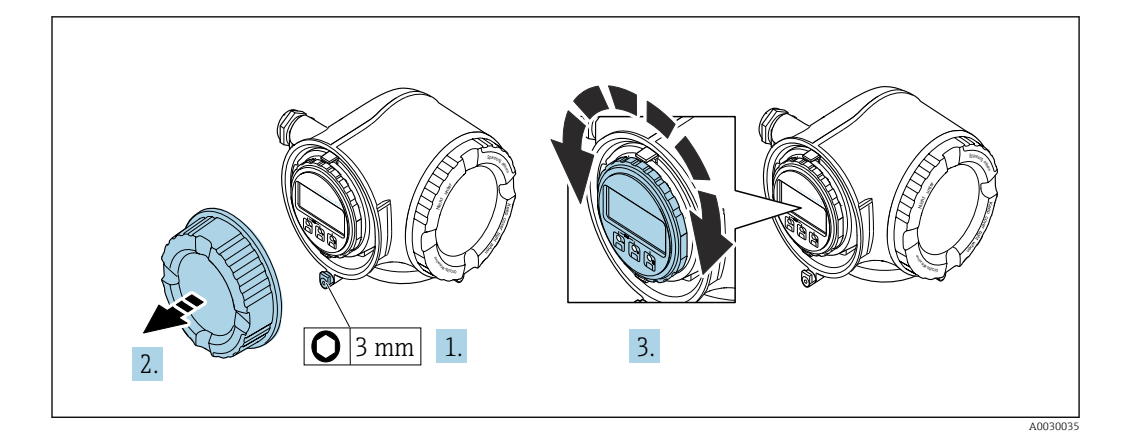

- **1.** In base alla versione del dispositivo: liberare il fermo di sicurezza sul coperchio del vano connessioni.
- 2. Svitare il coperchio del vano connessioni.
- 3. Girare il modulo display sulla posizione desiderata: max. 8 × 45° in ciascuna direzione.
- 4. Avvitare sul coperchio del vano connessioni.
- 5. In base alla versione del dispositivo: montare il fermo di sicurezza del coperchio del vano connessioni.

# 6.3 Verifica finale del montaggio

| Il dispositivo è integro (controllo visivo)?                                                                                                    |  |  |
|----------------------------------------------------------------------------------------------------|--|--|
| <ul> <li>Il misuratore è conforme alle specifiche del punto di misura?</li> <li>Ad esempio:</li> <li>Temperatura di processo</li> <li>Pressione (consultare la sezione "Caratteristiche nominali di pressione-temperatura" nella documentazione "Informazioni tecniche". )</li> <li>Temperatura ambiente</li> <li>Campo di misura</li> </ul> |  |  |
| <ul> <li>È stato scelto l'orientamento corretto del sensore →  <sup>(1)</sup> 25 ?</li> <li>In base al tipo di sensore</li> <li>In base alla temperatura del fluido</li> <li>In base alle caratteristiche del fluido (degasante, con solidi sospesi)</li> </ul>                                                                              |  |  |
| La direzione indicata dalla freccia sulla targhetta del sensore corrisponde a quella attuale del fluido nella tubazione → 🗎 25?                                                                                                    |  |  |
| L'identificazione del punto di misura e l'etichettatura sono corrette (controllo visivo)?                                                                                                    |  |  |
| Le viti di fissaggio sono state serrate con la corretta coppia di serraggio?                                                                                                    |  |  |
## Collegamento elettrico

## **AVVERTENZA**

7

Componenti in tensione! Gli interventi eseguiti non correttamente sui collegamenti elettrici possono causare scosse elettriche.

- Prevedere un dispositivo di disinserimento (interruttore di potenza automatico o interruttore di protezione) per scollegare facilmente il misuratore dalla tensione di alimentazione.
- Oltre al fusibile del dispositivo, prevedere un'unità di protezione da sovracorrente con max 10 A nell'installazione sul campo.

## 7.1 Sicurezza elettrica

In conformità alle normative nazionali applicabili.

## 7.2 Requisiti di collegamento

## 7.2.1 Utensili richiesti

- Per gli ingressi cavo: utilizzare l'utensile adatto
- Per il fermo di sicurezza: chiave a brugola 3 mm
- Spellafili
- Se si usano cavi intrecciati: pinza a crimpare per ferrula
- Per togliere i cavi dal morsetto: cacciavite a testa piatta  $\leq$  3 mm (0,12 in)

## 7.2.2 Requisiti per il cavo di collegamento

I cavi di collegamento forniti dal cliente devono possedere i seguenti requisiti.

#### Cavo di messa a terra di protezione per il morsetto di terra esterno

Sezione del conduttore 2,1 mm<sup>2</sup> (14 AWG)

L'uso di un capocorda consente il collegamento di sezioni più grandi.

L'impedenza di messa a terra deve essere inferiore a 2  $\Omega$ .

#### Campo di temperatura consentito

- Devono essere rispettate le direttive di installazione vigenti nel paese dove è eseguita l'installazione.
- I cavi devono essere adatti alle temperature minime e massime previste.

#### Cavo di alimentazione (incl. conduttore per il morsetto di terra interno)

Il cavo di installazione standard è sufficiente.

#### Cavo segnali

#### PROFIBUS DP

Lo standard IEC 61158 specifica per la linea del bus due tipi di cavo (A e B), che possono essere utilizzati per qualsiasi velocità di trasmissione. Si consiglia il cavo tipo A.

| Tipo di cavo                | A                                                         |  |
|-----------------------------|-----------------------------------------------------------|--|
| Impedenza caratteristica    | ca 135 165 $\Omega$ a una frequenza di misura di 3 20 MHz |  |
| Capacità del cavo < 30 pF/m |                                                           |  |
| Sezione del filo            | > 0,34 mm <sup>2</sup> (22 AWG)                           |  |

| Tipo di cavo                | Coppie intrecciate                                                                                                    |
|-----------------------------|----------------------------------------------------------------------------------------------------|
| Resistenza di loop≤110 Ω/km |                                                                                                    |
| Smorzamento del segnale     | Max. 9 dB sull'intera lunghezza della sezione del cavo                                                                                                    |
| Schermatura                 | Schermatura in rame intrecciato o schermatura intrecciata con schermatura a foglio. Per la messa a terra della schermatura del cavo, rispettare lo schema di messa a terra dell'impianto. |

Per maggiori informazioni su progettazione e installazione di segmenti PROFIBUS consultare:

Istruzioni di funzionamento "PROFIBUS DP/PA: Direttive per la progettazione e la messa in servizio" (BA00034S)

Uscita in corrente 0/4 ... 20 mA

Il cavo di installazione standard è sufficiente.

Impulsi /frequenza /uscita di commutazione

Il cavo di installazione standard è sufficiente.

Uscita a relè

Il cavo di installazione standard è sufficiente.

Ingresso in corrente 0/4 ... 20 mA

Il cavo di installazione standard è sufficiente.

Ingresso di stato

Il cavo di installazione standard è sufficiente.

#### Diametro del cavo

- Pressacavi forniti: M20 × 1,5 con cavo Ø 6 ... 12 mm (0,24 ... 0,47 in)
- Morsetti caricati a molla: adatti per trefoli e trefoli con terminale. Sezione del conduttore 0,2 ... 2,5 mm<sup>2</sup> (24 ... 12 AWG).

#### Scelta del cavo di collegamento tra il trasmettitore e il sensore

Dipende dal tipo di trasmettitore e dalle zone di installazione

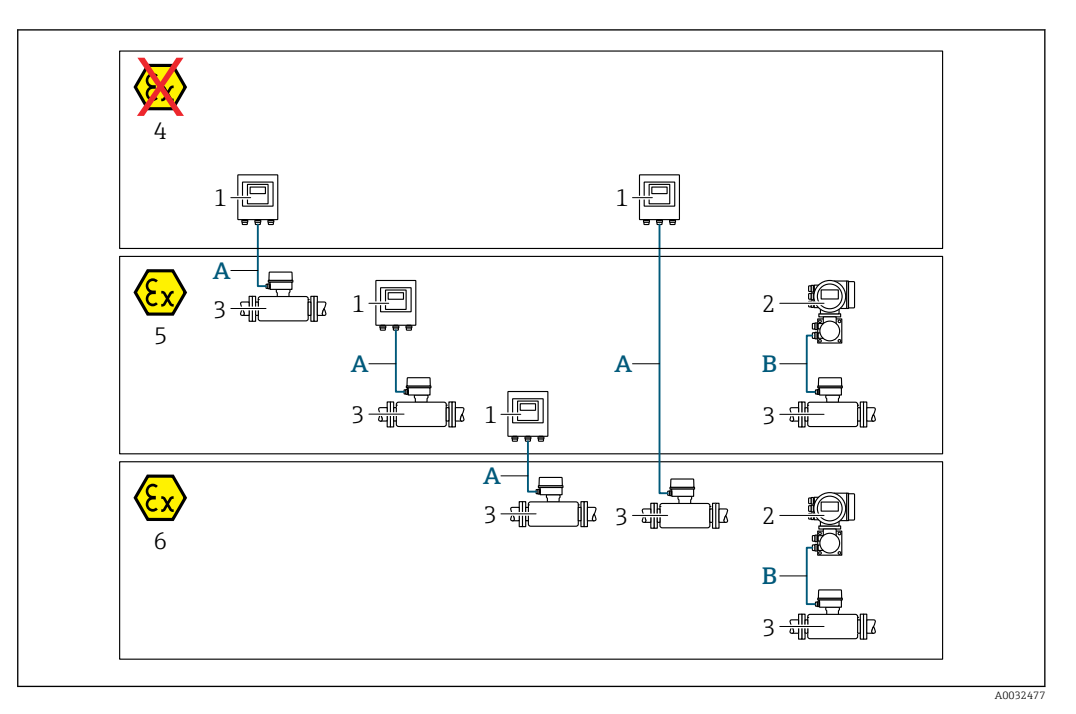

- 1 Trasmettitore digitale Proline 500
- 2 Trasmettitore Proline 500
- 3 Sensore Promag
- 4 Area sicura
- 5 Area pericolosa: Zona 2; Classe I, Divisione 2
- 6 Area pericolosa: Zona 1; Classe I, Divisione 1
- A Cavo standard a trasmettitore digitale 500 → 
   <sup>B</sup> 39
   Trasmettitore installato in area sicura o area pericolosa: Zona 2; Classe I, Divisione 2 / sensore installato in area pericolosa: Zona 2; Classe I, Divisione 2 oppure Zona 1; Classe I, Divisione 1
   B Cavo segnali a trasmettitore 500 → 
   <sup>B</sup> 40
- B Cavo segnali a trasmettitore 500→ ≅ 40 Trasmettitore e sensore installati in area pericolosa: Zona 2; Classe I, Divisione 2 oppure Zona 1; Classe I, Divisione 1

#### A: cavo di collegamento tra sensore e trasmettitore: Proline 500 – digitale

#### Cavo standard

Come cavo di collegamento è possibile utilizzare un cavo standard con le seguenti specifiche.

| Struttura          | 4 conduttori (2 coppie); trefoli Cu non isolati; trefoli a coppia con schermo comune |
|--------------------|--------------------------------------------------------------------------------------|
| Schermatura        | Rame intrecciato stagnato, copertura ottica $\ge 85 \%$                              |
| Lunghezza del cavo | Max. 300 m (900 ft), v. tabella successiva.                                          |

|                               | Lunghezza del cavo per l'uso in                                  |                                                   |  |  |
|-------------------------------|------------------------------------------------------------------|---------------------------------------------------|--|--|
| Sezione                       | Area sicura<br>Area pericolosa: Zona 2;<br>Classe I, Divisione 2 | Area pericolosa: Zona 1;<br>Classe I, Divisione 1 |  |  |
| 0,34 mm <sup>2</sup> (AWG 22) | 80 m (240 ft)                                                    | 50 m (150 ft)                                     |  |  |
| 0,50 mm <sup>2</sup> (AWG 20) | 120 m (360 ft)                                                   | 60 m (180 ft)                                     |  |  |
| 0,75 mm <sup>2</sup> (AWG 18) | 180 m (540 ft)                                                   | 90 m (270 ft)                                     |  |  |
| 1,00 mm <sup>2</sup> (AWG 17) | 240 m (720 ft)                                                   | 120 m (360 ft)                                    |  |  |

|                               | Lunghezza del cavo per l'uso in                                  |                                                   |  |  |
|-------------------------------|------------------------------------------------------------------|---------------------------------------------------|--|--|
| Sezione                       | Area sicura<br>Area pericolosa: Zona 2;<br>Classe I, Divisione 2 | Area pericolosa: Zona 1;<br>Classe I, Divisione 1 |  |  |
| 1,50 mm <sup>2</sup> (AWG 15) | 300 m (900 ft)                                                   | 180 m (540 ft)                                    |  |  |
| 2,50 mm <sup>2</sup> (AWG 13) | 300 m (900 ft)                                                   | 300 m (900 ft)                                    |  |  |

Cavo di collegamento disponibile in opzione

| Struttura                         | Cavo in PVC 2 × 2 × 0,34 mm <sup>2</sup> (AWG 22) <sup>1)</sup> con uno schermo comune (2 coppie, trefoli Cu non isolati; trefoli a coppia) |
|-----------------------------------|----------------------------------------------------------------------------------------------------|
| Resistenza alla fiamma            | Secondo DIN EN 60332-1-2                                                                                                    |
| Resistenza all'olio               | Secondo DIN EN 60811-2-1                                                                                                    |
| Schermatura                       | Rame intrecciato stagnato, copertura ottica ≥ 85 %                                                                                          |
| Operating temperature             | Se montato in posizione fissa: −50 +105 °C (−58 +221 °F); se il cavo può<br>muoversi liberamente: −25 +105 °C (−13 +221 °F)                 |
| Lunghezza disponibile del<br>cavo | Fissa: 20 m (60 ft); variabile: fino a 50 m (150 ft) max.                                                                                   |

1) Le radiazioni UV possono danneggiare la guaina esterna del cavo. Se possibile, proteggere il cavo dalla luce solare diretta.

#### B: cavo di collegamento tra sensore e trasmettitore: Proline 500

#### Cavo di segnale

| Struttura                                        | $3\times0,38~mm^2$ (20 AWG)con schermo comune in rame con guaina (Ø $\sim$ 9,5 mm (0,37 in)) e schermatura individuale dei conduttori |
|--------------------------------------------------|----------------------------------------------------------------------------------------------------|
| Resistenza conduttore                            | $\leq$ 50 $\Omega/km$ (0,015 $\Omega/ft$ )                                                                                            |
| Capacità: cavo/schermo                           | ≤ 420 pF/m (128 pF/ft)                                                                                                    |
| Lunghezza del cavo (max.)                        | Dipende dalla conducibilità del fluido, 200 m (656 ft) max.                                                                           |
| Lunghezze del cavo<br>(disponibili per l'ordine) | Lunghezza 5 m (15 ft), 10 m (30 ft), 20 m (60 ft) o variabile fino a max.<br>200 m (600 ft)                                           |
| Diametro del cavo                                | 9,4 mm (0,37 in) ± 0,5 mm (0,02 in)                                                                                                   |
| Operating temperature                            | -20 +80 °C (-4 +176 °F)                                                                                                    |

#### Cavo della corrente della bobina

| Struttura                                                                           | 3 × 0,75 mm <sup>2</sup> (18 AWG)<br>con schermo comune in rame con guaina ( $\emptyset \sim$ 9 mm (0,35 in)) e schermatura individuale dei conduttori |
|-------------------------------------------------------------------------------------|----------------------------------------------------------------------------------------------------|
| Resistenza conduttore                                                               | ≤ 37 Ω/km (0,011 Ω/ft)                                                                                                    |
| Capacità: conduttore/<br>conduttore, schermatura<br>collegata alla messa a<br>terra | ≤ 120 pF/m (37 pF/ft)                                                                                                    |
| Lunghezza del cavo (max.)                                                           | Dipende dalla conducibilità del fluido, 200 m (656 ft) max.                                                                                            |
| Lunghezze del cavo<br>(disponibili per l'ordine)                                    | Lunghezza 5 m (15 ft), 10 m (30 ft), 20 m (60 ft) o variabile fino a max.<br>200 m (600 ft)                                                            |
| Diametro del cavo                                                                   | 8,8 mm (0,35 in) ± 0,5 mm (0,02 in)                                                                                                    |

| Temperatura operativa costante           | -20 +80 °C (-4 +176 °F)                    |
|------------------------------------------|--------------------------------------------|
| Tensione di prova per<br>isolamento cavo | ≤ 1433 V c.a. rms 50/60 Hz o ≥ 2026 V c.c. |

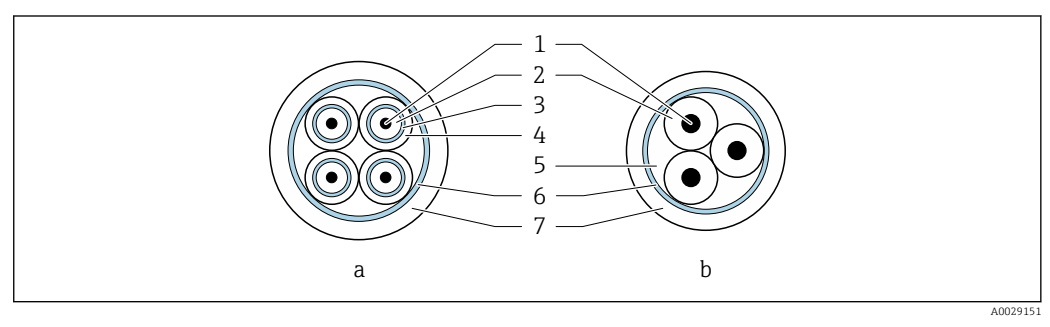

#### 🗷 15 Sezione del cavo

- a Cavo per gli elettrodi
- b Cavo della corrente della bobina
- 1 Conduttore
- 2 Isolamento del conduttore
- 3 Schermatura del conduttore
- 4 Guaina di rivestimento del conduttore
- 5 Irrobustimento del cavo
- 6 Schermatura del cavo
- 7 Guaina esterna

Funzionamento in zone con forti interferenze elettriche

Il sistema di misura rispetta i requisiti di sicurezza generali →  $\cong$  244 e le specifiche EMC →  $\cong$  232.

La messa a terra è eseguita mediante il morsetto di terra, fornito a questo scopo, all'interno del vano collegamenti. La lunghezza della parte intrecciata e spellata della schermatura del cavo fino al morsetto di terra deve essere ridotta al minimo.

## 7.2.3 Assegnazione dei morsetti

#### Trasmettitore: tensione di alimentazione, ingressi/uscite

L'assegnazione dei morsetti di ingresso e uscita dipende dalla versione del dispositivo ordinata. L'assegnazione dei morsetti specifica per il dispositivo è riportata su un'etichetta adesiva nel vano morsetti.

| Tensi<br>alimer | ione di<br>Itazione | Ingresso/uscita<br>1                                                                         |        | Ingresso/uscita<br>2 |        | Ingresso/uscita<br>3 |        | Ingresso/uscita<br>4 |        |
|-----------------|---------------------|----------------------------------------------------------------------------------------------|--------|----------------------|--------|----------------------|--------|----------------------|--------|
| 1 (+)           | 2 (-)               | 26 (B)                                                                                       | 27 (A) | 24 (+)               | 25 (-) | 22 (+)               | 23 (-) | 20 (+)               | 21 (-) |
|                 |                     | Assegnazione dei morsetti specifica per il dispositivo: etichetta adesiva nel vano morsetti. |        |                      |        |                      |        |                      |        |

#### Vano collegamenti per trasmettitore e sensore: cavo di collegamento

Il sensore e il trasmettitore, che sono montati imposizioni separate, sono collegati tra loro per mezzo di un cavo di collegamento. Il cavo viene collegato attraverso il vano collegamenti del sensore e la custodia del trasmettitore.

Assegnazione dei morsetti e collegamento del cavo di collegamento:

- Proline 500 digitale  $\rightarrow \square 46$
- Proline  $500 \rightarrow \square 53$

## 7.2.4 Schermatura e messa a terra

Per garantire una compatibilità elettromagnetica (EMC) ottimale del sistema in bus di campo è necessario che i componenti del sistema (in particolare le linee) siano schermati, e che la schermatura offra una copertura più completa possibile. L'ideale è una schermatura con una copertura del 90%.

- Per assicurare una protezione elettromagnetica ottimale, la schermatura deve essere connessa in più punti possibile alla massa di riferimento.
- Tuttavia, al fine di garantire la protezione dal rischio di esplosione, sarebbe bene evitare di eseguire la messa a terra.

Per rispettare entrambi i requisiti, il sistema in bus di campo consente tre diversi tipi di schermatura:

- Schermatura ad entrambe le estremità.
- Schermatura ad un'estremità sul lato di alimentazione con condensatore di terminazione in corrispondenza del dispositivo da campo.
- Schermatura ad un'estremità sul lato di alimentazione.

L'esperienza dimostra che nella maggior parte dei casi i risultati migliori dal punto di vista della compatibilità elettromagnetica si ottengono in installazioni con schermatura ad un'estremità sul lato di alimentazione (senza condensatore di terminazione in corrispondenza del dispositivo da campo). È necessario adottare misure idonee relativamente ai cablaggi di ingresso al fine di garantire un funzionamento corretto in presenza di disturbi EMC. Nella progettazione di questo dispositivo si è tenuto conto di questi aspetti. Il funzionamento in presenza di variabili di disturbo secondo NAMUR NE21 è pertanto garantito.

Durante l'installazione, ove applicabile, è necessario attenersi alle norme e alle linee guida per l'installazione nazionali.

Qualora vi siano notevoli differenze di potenziale tra i singoli punti di messa a terra, si prevede un solo punto di collegamento diretto tra la schermatura ed il potenziale di riferimento. Di conseguenza, nei sistemi senza equalizzazione del potenziale, la schermatura del cavo dei sistemi con bus di campo deve essere collegata alla terra solo su un lato, ad es. sull'alimentatore del bus di campo o sulle barriere di sicurezza.

#### **AVVISO**

Nei sistemi senza collegamento di equipotenzialità, la messa a terra in più punti della schermatura del cavo causa correnti di equalizzazione della frequenza di rete! Danni alla schermatura del cavo del bus.

La schermatura del cavo del bus deve essere collegata ad una sola estremità; o alla messa a terra locale oppure a quella di protezione. Isolare la schermatura non collegata.

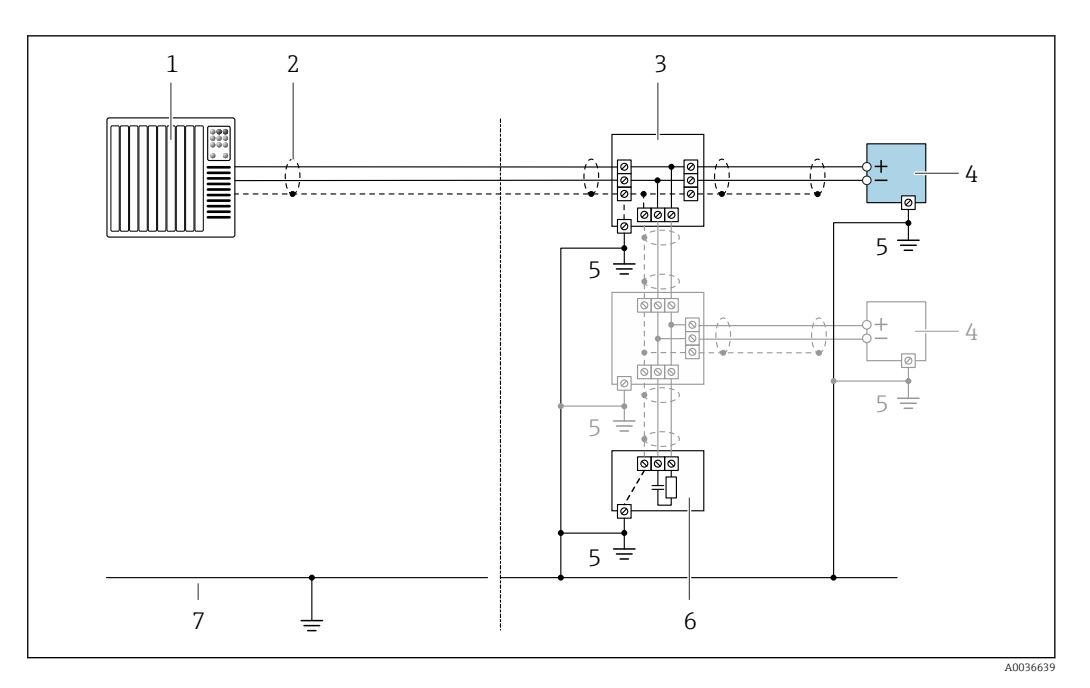

- 1 Controllore (ad es. PLC)
- 2 Schermatura del cavo
- 3 T-box
- 4 Misuratore
- 5 Messa a terra locale
- 6 Terminazione bus7 Collegamento di equipotenzialità

#### 7.2.5 Preparazione del misuratore

Eseguire la procedura nel seguente ordine:

- 1. Montare il sensore e il trasmettitore.
- 2. Vano collegamenti sensori: collegare cavo di collegamento.
- 3. Trasmettitore: collegare cavo di collegamento.
- 4. Trasmettitore: collegare il cavo segnali e il cavo della tensione di alimentazione.

#### **AVVISO**

#### Tenuta non sufficiente della custodia!

L'affidabilità operativa del misuratore potrebbe essere compromessa.

• Utilizzare pressacavi adatti corrispondenti al grado di protezione.

1. Se presente, rimuovere il tappo cieco.

2. Se il misuratore è fornito senza pressacavi:

Procurarsi il pressacavo adatto per il relativo cavo di collegamento.

Se il misuratore è fornito con pressacavi:
 Rispettare i requisiti previsti per i cavi di collegamento → 
 <sup>(2)</sup> 37.

#### Preparazione del cavo di collegamento: Proline 500 – digitale 7.2.6

Per la terminazione del cavo di collegamento, considerare con attenzione i sequenti punti:

▶ Per cavi con conduttori fini (cavi intrecciati): I conduttori devono essere dotati di ferrule.

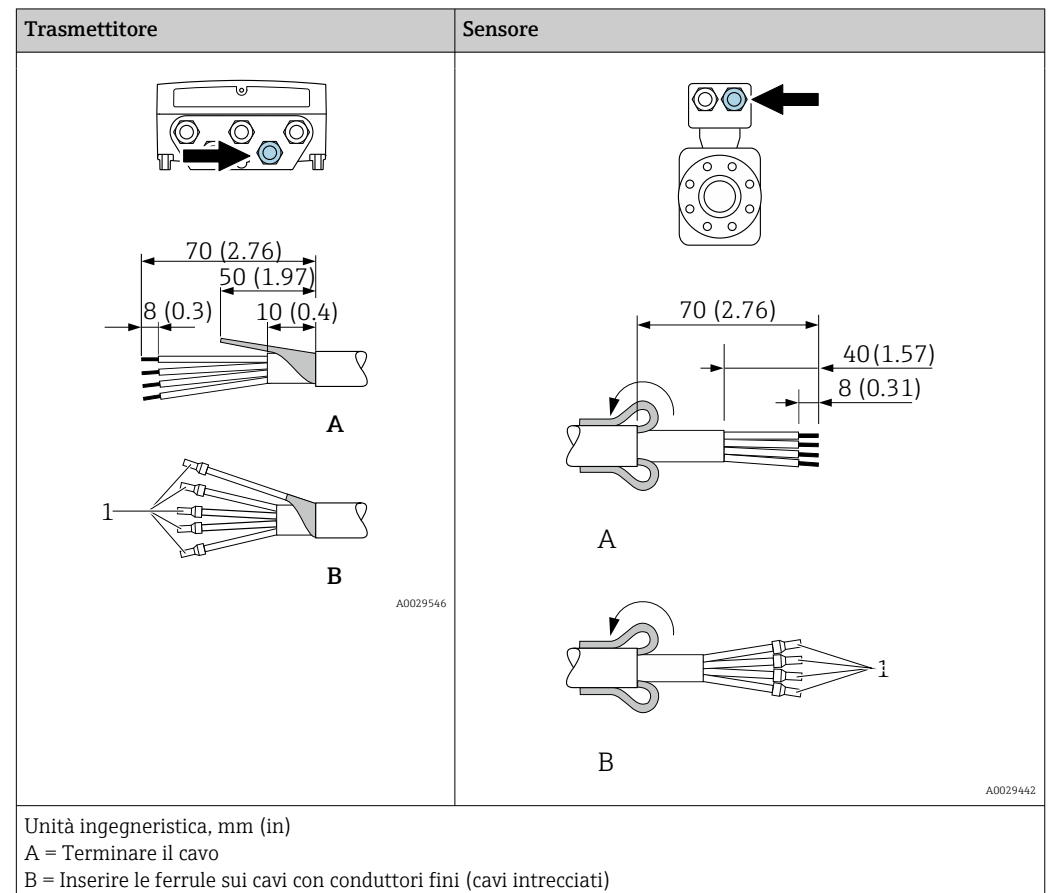

1 = Ferrule rosse,  $\phi$  1,0 mm (0,04 in)

#### 7.2.7 Preparazione del cavo di collegamento: Proline 500

Per la terminazione del cavo di collegamento, considerare con attenzione i sequenti punti:

1. Nel caso del cavo di segnale degli elettrodi:

Verificare che le ferrule non tocchino le schermature dei conduttori sul lato del sensore. Distanza minima = 1 mm (eccezione: cavo "GND" (terra) verde)

- 2. Nel caso del cavo della corrente della bobina: Isolare un conduttore del cavo tripolare a livello dell'irrobustimento del cavo. Due conduttori sono sufficienti per la connessione.
- 3. Per cavi con conduttori fini (cavi intrecciati): I conduttori devono essere dotati di ferrule.

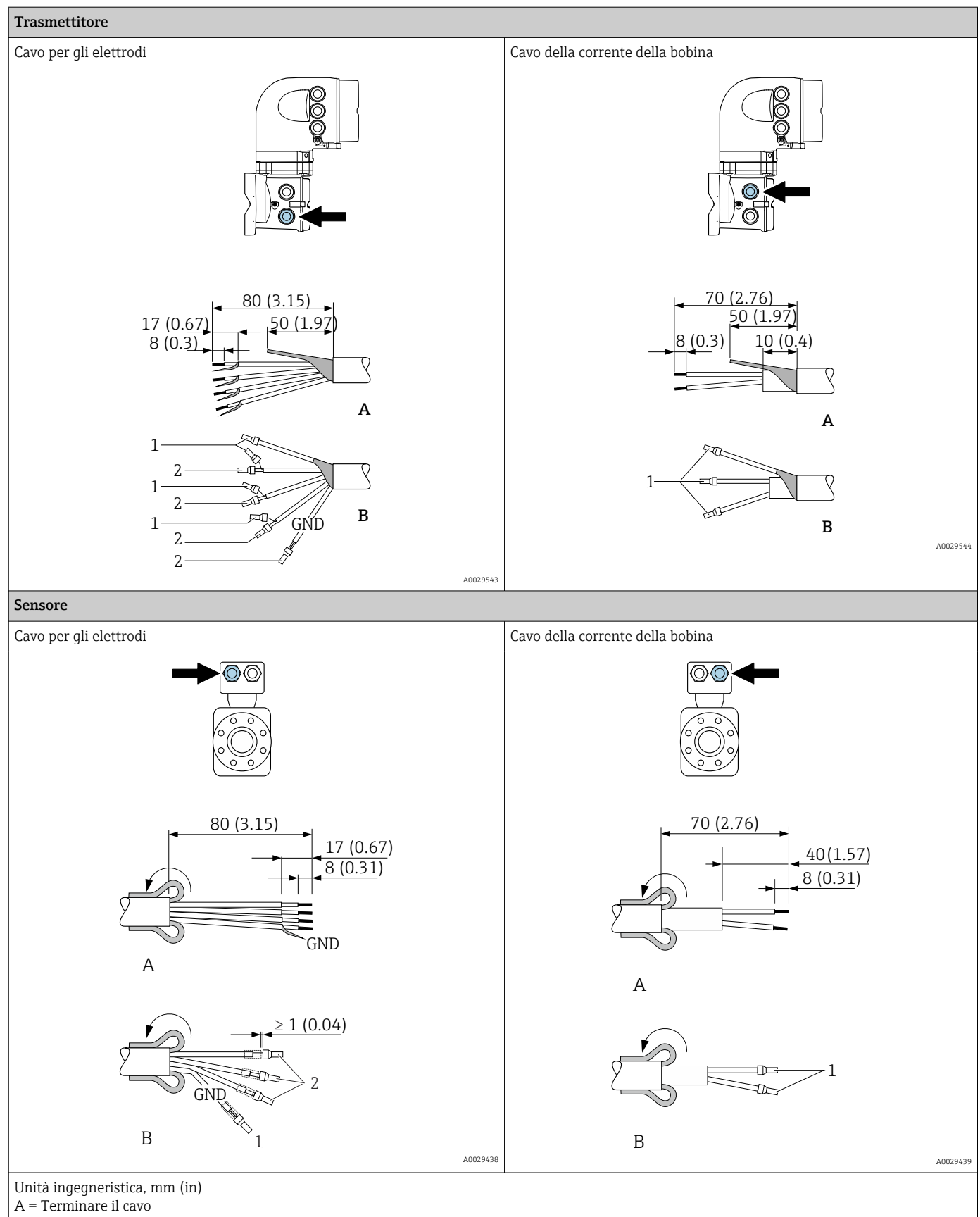

B = Inserire le ferrule sui cavi con conduttori fini (cavi intrecciati)

1 = Ferrule rosse,  $\phi$  1,0 mm (0,04 in)

2 = Ferrule bianche,  $\phi$  0,5 mm (0,02 in)

# 7.3 Connessione del misuratore: Proline 500 - digitale

## **AVVISO**

#### Un collegamento non corretto compromette la sicurezza elettrica!

- I lavori di collegamento elettrico possono essere eseguiti solo da personale specializzato adeguatamente formato.
- Attenersi alle normative e ai codici di installazione federali/nazionali applicabili.
- Attenersi alle norme di sicurezza vigenti presso il luogo di lavoro.
- ► Collegare sempre il cavo di messa a terra 🕀 prima di collegare altri cavi.
- Se impiegato in atmosfera potenzialmente esplosiva, rispettare le informazioni riportate nella documentazione Ex specifica del dispositivo.

## 7.3.1 Connessione del cavo di collegamento

#### **AVVERTENZA**

#### Rischio di danneggiamento dei componenti elettronici!

- Effettuare un collegamento di equipotenzialità tra il sensore e il trasmettitore.
- ▶ Il sensore può essere collegato solo al trasmettitore con il medesimo numero di serie.
- Mettere a terra il vano collegamenti del sensore mediante il morsetto a vite esterno.

#### Assegnazione dei morsetti del cavo di collegamento

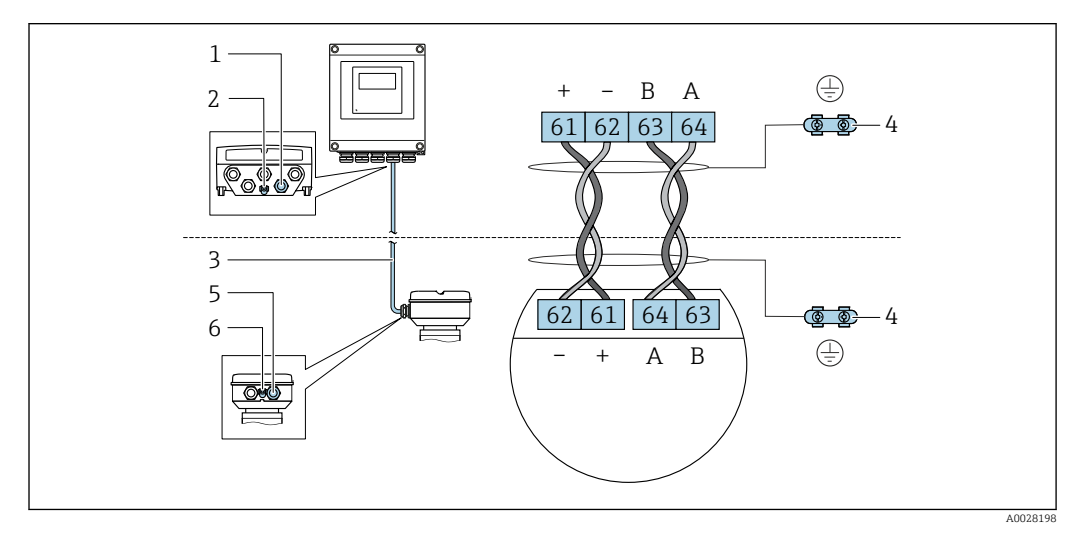

- 1 Ingresso cavo sulla custodia del trasmettitore
- 2 Punto a terra di protezione (PE)
- 3 Cavo di collegamento comunicazione ISEM
- 4 Messa a terra mediante connessione di terra; nella versione con connettore dispositivo, la messa a terra è realizzata utilizzando lo stesso connettore
- 5 Ingresso cavo o connessione per connettore per dispositivo sul vano collegamenti del sensore
- 6 Punto a terra di protezione (PE)

#### Connessione del cavo di collegamento al vano collegamenti sensori

 Connessione mediante morsetti con codice d'ordine per "Custodia della connessione del sensore":

Opzione **B** "Inox, igienico"  $\rightarrow$  🗎 48

 Connessione mediante connettori con codice d'ordine per "Custodia della connessione del sensore":

Opzione **C** "Ultracompatto, igienico, inox"  $\rightarrow \implies 49$ 

#### Connessione del cavo di collegamento al trasmettitore

Il cavo è collegato al trasmettitore mediante i morsetti  $\rightarrow \square$  50.

#### Collegamento del vano collegamenti del sensore tramite morsetti

Per versione del dispositivo con codice d'ordine per "Vano collegamenti del sensore": Opzione **A** "Alluminio rivestito"

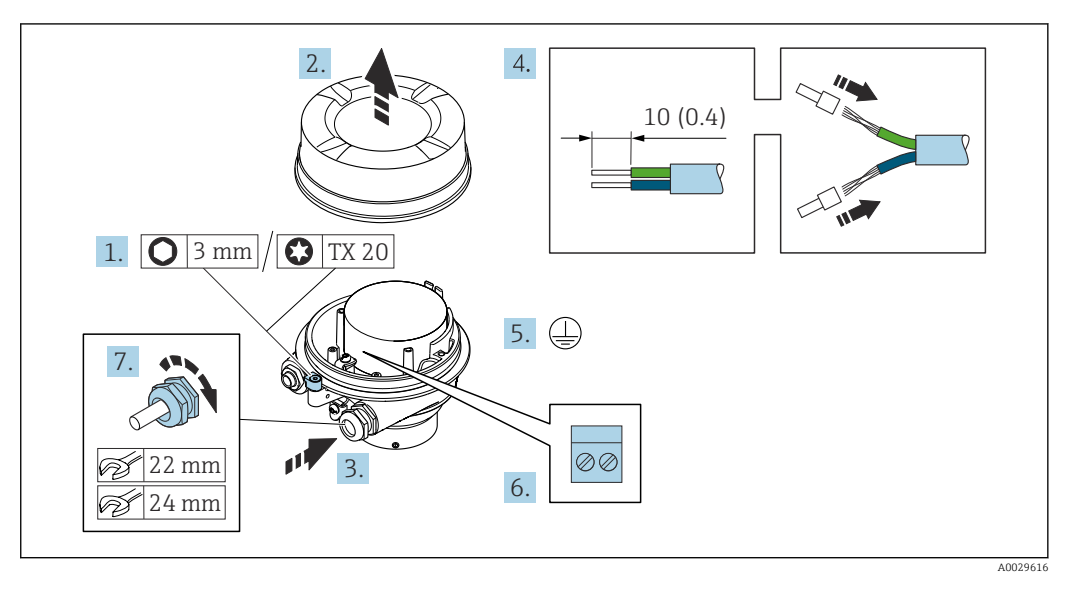

- 1. Liberare il fermo di sicurezza del coperchio della custodia.
- 2. Svitare il coperchio della custodia.
- 3. Spingere il cavo attraverso l'ingresso cavo. Per garantire la tenuta stagna, non togliere l'anello di tenuta dall'ingresso cavo.
- 4. Spelare il cavo e le relative estremità. Nel caso di cavi intrecciati, inserire le ferrule.
- 5. Collegare la messa a terra di protezione.
- 6. Collegare il cavo in base all'assegnazione dei morsetti per il cavo di collegamento.
- 7. Serrare saldamente i pressacavi.
  - Con questa operazione la procedura di collegamento del cavo di collegamento è conclusa.

#### **AVVERTENZA**

# Grado di protezione della custodia compromesso a causa di insufficiente tenuta della custodia.

 Avvitare nella filettatura sul coperchio senza usare lubrificanti. La filettatura sul coperchio è rivestita di lubrificante a secco.

8. Avvitare sul coperchio della custodia.

9. Serrare il fermo di sicurezza del coperchio della custodia.

#### Collegamento del vano collegamenti del sensore tramite morsetti

Per versione del dispositivo con codice d'ordine per "Vano collegamenti del sensore": Opzione **B** "Inox, igienico"

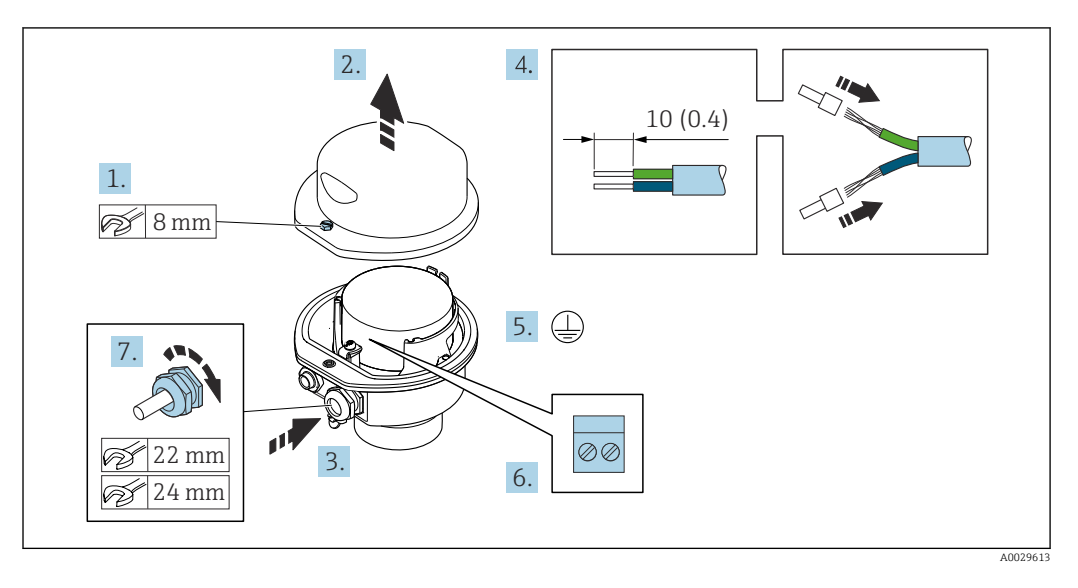

- 1. Svitare la vite di sicurezza del coperchio della custodia.
- 2. Aprire il coperchio della custodia.
- 3. Spingere il cavo attraverso l'ingresso cavo. Per garantire la tenuta stagna, non togliere l'anello di tenuta dall'ingresso cavo.
- 4. Spelare il cavo e le relative estremità. Nel caso di cavi intrecciati, inserire le ferrule.
- 5. Collegare la messa a terra di protezione.
- 6. Collegare il cavo in base all'assegnazione dei morsetti per il cavo di collegamento.
- 7. Serrare saldamente i pressacavi.
  - Con questa operazione la procedura di collegamento del cavo di collegamento è conclusa.
- 8. Chiudere il coperchio della custodia.
- 9. Serrare la vite di sicurezza del coperchio della custodia.

#### Collegamento del vano collegamenti del sensore mediante il connettore

Per versione del dispositivo con codice d'ordine per "Vano collegamenti del sensore": Opzione **C** "Ultra compatto, igienico, inox"

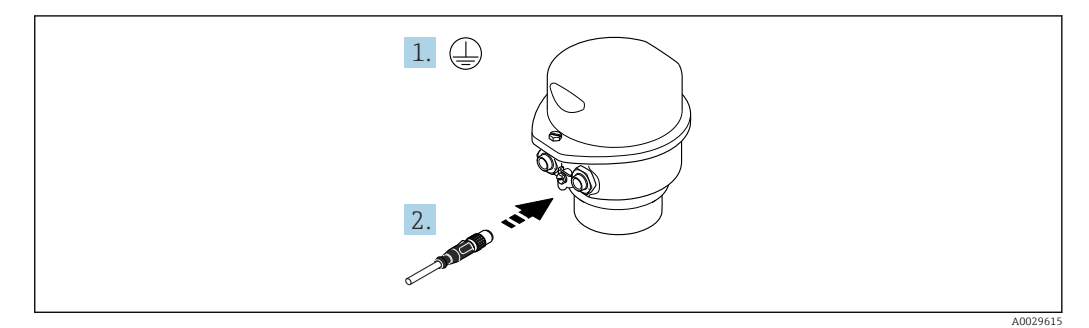

- 1. Collegare la messa a terra di protezione.
- 2. Collegare il connettore.

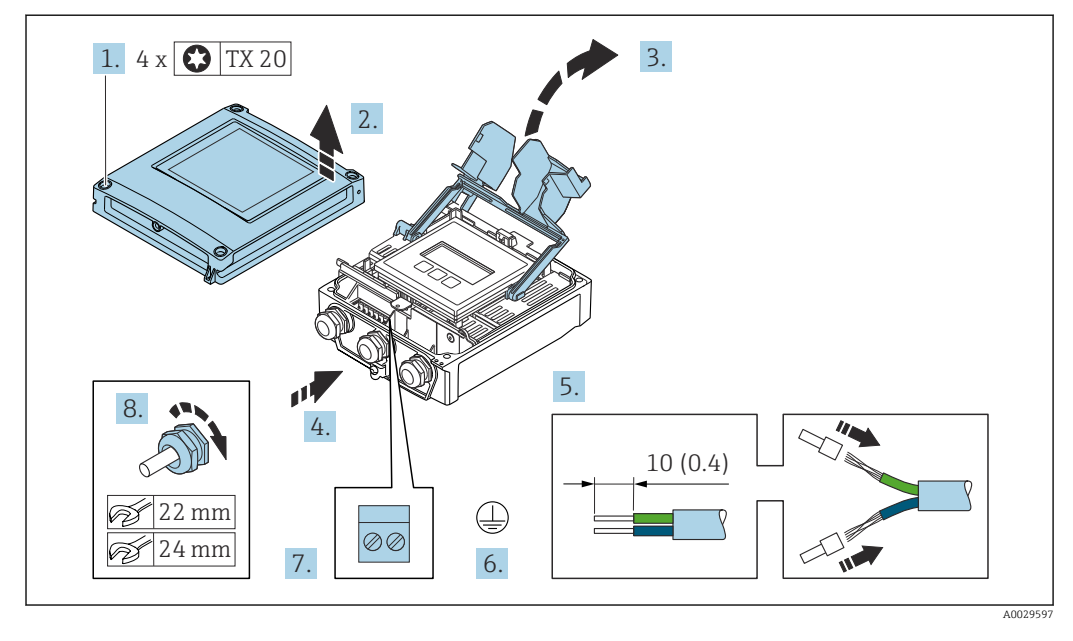

#### Connessione del cavo di collegamento al trasmettitore

- 1. Liberare le 4 viti di fissaggio sul coperchio della custodia.
- 2. Aprire il coperchio della custodia.
- 3. Aprire il vano morsetti.
- 4. Spingere il cavo attraverso l'ingresso cavo. Per garantire la tenuta stagna, non togliere l'anello di tenuta dall'ingresso cavo.
- 5. Spelare il cavo e le relative estremità. Nel caso di cavi intrecciati, inserire le ferrule.
- 6. Collegare la messa a terra di protezione.
- 7. Collegare il cavo in base all'assegnazione dei morsetti per il cavo di collegamento  $\rightarrow \cong 46.$
- 8. Serrare saldamente i pressacavi.
  - └ Il processo di connessione del cavo di collegamento è ora terminato.
- 9. Chiudere il coperchio della custodia.
- **10**. Serrare la vite di sicurezza del coperchio della custodia.

# 7.3.2 Collegamento del cavo segnali e del cavo della tensione di alimentazione

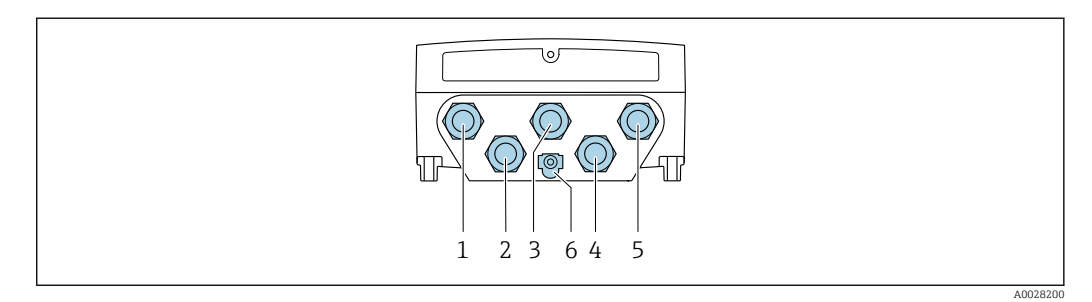

- 1 Connessione del morsetto per la tensione di alimentazione
- 2 Connessione del morsetto per trasmissione del segnale, ingresso/uscita
- 3 Connessione del morsetto per trasmissione del segnale, ingresso/uscita
- 4 Connessione del morsetto per cavo di collegamento tra sensore e trasmettitore
- 5 Connessione del morsetto per trasmissione del segnale, ingresso/uscita; in opzione: connessione per antenna WLAN esterna
- 6 Messa a terra protettiva (PE)

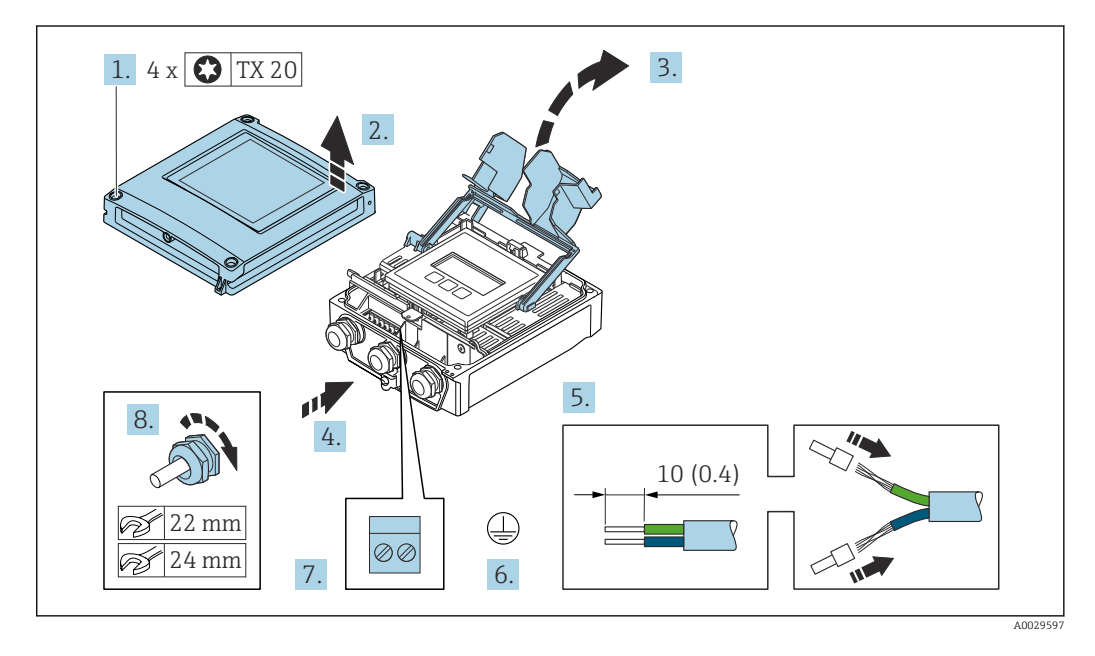

- 1. Liberare le 4 viti di fissaggio sul coperchio della custodia.
- 2. Aprire il coperchio della custodia.
- 3. Aprire il vano morsetti.
- 4. Spingere il cavo attraverso l'ingresso cavo. Per garantire la tenuta stagna, non togliere l'anello di tenuta dall'ingresso cavo.
- 5. Spelare il cavo e le relative estremità. Nel caso di cavi intrecciati, inserire le ferrule.
- 6. Collegare la messa a terra di protezione.
- 7. Collegare il cavo in base all'assegnazione dei morsetti.
- 8. Serrare saldamente i pressacavi.
  - 🕒 La procedura di collegamento del cavo è così completata.
- 9. Chiudere il vano morsetti.

**10.** Chiudere il coperchio della custodia.

#### **AVVERTENZA**

Grado di protezione della custodia compromesso a causa di insufficiente tenuta della custodia.

► Serrare la vite senza usare lubrificanti.

#### **AVVISO**

Coppia di serraggio eccessiva applicata alle viti di fissaggio!

Rischio di danni al trasmettitore in plastica.

Serrare le viti di fissaggio in base alla coppia di serraggio: 2,5 Nm (1,8 lbf ft)

**11.** Serrare le 4 viti di fissaggio sul coperchio della custodia.

#### Rimozione di un cavo

Per rimuovere un cavo dal morsetto:

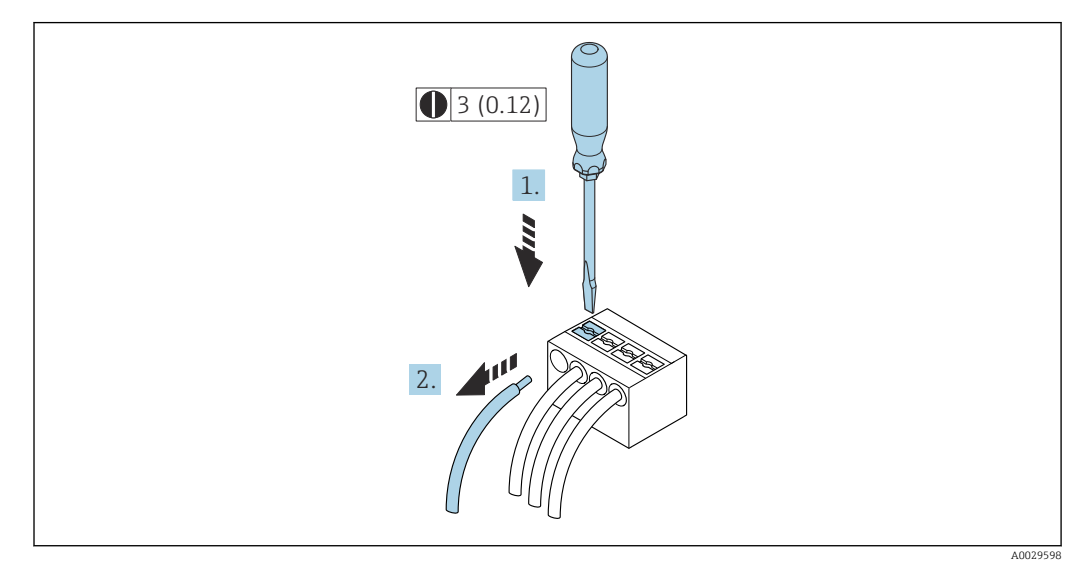

🕑 16 Unità ingegneristica mm (in)

1. Utilizzare un cacciavite a lama piatta per premere tra i due fori del morsetto.

2. Rimuovere l'estremità cavo dal morsetto.

# 7.4 Connessione dello strumento di misura: Proline 500

#### Un collegamento non corretto compromette la sicurezza elettrica!

- I lavori di collegamento elettrico possono essere eseguiti solo da personale specializzato adeguatamente formato.
- Attenersi alle normative e ai codici di installazione federali/nazionali applicabili.
- Attenersi alle norme di sicurezza vigenti presso il luogo di lavoro.
- ► Collegare sempre il cavo di messa a terra ⊕ prima di collegare altri cavi.
- Se impiegato in atmosfera potenzialmente esplosiva, rispettare le informazioni riportate nella documentazione Ex specifica del dispositivo.

## 7.4.1 Connessione del cavo di collegamento

#### **AVVERTENZA**

#### Rischio di danneggiamento dei componenti elettronici!

- Effettuare un collegamento di equipotenzialità tra il sensore e il trasmettitore.
- Il sensore può essere collegato solo al trasmettitore con il medesimo numero di serie.
- Mettere a terra il vano collegamenti del sensore mediante il morsetto a vite esterno.

#### **ATTENZIONE**

#### Errore di misura dovuto all'accorciamento del cavo di collegamento

 Il cavo di collegamento è pronto per l'installazione e deve essere utilizzato nella lunghezza fornita. L'accorciamento del cavo di collegamento può compromettere l'accuratezza di misura del sensore.

#### Assegnazione dei morsetti del cavo di collegamento

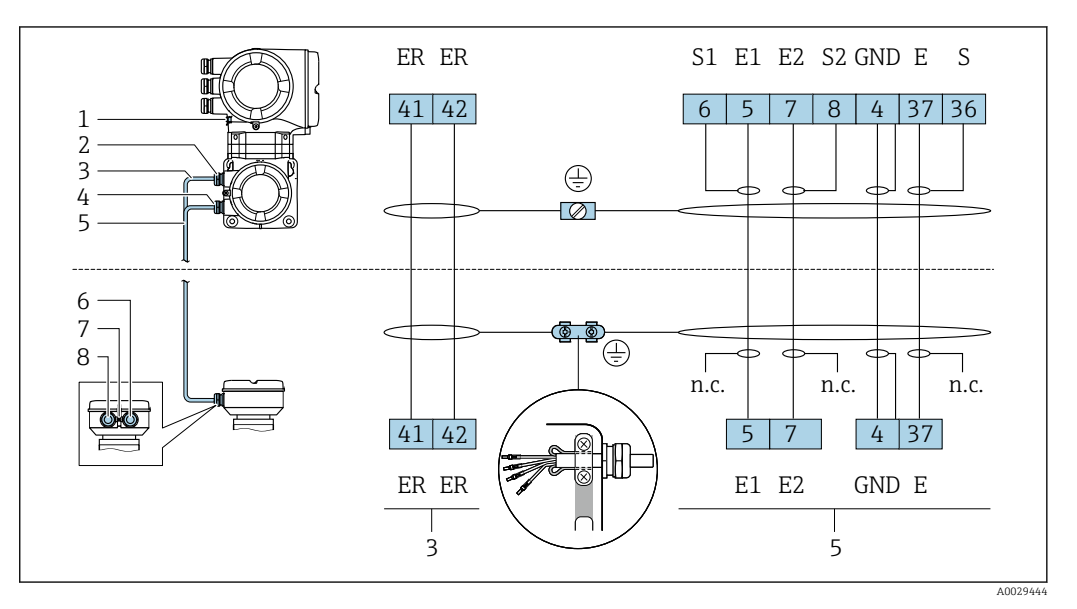

- 1 Punto a terra di protezione (PE)
- 2 Ingresso cavo per cavo della corrente della bobina sul vano collegamenti del trasmettitore
- 3 Cavo della corrente della bobina
- 4 Ingresso cavo per cavo segnali sul vano collegamenti del trasmettitore
- 5 Cavo segnali
- 6 Ingresso cavo per cavo segnali sul vano collegamenti del sensore
- 7 Punto a terra di protezione (PE)
- 8 Ingresso cavo per cavo della corrente della bobina sul del vano collegamenti del sensore

#### Collegamento del cavo di collegamento al vano collegamenti sensori

Connessione mediante morsetti con codice d'ordine per "Custodia della connessione del sensore":

Opzione **B** "Inox, igienico"  $\rightarrow$  🗎 55

#### Collegamento del vano collegamenti del sensore tramite morsetti

Per versione del dispositivo con codice d'ordine per "Vano collegamenti del sensore": Opzione  ${\bf B}$ : inox, igienico

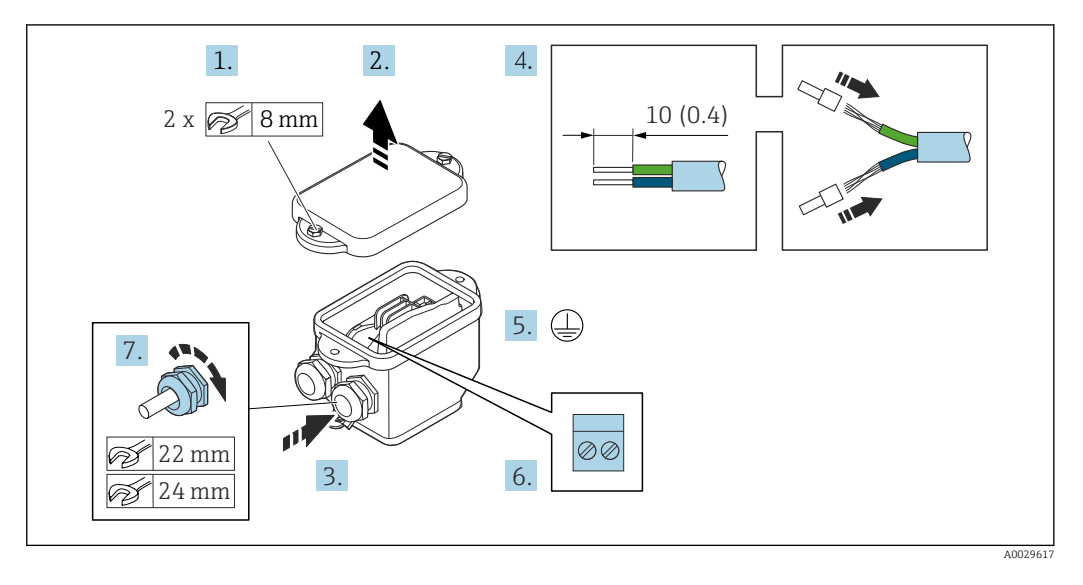

- 1. Svitare la vite di sicurezza del coperchio della custodia.
- 2. Aprire il coperchio della custodia.
- 3. Spingere il cavo attraverso l'ingresso cavo. Per garantire la tenuta stagna, non togliere l'anello di tenuta dall'ingresso cavo.
- 4. Spelare il cavo e le relative estremità. Nel caso di cavi intrecciati, inserire le ferrule.
- 5. Collegare la messa a terra di protezione.
- 6. Collegare il cavo in base all'assegnazione dei morsetti del cavo di collegamento.
- 7. Serrare saldamente i pressacavi.
  - └→ Con questa operazione la procedura di collegamento dei cavi di collegamento è conclusa.
- 8. Chiudere il coperchio della custodia.
- 9. Serrare la vite di sicurezza del coperchio della custodia.

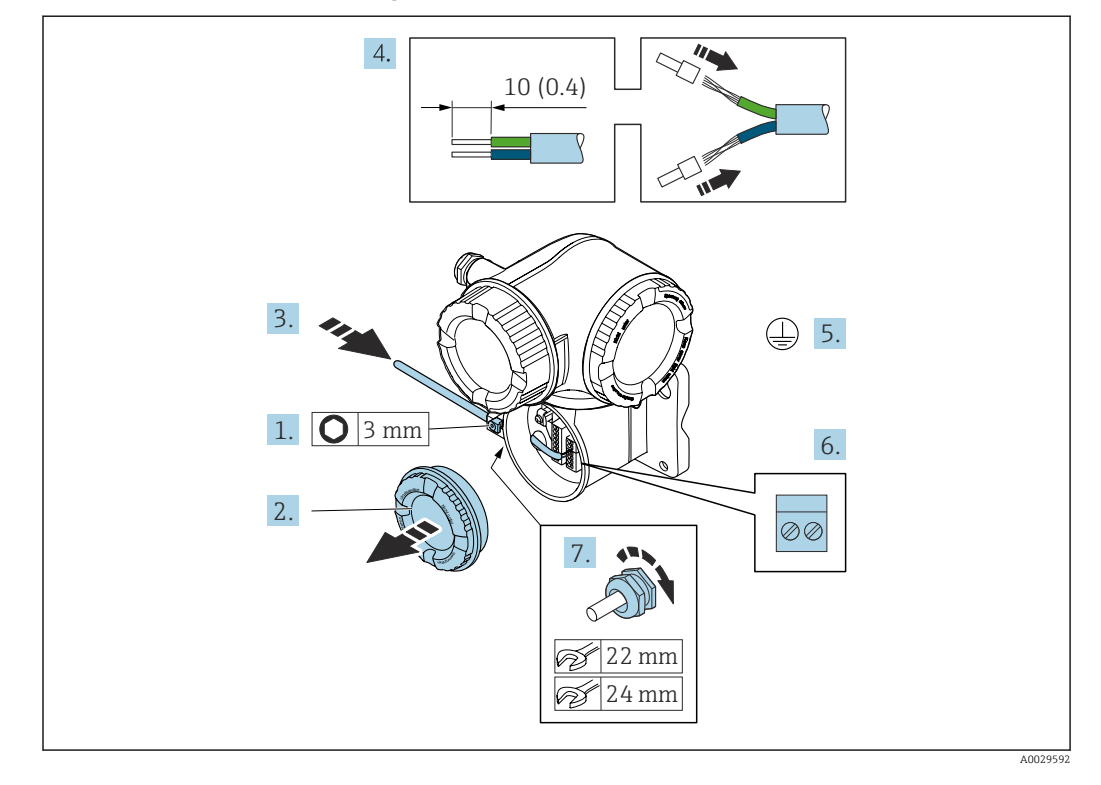

#### Connessione del cavo di collegamento al trasmettitore

- 1. Allentare il fermo di sicurezza sul coperchio del vano connessioni.
- 2. Svitare il coperchio del vano connessioni.
- 3. Spingere il cavo attraverso l'ingresso cavo. Per garantire la tenuta stagna, non togliere l'anello di tenuta dall'ingresso cavo.
- 4. Spelare il cavo e le relative estremità. Nel caso di cavi intrecciati, montare anche i capicorda.
- 5. Collegare la messa a terra di protezione.
- 6. Collegare il cavo in base all'assegnazione dei morsetti per il cavo di collegamento  $\rightarrow \cong 53$ .
- 7. Serrare saldamente i pressacavi.
  - └→ Con questa operazione la procedura di collegamento dei cavi di collegamento è conclusa.
- 8. Avvitare sul coperchio del vano connessioni.
- 9. Serrare il fermo di sicurezza del coperchio del vano connessioni.
- In seguito al collegamento dei cavi di collegamento:
   Collegamento del cavo segnali e del cavo della tensione di alimentazione .

## 7.5 Garantire l'equalizzazione del potenziale

## 7.5.1 Requisiti

Per l'equalizzazione del potenziale:

- Prestare attenzione agli schemi di messa a terra interni
- Tenere conto delle condizioni operative come il materiale del tubo e la messa a terra
- Collegare il fluido, il sensore e il trasmettitore allo stesso potenziale elettrico
- Utilizzare un cavo di messa a terra con una sezione minima di 6 mm<sup>2</sup> (10 AWG) e un capocorda per collegamenti di equipotenzialità

#### 7.5.2 Esempio di connessione, condizioni standard

#### Connessioni al processo in metallo

L'equalizzazione del potenziale solitamente avviene tramite le connessioni metalliche al processo che sono a contatto del fluido e montate direttamente sul sensore. Pertanto, generalmente non è necessario adottare altre misure di equalizzazione del potenziale.

## 7.5.3 Esempio di connessione in applicazioni speciali

#### Connessioni al processo in plastica

Nel caso di connessioni al processo in plastica, utilizzare degli anelli di messa a terra addizionali o delle connessioni al processo con elettrodo di messa a terra integrato per garantire il collegamento di equipotenzialità tra sensore e fluido. La mancanza di equipotenzialità può influenzare l'accuratezza di misura o danneggiare irrimediabilmente il sensore a causa dell'erosione elettrochimica degli elettrodi.

Se si utilizzano anelli di messa a terra, considerare quanto segue:

- A seconda dell'opzione ordinata, su alcune connessioni al processo si possono utilizzare dei dischi in plastica al posto degli anelli di messa a terra. Questi dischi in plastica non servono per il collegamento di equipotenzialità e sono solo dei "distanziali". Svolgono anche un'importante funzione di tenuta tra sensore e interfaccia di connessione. Di conseguenza, nel caso di connessioni al processo senza anelli di messa a terra in metallo, questi dischi o guarnizioni in plastica devono essere sempre presenti!
- Gli anelli di messa a terra possono essere ordinati separatamente come accessori DK5HR\* di Endress+Hauser (non contiene guarnizioni). Prima di ordinare, verificare che siano compatibili con il materiale degli elettrodi; in caso contrario gli elettrodi possono essere distrutti dalla corrosione elettrochimica!
- Se sono richieste delle guarnizioni, possono essere ordinate anche con il set di guarnizioni DK5G\*.
- Gli anelli di messa a terra, comprensivi di guarnizioni, devono essere montati all'interno delle connessioni al processo. Questo non influenza la lunghezza di installazione.

Equalizzazione del potenziale mediante anello di messa a terra addizionale

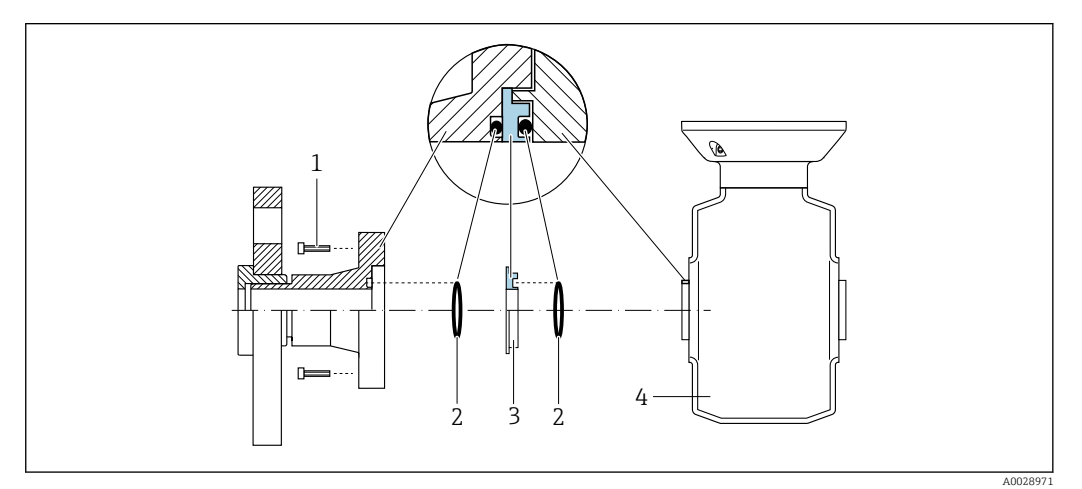

- 1 Bulloni a testa esagonale della connessione al processo
- 2 O-ring
- 3 Disco in plastica (distanziale) o anello di messa a terra
- 4 Sensore

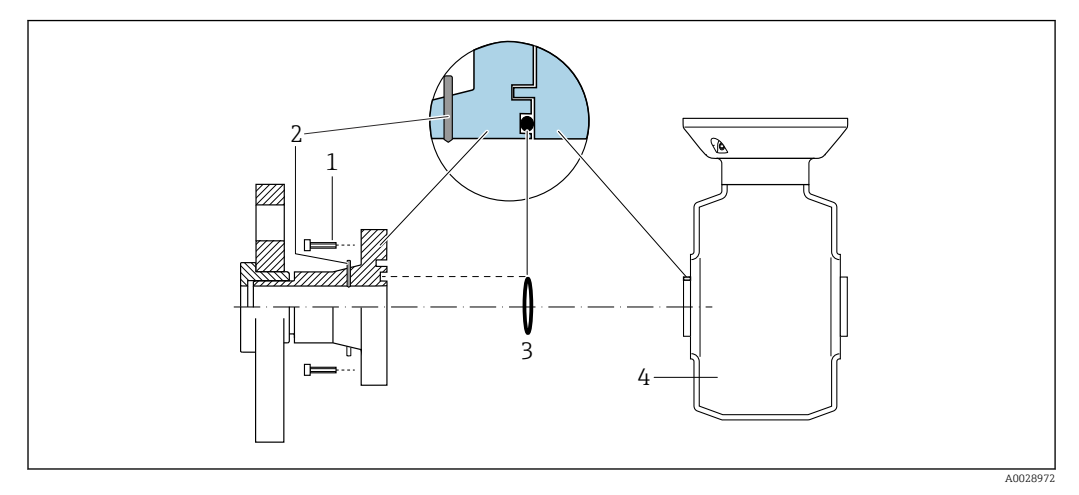

Equalizzazione del potenziale mediante elettrodi di messa a terra sulla connessione al processo

1 Bulloni a testa esagonale della connessione al processo

- 2 Elettrodi di messa a terra integrati
- 3 O-ring
- 4 Sensore

## 7.6 Istruzioni speciali per la connessione

## 7.6.1 Esempi di connessione

#### PROFIBUS DP

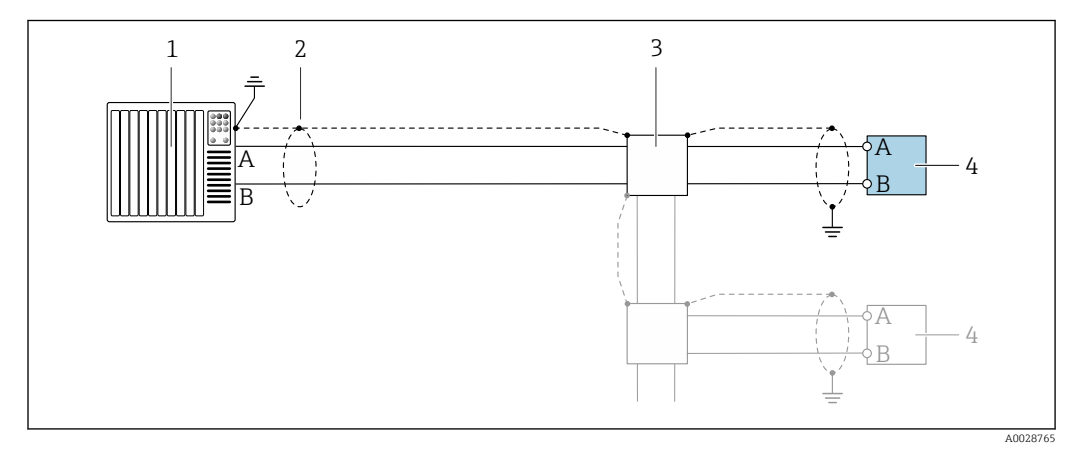

■ 17 Esempio di connessione per PROFIBUS DP, area sicura e Zona 2/Div. 2

1 Sistema di controllo (ad es. PLC)

- 2 Schermatura del cavo presente a un'estremità. La schermatura del cavo deve essere messa a terra da entrambe le estremità per la conformità ai requisiti EMC; rispettare le specifiche del cavo
- 3 Scatola di distribuzione
- 4 Trasmettitore

Con velocità di trasmissione > 1,5 MBaud, si deve utilizzare un ingresso cavo EMC e la schermatura del cavo deve estendersi fino al morsetto, se possibile.

#### Uscita in corrente 4-20 mA

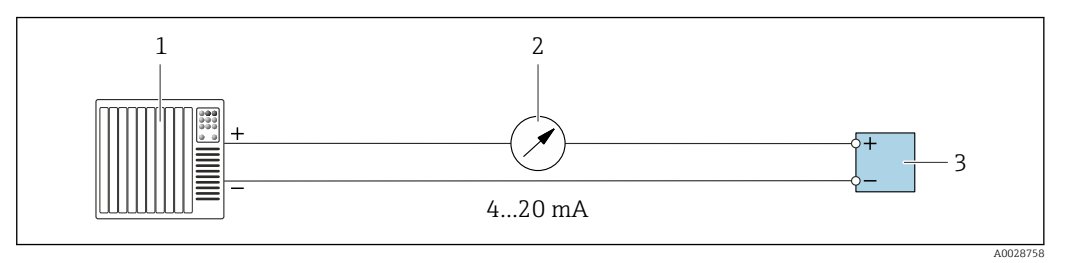

■ 18 Esempio di connessione per uscita in corrente 4-20 mA (attiva)

- 1 Sistema di automazione con ingresso in corrente (ad es. PLC)
- 2 Display analogico: rispettare il carico massimo
- 3 Trasmettitore

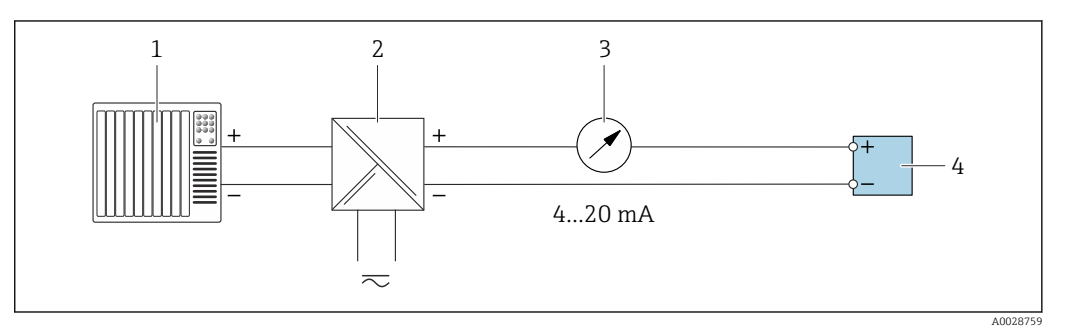

■ 19 Esempio di connessione per l'uscita in corrente 4-20 mA (passiva)

- 1 Sistema di automazione con ingresso in corrente (ad es. PLC)
- 2 Barriera attiva per l'alimentazione (ad es. RN221N)
- 3 Display analogico: rispettare il carico massimo
- 4 Trasmettitore

#### Uscitaimpulsi/frequenza

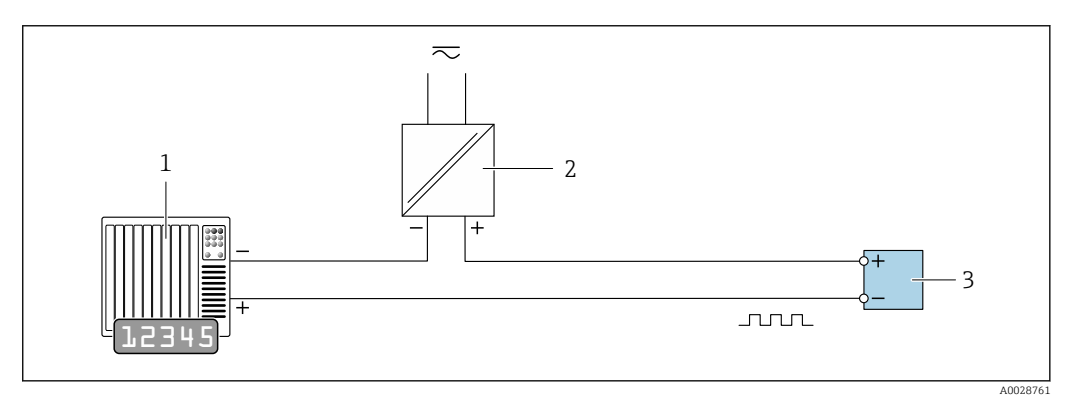

20 Esempio di connessione per uscita impulsi/frequenza (passiva)

- 1 Sistema di automazione con ingresso a impulsi/frequenza (ad es. PLC con resistore di pull-up o pull-down da 10 k $\Omega$ )
- 2 Alimentazione
- 3 Trasmettitore: osservare i valori di ingresso → 🗎 223

#### Uscita contatto

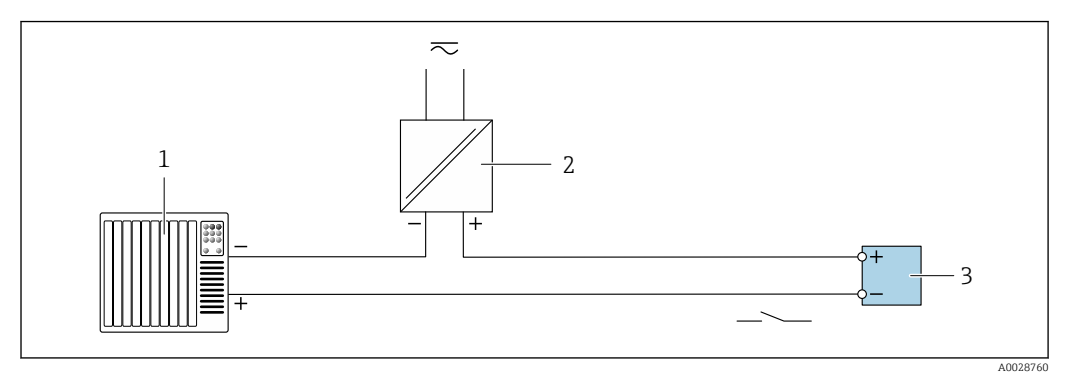

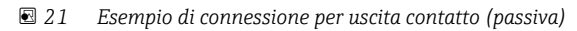

- 1 Sistema di automazione con ingresso switch (ad es. PLC con resistore di pull-up o pull-down da 10  $k\Omega$ )
- 2 Alimentazione
- 3 Trasmettitore: osservare i valori di ingresso → 🗎 223

#### Uscita a relè

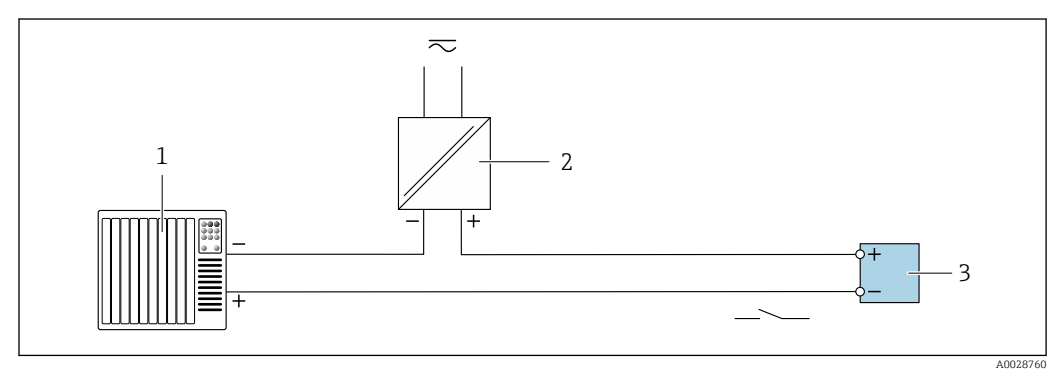

*Esempio di connessione per uscita a relè (passiva)*

1 Sistema di automazione con ingresso a relè (ad es. PLC)

2 Alimentazione

3 Trasmettitore: osservare i valori di ingresso  $\rightarrow \square 224$ 

#### Ingresso in corrente

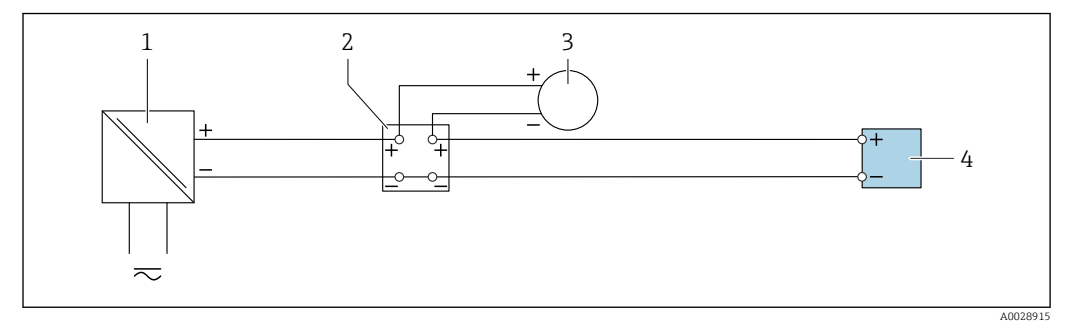

🖻 23 Esempio di connessione per ingresso in corrente 4 ... 20 mA

- 1 Alimentazione
- 2 Custodia della morsettiera
- 3 Misuratore esterno (per la lettura di temperatura o pressione, a titolo di esempio)
- 4 Trasmettitore

#### Ingresso di stato

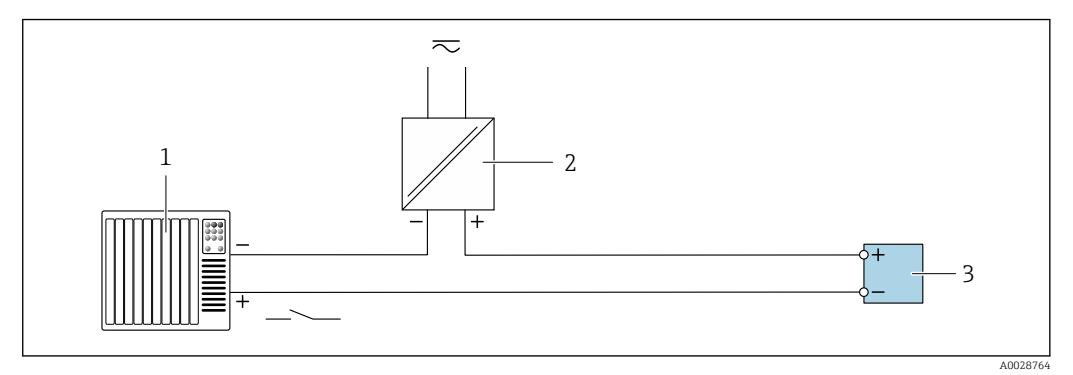

- 🗷 24 Esempio di connessione per ingresso di stato
- 1 Sistema di automazione con uscita di stato (ad es. PLC)
- 2 Alimentazione
- 3 Trasmettitore

## 7.7 Impostazioni hardware

## 7.7.1 Impostazione dell'indirizzo del dispositivo

L'indirizzo deve essere sempre configurato se si utilizza un dispositivo PROFIBUS DP/PA. Il range di indirizzi valido è 1...126. In una rete PROFIBUS DP/PA, ogni indirizzo può essere assegnato solo una volta. Se l'indirizzo non è configurato correttamente, il master non riconosce il dispositivo. Tutti i misuratori sono forniti con l'indirizzo del dispositivo 126 e con il metodo di indirizzamento software.

#### Trasmettitore Proline 500-digitale

#### Indirizzamento hardware

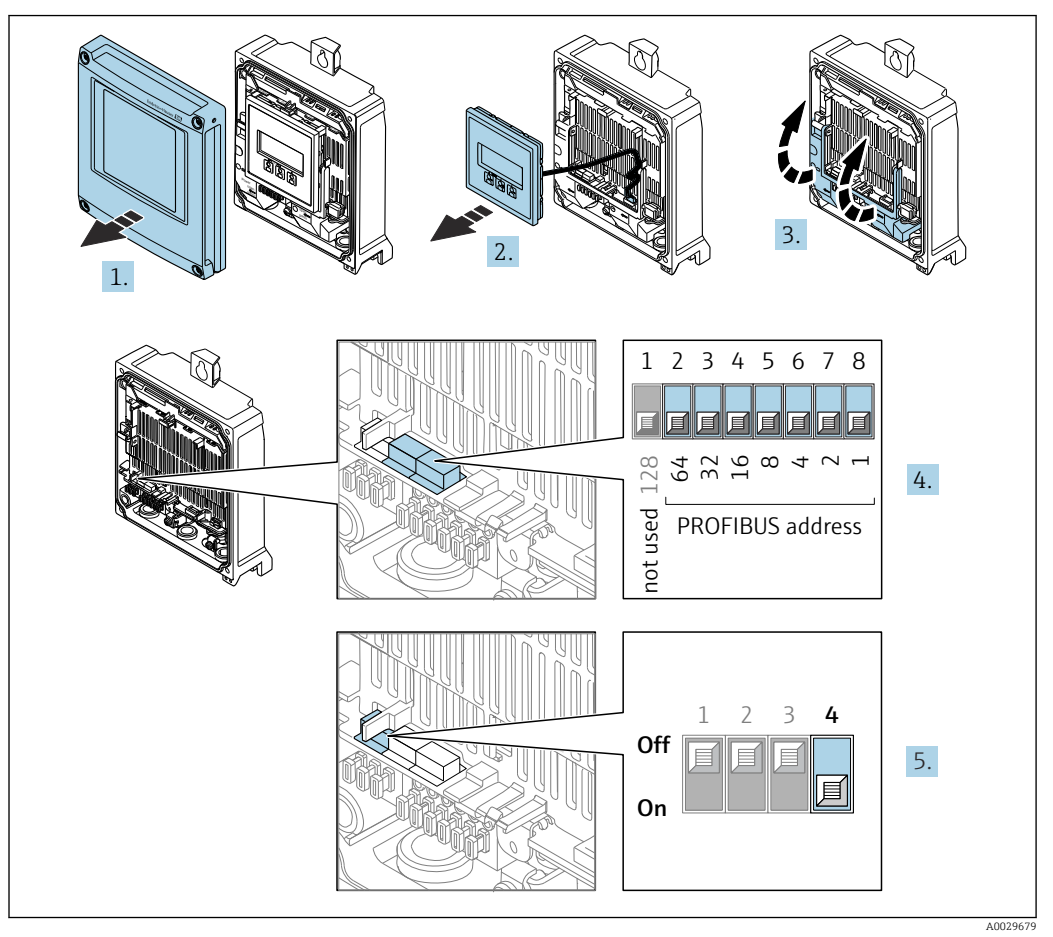

- 1. Aprire il coperchio della custodia.
- 2. Rimuovere il modulo display.
- 3. Aprire il vano morsetti.
- 4. Impostare l'indirizzo del dispositivo richiesto mediante i DIP switch.
- 5. Per passare da metodo di indirizzamento software a metodo di indirizzamento hardware: impostare il DIP switch su **On**.
  - └ La modifica dell'indirizzo si attiva dopo 10 secondi. Il dispositivo viene riavviato.

Indirizzamento software

- Per passare da metodo di indirizzamento hardware a metodo di indirizzamento software: impostare il DIP switch N. 4 su Off.

#### **Trasmettitore Proline 500**

Indirizzamento hardware

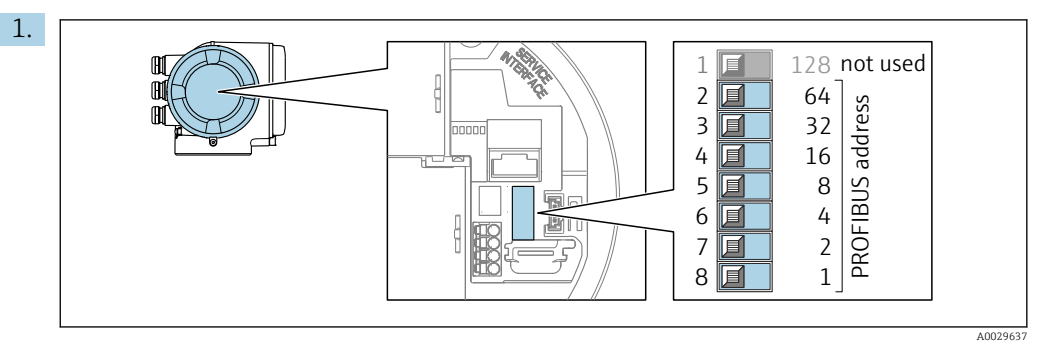

Impostare l'indirizzo desiderato utilizzando i DIP switch nel vano connessioni.

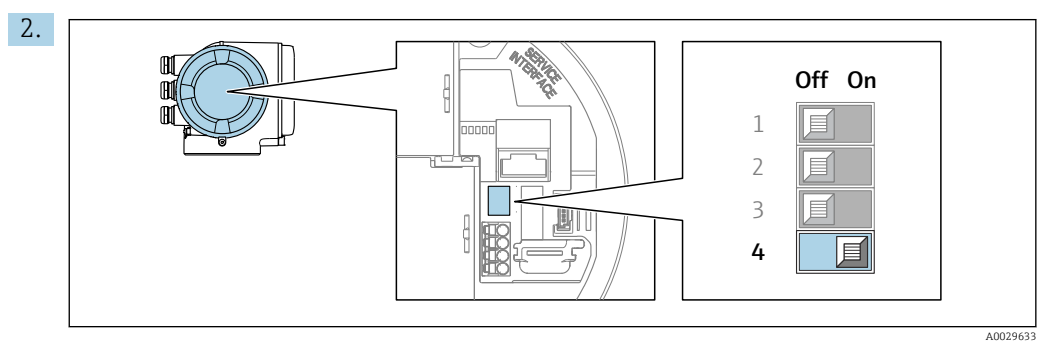

Per passare da metodo di indirizzamento software a metodo di indirizzamento hardware: impostare il DIP switch su **On**.

🕒 La modifica dell'indirizzo si attiva dopo 10 secondi. Il dispositivo viene riavviato.

Indirizzamento software

- Per passare da metodo di indirizzamento hardware a metodo di indirizzamento software: impostare il DIP switch N. 4 su Off.

## 7.7.2 Attivazione del resistore di terminazione

Per evitare trasmissioni e comunicazioni non corrette, causate da differenze di impedenza, terminare il cavo PROFIBUS DP correttamente all'inizio e alla fine del segmento del bus.

- Se il dispositivo funziona con una velocità di trasmissione di 1,5 MBaud o inferiore: Per l'ultimo trasmettitore sul bus, terminare impostando il DIP switch 3 (terminazione del bus) su ON.
- Per velocità di trasmissione > 1,5 MBaud: a causa del carico capacitivo dell'utente e delle riflessioni di linea risultanti, garantire che sia utilizzata una terminazione bus esterna.

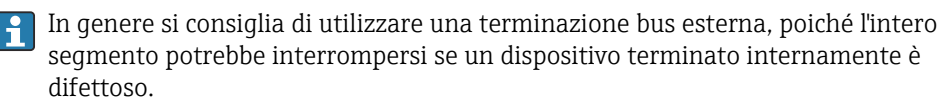

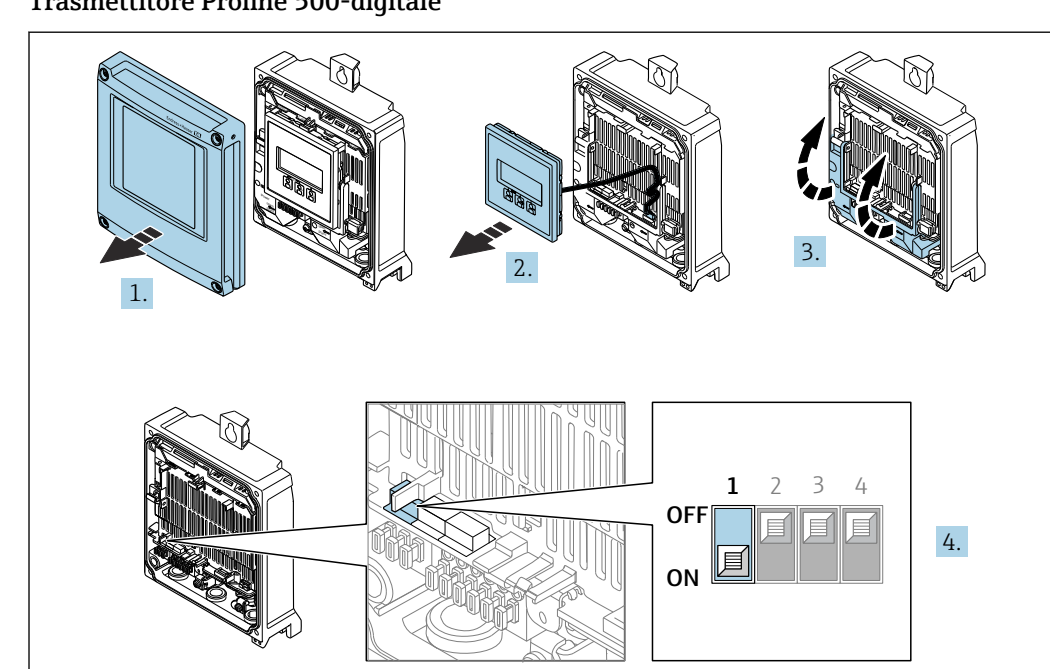

#### Trasmettitore Proline 500-digitale

- 1. Aprire il coperchio della custodia.
- 2. Rimuovere il modulo display.
- 3. Aprire il vano morsetti.
- 4. Impostare il DIP switch N. 3 su **ON**.

#### **Trasmettitore Proline 500**

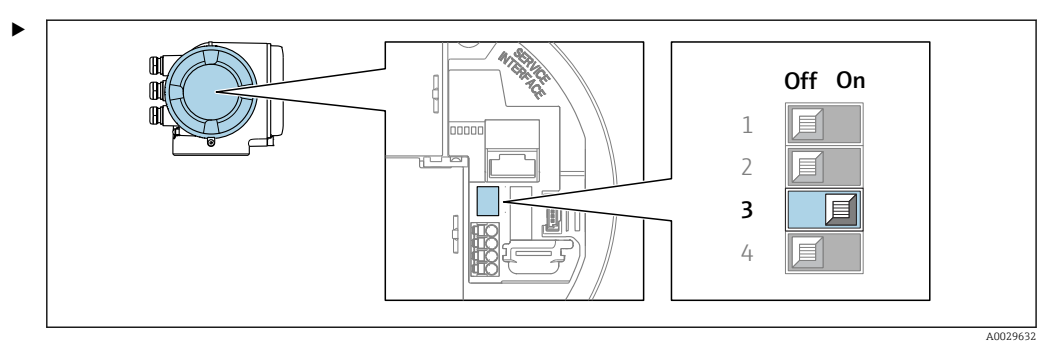

Portare il DIP switch N. 3 a **On**.

#### Attivazione dell'indirizzo IP predefinito 7.7.3

#### Attivazione dell'indirizzo IP predefinito mediante DIP switch: Proline 500 - digitale

Rischio di scosse elettriche all'apertura della custodia del trasmettitore.

- Prima di aprire la custodia del trasmettitore: ►
- Scollegare il dispositivo dall'alimentazione. ►

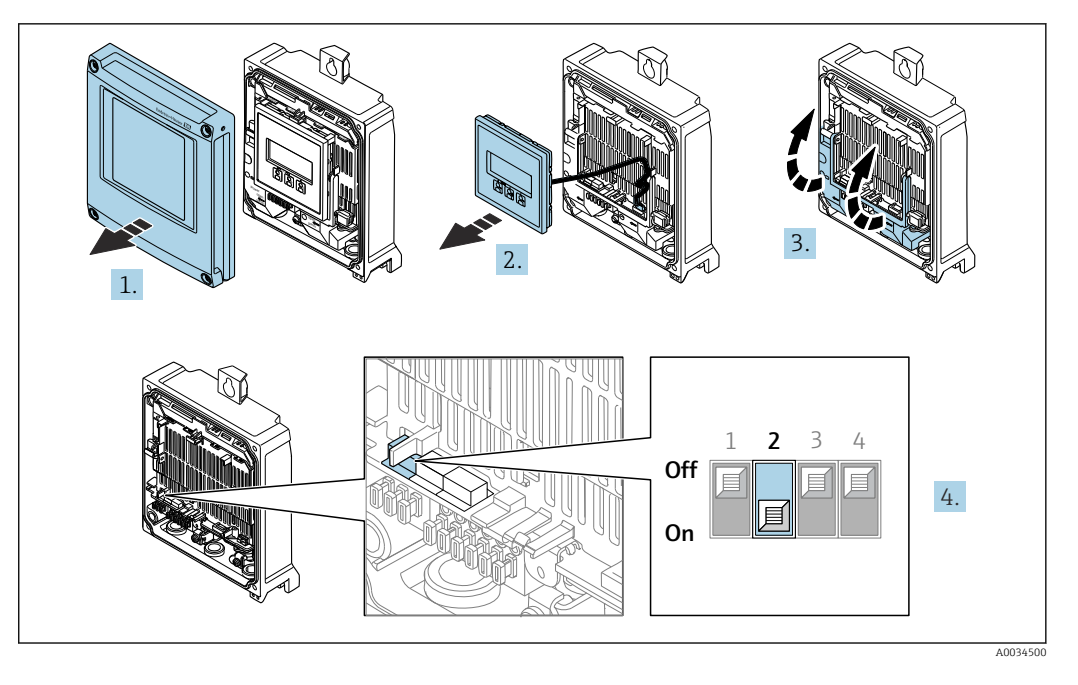

- 1. Liberare le 4 viti di fissaggio sul coperchio della custodia.
- 2. Aprire il coperchio della custodia.
- 3. Aprire il vano morsetti.
- 4. Impostare il DIP switch N. 2 sul modulo dell'elettronica I/O da **OFF**  $\rightarrow$  **ON**.
- 5. Rimontare il trasmettitore seguendo la sequenza inversa.
- 6. Ricollegare il dispositivo all'alimentazione.
  - 🕒 L'indirizzo IP configurato è utilizzato quando si riavvia il dispositivo.

#### Attivazione dell'indirizzo IP predefinito mediante DIP switch: Proline 500

Rischio di scosse elettriche all'apertura della custodia del trasmettitore.

- Prima di aprire la custodia del trasmettitore:
- ► Scollegare il dispositivo dall'alimentazione.

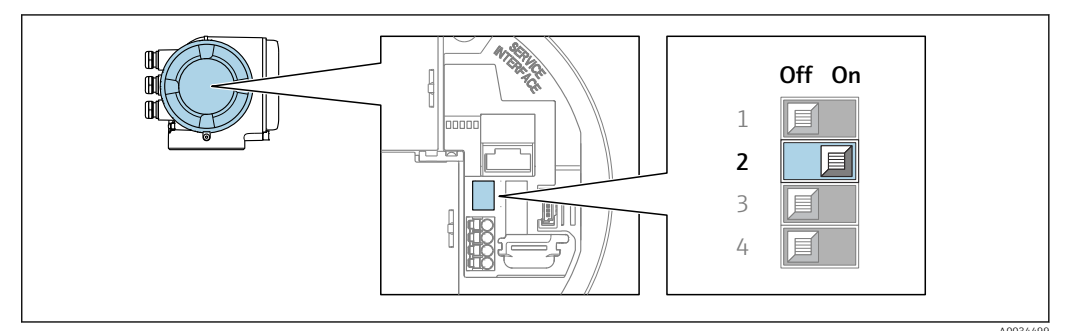

- 1. In base alla versione della custodia, liberare il fermo di sicurezza o la vite di fissaggio dal coperchio della custodia.
- 2. A seconda della versione della custodia, svitarne o aprirne il coperchio e, se necessario, scollegare il display locale dal modulo dell'elettronica principale .
- 3. Impostare il DIP switch N. 2 sul modulo dell'elettronica I/O da **OFF**  $\rightarrow$  **ON**.
- 4. Rimontare il trasmettitore seguendo la sequenza inversa.
- 5. Ricollegare il dispositivo all'alimentazione.
  - 🛏 L'indirizzo IP configurato è utilizzato quando si riavvia il dispositivo.

## 7.8 Garantire la classe di protezione

Il misuratore soddisfa tutti i requisiti della classe di protezione IP66/67, custodia Type 4X.

Terminato il collegamento elettrico, attenersi alla seguente procedura per garantire la classe di protezione IP66/67, custodia Type 4X:

- 1. Controllare che le tenute della custodia siano pulite e inserite correttamente.
- 2. Se necessario, asciugare, pulire o sostituire le quarnizioni.
- 3. Serrare tutte le viti della custodia e avvitare i coperchi.
- 4. Serrare saldamente i pressacavi.
- 5. Per evitare che l'umidità penetri nell'ingresso cavo:

Instradare il cavo in modo che formi un'ansa verso il basso prima dell'ingresso cavo ("trappola per l'acqua").

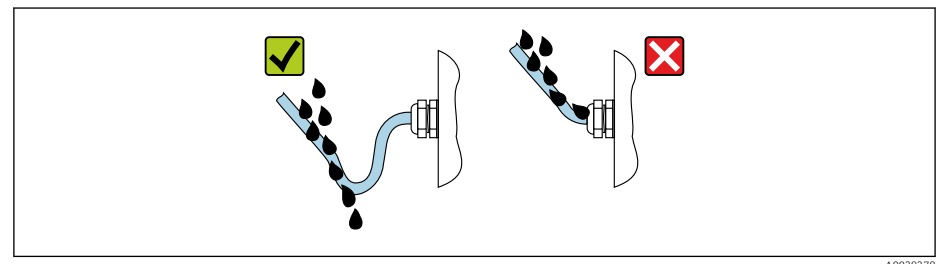

6. I pressacavi forniti non garantiscono la protezione della custodia quando lo strumento non è in uso. Quindi è necessario sostituirli con tappi ciechi corrispondenti alla protezione della custodia.

## 7.9 Verifica finale delle connessioni

| Il misuratore o i cavi sono esenti da danni (controllo visivo)?                                                                |  |
|----------------------------------------------------------------------------------------------------|--|
| La messa a terra di protezione è stata realizzata correttamente?                                                               |  |
| I cavi usati rispettano i requisiti ?                                                                                          |  |
| I cavi sono stesi in modo da non essere sottoposti a trazione?                                                                 |  |
| Tutti i pressacavi sono montati, serrati saldamente e a tenuta stagna? Tratto di cavo con "sifone"<br>→ 🗎 66?                  |  |
| L'assegnazione dei morsetti è corretta ?                                                                                       |  |
| L'equalizzazione potenziale è stabilita correttamente ?                                                                        |  |
| I tappi ciechi sono inseriti negli ingressi cavo non utilizzati e i tappi di trasporto sono stati sostituiti con tappi ciechi? |  |

## 8 Opzioni operative

## 8.1 Panoramica delle opzioni operative

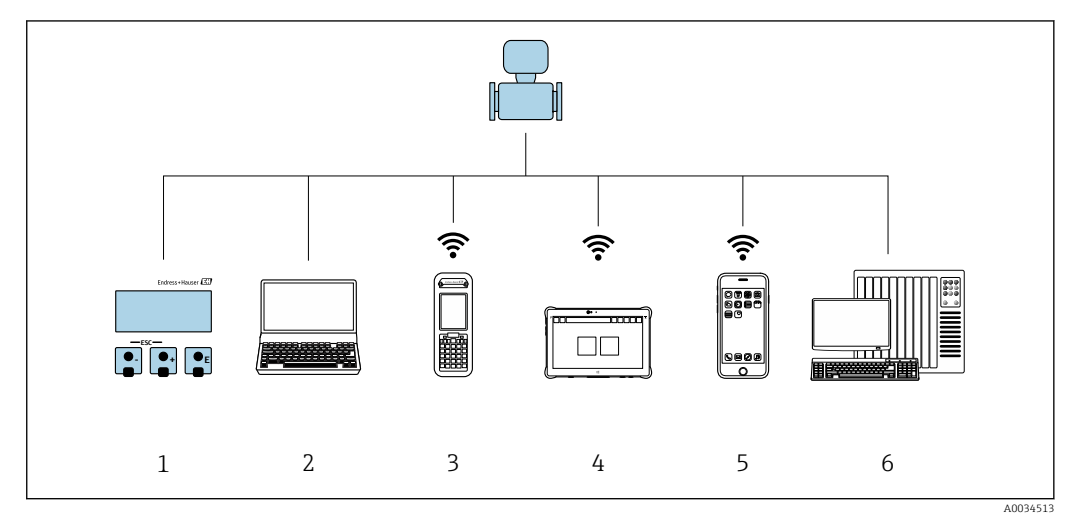

- 1 Controllo locale mediante modulo display
- 2 Computer con web browser o tool operativo (ad es. FieldCare/DeviceCare, AMS Device Manager, SIMATIC PDM)
- 3 Field Xpert SFX350 o SFX370
- 4 Field Xpert SMT70
- 5 Terminale portatile mobile
- 6 Sistema di automazione (ad es. PLC)

## 8.2 Struttura e funzionamento del menu operativo

## 8.2.1 Struttura del menu operativo

Panoramica del menu operativo per utenti esperti: v. la documentazione "Descrizione dei parametri del dispositivo" fornita con il misuratore  $\rightarrow \exists 246$ 

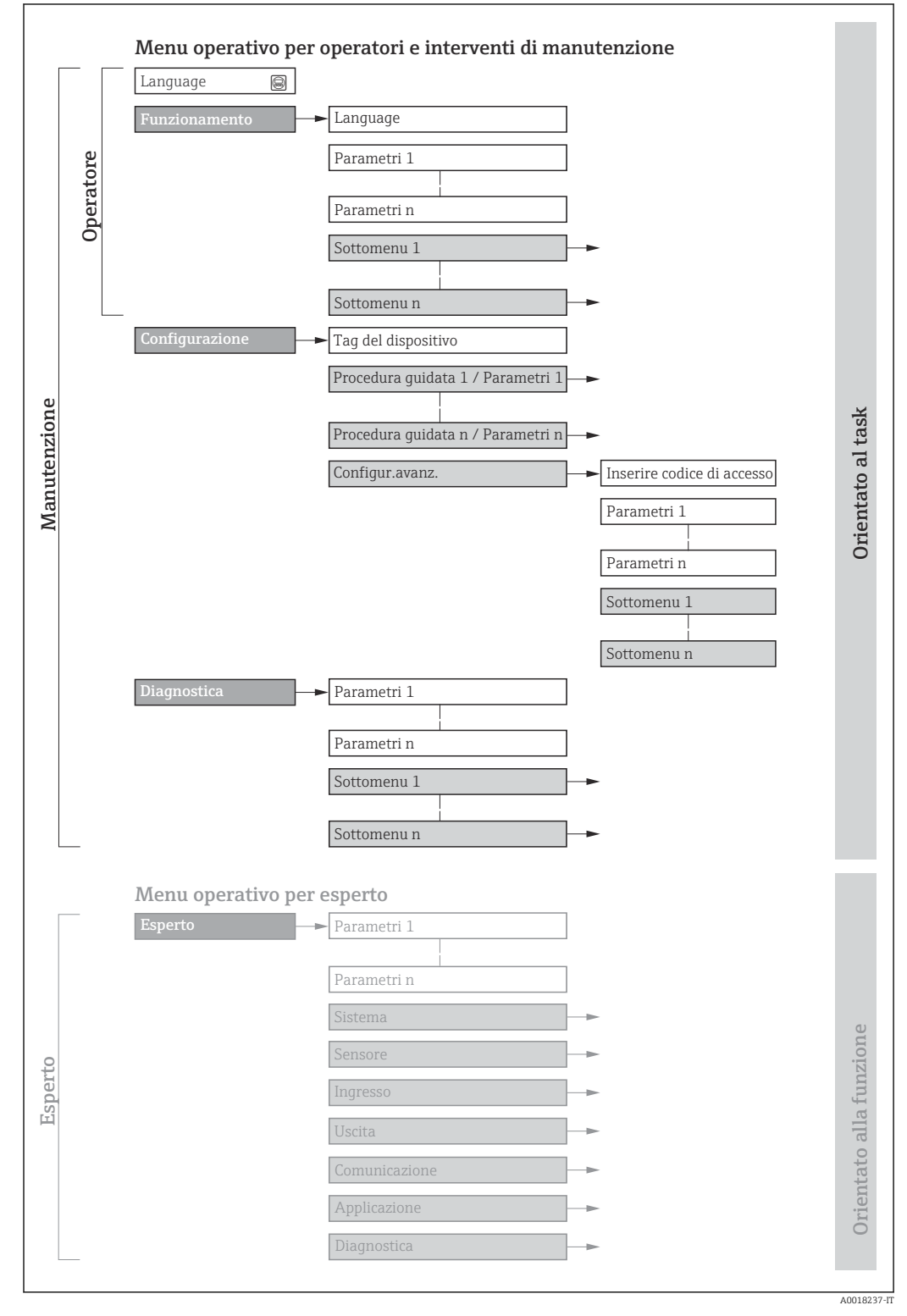

🖻 25 Struttura schematica del menu operativo

## 8.2.2 Filosofia operativa

I singoli elementi del menu operativo sono assegnati a determinati ruoli utente (ad es. operatore, addetto alla manutenzione, ecc.). Ogni ruolo utente contiene attività tipiche nel ciclo di vita del dispositivo.

| Menu/parametro     |                                 | Ruolo utente e operazioni                                                                                                    | Contenuto/significato                                                                                                    |  |  |
|--------------------|---------------------------------|----------------------------------------------------------------------------------------------------|----------------------------------------------------------------------------------------------------|--|--|
| Language           | Orientato<br>all'operazion<br>e | Ruolo "Operatore", "Manutenzione"<br>Operazioni durante il funzionamento:<br>• Configurazione del display operativo                                                                                              | <ul><li>Definizione della lingua operativa</li><li>Definizione della lingua operativa del web server</li><li>Azzeramento e controllo dei totalizzatori</li></ul>                                                                                                    |  |  |
| Funzioname<br>nto  |                                 | <ul> <li>Lettura dei valori misurati</li> </ul>                                                                                                    | <ul> <li>Configurazione del display operativo (ad es. formato e contrasto del display)</li> <li>Azzeramento e controllo dei totalizzatori</li> </ul>                                                                                                    |  |  |
| Configurazi<br>one |                                 | <ul> <li>Ruolo "Manutenzione"</li> <li>Messa in servizio:</li> <li>Configurazione della misura</li> <li>Configurazione di ingressi e uscite</li> <li>Configurazione dell'interfaccia di comunicazione</li> </ul> | <ul> <li>Procedure guidate per la messa in servizio rapida:</li> <li>Configurazione delle unità di sistema</li> <li>Visualizzare la configurazione I/O</li> <li>Configurazione degli ingressi</li> <li>Configurazione delle uscite</li> <li>Configurazione del taglio bassa portata</li> <li>Configurazione del controllo di tubo vuoto</li> <li>Configurazione avanzata</li> <li>Per una configurazione delle misure più personalizzata (adattamento a condizioni di misura speciali)</li> <li>Configurazione della pulizia elettrodi (opzionale)</li> <li>Configurazione delle impostazioni WLAN</li> <li>Amministrazione (definire codice di accesso, reset del misuratore)</li> </ul>                                                                                                    |  |  |
| Diagnostica        |                                 | <ul> <li>Ruolo "Manutenzione"</li> <li>Ricerca guasti:</li> <li>Diagnostica e rettifica degli errori di processo e del dispositivo</li> <li>Simulazione del valore misurato</li> </ul>                           | <ul> <li>Comprende tutti i parametri per il rilevamento dell'errore e l'analisi degli<br/>errori di processo e del dispositivo:</li> <li>Elenco di diagnostica<br/>Contiene fino a 5 messaggi diagnostici ancora in attesa.</li> <li>Registro degli eventi<br/>Contiene i messaggi di evento generati.</li> <li>Informazioni sul dispositivo<br/>Contiene le informazioni per identificare il dispositivo</li> <li>Valori misurati<br/>Contiene tutti i valori misurati attuali.</li> <li>Analog inputs<br/>Serve per visualizzare l'ingresso analogico.</li> <li>Sottomenu Memorizzazione dati con l'opzione d'ordine "HistoROM estesa"<br/>Archiviazione e visualizzazione di valori misurati</li> <li>Heartbeat Technology<br/>Verifica su richiesta della funzionalità del dispositivo e documentazione dei<br/>risultati di verifica</li> <li>Simulazione<br/>Serve per simulare valori di misura o valori in uscita.</li> </ul> |  |  |

| Menu/parametro   |                             | Ruolo utente e operazioni                                                                                                    | Contenuto/significato                                                                                                    |
|------------------|-----------------------------|----------------------------------------------------------------------------------------------------|----------------------------------------------------------------------------------------------------|
| Esperto Or<br>fu | rientato<br>alla<br>unzione | <ul> <li>Operazioni che richiedono una<br/>conoscenza dettagliata del<br/>funzionamento del dispositivo:</li> <li>Messa in servizio delle misure in<br/>condizioni difficili</li> <li>Adattamento ottimale della misura a<br/>condizioni difficili</li> <li>Configurazione dettagliata<br/>dell'interfaccia di comunicazione</li> <li>Diagnostica dell'errore in casi difficili</li> </ul> | Contiene tutti i parametri del dispositivo e ne consente l'accesso diretto<br>mediante un codice di accesso. La struttura di questo menu si basa sui blocchi<br>funzione del dispositivo:<br>Sistema<br>Contiene tutti i parametri di livello superiore del dispositivo, che non<br>riguardano la misura o la comunicazione del valore misurato<br>Sensore<br>Configurazione della misura.<br>Ingresso<br>Configurazione dell'ingresso di stato<br>Uscita<br>Configurazione delle uscite analogiche in corrente, dell'uscita impulsi/<br>frequenza e dell'uscita contatto<br>Comunicazione<br>Configurazione dell'interfaccia di comunicazione digitale e del web server<br>Sottomenu per i blocchi funzione (ad es. "Ingressi analogici")<br>Configurazione dei blocchi funzione<br>Applicazione<br>Configurazione delle funzioni che vanno oltre la misura attuale (ad es.<br>totalizzatore)<br>Diagnostica<br>Per il rilevamento e l'analisi degli errori di processo e del dispositivo, per la<br>simulazione del dispositivo e per Heartbeat Technology. |

#### 8.3 Accesso al menu operativo mediante display locale

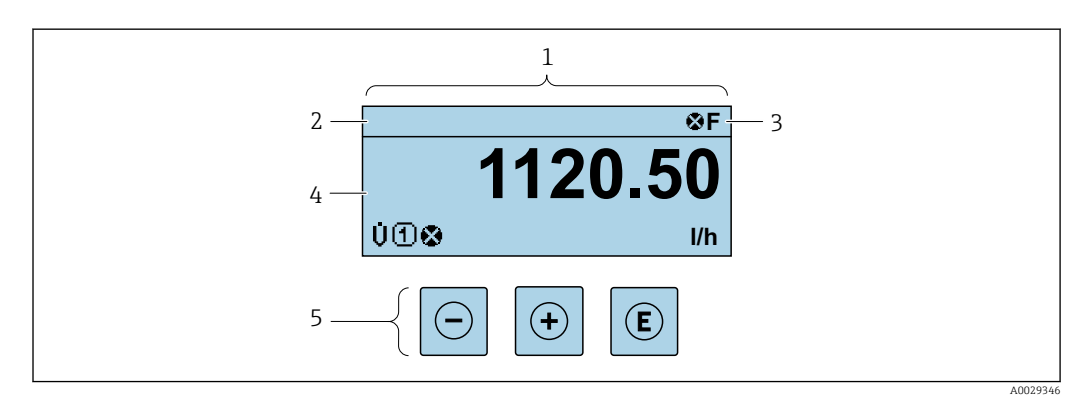

#### 8.3.1 **Display operativo**

1

Display operativo Tag del dispositivo → 🗎 111 Area di stato 2

3

Campo di visualizzazione per i valori misurati (fino a 4 righe) Elementi operativi  $\rightarrow \square$  77 4

5

#### Area di stato

I seguenti simboli appaiono in alto a destra nell'area di stato della visualizzazione operativa:

- Segnali di stato→ 🗎 169
  - F: guasto
  - C: verifica funzionale
  - S: fuori specifica
  - M: richiesta manutenzione
- Comportamento diagnostico → 🗎 170
  - 🛚 🐼: allarme
  - A: avviso
- 🛱: blocco (il dispositivo è protetto con un blocco hardware )
- 🖘: comunicazione (la comunicazione è attiva mediante funzionamento a distanza)

#### Area di visualizzazione

Nell'area di visualizzazione, ogni valore misurato è introdotto da alcuni tipi di simbolo a scopo descrittivo:

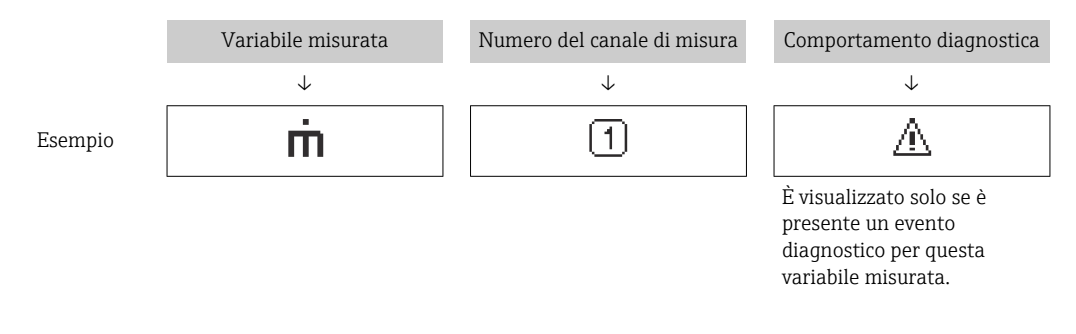

#### Variabili misurate

| Simbolo | Significato     |
|---------|-----------------|
| G       | Conducibilità   |
| 'n      | Portata massica |

Il numero e il formato di visualizzazione delle variabili misurate possono essere configurati mediante il parametro **Formato del display** (→ 🖺 130).

#### Totalizzatore

| Simbolo | Significato                                                                                     |  |
|---------|-------------------------------------------------------------------------------------------------|--|
| Σ       | Totalizzatore Il numero del canale di misura indica quale dei tre totalizzatori è visualizzato. |  |

#### Ingresso

| Simbolo | Significato       |
|---------|-------------------|
| Ð       | Ingresso di stato |

#### Numeri dei canali di misura

| Simbolo | Significato                                                                                                    |
|---------|----------------------------------------------------------------------------------------------------|
| 14      | Canale di misura da 1 a 4<br>Il numero del canale di misura è visualizzato solo se è presente più di un canale per il<br>medesimo tipo di variabile misurata (ad es. Totalizzatore 13). |

#### Comportamento diagnostico

| Simbolo | Significato                                                                                                    |  |
|---------|----------------------------------------------------------------------------------------------------|--|
| 8       | <ul> <li>Allarme</li> <li>La misura si interrompe.</li> <li>Le uscite segnali e i totalizzatori assumono la condizione di allarme definita.</li> <li>Viene generato un messaggio diagnostico.</li> </ul> |  |
| Δ       | <ul> <li>Avviso</li> <li>La misura riprende.</li> <li>Le uscite segnali e i totalizzatori non sono influenzati.</li> <li>Viene generato un messaggio diagnostico.</li> </ul>                             |  |

Il comportamento diagnostico si riferisce a un evento diagnostico, importante per la variabile misurata visualizzata.
## 8.3.2 Schermata di navigazione

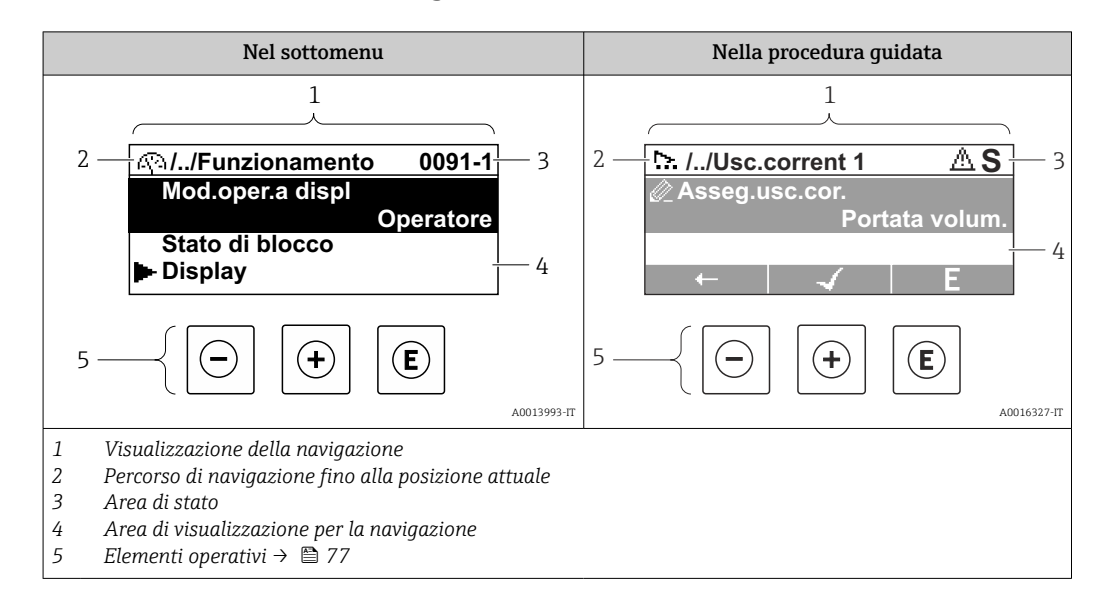

#### Percorso di navigazione

Il percorso di navigazione alla posizione corrente è visualizzato in alto a sinistra nella visualizzazione della navigazione ed è formato dai seguenti elementi:

- Il simbolo visualizzato per il menu/sottomenu (►) o la procedura guidata (▷).
- Un simbolo di omissione (/.. /) per i livelli del menu operativo.
- Nome del sottomenu, procedura guidata o parametro correnti

|         | Visualizza simbolo | Simbolo di omissione | Parametro    |
|---------|--------------------|----------------------|--------------|
|         | $\checkmark$       | $\downarrow$         | $\downarrow$ |
| Esempio | ►                  | //                   | Indicazione  |

Per maggiori informazioni sui simboli visualizzati nel menu, consultare il paragrafo "Area di visualizzazione" → 🗎 73

## Area di stato

Quanto segue appare in alto a destra nell'area di stato della visualizzazione della navigazione:

- Nel sottomenu
  - Il codice di accesso diretto al parametro (ad es. 0022-1)
  - Se è presente un evento di diagnostica, il comportamento diagnostico e il segnale di stato
- Nella procedura guidata

Se è presente un evento di diagnostica, il comportamento diagnostico e il segnale di stato

Per informazioni sul comportamento diagnostico e sul segnale di stato → 
 169
 Per informazioni su funzione e immissione del codice di accesso diretto → 
 79

#### Area di visualizzazione

#### Menu

| Simbolo | Significato                                                                                                    |
|---------|----------------------------------------------------------------------------------------------------|
| Ŵ       | Funzionamento         È visualizzato:         Nel menu accanto alla selezione "Funzionamento"         A sinistra nel percorso di navigazione nel menu Funzionamento |

| ع  | <ul> <li>Configurazione</li> <li>È visualizzato:</li> <li>Nel menu accanto alla selezione "Configurazione"</li> <li>A sinistra nel percorso di navigazione nel menu Configurazione</li> </ul> |
|----|----------------------------------------------------------------------------------------------------|
| પ્ | <ul> <li>Diagnostica</li> <li>È visualizzato:</li> <li>Nel menu accanto alla selezione "Diagnostica"</li> <li>A sinistra nel percorso di navigazione nel menu Diagnostica</li> </ul>          |
| ÷  | Esperto<br>È visualizzato:<br>• Nel menu accanto alla selezione "Esperto"<br>• A sinistra nel percorso di navigazione nel menu Esperto                                                        |

Sottomenu, procedure guidate, parametri

| Simbolo | Significato                                                                                                    |
|---------|----------------------------------------------------------------------------------------------------|
| •       | Sottomenu                                                                                                    |
| [≻.     | Procedure guidate                                                                                              |
| Ø2      | Parametri all'interno di una procedura guidata<br>Per i parametri nei sottomenu non sono visualizzati simboli. |
|         |                                                                                                    |

## Procedura di blocco

| Simbolo | Significato                                                                                                    |
|---------|----------------------------------------------------------------------------------------------------|
| â       | <ul> <li>Parametro bloccato</li> <li>Quando visualizzato accanto al nome di un parametro, indica che il parametro è bloccato:</li> <li>da un codice di accesso specifico dell'utilizzatore</li> <li>da un contatto di protezione scrittura hardware</li> </ul> |

# Procedure guidate

| Simbolo | Significato                                                         |
|---------|---------------------------------------------------------------------|
|         | Commuta al parametro precedente.                                    |
|         | Conferma il valore del parametro e commuta al parametro successivo. |
| E       | Apre la schermata di modifica del parametro.                        |

## 8.3.3 Modifica della visualizzazione

#### Editor numerico

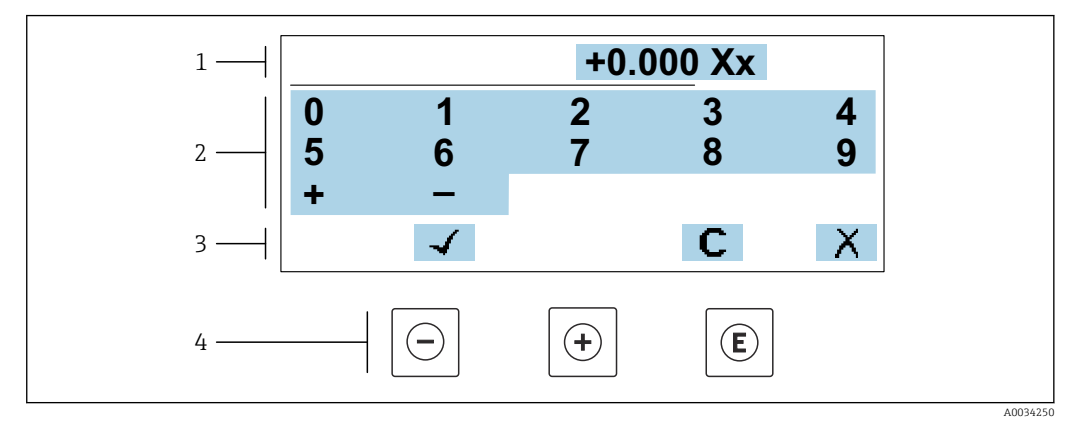

🖻 26 Per l'inserimento dei valori nei parametri (es. valori limite)

- 1 Area di visualizzazione dei valori immessi
- 2 Schermata di immissione
- 3 Conferma, eliminazione o rifiuto del valore immesso
- 4 Elementi operativi

#### Editor di testo

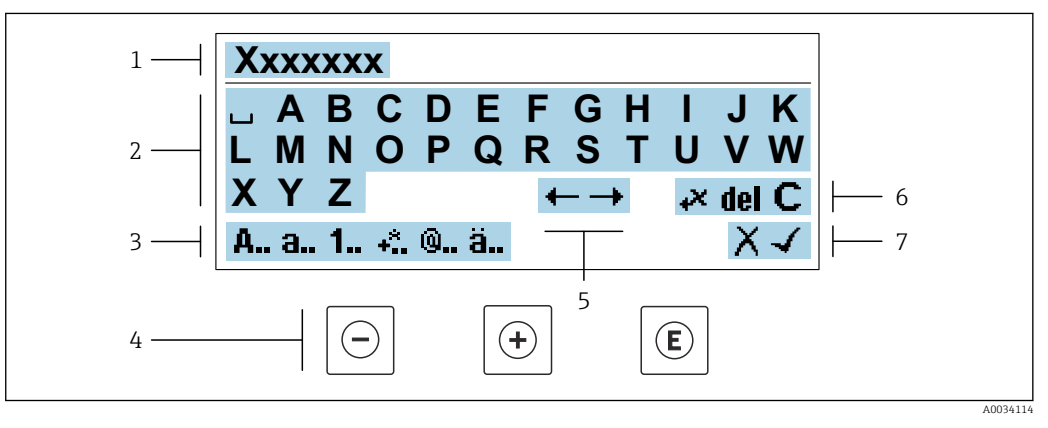

27 Per l'inserimento di testi nei parametri (es. tag del dispositivo)

- 1 Area di visualizzazione dei valori immessi
- 2 Schermata di immissione corrente
- 3 Schermata di modifica dei valori immessi
- 4 Elementi operativi
- 5 Spostamento della posizione di immissione
- 6 Eliminazione del valore immesso
- 7 Rifiuto o conferma del valore immesso

#### Uso degli elementi operativi nella finestra di modifica

| Tasto operativo | Significato                                                          |
|-----------------|----------------------------------------------------------------------|
| $\bigcirc$      | Tasto meno<br>Sposta la posizione di inserimento verso sinistra.     |
| +               | <b>Tasto più</b><br>Sposta la posizione di inserimento verso destra. |

| Tasto operativo | Significato                                                                                                    |
|-----------------|----------------------------------------------------------------------------------------------------|
| E               | <ul> <li>Tasto Enter</li> <li>Premendo brevemente il tasto conferma la selezione.</li> <li>Premendo il tasto per 2 s viene confermata l'immissione effettuata.</li> </ul> |
| -++             | <b>Combinazione di tasti Escape (premere i tasti contemporaneamente)</b><br>Chiude la finestra di modifica senza accettare una modifica.                                  |

## Schermate di immissione

| Simbolo  | Significato                                                                      |
|----------|----------------------------------------------------------------------------------|
| A        | Maiuscolo                                                                        |
| а        | Minuscolo                                                                        |
| 1        | Numeri                                                                           |
| +*       | Segni di punteggiatura e caratteri speciali: = + – * / ² ³ ¼ ½ ¾ ( ) [ ] < > { } |
| <b>@</b> | Segni di punteggiatura e caratteri speciali: '"`^. , ; : ? ! % µ°€\$£¥§@#/\I~&_  |
| ä        | Dieresi e accenti                                                                |

## Controllo dei valori inseriti

| Simbolo | Significato                                  |
|---------|----------------------------------------------|
| ←→      | Sposta la posizione di immissione            |
| X       | Rifiuta l'inserimento                        |
| 4       | Conferma l'inserimento                       |
| **      | Cancella il carattere a sinistra del cursore |
| del     | Cancella il carattere a destra del cursore   |
| С       | Cancella tutti i caratteri inseriti          |

# 8.3.4 Elementi operativi

| Tasto operativo | Significato                                                                                                    |
|-----------------|----------------------------------------------------------------------------------------------------|
|                 | Tasto meno                                                                                                    |
| Θ               | <i>In menu, sottomenu</i><br>Sposta verso l'alto la barra di selezione all'interno di una picklist                                                                                                    |
|                 | <i>In procedure guidate</i><br>Passa al parametro precedente                                                                                                    |
|                 | Nell'editor di testo e numerico<br>Sposta la posizione di inserimento verso sinistra.                                                                                                    |
|                 | Tasto più                                                                                                    |
|                 | <i>In menu, sottomenu</i><br>Sposta verso il basso la barra di selezione all'interno di una picklist                                                                                                    |
|                 | <i>In procedure guidate</i><br>Passa al parametro successivo                                                                                                    |
|                 | Nell'editor di testo e numerico<br>Sposta la posizione di inserimento verso destra.                                                                                                    |
|                 | Tasto Enter                                                                                                    |
|                 | <i>Nel display operativo</i><br>Premendo brevemente il tasto si apre il menu operativo.                                                                                                    |
| E               | <ul> <li>In menu, sottomenu</li> <li>Premendo brevemente il tasto: <ul> <li>Apre il menu, il sottomenu o il parametro selezionato.</li> <li>Avvia la procedura guidata.</li> <li>Se il testo di aiuto è aperto, chiude il testo di aiuto del parametro.</li> </ul> </li> <li>Premendo il tasto per 2 s all'interno di un parametro:<br/>Se presente, si apre il testo di aiuto del parametro.</li> </ul> |
|                 | <i>In procedure guidate</i><br>Apre la schermata di modifica del parametro e conferma il valore del parametro                                                                                                    |
|                 | <ul><li>Nell'editor di testo e numerico</li><li>Premendo brevemente il tasto conferma la selezione.</li><li>Premendo il tasto per 2 s viene confermata l'immissione effettuata.</li></ul>                                                                                                    |
|                 | Combinazione di tasti Escape (premere i tasti contemporaneamente)                                                                                                    |
| <b>+</b> +      | <ul> <li>In menu, sottomenu</li> <li>Premendo brevemente il tasto: <ul> <li>Esce dal livello corrente del menu e porta al successivo livello superiore.</li> <li>Se il testo di aiuto è aperto, chiude il testo di aiuto del parametro.</li> </ul> </li> <li>Premendo il tasto per 2 s si ritorna alla visualizzazione operativa ("posizione HOME").</li> </ul>                                          |
|                 | <i>In procedure guidate</i><br>Esce dalla procedura guidata e accede al successivo livello superiore del menu                                                                                                    |
|                 | Nell'editor di testo e numerico<br>Esce dalla schermata di modifica senza applicare le modifiche.                                                                                                    |
|                 | Combinazione dei tasti meno/Enter (premere i tasti contemporaneamente)                                                                                                    |
| ⊖+€             | <ul> <li>Se è attivo il blocco della tastiera:<br/>Premendo il tasto per 3 s: si disattiva il blocco della tastiera.</li> <li>Se non è attivo il blocco della tastiera:<br/>Premendo il tasto per 3 s viene aperto il menu contestuale, che include l'opzione per<br/>attivare il blocco della tastiera.</li> </ul>                                                                                      |

# 8.3.5 Apertura del menu contestuale

Grazie al menu contestuale, si possono richiamare i seguenti menu in modo rapido e direttamente dal display operativo:

- Configuraz.
- Backup dei dati
- Simulazione

## Richiamo e chiusura del menu contestuale

L'utente è nel display operativo.

- 1. Premere i tasti 🗆 e 🗉 per più di 3 secondi.
  - └ Si apre il menu contestuale.

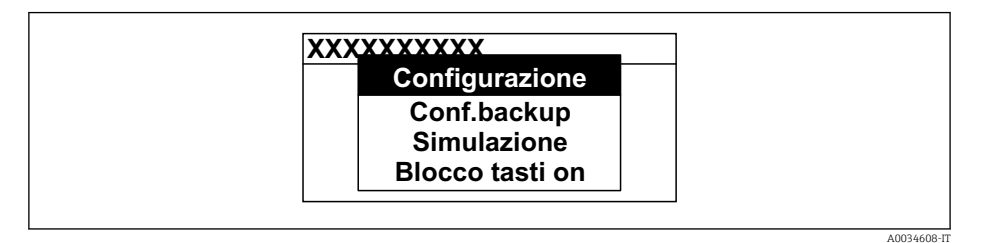

- 2. Premere contemporaneamente  $\Box$  +  $\pm$ .
  - └ Il menu contestuale si chiude e il display ritorna al display operativo.

#### Richiamare il menu mediante il menu contestuale

- 1. Aprire il menu contestuale.
- 2. Premere 🛨 per navigare fino al menu richiesto.
- 3. Premere 🗉 per confermare la selezione.
  - └ Si apre il menu selezionato.

## 8.3.6 Navigazione e selezione dall'elenco

Per navigare nel menu operativo si possono utilizzare diversi elementi operativi. Il percorso di navigazione è indicato nell'intestazione, a sinistra. I simboli sono visualizzati vicino ai relativi menu. Questi simboli sono riportati anche nell'intestazione durante la navigazione.

Per una spiegazione della visualizzazione di navigazione con simboli ed elementi operativi → 
73

Esempio: Impostazione del numero di valori misurati visualizzati su "2 valori"

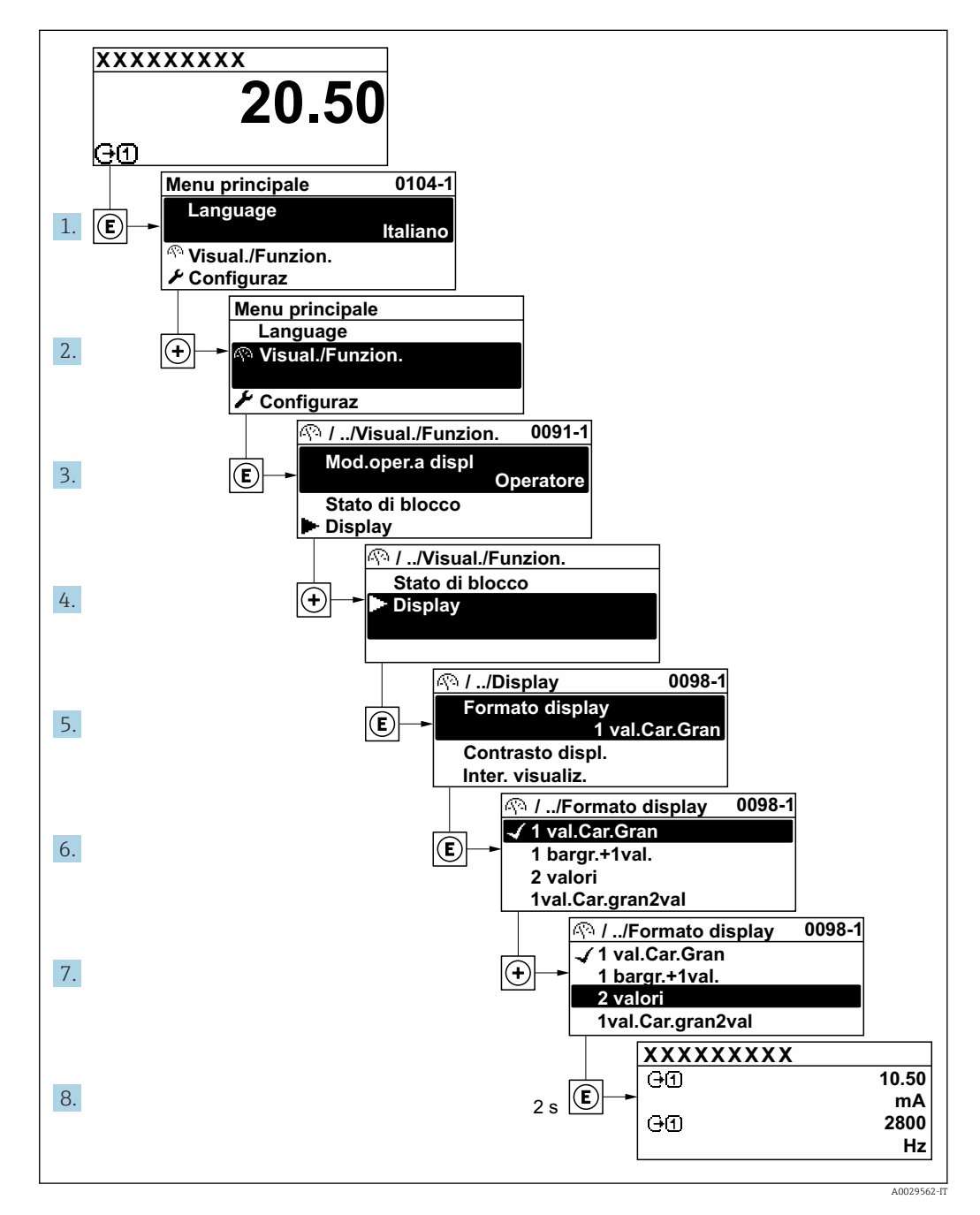

## 8.3.7 Accesso diretto al parametro

A ogni parametro è assegnato un numero che consente di accedere al parametro direttamente mediante il display. Inserendo questo codice di accesso in parametro **Accesso diretto**, è visualizzato subito il parametro richiesto.

Percorso di navigazione

Esperto  $\rightarrow$  Accesso diretto

Il codice di accesso diretto è formato da un numero a 5 cifre (lunghezza massima) e dal numero del canale, che identifica il canale di una variabile di processo: ad es. 00914-2. Nella finestra di navigazione, questo codice è visualizzato sulla destra, nell'intestazione del parametro selezionato.

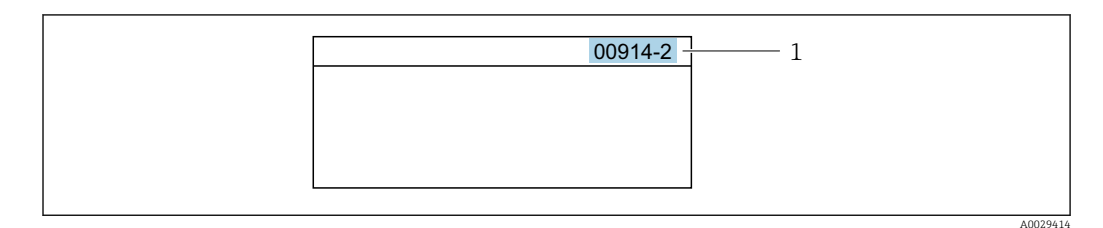

1 Codice di accesso diretto

Considerare quanto seque per inserire il codice di accesso diretto:

- Gli zero iniziali del codice di accesso diretto non devono essere inseriti. Esempio: inserire "914" anziché "00914"
- Se non si inserisce il numero del canale, viene aperto automaticamente il canale 1. Esempio: inserire 00914 → parametro Assegna variabile di processo
- Se è aperto un altro canale: inserire il codice di accesso diretto con il numero del canale corrispondente.

Esempio: inserire  $00914-2 \rightarrow$  parametro Assegna variabile di processo

Per i codici di accesso diretto ai singoli parametri, consultare la documentazione del dispositivo "Descrizione dei parametri dello strumento"

## 8.3.8 Richiamo del testo di istruzioni

Il testo di istruzioni è disponibile per alcuni parametri e può essere richiamato dalla visualizzazione di navigazione. Il testo di istruzioni contiene una breve spiegazione della funzione del parametro e quindi supporta una messa in servizio rapida e sicura.

## Richiamo e chiusura del testo di istruzioni

L'utente è nella visualizzazione della navigazione e la barra di selezione è su un parametro.

- 1. Premere 🗉 per 2 s.
  - └ Il testo di istruzioni per il parametro selezionato si apre.

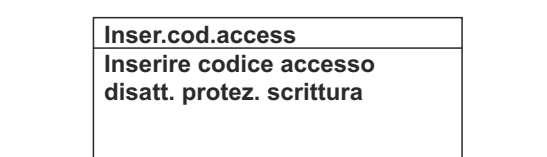

🗉 28 Esempio: testo di istruzioni per il parametro "Inserire codice di accesso"

**2.** Premere contemporaneamente  $\Box$  +  $\pm$ .

└ Il testo di istruzioni viene chiuso.

## 8.3.9 Modifica dei parametri

I parametri possono essere modificati usando l'editor numerico o l'editor di testo.

- Editor numerico: permette di modificare i valori dei parametri, ad esempio le specifiche per i valori di soglia.
- Editor di testo: permette di inserire un testo in un parametro, ad esempio la descrizione del tag.

È visualizzato un messaggio, se il valore inserito è fuori dal campo di valori consentiti.

| Inser.cod.access             |
|------------------------------|
| Valore inserito non valido o |
| fuori dal range              |
| Min:0                        |
| Max:9999                     |

Per una descrizione della finestra di modifica - costituita dall'editor di testo e dall'editor numerico - con simboli → 
75, per una descrizione degli elementi operativi → 
77

## 8.3.10 Ruoli utente e autorizzazioni di accesso correlate

I due ruoli utente "Operatore" e "Manutenzione" hanno diverso accesso in scrittura ai parametri se il cliente definisce un codice di accesso specifico dell'utilizzatore. Questo protegge la configurazione del dispositivo tramite il display locale dall'accesso non autorizzato  $\rightarrow \cong 148$ .

#### Definizione delle autorizzazioni di accesso per i ruoli utente

Alla consegna del dispositivo dalla fabbrica il codice di accesso non è ancora definito. Le autorizzazioni di accesso al dispositivo (in lettura e scrittura) non sono limitate e corrispondono a quelle del ruolo utente "Manutenzione".

- ► Definire il codice di accesso.
  - └ Oltre al ruolo utente "Manutenzione" viene ridefinito il ruolo utente "Operatore". Le autorizzazioni di accesso sono differenti per i due ruoli utente.

#### Autorizzazione di accesso ai parametri: ruolo utente "Manutenzione"

| Stato del codice di accesso                                                  | Accesso in lettura | Accesso in scrittura   |
|------------------------------------------------------------------------------|--------------------|------------------------|
| Il codice di accesso non è ancora stato definito (impostazione di fabbrica). | V                  | V                      |
| Dopo che il codice di accesso è stato definito.                              | V                  | <ul> <li>1)</li> </ul> |

1) Dopo l'inserimento del codice di accesso, l'utente ha soltanto l'accesso in scrittura.

Autorizzazione di accesso ai parametri: ruolo utente "Operatore"

| Stato del codice di accesso                     | Accesso in lettura | Accesso in scrittura |
|-------------------------------------------------|--------------------|----------------------|
| Dopo che il codice di accesso è stato definito. | V                  | _ 1)                 |

 Nonostante sia stato definito un codice di accesso, alcuni parametri possono essere sempre modificati e dunque sono esclusi dalla protezione scrittura poiché non incidono sulla misura: protezione scrittura mediante codice di accesso → 148

Il ruolo con cui l'utente ha eseguito l'accesso è indicato in Parametro **Stato accesso**. Percorso di navigazione: Funzionamento → Stato accesso

# 8.3.11 Disattivazione della protezione scrittura tramite codice di accesso

Se è visualizzato il simbolo 🖻 sul display locale davanti a un parametro, quel parametro è protetto da scrittura da un codice di accesso specifico dell'utilizzatore e il suo valore non può essere modificato usando il controllo locale  $\rightarrow \cong 148$ .

Un parametro con protezione scrittura può essere disabilitato mediante controllo locale inserendo il codice di accesso specifico dell'utilizzatore in parametro **Inserire codice di accesso** mediante la relativa opzione di accesso.

1. Dopo aver premuto E, è visualizzata la richiesta di inserimento del codice di accesso.

2. Inserire il codice di accesso.

└→ Il simbolo la davanti ai parametri non è più visualizzato; tutti i parametri precedentemente protetti da scrittura vengono riattivati.

## 8.3.12 Abilitazione e disabilitazione del blocco tastiera

Il blocco della tastiera consente di bloccare l'accesso all'intero menu operativo mediante controllo locale. Di conseguenza, la navigazione del menu operativo o la modifica dei valori di singoli parametri non è più consentita. Gli utenti possono solo leggere i valori misurati nella visualizzazione operativa.

Il blocco tastiera si abilita e disabilita mediante il menu contestuale.

#### Abilitazione del blocco tastiera

Il blocco tastiera si abilita automaticamente:

- Se il dispositivo non è stato utilizzato attraverso il display per > 1 minuto.
- A ogni riavvio del dispositivo.

#### Per riattivare il blocco della tastiera manualmente:

1. Il dispositivo è nella visualizzazione del valore misurato.

Premere i tasti 🗆 e 🗉 per 3 secondi.

- └ Si apre un menu contestuale.
- 2. Nel menu contestuale selezionare l'opzione **Blocco tasti attivo**.
  - └ Il blocco tastiera è attivo.

Se l'utente cerca di accedere al menu operativo mentre è attivo il blocco della tastiera, compare il messaggio **Blocco tasti attivo**.

#### Disabilitazione del blocco tastiera

Il blocco tastiera è attivo.

Premere i tasti 🗆 e 🗉 per 3 secondi.

🛏 Il blocco tastiera è disattivato.

# 8.4 Accesso al menu operativo mediante web browser

## 8.4.1 Campo di funzioni

Con il web server integrato, è possibile azionare e configurare il dispositivo con un web browser Interfaccia service (CDI-RJ45) o interfaccia WLAN. La struttura del menu operativo è la stessa del display locale. Oltre ai valori misurati, vengono visualizzate le informazioni sullo stato del dispositivo che possono essere usate per monitorare l'efficienza del dispositivo. Inoltre, si possono gestire i dati del dispositivo e configurare i parametri della rete.

Per la connessione WLAN, è richiesto un dispositivo con interfaccia WLAN (disponibile in opzione): codice d'ordine per "Display; funzionamento", opzione G "A 4 righe, retroilluminato; Touch Control + WLAN". Il dispositivo serve da Punto di accesso e consente la comunicazione tra computer o terminale portatile.

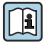

Per maggiori informazioni sul web server, consultare la Documentazione speciale del dispositivo.

# 8.4.2 Requisiti

## Hardware del computer

| Hardware     | Interfaccia                                                           |                                                         |  |
|--------------|-----------------------------------------------------------------------|---------------------------------------------------------|--|
|              | CDI-RJ45                                                              | WLAN                                                    |  |
| Interfaccia  | Il computer deve avere un'interfaccia RJ45. $^{\rm 1)}$               | L'unità di controllo deve avere<br>un'interfaccia WLAN. |  |
| Collegamento | Cavo Ethernet standard                                                | Connessione mediante Wireless LAN.                      |  |
| Schermatura  | Dimensione consigliata: ≥12" (in base alla risoluzione dello schermo) |                                                         |  |

1) Cavo consigliato: CAT5e, CAT6 o CAT7, con connettore schermato (ad es. prodotto YAMAICHI; cod. Y-ConProfixPlug63/Prod. ID: 82-006660)

#### Software del computer

| Software                      | Interfaccia                                                                                                    |      |
|-------------------------------|----------------------------------------------------------------------------------------------------|------|
|                               | CDI-RJ45                                                                                                    | WLAN |
| Sistemi operativi consigliati | <ul> <li>Microsoft Windows 8 o superiore.</li> <li>Sistemi operativi per dispositivi mobili: <ul> <li>iOS</li> <li>Android</li> </ul> </li> <li>Supportati Microsoft Windows XP e Windows 7.</li> </ul> |      |
| Web browser supportati        | <ul> <li>Microsoft Internet Explorer 8 o superiore</li> <li>Microsoft Edge</li> <li>Mozilla Firefox</li> <li>Google Chrome</li> <li>Safari</li> </ul>                                                   |      |

## Impostazioni computer

| Impostazioni                                     | Interfaccia       CDI-RJ45       WLAN                                                                                                    |                                                                                                    |
|--------------------------------------------------|----------------------------------------------------------------------------------------------------|----------------------------------------------------------------------------------------------------|
|                                                  |                                                                                                    |                                                                                                    |
| Diritti utente                                   | Per le impostazioni TCP/IP e del server proxy (per regolare indirizzo IP, subnet mask, ecc.) sono richiesti diritti utenti appropriati (ad es. diritti di amministratore).                                                                                                    |                                                                                                    |
| Impostazioni del server proxy<br>nel web browser | L'impostazione del web browser per <i>l'uso di un server proxy per la propria LAN</i> deve essere <b>disabilitata</b> .                                                                                                    |                                                                                                    |
| JavaScript                                       | Il linguaggio JavaScript deve essere abilitato.<br>Se il linguaggio JavaScript non può<br>essere abilitato:<br>inserire http://192.168.1.212/servlet/<br>basic.html nella barra dell'indirizzo del<br>web browser. Nel web browser si avvia<br>una versione completamente funzionale<br>ma semplificata della struttura del menu<br>operativo. | Il linguaggio JavaScript deve<br>essere abilitato.<br>Il display WLAN<br>necessita del supporto<br>JavaScript. |
|                                                  | Se si installa una nuova versione<br>firmware:<br>Per attivare una corretta visualizzazione<br>dei dati, cancellare la memoria<br>temporanea (cache) in <b>Opzioni Internet</b><br>nel web browser.                                                                                                    |                                                                                                    |

| Impostazioni        | Interfaccia                                                      |                                                    |
|---------------------|------------------------------------------------------------------|----------------------------------------------------|
|                     | CDI-RJ45                                                         | WLAN                                               |
| Connessioni di rete | Utilizzare soltanto le connessioni di rete attive al misuratore. |                                                    |
|                     | Disinserire tutte le altre connessioni di rete, ad esempio WLAN. | Disattivare tutte le altre<br>connessioni di rete. |

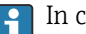

## <table-of-contents> In caso di problemi di connessione: → 🗎 164

#### Misuratore: mediante interfaccia service CDI-RJ45

| Dispositivo | Interfaccia service CDI-RJ45                                                                                               |
|-------------|----------------------------------------------------------------------------------------------------|
| Misuratore  | Il misuratore è dotato di interfaccia RJ45.                                                                                |
| Web server  | Il web server deve essere attivo; impostazione di fabbrica: ON<br>Per informazioni sull'attivazione del web server →  В 88 |

#### Misuratore: mediante interfaccia WLAN

| Dispositivo | Interfaccia WLAN                                                                                                    |
|-------------|----------------------------------------------------------------------------------------------------|
| Misuratore  | ll misuratore è dotato di antenna WLAN:<br>• Trasmettitore con antenna WLAN integrata<br>• Trasmettitore con antenna WLAN esterna |
| Web server  | Web server e WLAN devono essere attivi; impostazione di fabbrica: ON<br>Per informazioni sull'attivazione del web server →  В 88  |

#### 8.4.3 Collegamento del dispositivo

#### Mediante Interfaccia service (CDI-RJ45)

Preparazione del misuratore

Proline 500 – digitale

- 1. Liberare le 4 viti di fissaggio sul coperchio della custodia.
- 2. Aprire il coperchio della custodia.
- 3. La posizione dell'ingresso di connessione dipende dal misuratore e dal protocollo di comunicazione.

collegare il computer al connettore RJ45 mediante il cavo Ethernet standard .

#### Proline 500

- 1. A seconda della versione della custodia: Liberare il fermo di sicurezza o la vite di fissaggio sul coperchio della custodia.
- 2. A seconda della versione della custodia: svitare o aprire il coperchio della custodia.
- 3. Collegare il computer al connettore RJ45 mediante il cavo di collegamento Ethernet standard. .

#### Configurazione del protocollo Internet del computer

Le seguenti informazioni si riferiscono alle impostazioni Ethernet predefinite del dispositivo.

Indirizzo IP del dispositivo: 192.168.1.212 (impostazione di fabbrica)

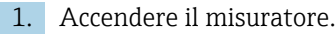

2. Collegare il computer al connettore RJ45 mediante il cavo Ethernet standard  $\rightarrow \cong 89$ .

3. Se non si utilizza una seconda scheda di rete, chiudere tutte le applicazioni sul notebook.

- └→ Applicazioni che richiedono Internet o una rete, come e-mail, applicazioni SAP, Internet o Windows Explorer.
- 4. Chiudere tutti i browser Internet aperti.
- 5. Configurare le caratteristiche del protocollo Internet (TCP/IP) come definito nella tabella:

| Indirizzo IP        | 192.168.1.XXX; per XXX tutte le sequenza numeriche eccetto: 0, 212 e 255 $\rightarrow$ ad es. 192.168.1.213 |
|---------------------|----------------------------------------------------------------------------------------------------|
| Subnet mask         | 255.255.255.0                                                                                               |
| Gateway predefinito | 192.168.1.212 oppure lasciare le celle vuote                                                                |

#### Mediante interfaccia WLAN

Configurazione del protocollo Internet del terminale portatile

#### **AVVISO**

# Se durante la configurazione si interrompe la connessione WLAN, le impostazioni potrebbero essere perse.

 Verificare che la connessione WLAN non si interrompa durante la configurazione del dispositivo.

## **AVVISO**

#### Considerare quanto segue per evitare conflitti di rete:

- ► Evitare di accedere simultaneamente al misuratore dal medesimo terminale portatile mediante l'interfaccia service (CDI-RJ45) e l'interfaccia WLAN.
- Attivare solo un'interfaccia service (CDI-RJ45 o interfaccia WLAN).
- Se è richiesta una comunicazione simultanea: configurare dei range di indirizzi IP diversi, ad es. 192.168.0.1 (interfaccia WLAN) e 192.168.1.212 (interfaccia service CDI-RJ45).

Preparazione del terminale portatile

► Abilitare WLAN sul terminale portatile.

Stabilire una connessione WLAN dal terminale portatile al misuratore

1. Nelle impostazioni WLAN del terminale portatile:

Selezionare il misuratore usando il nome SSID (ad es. EH\_Promag\_500\_A802000).

- 2. Se necessario, selezionare il metodo di criptatura WPA2.
- 3. Inserire la password:
  - Numero di serie di fabbrica del misuratore (ad es. L100A802000).
  - Il LED sul modulo display lampeggia. È ora possibile utilizzare il misuratore con il web browser o FieldCare DeviceCare.

Il numero di serie è riportato sulla targhetta.

Per consentire l'assegnazione rapida e sicura della rete WLAN al punto di misura è consigliabile cambiare il nome SSID. Il nome SSID deve essere assegnabile in modo univoco al punto di misura (ad es descrizione tag) dato che è visualizzato come rete WLAN.

Terminazione della connessione WLAN

► Terminata la configurazione del dispositivo: Interrompere la connessione WLAN tra terminare portatile e misuratore.

#### Avviare il web browser

1. Avviare il web browser sul computer.

- 2. Inserire l'indirizzo IP del web server nella riga dell'indirizzo del web browser: 192.168.1.212
  - └ Si apre la pagina di accesso.

|                                             | 234           | 5      |                     |
|---------------------------------------------|---------------|--------|---------------------|
| Device tag<br>Signal Stat                   | :<br>:<br>us: | U      | Endress+Hauser (51) |
| Web server language                         | i English v   | б      |                     |
| Login<br>Access Status<br>Enter access code | Maintenance   | 7<br>8 |                     |
|                                             | Login -       | 9      |                     |
| Reset access code 🦂                         |               | 10     |                     |

- Immagine del dispositivo 1
- 2 Nome del dispositivo
- Tag del dispositivo 3
- Segnale di stato 4
- 5 Valori misurati attuali
- Lingua operativa 6
- 7 Ruolo utente
- Codice di accesso 8 9
  - Login
- 10 Reset codice d'accesso ( $\rightarrow \square 145$ )

-

Se non è visualizzata la pagina di accesso o se è incompleta  $\rightarrow~\textcircled{}164$ 

#### 8.4.4 Accesso

1. Selezionare la lingua operativa preferita per il web browser.

- 2. Inserire il codice di accesso specifico dell'utilizzatore.
- 3. Premere **OK** per confermare l'immissione.

| Codice di accesso | 0000 (impostazione di fabbrica); può essere modificato dall'operatore |
|-------------------|-----------------------------------------------------------------------|
|-------------------|-----------------------------------------------------------------------|

Se per 10 minuti non si eseguono azioni, il web browser ritorna automaticamente alla Н pagina di accesso.

## 8.4.5 Interfaccia utente

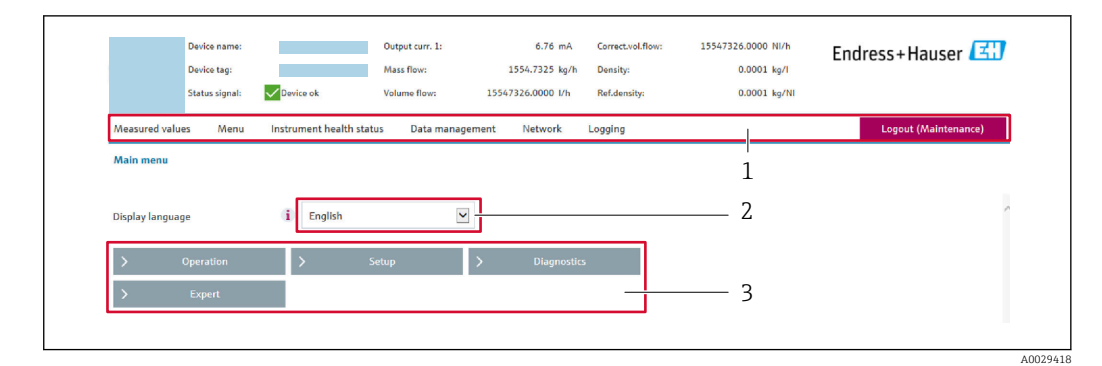

- 1 Barra delle funzioni
- 2 Lingua del display locale
- 3 Area di navigazione

#### Intestazione

L'intestazione visualizza le seguenti informazioni:

- Nome del dispositivo
- Tag di dispositivo
- Stato del dispositivo con stato del segnale  $\rightarrow \implies 172$
- Valori misurati istantanei

## Barra delle funzioni

| Funzioni             | Significato                                                                                                    |
|----------------------|----------------------------------------------------------------------------------------------------|
| Valori<br>misurati   | Visualizza i valori misurati dal dispositivo                                                                                                    |
| Menu                 | <ul> <li>Accesso al menu operativo dal misuratore</li> <li>La struttura del menu operativo è la medesima per il display locale</li> <li>Informazioni dettagliate sulla struttura del menu operativo: descrizione dei parametri dello strumento</li> </ul>                                                                                                    |
| Stato<br>dispositivo | Visualizza i messaggi di diagnostica attivi, elencati in ordine di priorità                                                                                                    |
| Gestione dati        | <ul> <li>Scambio di dati tra computer e misuratore:</li> <li>Configurazione del dispositivo:</li> <li>Carica impostazioni dal dispositivo<br/>(formato XML, salvare la configurazione)</li> <li>Salva impostazioni nel dispositivo<br/>(formato XML, ripristinare la configurazione)</li> <li>Logbook - Esporta logbook eventi (.csv file)</li> <li>Documenti - Esporta documenti: <ul> <li>Esporta backup record dei dati<br/>(file .csv, creare la documentazione della configurazione del punto di misura)</li> <li>Rapporto di verifica<br/>(file PDF, disponibile solo con il pacchetto applicativo "Heartbeat verification")</li> </ul> </li> <li>File per l'integrazione di sistema - Se si utilizzano bus di campo, caricare per l'integrazione di<br/>sistema i driver del dispositivo dal misuratore:<br/>PROFIBUS DP: file GSD</li> <li>Aggiornamento firmware - Flashing di una versione firmware</li> </ul> |
| Rete                 | Configurazione e verifica di tutti i parametri richiesti per stabilire la connessione con il<br>misuratore:<br>Impostazioni della rete (ad es. indirizzo IP, indirizzo MAC)<br>Informazioni sul dispositivo (ad es. numero di serie, versione firmware)                                                                                                    |
| Logout               | Termine della sessione e ritorno alla pagina di accesso                                                                                                    |

## Area di navigazione

I menu, i relativi sottomenu e i parametri possono essere selezionati nell'area di navigazione.

## Area di lavoro

In base alla funzione selezionata e ai relativi sottomenu, in questa area possono essere eseguite diverse azioni:

- Configurazione dei parametri
- Lettura dei valori misurati
- Richiamo del testo di istruzioni
- Avviare un caricamento/scaricamento

## 8.4.6 Disabilitazione del web server

Il web server del misuratore può essere attivato e disattivato in base ai requisiti utilizzando il parametro **Funzionalità Web server**.

#### Navigazione

Menu "Esperto"  $\rightarrow$  Comunicazione  $\rightarrow$  Web server

#### Panoramica dei parametri con una breve descrizione

| Parametro               | Descrizione                       | Selezione                                                       |
|-------------------------|-----------------------------------|-----------------------------------------------------------------|
| Funzionalità Web server | Attiva e disattiva il web server. | <ul><li>Disattivo/a</li><li>HTML Off</li><li>Attivo/a</li></ul> |

## Campo di applicazione della funzione parametro "Funzionalità Web server"

| Opzione     | Descrizione                                                                                                    |
|-------------|----------------------------------------------------------------------------------------------------|
| Disattivo/a | <ul><li>Il web server è completamente disabilitato.</li><li>La porta 80 è bloccata.</li></ul>                                                                                                    |
| HTML Off    | La versione HTML del web server non è disponibile.                                                                                                    |
| Attivo/a    | <ul> <li>Sono disponibili tutte le funzionalità del web server.</li> <li>È utilizzato JavaScript.</li> <li>La password è trasferita in stato criptato.</li> <li>Anche le modifiche della password sono trasferite in stato criptato.</li> </ul> |

#### Abilitazione del web server

Se il web server è disabilitato, può essere riattivato solo mediante parametro **Funzionalità Web server** e le seguenti opzioni operative:

- Mediante display locale
- Mediante tool operativo "FieldCare"
- Mediante tool operativo "DeviceCare"

## 8.4.7 Disconnessione

Prima di chiudere la sessione, eseguire se necessario un backup dei dati mediante la funzione **Data management** (upload della configurazione dal dispositivo).

1. Selezionare l'impostazione **Logout** nella riga della funzione.

- └ Si apre la pagina principale con la casella di accesso.
- 2. Chiudere il web browser.

3. Se non più richieste:

Eseguire il reset delle proprietà modificate del protocollo Internet (TCP/IP)  $\rightarrow \cong 84$ .

# 8.5 Accesso al menu operativo mediante tool operativo

La struttura del menu operativo nei tool operativi corrisponde a quella del controllo mediante display locale.

## 8.5.1 Connessione del tool operativo

#### Mediante rete PROFIBUS DP

Questa interfaccia di comunicazione è disponibile nelle versioni del dispositivo con PROFIBUS DP.

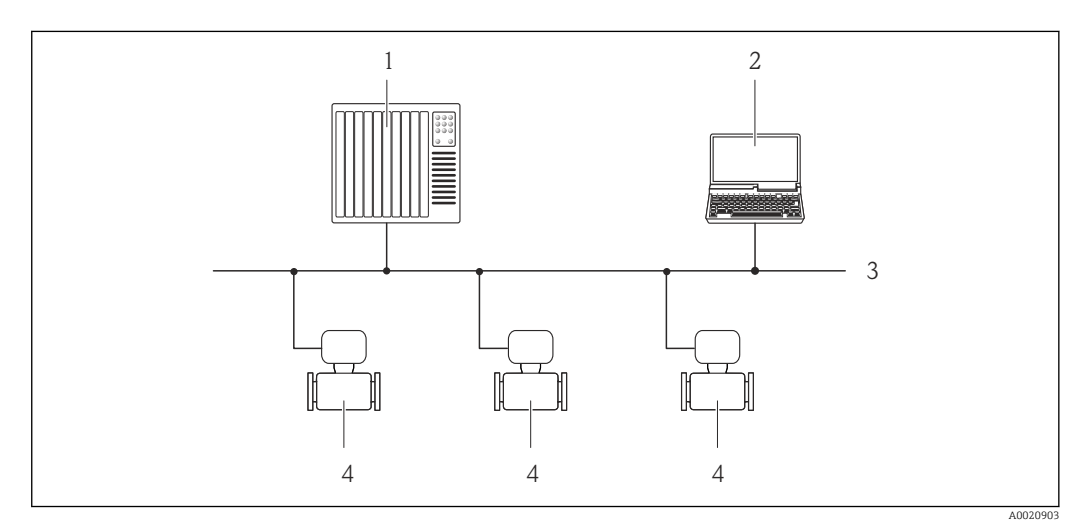

29 Opzioni per il funzionamento a distanza mediante rete PROFIBUS DP

1 Sistema di automazione

- 2 Computer con scheda di rete PROFIBUS
- 3 Rete PROFIBUS DP
- 4 Misuratore

#### Interfaccia service

*Mediante Interfaccia service (CDI-RJ45)* 

È possibile stabilire una connessione punto-punto per configurare il dispositivo sul posto. Con la custodia aperta, la connessione viene stabilita direttamente tramite l'interfaccia service (CDI-RJ45) del dispositivo.

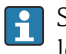

Su richiesta è disponibile un adattatore per il connettore RJ45 al connettore M12 per le aree sicure:

Codice d'ordine per "Accessori", opzione **NB**: "Adattatore RJ45 M12 (interfaccia service)"

L'adattatore collega l'interfaccia service (CDI-RJ45) a un connettore M12 montato nell'ingresso cavo. La connessione all'interfaccia service può essere realizzata mediante un connettore M12 senza aprire il dispositivo.

## Trasmettitore Proline 500-digitale

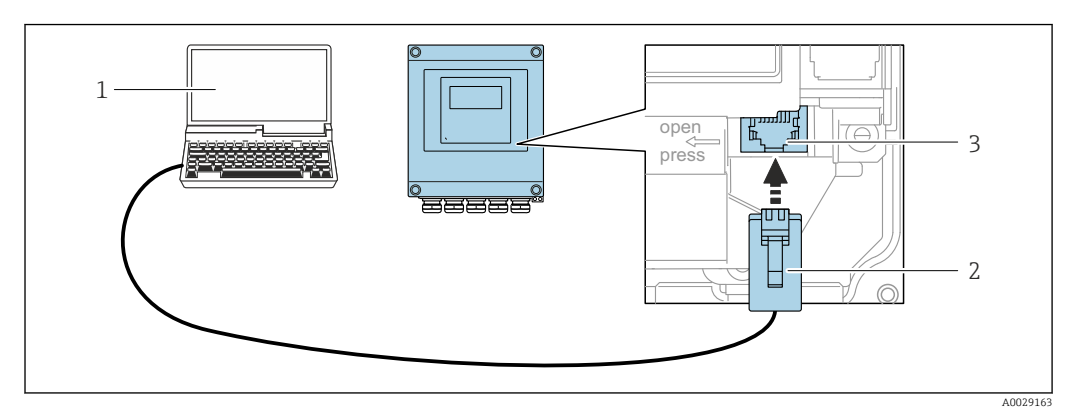

☑ 30 Connessione mediante interfaccia service (CDI-RJ45)

- 1 Computer con web browser (ad es. Microsoft Internet Explorer, Microsoft Edge) per accedere al web server integrato o con tool operativo "FieldCare", "DeviceCare" con COM DTM "CDI Communication TCP/IP"
- 2 Cavo di collegamento Ethernet standard con connettore RJ45
- 3 Interfaccia service (CDI-RJ45) del misuratore con accesso al web server integrato

#### Trasmettitore Proline 500

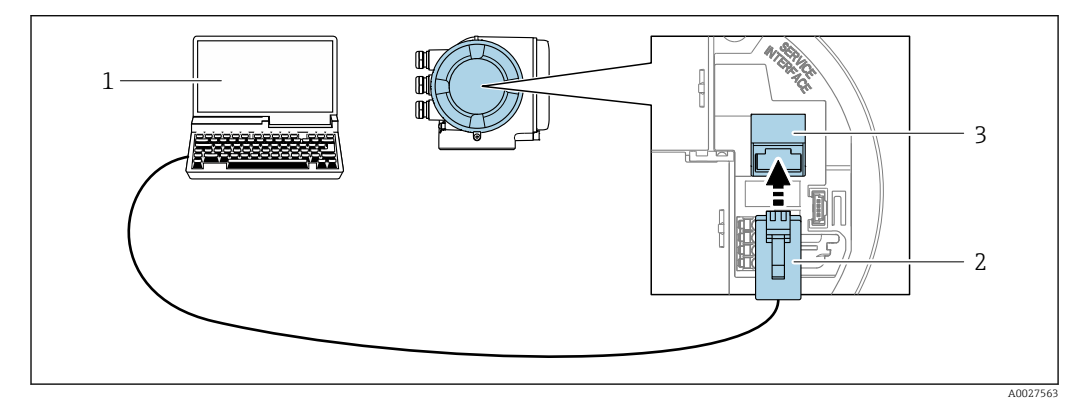

☑ 31 Connessione mediante interfaccia service (CDI-RJ45)

- 1 Computer con web browser (ad es. Microsoft Internet Explorer, Microsoft Edge) per accedere al web server integrato o con tool operativo "FieldCare", "DeviceCare" con COM DTM "CDI Communication TCP/IP"
- 2 Cavo di collegamento Ethernet standard con connettore RJ45
- 3 Interfaccia service (CDI-RJ45) del misuratore con accesso al web server integrato

#### Mediante interfaccia WLAN

L'interfaccia WLAN opzionale è disponibile sulla seguente versione del dispositivo: Codice d'ordine per "Display; funzionamento", opzione G "A 4 righe, illum.; Touch Control +WLAN"

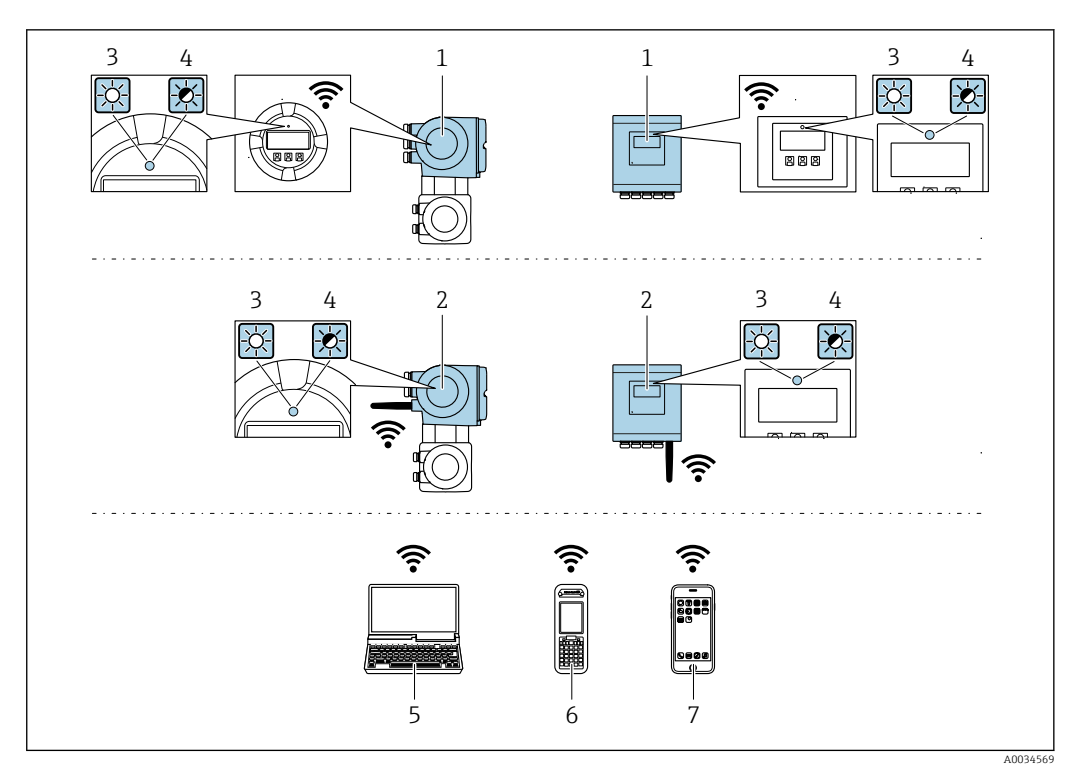

- 1 Trasmettitore con antenna WLAN integrata
- 2 Trasmettitore con antenna WLAN esterna
- 3 LED sempre acceso: ricezione WLAN abilitata sul misuratore
- 4 LED lampeggiante: connessione WLAN realizzata tra unità di controllo e misuratore
- 5 Computer con interfaccia WLAN e web browser (ad es. Microsoft Internet Explorer, Microsoft Edge) per accedere al web server integrato del dispositivo o con tool operativo (ad es. FieldCare, DeviceCare)
- 6 Terminale portatile con interfaccia WLAN e web browser (ad es. Microsoft Internet Explorer, Microsoft Edge) per accedere al web server integrato del dispositivo o tool operativo (ad es. FieldCare, DeviceCare)
- 7 Smartphone o tablet (ad es. Field Xpert SMT70)

| Criptatura                  | WPA2-PSK AES-128 (secondo IEEE 802.11i)                                                                                                    |
|-----------------------------|----------------------------------------------------------------------------------------------------|
| Canali WLAN configurabili   | 111                                                                                                    |
| Grado di protezione         | IP67                                                                                                    |
| Antenne disponibili         | <ul> <li>Antenna interna</li> <li>Antenna esterna (opzionale)<br/>In caso di condizioni di trasmissione/ricezione insoddisfacenti nel<br/>luogo di installazione.</li> <li>È attiva 1 sola antenna alla volta!</li> </ul>                                          |
| Portata                     | <ul> <li>Antenna interna: tipicamente 10 m (32 ft)</li> <li>Antenna esterna: tipicamente 50 m (164 ft)</li> </ul>                                                                                                    |
| Materiali (antenna esterna) | <ul> <li>Antenna: plastica ASA (acrilato di stirene-acrilonitrile) e ottone<br/>nichelato</li> <li>Adattatore: Acciaio inox e ottone nichelato</li> <li>Cavo: polietilene</li> <li>Connettore: ottone nichelato</li> <li>Staffa ad angolo: acciaio inox</li> </ul> |

Configurazione del protocollo Internet del terminale portatile

## **AVVISO**

# Se durante la configurazione si interrompe la connessione WLAN, le impostazioni potrebbero essere perse.

 Verificare che la connessione WLAN non si interrompa durante la configurazione del dispositivo.

# **AVVISO**

## Considerare quanto segue per evitare conflitti di rete:

- ► Evitare di accedere simultaneamente al misuratore dal medesimo terminale portatile mediante l'interfaccia service (CDI-RJ45) e l'interfaccia WLAN.
- ► Attivare solo un'interfaccia service (CDI-RJ45 o interfaccia WLAN).
- Se è richiesta una comunicazione simultanea: configurare dei range di indirizzi IP diversi, ad es. 192.168.0.1 (interfaccia WLAN) e 192.168.1.212 (interfaccia service CDI-RJ45).

Preparazione del terminale portatile

• Abilitare WLAN sul terminale portatile.

Stabilire una connessione WLAN dal terminale portatile al misuratore

- 1. Nelle impostazioni WLAN del terminale portatile: Selezionare il misuratore usando il nome SSID (ad es. EH\_Promag\_500\_A802000).
- 2. Se necessario, selezionare il metodo di criptatura WPA2.
- 3. Inserire la password:

Numero di serie di fabbrica del misuratore (ad es. L100A802000).

- Il LED sul modulo display lampeggia. È ora possibile utilizzare il misuratore con il web browser o FieldCare DeviceCare.
- 📔 ll numero di serie è riportato sulla targhetta.
- Per consentire l'assegnazione rapida e sicura della rete WLAN al punto di misura è consigliabile cambiare il nome SSID. Il nome SSID deve essere assegnabile in modo univoco al punto di misura (ad es descrizione tag) dato che è visualizzato come rete WLAN.

Terminazione della connessione WLAN

 Terminata la configurazione del dispositivo: Interrompere la connessione WLAN tra terminare portatile e misuratore.

# 8.5.2 FieldCare

## Campo di funzioni

Tool di gestione delle risorse asset management di Endress+Hauser basato su FDT (Field Device Technology). Consente la configurazione di tutti i dispositivi da campo intelligenti, presenti nel sistema, e ne semplifica la gestione. L'uso delle informazioni di stato, è anche un sistema semplice, ma efficace, per controllare lo stato e le condizioni dei dispositivi.

Accesso mediante:

- Interfaccia service CDI-RJ45  $\rightarrow \cong 89$
- Interfaccia WLAN  $\rightarrow \square 90$

Funzioni tipiche:

- Configurazione dei parametri del trasmettitore
- Caricamento e salvataggio dei dati del dispositivo (download/upload)
- Documentazione del punto di misura
- Visualizzazione della cronologia del valore misurato (registratore a traccia continua) e registro degli eventi

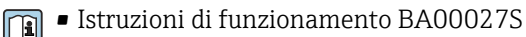

Istruzioni di funzionamento BA00059S

Dove reperire i file descrittivi del dispositivo  $\rightarrow$  🗎 95

#### Stabilire una connessione

- 1. Avviare FieldCare e aprire il progetto.
- 2. In rete: Aggiungi un dispositivo.
  - └ Si apre la finestra **Add device**.
- **3.** Selezionare l'opzione **CDI Communication TCP/IP** dall'elenco e premere **OK** per confermare.
- 4. Cliccare con il pulsante destro su **CDI Communication TCP/IP** e selezionare l'opzione **Aggiungi dispositivo** nel menu contestuale che si è aperto.
- 5. Selezionare il dispositivo richiesto dall'elenco e premere **OK** per confermare.
  - → Si apre la finestra CDI Communication TCP/IP (Configurazione).
- 6. Inserire l'indirizzo del dispositivo nella barra dell'**Indirizzo IP**: 192.168.1.212 e premere **Enter** per confermare.
- 7. Stabilire la connessione in linea con il dispositivo.
- Istruzioni di funzionamento BA00027S
  - Istruzioni di funzionamento BA00059S

#### Interfaccia utente

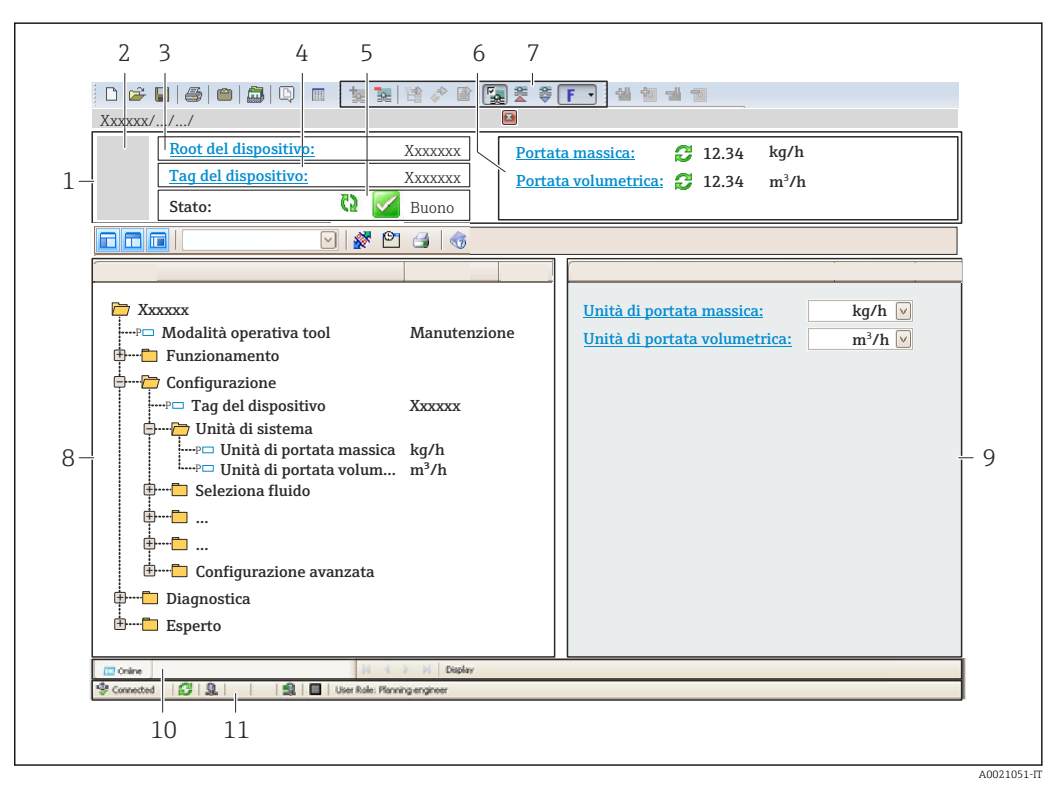

- 1 Intestazione
- 2 Immagine del dispositivo
- 3 Nome del dispositivo
- 4 Tag del dispositivo
- 5 Area di stato con segnale di stato  $\rightarrow \square 172$
- 6 Area di visualizzazione per i valori misurati attuali
- 7 Barra degli strumenti di modifica con funzioni addizionali, ad es. salva/carica, elenco eventi e crea documentazione
- 8 Area di navigazione con struttura del menu operativo
- 9 Work area
- 10 Area d'azione
- 11 Area di stato

#### 8.5.3 DeviceCare

## Campo di funzioni

Tool per collegare e configurare i dispositivi da campo di Endress+Hauser.

Il metodo più veloce per configurare i dispositivi da campo di Endress+Hauser è quello di utilizzare il tool specifico "DeviceCare". Insieme ai DTM (Device Type Managers) rappresenta una soluzione completa e conveniente.

Brochure sull'innovazione IN01047S

Particular State Provide Alternative For the second state of the second state of t

# 9 Integrazione del sistema

# 9.1 Panoramica dei file descrittivi del dispositivo

# 9.1.1 Informazioni sulla versione attuale del dispositivo

| Firmware version                            | 01.00.zz | <ul> <li>Sulla copertina del manuale</li> <li>Sulla targhetta del trasmettitore</li> <li>Versione Firmware</li> <li>Diagnostica → Informazioni sul dispositivo</li> <li>→ Versione Firmware</li> </ul> |
|---------------------------------------------|----------|----------------------------------------------------------------------------------------------------|
| Data di rilascio della versione<br>firmware | 06.2018  |                                                                                                    |
| Manufacturer ID                             | 0x11     | ID del produttore<br>Diagnostica → Informazioni sul dispositivo → ID del<br>produttore                                                                                                    |
| Codice del tipo di dispositivo              | 0x1570   | Tipo di dispositivo<br>Diagnostica → Informazioni sul dispositivo → Tipo di<br>dispositivo                                                                                                    |
| Versione Profile                            | 3.02     |                                                                                                    |

# 9.1.2 Tool operativi

Il file descrittivo del dispositivo, adatto a ogni singolo tool operativo, è elencato nella successiva tabella con l'informazione su dove reperirlo.

| Tool operativo mediante<br>protocollo PROFIBUS | Dove reperire le descrizioni del dispositivo                                                                                                    |
|------------------------------------------------|----------------------------------------------------------------------------------------------------|
| FieldCare                                      | <ul> <li>www.endress.com → Download area</li> <li>Chiavetta USB (contattare Endress+Hauser)</li> <li>DVD (contattare Endress+Hauser)</li> </ul> |
| DeviceCare                                     | <ul> <li>www.endress.com → Download area</li> <li>CD-ROM (contattare Endress+Hauser)</li> <li>DVD (contattare Endress+Hauser)</li> </ul>        |

# 9.2 Device Master File (GSD)

Per integrare un dispositivo da campo in un sistema bus, il sistema PROFIBUS richiede una descrizione dei suoi parametri, come dati in uscita, dati in ingresso, formato dei dati, volume dei dati e velocità di trasmissione supportata.

Questi dati sono disponibili nel Device Master File (GSD), che è fornito al master PROFIBUS quando si esegue la messa in servizio del sistema di comunicazione. Possono essere integrati anche dei bitmap del dispositivo, che sono indicati con dei simboli nella struttura della rete.

Con il Device Master File (GSD) profilo 3.02, si possono sostituire dispositivi da campo di diversi produttori senza eseguire riconfigurazioni.

In generale, con il profilo 3.02 e versioni successive, è possibile utilizzare due GSD diversi: GSD specifico del produttore e GSD profilo.

 Prima di eseguire la configurazione, l'utente deve decidere quale GSD usare per il controllo del sistema.

• L'impostazione può essere modificata mediante un master in classe 2.

## 9.2.1 GSD specifico del produttore

Questo GSD garantisce la completa funzionalità del misuratore. Rende infatti disponibili tutte le funzioni e i parametri di processo specifici del dispositivo.

| GSD specifico del produttore | Numero ID | Nome del file |
|------------------------------|-----------|---------------|
| PROFIBUS DP                  | 0x1570    | EH3x1570.gsd  |

## Utilizzo del GSD specifico del produttore

L'assegnazione avviene in parametro **Ident number selector** mediante l'opzione opzione **Produttore**.

Fonti di provenienza del GSD specifico del produttore:

- Esportare direttamente dal dispositivo tramite il server web integrato: Data management → Documents → Export GSD file
- Procedere al download dal sito web di Endress+Hauser: www.endress.com → Download Area

# 9.2.2 GSD profilo

Differisce per il numero di blocchi AI (ingresso analogico) e per i valori misurati. Se un sistema è configurato con un GSD profilo, si possono sostituire dispositivi di produttori diversi. Tuttavia, si deve garantire che l'ordine dei valori di processo ciclici sia corretto.

| Numero ID | Blocchi supportati                                               | Canali supportati                                                                                                    |
|-----------|------------------------------------------------------------------|----------------------------------------------------------------------------------------------------|
| 0x9740    | <ul><li> 1 Ingresso analogico</li><li> 1 Totalizzatore</li></ul> | <ul> <li>Canale Ingresso analogico: portata<br/>volumetrica</li> <li>Canale Totalizzatore: portata volumetrica</li> </ul>                                                                                                    |
| 0x9741    | <ul><li>2 Ingresso analogico</li><li>1 Totalizzatore</li></ul>   | <ul> <li>Canale Ingresso analogico 1: portata<br/>volumetrica</li> <li>Canale Ingresso analogico 2: portata massica</li> <li>Canale Totalizzatore: portata volumetrica</li> </ul>                                                                          |
| 0x9742    | <ul><li> 3 Ingresso analogico</li><li> 1 Totalizzatore</li></ul> | <ul> <li>Canale Ingresso analogico 1: portata<br/>volumetrica</li> <li>Canale Ingresso analogico 2: portata massica</li> <li>Canale Ingresso analogico 3: portata<br/>volumetrica compensata</li> <li>Canale Totalizzatore: portata volumetrica</li> </ul> |

## Utilizzo del GSD profilo

L'assegnazione avviene in parametro Ident number selector:

- Numero ID 0x9740: opzione 1 AI, 1 Totalizer (0x9740)
- Numero ID 0x9741: opzione 2 AI, 1 Totalizer (0x9741)
- Numero ID 0x9742: opzione Profile

# 9.3 Compatibilità con il modello precedente

Se si sostituisce il dispositivo, il misuratore Promag 500 è compatibile con i dati ciclici dei modelli precedenti. Non sono richiesti adattamenti dei parametri ingegneristici della rete PROFIBUS al file GSD del misuratore Promag 500.

Modelli precedenti:

- Promag 50 PROFIBUS DP
  - Numero ID: 1546 (hex)
  - File GSD esteso: EH3x1546.gsd
  - File GSD standard: EH3\_1546.gsd
- Promag 53 PROFIBUS DP
  - Numero ID: 1526 (hex)
  - File GSD esteso: EH3x1526.gsd
  - File GSD standard: EH3\_1526.gsd

## 9.3.1 Identificazione automatica (impostazione di fabbrica)

Promag 500 PROFIBUS DP identifica automaticamente il misuratore configurato nel sistema di automazione (Promag 50 PROFIBUS DP o Promag 53 PROFIBUS DP) e rende disponibili i medesimi dati in ingresso e in uscita e le medesime informazioni di stato sul valore misurato per lo scambio ciclico di dati.

L'identificazione automatica può essere impostata in parametro **Ident number selector** mediante l'opzione opzione **Automatic mode** (impostazione di fabbrica).

## 9.3.2 Impostazione manuale

L'impostazione manuale avviene in parametro **Ident number selector** mediante l'opzione opzione **Promag 50 (0x1546)** o opzione **Promag 53 (0x1526)**.

Successivamente Promag 500 PROFIBUS DP rende disponibili i medesimi dati in ingresso e in uscita e le medesime informazioni di stato  $\rightarrow \square$  174 sul valore misurato per lo scambio ciclico di dati.

- Se si configura aciclicamente il dispositivo Promag 500 PROFIBUS DP mediante un programma operativo (master di classe 2), si ha accesso diretto mediante la struttura a blocchi o i parametri del misuratore.
- Se nel dispositivo da sostituire (Promag 50 PROFIBUS DP o Promag 53 PROFIBUS DP) sono stati modificati dei parametri (ossia non corrispondono più alle impostazioni di fabbrica), questi parametri devono essere modificati in modo analogo nel nuovo Promag 500 PROFIBUS DP mediante un programma operativo (master classe 2).

#### Esempio

L'impostazione di assegnazione per il taglio bassa portata è stata modificata da portata massica (impostazione di fabbrica) in portata volumetrica compensata in un misuratore Promag 50 PROFIBUS DP attualmente in funzione. Si sostituisce questo dispositivo con un Promag 500 PROFIBUS DP.

Terminata la sostituzione, l'assegnazione del taglio bassa portata deve essere modificata manualmente nel Promag 500 PROFIBUS DP, ossia in portata volumetrica compensata, per garantire che il misuratore esegua le medesime funzioni.

## 9.3.3 Sostituzione dei misuratori senza cambiare il file GSD o riavviare il controllore

Il dispositivo può essere sostituito senza interrompere il processo in corso o riavviare il controllore seguendo la procedura di seguito descritta. Tuttavia, con questa procedura il misuratore non è integrato completamente!

- 1. Sostituire il misuratore Promag 50 PROFIBUS DP o Promag 53 PROFIBUS DP con Promag 500 PROFIBUS DP.
- 2. Impostare l'indirizzo del dispositivo: si deve utilizzare lo stesso indirizzo impostato per il misuratore Promag 50 o Promag 53 PROFIBUS DP e configurato nel sistema di automazione.
- 3. Collegare il misuratore Promag 500 PROFIBUS DP.

Se sul dispositivo sostituito (Promag 50 PROFIBUS DP o Promag 53 PROFIBUS DP), erano state modificate le impostazioni di fabbrica, potrebbero essere richieste le seguenti modifiche:

- 1. Configurazione dei parametri specifici dell'applicazione.
- 2. Selezione delle variabili di processo da trasmettere mediante il parametro parametro **Channel** nel blocco funzione Ingresso analogico o Totalizzatore.
- 3. Impostazione delle unità ingegneristiche per le variabili di processo.

# 9.4 Uso dei moduli GSD del modello precedente

In modalità di compatibilità, durante la trasmissione ciclica dei dati sono supportati in genere tutti i moduli già configurati nel sistema di automazione. Tuttavia, Promag 500 non esegue ulteriori elaborazioni per i seguenti moduli, ossia la funzione non è eseguita:

- DISPLAY\_VALUE
- BATCHING\_QUANTITY
- BATCHING\_FIX\_COMP\_QUANTITY

Se si sostituisce il dispositivo, il misuratore Promag 500 è compatibile con i dati ciclici dei modelli precedenti. Non sono richiesti adattamenti dei parametri ingegneristici della rete PROFIBUS al file GSD del misuratore Promag 500.

I messaggi diagnostici trasmessi al sistema di controllo distribuito con il GSD del modello precedente possono differire dai messaggi diagnostici del dispositivo. I messaggi diagnostici del dispositivo sono critici.

## 9.4.1 Uso del modulo CONTROL\_BLOCK nel modello precedente

Se il precedente modello utilizza il modulo CONTROL\_BLOCK, le variabili di controllo vengono ulteriormente elaborate se si possono assegnare delle adeguate funzionalità per il misuratore Promag 500.

Le funzioni sono supportate come segue in base al precedente modello:

| Variabile di<br>controllo | Funzione                           | Supporto                                                                                                    |
|---------------------------|------------------------------------|----------------------------------------------------------------------------------------------------|
| 0 → 2                     | Ritorno a zero positivo: ON        | Sì                                                                                                    |
| 0 → 3                     | Ritorno a zero positivo: OFF       | Sì                                                                                                    |
| 0 → 8                     | Modalità di misura: UNIDIREZIONALE | No                                                                                                    |
| 0 → 9                     | Modalità di misura: BIDIREZIONALE  | <b>Causa:</b><br>Il Profilo del Blocco Trasduttore Portata<br>non è più supportato.                                                                                   |
|                           |                                    | Per continuare a utilizzare questa<br>funzionalità:<br>utilizzare la funzione parametro Modalità<br>operativa del totalizzatore nel blocco<br>funzione Totalizzatore. |
| 0 → 24                    | UNITÀ AL BUS                       | No<br><b>Causa:</b><br>La funzionalità non è più richiesta poiché<br>l'unità è adottata automaticamente.                                                              |

Modello precedente: Promag 50PROFIBUS DP

| Variabile di<br>controllo | Funzione                                 | Supporto                                                                                                    |  |
|---------------------------|------------------------------------------|----------------------------------------------------------------------------------------------------|--|
| 0 → 2                     | Ritorno a zero positivo: ON              | Sì                                                                                                    |  |
| 0 → 3                     | Ritorno a zero positivo: OFF             | Sì                                                                                                    |  |
| 0 → 5                     | Circuito di pulizia elettrodi (ECC): OFF | Sì                                                                                                    |  |
| 0 → 6                     | Circuito di pulizia elettrodi (ECC): ON  | Sì                                                                                                    |  |
| 0 → 8                     | Modalità di misura: UNIDIREZIONALE       | No                                                                                                    |  |
| 0 → 9                     | Modalità di misura: BIDIREZIONALE        | <b>Causa:</b><br>Il Profilo del Blocco Trasduttore Portata<br>non è più supportato.                                                                                   |  |
|                           |                                          | Per continuare a utilizzare questa<br>funzionalità:<br>utilizzare la funzione parametro Modalità<br>operativa del totalizzatore nel blocco<br>funzione Totalizzatore. |  |
| 0 → 24                    | UNITÀ AL BUS                             | No                                                                                                    |  |
|                           |                                          | <b>Causa:</b><br>La funzionalità non è più richiesta poiché<br>l'unità è adottata automaticamente.                                                                    |  |
| 0 → 50                    | Uscita a relè 1: ON                      | Sì, morsetti 24/25 (I/O 2)                                                                                                    |  |
| 0 → 51                    | Uscita a relè 1: OFF                     |                                                                                                    |  |
| 0 → 55                    | Uscita a relè 2: ON                      | Sì, morsetti 22/23 (I/O 3)                                                                                                    |  |
| 0 → 56                    | Uscita a relè 2: OFF                     |                                                                                                    |  |
| 0 → 3046                  | Funzioni aggiuntive: dosaggio            | No                                                                                                    |  |

## Modello precedente: Promag 53PROFIBUS DP

# 9.5 Trasmissione ciclica dei dati

Trasmissione ciclica dei dati quando si utilizza un Device Master File (file GSD) del dispositivo.

# 9.5.1 Modello di blocchi

Nel seguente schema a blocchi sono rappresentati i dati in ingresso e in uscita messi a disposizione dal misuratore per lo scambio ciclico di dati. Lo scambio ciclico di dati avviene con un master PROFIBUS (classe 1), quale ad esempio un sistema di controllo.

| Misuratore |                                 |         | Sistema di<br>controllo |   |             |
|------------|---------------------------------|---------|-------------------------|---|-------------|
|            | Blocco Ingresso analogico<br>14 | → 🗎 101 | Valore in uscita AI     | ÷ |             |
|            |                                 |         | Valore in uscita TOTAL  | ÷ |             |
|            | Blocco totalizzatore 13         | → 🗎 101 | Controllore SETTOT      | ÷ |             |
| Portata    |                                 |         | Configurazione MODETOT  | ÷ | PROFIBUS DP |
| Blocco     | Blocco Uscita analogica<br>12   | → 🗎 103 | Valori di ingresso AO   | ÷ |             |
|            | Blocco Ingresso discreto<br>12  | → 🖺 104 | Valori in uscita DI     | ÷ |             |
|            | Blocco Uscita discreta 15       | → 🗎 105 | Valori di ingresso DO   | ÷ |             |

## Ordine predefinito dei moduli

Il misuratore funziona come uno slave PROFIBUS modulare. A differenza di uno slave compatto, uno slave modulare ha una struttura variabile ed è costituito da diversi moduli singoli. Il Device Master File (file GSD) contiene una descrizione dei singoli moduli (dati in ingresso e in uscita) con le relative caratteristiche.

I moduli sono assegnati permanentemente agli slot, ossia durante la configurazione dei moduli si devono rispettare l'ordine e la disposizione dei moduli.

| Slot             | Modulo                 | Blocco funzione              |
|------------------|------------------------|------------------------------|
| 14               | AI                     | Blocco Ingresso analogico 14 |
| 5                | ΤΟΤΑΙ.ο                | Blocco totalizzatore 1       |
| 6 SETTOT_TOTAL 0 | Blocco totalizzatore 2 |                              |
| 7                | SETOT_MODETOT_TOTAL    | Blocco totalizzatore 3       |
| 89               | AO                     | Blocco Uscita analogica 12   |
| 1011             | DI                     | Blocco Ingresso discreto 12  |
| 1216             | DO                     | Blocco Uscita discreta 15    |

Per ottimizzare la velocità di trasporto dei dati nella rete PROFIBUS, è consigliabile configurare solo i moduli che saranno elaborati dal sistema master PROFIBUS. Se rimangono degli spazi vuoti tra i moduli configurati, devono essere assegnati al modulo EMPTY\_MODULE.

# 9.5.2 Descrizione dei moduli

La struttura dei dati è descritta dal punto di vista del master PROFIBUS:

- Dati in ingresso: inviati dal misuratore al master PROFIBUS.
- Dati in uscita: sono inviati dal master PROFIBUS al misuratore.

#### Modulo AI (Ingresso analogico)

Trasmette una variabile in ingresso dal misuratore al master PROFIBUS (classe 1).

La variabile di ingresso selezionata, comprendente il suo stato, viene trasmessa ciclicamente al master PROFIBUS (classe 1) mediante il modulo AI. La variabile di ingresso è rappresentata dai primi quattro byte, nel formato di numero a virgola mobile secondo lo standard IEEE 754. Il quinto byte contiene informazioni di stato unificate sulla variabile in ingresso.

Sono disponibili quattro blocchi Ingresso analogico (slot 1...4).

Selezione: variabile in ingresso

| Variabile in ingresso          |
|--------------------------------|
| Portata volumetrica            |
| Portata massica                |
| Portata volumetrica compensata |
| Velocità di deflusso           |
| Conducibilità                  |
| Conducibilità compensata       |
| Temperatura                    |
| Temperatura dell'elettronica   |
| Ingresso in corrente 1         |
| Ingresso in corrente 2         |
| Ingresso in corrente 3         |

#### Impostazione di fabbrica

| Blocco funzione | Impostazione di fabbrica       |
|-----------------|--------------------------------|
| AI 1            | Portata volumetrica            |
| AI 2            | Portata massica                |
| AI 3            | Portata volumetrica compensata |
| AI 4            | Velocità di deflusso           |

#### Struttura dei dati

Dati in ingresso dell'Ingresso analogico

| Byte 1                                     | Byte 2 | Byte 3    | Byte 4 | Byte 5 |
|--------------------------------------------|--------|-----------|--------|--------|
| Valore misurato: numero a virgola mobile ( |        | IEEE 754) | Stato  |        |

#### Modulo TOTAL

Trasmette un valore del totalizzatore dal misuratore al master PROFIBUS (classe 1).

Il valore del totalizzatore selezionato e lo stato vengono trasmessi ciclicamente a un master PROFIBUS (Classe 1) mediante il modulo TOTAL. Il valore del totalizzatore è indicato nei primi quattro byte in forma di numero a virgola mobile secondo lo standard IEEE 754. Il quinto byte contiene informazioni di stato unificate sul valore del totalizzatore.

Sono disponibili tre blocchi Totalizzatore (slot 5...7).

Selezione: valore del totalizzatore

| Variabile di ingresso          |
|--------------------------------|
| Portata volumetrica            |
| Portata massica                |
| Portata volumetrica compensata |
|                                |

#### Impostazione di fabbrica

| Blocco funzione        | Impostazione di fabbrica: TOTAL |
|------------------------|---------------------------------|
| Totalizzatore 1, 2 e 3 | Portata volumetrica             |

#### Struttura dei dati

Dati in ingresso di TOTAL

| Byte 1    | Byte 2           | Byte 3            | Byte 4    | Byte 5 |
|-----------|------------------|-------------------|-----------|--------|
| Valore mi | surato: numero a | virgola mobile (I | IEEE 754) | Stato  |

## Modulo SETTOT\_TOTAL

La combinazione del modulo comprende le funzioni SET\_TOT e TOTAL:

- SETTOT: controlla i totalizzatori mediante il master PROFIBUS.
- TOTALE: trasmette il valore del totalizzatore incluso lo stato al master PROFIBUS.

Sono disponibili tre blocchi Totalizzatore (slot 5...7).

#### Selezione: controllo totalizzatore

| Valore SETTOT | Controllo totalizzatore                          |
|---------------|--------------------------------------------------|
| 0             | Totalizza                                        |
| 1             | Reset                                            |
| 2             | Adotta l'impostazione iniziale del totalizzatore |

## Impostazione di fabbrica

| Blocco funzione        | Impostazione di fabbrica: Valore SETTOT<br>(significato) |
|------------------------|----------------------------------------------------------|
| Totalizzatore 1, 2 e 3 | 0 (totalizzazione)                                       |

#### Struttura dei dati

#### Dati in uscita di SETTOT

| Byte 1                   |  |
|--------------------------|--|
| Variabile di controllo 1 |  |

## Dati in ingresso di TOTAL

| Byte 1                                              | Byte 2 | Byte 3 | Byte 4 | Byte 5 |
|-----------------------------------------------------|--------|--------|--------|--------|
| Valore misurato: numero a virgola mobile (IEEE 754) |        | Stato  |        |        |

#### Modulo SETTOT\_MODETOT\_TOTAL

La combinazione del modulo comprende le funzioni SETTOT, MODETOT e TOTAL:

- SETTOT: controlla i totalizzatori mediante il master PROFIBUS.
- MODETOT: configura i totalizzatori mediante il master PROFIBUS.
- TOTAL: trasmette il valore del totalizzatore, insieme allo stato, al master PROFIBUS.

Sono disponibili tre blocchi Totalizzatore (slot 5...7).

Selezione: configurazione del totalizzatore

| Valore MODETOT | Configurazione del totalizzatore     |
|----------------|--------------------------------------|
| 0              | Bilanciamento                        |
| 1              | Bilanciamento della portata positiva |
| 2              | Bilanciamento della portata negativa |
| 3              | Arresto della totalizzazione         |

#### Impostazione di fabbrica

| Blocco funzione        | Impostazione di fabbrica: Valore MODETOT (significato) |
|------------------------|--------------------------------------------------------|
| Totalizzatore 1, 2 e 3 | 0 (bilanciamento)                                      |

#### Struttura dei dati

Dati in uscita di SETTOT e MODETOT

| Byte 1                           | Byte 2                            |
|----------------------------------|-----------------------------------|
| Variabile di controllo 1: SETTOT | Variabile di controllo 2: MODETOT |

#### Dati in ingresso di TOTAL

| Byte 1    | Byte 2           | Byte 3            | Byte 4    | Byte 5 |
|-----------|------------------|-------------------|-----------|--------|
| Valore mi | surato: numero a | virgola mobile (l | IEEE 754) | Stato  |

#### Modulo AO (Uscita analogica)

Trasmette un valore di compensazione dal master PROFIBUS (classe 1) al misuratore.

Il valore di compensazione selezionato e lo stato vengono trasmessi ciclicamente dal master PROFIBUS (Classe 1) al misuratore mediante il modulo AO. Il valore di compensazione è indicato nei primi quattro byte in forma di numero a virgola mobile secondo lo standard IEEE 754. Il quinto byte contiene informazioni di stato unificate sul valore di compensazione.

Sono disponibili due blocchi Uscita analogica (slot 8...9).

#### Valori di compensazione assegnati

Un valore di compensazione è assegnato permanentemente ai singoli blocchi Uscita analogica.

| Blocco funzione | Valore di compensazione           |
|-----------------|-----------------------------------|
| AO 1            | Temperatura esterna <sup>1)</sup> |
| AO 2            | Densità esterna                   |

1) I valori di compensazione devono essere trasmessi al dispositivo nell'unità SI di base

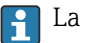

La selezione è eseguita mediante: Esperto  $\rightarrow$  Sensore  $\rightarrow$  Compensazione esterna

#### Struttura dei dati

Dati in uscita dell'Uscita analogica

| Byte 1    | Byte 2           | Byte 3           | Byte 4    | Byte 5   |
|-----------|------------------|------------------|-----------|----------|
| Valore mi | surato: numero a | virgola mobile ( | IEEE 754) | Stato 1) |

1) Codifica di stato

#### Modulo DI (Ingresso discreto)

Trasmette i valori dell'ingresso discreto dal misuratore al master PROFIBUS (classe 1). I valori dell'ingresso discreto sono utilizzati dal misuratore per trasmettere lo stato delle funzioni del dispositivo al master PROFIBUS (classe 1).

Il modulo DI trasmette ciclicamente il valore dell'ingresso discreto, compreso lo stato, al master PROFIBUS (classe 1). Il valore dell'ingresso discreto è indicato nel primo byte. Il secondo byte contiene informazioni di stato unificate sul valore di ingresso.

Sono disponibili due blocchi Ingresso discreto (slot 10...11).

Selezione: funzione del dispositivo

| Funzione del dispositivo        | Impostazione di fabbrica: Stato (significato)                                                                                                    |  |  |
|---------------------------------|----------------------------------------------------------------------------------------------------|--|--|
| Rilevamento di tubo vuoto       | <ul> <li>0 (funzione del dispositivo disattiva)</li> </ul>                                                                                                    |  |  |
| Taglio di bassa portata         | <ul> <li>1 (funzione del dispositivo attiva)</li> </ul>                                                                                                    |  |  |
| Verifica di stato <sup>1)</sup> | <ul> <li>Bit 0: Stato della verifica - Controllo non eseguito</li> <li>Bit 1: Stato della verifica - Verifica fallita</li> <li>Bit 2: Stato della verifica - Non disponibile</li> <li>Bit 3: Stato della verifica - Pronto</li> <li>Bit 4: Risultato generale della verifica - Verifica fallita</li> <li>Bit 5: Risultato generale della verifica - Verifica superata</li> <li>Bit 6: Risultato generale della verifica - Controllo non eseguito</li> <li>Bit 7: Non utilizzato</li> </ul> |  |  |

1) Disponibile solo con il pacchetto applicativo Verifica Heartbeat

#### Impostazione di fabbrica

| Blocco funzione | Impostazione di fabbrica  |
|-----------------|---------------------------|
| DI 1            | Rilevamento di tubo vuoto |
| DI 2            | Taglio di bassa portata   |

#### Struttura dei dati

Dati in ingresso dell'Ingresso discreto

| Byte 1   | Byte 2 |  |
|----------|--------|--|
| Discreta | Stato  |  |

#### Modulo DO (Uscita discreta)

Trasmette i valori di uscita dal master PROFIBUS (classe 1) al misuratore. I valori dell'uscita discreta sono utilizzati dal master PROFIBUS (classe 1) per attivare e disattivare le funzioni del dispositivo.

Il modulo DO trasmette ciclicamente il valore dell'uscita discreta, compreso lo stato, al misuratore.Il valore dell'uscita discreta è indicato nel primo byte. Il secondo byte contiene informazioni di stato unificate sul valore in uscita.

Sono disponibili cinque blocchi di uscite discrete (slot 12...16).

#### Funzioni del dispositivo assegnate

Una funzione del dispositivo è assegnata permanentemente ai singoli blocchi Uscita discreta.

| Blocco funzione Funzione del dispositivo |                                            | Valori: controllo (significato)                               |  |  |
|------------------------------------------|--------------------------------------------|---------------------------------------------------------------|--|--|
| DO 1                                     | Portata in stand-by                        | <ul> <li>0 (disattiva la funzione del dispositivo)</li> </ul> |  |  |
| DO 2 Verifica avvio <sup>1)</sup>        |                                            | • 1 (attiva la funzione del dispositivo)                      |  |  |
| DO 4 (I/O 2)                             | Uscita a relè o uscita                     |                                                               |  |  |
| DO 5 (I/O 3)                             | contatto dell'uscita<br>impulsi/frequenza/ | <ul><li>0 (non conduce)</li><li>1 (conduce)</li></ul>         |  |  |
| DO 6 (I/O 4)                             | contatto                                   |                                                               |  |  |

1) Disponibile solo con il pacchetto applicativo Verifica Heartbeat

#### Struttura dei dati

Dati in uscita dell'Uscita discreta

| Byte 1   | Byte 2 |
|----------|--------|
| Discreta | Stato  |

#### Modulo EMPTY\_MODULE

Questo modulo è utilizzato per assegnare gli spazi vuoti per i moduli non utilizzati negli slot .

Il misuratore funziona come slave PROFIBUS modulare. A differenza di uno slave compatto, uno slave PROFIBUS modulare ha una struttura variabile ed è costituito da diversi moduli singoli. Il file GSD contiene una descrizione dei singoli moduli e delle rispettive proprietà.

I moduli sono assegnati permanentemente agli slot. Durante la configurazione dei moduli si devono rispettare l'ordine e la disposizione dei moduli. In presenza di spazi vuoti tra i moduli configurati, utilizzare il modulo EMPTY\_MODULE.

# 9.6 Configurazione spostamento indirizzi

# 9.6.1 Descrizione della funzione

Oltre alla comunicazione ciclica, il dispositivo da campo rende disponibili anche servizi di comunicazione aciclica. Ciò consente ai sistemi di automazione (PLC), alle stazioni di sviluppo centrali e ai sistemi di gestione delle risorse di scambiare dati in modo aciclico con il dispositivo da campo. Generalmente, questa modalità di comunicazione viene utilizzata per configurare il dispositivo da campo. In questo caso, l'indirizzamento a livello di comunicazione è implementato da PROFIBUS per coppie di valori slot/indice. Il dispositivo da campo rende disponibili i parametri di processo e di configurazione su una vasta gamma di valori slot/indice. Attualmente, non tutti i sistemi di controllo sono in grado di gestire le comunicazioni con un'area di indirizzi così ampia. Pertanto, il dispositivo da campo offre la possibilità di eseguire il mirroring dei parametri nello slot 0 con la funzione "Configurazione spostamento indirizzi". Tutti i master comuni consentono l'accesso allo slot 0. Nel PLC, lo slot 0 del dispositivo da campo è generalmente sull'indirizzo di diagnostica del dispositivo da campo corrispondente.

# 9.6.2 Struttura

Con la funzione "Configurazione spostamento indirizzi" vengono definite 2 aree di indirizzo nello slot 0, l'area di configurazione (indice 190 ... 221) e l'area dati assegnata (indice 230 ... 245). L'area di configurazione definisce quali parametri dovrebbero essere gestiti.

L'area di configurazione contiene gli indici 190 ... 221 con i quali è possibile gestire fino a 16 parametri. Vengono utilizzati due indici per parametro:

- Il primo indice è per il valore di slot del parametro
- Il primo indice è per il valore di indice del parametro

L'area dati contiene gli indici 230 ... 245 nello slot 0 ed è assegnata in modo permanente all'area di configurazione.

| Area di configurazione             |                                | Area dati             |                                    | Area dati                      |  |
|------------------------------------|--------------------------------|-----------------------|------------------------------------|--------------------------------|--|
| Slot 0,<br>Indice<br>analitic<br>o | Testo utente                   | Assegnazione<br>fissa | Slot 0,<br>Indice<br>analitic<br>o | Testo utente                   |  |
| 190                                | Valore slot per parametro 1    | <i>→</i>              | 230                                | Valore selezione specifica per |  |
| 191                                | Valore indice per parametro 1  | ,                     | 200                                | parametro                      |  |
| 192                                | Valore slot per parametro 2    | \<br>\                | 221                                | Valore selezione specifica per |  |
| 193                                | Valore indice per parametro 2  |                       | 201                                | parametro                      |  |
| 194219                             |                                |                       |                                    |                                |  |
| 220                                | Valore slot per parametro 16   | <u>د</u>              | 245                                | Valore selezione specifica per |  |
| 221                                | Valore indice per parametro 16 |                       |                                    | parametro                      |  |

## 9.6.3 Configurazione spostamento indirizzi

Durante la configurazione, nell'area di configurazione devono essere inseriti i valori specifici di slot e indice dei parametri. Quest'area può contenere fino a 32 voci per 16 parametri. La funzione di "Configurazione spostamento indirizzi" supporta parametri di tipo Float e Integer con accesso in lettura e scrittura.

Lo spostamento degli indirizzi può essere configurato mediante:

- Display locale
- Tool di configurazione (ad es. FieldCare/DeviceCare)
- Master PROFIBUS

Lo spostamento degli indirizzi viene configurato nel menu Esperto  $\rightarrow$  Comunicazione  $\rightarrow$  Spostamento configurazione indirizzo:

#### Esempio

| Area di configurazione         |                                           |                          |                       | Area dati                      |             |
|--------------------------------|-------------------------------------------|--------------------------|-----------------------|--------------------------------|-------------|
| Slot 0,<br>Indice<br>analitico | Immissione = parametro                    |                          | Assegnazione<br>fissa | Slot 0,<br>Indice<br>analitico |             |
| 190                            | Parametro<br>Spostamento<br>slot 1: 48    | _ = Unità di portata     | ÷                     | 230                            | 1349 = m³/h |
| 191                            | Parametro<br>Spostamento<br>indice 1: 24  | volumetrica              |                       |                                |             |
| 192                            | Parametro<br>Spostamento<br>slot 2: 48    | – Unità di tomporatura   | ÷                     | 231                            | 1001 = °C   |
| 193                            | Parametro<br>Spostamento<br>indice 2: 7   | – – Onita ui temperatura |                       |                                |             |
| 194219                         |                                           |                          |                       |                                |             |
| 220                            | Parametro<br>Spostamento<br>slot 16: 54   | Controllo di tubo vuoto  | ,                     | 245                            | 0 - 0 -     |
| 221                            | Parametro<br>Spostamento<br>indice 16: 30 |                          |                       | 247                            | y - On      |

I valori di immissione vengono ricavati dalla tabella slot/indici specifica del dispositivo. Il seguente estratto mostra i valori per l'unità di portata volumetrica e l'unità di temperatura di cui nell'esempio precedente.

| Descrizione                     | Slot | Indice<br>analitico | Tipo di dati | Dimensioni<br>[byte] | Campo                                               |
|---------------------------------|------|---------------------|--------------|----------------------|-----------------------------------------------------|
| Unità di portata<br>volumetrica | 48   | 24                  | Enum16       | 2                    | <br>1348 : m³/min<br>1349 : m³/h<br>1350 : m³/d<br> |
| Unità temperatura               | 48   | 7                   | Enum16       | 2                    | 1001 : ℃<br>1002 : °F<br>1000 : K<br>1003 : °R      |

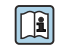

Per ulteriori informazioni sulla "tabella slot/indici", contattare l'ufficio commerciale Endress+Hauser.

# 9.6.4 Accesso ai dati mediante PROFIBUS DP

Il master PROFIBUS utilizza gli indici 230 ... 245 nello slot O Per accedere all'area di spostamento degli indirizzi. Se, ad esempio, con lo spostamento degli indirizzi è stato inserito slot 48/indice 24 per il parametro della portata volumetrica, il master può leggere il valore misurato della portata volumetrica attuale nello slot O e nell'indice 230.

Il tipo di dati (Integer/Float) e l'accesso ai dati (lettura/scrittura) dipendono dal parametro inserito nell'area di configurazione. Se il parametro inserito consente accesso in lettura e scrittura, il parametro può essere richiamato anche dall'area dati.
#### 10 Messa in servizio

#### 10.1 Verifica finale del montaggio e delle connessioni

Prima di esequire la messa in servizio del dispositivo:

- controllare che siano stato eseguite correttamente le verifiche finali dell'installazione e ► delle connessioni.
- Checklist "Verifica finale del montaggio"  $\rightarrow \square 36$

#### Accensione del misuratore 10.2

- Accendere il dispositivo dopo il corretto superamento della verifica finale del montaggio e delle connessioni.
  - 🕒 Se l'avviamento è stato eseguito correttamente, il display locale commuta automaticamente dalla visualizzazione di avviamento a guella operativa.

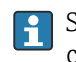

Se il display locale non visualizza nulla o appare un messaggio di diagnostica, consultare il paragrafo "Diagnostica e ricerca quasti" → 🖺 163.

#### 10.3 **Connessione mediante FieldCare**

- Per connessione FieldCare  $\rightarrow \cong 89$
- Per la connessione mediante FieldCare → 
  <sup>(1)</sup> 93
- Per l'interfaccia utente di FieldCare → 
  <sup>(1)</sup> 93

#### 10.4 Configurazione dell'indirizzo del dispositivo mediante software

In sottomenu "Comunicazione" si può impostare l'indirizzo del dispositivo.

#### Navigazione

Menu "Configurazione" → Comunicazione → Indirizzo dispositivo

#### 10.4.1 **Rete PROFIBUS**

Alla consegna il misuratore presenta la seguente impostazione di fabbrica:

Indirizzo del dispositivo 126

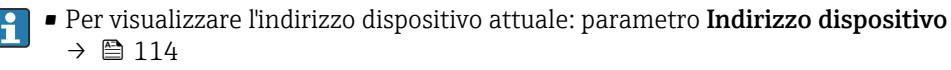

■ Se l'indirizzamento hardware è attivo, l'indirizzamento software è bloccato → △ 61

#### 10.5Impostazione della lingua operativa

Impostazione di fabbrica: inglese o lingua locale ordinata

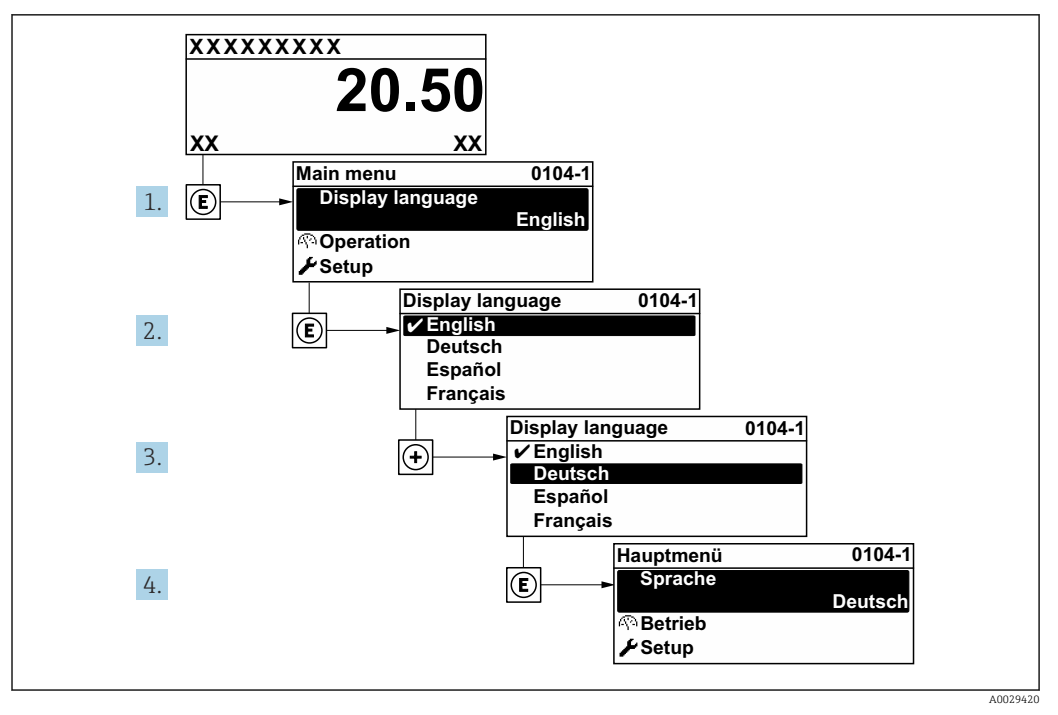

🗷 32 Esempio con il display locale

# 10.6 Configurazione dello strumento di misura

Il menu menu **Configurazione**con le relative procedure guidate comprende tutti i parametri richiesti per il funzionamento standard.

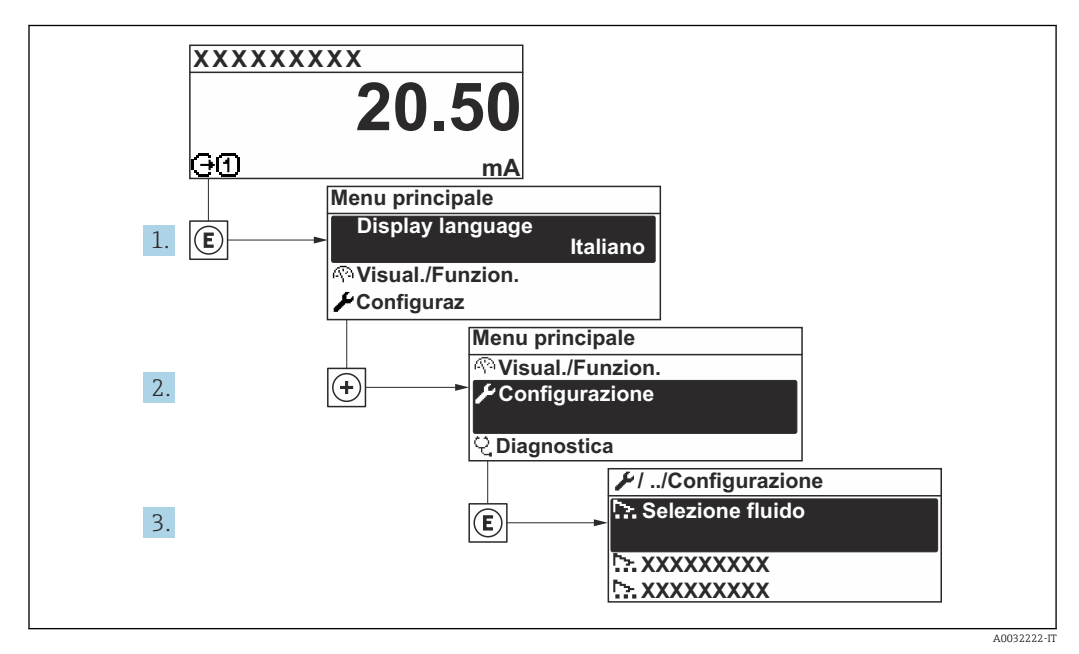

🖻 33 Navigazione a menu "Configurazione" utilizzando l'esempio del display locale

Il numero di sottomenu e parametri può variare in base alla versione del dispositivo. Alcuni sottomenu e i relativi parametri non sono descritti nelle Istruzioni di funzionamento. Nella documentazione speciale del dispositivo ("Documentazione supplementare" ) è riportata invece una descrizione.

# Navigazione

Menu "Configurazione"

| ✗ Configurazione                                |         |
|-------------------------------------------------|---------|
| Tag del dispositivo                             | → 🗎 112 |
| ► Unità di sistema                              | → 🗎 112 |
| ► Comunicazione                                 | → 🖺 114 |
| ► Analog inputs                                 | → 🗎 115 |
| ► Configurazione I/O                            | → 🗎 115 |
| ► Ingresso corrente 1 n                         | → 🗎 116 |
| ► Ingresso di stato 1 n                         | → 🗎 118 |
| ► Uscita in corrente 1 n                        | → 🗎 118 |
| ► Selez. uscita Impulsi/Frequenza/<br>Stato 1 n | → 🗎 121 |
| ► Uscita relè 1 n                               | → 🗎 127 |
| ► Display                                       | → 🗎 129 |
| ► Taglio bassa portata                          | → 🗎 131 |
| ► Rilevazione tubo vuoto                        | → 🗎 133 |
| ► Configurazione avanzata                       | → 🗎 134 |

# 10.6.1 Definizione del nome del tag

Per consentire una rapida identificazione del punto di misura all'interno del sistema, si può specificare una designazione univoca mediante il parametro parametro **Tag del dispositivo** e cambiare così l'impostazione di fabbrica.

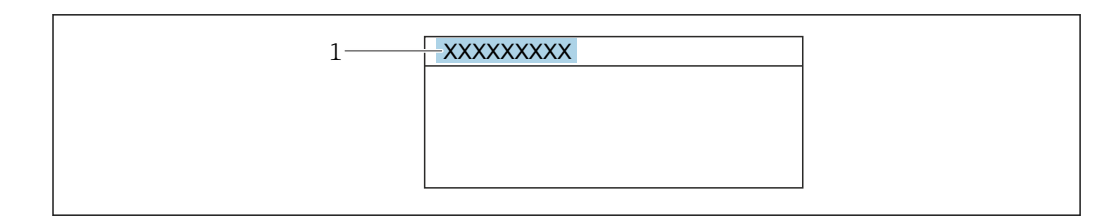

🖻 34 Intestazione della visualizzazione operativa con la descrizione tag

1 Descrizione tag

[¶] Inserire la descrizione tag nel tool "FieldCare" → 🗎 93

#### Navigazione

Menu "Configurazione" → Tag del dispositivo

#### Panoramica dei parametri con una breve descrizione

| Parametro           | Descrizione                              | Inserimento dell'utente                                                     |
|---------------------|------------------------------------------|-----------------------------------------------------------------------------|
| Tag del dispositivo | Inserire un nome per il punto di misura. | Max. 32 caratteri, come lettere, numeri o caratteri speciali (es. @, %, /). |

# 10.6.2 Impostazione delle unità di sistema

In sottomenu **Unità di sistema** è possibile impostare le unità di misura di tutte le variabili misurate.

Il numero di sottomenu e parametri può variare in base alla versione del dispositivo. Alcuni sottomenu e i relativi parametri non sono descritti nelle Istruzioni di funzionamento. Nella documentazione speciale del dispositivo ("Documentazione supplementare" ) è riportata invece una descrizione.

## Navigazione

Menu "Configurazione"  $\rightarrow$  Unità di sistema

| ► Unità di sistema           |           |
|------------------------------|-----------|
| Unità di portata volumetrica | ] → 🗎 113 |
| Unità di volume              | ] → 🗎 113 |
| Unità conducibilità          | ] → 🗎 113 |
| Unità di misura temperatura  | ] → 🗎 113 |
| Unità di portata massica     | ] → 🗎 113 |
| Unità di massa               | ] → 🗎 113 |
| Unità di densità             | ] → 🗎 114 |

| Unità di portata volumetrica<br>compensata | → 🗎 114 |
|--------------------------------------------|---------|
| Unità di volume compensato                 | → 🗎 114 |

| Parametro                    | Prerequisito                                                                                        | Descrizione                                                                                                    | Selezione                         | Impostazione di<br>fabbrica                            |
|------------------------------|----------------------------------------------------------------------------------------------------|----------------------------------------------------------------------------------------------------|-----------------------------------|--------------------------------------------------------|
| Unità di portata volumetrica | _                                                                                                   | Selezione dell'unità di portata<br>volumetrica.<br><i>Risultato</i><br>L'unità selezionata è utilizzata<br>per:<br>Uscita<br>Taglio di bassa portata<br>Simulazione variabili di<br>processo                                                                                                    | Elenco di selezione<br>dell'unità | Specifica per paese:<br>• l/h<br>• gal/min (us)        |
| Unità di volume              | -                                                                                                   | Selezione dell'unità di volume.                                                                                                    | Elenco di selezione<br>dell'unità | Specifica per paese:<br>• m <sup>3</sup><br>• gal (us) |
| Unità conducibilità          | L'opzione opzione <b>Attivo/a</b> è<br>selezionata in parametro<br><b>Misura di conducibilità</b> . | Selezione unità di<br>conducibilità.<br><i>Risultato</i><br>L'unità selezionata è utilizzata<br>per:<br>Simulazione variabili di<br>processo                                                                                                    | Elenco di selezione<br>dell'unità | -                                                      |
| Unità di misura temperatura  | _                                                                                                   | Selezionare l'unità di<br>temperatura.<br><i>Risultato</i><br>L'unità selezionata è utilizzata<br>per:<br>Parametro <b>Temperatura</b><br>Parametro <b>Valore massimo</b><br>Parametro <b>Valore minimo</b><br>Parametro <b>Temperatura</b><br><b>esterna</b><br>Parametro <b>Valore massimo</b><br>Parametro <b>Valore massimo</b><br>Parametro <b>Valore minimo</b> | Elenco di selezione<br>dell'unità | Specifica per paese:<br>• °C<br>• °F                   |
| Unità di portata massica     | -                                                                                                   | Selezionare l'unità di portata<br>massica.<br><i>Risultato</i><br>L'unità selezionata è utilizzata<br>per:<br>• Uscita<br>• Taglio di bassa portata<br>• Simulazione variabili di<br>processo                                                                                                    | Elenco di selezione<br>dell'unità | Specifica per paese:<br>• kg/h<br>• lb/min             |
| Unità di massa               | -                                                                                                   | Seleziona unità di massa.                                                                                                    | Elenco di selezione<br>dell'unità | Specifica per paese:<br>• kg<br>• lb                   |

| Parametro                                  | Prerequisito | Descrizione                                                                                                    | Selezione                         | Impostazione di<br>fabbrica                                     |
|--------------------------------------------|--------------|----------------------------------------------------------------------------------------------------|-----------------------------------|-----------------------------------------------------------------|
| Unità di densità                           | _            | Selezionare l'unità di densità.<br><i>Risultato</i><br>L'unità selezionata è utilizzata<br>per:<br>• Uscita<br>• Simulazione variabili di<br>processo                                               | Elenco di selezione<br>dell'unità | Specifica per paese:<br>• kg/l<br>• lb/ft <sup>3</sup>          |
| Unità di portata volumetrica<br>compensata | _            | Selezionare l'unità di portata<br>volumetrica compensata.<br><i>Risultato</i><br>L'unità selezionata è utilizzata<br>per:<br>Parametro <b>Portata</b><br><b>volumetrica compensata</b><br>(→ ■ 154) | Elenco di selezione<br>dell'unità | Specifica per paese:<br>• Nl/h<br>• Sft <sup>3</sup> /h         |
| Unità di volume compensato                 | -            | Selezionare l'unità di portata<br>volumetrica compensata.                                                                                                    | Elenco di selezione<br>dell'unità | Specifica per paese:<br>• Nm <sup>3</sup><br>• Sft <sup>3</sup> |

# 10.6.3 Configurazione dell'interfaccia di comunicazione

Il sottomenu **Comunicazione** guida l'utente attraverso tutti i parametri da impostare per la selezione e la configurazione dell'interfaccia di comunicazione, con un approccio sistematico.

# Navigazione

Menu "Configurazione" → Comunicazione

| ► Comunicazione       |         |
|-----------------------|---------|
| Indirizzo dispositivo | → 🗎 114 |

| Parametro             | Descrizione                           | Inserimento dell'utente |
|-----------------------|---------------------------------------|-------------------------|
| Indirizzo dispositivo | Inserire l'indirizzo del dispositivo. | 0126                    |

# 10.6.4 Configurazione degli ingressi

Il sottomenu **Analog inputs** guida l'utente sistematicamente ai singoli sottomenu **Analog input 1 ... n**. Da qui si accede ai parametri specifici di ogni ingresso analogico.

#### Navigazione

Menu "Configurazione"  $\rightarrow$  Analog inputs

| ► Analog inputs |                 |           |
|-----------------|-----------------|-----------|
| ► Analog inpu   | t 1 n           |           |
|                 | Channel         | ) → 🗎 115 |
|                 | PV filter time  | ) → 🗎 115 |
|                 | Fail safe type  | → 🗎 115   |
|                 | Fail-safe value | ) → 🗎 115 |

#### Panoramica dei parametri con una breve descrizione

| Parametro       | Prerequisito                                                                              | Descrizione                                                                                                    | Selezione / Inserimento<br>dell'utente                                                                                                    |
|-----------------|-------------------------------------------------------------------------------------------|----------------------------------------------------------------------------------------------------|----------------------------------------------------------------------------------------------------|
| Channel         | -                                                                                         | Selezionare la variabile di processo.                                                                                                    | <ul> <li>Portata volumetrica</li> <li>Portata massica</li> <li>Portata volumetrica<br/>compensata</li> <li>Velocità deflusso</li> <li>Conducibilità</li> <li>Conducibilità corretta</li> <li>Temperatura</li> <li>Temperatura</li> <li>dell'elettronica</li> <li>Ingresso corrente 1 *</li> <li>Ingresso corrente 2 *</li> <li>Ingresso corrente 3 *</li> </ul> |
| PV filter time  | -                                                                                         | Specificare il tempo di soppressione dei<br>picchi di segnale. Durante il tempo<br>specificato, l'ingresso analogico non<br>risponde agli incrementi anomali della<br>variabile di processo. | Numero positivo a virgola<br>mobile                                                                                                    |
| Fail safe type  | -                                                                                         | Selezionare la modalità di guasto.                                                                                                    | <ul><li>Fail-safe value</li><li>Fallback value</li><li>Off</li></ul>                                                                                                    |
| Fail-safe value | Nel parametro <b>Fail safe type</b> , è<br>selezionata l'opzione <b>Fail-safe value</b> . | Specificare i valori di uscita da utilizzare in caso di errore.                                                                                                    | Numero a virgola mobile<br>con segno                                                                                                    |

\* La visibilità dipende dalle opzioni ordinate o dalla configurazione dello strumento

# 10.6.5 Visualizzare la configurazione I/O

Il sottomenu sottomenu **Configurazione I/O** guida l'utente sistematicamente attraverso tutti i parametri che visualizzano la configurazione dei moduli I/O.

## Navigazione

Menu "Configurazione" → Configurazione I/O

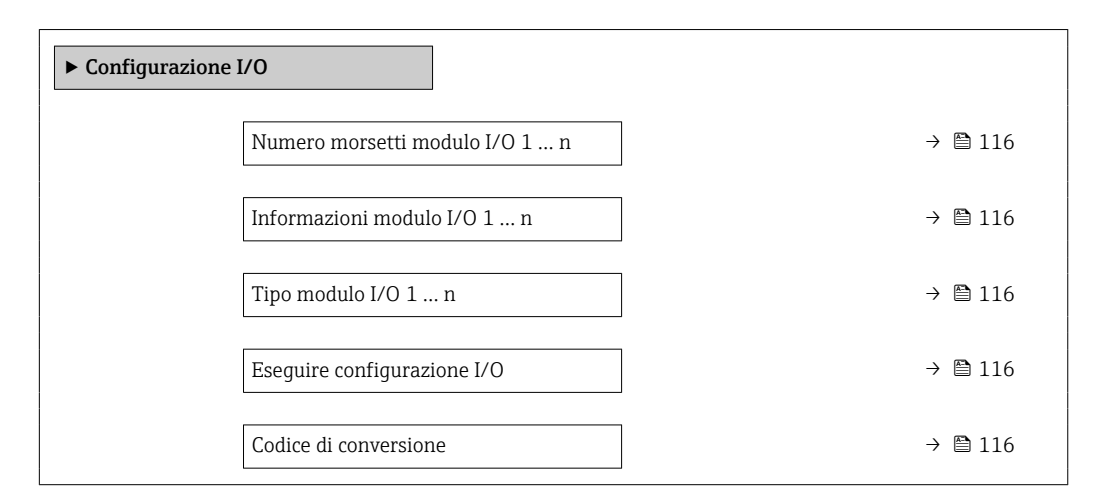

#### Panoramica dei parametri con una breve descrizione

| Parametro                      | Descrizione                                                             | Interfaccia utente / Selezione / Inserimento<br>dell'utente                                                                                                    |
|--------------------------------|-------------------------------------------------------------------------|----------------------------------------------------------------------------------------------------|
| Numero morsetti modulo I/O 1 n | Visualizza i numeri dei morsetti utilizzati dal modulo di I/O.          | <ul> <li>Non utilizzato</li> <li>26-27 (I/O 1)</li> <li>24-25 (I/O 2)</li> <li>22-23 (I/O 3)</li> <li>20-21 (I/O 4) *</li> </ul>                                                                                     |
| Informazioni modulo I/O 1 n    | Visualizza informazioni modulo I/O inserito.                            | <ul> <li>Non collegato</li> <li>Invalido/a</li> <li>Non configurabile</li> <li>Configurabile</li> <li>Profibus DP</li> </ul>                                                                                         |
| Tipo modulo I/O 1 n            | Visualizza il tipo del modulo I/O.                                      | <ul> <li>Disattivo/a</li> <li>Uscita in corrente</li> <li>Ingresso corrente</li> <li>Ingresso di stato</li> <li>Selez. uscita Impulsi/Frequenza/Stato</li> <li>Uscita doppio impulso</li> <li>Uscita relè</li> </ul> |
| Eseguire configurazione I/O    | Eseguire la parametrizzazione del modulo I/O liberamente configurabile. | • no<br>• Si                                                                                                    |
| Codice di conversione          | Inserire il codice per modificare la configurazione I/O.                | Numero intero positivo                                                                                                    |

\* La visibilità dipende dalle opzioni ordinate o dalla configurazione dello strumento

# 10.6.6 Configurazione dell'ingresso in corrente

Il sottomenu **procedura guidata "Ingresso corrente"** guida l'utente sistematicamente attraverso tutti i parametri che devono essere impostati per configurare l'ingresso in corrente.

## Navigazione

Menu "Configurazione" → Ingresso corrente

| ► Ingresso corrente 1 n |         |
|-------------------------|---------|
| Numero morsetti         | → 🗎 117 |
| Modalità segnale        | → 🗎 117 |
| Valore 0/4 mA           | → 🗎 117 |
| Valore 20 mA            | → 🗎 117 |
| Range di corrente       | → 🗎 117 |
| Modalità di guasto      | → 🗎 117 |
| Valore guasto           | → 🗎 117 |

# Panoramica dei parametri con una breve descrizione

| Parametro          | Prerequisito                                                                                                    | Descrizione                                                                                                    | Interfaccia utente /<br>Selezione /<br>Inserimento<br>dell'utente                                        | Impostazione di<br>fabbrica                                     |
|--------------------|----------------------------------------------------------------------------------------------------|----------------------------------------------------------------------------------------------------|----------------------------------------------------------------------------------------------------|-----------------------------------------------------------------|
| Numero morsetti    | -                                                                                                    | Visualizza i numeri dei<br>morsetti del modulo ingresso<br>in corrente.                                                                      | <ul> <li>Non utilizzato</li> <li>24-25 (I/O 2)</li> <li>22-23 (I/O 3)</li> <li>20-21 (I/O 4)*</li> </ul> | -                                                               |
| Modalità segnale   | Il dispositivo <b>non</b> è approvato<br>per uso in area pericolosa con<br>tipo di protezione Ex-i.                  | Selezionare la modalità del<br>segnale per l'ingresso in<br>corrente.                                                                        | <ul><li>Passivo</li><li>Attivo</li></ul>                                                                 | Attivo                                                          |
| Valore 0/4 mA      | -                                                                                                    | Inserire il valore per 4 mA.                                                                                                    | Numero a virgola<br>mobile con segno                                                                     | -                                                               |
| Valore 20 mA       | -                                                                                                    | Inserire il valore per 20 mA.                                                                                                    | Numero a virgola<br>mobile con segno                                                                     | Dipende dal paese di<br>destinazione e dal<br>diametro nominale |
| Range di corrente  | -                                                                                                    | Selezionare il campo di<br>corrente per l'uscita del valore<br>di processo e il livello<br>superiore/inferiore per il<br>segnale di allarme. | <ul> <li>420 mA</li> <li>420 mA NAMUR</li> <li>420 mA US</li> <li>020 mA</li> </ul>                      | Specifica per il paese:<br>• 420 mA NAMUR<br>• 420 mA US        |
| Modalità di guasto | -                                                                                                    | Definire il comportamento<br>d'ingresso durante la<br>condizione d'allarme.                                                                  | <ul> <li>Allarme</li> <li>Ultimo valore<br/>valido</li> <li>Valore definito</li> </ul>                   | -                                                               |
| Valore guasto      | Nella funzione parametro<br><b>Modalità di guasto</b> è<br>selezionata l'opzione opzione<br><b>Valore definito</b> . | Valore da inserire nello<br>strumento se non è disponibile<br>il valore d'ingresso dal<br>dispositivo esterno.                               | Numero a virgola<br>mobile con segno                                                                     | -                                                               |

\* La visibilità dipende dalle opzioni ordinate o dalla configurazione dello strumento

# 10.6.7 Configurazione dell'ingresso di stato

Il sottomenu sottomenu **Ingresso di stato** guida l'utente sistematicamente attraverso tutti i parametri che devono essere impostati per configurare l'ingresso di stato.

#### Navigazione

Menu "Configurazione"  $\rightarrow$  Ingresso di stato 1 ... n

| ► Ingresso di stato 1 n             |         |
|-------------------------------------|---------|
| Assegnazione ingresso di stato      | → 🗎 118 |
| Numero morsetti                     | → 🗎 118 |
| Livello attivo                      | → 🗎 118 |
| Numero morsetti                     | → 🗎 118 |
| Tempo di risposta ingresso di stato | → 🗎 118 |
| Numero morsetti                     | → 🗎 118 |

# Panoramica dei parametri con una breve descrizione

| Parametro                           | Descrizione                                                                                                    | Selezione / Interfaccia utente / Inserimento<br>dell'utente                                                                                                    |
|-------------------------------------|----------------------------------------------------------------------------------------------------|----------------------------------------------------------------------------------------------------|
| Assegnazione ingresso di stato      | Selezione della funzione dell'ingresso di stato.                                                                             | <ul> <li>Disattivo/a</li> <li>Reset totalizzatore 1</li> <li>Reset totalizzatore 2</li> <li>Reset totalizzatore 3</li> <li>Azzera tutti i totalizzatori</li> <li>Portata in stand-by</li> </ul> |
| Numero morsetti                     | Visualizza i numeri dei morsetti del modulo ingresso di stato.                                                               | <ul> <li>Non utilizzato</li> <li>24-25 (I/O 2)</li> <li>22-23 (I/O 3)</li> <li>20-21 (I/O 4) *</li> </ul>                                                                                       |
| Livello attivo                      | Definire il livello del segnale d'ingresso per il quale la funzione<br>assegnata dovrà attivarsi.                            | <ul><li>Alto</li><li>Basso</li></ul>                                                                                                    |
| Tempo di risposta ingresso di stato | Definire il tempo minimo per il livello del segnale d'ingresso<br>necessario prima che la funzione selezionata sia attivata. | 5 200 ms                                                                                                    |

\* La visibilità dipende dalle opzioni ordinate o dalla configurazione dello strumento

# 10.6.8 Configurazione dell'uscita in corrente

Il sottomenu procedura guidata **Uscita in corrente** guida l'utente sistematicamente attraverso tutti i parametri che devono essere impostati per configurare l'uscita in corrente.

Navigazione Menu "Configurazione"  $\rightarrow$  Uscita in corrente

| ► Uscita in corrente 1 n    |         |
|-----------------------------|---------|
| Numero morsetti             | → 🗎 119 |
| Modalità segnale            | → 🗎 119 |
| Assegna uscita corrente 1 n | → 🗎 119 |
| Range di corrente           | → 🗎 120 |
| Valore 0/4 mA               | → 🗎 120 |
| Valore 20 mA                | → 🗎 120 |
| Corrente fissata            | → 🗎 120 |
| Smorzamento uscita 1 n      | → 🗎 120 |
| Modalità di guasto          | → 🗎 120 |
| Corrente di guasto          | → 🗎 120 |
|                             |         |

| Parametro                   | Prerequisito | Descrizione                                                              | Interfaccia utente /<br>Selezione /<br>Inserimento<br>dell'utente                                                                                                    | Impostazione di<br>fabbrica |
|-----------------------------|--------------|--------------------------------------------------------------------------|----------------------------------------------------------------------------------------------------|-----------------------------|
| Numero morsetti             | -            | Visualizza i numeri dei<br>morsetti del modulo di uscita<br>in corrente. | <ul> <li>Non utilizzato</li> <li>24-25 (I/O 2)</li> <li>22-23 (I/O 3)</li> <li>20-21 (I/O 4)*</li> </ul>                                                                                                    | -                           |
| Modalità segnale            | -            | Selezionare la modalità del<br>segnale per l'uscita in corrente.         | <ul><li>Passivo</li><li>Attivo</li></ul>                                                                                                    | Attivo                      |
| Assegna uscita corrente 1 n | _            | Selezionare la variabile di<br>processo per l'uscita in<br>corrente.     | <ul> <li>Disattivo/a</li> <li>Portata<br/>volumetrica</li> <li>Portata massica</li> <li>Portata<br/>volumetrica<br/>compensata</li> <li>Velocità deflusso</li> <li>Conducibilità<br/>corretta *</li> <li>Temperatura *</li> <li>Temperatura<br/>dell'elettronica</li> </ul> | _                           |

| Parametro              | Prerequisito                                                                                                    | Descrizione                                                                                                    | Interfaccia utente /<br>Selezione /<br>Inserimento<br>dell'utente                                                     | Impostazione di<br>fabbrica                                     |
|------------------------|----------------------------------------------------------------------------------------------------|----------------------------------------------------------------------------------------------------|----------------------------------------------------------------------------------------------------|-----------------------------------------------------------------|
| Range di corrente      | -                                                                                                    | Selezionare il campo di<br>corrente per l'uscita del valore<br>di processo e il livello<br>superiore/inferiore per il<br>segnale di allarme. | <ul> <li>420 mA NAMUR</li> <li>420 mA US</li> <li>420 mA</li> <li>020 mA</li> <li>Corrente fissata</li> </ul>         | A seconda del paese:<br>• 420 mA NAMUR<br>• 420 mA US           |
| Valore 0/4 mA          | In parametro <b>Range di</b><br>corrente (→ 🗎 120), è<br>selezionata una delle seguenti<br>opzioni:<br>• 420 mA NAMUR<br>• 420 mA US<br>• 420 mA<br>• 020 mA                                            | Inserire il valore per 4 mA.                                                                                                    | Numero a virgola<br>mobile con segno                                                                                  | A seconda del paese:<br>• 0 l/h<br>• 0 gal/min (us)             |
| Valore 20 mA           | In parametro <b>Range di</b><br>corrente (→ 🗎 120), è<br>selezionata una delle seguenti<br>opzioni:<br>• 420 mA NAMUR<br>• 420 mA US<br>• 420 mA<br>• 020 mA                                            | Inserire il valore per 20 mA.                                                                                                    | Numero a virgola<br>mobile con segno                                                                                  | Dipende dal paese di<br>destinazione e dal<br>diametro nominale |
| Corrente fissata       | Il opzione <b>Corrente fissata</b> è selezionato nella funzione parametro <b>Range di corrente</b> $(\rightarrow \cong 120).$                                                                           | Definisce la corrente di uscita<br>fissa.                                                                                                    | 0 22,5 mA                                                                                                    | 22,5 mA                                                         |
| Smorzamento uscita 1 n | In parametro Assegna uscita<br>corrente (→ 🗎 119) è<br>selezionata una variabile di<br>processo e in parametro Range<br>di corrente (→ 🗎 120):<br>• 420 mA NAMUR<br>• 420 mA US<br>• 420 mA<br>• 020 mA | Impostare il tempo di reazione<br>per il segnale dell'uscita in<br>corrente alle fluttuazioni del<br>valore misurato.                        | 0,0 999,9 s                                                                                                    | -                                                               |
| Modalità di guasto     | In parametro Assegna uscita<br>corrente (→ 🗎 119) è<br>selezionata una variabile di<br>processo e in parametro Range<br>di corrente (→ 🖺 120):<br>• 420 mA NAMUR<br>• 420 mA US<br>• 420 mA<br>• 020 mA | Selezione azione uscita in<br>condizioni di allarme.                                                                                         | <ul> <li>Min.</li> <li>Max.</li> <li>Ultimo valore valido</li> <li>Valore attuale</li> <li>Valore definito</li> </ul> | -                                                               |
| Corrente di guasto     | Il opzione <b>Valore definito</b> è<br>selezionato nella funzione<br>parametro <b>Modalità di</b><br><b>guasto</b> .                                                                                    | Impostare il valore di uscita in<br>corrente per la condizione di<br>allarme.                                                                | 0 22,5 mA                                                                                                    | 22,5 mA                                                         |

# 10.6.9 Configurazione dell'uscita impulsi/frequenza/contatto

Il menu procedura guidata **Selez. uscita Impulsi/Frequenza/Stato** guida l'operatore sistematicamente attraverso tutti i parametri che possono essere impostati per configurare l'uscita in corrente selezionata.

## Navigazione

Menu "Configurazione" <br/>  $\rightarrow$  Configurazione avanzata  $\rightarrow$  Selez. uscita Impulsi<br/>/Frequenza/Stato

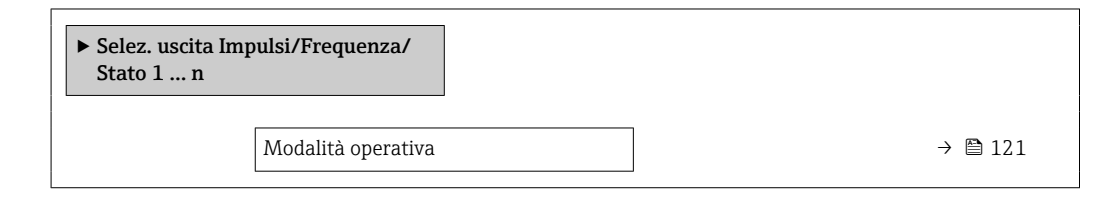

#### Panoramica dei parametri con una breve descrizione

| Parametro          | Descrizione                                             | Selezione                                                    |
|--------------------|---------------------------------------------------------|--------------------------------------------------------------|
| Modalità operativa | Selezione l'uscita quale impulso, frequenza o a scatto. | <ul><li>Impulsi</li><li>Frequenza</li><li>Contatto</li></ul> |

#### Configurazione dell'uscita impulsi

#### Navigazione

Menu "Configurazione" → Selez. uscita Impulsi/Frequenza/Stato

| ► Selez. uscita Impulsi/Frequenza/<br>Stato 1 n |           |
|-------------------------------------------------|-----------|
| Modalità operativa                              | ] → 🗎 122 |
| Numero morsetti                                 | ) → 🗎 122 |
| Modalità segnale                                | ] → 🗎 122 |
| Assegna uscita impulsi                          | ) → 🗎 122 |
| Valore dell'impulso                             | ) → 🗎 122 |
| Larghezza impulso                               | ) → 🗎 122 |
| Modalità di guasto                              | ) → 🗎 122 |
| Segnale di uscita invertito                     | ] → 🗎 122 |

| Parametro                   | Prerequisito                                                                                                    | Descrizione                                                      | Selezione /<br>Interfaccia utente /<br>Inserimento<br>dell'utente                                                                         | Impostazione di<br>fabbrica                                     |
|-----------------------------|----------------------------------------------------------------------------------------------------|------------------------------------------------------------------|----------------------------------------------------------------------------------------------------|-----------------------------------------------------------------|
| Modalità operativa          | -                                                                                                    | Selezione l'uscita quale<br>impulso, frequenza o a scatto.       | <ul><li>Impulsi</li><li>Frequenza</li><li>Contatto</li></ul>                                                                              | -                                                               |
| Numero morsetti             | -                                                                                                    | Visualizza i numeri dei<br>morsetti del modulo di uscita<br>PFS. | <ul> <li>Non utilizzato</li> <li>24-25 (I/O 2)</li> <li>22-23 (I/O 3)</li> <li>20-21 (I/O 4)*</li> </ul>                                  | -                                                               |
| Modalità segnale            | -                                                                                                    | Selezionare la modalità di<br>segnale dell'uscita PFS.           | <ul><li>Passivo</li><li>Attivo</li></ul>                                                                                                  | _                                                               |
| Assegna uscita impulsi 1 n  | L'opzione opzione <b>Impulsi</b> è<br>selezionata in parametro<br><b>Modalità operativa</b> .                                                                                                    | Selezione variabile di processo<br>uscita impulsi.               | <ul> <li>Disattivo/a</li> <li>Portata<br/>volumetrica</li> <li>Portata massica</li> <li>Portata<br/>volumetrica<br/>compensata</li> </ul> | -                                                               |
| Valore dell'impulso         | L'opzione opzione <b>Impulsi</b> è<br>selezionata in parametro<br><b>Modalità operativa</b><br>$(\rightarrow \bigoplus 121)$ e una variabile di<br>processo è selezionata in<br>parametro <b>Assegna uscita</b><br><b>impulsi</b> $(\rightarrow \bigoplus 122)$ . | Inserire valore misurato per il<br>quale si genera un impulso.   | Numero positivo a<br>virgola mobile                                                                                                    | Dipende dal paese di<br>destinazione e dal<br>diametro nominale |
| Larghezza impulso           | L'opzione opzione <b>Impulsi</b> è selezionata in parametro <b>Modalità operativa</b> $(\rightarrow \bigoplus 121)$ e una variabile di processo è selezionata in parametro <b>Assegna uscita impulsi</b> $(\rightarrow \bigoplus 122)$ .                          | Selezione larghezza impulso in<br>uscita.                        | 0,05 2 000 ms                                                                                                    | -                                                               |
| Modalità di guasto          | L'opzione opzione <b>Impulsi</b> è selezionata in parametro <b>Modalità operativa</b> $(\rightarrow \bigoplus 121)$ e una variabile di processo è selezionata in parametro <b>Assegna uscita impulsi</b> $(\rightarrow \bigoplus 122)$ .                          | Selezione azione uscita in<br>condizioni di allarme.             | <ul><li>Valore attuale</li><li>Nessun impulso</li></ul>                                                                                   | -                                                               |
| Segnale di uscita invertito | -                                                                                                    | Invertire segnale in uscita.                                     | • no<br>• Sì                                                                                                    | -                                                               |

# Configurazione dell'uscita in frequenza

# Navigazione

Menu "Configurazione"  $\rightarrow$  Selez. uscita Impulsi/Frequenza/Stato

| ► Selez. uscita Imp<br>Stato 1 n | oulsi/Frequenza/   |   |         |
|----------------------------------|--------------------|---|---------|
|                                  | Modalità operativa |   | → 🖺 123 |
|                                  | Numero morsetti    | ] | → 🖺 123 |

| Ν       | Modalità segnale                       | → 🖺 123 |
|---------|----------------------------------------|---------|
| I       | Assegna uscita in frequenza            | → 🗎 123 |
|         | Jalore di frequenza minimo             | → 🗎 123 |
| \<br>\  | Valore di frequenza massimo            | → 🗎 124 |
| Ţ       | Valore di misura alla frequenza minima | → 🖺 124 |
|         | Valore di misura alla frequenza        | → 🖺 124 |
|         | nassima                                |         |
| [ ] [ ] | Nodalità di guasto                     | → 🖺 124 |
| F       | Frequenza di errore                    | → 🖺 124 |
| S       | Segnale di uscita invertito            | → 🗎 124 |

| Parametro                   | Prerequisito                                                                                                    | Descrizione                                                      | Selezione /<br>Interfaccia utente /<br>Inserimento<br>dell'utente                                                                                                    | Impostazione di<br>fabbrica |
|-----------------------------|----------------------------------------------------------------------------------------------------|------------------------------------------------------------------|----------------------------------------------------------------------------------------------------|-----------------------------|
| Modalità operativa          | -                                                                                                    | Selezione l'uscita quale<br>impulso, frequenza o a scatto.       | <ul><li>Impulsi</li><li>Frequenza</li><li>Contatto</li></ul>                                                                                                    | -                           |
| Numero morsetti             | -                                                                                                    | Visualizza i numeri dei<br>morsetti del modulo di uscita<br>PFS. | <ul> <li>Non utilizzato</li> <li>24-25 (I/O 2)</li> <li>22-23 (I/O 3)</li> <li>20-21 (I/O 4)*</li> </ul>                                                                                                    | -                           |
| Modalità segnale            | -                                                                                                    | Selezionare la modalità di<br>segnale dell'uscita PFS.           | <ul><li>Passivo</li><li>Attivo</li></ul>                                                                                                    | -                           |
| Assegna uscita in frequenza | L'opzione opzione <b>Frequenza</b> è<br>selezionata in parametro<br><b>Modalità operativa</b><br>(→ 🗎 121).                                                                                                    | Selezione variabile di processo<br>uscita in frequenza.          | <ul> <li>Disattivo/a</li> <li>Portata<br/>volumetrica</li> <li>Portata massica</li> <li>Portata massica</li> <li>volumetrica<br/>compensata</li> <li>Velocità deflusso</li> <li>Conducibilità<sup>*</sup></li> <li>Conducibilità<br/>corretta<sup>*</sup></li> <li>Temperatura<sup>*</sup></li> <li>Temperatura<br/>dell'elettronica</li> </ul> | -                           |
| Valore di frequenza minimo  | L'opzione opzione <b>Frequenza</b> è selezionata in parametro <b>Modalità operativa</b> $(\rightarrow \bigoplus 121)$ e una variabile di processo è selezionata in parametro <b>Assegna uscita in frequenza</b> $(\rightarrow \bigoplus 123)$ . | Inserire frequenza minima.                                       | 0,0 10 000,0 Hz                                                                                                    | -                           |

| Parametro                                  | Prerequisito                                                                                                    | Descrizione                                                      | Selezione /<br>Interfaccia utente /<br>Inserimento<br>dell'utente         | Impostazione di<br>fabbrica                                     |
|--------------------------------------------|----------------------------------------------------------------------------------------------------|------------------------------------------------------------------|---------------------------------------------------------------------------|-----------------------------------------------------------------|
| Valore di frequenza massimo                | L'opzione opzione <b>Frequenza</b> è selezionata in parametro <b>Modalità operativa</b> $(\rightarrow \textcircled{B} 121)$ e una variabile di processo è selezionata in parametro <b>Assegna uscita in frequenza</b> $(\rightarrow \textcircled{B} 123)$ .                                                                                                    | Inserire frequenza massima.                                      | 0,0 10 000,0 Hz                                                           | -                                                               |
| Valore di misura alla frequenza<br>minima  | L'opzione opzione <b>Frequenza</b> è selezionata in parametro <b>Modalità operativa</b> $(\rightarrow \boxdot 121)$ e una variabile di processo è selezionata in parametro <b>Assegna uscita in</b> frequenza $(\rightarrow \boxdot 123)$ .                                                                                                    | Inserire valore misurato per<br>frequenza minima.                | Numero a virgola<br>mobile con segno                                      | Dipende dal paese di<br>destinazione e dal<br>diametro nominale |
| Valore di misura alla frequenza<br>massima | L'opzione opzione <b>Frequenza</b> è selezionata in parametro <b>Modalità operativa</b> $(\rightarrow \bigoplus 121)$ e una variabile di processo è selezionata in parametro <b>Assegna uscita in</b> frequenza $(\rightarrow \bigoplus 123)$ .                                                                                                    | Inserire valore misurato per<br>frequenza massima.               | Numero a virgola<br>mobile con segno                                      | Dipende dal paese di<br>destinazione e dal<br>diametro nominale |
| Modalità di guasto                         | L'opzione opzione <b>Frequenza</b> è selezionata in parametro <b>Modalità operativa</b> $(\rightarrow \bigoplus 121)$ e una variabile di processo è selezionata in parametro <b>Assegna uscita in frequenza</b> $(\rightarrow \bigoplus 123)$ .                                                                                                    | Selezione azione uscita in<br>condizioni di allarme.             | <ul> <li>Valore attuale</li> <li>Valore definito</li> <li>0 Hz</li> </ul> | -                                                               |
| Frequenza di errore                        | In parametro <b>Modalità</b><br>operativa ( $\rightarrow \boxdot 121$ ) è<br>selezionata l'opzione opzione<br><b>Frequenza</b> , in parametro<br><b>Assegna uscita in frequenza</b><br>( $\rightarrow \boxdot 123$ ) è selezionata una<br>variabile di processo e in<br>parametro <b>Modalità di</b><br><b>guasto</b> è selezionato opzione<br><b>Valore definito</b> . | Inserire valore frequenza in<br>uscita in condizioni di allarme. | 0,0 12 500,0 Hz                                                           | -                                                               |
| Segnale di uscita invertito                | -                                                                                                    | Invertire segnale in uscita.                                     | <ul><li>no</li><li>Sì</li></ul>                                           | -                                                               |

## Configurazione dell'uscita contatto

# Navigazione

Menu "Configurazione" → Selez. uscita Impulsi/Frequenza/Stato

| ► Selez. uscita Impulsi/Frequenza/<br>Stato 1 n |           |
|-------------------------------------------------|-----------|
| Modalità operativa                              | ) → 🗎 125 |
| Numero morsetti                                 | ) → 🗎 125 |
| Modalità segnale                                | ) → 🗎 125 |
| Funzione uscita di commutazione                 | ) → 🗎 126 |
| Assegna comportamento diagnostica               | ) → 🗎 126 |
| Assegna soglia                                  | ] → 🗎 126 |
| Assegna controllo direzione di flusso           | ) → 🗎 126 |
| Assegna stato                                   | ) → 🗎 126 |
| Valore di attivazione                           | ) → 🗎 126 |
| Valore di disattivazione                        | ) → 🗎 127 |
| Ritardo di attivazione                          | ) → 🗎 127 |
| Ritardo di disattivazione                       | ) → 🗎 127 |
| Modalità di guasto                              | ) → 🗎 127 |
| Segnale di uscita invertito                     | ] → 🗎 127 |

| Parametro          | Prerequisito | Descrizione                                                      | Selezione /<br>Interfaccia utente /<br>Inserimento<br>dell'utente                                        | Impostazione di<br>fabbrica |
|--------------------|--------------|------------------------------------------------------------------|----------------------------------------------------------------------------------------------------|-----------------------------|
| Modalità operativa | -            | Selezione l'uscita quale<br>impulso, frequenza o a scatto.       | <ul><li>Impulsi</li><li>Frequenza</li><li>Contatto</li></ul>                                             | -                           |
| Numero morsetti    | -            | Visualizza i numeri dei<br>morsetti del modulo di uscita<br>PFS. | <ul> <li>Non utilizzato</li> <li>24-25 (I/O 2)</li> <li>22-23 (I/O 3)</li> <li>20-21 (I/O 4)*</li> </ul> | -                           |
| Modalità segnale   | -            | Selezionare la modalità di<br>segnale dell'uscita PFS.           | <ul><li>Passivo</li><li>Attivo</li></ul>                                                                 | -                           |

| Parametro                                | Prerequisito                                                                                                    | Descrizione                                                                                | Selezione /<br>Interfaccia utente /<br>Inserimento<br>dell'utente                                                                                                    | Impostazione di<br>fabbrica                         |
|------------------------------------------|----------------------------------------------------------------------------------------------------|--------------------------------------------------------------------------------------------|----------------------------------------------------------------------------------------------------|-----------------------------------------------------|
| Funzione uscita di commutazione          | L'opzione opzione <b>Contatto</b> è<br>selezionata in parametro<br><b>Modalità operativa</b> .                                                                                                    | Selezione funzione<br>commutazione uscita.                                                 | <ul> <li>Disattivo/a</li> <li>Attivo/a</li> <li>Comportamento<br/>diagnostica</li> <li>Limite</li> <li>Controllo direzione<br/>deflusso</li> <li>Stato</li> </ul>                                                                                                    | -                                                   |
| Assegna comportamento<br>diagnostica     | <ul> <li>Nella funzione parametro<br/>Modalità operativa è<br/>selezionata l'opzione<br/>opzione Contatto.</li> <li>Nella funzione parametro<br/>Funzione uscita di<br/>commutazione è<br/>selezionata l'opzione<br/>opzione Comportamento<br/>diagnostica.</li> </ul> | Selezione reazione della<br>diagnostica per uscita a scatto.                               | <ul> <li>Allarme</li> <li>Allarme + Avviso</li> <li>Avviso</li> </ul>                                                                                                    | -                                                   |
| Assegna soglia                           | <ul> <li>L'opzione opzione Contatto<br/>è selezionata in parametro<br/>Modalità operativa.</li> <li>L'opzione opzione Limite è<br/>selezionata in parametro<br/>Funzione uscita di<br/>commutazione.</li> </ul>                                                        | Selezione variabili di processo<br>per funzioni limite.                                    | <ul> <li>Disattivo/a</li> <li>Portata<br/>volumetrica</li> <li>Portata massica</li> <li>Portata massica</li> <li>Portata<br/>volumetrica<br/>compensata</li> <li>Velocità deflusso</li> <li>Conducibilità<br/>corretta*</li> <li>Totalizzatore 1</li> <li>Totalizzatore 2</li> <li>Totalizzatore 3</li> <li>Temperatura</li> <li>Temperatura<br/>dell'elettronica</li> </ul> | -                                                   |
| Assegna controllo direzione di<br>flusso | <ul> <li>L'opzione opzione Contatto<br/>è selezionata in parametro<br/>Modalità operativa.</li> <li>L'opzione opzione Controllo<br/>direzione deflusso è<br/>selezionata in parametro<br/>Funzione uscita di<br/>commutazione.</li> </ul>                              | Selezione della variabile di<br>proceso per il monitoraggio<br>della direzione del flusso. |                                                                                                    | -                                                   |
| Assegna stato                            | <ul> <li>L'opzione opzione Contatto<br/>è selezionata in parametro<br/>Modalità operativa.</li> <li>L'opzione opzione Stato è<br/>selezionata in parametro<br/>Funzione uscita di<br/>commutazione.</li> </ul>                                                         | Selezione stato strumento<br>uscita a scatto.                                              | <ul> <li>Rilevamento tubo<br/>parzialmente pieno</li> <li>Taglio bassa<br/>portata</li> <li>Uscita digitale 3</li> <li>Uscita digitale 4</li> <li>Uscita digitale 5</li> </ul>                                                                                                    | -                                                   |
| Valore di attivazione                    | <ul> <li>L'opzione opzione Contatto<br/>è selezionata in parametro<br/>Modalità operativa.</li> <li>L'opzione opzione Limite è<br/>selezionata in parametro<br/>Funzione uscita di<br/>commutazione.</li> </ul>                                                        | Indicare il valore misurato per<br>il punto di inizio.                                     | Numero a virgola<br>mobile con segno                                                                                                    | A seconda del paese:<br>• 0 l/h<br>• 0 gal/min (us) |

| Parametro                   | Prerequisito                                                                                                    | Descrizione                                            | Selezione /<br>Interfaccia utente /<br>Inserimento<br>dell'utente | Impostazione di<br>fabbrica                         |
|-----------------------------|----------------------------------------------------------------------------------------------------|--------------------------------------------------------|-------------------------------------------------------------------|-----------------------------------------------------|
| Valore di disattivazione    | <ul> <li>L'opzione opzione Contatto<br/>è selezionata in parametro<br/>Modalità operativa.</li> <li>L'opzione opzione Limite è<br/>selezionata in parametro<br/>Funzione uscita di<br/>commutazione.</li> </ul> | Indicare il valore misurato per<br>il punto di fine.   | Numero a virgola<br>mobile con segno                              | A seconda del paese:<br>• 0 l/h<br>• 0 gal/min (us) |
| Ritardo di attivazione      | <ul> <li>L'opzione opzione Contatto<br/>è selezionata in parametro<br/>Modalità operativa.</li> <li>L'opzione opzione Limite è<br/>selezionata in parametro<br/>Funzione uscita di<br/>commutazione.</li> </ul> | Definizione ritardo attivazione<br>uscita di stato.    | 0,0 100,0 s                                                       | -                                                   |
| Ritardo di disattivazione   | <ul> <li>L'opzione opzione Contatto<br/>è selezionata in parametro<br/>Modalità operativa.</li> <li>L'opzione opzione Limite è<br/>selezionata in parametro<br/>Funzione uscita di<br/>commutazione.</li> </ul> | Definizione ritardo<br>disattivazione uscita di stato. | 0,0 100,0 s                                                       | -                                                   |
| Modalità di guasto          | -                                                                                                    | Selezione azione uscita in condizioni di allarme.      | <ul><li>Stato attuale</li><li>Aperto</li><li>Chiuso</li></ul>     | -                                                   |
| Segnale di uscita invertito | -                                                                                                    | Invertire segnale in uscita.                           | • no<br>• Sì                                                      | -                                                   |

# 10.6.10 Configurazione dell'uscita relè

Il sottomenu procedura guidata **Uscita relè** guida l'utente sistematicamente attraverso tutti i parametri che devono essere impostati per configurare l'uscita a relè.

#### Navigazione

Menu "Configurazione" → Uscita relè 1 ... n

| ► Uscita relè 1 n                     |           |
|---------------------------------------|-----------|
| Numero morsetti                       | ] → 🗎 128 |
| Funzione relè d'uscita                | ] → 🗎 128 |
| Assegna controllo direzione di flusso | ] → 🗎 128 |
| Assegna soglia                        | ] → 🗎 128 |
| Assegna comportamento diagnostica     | → 🗎 128   |
| Assegna stato                         | → 🗎 129   |
| Valore di disattivazione              | ] → 🗎 129 |

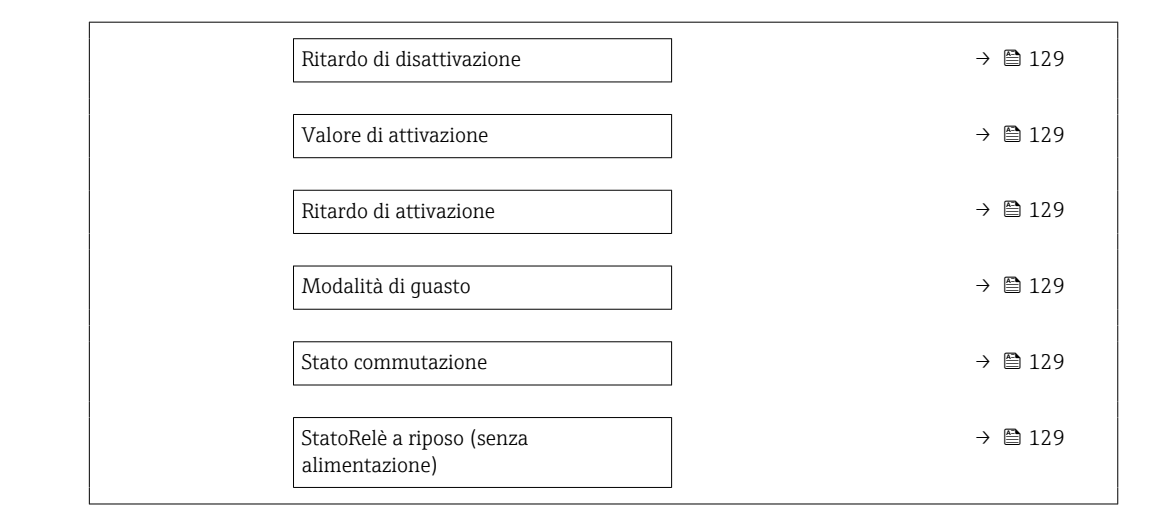

| Parametro                                | Prerequisito                                                                                                    | Descrizione                                                                                | Interfaccia utente /<br>Selezione /<br>Inserimento<br>dell'utente                                                                                                    | Impostazione di<br>fabbrica |
|------------------------------------------|----------------------------------------------------------------------------------------------------|--------------------------------------------------------------------------------------------|----------------------------------------------------------------------------------------------------|-----------------------------|
| Numero morsetti                          | -                                                                                                    | Visualizza i numeri dei<br>morsetti utilizzati dal modulo<br>di uscita a relè.             | <ul> <li>Non utilizzato</li> <li>24-25 (I/O 2)</li> <li>22-23 (I/O 3)</li> <li>20-21 (I/O 4)</li> </ul>                                                                                                    | -                           |
| Funzione relè d'uscita                   | -                                                                                                    | Selezionare la funzione per<br>l'uscita relè.                                              | <ul> <li>Chiuso</li> <li>Aperto</li> <li>Comportamento<br/>diagnostica</li> <li>Limite</li> <li>Controllo direzione<br/>deflusso</li> <li>Uscita digitale</li> </ul>                                                                                                    | -                           |
| Assegna controllo direzione di<br>flusso | L'opzione opzione <b>Controllo</b><br>direzione deflusso è<br>selezionata in parametro<br><b>Funzione relè d'uscita</b> . | Selezione della variabile di<br>proceso per il monitoraggio<br>della direzione del flusso. |                                                                                                    | -                           |
| Assegna soglia                           | L'opzione opzione <b>Limite</b> è<br>selezionata in parametro<br><b>Funzione relè d'uscita</b> .                          | Selezione variabili di processo<br>per funzioni limite.                                    | <ul> <li>Disattivo/a</li> <li>Portata<br/>volumetrica</li> <li>Portata massica</li> <li>Portata massica</li> <li>volumetrica<br/>compensata</li> <li>Velocità deflusso</li> <li>Conducibilità</li> <li>Conducibilità<br/>corretta</li> <li>Totalizzatore 1</li> <li>Totalizzatore 2</li> <li>Totalizzatore 3</li> <li>Temperatura</li> <li>Temperatura<br/>dell'elettronica</li> </ul> | -                           |
| Assegna comportamento<br>diagnostica     | Nella funzione parametro<br>Funzione relè d'uscita è<br>selezionata l'opzione opzione<br>Comportamento diagnostica.       | Selezione reazione della<br>diagnostica per uscita a scatto.                               | <ul><li>Allarme</li><li>Allarme + Avviso</li><li>Avviso</li></ul>                                                                                                    | -                           |

| Parametro                                   | Prerequisito                                                                                              | Descrizione                                            | Interfaccia utente /<br>Selezione /<br>Inserimento<br>dell'utente                                                                                                    | Impostazione di<br>fabbrica                        |
|---------------------------------------------|----------------------------------------------------------------------------------------------------|--------------------------------------------------------|----------------------------------------------------------------------------------------------------|----------------------------------------------------|
| Assegna stato                               | Nella funzione parametro<br>Funzione relè d'uscita è<br>selezionata l'opzione opzione<br>Uscita digitale. | Selezione stato strumento<br>uscita a scatto.          | <ul> <li>Rilevamento tubo<br/>parzialmente pieno</li> <li>Taglio bassa<br/>portata</li> <li>Uscita digitale 3</li> <li>Uscita digitale 4</li> <li>Uscita digitale 5</li> </ul> | -                                                  |
| Valore di disattivazione                    | L'opzione opzione <b>Limite</b> è<br>selezionata in parametro<br><b>Funzione relè d'uscita</b> .          | Indicare il valore misurato per<br>il punto di fine.   | Numero a virgola<br>mobile con segno                                                                                                    | A seconda del paese:<br>• 0 l/h<br>• 0 gal(us)/min |
| Ritardo di disattivazione                   | Nella funzione parametro<br>Funzione relè d'uscita è<br>selezionata l'opzione opzione<br>Limite.          | Definizione ritardo<br>disattivazione uscita di stato. | 0,0 100,0 s                                                                                                    | -                                                  |
| Valore di attivazione                       | L'opzione opzione <b>Limite</b> è<br>selezionata in parametro<br><b>Funzione relè d'uscita</b> .          | Indicare il valore misurato per<br>il punto di inizio. | Numero a virgola<br>mobile con segno                                                                                                    | A seconda del paese:<br>• 0 l/h<br>• 0 gal(us)/min |
| Ritardo di attivazione                      | Nella funzione parametro<br>Funzione relè d'uscita è<br>selezionata l'opzione opzione<br>Limite.          | Definizione ritardo attivazione<br>uscita di stato.    | 0,0 100,0 s                                                                                                    | -                                                  |
| Modalità di guasto                          | -                                                                                                    | Selezione azione uscita in condizioni di allarme.      | <ul><li>Stato attuale</li><li>Aperto</li><li>Chiuso</li></ul>                                                                                                    | -                                                  |
| Stato commutazione                          | -                                                                                                    | Visualizza lo stato attuale del relè.                  | <ul><li>Aperto</li><li>Chiuso</li></ul>                                                                                                    | -                                                  |
| StatoRelè a riposo (senza<br>alimentazione) | -                                                                                                    |                                                        | <ul><li>Aperto</li><li>Chiuso</li></ul>                                                                                                    | -                                                  |

# 10.6.11 Configurazione del display locale

Il menu procedura guidata **Display** guida l'operatore sistematicamente attraverso tutti i parametri che possono essere impostati per configurare il display locale.

## Navigazione

Menu "Configurazione"  $\rightarrow$  Display

| ► Display                |         |
|--------------------------|---------|
| Formato del display      | → 🗎 130 |
| Visualizzazione valore 1 | → 🗎 130 |
| 0% valore bargraph 1     | → 🗎 130 |
| 100% valore bargraph 1   | → 🗎 130 |
| Visualizzazione valore 2 | → 🗎 130 |
| Visualizzazione valore 3 | → 🗎 130 |

| 0% valore bargraph 3     | → 🗎 130 |
|--------------------------|---------|
| 100% valore bargraph 3   | → 🗎 131 |
| Visualizzazione valore 4 | → 🗎 131 |

| Parametro                | Prerequisito                                                                           | Descrizione                                                        | Selezione /<br>Inserimento<br>dell'utente                                                                                                    | Impostazione di<br>fabbrica                                     |
|--------------------------|----------------------------------------------------------------------------------------|--------------------------------------------------------------------|----------------------------------------------------------------------------------------------------|-----------------------------------------------------------------|
| Formato del display      | È presente un display locale.                                                          | Selezionare come sono indicati<br>i valori misurati sul display.   | <ul> <li>1 valore, Caratteri<br/>Grandi</li> <li>1 bargraph + 1<br/>valore</li> <li>2 valori</li> <li>1 valore Caratteri<br/>grandi + 2 valori</li> <li>4 valori</li> </ul>                                                                                                    | -                                                               |
| Visualizzazione valore 1 | È presente un display locale.                                                          | Selezionare il valore misurato<br>visualizzato sul display locale. | <ul> <li>Portata volumetrica</li> <li>Portata massica</li> <li>Portata massica</li> <li>Portata volumetrica compensata</li> <li>Velocità deflusso</li> <li>Conducibilità corretta *</li> <li>Totalizzatore 1</li> <li>Totalizzatore 2</li> <li>Totalizzatore 3</li> <li>Uscita in corrente 1</li> <li>Uscita in corrente 2*</li> <li>Uscita in corrente 3*</li> <li>Uscita in corrente 4*</li> <li>Temperatura *</li> <li>Temperatura dell'elettronica</li> </ul> |                                                                 |
| 0% valore bargraph 1     | È presente un display locale.                                                          | Inserire il valore 0% per la<br>visualizzazione bargraph.          | Numero a virgola<br>mobile con segno                                                                                                    | Specifica per il paese:<br>• 0 l/h<br>• 0 gal/min (us)          |
| 100% valore bargraph 1   | È presente un display locale.                                                          | Inserire il valore 100% per la visualizzazione bargraph.           | Numero a virgola<br>mobile con segno                                                                                                    | Dipende dal paese di<br>destinazione e dal<br>diametro nominale |
| Visualizzazione valore 2 | È presente un display locale.                                                          | Selezionare il valore misurato<br>visualizzato sul display locale. | Per l'elenco a discesa,<br>vedere parametro<br>Visualizzazione<br>valore 1 ( $\rightarrow \square$ 130)                                                                                                    | -                                                               |
| Visualizzazione valore 3 | È presente un display locale.                                                          | Selezionare il valore misurato<br>visualizzato sul display locale. | Per l'elenco a discesa,<br>vedere parametro<br>Visualizzazione<br>valore 1 ( $\rightarrow \square$ 130)                                                                                                    | -                                                               |
| 0% valore bargraph 3     | Una selezione è stata<br>effettuata nel parametro<br><b>Visualizzazione valore 3</b> . | Inserire il valore 0% per la visualizzazione bargraph.             | Numero a virgola<br>mobile con segno                                                                                                    | Specifica per il paese:<br>• 0 l/h<br>• 0 gal/min (us)          |

| Parametro                | Prerequisito                                                                               | Descrizione                                                        | Selezione /<br>Inserimento<br>dell'utente                                                                     | Impostazione di<br>fabbrica |
|--------------------------|--------------------------------------------------------------------------------------------|--------------------------------------------------------------------|----------------------------------------------------------------------------------------------------|-----------------------------|
| 100% valore bargraph 3   | È stata eseguita una selezione<br>in parametro <b>Visualizzazione</b><br><b>valore 3</b> . | Inserire il valore 100% per la visualizzazione bargraph.           | Numero a virgola<br>mobile con segno                                                                          | _                           |
| Visualizzazione valore 4 | È presente un display locale.                                                              | Selezionare il valore misurato<br>visualizzato sul display locale. | Per l'elenco a discesa,<br>vedere parametro<br>Visualizzazione<br>valore 1 (→ 🗎 130)                          | -                           |
| Visualizzazione valore 5 | È presente un display locale.                                                              | Selezionare il valore misurato<br>visualizzato sul display locale. | Per l'elenco a discesa,<br>vedere parametro<br>Visualizzazione<br>valore $1 (\rightarrow \square 130)$        | -                           |
| Visualizzazione valore 6 | È presente un display locale.                                                              | Selezionare il valore misurato<br>visualizzato sul display locale. | Per l'elenco a discesa,<br>vedere parametro<br>Visualizzazione<br>valore $1 ( \rightarrow \square 130)$       | -                           |
| Visualizzazione valore 7 | È presente un display locale.                                                              | Selezionare il valore misurato<br>visualizzato sul display locale. | Per l'elenco a discesa,<br>vedere parametro<br>Visualizzazione<br>valore 1 ( $\rightarrow \square$ 130)       | -                           |
| Visualizzazione valore 8 | È presente un display locale.                                                              | Selezionare il valore misurato<br>visualizzato sul display locale. | Per l'elenco a discesa,<br>vedere parametro<br><b>Visualizzazione</b><br>valore $1 (\rightarrow \square 130)$ | -                           |

# 10.6.12 Configurazione del taglio bassa portata

Il sottomenu procedura guidata **Taglio bassa portata** guida l'utente sistematicamente attraverso tutti i parametri che devono essere impostati per configurare il taglio bassa portata.

## Navigazione

Menu "Configurazione"  $\rightarrow$  Taglio bassa portata

| ► Taglio bassa portata                  |         |  |  |  |
|-----------------------------------------|---------|--|--|--|
| Assegna variabile di processo           | → 🗎 132 |  |  |  |
| Valore attivazione taglio bassa portata | → 🗎 132 |  |  |  |
| Valore disattivaz. taglio bassa portata | → 🗎 132 |  |  |  |
| Soppressione shock di pressione         | → 🗎 132 |  |  |  |

| Panoramica dei parametri con una breve descrizione |
|----------------------------------------------------|
|----------------------------------------------------|

| Parametro                                  | Prerequisito                                                                                                    | Descrizione                                                                                                    | Selezione /<br>Inserimento<br>dell'utente                                                                                                 | Impostazione di<br>fabbrica                                     |
|--------------------------------------------|----------------------------------------------------------------------------------------------------|----------------------------------------------------------------------------------------------------|----------------------------------------------------------------------------------------------------|-----------------------------------------------------------------|
| Assegna variabile di processo              | _                                                                                                    | Selezione della variabile di<br>processo per taglio bassa<br>portata.                                            | <ul> <li>Disattivo/a</li> <li>Portata<br/>volumetrica</li> <li>Portata massica</li> <li>Portata<br/>volumetrica<br/>compensata</li> </ul> | _                                                               |
| Valore attivazione taglio bassa<br>portata | Una variabile di processo è<br>selezionata nel parametro<br><b>Assegna variabile di processo</b><br>$(\rightarrow \cong 132).$ | Inserire il valore di attivazione<br>per il taglio bassa portata.                                                | Numero positivo a<br>virgola mobile                                                                                                    | Dipende dal paese di<br>destinazione e dal<br>diametro nominale |
| Valore disattivaz. taglio bassa<br>portata | Una variabile di processo è<br>selezionata nel parametro<br><b>Assegna variabile di processo</b><br>$(\rightarrow \cong 132).$ | Inserire il valore di<br>disattivazione per il taglio<br>bassa portata.                                          | 0 100,0 %                                                                                                    | -                                                               |
| Soppressione shock di pressione            | Una variabile di processo è<br>selezionata nel parametro<br><b>Assegna variabile di processo</b><br>$(\rightarrow \cong 132).$ | Inserire l'intervallo per la<br>soppressione del segnale (=<br>soppressione degli shock di<br>pressione attiva). | 0 100 s                                                                                                    | -                                                               |

# 10.6.13 Configurazione del controllo tubo vuoto

 I misuratori sono tarati in fabbrica con acqua (circa 500 µS/cm). Per liquidi caratterizzati da una conducibilità inferiore, è consigliabile eseguire una nuova taratura tubo pieno in loco.

• Si consiglia di eseguire una nuova taratura tubo vuoto in loco se viene utilizzato un cavo di lunghezza superiore a 50 metri.

Il menu sottomenu **Rilevazione tubo vuoto** contiene tutti i parametri che devono essere impostati per la configurazione del controllo di tubo vuoto.

# Navigazione

Menu "Configurazione" → Rilevazione tubo vuoto

| ► Rilevazione tubo vuoto                    |         |
|---------------------------------------------|---------|
| Rilevazione tubo vuoto                      | → 🗎 133 |
| Nuova regolazione                           | → 🗎 133 |
| Progresso                                   | → 🗎 133 |
| Punto commutazione rilevaz. tubo<br>vuoto   | → 🗎 133 |
| Tempo di risposta rilevazione tubo<br>pieno | → 🗎 133 |

| Parametro                                   | Prerequisito                                                                                                   | Descrizione                                                                                                    | Selezione /<br>Interfaccia utente /<br>Inserimento<br>dell'utente                                     | Impostazione di<br>fabbrica |
|---------------------------------------------|----------------------------------------------------------------------------------------------------|----------------------------------------------------------------------------------------------------|----------------------------------------------------------------------------------------------------|-----------------------------|
| Rilevazione tubo vuoto                      | -                                                                                                    | Commutare rilevazione tubo<br>vuoto ON e OFF.                                                                                                    | <ul><li>Disattivo/a</li><li>Attivo/a</li></ul>                                                        | -                           |
| Nuova regolazione                           | L'opzione opzione <b>Attivo/a</b> è<br>selezionata in parametro<br><b>Rilevazione tubo vuoto</b> .             | Selezione tipo di regolazione.                                                                                                    | <ul> <li>Annullo/a</li> <li>Regolazione tubo<br/>vuoto</li> <li>Regolazione tubo<br/>pieno</li> </ul> | -                           |
| Progresso                                   | L'opzione opzione <b>Attivo/a</b> è<br>selezionata in parametro<br><b>Rilevazione tubo vuoto</b> .             | Indica l'avanzamento del processo.                                                                                                    | <ul><li>Ok</li><li>Occupato/a</li><li>Non corretto</li></ul>                                          | -                           |
| Punto commutazione rilevaz. tubo<br>vuoto   | L'opzione <b>Attivo/a</b> è<br>selezionata nel parametro<br><b>Rilevazione tubo vuoto</b> .                    | Inserire % isteresi, al di sotto di<br>questo valore il tubo di misura<br>sarà considerarti vuoto.                                                                                                    | 0 100 %                                                                                               | -                           |
| Tempo di risposta rilevazione tubo<br>pieno | Una variabile di processo è<br>selezionata nel parametro<br><b>Assegna variabile di processo</b><br>(→ ■ 133). | Utilizzare questa funzione per<br>inserire il tempo minimo<br>(tempo di hold) per il quale<br>deve essere presente il segnale<br>prima dell'attivazione del<br>messaggio diagnostico S962<br>"Tubo vuoto" in caso di tubo di<br>misura riempito parzialmente<br>o vuoto. | 0 100 s                                                                                               | _                           |

# 10.7 Impostazioni avanzate

Sottomenu **Configurazione avanzata** con i relativi sottomenu contiene i parametri relativi a impostazioni specifiche.

Navigazione al menu sottomenu "Configurazione avanzata"

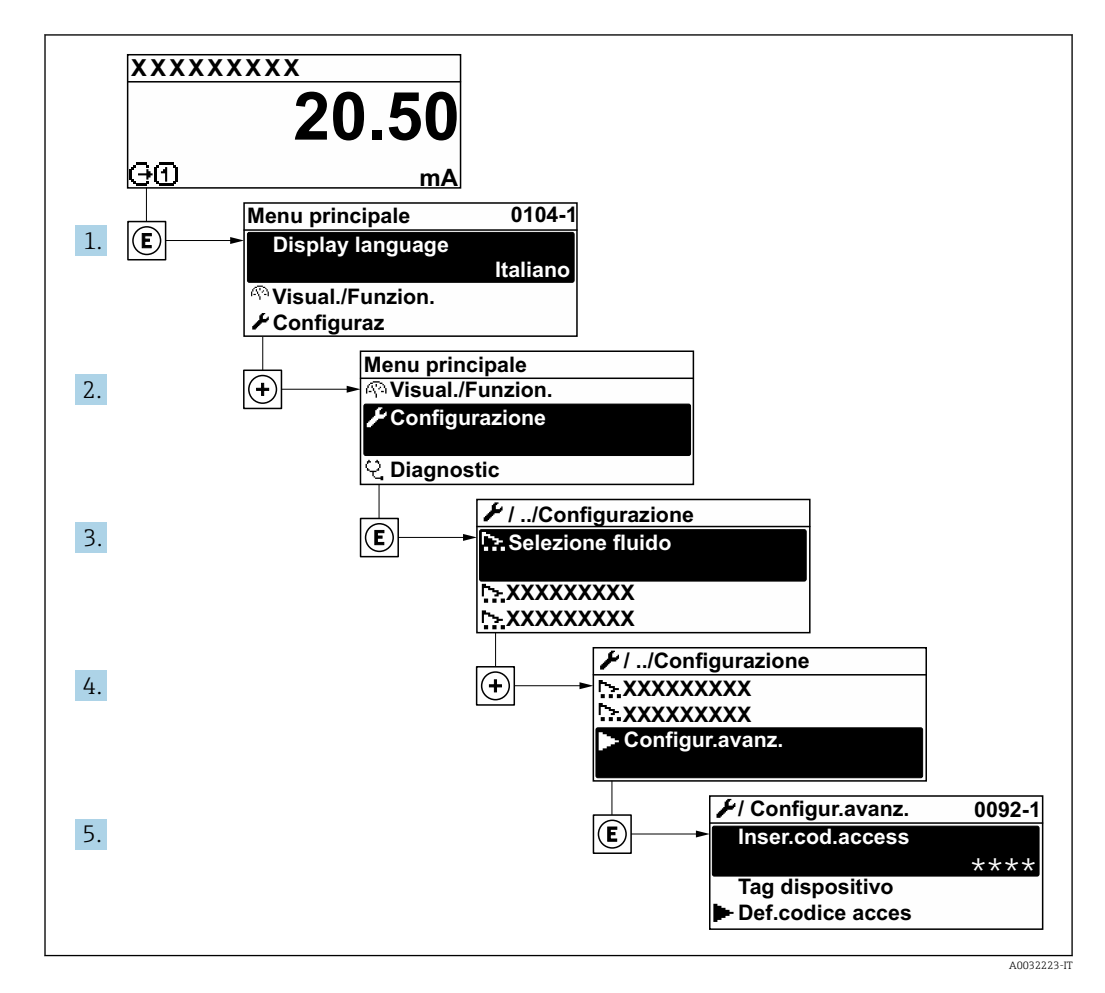

Il numero di sottomenu e parametri può variare in base alla versione del dispositivo. Alcuni sottomenu e i relativi parametri non sono descritti nelle Istruzioni di funzionamento. Nella documentazione speciale del dispositivo ("Documentazione supplementare" ) è riportata invece una descrizione.

#### Navigazione

Menu "Configurazione" → Configurazione avanzata

| ► Configurazione avanzata  |         |  |
|----------------------------|---------|--|
| Inserire codice di accesso |         |  |
| ► Regolazione del sensore  | → 🗎 135 |  |
| ► Totalizzatore 1 n        | → 🗎 135 |  |
| ► Display                  | → 🗎 137 |  |

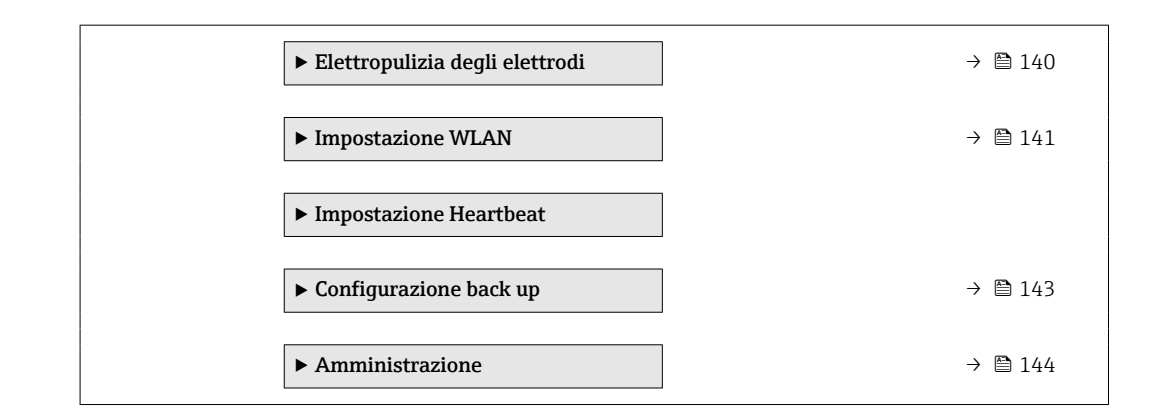

# 10.7.1 Regolazione dei sensori

Il menu sottomenu **Regolazione del sensore** contiene i parametri correlati alla funzionalità del sensore.

#### Navigazione

Menu "Configurazione"  $\rightarrow$  Configurazione avanzata  $\rightarrow$  Regolazione del sensore

| ► Regolazione del sensore  |         |
|----------------------------|---------|
| Direzione di installazione | → 🗎 135 |

## Panoramica dei parametri con una breve descrizione

| Parametro                  | Descrizione                                                                          | Selezione                                                                                        |
|----------------------------|--------------------------------------------------------------------------------------|--------------------------------------------------------------------------------------------------|
| Direzione di installazione | Impostare il segno di direzione del flusso alla direzione della freccia sul sensore. | <ul><li>Flusso nella direzione freccia</li><li>Flusso contrario alla direzione freccia</li></ul> |

# 10.7.2 Configurazione del totalizzatore

In, **sottomenu "Totalizzatore 1 ... n"**è possibile configurare lo specifico totalizzatore.

## Navigazione

Menu "Configurazione"  $\rightarrow$  Configurazione avanzata  $\rightarrow$  Totalizzatore 1 ... n

| ► Totalizzatore 1 n                  |         |
|--------------------------------------|---------|
| Assegna variabile di processo        | → 🗎 136 |
| Unità del totalizzatore              | → 🗎 136 |
| Modalità operativa del totalizzatore | → 🗎 136 |
| Controllo totalizzatore 1 n          | → 🗎 136 |
| Modalità di guasto                   | → 🗎 136 |

| Parametro                            | Descrizione                                                                           | Selezione                                                                                                    | Impostazione di fabbrica                                         |
|--------------------------------------|---------------------------------------------------------------------------------------|----------------------------------------------------------------------------------------------------|------------------------------------------------------------------|
| Assegna variabile di processo        | Selezione della variabile di processo per il<br>totalizzatore.                        | <ul> <li>Portata volumetrica</li> <li>Portata massica</li> <li>Portata volumetrica<br/>compensata</li> </ul>                                               | -                                                                |
| Unità del totalizzatore              | Selezionare l'unità ingegneristica per la<br>variabile di processo del totalizzatore. | Elenco di selezione dell'unità                                                                                                    | Specifica per il paese:<br>• m <sup>3</sup><br>• ft <sup>3</sup> |
| Controllo totalizzatore 1 n          | Controllare il valore del totalizzatore.                                              | <ul> <li>Avvia totalizzatore</li> <li>Reset + mantieni</li> <li>Preimpostato + mantieni</li> </ul>                                                         | -                                                                |
| Modalità operativa del totalizzatore | Selezione della modalità di calcolo del<br>totalizzatore.                             | <ul> <li>Totale portata netta</li> <li>Quantità totale flusso avanti</li> <li>Quantità totale flusso<br/>indietro</li> <li>Ultimo valore valido</li> </ul> | -                                                                |
| Modalità di guasto                   | Definisce il comportamento del totalizzatore<br>in caso di allarme del dispositivo.   | <ul><li>Stop</li><li>Valore attuale</li><li>Ultimo valore valido</li></ul>                                                                                 | -                                                                |

# 10.7.3 Esecuzione di configurazioni addizionali del display

Nel menu sottomenu **Display** si possono impostare tutti i parametri associati alla configurazione del display locale.

## Navigazione

Menu "Configurazione"  $\rightarrow$  Configurazione avanzata  $\rightarrow$  Display

| ► Display                  |           |
|----------------------------|-----------|
| Formato del display        | ) → 🗎 138 |
| Visualizzazione valore 1   | ) → 🗎 138 |
| 0% valore bargraph 1       | ) → 🗎 138 |
| 100% valore bargraph 1     | ] → 🗎 138 |
| Posizione decimali 1       | ] → 🗎 138 |
| Visualizzazione valore 2   | ] → 🗎 138 |
| Posizione decimali 2       | ] → 🗎 138 |
| Visualizzazione valore 3   | → 🗎 138   |
| 0% valore bargraph 3       | → 🗎 138   |
| 100% valore bargraph 3     | ) → 🗎 139 |
| Posizione decimali 3       | → 🗎 139   |
| Visualizzazione valore 4   | → 🗎 139   |
| Posizione decimali 4       | ) → 🗎 139 |
| Display language           | ) → 🗎 139 |
| Intervallo visualizzazione | ] → 🗎 139 |
| Smorzamento display        | ] → 🗎 139 |
| Intestazione               | ] → 🗎 139 |
| Testo dell'intestazione    | ] → 🗎 139 |
| Separatore                 | ] → 🗎 140 |
| Retroilluminazione         | ] → 🗎 140 |

| Parametro                | Prerequisito                                                                           | Descrizione                                                                   | Selezione /<br>Inserimento<br>dell'utente                                                                                                    | Impostazione di<br>fabbrica                                     |
|--------------------------|----------------------------------------------------------------------------------------|-------------------------------------------------------------------------------|----------------------------------------------------------------------------------------------------|-----------------------------------------------------------------|
| Formato del display      | È presente un display locale.                                                          | Selezionare come sono indicati<br>i valori misurati sul display.              | <ul> <li>1 valore, Caratteri<br/>Grandi</li> <li>1 bargraph + 1<br/>valore</li> <li>2 valori</li> <li>1 valore Caratteri<br/>grandi + 2 valori</li> <li>4 valori</li> </ul>                                                                                                    | -                                                               |
| Visualizzazione valore 1 | È presente un display locale.                                                          | Selezionare il valore misurato<br>visualizzato sul display locale.            | <ul> <li>Portata<br/>volumetrica</li> <li>Portata massica</li> <li>Portata<br/>volumetrica<br/>compensata</li> <li>Velocità deflusso</li> <li>Conducibilità<br/>corretta</li> <li>Totalizzatore 1</li> <li>Totalizzatore 2</li> <li>Totalizzatore 3</li> <li>Uscita in corrente<br/>1</li> <li>Uscita in corrente<br/>2<sup>*</sup></li> <li>Uscita in corrente<br/>3<sup>*</sup></li> <li>Uscita in corrente<br/>4<sup>*</sup></li> <li>Temperatura</li> <li>Temperatura<br/>dell'elettronica</li> </ul> | -                                                               |
| 0% valore bargraph 1     | È presente un display locale.                                                          | Inserire il valore 0% per la visualizzazione bargraph.                        | Numero a virgola<br>mobile con segno                                                                                                    | Specifica per il paese:<br>• 0 l/h<br>• 0 gal/min (us)          |
| 100% valore bargraph 1   | È presente un display locale.                                                          | Inserire il valore 100% per la visualizzazione bargraph.                      | Numero a virgola<br>mobile con segno                                                                                                    | Dipende dal paese di<br>destinazione e dal<br>diametro nominale |
| Posizione decimali 1     | Un valore misurato è<br>specificato in parametro<br><b>Visualizzazione valore 1</b> .  | Selezionare il numero cifre<br>decimali per la visualizzazione<br>del valore. | <ul> <li>x</li> <li>x.x</li> <li>x.xx</li> <li>x.xxx</li> <li>x.xxx</li> <li>x.xxxx</li> </ul>                                                                                                    | -                                                               |
| Visualizzazione valore 2 | È presente un display locale.                                                          | Selezionare il valore misurato<br>visualizzato sul display locale.            | Per l'elenco a discesa,<br>vedere parametro<br><b>Visualizzazione</b><br>valore 1 ( $\rightarrow \square$ 130)                                                                                                    | -                                                               |
| Posizione decimali 2     | Un valore misurato è<br>specificato in parametro<br><b>Visualizzazione valore 2</b> .  | Selezionare il numero cifre<br>decimali per la visualizzazione<br>del valore. | <ul> <li>x</li> <li>x.x</li> <li>x.xx</li> <li>x.xxx</li> <li>x.xxx</li> <li>x.xxxx</li> </ul>                                                                                                    | -                                                               |
| Visualizzazione valore 3 | È presente un display locale.                                                          | Selezionare il valore misurato<br>visualizzato sul display locale.            | Per l'elenco a discesa,<br>vedere parametro<br>Visualizzazione<br>valore 1 ( $\rightarrow \square$ 130)                                                                                                    | -                                                               |
| 0% valore bargraph 3     | Una selezione è stata<br>effettuata nel parametro<br><b>Visualizzazione valore 3</b> . | Inserire il valore 0% per la<br>visualizzazione bargraph.                     | Numero a virgola<br>mobile con segno                                                                                                    | Specifica per il paese:<br>• 0 l/h<br>• 0 gal/min (us)          |

| Parametro                  | Prerequisito                                                                               | Descrizione                                                                                              | Selezione /<br>Inserimento<br>dell'utente                                                                                                    | Impostazione di<br>fabbrica                                                             |
|----------------------------|--------------------------------------------------------------------------------------------|----------------------------------------------------------------------------------------------------|----------------------------------------------------------------------------------------------------|-----------------------------------------------------------------------------------------|
| 100% valore bargraph 3     | È stata eseguita una selezione<br>in parametro <b>Visualizzazione</b><br><b>valore 3</b> . | Inserire il valore 100% per la visualizzazione bargraph.                                                 | Numero a virgola<br>mobile con segno                                                                                                    | -                                                                                       |
| Posizione decimali 3       | Un valore misurato è<br>specificato in parametro<br><b>Visualizzazione valore 3</b> .      | Selezionare il numero cifre<br>decimali per la visualizzazione<br>del valore.                            | <ul> <li>x</li> <li>x.x</li> <li>x.xx</li> <li>x.xxx</li> <li>x.xxx</li> <li>x.xxxx</li> </ul>                                                                                                    | -                                                                                       |
| Visualizzazione valore 4   | È presente un display locale.                                                              | Selezionare il valore misurato<br>visualizzato sul display locale.                                       | Per l'elenco a discesa,<br>vedere parametro<br>Visualizzazione<br>valore $1 (\rightarrow \square 130)$                                                                                                    | -                                                                                       |
| Posizione decimali 4       | Un valore misurato è<br>specificato in parametro<br><b>Visualizzazione valore 4</b> .      | Selezionare il numero cifre<br>decimali per la visualizzazione<br>del valore.                            | <ul> <li>x</li> <li>x.x</li> <li>x.xx</li> <li>x.xxx</li> <li>x.xxx</li> <li>x.xxxx</li> </ul>                                                                                                    | -                                                                                       |
| Display language           | È presente un display locale.                                                              | Impostare la lingua del display.                                                                         | <ul> <li>English</li> <li>Deutsch*</li> <li>Français*</li> <li>Español*</li> <li>Italiano*</li> <li>Nederlands*</li> <li>Portuguesa*</li> <li>Polski*</li> <li>Pycский язык<br/>(Russian)*</li> <li>Svenska</li> <li>Türkçe*</li> <li>中文 (Chinese)*</li> <li>日本語<br/>(Japanese)*</li> <li>한국 어 (Korean)*</li> <li>tiếng Việt<br/>(Vietnamese)*</li> <li>čeština (Czech)*</li> </ul> | English (in<br>alternativa, nel<br>dispositivo è<br>preimpostata la<br>lingua ordinata) |
| Intervallo visualizzazione | È presente un display locale.                                                              | Impostare il tempo di<br>visualizzazione dei valori<br>misurati se il display alterna<br>tra due valori. | 1 10 s                                                                                                    | -                                                                                       |
| Smorzamento display        | È presente un display locale.                                                              | Impostare il tempo di reazione<br>del display alle fluttuazioni del<br>valore misurato.                  | 0,0 999,9 s                                                                                                    | -                                                                                       |
| Intestazione               | È presente un display locale.                                                              | Selezionare i contenuti per<br>l'intestazione del display locale.                                        | <ul><li>Tag del dispositivo</li><li>Testo libero</li></ul>                                                                                                    | -                                                                                       |
| Testo dell'intestazione    | Il opzione <b>Testo libero</b> è<br>selezionato in parametro<br><b>Intestazione</b> .      | Inserire il testo<br>dell'intestazione del display.                                                      | Max. 12 caratteri,<br>come lettere, numeri<br>o caratteri speciali<br>(es. @, %, /)                                                                                                    | -                                                                                       |

| Parametro          | Prerequisito                                                                                                    | Descrizione                                                                  | Selezione /<br>Inserimento<br>dell'utente       | Impostazione di<br>fabbrica |
|--------------------|----------------------------------------------------------------------------------------------------|------------------------------------------------------------------------------|-------------------------------------------------|-----------------------------|
| Separatore         | È presente un display locale.                                                                                                    | Selezionare il separatore<br>decimale per visualizzare i<br>valori numerici. | <ul><li>. (punto)</li><li>, (virgola)</li></ul> | . (punto)                   |
| Retroilluminazione | <ul> <li>È rispettata una delle seguenti condizioni:</li> <li>Codice d'ordine per "Display; funzionamento", opzione F "A 4 righe, illum.; Touch Control"</li> <li>Codice d'ordine per "Display; funzionamento", opzione G "A 4 righe, illum.; Touch Control +WLAN"</li> </ul> | Attiva e disattiva la<br>retroilluminazione del display<br>locale.           | <ul><li>Disattiva</li><li>Attiva</li></ul>      | -                           |

# 10.7.4 Esecuzione della pulizia degli elettrodi

Il menu sottomenu **Ciclo di pulizia elettrodi** contiene tutti i parametri che devono essere impostati per la configurazione della pulizia elettrodi.

Il sottomenu è disponibile solo se il dispositivo è stato ordinato con pulizia elettrodi.

## Navigazione

Menu "Configurazione"  $\rightarrow$  Configurazione avanzata  $\rightarrow$  Ciclo di pulizia elettrodi

| ► Elettropulizia degli elettrodi |         |
|----------------------------------|---------|
| Elettropulizia degli elettrodi   | → 🗎 140 |
| Durata ECC                       | → 🗎 140 |
| Tempo ripristino ECC             | → 🗎 141 |
| Ciclo pulizia ECC                | → 🗎 141 |
| Polarità ECC                     | → 🗎 141 |

| Parametro                      | Prerequisito                                                                                              | Descrizione                                               | Selezione /<br>Inserimento<br>dell'utente /<br>Interfaccia utente | Impostazione di<br>fabbrica |
|--------------------------------|----------------------------------------------------------------------------------------------------|-----------------------------------------------------------|-------------------------------------------------------------------|-----------------------------|
| Elettropulizia degli elettrodi | Per il seguente codice d'ordine:<br>"Pacchetto applicativo", opzione<br><b>EC</b> "ECC pulizia elettrodi" | Attivazione ciclica del circuito pulizia elettrodi.       | <ul><li>Disattivo/a</li><li>Attivo/a</li></ul>                    | Attivo/a                    |
| Durata ECC                     | Per il seguente codice d'ordine:<br>"Pacchetto applicativo", opzione<br><b>EC</b> "ECC pulizia elettrodi" | Inserire la durata della pulizia<br>elettrodi in secondi. | 0,01 30 s                                                         |                             |

| Parametro            | Prerequisito                                                                                              | Descrizione                                                                                                    | Selezione /<br>Inserimento<br>dell'utente /<br>Interfaccia utente | Impostazione di<br>fabbrica                                                                                                    |
|----------------------|----------------------------------------------------------------------------------------------------|----------------------------------------------------------------------------------------------------|-------------------------------------------------------------------|----------------------------------------------------------------------------------------------------|
| Tempo ripristino ECC | Per il seguente codice d'ordine:<br>"Pacchetto applicativo", opzione<br><b>EC</b> "ECC pulizia elettrodi" | Selezione tempo di ripristino<br>dopo la pulizia degli elettrodi.<br>Durante questo tempo i valori<br>di uscita rimangono fissati<br>all'ultimo valore valido. | 1 600 s                                                           | -                                                                                                    |
| Ciclo pulizia ECC    | Per il seguente codice d'ordine:<br>"Pacchetto applicativo", opzione<br><b>EC</b> "ECC pulizia elettrodi" | Inserire la durata della pausa<br>tra i cicli di pulizia elettrodi.                                                                                            | 0,5 168 h                                                         | -                                                                                                    |
| Polarità ECC         | Per il seguente codice d'ordine:<br>"Pacchetto applicativo", opzione<br><b>EC</b> "ECC pulizia elettrodi" | Selezione polarità circuito<br>pulizia elettrodi.                                                                                                    | <ul><li>Positivo/a</li><li>Negativo/a</li></ul>                   | Dipende dal<br>materiale degli<br>elettrodi:<br>• Tantalio: opzione<br><b>Negativo/a</b><br>• Platino, Alloy C22,<br>acciaio inox:<br>opzione <b>Positivo/a</b> |

# 10.7.5 Configurazione WLAN

Il sottomenu sottomenu **WLAN Settings** guida l'utente sistematicamente attraverso tutti i parametri che devono essere impostati per la configurazione WLAN.

# Navigazione

Menu "Configurazione"  $\rightarrow$  Configurazione avanzata  $\rightarrow$  Impostazione WLAN

| ► Impostazione WLAN       |           |
|---------------------------|-----------|
| WLAN                      | → 🗎 142   |
| Modalità WLAN             | → 🗎 142   |
| Nome SSID                 | → 🗎 142   |
| Sicurezza rete            | → 🗎 142   |
| Identificazione sicurezza | → 🗎 142   |
| Username                  | → 🗎 142   |
| Password WLAN             | ) → 🗎 142 |
| Indirizzo IP WLAN         | → 🗎 142   |
| Indirizzo WLAN MAC        | ) → 🗎 142 |
| Frase d'accesso WLAN      | → 🗎 142   |
| Assegnazione nome SSID    | → 🗎 142   |
| Nome SSID                 | → 🗎 143   |

| Stato connessione          | → 🗎 14  | 3 |
|----------------------------|---------|---|
| Intensità segnale ricevuto | → 🗎 14: | 3 |

| Parametro                 | Prerequisito                                                                                   | Descrizione                                                                                                    | Selezione /<br>Inserimento<br>dell'utente /<br>Interfaccia utente                                                                                             | Impostazione di<br>fabbrica                               |
|---------------------------|------------------------------------------------------------------------------------------------|----------------------------------------------------------------------------------------------------|----------------------------------------------------------------------------------------------------|-----------------------------------------------------------|
| WLAN                      | -                                                                                              | Attiva e disattiva WLAN.                                                                                                    | <ul><li>Disattiva</li><li>Attiva</li></ul>                                                                                                    | -                                                         |
| Modalità WLAN             | -                                                                                              | Selezionare modalità WLAN.                                                                                                    | <ul><li>WLAN access point</li><li>WLAN Client</li></ul>                                                                                                    | -                                                         |
| Nome SSID                 | Il client è attivato.                                                                          | Immettere il nome SSID<br>definito dall'utente (max. 32<br>caratteri).                                                                                                    | -                                                                                                    | -                                                         |
| Sicurezza rete            | -                                                                                              | Selezionare il tipo di<br>protezione dell'interfaccia<br>WLAN.                                                                                                    | <ul> <li>Non sicuro</li> <li>WPA2-PSK</li> <li>EAP-PEAP with<br/>MSCHAPv2</li> <li>EAP-PEAP<br/>MSCHAPv2 no<br/>server authentic.</li> <li>EAP-TLS</li> </ul> | -                                                         |
| Identificazione sicurezza | -                                                                                              | Selezionare le impostazioni di<br>sicurezza e scaricare queste<br>impostazioni tramite il menu<br>Gestione dati > Sicurezza><br>WLAN.                                                    | <ul> <li>Trusted issuer<br/>certificate</li> <li>Certificato<br/>dispositivo</li> <li>Device private key</li> </ul>                                           | -                                                         |
| Username                  | -                                                                                              | Inserire user name.                                                                                                    | -                                                                                                    | -                                                         |
| Password WLAN             | -                                                                                              | Inserire password WLAN.                                                                                                    | -                                                                                                    | -                                                         |
| Indirizzo IP WLAN         | -                                                                                              | Inserire indirizzo IP interfaccia<br>dispositivo WLAN.                                                                                                    | 4 ottetti: 0255<br>(nello specifico<br>ottetto)                                                                                                    | -                                                         |
| Indirizzo WLAN MAC        | -                                                                                              |                                                                                                    | Stringa di caratteri a<br>12 cifre univoca,<br>comprese lettere e<br>numeri                                                                                   | Ogni misuratore ha<br>un indirizzo univoco.               |
| Frase d'accesso WLAN      | Il opzione <b>WPA2-PSK</b> è<br>selezionato nella funzione<br>parametro <b>Security type</b> . | Inserire la chiave di rete (da 8<br>a 32 caratteri).<br>La chiave di rete fornita<br>con il dispositivo deve<br>essere cambiata durante<br>la messa in servizio a<br>scopo di sicurezza. | Stringa di caratteri a<br>832 cifre, compresi<br>numeri, lettere e<br>caratteri speciali<br>(senza spazi)                                                     | Numero di serie del<br>misuratore (ad es.<br>L100A802000) |
| Assegnazione nome SSID    | -                                                                                              | Selezionare con quale nome<br>verrà utilizzato per SSID: tag<br>dispositivo o un nome definito<br>dall'utente.                                                                           | <ul><li>Tag del dispositivo</li><li>Definizione utente</li></ul>                                                                                              | -                                                         |

| Parametro                  | Prerequisito                                                                                                    | Descrizione                                                                                                    | Selezione /<br>Inserimento<br>dell'utente /<br>Interfaccia utente                               | Impostazione di<br>fabbrica                                                                                             |
|----------------------------|----------------------------------------------------------------------------------------------------|----------------------------------------------------------------------------------------------------|-------------------------------------------------------------------------------------------------|----------------------------------------------------------------------------------------------------|
| Nome SSID                  | <ul> <li>L'opzione Definizione<br/>utente è selezionata nel<br/>parametro Assegnazione<br/>nome SSID.</li> <li>L'opzione WLAN access<br/>point è selezionata nel<br/>parametro Modalità WLAN.</li> </ul> | Immettere il nome SSID<br>definito dall'utente (max. 32<br>caratteri).<br>Il nome SSID definito<br>dall'utente può essere<br>assegnato solo una volta.<br>Se il nome SSID è<br>assegnato più volte, i<br>dispositivi potrebbero<br>interferire tra loro. | Stringa di caratteri a<br>32 cifre max.,<br>compresi numeri,<br>lettere e caratteri<br>speciali | EH_identificazione<br>del<br>dispositivo_ultime 7<br>cifre del numero di<br>serie (ad es.<br>EH_Promag_500_A<br>802000) |
| Stato connessione          | -                                                                                                    | Visualizza lo stato di connessione.                                                                                                    | <ul><li>Connected</li><li>Not connected</li></ul>                                               | -                                                                                                    |
| Intensità segnale ricevuto | -                                                                                                    | Visualizza l'intensità segnale<br>del ricevuto.                                                                                                    | <ul><li>Basso</li><li>Mediocre</li><li>Alto</li></ul>                                           | _                                                                                                    |

# 10.7.6 Gestione della configurazione

Terminata la messa in servizio, è possibile salvare la configurazione attuale del dispositivo o ripristinare la precedente configurazione. La configurazione del dispositivo è gestita tramite parametro **Gestione Backup**.

## Navigazione

Menu "Configurazione"  $\rightarrow$  Configurazione avanzata  $\rightarrow$  Configurazione back up

| ► Configurazione back up |           |
|--------------------------|-----------|
| Tempo di funzionamento   | ) → 🗎 143 |
| Ultimo backup            | ) → 🗎 143 |
| Gestione Backup          | ] → 🗎 143 |
| Stato del backup         | ) → 🗎 144 |
| Confronto risultato      | ] → 🗎 144 |

| Parametro              | Descrizione                                                                              | Interfaccia utente / Selezione                                                                                                    |
|------------------------|------------------------------------------------------------------------------------------|----------------------------------------------------------------------------------------------------|
| Tempo di funzionamento | Indica da quanto tempo è in funzione il dispositivo.                                     | Giorni (g), ore (h), minuti (m) e secondi (s)                                                                                                    |
| Ultimo backup          | Visualizza quando è stato salvato l'ultimo backup nella<br>HistoROM.                     | Giorni (g), ore (h), minuti (m) e secondi (s)                                                                                                    |
| Gestione Backup        | Seleziona azione per la gestione dei dati del dispositivo nella<br>HistoROM incorporata. | <ul> <li>Annullo/a</li> <li>Eseguire il backup</li> <li>Ripristino</li> <li>Confronto delle impostazioni</li> <li>Cancella dati di Backup</li> </ul> |

| Parametro           | Descrizione                                                             | Interfaccia utente / Selezione                                                                                                    |
|---------------------|-------------------------------------------------------------------------|----------------------------------------------------------------------------------------------------|
| Stato del backup    | Mostra lo stato corrente di salvataggio dati e ripristino.              | <ul> <li>Nessuno/a</li> <li>Back up in corso</li> <li>Ripristino in corso</li> <li>Eliminazione in corso</li> <li>Confronto in corso</li> <li>Restore fallito</li> <li>Back up fallito</li> </ul>         |
| Confronto risultato | Comparazione dei dati attuali del dispositivo con HistoROM incorporata. | <ul> <li>Serie di dati identica</li> <li>Serie di dati differenti</li> <li>Backup non disponibile</li> <li>Dati Backup corrotti</li> <li>Controllo non eseguito</li> <li>Dataset incompatibile</li> </ul> |

# Descrizione della funzione parametro "Gestione Backup"

| Opzioni                         | Descrizione                                                                                                    |
|---------------------------------|----------------------------------------------------------------------------------------------------|
| Annullo/a                       | Non sono intraprese delle azioni e l'utente esce dal parametro.                                                                                                    |
| Eseguire il backup              | Una copia di backup della configurazione attuale del dispositivo è salvata dal<br>backup della HistoRom alla memoria del dispositivo.del dispositivo. La copia di<br>backup comprende i dati del trasmettitore del dispositivo. |
| Ripristino                      | Una copia di backup della configurazione del dispositivo è salvata dalla memoria<br>del dispositivo nel backup della HistoROM del dispositivo. La copia di backup<br>comprende i dati del trasmettitore del dispositivo.        |
| Confronto delle<br>impostazioni | La configurazione del dispositivo, salvata nella memoria del dispositivo, è<br>confrontata con quella attuale del dispositivo, presente nel backup della HistoROM.                                                              |
| Cancella dati di Backup         | La copia di backup della configurazione del dispositivo è cancellata dalla memoria<br>del dispositivo.                                                                                                    |

# Backup sulla HistoROM

HistoROM è una memoria non volatile del dispositivo in forma di EEPROM.

Mentre è in corso questa azione, la configurazione non può essere modificata mediante il display locale ed è visualizzato un messaggio sullo stato di elaborazione.

# 10.7.7 Uso dei parametri per l'amministrazione del dispositivo

Il sottomenu sottomenu **Amministrazione** guida l'utente sistematicamente attraverso tutti i parametri che possono servire a scopo di amministrazione del dispositivo.

#### Navigazione

Menu "Configurazione"  $\rightarrow$  Configurazione avanzata  $\rightarrow$  Amministrazione

| ► Amministrazione            |           |  |  |  |
|------------------------------|-----------|--|--|--|
| ► Definire codice di accesso | ) → 🗎 145 |  |  |  |
| ► Reset codice d'accesso     | ] → 🗎 145 |  |  |  |
| Reset del dispositivo        | ] → 🗎 146 |  |  |  |
#### Uso del parametro per definire il codice di accesso

#### Navigazione

Menu "Configurazione"  $\rightarrow$  Configurazione avanzata  $\rightarrow$  Amministrazione  $\rightarrow$  Definire codice di accesso

| ► Definire codice di accesso |           |
|------------------------------|-----------|
| Definire codice di accesso   | ] → 🗎 145 |
| Confermare codice di accesso | ] → 🗎 145 |

#### Panoramica dei parametri con una breve descrizione

| Parametro                    | Descrizione                                                                                                    | Inserimento dell'utente                                                                |
|------------------------------|----------------------------------------------------------------------------------------------------|----------------------------------------------------------------------------------------|
| Definire codice di accesso   | Limitazione d'accesso in scrittura ai parametri per proteggere la<br>configurazione del dispositivo contro i cambiamenti non<br>desiderati. | Stringa di caratteri a 16 cifre max., compresi<br>numeri, lettere e caratteri speciali |
| Confermare codice di accesso | Conferma del codice di accesso inserito.                                                                                                    | Stringa di caratteri a 16 cifre max., compresi<br>numeri, lettere e caratteri speciali |

#### Uso del parametro per ripristinare il codice di accesso

#### Navigazione

Menu "Configurazione"  $\rightarrow$  Configurazione avanzata  $\rightarrow$  Amministrazione  $\rightarrow$  Reset codice d'accesso

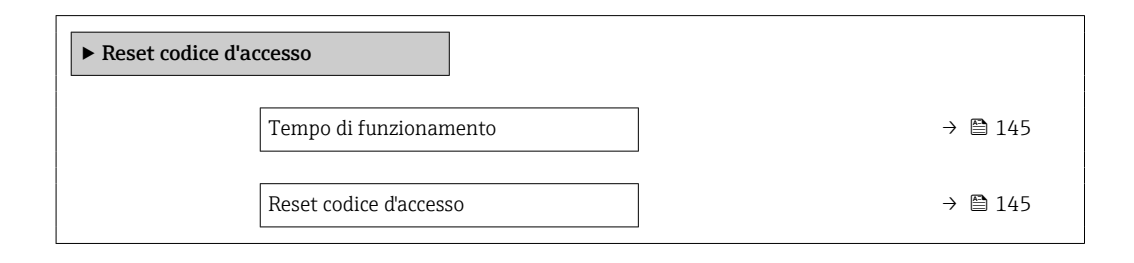

#### Panoramica dei parametri con una breve descrizione

| Parametro              | Descrizione                                                                                                    | Interfaccia utente / Inserimento dell'utente                           |
|------------------------|----------------------------------------------------------------------------------------------------|------------------------------------------------------------------------|
| Tempo di funzionamento | Indica da quanto tempo è in funzione il dispositivo.                                                                                                    | Giorni (g), ore (h), minuti (m) e secondi (s)                          |
| Reset codice d'accesso | Reset codice d'accesso alle impostazioni di fabbrica.<br>Per ottenere un codice di reset, contattare l'Organizzazione<br>di Assistenza Endress+Hauser locale.                               | Stringa di caratteri, compresi numeri, lettere<br>e caratteri speciali |
|                        | <ul> <li>Il codice di reset può essere inserito solo mediante:</li> <li>Web browser</li> <li>DeviceCare, FieldCare (mediante interfaccia service CDI-RJ45)</li> <li>bus di campo</li> </ul> |                                                                        |

#### Uso del parametro per un reset del dispositivo

**Navigazione** Menu "Configurazione"  $\rightarrow$  Configurazione avanzata  $\rightarrow$  Amministrazione

#### Panoramica dei parametri con una breve descrizione

| Parametro             | Descrizione                                                                                      | Selezione                                                                                                    |
|-----------------------|--------------------------------------------------------------------------------------------------|----------------------------------------------------------------------------------------------------|
| Reset del dispositivo | Reset della configurazione dello strumento – sia totale che<br>parziale – a condizioni definite. | <ul> <li>Annullo/a</li> <li>Reset impostazioni consegna</li> <li>Riavvio dispositivo</li> <li>Ricarica dati S-DAT di back up</li> </ul> |

## 10.8 Simulazione

L'opzione sottomenu **Simulazione** consente di simulare varie variabili di processo nel processo e nella modalità di allarme del processo e di verificare le catene di segnali a valle (commutazioni di valvole o circuiti di regolazione chiuso). La simulazione può essere eseguita anche in assenza di una misura reale (assenza di portata di fluido nel dispositivo).

#### Navigazione

Menu "Diagnostica"  $\rightarrow$  Simulazione

| ► Simulazione                               |                |
|---------------------------------------------|----------------|
| Assegna simulazione variabile misurata      | ] → 🗎 147      |
| Valore variabile di processo                | ] → 🗎 147      |
| Simulazione ingresso di stato               | ] → 🗎 148      |
| Livello segnale ingresso                    | ] → 🗎 148      |
| Simulazione ingresso corrente 1 n           | ] → 🗎 148      |
| Valore corrente ingresso 1 n                | ] → 🗎 148      |
| Simulazione corrente uscita 1 n             | ] → 🗎 147      |
| Valore corrente uscita 1 n                  | ] → 🗎 147      |
| Simulazione uscita frequenza 1 n            | ] → 🗎 147      |
| Valore di frequenza 1 n                     | ] → 🗎 147      |
| Simulazione uscita impulsi 1 n              | → 🗎 147        |
| Valore dell'impulso 1 n                     | → 🗎 147        |
| Simulazione commutazione dell'uscita<br>1 n | → 🗎 147        |
| Stato commutazione 1 n                      | → 🖺 147        |
| Simulazione uscita relè 1 n                 | -<br>] → 🗎 147 |

| Stato com | nmutazione 1 n             | → 🗎 147 |
|-----------|----------------------------|---------|
| Simulazio | ne allarme del dispositivo | → 🗎 148 |
| Categoria | evento diagnostica         | → 🗎 148 |
| Simulazio | ne evento diagnostica      | → 🗎 148 |

### Panoramica dei parametri con una breve descrizione

| Parametro                                   | Prerequisito                                                                                                    | Descrizione                                                                                                    | Selezione / Inserimento<br>dell'utente                                                                                                    |
|---------------------------------------------|----------------------------------------------------------------------------------------------------|----------------------------------------------------------------------------------------------------|----------------------------------------------------------------------------------------------------|
| Assegna simulazione variabile<br>misurata   | -                                                                                                    | Selezione variabile di processo per la<br>simulazione che è stata attivata.                                                                             | <ul> <li>Disattivo/a</li> <li>Portata volumetrica</li> <li>Portata massica</li> <li>Portata volumetrica<br/>compensata</li> <li>Velocità deflusso</li> <li>Conducibilità *</li> <li>Conducibilità corretta *</li> <li>Temperatura *</li> </ul> |
| Valore variabile di processo                | Una variabile di processo è selezionata<br>in parametro <b>Assegna simulazione</b><br>variabile misurata ( $\rightarrow \square$ 147).        | Inserire il valore di simulazione della<br>variabile di processo scelta.                                                                                | Dipende dalla variabile di<br>processo selezionata                                                                                                    |
| Simulazione corrente uscita 1 n             | -                                                                                                    | Commutare la simulazione dell'uscita di corrente ON e OFF.                                                                                              | <ul><li>Disattivo/a</li><li>Attivo/a</li></ul>                                                                                                    |
| Valore corrente uscita 1 n                  | Nella funzione Parametro <b>Simulazione</b><br><b>corrente uscita 1 n</b> è selezionata<br>l'opzione opzione <b>Attivo/a</b> .                | Inserire il valore di corrente di simulazione.                                                                                                    | 3,59 22,5 mA                                                                                                    |
| Simulazione uscita frequenza 1 n            | Nella funzione parametro <b>Modalità</b><br>operativa è selezionata l'opzione<br>opzione <b>Frequenza</b> .                                   | Commutare la simulazione dell'uscita di<br>frequenza ON e OFF.                                                                                          | <ul><li>Disattivo/a</li><li>Attivo/a</li></ul>                                                                                                    |
| Valore di frequenza 1 n                     | Nella funzione Parametro <b>Simulazione</b><br><b>uscita frequenza 1 n</b> è selezionata<br>l'opzione opzione <b>Attivo/a</b> .               | Inserire il valore di frequenza di<br>simulazione.                                                                                                    | 0,0 12 500,0 Hz                                                                                                    |
| Simulazione uscita impulsi 1 n              | Nella funzione parametro <b>Modalità</b><br>operativa è selezionata l'opzione<br>opzione <b>Impulsi</b> .                                     | <ul> <li>Attiva e disattiva la simulazione<br/>dell'uscita impulso.</li> <li>Per opzione Valore fisso:<br/>parametro Larghezza impulso<br/>(→</li></ul> | <ul> <li>Disattivo/a</li> <li>Valore fisso</li> <li>Valore conteggio<br/>decrementale</li> </ul>                                                                                                    |
| Valore dell'impulso 1 n                     | Nella funzione Parametro <b>Simulazione</b><br>uscita impulsi 1 n è selezionata<br>l'opzione opzione <b>Valore conteggio</b><br>decrementale. | Inserire il numero degli impulsi di<br>simulazione.                                                                                                    | 0 65 535                                                                                                    |
| Simulazione commutazione<br>dell'uscita 1 n | Nella funzione parametro <b>Modalità</b><br><b>operativa</b> è selezionata l'opzione<br>opzione <b>Contatto</b> .                             | Commutare la simulazione dell'uscita di<br>stato ON e OFF.                                                                                              | <ul><li>Disattivo/a</li><li>Attivo/a</li></ul>                                                                                                    |
| Stato commutazione 1 n                      | -                                                                                                    | Selezionare lo stato dell'uscita di stato per la simulazione.                                                                                           | <ul><li>Aperto</li><li>Chiuso</li></ul>                                                                                                    |
| Simulazione uscita relè 1 n                 | -                                                                                                    | Simulazione scatto dell'uscita relè on e off.                                                                                                    | <ul><li>Disattivo/a</li><li>Attivo/a</li></ul>                                                                                                    |
| Stato commutazione 1 n                      | L'opzione opzione <b>Attivo/a</b> è<br>selezionata nel parametro parametro<br><b>Simulazione commutazione</b><br><b>dell'uscita 1 n</b> .     | Selezione stato dell'uscita relè per la simulazione.                                                                                                    | <ul><li>Aperto</li><li>Chiuso</li></ul>                                                                                                    |

| Parametro                           | Prerequisito                                                                                                    | Descrizione                                                                 | Selezione / Inserimento<br>dell'utente                                                                                                    |
|-------------------------------------|----------------------------------------------------------------------------------------------------|-----------------------------------------------------------------------------|----------------------------------------------------------------------------------------------------|
| Simulazione allarme del dispositivo | -                                                                                                    | Commutare l'allarme dello strumento<br>ON e OFF.                            | <ul><li>Disattivo/a</li><li>Attivo/a</li></ul>                                                                                             |
| Categoria evento diagnostica        | -                                                                                                    | Selezione di una categoria per l'evento<br>diagnostico.                     | <ul><li>Sensore</li><li>elettronica</li><li>Configurazione</li><li>Processo</li></ul>                                                      |
| Simulazione evento diagnostica      | -                                                                                                    | Selezione un evento della diagnostica<br>per simulare questo evento.        | <ul> <li>Disattivo/a</li> <li>Elenco delle opzioni per<br/>gli eventi diagnostici<br/>(dipende dalla categoria<br/>selezionata)</li> </ul> |
| Simulazione ingresso corrente 1 n   | -                                                                                                    | Attiva e disattiva la simulazione<br>dell'ingresso in corrente.             | <ul><li>Disattivo/a</li><li>Attivo/a</li></ul>                                                                                             |
| Valore corrente ingresso 1 n        | Nella funzione Parametro <b>Simulazione</b><br><b>ingresso corrente 1 n</b> è selezionata<br>l'opzione opzione <b>Attivo/a</b> . | Consente di inserire il valore corrente<br>per la simulazione.              | 0 22,5 mA                                                                                                    |
| Simulazione ingresso di stato       | -                                                                                                    | Attiva disattiva simulazione ingresso di stato.                             | <ul><li>Disattivo/a</li><li>Attivo/a</li></ul>                                                                                             |
| Livello segnale ingresso            | Nella funzione parametro <b>Simulazione</b><br><b>ingresso di stato</b> è selezionata<br>l'opzione opzione <b>Attivo/a</b> .     | Selezione livello del segnale per la<br>simulazione dell'ingresso di stato. | <ul><li>Alto</li><li>Basso</li></ul>                                                                                                    |

\* La visibilità dipende dalle opzioni ordinate o dalla configurazione dello strumento

# 10.9 Protezione delle impostazioni da accessi non autorizzati

Per proteggere la configurazione del misuratore da modifiche involontarie, sono disponibili le seguenti opzioni di protezione scrittura:

- Proteggere l'accesso ai parametri mediante codice di accesso → 
   <sup>1</sup>
   <sup>1</sup>
   <sup>1</sup>
   <sup>1</sup>
   <sup>1</sup>
- Proteggere l'accesso al misuratore mediante interruttore di protezione scrittura  $\rightarrow \cong 150$

#### 10.9.1 Protezione scrittura mediante codice di accesso

Effetti del codice di accesso specifico dell'utilizzatore:

- Mediante il controllo locale, i parametri per la configurazione del misuratore sono protetti da scrittura e i relativi valori non possono più essere modificati.
- L'accesso al dispositivo è protetto mediante web browser e così anche i parametri per la configurazione del misuratore.
- L'accesso al dispositivo è protetto mediante FieldCare o DeviceCare (mediante interfaccia service CDI-RJ45) e così anche i parametri per la configurazione del misuratore.

#### Definizione del codice di accesso mediante display locale

- **1.** Accedere a Parametro **Definire codice di accesso** (→ 🗎 145).
- 2. Stringa di caratteri a 16 cifre max, compresi numeri, lettere e caratteri speciali per il codice di accesso.

- 3. Per confermare il codice, reinserire il codice di accesso Parametro **Confermare codice di accesso** (→ 
  145).
  - 🛏 Il simbolo 🖻 è visualizzato davanti a tutti i parametri protetti da scrittura.
- - In caso di perdita del codice di accesso: reset del codice di accesso  $\rightarrow$   $\square$  149.
  - Il ruolo con cui l'utente ha eseguito l'accesso è mostrato in Parametro Stato accesso.
    - Percorso di navigazione: Funzionamento → Stato accesso
- Il dispositivo blocca nuovamente e automaticamente i parametri protetti da scrittura se non viene premuto alcun tasto per 10 minuti nella visualizzazione di navigazione e modifica.
- Il dispositivo blocca automaticamente i parametri protetti da scrittura dopo 60 s se l'utente ritorna alla modalità di visualizzazione operativa da quella di navigazione e modifica.

#### Parametri che possono essere sempre modificati mediante display locale

Alcuni parametri, che non hanno effetto sulla misura, non sono protetti da scrittura mediante il display locale. Nonostante sia stato definito un codice di accesso specifico dell'utilizzatore, possono sempre essere modificati, anche se gli altri parametri sono bloccati.

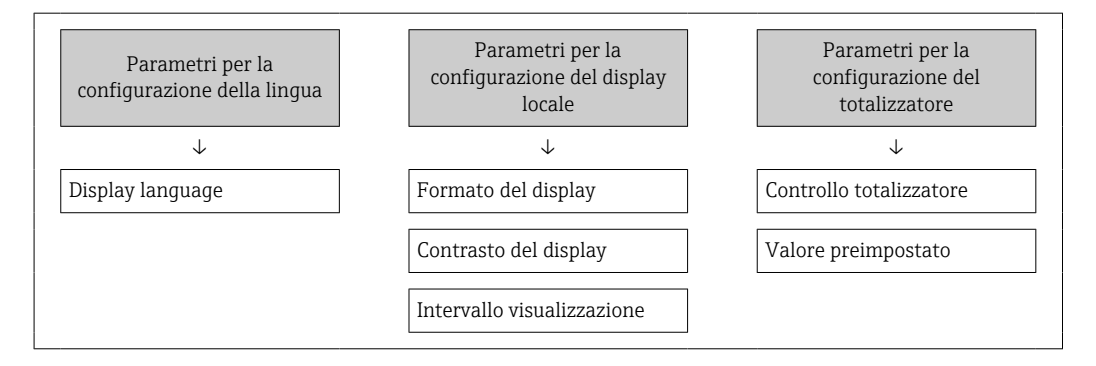

#### Definizione del codice di accesso mediante web browser

- **1.** Accedere a parametro **Definire codice di accesso** ( $\Rightarrow \square 145$ ).
- 2. Definire un codice numerico di 16 caratteri (max) come codice di accesso.
- 3. Per confermare il codice, reinserire il codice di accesso Parametro **Confermare codice di accesso** (→ 🗎 145).
  - └ Il web browser apre la pagina di accesso.
- - In caso di perdita del codice di accesso: reset del codice di accesso  $\rightarrow$   $\square$  149.
  - Parametro **Stato accesso** mostra il ruolo con cui l'utente ha eseguito l'accesso.
    - Percorso di navigazione: Funzionamento  $\rightarrow$  Stato accesso
    - Ruoli utente e relativi diritti di accesso  $\rightarrow$  🗎 81

Se per 10 minuti non si eseguono azioni, il web browser ritorna automaticamente alla pagina di accesso.

#### Reset del codice di accesso

In caso di smarrimento, il codice di accesso specifico dell'utilizzatore può essere ripristinato all'impostazione di fabbrica. A questo scopo si deve inserire un codice di reset. In seguito si potrà ridefinire il codice di accesso specifico dell'utilizzatore.

Mediante web browser, FieldCare, DeviceCare (con interfaccia service CDI-RJ45), bus di campo

- I codici di reset possono essere rilasciati solo dall'Organizzazione di Assistenza Endress+Hauser locale. Il codice deve essere calcolato esplicitamente per ciascun dispositivo.
- 1. Annotare il numero di serie del dispositivo.
- 2. Leggere il parametro **Tempo di funzionamento**.
- **3.** Contattare l'Organizzazione di Assistenza Endress+Hauser locale e riferire numero di serie e tempo di funzionamento.
  - └ → Ottenere il codice di reset calcolato.
- 4. Inserire il codice di reset nel parametro **Reset codice d'accesso** ( $\rightarrow \implies 145$ ).
  - Il codice di accesso è stato ripristinato all'impostazione di fabbrica 0000. Può essere nuovamente definito → 
     <sup>1</sup> 148.

Per motivi di sicurezza IT, il codice di reset calcolato è valido solo per 96 ore a partire dal tempo di funzionamento specificato e per il numero di serie specifico. Se non è possibile ripristinare il dispositivo entro 96 ore, le opzioni sono due: aumentare di alcuni giorni il tempo di funzionamento letto oppure disattivare il dispositivo.

## 10.9.2 Protezione scrittura tramite microinterruttore protezione scrittura

Diversamente dalla protezione scrittura mediante codice di accesso specifico dell'utilizzatore, questa protezione consente di bloccare l'accesso in scrittura a tutto il menu operativo, con esclusione del **parametro "Contrasto del display"**.

I valori dei parametri sono adesso di sola lettura e non possono essere più modificati (eccetto **parametro "Contrasto del display"**):

- Mediante display locale
- Mediante protocollo PROFIBUS DP

#### Proline 500 – digitale

#### Abilitazione/disabilitazione della protezione scrittura

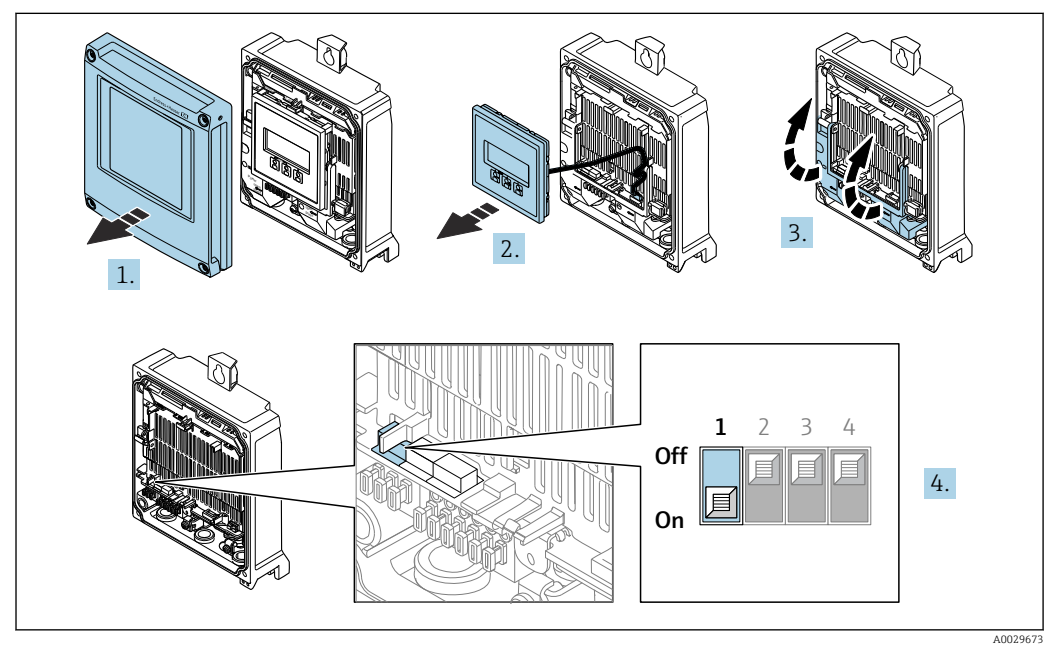

1. Aprire il coperchio della custodia.

2. Rimuovere il modulo display.

3. Aprire il vano morsetti.

4. Abilitare o disabilitare la protezione scrittura:

Impostando l'interruttore di protezione scrittura (WP) sul modulo dell'elettronica principale in posizione **ON**, si abilita la protezione/impostazione scrittura hardware/in posizione **OFF** (impostazione di fabbrica) si disabilita la protezione scrittura hardware.

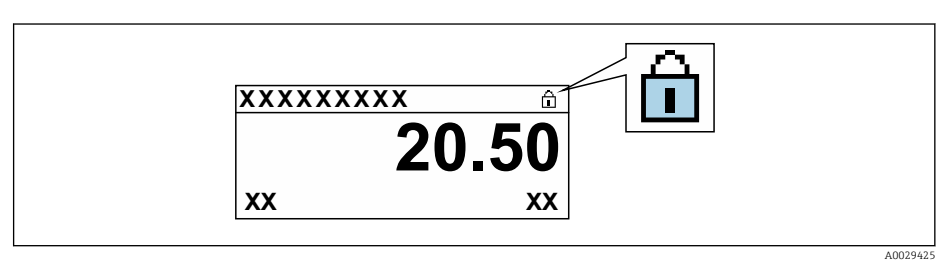

5. Inserire il modulo display.

6. Chiudere il coperchio della custodia.

#### 7. AVVISO

**Coppia di serraggio eccessiva applicata alle viti di fissaggio!** Rischio di danni al trasmettitore in plastica.

▶ Serrare le viti di fissaggio in base alla coppia di serraggio: 2,5 Nm (1,8 lbf ft)

Serrare le viti di fissaggio.

#### Proline 500

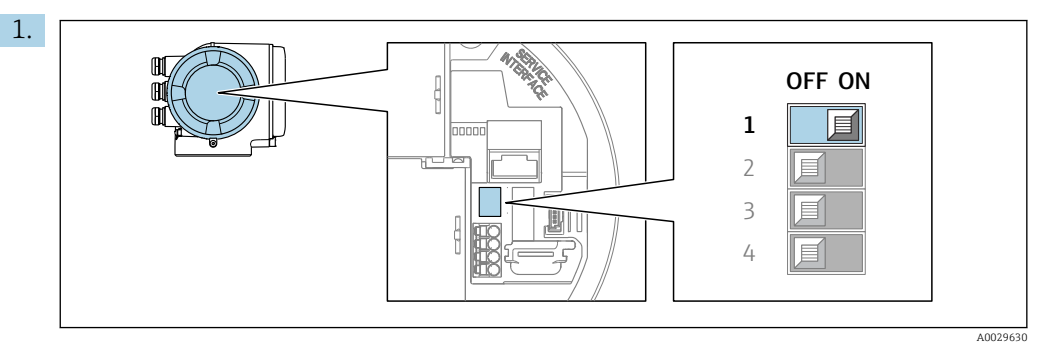

Impostando il microinterruttore di protezione scrittura (WP) sul modulo dell'elettronica principale in posizione **ON**, si attiva la protezione scrittura hardware.

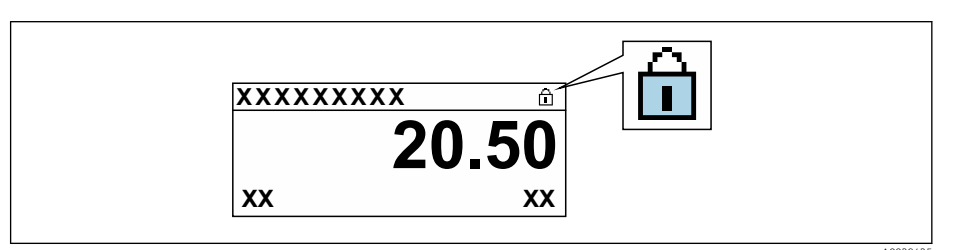

2. Impostando il microinterruttore di protezione scrittura (WP) sul modulo dell'elettronica principale in posizione **OFF** (impostazione di fabbrica), si disattiva la protezione scrittura hardware.

In parametro Condizione di blocco → <a>Phi 153non sono visualizzate opzioni. Sul display locale, il simbolo <a>Phi non compare più di fianco ai parametri nell'intestazione del display operativo e nella visualizzazione di navigazione.</a>

## 11 Interfaccia utente

## 11.1 Richiamare lo stato di blocco del dispositivo

Protezione scrittura del dispositivo attiva: parametro Condizione di blocco

Funzionamento  $\rightarrow$  Condizione di blocco

Descrizione della funzione parametro "Condizione di blocco"

| Opzioni                     | Descrizione                                                                                                    |
|-----------------------------|----------------------------------------------------------------------------------------------------|
| nessuna                     | È applicata l'autorizzazione di accesso visualizzata in Parametro <b>Stato</b> $accesso \rightarrow B$ 81. È indicato solo sul display locale.                                                                                                    |
| Blocco scrittura hardware   | Il DIP switch per il blocco hardware è attivato sulla scheda PCB. Blocca l'accesso in scrittura ai parametri (ad es. mediante display locale o tool operativo) $\rightarrow \square$ 150.                                                                       |
| Temporaneamente<br>bloccato | L'accesso scrittura ai parametri è temporaneamente bloccato a causa di<br>elaborazioni interne del dispositivo (ad es. upload/download dei dati, reset, ecc.).<br>Non appena termina l'elaborazione interna, i parametri possono essere di nuovo<br>modificati. |

## 11.2 Impostazione della lingua operativa

Informazioni dettagliate:

- Per configurare la lingua operativa  $\rightarrow \cong 109$
- Per informazioni sulle lingue operative supportate dal misuratore  $\rightarrow$  🖺 238

## 11.3 Configurazione del display

Informazioni dettagliate:

- Sulle impostazioni di base per il display locale  $\rightarrow \implies 129$
- Sulle impostazioni avanzate per il display locale  $\rightarrow \implies 137$

## 11.4 Lettura dei valori misurati

Con la funzione sottomenu Valori misurati, si possono richiamare tutti i valori misurati.

#### Navigazione

Menu "Diagnostica" → Valori misurati

| ► Valori misurati       |              |
|-------------------------|--------------|
| ► Variabili di processo | → 🗎 154      |
| ► Totalizzatore 1 n     | → 🗎 135      |
| ► Valori ingresso       | → 🗎 156      |
| ► Valore di uscita      | → <a>157</a> |

#### 11.4.1 Sottomenu "Variabili di processo"

Il Sottomenu **Variabili di processo** comprende tutti i parametri richiesti per visualizzare i valori misurati attuali per ogni variabile di processo.

#### Navigazione

Menu "Diagnostica"  $\rightarrow$  Valori misurati  $\rightarrow$  Variabili di processo

| ► Variabili di processo        |           |
|--------------------------------|-----------|
| Portata volumetrica            | → 🗎 154   |
| Portata massica                | ) → 🗎 154 |
| Portata volumetrica compensata | ) → 🗎 154 |
| Velocità deflusso              | → 🗎 154   |
| Conducibilità                  | → 🗎 155   |
| Conducibilità corretta         | → 🗎 155   |
| Temperatura                    | → 🗎 155   |
| Densità                        | → 🗎 155   |

#### Panoramica dei parametri con una breve descrizione

| Parametro                      | Prerequisito | Descrizione                                                                                                    | Interfaccia utente                   |
|--------------------------------|--------------|----------------------------------------------------------------------------------------------------|--------------------------------------|
| Portata volumetrica            | -            | Visualizza la portata volumetrica<br>misurata attualmente.                                                                         | Numero a virgola mobile<br>con segno |
|                                |              | Dipendenza<br>L'unità è presa da: parametro <b>Unità di</b><br><b>portata volumetrica</b> (→ 🗎 113)                                |                                      |
| Portata massica                | -            | Visualizza la portata massica che è<br>calcolata attualmente.                                                                      | Numero a virgola mobile<br>con segno |
|                                |              | Interrelazione<br>L'unità ingegneristica è ottenuta dal<br>parametro <b>Unità di portata massica</b><br>$(\rightarrow \cong 113).$ |                                      |
| Portata volumetrica compensata | -            | Visualizza la portata volumetrica<br>compensata che è calcolata<br>attualmente.                                                    | Numero a virgola mobile<br>con segno |
|                                |              | Dipendenza<br>L'unità è presa da: parametro <b>Unità di</b><br><b>portata volumetrica compensata</b><br>(→ 🗎 114)                  |                                      |
| Velocità deflusso              | -            | Visualizza la velocità di deflusso che è calcolata attualmente.                                                                    | Numero a virgola mobile<br>con segno |

| Parametro              | Prerequisito                                                                                                    | Descrizione                                                                                           | Interfaccia utente                   |
|------------------------|----------------------------------------------------------------------------------------------------|----------------------------------------------------------------------------------------------------|--------------------------------------|
| Conducibilità          | -                                                                                                    | Visualizza la conducibilità misurata<br>attualmente.<br>Interrelazione                                | Numero a virgola mobile<br>con segno |
|                        |                                                                                                    | L'unità ingegneristica è ottenuta dal<br>parametro <b>Unità conducibilità</b><br>(→ 🗎 113).           |                                      |
| Conducibilità corretta | È rispettata una delle seguenti<br>condizioni:                                                                                                    | Visualizza la conducibilità compensata<br>attualmente.                                                | Numero positivo a virgola<br>mobile  |
|                        | <ul> <li>Codice d'ordine per "Opzione del<br/>sensore", opzione CI "Misura della<br/>temperatura del fluido"<br/>o</li> <li>La temperatura è acquisita nel<br/>misuratore di portata da un<br/>dispositivo esterno.</li> </ul> | <i>Interrelazione</i><br>L'unità è presa da: parametro <b>Unità</b><br><b>conducibilità</b> (→ 🗎 113) |                                      |
| Temperatura            | È rispettata una delle seguenti<br>condizioni:                                                                                                    | Visualizza la temperatura calcolata attualmente.                                                      | Numero positivo a virgola<br>mobile  |
|                        | <ul> <li>Codice d'ordine per "Opzione del<br/>sensore", opzione CI "Misura della<br/>temperatura del fluido"<br/>o</li> </ul>                                                                                                  | Dipendenza<br>L'unità è presa da: parametro <b>Unità di</b><br><b>misura temperatura</b> (→ 🗎 113)    |                                      |
|                        | <ul> <li>La temperatura è acquisita nel<br/>misuratore di portata da un<br/>dispositivo esterno.</li> </ul>                                                                                                    |                                                                                                    |                                      |
| Densità                | -                                                                                                    | Visualizza la densità fissa attuale o la<br>densità fornita da un dispositivo<br>esterno.             | Numero a virgola mobile<br>con segno |
|                        |                                                                                                    | <i>Interrelazione</i><br>L'unità è presa da: parametro <b>Unità di</b><br><b>densità</b>              |                                      |

#### 11.4.2 Totalizzatore

Il sottomenu sottomenu **Totalizzatore** comprende tutti i parametri richiesti per visualizzare i valori misurati attuali di ogni totalizzatore.

#### Navigazione

Menu "Diagnostica" → Valori misurati → Totalizzatore

| ► Totalizzatore |                                   |
|-----------------|-----------------------------------|
|                 | Assegna variabile di processo 1 n |
|                 | Valore totalizzatore 1 n          |
|                 | Stato totalizzatore 1 n           |
|                 | Stato totalizzatore 1 n (Hex)     |

| Parametro                     | Prerequisito                                                                                                    | Descrizione                                                        | Selezione / Inserimento<br>dell'utente / Interfaccia<br>utente                                           |
|-------------------------------|----------------------------------------------------------------------------------------------------|--------------------------------------------------------------------|----------------------------------------------------------------------------------------------------|
| Assegna variabile di processo | -                                                                                                    | Selezione della variabile di processo per<br>il totalizzatore.     | <ul><li>Portata volumetrica</li><li>Portata massica</li><li>Portata volumetrica<br/>compensata</li></ul> |
| Valore del totalizzatore 1 n  | Una delle seguenti opzioni è selezionata<br>in parametro <b>Assegna variabile di</b><br><b>processo:</b><br>• Portata volumetrica<br>• Portata massica<br>• Portata volumetrica compensata | Visualizza il valore attuale, conteggiato<br>dal totalizzatore.    | Numero a virgola mobile<br>con segno                                                                     |
| Stato del totalizzatore 1 n   | -                                                                                                    | Visualizza lo stato corrente del<br>totalizzatore.                 | <ul><li>Good</li><li>Uncertain</li><li>Bad</li></ul>                                                     |
| Stato del totalizzatore 1 n   | Nel parametro <b>Target mode</b> , è<br>selezionata l'opzione <b>Auto</b> .                                                                                                    | Visualizza il valore di stato (hex)<br>corrente del totalizzatore. | 0 0xFF                                                                                                   |

#### Panoramica dei parametri con una breve descrizione

#### 11.4.3 Sottomenu "Valori ingresso"

Il sottomenu sottomenu **Valori ingresso** guida l'operatore sistematicamente fino ai singoli valori di ingresso.

#### Navigazione

Menu "Diagnostica"  $\rightarrow$  Valori misurati  $\rightarrow$  Valori ingresso

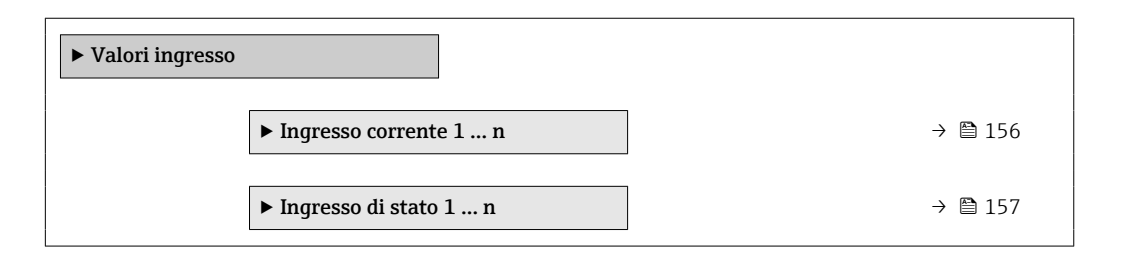

#### Valori di ingresso per l'ingresso in corrente

Il sottomenu sottomenu **Ingresso corrente 1 ... n** comprende tutti i parametri richiesti per visualizzare i valori misurati attuali per ogni ingresso in corrente.

#### Navigazione

Menu "Diagnostica"  $\rightarrow$  Valori misurati  $\rightarrow$  Valori ingresso  $\rightarrow$  Ingresso corrente 1 ... n

| ► Ingresso corrente 1 n |         |
|-------------------------|---------|
| Valori misurati 1 n     | → 🗎 157 |
| Corrente misurata 1 n   | → 🗎 157 |

#### Panoramica dei parametri con una breve descrizione

| Parametro             | Descrizione                                             | Interfaccia utente                |
|-----------------------|---------------------------------------------------------|-----------------------------------|
| Valori misurati 1 n   | Visualizza il valore dell'ingresso in corrente.         | Numero a virgola mobile con segno |
| Corrente misurata 1 n | Visualizza il valore attuale dell'ingresso in corrente. | 0 22,5 mA                         |

#### Valori di ingresso per l'ingresso di stato

Il sottomenu sottomenu **Ingresso di stato 1 ... n** comprende tutti i parametri richiesti per visualizzare i valori misurati attuali per ogni ingresso di stato.

#### Navigazione

Menu "Diagnostica" → Valori misurati → Valori ingresso → Ingresso di stato 1 ... n

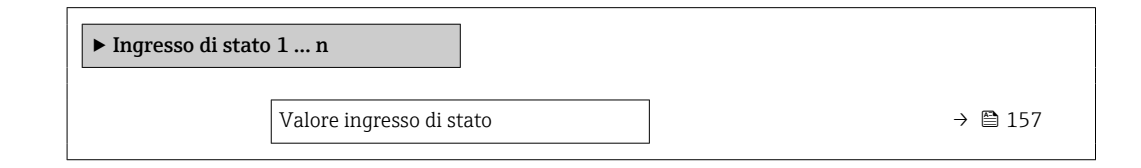

#### Panoramica dei parametri con una breve descrizione

| Parametro                | Descrizione                                           | Interfaccia utente                   |
|--------------------------|-------------------------------------------------------|--------------------------------------|
| Valore ingresso di stato | Visualizza il livello del segnale d'ingresso attuale. | <ul><li>Alto</li><li>Basso</li></ul> |

#### 11.4.4 Valore di uscita

Il sottomenu sottomenu **Valore di uscita** comprende tutti i parametri richiesti per visualizzare i valori misurati attuali di ogni uscita.

#### Navigazione

Menu "Diagnostica" → Valori misurati → Valore di uscita

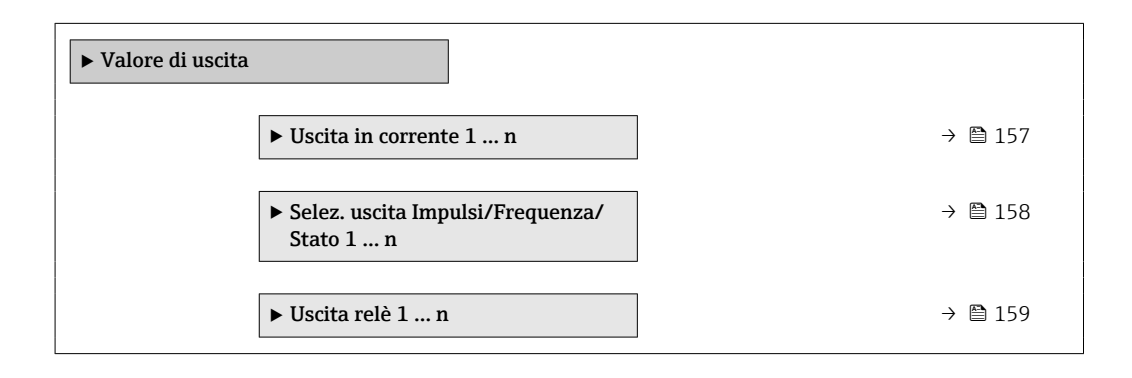

#### Valori di uscita dell'uscita in corrente

Il sottomenu sottomenu **Valore corrente uscita** comprende tutti i parametri richiesti per visualizzare i valori misurati attuali per ogni uscita in corrente.

#### Navigazione

Menu "Diagnostica"  $\rightarrow$  Valori misurati  $\rightarrow$  Valore di uscita  $\rightarrow$  Valore corrente uscita 1 ... n

| ► Uscita in corrente 1 n |           |
|--------------------------|-----------|
| Corrente d'uscita 1 n    | ] → 🗎 158 |
| Corrente misurata 1 n    | ] → 🗎 158 |

#### Panoramica dei parametri con una breve descrizione

| Parametro           | Descrizione                                                                      | Interfaccia utente |
|---------------------|----------------------------------------------------------------------------------|--------------------|
| Corrente d'uscita 1 | Visualizza il valore di corrente calcolato attualmente per l'uscita in corrente. | 3,59 22,5 mA       |
| Corrente misurata   | Visualizza il valore di corrente misurato attualmente per l'uscita in corrente.  | 0 30 mA            |

#### Valori di uscita per l'uscita impulsi/frequenza/contatto

ll sottomenu sottomenu **Selez. uscita Impulsi/Frequenza/Stato 1** ... **n** comprende tutti i parametri richiesti per visualizzare i valori misurati attuali per ogni uscita impulsi/ frequenza/contatto.

#### Navigazione

Menu "Diagnostica"  $\rightarrow$  Valori misurati  $\rightarrow$  Valore di uscita  $\rightarrow$  Selez. uscita Impulsi/Frequenza/Stato 1 ... n

| <ul> <li>Selez. uscita Impulsi/Frequenza/<br/>Stato 1 n</li> </ul> |           |
|--------------------------------------------------------------------|-----------|
| Uscita frequenza 1 n                                               | ] → 🗎 158 |
| Uscita impulsi 1 n                                                 | ] → 🗎 158 |
| Stato commutazione 1 n                                             | ] → 🗎 158 |

#### Panoramica dei parametri con una breve descrizione

| Parametro              | Prerequisito                                                                                                    | Descrizione                                                             | Interfaccia utente                      |
|------------------------|----------------------------------------------------------------------------------------------------|-------------------------------------------------------------------------|-----------------------------------------|
| Uscita frequenza 1 n   | In parametro <b>Modalità operativa</b> è<br>selezionata l'opzione opzione<br><b>Frequenza</b> .                 | Visualizza il valore misurato<br>attualmente per l'uscita in frequenza. | 0,0 12 500,0 Hz                         |
| Uscita impulsi 1 n     | L'opzione opzione <b>Impulsi</b> è selezionata<br>nel parametro parametro <b>Modalità</b><br><b>operativa</b> . | Visualizza la frequenza impulsi<br>generata attualmente.                | Numero positivo a virgola<br>mobile     |
| Stato commutazione 1 n | L'opzione opzione <b>Contatto</b> è<br>selezionata in parametro <b>Modalità</b><br><b>operativa</b> .           | Visualizza lo stato attuale dell'uscita contatto.                       | <ul><li>Aperto</li><li>Chiuso</li></ul> |

#### Valori di uscita per l'uscita a relè

Il sottomenu sottomenu **Uscita relè 1 ... n** comprende tutti i parametri richiesti per visualizzare i valori misurati attuali per ogni uscita a relè.

#### Navigazione

Menu "Diagnostica"  $\rightarrow$  Valori misurati  $\rightarrow$  Valore di uscita  $\rightarrow$  Uscita relè 1 ... n

| ► Uscita relè 1 n                    |         |
|--------------------------------------|---------|
| Stato commutazione                   | → 🗎 159 |
| Cicli di commutazione                | → 🗎 159 |
| Numero massino cicli di commutazione | → 🗎 159 |

#### Panoramica dei parametri con una breve descrizione

| Parametro                               | Descrizione                                                          | Interfaccia utente                      |
|-----------------------------------------|----------------------------------------------------------------------|-----------------------------------------|
| Stato commutazione                      | Visualizza lo stato attuale del relè.                                | <ul><li>Aperto</li><li>Chiuso</li></ul> |
| Cicli di commutazione                   | Visualizza il numero di tutti i cicli di commutazione eseguiti.      | Numero intero positivo                  |
| Numero massino cicli di<br>commutazione | Visualizza il numero massimo dei cicli di commutazione<br>garantiti. | Numero intero positivo                  |

# 11.5 Adattamento del misuratore alle condizioni di processo

- A questo scopo sono disponibili:
- Impostazioni di base utilizzando il menu menu Configurazione (→ 🗎 110)

## 11.6 Azzeramento di un totalizzatore

I totalizzatori sono azzerati in sottomenu **Funzionamento**: Controllo totalizzatore 1 ... n

| Campo funzione di parametro "Controllo totalizzatore |
|------------------------------------------------------|
|------------------------------------------------------|

| Opzioni                 | Descrizione                                                                                                    |
|-------------------------|----------------------------------------------------------------------------------------------------|
| Avvia totalizzatore     | Il totalizzatore viene avviato.                                                                                                    |
| Reset + mantieni        | Il processo di totalizzazione si arresta e il totalizzatore è azzerato.                                                                                           |
| Preimpostato + mantieni | Il processo di totalizzazione si arresta e il totalizzatore viene impostato al suo valore di inizio scala definito dal parametro <b>Valore preimpostato 1 n</b> . |

#### Navigazione

Menu "Funzionamento" → Gestione totalizzatore/i

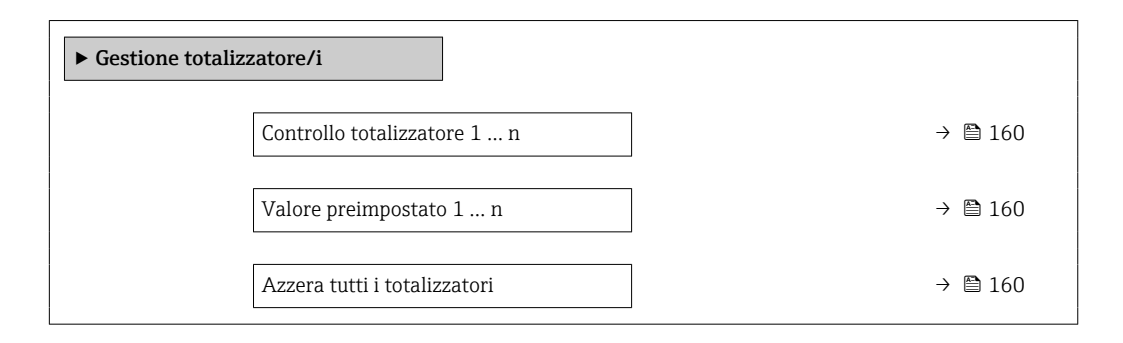

#### Panoramica dei parametri con una breve descrizione

| Parametro                    | Descrizione                                     | Selezione / Inserimento dell'utente                                                            |
|------------------------------|-------------------------------------------------|------------------------------------------------------------------------------------------------|
| Controllo totalizzatore 1 n  | Controllare il valore del totalizzatore.        | <ul><li>Avvia totalizzatore</li><li>Reset + mantieni</li><li>Preimpostato + mantieni</li></ul> |
| Valore preimpostato 1 n      | Specifica il valore iniziale del totalizzatore. | Numero a virgola mobile con segno                                                              |
| Azzera tutti i totalizzatori | Azzerare tutti i totalizzatori e avviare.       | <ul><li>Annullo/a</li><li>Azzera + totalizza</li></ul>                                         |

## 11.7 Visualizzazione della cronologia dei valori di misura

Il pacchetto applicativo **HistoROM estesa** (opzione d'ordine) deve essere abilitato nel dispositivo per visualizzare la funzione sottomenu **Memorizzazione dati**. Quest'ultimo comprende tutti i parametri per la cronologia del valore misurato.

**F** La registrazione dati è disponibile anche mediante:

- Tool per la gestione delle risorse di impianto FieldCare  $\rightarrow \square$  92.
- Web browser

#### Campo di funzioni

- Possono essere archiviati fino a 1000 valori misurati
- 4 canali di registrazione
- Intervallo per la registrazione dei dati regolabile
- Visualizza graficamente l'andamento del valore misurato per ogni canale di registrazione visualizzato

| רייגעXX   | XXXXX   |
|-----------|---------|
| 175.77    | mmm m   |
| 40.69 l/h | -100s 0 |

- Asse x: a seconda del numero di canali selezionati, visualizza 250...1000 valori misurati di una variabile di processo.
- Asse y: visualizza il campo approssimativo del valore misurato e lo adatta costantemente alla misura in corso.

Il contenuto della memoria dati è cancellato, se si modifica la durata dell'intervallo di registrazione o l'assegnazione delle variabili di processo ai canali.

A0034352

Navigazione Menu "Diagnostica"  $\rightarrow$  Memorizzazione dati

| ► Memorizzazione dati        |           |
|------------------------------|-----------|
| Assegna canale 1             | ) → 🗎 162 |
| Assegna canale 2             | → 🗎 162   |
| Assegna canale 3             | ) → 🗎 162 |
| Assegna canale 4             | ] → 🗎 162 |
| Intervallo di memorizzazione | ) → 🗎 162 |
| Reset memorizzazioni         | ] → 🗎 162 |
| Data logging                 | ) → 🗎 162 |
| Ritardo registrazione        | ) → 🗎 162 |
| Controllo data logging       | ) → 🗎 162 |
| Stato data logging           | ) → 🗎 162 |
| Durata totale registrazione  | ) → 🗎 162 |
| ► Visualizza canale 1        | ]         |
| ► Visualizza canale 2        | ]         |
| ► Visualizza canale 3        | ]         |
| ► Visualizza canale 4        | ]         |

| Parametro                    | Prerequisito                                                                                                    | Descrizione                                                                                                    | Selezione / Inserimento<br>dell'utente / Interfaccia<br>utente                                                                                                    |
|------------------------------|----------------------------------------------------------------------------------------------------|----------------------------------------------------------------------------------------------------|----------------------------------------------------------------------------------------------------|
| Assegna canale 1             | Il pacchetto <b>HistoROM estesa</b> è<br>disponibile.                                                                                                    | Assegnazione della variabile di processo<br>al canale di registrazione.                                                                          | <ul> <li>Disattivo/a</li> <li>Portata volumetrica</li> <li>Portata massica</li> <li>Portata volumetrica<br/>compensata</li> <li>Velocità deflusso</li> <li>Conducibilità *</li> <li>Conducibilità corretta *</li> <li>Temperatura *</li> <li>Temperatura<br/>dell'elettronica</li> <li>Uscita in corrente 1</li> <li>Uscita in corrente 2 *</li> <li>Uscita in corrente 3 *</li> <li>Uscita in corrente 4 *</li> </ul> |
| Assegna canale 2             | Il pacchetto <b>HistoROM estesa</b> è<br>disponibile.<br>Le opzioni software abilitate<br>attualmente sono visualizzate in<br>parametro <b>Supervisione opzione</b><br><b>SW attiva</b> . | Assegna una variabile di processo al canale di registrazione (logging).                                                                          | Per l'elenco a discesa,<br>vedere parametro <b>Assegna</b><br>canale 1 (→ 🗎 162)                                                                                                    |
| Assegna canale 3             | Il pacchetto <b>HistoROM estesa</b> è<br>disponibile.<br>Le opzioni software abilitate<br>attualmente sono visualizzate in<br>parametro <b>Supervisione opzione</b><br><b>SW attiva</b> . | Assegna una variabile di processo al canale di registrazione (logging).                                                                          | Per l'elenco a discesa,<br>vedere parametro <b>Assegna</b><br>canale 1 (→ 🗎 162)                                                                                                    |
| Assegna canale 4             | Il pacchetto <b>HistoROM estesa</b> è<br>disponibile.<br>Le opzioni software abilitate<br>attualmente sono visualizzate in<br>parametro <b>Supervisione opzione</b><br><b>SW attiva</b> . | Assegna una variabile di processo al canale di registrazione (logging).                                                                          | Per l'elenco a discesa,<br>vedere parametro <b>Assegna</b><br>canale 1 (→ 🗎 162)                                                                                                    |
| Intervallo di memorizzazione | Il pacchetto <b>HistoROM estesa</b> è<br>disponibile.                                                                                                    | Definire l'intervallo di memorizzazione<br>dei dati. Questo valore definisce<br>l'intervallo di tempo tra i singoli punti di<br>dati in memoria. | 0,1 3 600,0 s                                                                                                    |
| Reset memorizzazioni         | Il pacchetto <b>HistoROM estesa</b> è disponibile.                                                                                                    | Cancella tutti i dati memorizzati.                                                                                                    | <ul><li>Annullo/a</li><li>Cancella dati</li></ul>                                                                                                    |
| Data logging                 | -                                                                                                    | Selezionare il tipo di registrazione dei<br>dati.                                                                                                | <ul><li>Sovrascrittura</li><li>Nessuna sovrascrittura</li></ul>                                                                                                    |
| Ritardo registrazione        | In parametro <b>Data logging</b> , è<br>selezionata l'opzione <b>Nessuna</b><br><b>sovrascrittura</b> .                                                                                   | Inserire il ritardo per la<br>memorizzazione del valore misurato.                                                                                | 0 999 h                                                                                                    |
| Controllo data logging       | In parametro <b>Data logging</b> , è<br>selezionata l'opzione <b>Nessuna</b><br><b>sovrascrittura</b> .                                                                                   | Avvio e arresto della memorizzazione<br>del valore misurato.                                                                                     | <ul><li>Nessuno/a</li><li>Ritardo + start</li><li>Stop</li></ul>                                                                                                    |
| Stato data logging           | In parametro <b>Data logging</b> , è<br>selezionata l'opzione <b>Nessuna</b><br><b>sovrascrittura</b> .                                                                                   | Visualizza lo stato di memorizzazione<br>del valore misurato.                                                                                    | <ul><li>Fatto/Eseguito</li><li>Ritardo attivo</li><li>Attivo</li><li>Registrazione fermata</li></ul>                                                                                                    |
| Durata totale registrazione  | In parametro <b>Data logging</b> , è<br>selezionata l'opzione <b>Nessuna</b><br><b>sovrascrittura</b> .                                                                                   | Visualizza la durata totale della memorizzazione.                                                                                                | Numero positivo a virgola<br>mobile                                                                                                    |

#### Panoramica dei parametri con una breve descrizione

\* La visibilità dipende dalle opzioni ordinate o dalla configurazione dello strumento

## 12 Diagnostica e ricerca guasti

## 12.1 Ricerca guasti generale

Per il display locale

| Errore                                                                                    | Possibili cause                                                                                                    | Intervento correttivo                                                                                                    |
|-------------------------------------------------------------------------------------------|----------------------------------------------------------------------------------------------------|----------------------------------------------------------------------------------------------------|
| Il display locale è oscurato, ma il segnale in<br>uscita è nel campo consentito           | Il cavo del modulo display non è innestato<br>correttamente.                                                                                                    | Inserire il connettore in modo corretto nel<br>modulo dell'elettronica principale e nel modulo<br>display.                                                                                                    |
| Display locale oscurato e assenza di segnali di<br>uscita                                 | La tensione di alimentazione non corrisponde a quella specificata sulla targhetta.                                                                                                    | Applicare la tensione di alimentazione corretta $\rightarrow \bigoplus 51.$                                                                                                    |
| Display locale oscurato e assenza di segnali di<br>uscita                                 | La tensione di alimentazione ha polarità non corretta.                                                                                                    | Inversione di polarità della tensione di alimentazione.                                                                                                    |
| Display locale oscurato e assenza di segnali di<br>uscita                                 | Nessun contatto tra i cavi di collegamento e i morsetti.                                                                                                    | Garantire il contatto elettrico tra cavo e morsetto.                                                                                                    |
| Display locale oscurato e assenza di segnali di<br>uscita                                 | <ul> <li>I morsetti non sono innestati correttamente<br/>nel modulo dell'elettronica I/O.</li> <li>I morsetti non sono innestati correttamente<br/>nel modulo dell'elettronica principale.</li> </ul> | Controllare i morsetti.                                                                                                    |
| Display locale oscurato e assenza di segnali di<br>uscita                                 | <ul> <li>Il modulo dell'elettronica I/O è difettoso.</li> <li>Il modulo dell'elettronica principale è difettoso.</li> </ul>                                                                           | Ordinare la parte di ricambio $\rightarrow \square$ 213.                                                                                                    |
| Display locale oscurato e assenza di segnali di<br>uscita                                 | Il connettore tra modulo dell'elettronica<br>principale e modulo display non è innestato<br>correttamente.                                                                                            | Verificare la connessione e correggere, se<br>necessario.                                                                                                    |
| Display locale oscurato e assenza di segnali di<br>uscita                                 | Il cavo di collegamento non è innestato in modo<br>corretto.                                                                                                    | <ol> <li>Verificare la connessione del cavo<br/>dell'elettrodo e correggere, se necessario.</li> <li>Verificare la connessione del cavo della<br/>corrente della bobina e correggere, se<br/>necessario.</li> </ol> |
| Il display locale non è leggibile, ma il segnale in<br>uscita è nel campo consentito      | splay locale non è leggibile, ma il segnale in<br>ita è nel campo consentito II display è stato impostato troppo luminoso o<br>troppo scuro.                                                          |                                                                                                    |
| Il display locale è oscurato, ma il segnale in<br>uscita è nel campo consentito           | Il modulo display è difettoso.                                                                                                    | Ordinare la parte di ricambio $\rightarrow \square$ 213.                                                                                                    |
| La retroilluminazione del display locale è rossa                                          | Si è verificato un evento diagnostico con<br>comportamento diagnostico "Allarme".                                                                                                    | Intraprendere misure correttive $\rightarrow \square 177$                                                                                                    |
| Il display locale visualizza il testo in una lingua<br>non comprensibile.                 | La lingua operativa selezionata non è<br>comprensibile.                                                                                                    | <ol> <li>Premere □ +</li></ol>                                                                                                    |
| Messaggio sul display locale:<br>"Errore di comunicazione"<br>"Controllare l'elettronica" | La comunicazione tra modulo display ed<br>elettronica è interrotta.                                                                                                    | <ul> <li>Verificare il cavo e il connettore tra modulo<br/>dell'elettronica principale e modulo display.</li> <li>Ordinare la parte di ricambio →  <sup>(1)</sup> 213.</li> </ul>                                   |

#### Per i segnali di uscita

| Errore                                                                                                    | Possibili cause                                                                           | Intervento correttivo                                                                                                    |
|----------------------------------------------------------------------------------------------------|-------------------------------------------------------------------------------------------|----------------------------------------------------------------------------------------------------|
| Segnale in uscita fuori dal campo valido                                                                                            | Il modulo dell'elettronica principale è difettoso.                                        | Ordinare la parte di ricambio $\rightarrow \square$ 213.                                                                                                 |
| Il dispositivo mostra il valore corretto sul display<br>locale ma il segnale in uscita non è corretto,<br>sebbene nel campo valido. | Errore di configurazione dei parametri                                                    | Controllare e regolare la configurazione dei parametri.                                                                                                  |
| Il dispositivo non misura correttamente.                                                                                            | Errore di configurazione o il dispositivo funziona<br>fuori dalle specifiche applicative. | <ol> <li>Controllare e correggere la configurazione del<br/>parametro.</li> <li>Rispettare i valori soglia specificati in "Dati<br/>tecnici".</li> </ol> |

#### Per accedere

| Errore                                                                        | Possibili cause                                                   | Intervento correttivo                                                                                                    |
|-------------------------------------------------------------------------------|-------------------------------------------------------------------|----------------------------------------------------------------------------------------------------|
| Accesso non possibile per scrittura parametro.                                | È abilitata la protezione scrittura hardware.                     | Impostare il microinterruttore di protezione scrittura, presente sul modulo dell'elettronica principale, sulla posizione <b>OFF</b> $\rightarrow$ 🗎 150.                                                                                                   |
| Accesso non possibile per scrittura parametro.                                | Il ruolo utente attuale ha un'autorizzazione di accesso limitata. | <ol> <li>Controllare il ruolo utente → </li> <li>81.</li> <li>Inserire il codice di accesso personale corretto</li> <li>⇒ </li> <li>81.</li> </ol>                                                                                                    |
| La connessione tramite PROFIBUS DP non è possibile.                           | Il cavo del bus PROFIBUS DP non è collegato correttamente.        | Controllare l'assegnazione dei morsetti → 🗎 41.                                                                                                    |
| La connessione tramite PROFIBUS DP non è possibile.                           | Il cavo PROFIBUS DP non è terminato correttamente.                | Controllare il resistore di terminazione .                                                                                                    |
| La connessione al web server non è possibile.                                 | ll web server è disabilitato.                                     | Usare "FieldCare" o il tool operativo "DeviceCare",<br>verificare se il web server del dispositivo è<br>abilitato ed eventualmente abilitarlo → 🗎 88.                                                                                                    |
|                                                                               | L'interfaccia Ethernet non è configurata<br>correttamente sul PC. | <ul> <li>Controllare le proprietà del protocollo<br/>Internet (TCP/IP) →</li></ul>                                                                                                    |
| La connessione al web server non è possibile.                                 | L'indirizzo IP è configurato in modo non corretto sul PC.         | Controllare l'indirizzo IP: 192.168.1.212<br>→ 🗎 84                                                                                                    |
| La connessione al web server non è possibile.                                 | I dati di accesso WLAN non sono corretti.                         | <ul> <li>Verificare lo stato della rete WLAN.</li> <li>Ripetere l'accesso al dispositivo utilizzando i dati di accesso WLAN.</li> <li>Controllare che la WLAN sia abilitata su misuratore e dispositivo operativo →</li></ul>                              |
|                                                                               | La comunicazione WLAN è disabilitata.                             | -                                                                                                    |
| Non è possibile connettersi al web server, a<br>FieldCare o a DeviceCare.     | La rete WLAN non è disponibile.                                   | <ul> <li>Controllare se è disponibile la ricezione<br/>WLAN: LED sul modulo display acceso in blu.</li> <li>Controllare se la connessione WLAN è<br/>abilitata: LED sul modulo display<br/>lampeggiante in blu.</li> <li>Attivare lo strumento.</li> </ul> |
| Nessuna connessione di rete o connessione di<br>rete instabile.               | La rete WLAN è debole.                                            | <ul> <li>Dispositivo operativo al di fuori del campo di<br/>ricezione: verificare lo stato della rete sul<br/>dispositivo operativo.</li> <li>Per migliorare le prestazioni della rete,<br/>utilizzare un'antenna WLAN esterna.</li> </ul>                 |
|                                                                               | Comunicazione parallela WLAN ed Ethernet.                         | <ul> <li>Controllare le impostazioni di rete.</li> <li>Abilitare temporaneamente solo la WLAN come interfaccia.</li> </ul>                                                                                                    |
| Il web browser è bloccato e non è possibile<br>eseguire ulteriori operazioni. | È attivo il trasferimento dei dati.                               | Attendere il termine del trasferimento dati o dell'azione attuale.                                                                                                    |

| Errore                                                                                                    | Possibili cause                                                                            | Intervento correttivo                                                                                                    |
|----------------------------------------------------------------------------------------------------|--------------------------------------------------------------------------------------------|----------------------------------------------------------------------------------------------------|
|                                                                                                    | Perdita di connessione                                                                     | <ul> <li>Controllare la connessione del cavo e<br/>l'alimentazione.</li> <li>Aggiornare il web browser ed<br/>eventualmente riavviarlo.</li> </ul>                        |
| I contenuti del browser web sono difficili da<br>leggere o incompleti.                                                                           | La versione del web browser utilizzata non è<br>l'opzione migliore.                        | <ul> <li>Usare la versione corretta del web browser</li> <li>→ ≅ 83.</li> <li>Svuotare la cache del web browser.</li> <li>Riavviare il web browser.</li> </ul>            |
|                                                                                                    | Impostazioni non adatte per la visualizzazione.                                            | Modificare il rapporto dimensione carattere/<br>display del web browser.                                                                                                  |
| Nessun contenuto visualizzato nel web browser<br>o contenuto incompleto.                                                                         | <ul><li> JavaScript non abilitato.</li><li> JavaScript non può essere abilitato.</li></ul> | <ul> <li>Abilitare JavaScript.</li> <li>Inserire http://XXX.XXX.X.X.XX/servlet/<br/>basic.html come indirizzo IP.</li> </ul>                                              |
| Funzionamento con FieldCare o DeviceCare non<br>possibile tramite interfaccia service CDI-RJ45<br>(porta 8000).                                  | Il firewall del PC o della rete impedisce le comunicazioni.                                | A seconda delle impostazioni del firewall<br>impiegato sul PC o nella rete, , il firewall deve<br>essere disabilitato o regolato per l'accesso a<br>FieldCare/DeviceCare. |
| Aggiornamento firmware con FieldCare o<br>DeviceCare non possibile tramite interfaccia<br>service CDI-RJ45 (tramite porta 8000 o porte<br>TFTP). | Il firewall del PC o della rete impedisce le comunicazioni.                                | A seconda delle impostazioni del firewall<br>impiegato sul PC o nella rete, , il firewall deve<br>essere disabilitato o regolato per l'accesso a<br>FieldCare/DeviceCare. |

# 12.2 Informazioni diagnostiche mediante diodi a emissione di luce

#### 12.2.1 Trasmettitore

#### Proline 500 – digital

I diversi LED del trasmettitore forniscono informazioni sullo stato del dispositivo.

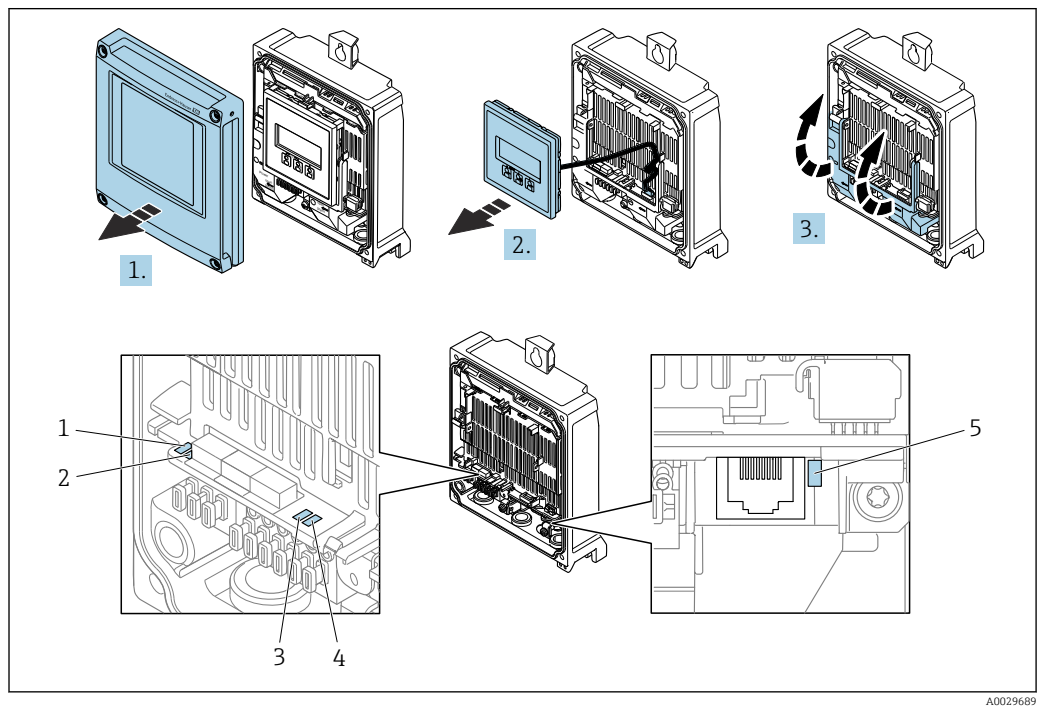

- 1 Tensione di alimentazione
- 2 Stato del dispositivo
- 3 Non utilizzato
- 4 Comunicazione
- 5 Interfaccia service (CDI) attiva, link/attività Ethernet
- 1. Aprire il coperchio della custodia.
- 2. Rimuovere il modulo display.
- 3. Aprire il vano morsetti.

| LED                            |                            | Colore                                                        | Significato                                                                          |
|--------------------------------|----------------------------|---------------------------------------------------------------|--------------------------------------------------------------------------------------|
| 1 Tensione di<br>alimentazione | Spento                     | La tensione di alimentazione è disattivata o troppo<br>bassa. |                                                                                      |
|                                |                            | Verde                                                         | La tensione di alimentazione è corretta.                                             |
| 2                              | Stato del dispositivo      | Spento                                                        | Errore firmware                                                                      |
|                                | (funzionamento<br>normale) | Verde                                                         | Stato del dispositivo ok.                                                            |
|                                |                            | Verde lampeggiante                                            | Il dispositivo non è configurato.                                                    |
|                                |                            | Rosso lampeggiante                                            | Si è verificato un evento diagnostico con<br>comportamento diagnostico di "Avviso".  |
|                                |                            | Rosso                                                         | Si è verificato un evento diagnostico con<br>comportamento diagnostico di "Allarme". |
|                                |                            | Lampeggiante in rosso o<br>verde                              | Il dispositivo si riavvia.                                                           |

| LED |                                            | Colore                         | Significato                                                                    |
|-----|--------------------------------------------|--------------------------------|--------------------------------------------------------------------------------|
| 2   | Stato del dispositivo<br>(durante l'avvio) | Lampeggia rosso<br>lentamente  | Se > 30 secondi: problema con il caricatore di avvio.                          |
|     |                                            | Lampeggia rosso<br>rapidamente | Se > 30 secondi: problema di compatibilità durante<br>la lettura del firmware. |
| 3   | Non utilizzato                             | -                              | -                                                                              |
| 4   | Comunicazione                              | Spento                         | Il dispositivo non riceve dati Profibus.                                       |
|     |                                            | Bianco                         | Il dispositivo riceve dati Profibus.                                           |
| 5   | Interfaccia service (CDI),                 | Spento                         | Non collegato o connessione non stabilita.                                     |
|     | Collegamento/Attività<br>Ethernet          | Giallo                         | Collegato e connessione stabilita.                                             |
|     |                                            | Giallo lampeggiante            | Interfaccia service attiva.                                                    |

#### Proline 500

I diversi LED del trasmettitore forniscono informazioni sullo stato del dispositivo.

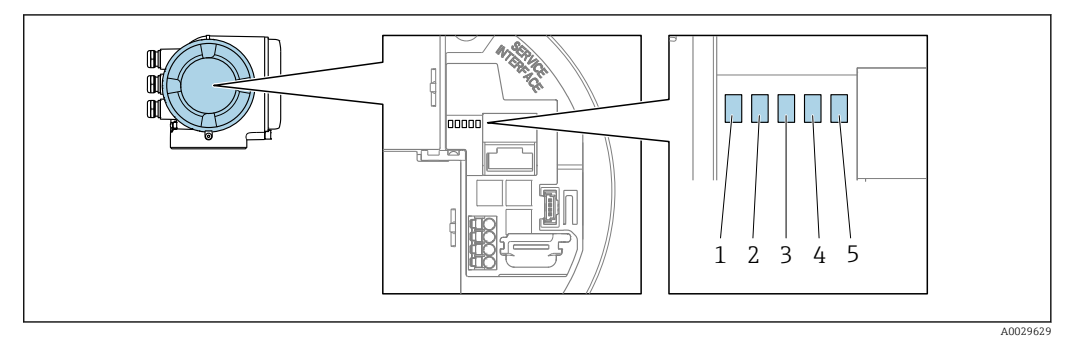

- 1 Tensione di alimentazione
- 2 Stato del dispositivo
- 3 Non utilizzato
- 4 Comunicazione
- 5 Interfaccia service (CDI) attiva, link/attività Ethernet

| LED |                                            | Colore                           | Significato                                                                          |
|-----|--------------------------------------------|----------------------------------|--------------------------------------------------------------------------------------|
| 1   | Tensione di<br>alimentazione               | Spento                           | La tensione di alimentazione è disattivata o troppo<br>bassa.                        |
|     |                                            | Verde                            | La tensione di alimentazione è corretta.                                             |
| 2   | Stato del dispositivo                      | Spento                           | Errore firmware                                                                      |
|     | (funzionamento<br>normale)                 | Verde                            | Stato del dispositivo ok.                                                            |
|     |                                            | Verde lampeggiante               | Il dispositivo non è configurato.                                                    |
|     |                                            | Rosso                            | Si è verificato un evento diagnostico con<br>comportamento diagnostico di "Allarme". |
|     |                                            | Rosso lampeggiante               | Si è verificato un evento diagnostico con<br>comportamento diagnostico di "Avviso".  |
|     |                                            | Lampeggiante in rosso o<br>verde | Il dispositivo si riavvia.                                                           |
| 2   | Stato del dispositivo<br>(durante l'avvio) | Lampeggia rosso<br>lentamente    | Se > 30 secondi: problema con il caricatore di avvio.                                |
|     |                                            | Lampeggia rosso<br>rapidamente   | Se > 30 secondi: problema di compatibilità durante<br>la lettura del firmware.       |
| 3   | Non utilizzato                             | -                                | -                                                                                    |
| 4   | Comunicazione                              | Spento                           | Il dispositivo non riceve dati Profibus.                                             |
|     |                                            | Bianco                           | Il dispositivo riceve dati Profibus.                                                 |

| LED |                                   | Colore              | Significato                                |
|-----|-----------------------------------|---------------------|--------------------------------------------|
| 5   | 5 Interfaccia service (CDI),      | Spento              | Non collegato o connessione non stabilita. |
|     | Collegamento/Attivita<br>Ethernet | Giallo              | Collegato e connessione stabilita.         |
|     |                                   | Giallo lampeggiante | Interfaccia service attiva.                |

#### Vano collegamenti del sensore 12.2.2

#### Proline 500 - digitale

Diversi diodi a emissione di luce (LED), presenti sull'elettronica ISEM (Intelligent Sensor Electronic Module) nel vano collegamenti del sensore, segnalano lo stato del dispositivo.

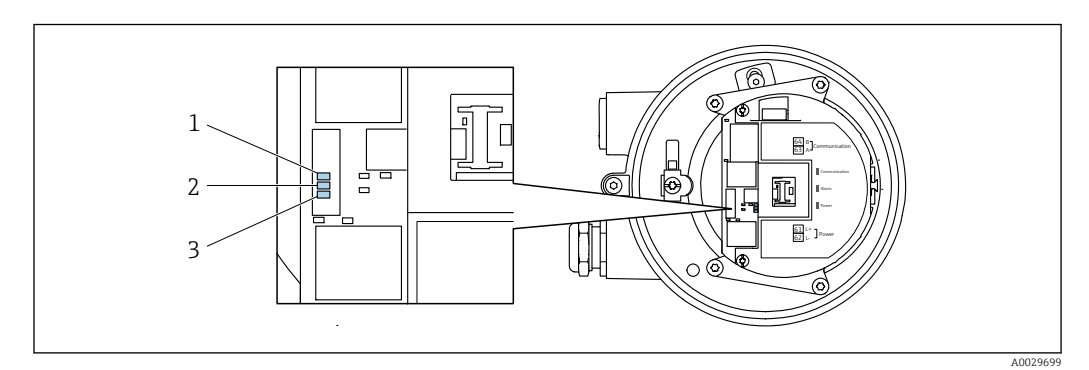

- 1 Comunicazione
- 2 3 Stato dispositivo
- Tensione di alimentazione

| LED |                                            | Colore                         | Significato                                                                    |
|-----|--------------------------------------------|--------------------------------|--------------------------------------------------------------------------------|
| 1   | Comunicazione                              | Bianco                         | Comunicazione attiva.                                                          |
| 2   | Stato del dispositivo                      | Rosso                          | Errore                                                                         |
|     | (funzionamento<br>normale)                 | Rosso lampeggiante             | Avviso                                                                         |
| 2   | Stato del dispositivo<br>(durante l'avvio) | Lampeggia rosso<br>lentamente  | Se > 30 secondi: problema con il caricatore di avvio.                          |
|     |                                            | Lampeggia rosso<br>rapidamente | Se > 30 secondi: problema di compatibilità durante<br>la lettura del firmware. |
| 3   | Tensione di<br>alimentazione               | Verde                          | La tensione di alimentazione è corretta.                                       |
|     |                                            | Off                            | La tensione di alimentazione è disattivata o troppo<br>bassa.                  |

## 12.3 Informazioni diagnostiche sul display locale

#### 12.3.1 Messaggio diagnostico

I guasti rilevati dal sistema di automonitoraggio del misuratore sono visualizzati come messaggio diagnostico in alternativa al display operativo.

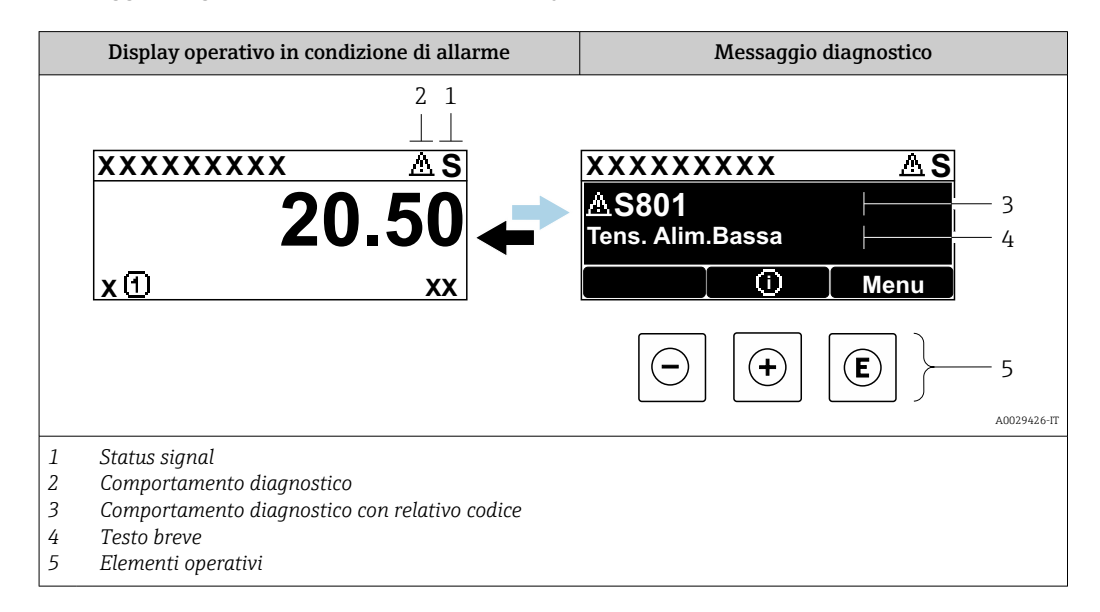

Se si presentano contemporaneamente due o più eventi diagnostici, il display visualizza solo il messaggio dell'evento diagnostico che ha la priorità massima.

Altri eventi diagnostici che si sono verificati possono essere visualizzati in :menu **Diagnostica** 

- Mediante parametro  $\rightarrow$  🖺 205
- Mediante i sottomenu  $\rightarrow \cong 206$

#### Segnali di stato

I segnali di stato forniscono indicazioni sullo stato e l'affidabilità del dispositivo classificando le varie cause dell'informazione diagnostica (evento di diagnostica).

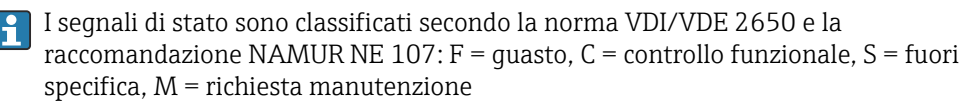

| Simbolo | Significato                                                                                                    |
|---------|----------------------------------------------------------------------------------------------------|
| F       | Guasto<br>Si è verificato un errore del dispositivo. Il valore misurato non è più valido.                                                                               |
| С       | <b>Verifica funzionale</b><br>Il dispositivo è in modalità service (ad es. durante una simulazione).                                                                    |
| S       | <b>Fuori specifica</b><br>Il dispositivo è utilizzato:<br>non rispettando le soglie delle specifiche tecniche (ad es. fuori dal campo della<br>temperatura di processo) |
| М       | Manutenzione necessaria<br>È necessario un intervento di manutenzione. Il valore di misura rimane valido.                                                               |

#### Comportamento diagnostico

| Simbolo | Significato                                                                                                    |
|---------|----------------------------------------------------------------------------------------------------|
| *       | <ul> <li>Allarme</li> <li>La misura si interrompe.</li> <li>Le uscite segnali e i totalizzatori assumono la condizione di allarme definita.</li> <li>Viene generato un messaggio diagnostico.</li> </ul> |
| Δ       | <ul> <li>Avviso</li> <li>La misura riprende.</li> <li>Le uscite segnali e i totalizzatori non sono influenzati.</li> <li>Viene generato un messaggio diagnostico.</li> </ul>                             |

#### Informazioni diagnostiche

L'errore può essere identificato grazie alle informazioni diagnostiche. Il testo breve aiuta l'utente fornendo informazioni sull'errore. Il corrispondente simbolo per il comportamento diagnostico è visualizzato anche sul display locale vicino alle informazioni diagnostiche.

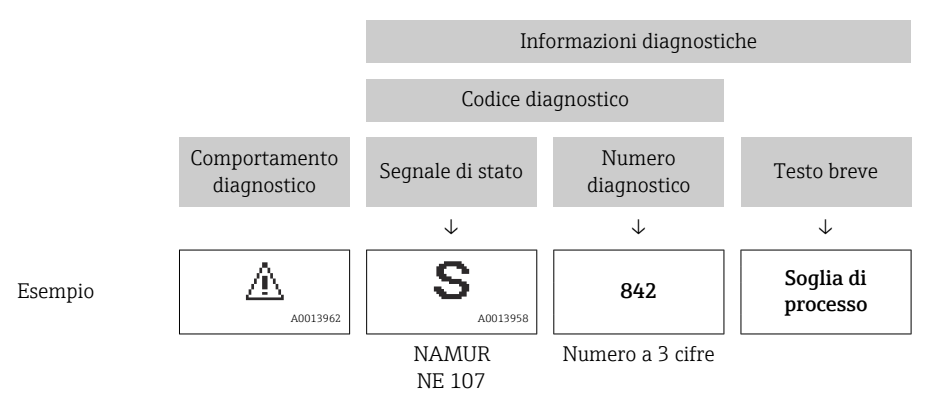

#### Elementi operativi

| Tasto operativo | Significato                                                         |
|-----------------|---------------------------------------------------------------------|
|                 | Tasto più                                                           |
| (+)             | <i>In menu, sottomenu</i><br>Si apre il messaggio con le soluzioni. |
|                 | Tasto Enter                                                         |
| E               | <i>In menu, sottomenu</i><br>Si apre il menu operativo.             |

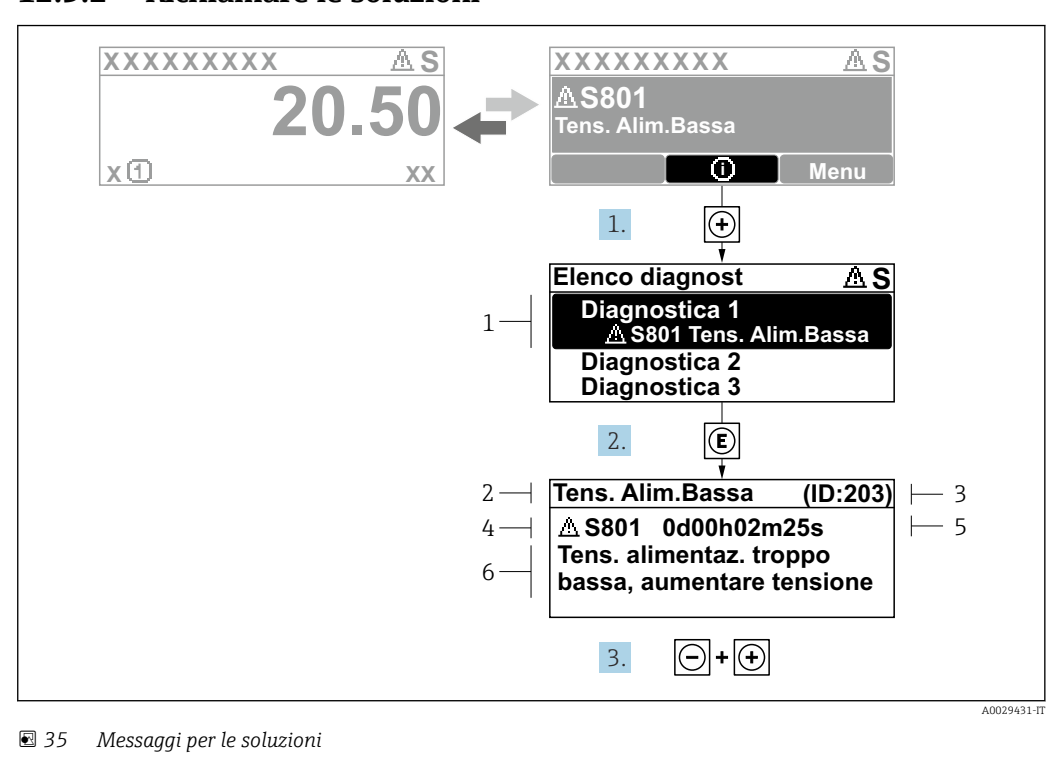

#### 12.3.2 Richiamare le soluzioni

- 1 Informazioni diagnostiche
- 2 Testo breve
- 3 ID assistenza
- 4 Comportamento di diagnostica con codice di diagnostica
- 5 Tempo operativo al momento dell'errore
- 6 Rimedi
- 1. L'utente visualizza il messaggio di diagnostica.

Premere 🛨 (simbolo 🛈).

- └ Si apre sottomenu **Elenco di diagnostica**.
- 2. Selezionare l'evento di diagnostica desiderato con ± o □ e premere □.
   └→ Si apre il messaggio con i rimedi.
- 3. Premere contemporaneamente  $\Box$  +  $\pm$ .

└ Il messaggio con riferimento alle soluzioni si chiude.

L'utente è nel sottomenu menu **Diagnostica**, in una funzione relativa a un evento diagnostico, ad es. in sottomenu **Elenco di diagnostica** o parametro **Precedenti diagnostiche**.

1. Premere E.

- 🕒 È visualizzato il messaggio con le soluzioni per l'evento diagnostico selezionato.
- 2. Premere contemporaneamente  $\Box$  +  $\pm$ .
  - └ Il messaggio con le soluzioni si chiude.

## 12.4 Informazioni diagnostiche nel web browser

#### 12.4.1 Opzioni diagnostiche

Non appena l'utente ha eseguito l'accesso, tutti gli errori rilevati dal misuratore sono visualizzati nella pagina principale del web browser.

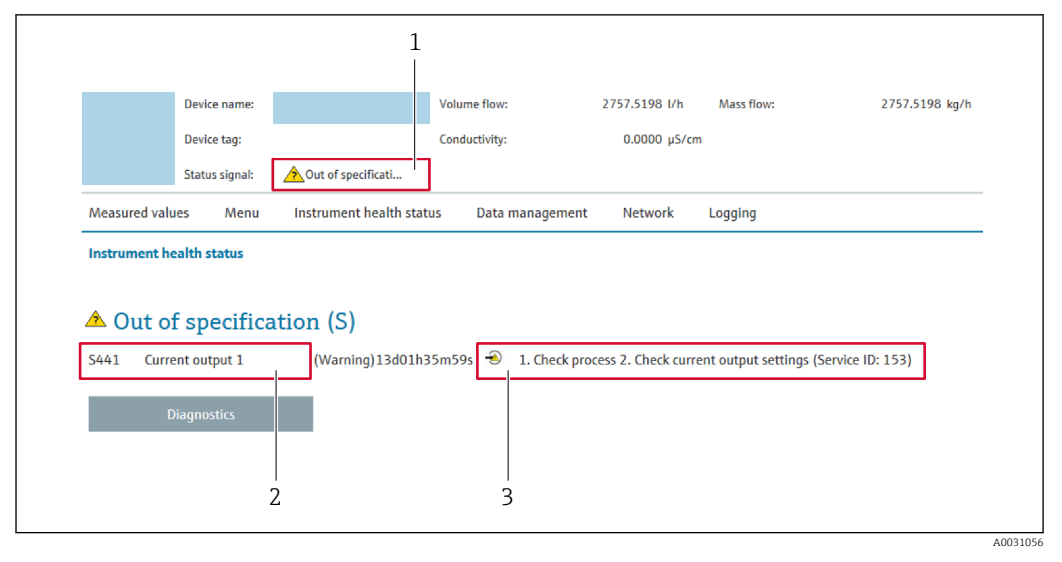

- 1 Area di stato con segnale di stato
- 2 Informazioni diagnostiche
- 3 Rimedi con ID di service

Inoltre, gli eventi diagnostici che si sono verificati possono essere visualizzati in menu **Diagnostica**:

- Mediante parametro  $\rightarrow$  🖺 205
- Mediante sottomenu  $\rightarrow \cong 206$

#### Segnali di stato

I segnali di stato forniscono indicazioni sullo stato e l'affidabilità del dispositivo classificando le varie cause dell'informazione diagnostica (evento di diagnostica).

| Simbolo   | Significato                                                                                                    |  |  |  |
|-----------|----------------------------------------------------------------------------------------------------|--|--|--|
| $\otimes$ | <b>Guasto</b><br>Si è verificato un errore del dispositivo. Il valore misurato non è più valido.                                                                        |  |  |  |
| Ŵ         | <b>Verifica funzionale</b><br>Il dispositivo è in modalità service (ad es. durante una simulazione).                                                                    |  |  |  |
| 2         | <b>Fuori specifica</b><br>Il dispositivo è utilizzato:<br>non rispettando le soglie delle specifiche tecniche (ad es. fuori dal campo della<br>temperatura di processo) |  |  |  |
|           | Manutenzione necessaria<br>È necessario un intervento di manutenzione. Il valore di misura rimane valido.                                                               |  |  |  |

I segnali di stato sono classificati secondo VDI/VDE 2650 e raccomandazione NAMUR NE 107.

#### 12.4.2 Come richiamare le informazioni sui rimedi possibili

Le informazioni sui rimedi sono fornite per ogni evento diagnostico allo scopo di garantire una rapida rimozione delle anomalie. I rimedi sono visualizzati in rosso insieme all'evento diagnostico e alle relative informazioni.

## 12.5 Informazioni diagnostiche in FieldCare o DeviceCare

### 12.5.1 Opzioni diagnostiche

Tutti gli errori rilevati dal misuratore sono visualizzati nella pagina principale del tool operativo non appena è stata stabilita connessione.

| 1          Image: Second system         XXXXXX///         Nome del dispositivo:         Tag del dispositivo:         XXXX         Stato segnale:                    | xx<br>Controllo funzion                  | Portata massica: 2 12.34 kg/h<br>Portata volumetrica: 2 12.34 m <sup>3</sup> /h                                                                                                    |            |
|----------------------------------------------------------------------------------------------------|------------------------------------------|----------------------------------------------------------------------------------------------------|------------|
| Xxxxxx<br>PO Diagnostica 1:<br>PO Information di rimedio:<br>PO Modalità operativa tool<br>PO Modalità operativa tool<br>PO Furzionamento<br>Diagnostica<br>Experto | C485 Simu<br>Disattivare<br>Manutenzione | Instrument health status         Image: Guasto (F)         Controllo funzione (C)         Diagnostica 1:         Informazioni di rimedio         Informazioni di rimedio         Insattivare la simulazione (Ser V         Non in specifica (S)         Image: Richiesta manutenzione (M) | — 2<br>— 3 |

- 1 Area di stato con segnale di stato  $\rightarrow \square 169$
- 2 Informazioni diagnostiche → 🗎 170
- 3 Rimedi con ID di service

Inoltre, gli eventi diagnostici che si sono verificati possono essere visualizzati in menu **Diagnostica**:

- Mediante parametro  $\rightarrow \cong 205$
- Mediante sottomenu  $\rightarrow \cong 206$

#### Informazioni diagnostiche

L'errore può essere identificato grazie alle informazioni diagnostiche. Il testo breve aiuta l'utente fornendo informazioni sull'errore. Il corrispondente simbolo per il comportamento diagnostico è visualizzato anche sul display locale vicino alle informazioni diagnostiche.

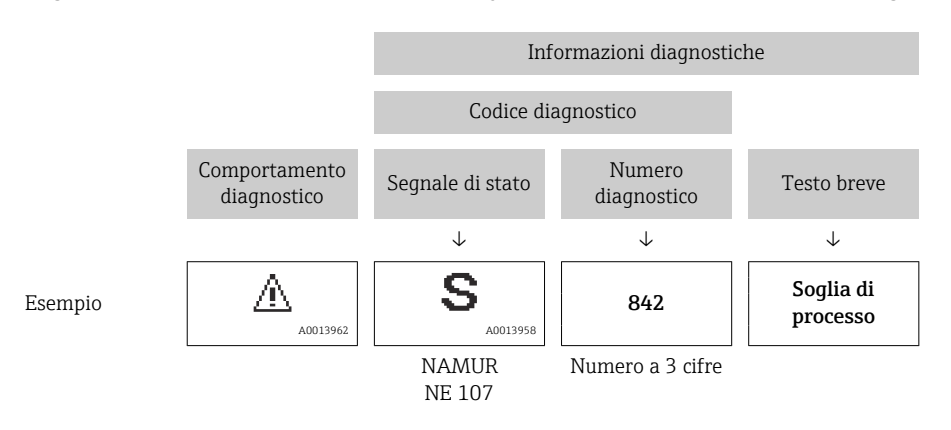

A0021799-IT

#### 12.5.2 Come richiamare le informazioni sui rimedi possibili

Le informazioni sui rimedi sono fornite per ogni evento diagnostico allo scopo di garantire una rapida rimozione delle anomalie:

- Sulla pagina principale
   Le informazioni sul rimedio è visualizzata in un campo separato, sotto le informazioni diagnostiche.
- Inmenu Diagnostica

Le informazioni sul rimedio possono essere richiamate nell'area operativa dell'interfaccia utente.

L'utente si trova nel sottomenu menu Diagnostica.

1. Richiamare il parametro richiesto.

- 2. Sulla destra dell'area operativa, puntatore del mouse sul parametro.
  - È visualizzata una descrizione con le informazioni sul rimedio per l'evento diagnostico.

## 12.6 Adattamento delle informazioni diagnostiche

#### 12.6.1 Adattamento del comportamento diagnostico

Ogni voce delle informazioni diagnostiche è assegnata in fabbrica a uno specifico comportamento diagnostico. L'utente può modificare questa assegnazione per informazioni diagnostiche specifiche nel parametro sottomenu **Azione di diagnostica**.

Esperto  $\rightarrow$  Sistema  $\rightarrow$  Gestione dell'evento  $\rightarrow$  Azione di diagnostica

| ੜ੍• //Azione diagnos. | 0658-1 |
|-----------------------|--------|
| N.diagnostica 442     |        |
|                       | Avviso |
| N.diagnostica 443     |        |
|                       |        |

#### Comportamenti diagnostici disponibili

Possono essere assegnati i seguenti comportamenti diagnostici:

| Comportamento diagnostico | Descrizione                                                                                                    |
|---------------------------|----------------------------------------------------------------------------------------------------|
| Allarme                   | Il dispositivo arresta la misura. I totalizzatori assumono la condizione di allarme definita. Viene generato un messaggio diagnostico.                                                                                                |
| Avviso                    | Il dispositivo continua a misurare. L'uscita del valore misurato mediante<br>PROFIBUS e i totalizzatori non sono influenzati. Viene generato un messaggio<br>diagnostico.                                                             |
| Solo registro di entrata  | Il dispositivo continua a misurare. Il messaggio diagnostico è visualizzato<br>soltanto in sottomenu <b>Registro degli eventi</b> (sottomenu <b>Elenco degli eventi</b> )<br>e non nella sequenza alternata con il display operativo. |
| Disattivo/a               | L'evento diagnostico è ignorato e non è generato o inserito un messaggio diagnostico.                                                                                                    |

#### Visualizzazione dello stato del valore misurato

Se i blocchi funzione Ingresso analogico, Ingresso digitale e Totalizzatore sono configurati per la trasmissione ciclica dei dati, lo stato del dispositivo è codificato secondo la specifica PROFIBUS PA Profilo 3.02 ed è trasmesso con il valore misurato al master PROFIBUS (classe 1) mediante il byte di codifica (byte 5). Il byte di codifica è suddiviso in tre segmenti: Qualità, Sottostato della qualità e Soglie.

A0019179-IT

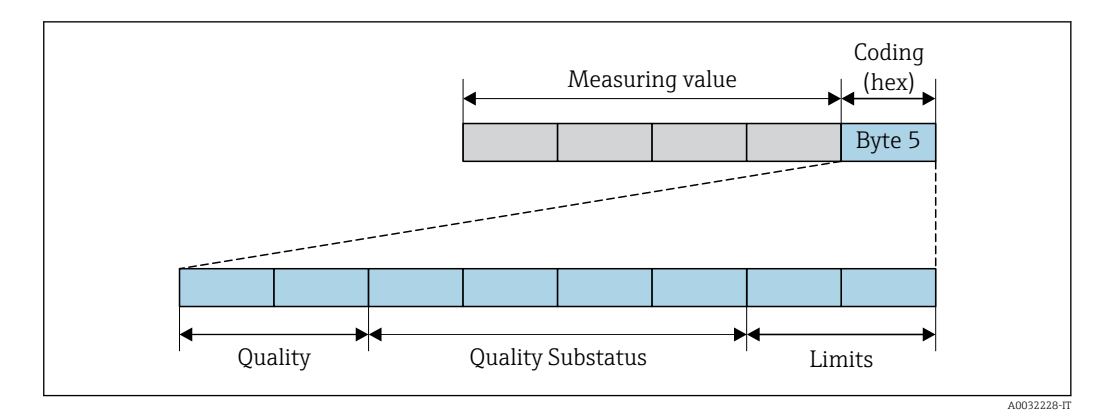

36 Struttura del byte di codifica

Il contenuto del byte di codifica dipende dalla modalità di guasto configurata nel singolo blocco funzione. A seconda della modalità di guasto configurata, le informazioni di stato relative alle specifiche di PROFINET PA Profile 4 vengono trasmesse a PROFIBUS Master (Classe 1) tramite le informazioni di stato del byte di codifica.

## Determinazione dello stato del valore misurato e dello stato del dispositivo mediante il comportamento diagnostico

Quando il comportamento diagnostico è stato assegnato, si modifica anche lo stato del valore misurato e lo stato del dispositivo per le informazioni diagnostiche. Lo stato del valore misurato e quello del dispositivo dipendono dal comportamento diagnostico selezionato e dal gruppo nel quale sono presenti le informazioni diagnostiche.

Le informazioni diagnostiche sono raggruppate come segue:

- Informazioni diagnostiche sul sensore: numero diagnostico 000...199 → 
   <sup>(1)</sup>
   <sup>(2)</sup>
   <sup>(2)</sup>
   <sup>(2)</sup>
   <sup>(2)</sup>
   <sup>(2)</sup>
   <sup>(2)</sup>
   <sup>(2)</sup>
   <sup>(2)</sup>
   <sup>(2)</sup>
   <sup>(2)</sup>
   <sup>(2)</sup>
   <sup>(2)</sup>
   <sup>(2)</sup>
   <sup>(2)</sup>
   <sup>(2)</sup>
   <sup>(2)</sup>
   <sup>(2)</sup>
   <sup>(2)</sup>
   <sup>(2)</sup>
   <sup>(2)</sup>
   <sup>(2)</sup>
   <sup>(2)</sup>
   <sup>(2)</sup>
   <sup>(2)</sup>
   <sup>(2)</sup>
   <sup>(2)</sup>
   <sup>(2)</sup>
   <sup>(2)</sup>
   <sup>(2)</sup>
   <sup>(2)</sup>
   <sup>(2)</sup>
   <sup>(2)</sup>
   <sup>(2)</sup>
   <sup>(2)</sup>
   <sup>(2)</sup>
   <sup>(2)</sup>
   <sup>(2)</sup>
   <sup>(2)</sup>
   <sup>(2)</sup>
   <sup>(2)</sup>
   <sup>(2)</sup>
   <sup>(2)</sup>
   <sup>(2)</sup>
   <sup>(2)</sup>
   <sup>(2)</sup>
   <sup>(2)</sup>
   <sup>(2)</sup>
   <sup>(2)</sup>
   <sup>(2)</sup>
   <sup>(2)</sup>
   <sup>(2)</sup>
   <sup>(2)</sup>
   <sup>(2)</sup>
   <sup>(2)</sup>
   <sup>(2)</sup>
   <sup>(2)</sup>
   <sup>(2)</sup>
   <sup>(2)</sup>
   <sup>(2)</sup>
   <sup>(2)</sup>
   <sup>(2)</sup>
   <sup>(2)</sup>
   <sup>(2)</sup>
   <sup>(2)</sup>
   <sup>(2)</sup>
   <sup>(2)</sup>
   <sup>(2)</sup>
   <sup>(2)</sup>
   <sup>(2)</sup>
   <sup>(2)</sup>
   <sup>(2)</sup>
   <sup>(2)</sup>
   <sup>(2)</sup>
   <sup>(2)</sup>
   <sup>(2)</sup>
   <sup>(2)</sup>
   <sup>(2)</sup>
   <sup>(2)</sup>
   <sup>(2)</sup>
   <sup>(2)</sup>
   <sup>(2)</sup>
   <sup>(2)</sup>
   <sup>(2)</sup>
   <sup>(2)</sup>
   <sup>(2)</sup>
   <sup>(2)</sup>
   <sup>(2)</sup>
   <sup>(2)</sup>
   <sup>(2)</sup>
   <sup>(2)</sup>
   <sup>(2)</sup>
   <sup>(2)</sup>
   <sup>(2)</sup>
   <sup>(2)</sup>
   <sup>(2)</sup>
   <sup>(2)</sup>
   <sup>(2)</sup>
   <sup>(2)</sup>
   <sup>(2)</sup>
   <sup>(2)</sup>
   <sup>(2)</sup>
   <sup>(2)</sup>
   <sup>(2)</sup>
   <sup>(2)</sup>
   <sup>(2)</sup>
   <sup>(2)</sup>
   <sup>(2)</sup>
   <sup>(2)</sup>
   <sup>(2)</sup>
   <sup>(2)</sup>
   <sup>(2)</sup>
   <sup>(2)</sup>
   <sup>(2)</sup>
   <sup>(2)</sup>
   <sup>(2)</sup>
   <sup>(2)</sup>
   <sup>(2)</sup>
   <sup>(2)</sup>
   <sup>(2)</sup>
   <sup>(2)</sup>
   <sup>(2)</sup>
   <sup>(2)</sup>
   <sup>(2)</sup>
   <sup>(2)</sup>
   <sup>(2)</sup>
   <sup>(2)</sup>
   <sup>(2)</sup>
   <sup>(2)</sup>
   <sup>(2)</sup>
   <sup>(2)</sup>
   <sup>(2)</sup>
   <sup>(2)</sup>
   <sup>(2)</sup>
   <sup>(2)</sup>
   <sup>(2)</sup>
   <sup>(2)</sup>
   <sup>(2)</sup>
   <sup>(2)</sup>
   <sup>(2)</sup>
- Informazioni diagnostiche sull'elettronica: numero diagnostico 200...399  $\rightarrow \square$  176
- Informazioni diagnostiche sulla configurazione: numero diagnostico  $400...599 \rightarrow \square 176$
- Informazioni diagnostiche sul processo: numero diagnostico  $800...999 \rightarrow \square 177$

In base al gruppo nel quale sono presenti le informazioni diagnostiche, i seguenti stati del valore misurato e del dispositivo sono assegnati in modo fisso a un particolare comportamento diagnostico:

| Comportamento                           | Stato del valore misurato (assegnazione fissa) |                           |                   |                         | Diagnostica del                     |
|-----------------------------------------|------------------------------------------------|---------------------------|-------------------|-------------------------|-------------------------------------|
| diagnostico<br>(configurabile)          | Qualità                                        | Qualità<br>Sottostato     | Codifica<br>(hex) | Categoria<br>(NE107)    | dispositivo<br>(assegnazione fissa) |
| Allarme                                 | BAD                                            | Manutenzione<br>allarme   | 0x240x27          | F<br>(Guasto)           | Manutenzione<br>allarme             |
| Avviso                                  | GOOD                                           | Manutenzione<br>richiesta | 0xA80xAB          | M<br>(Manutenzione<br>) | Manutenzione<br>richiesta           |
| Solo inserimento nel<br>registro<br>Off | GOOD                                           | ok                        | 0x800x8E          | _                       | -                                   |

Informazioni diagnostiche sul sensore: numero diagnostico 000...199

Informazioni diagnostiche sull'elettronica: numero diagnostico 200...399

#### Numero diagnostico 200...301, 303...399

| Comportamento                    | Stato del valore misurato (assegnazione fissa) |                       |                   |                      | Diagnostica del                     |
|----------------------------------|------------------------------------------------|-----------------------|-------------------|----------------------|-------------------------------------|
| diagnostico<br>(configurabile)   | Qualità                                        | Qualità<br>Sottostato | Codifica<br>(hex) | Categoria<br>(NE107) | dispositivo<br>(assegnazione fissa) |
| Allarme                          | вар                                            | Allarme               | 0x24 $0x27$       | F                    | Allarme                             |
| Avviso                           | Avviso                                         |                       | 0.240.27          | (Guasto)             | manutenzione                        |
| Solo inserimento nel<br>registro | GOOD                                           | ok                    | 0x800x8E          | _                    | _                                   |
| Off                              |                                                |                       |                   |                      |                                     |

#### Informazione diagnostica 302

| Comportamento                  | Stato del valore misurato (assegnazione fissa) |                                                   |                   |                      | Diagnostica del                     |
|--------------------------------|------------------------------------------------|---------------------------------------------------|-------------------|----------------------|-------------------------------------|
| diagnostico<br>(configurabile) | Qualità                                        | Qualità<br>Sottostato                             | Codifica<br>(hex) | Categoria<br>(NE107) | dispositivo<br>(assegnazione fissa) |
| Allarme                        | BAD                                            | Controllo<br>funzionale,<br>superamento<br>locale | 0x3C0x3F          | С                    | Verifica funzionale                 |
| Avviso                         | GOOD                                           | Verifica<br>funzionale                            | 0xBC0xBF          | -                    | -                                   |

La registrazione dei dati continua all'avvio di Heartbeat Verification. Le uscite segnali e i totalizzatori non sono influenzati.

- Stato del segnale: controllo funzionale
- Selezione del comportamento diagnostico: allarme o avviso (impostazione di fabbrica)

Quando si avvia Verifica Heartbeat, la registrazione dei dati si interrompe, l'ultimo valore misurato valido è generato in uscita e il contatore del totalizzatore si arresta.

Informazioni diagnostiche sulla configurazione: numero diagnostico 400...599

| Comportamento                    | Stato del valore misurato (assegnazione fissa) |                       |                   |                      | Diagnostica del                     |
|----------------------------------|------------------------------------------------|-----------------------|-------------------|----------------------|-------------------------------------|
| diagnostico<br>(configurabile)   | Qualità                                        | Qualità<br>Sottostato | Codifica<br>(hex) | Categoria<br>(NE107) | dispositivo<br>(assegnazione fissa) |
| Allarme                          | BAD                                            | Funzione<br>verifica  | 0x3C0x3F          | C<br>(Verifica)      | Funzione<br>verifica                |
| Solo inserimento nel<br>registro | BUONO                                          | Funzione<br>verifica  | 0xBC0xBF          | -                    | Funzione<br>verifica                |
| Off                              |                                                |                       |                   |                      |                                     |
| Solo inserimento nel<br>registro | BUONO                                          | ok                    | 0x800x8E          | _                    | _                                   |
| Off                              |                                                |                       |                   |                      |                                     |

| Comportamento                    | Stato del valore misurato (assegnazione fissa) |                         |                   |                        | Diagnostica del                         |
|----------------------------------|------------------------------------------------|-------------------------|-------------------|------------------------|-----------------------------------------|
| diagnostico<br>(configurabile)   | Qualità                                        | Qualità<br>Sottostato   | Codifica<br>(hex) | Categoria<br>(NE107)   | dispositivo<br>(assegnazione fissa)     |
| Allarme                          | BAD                                            | Processo<br>al processo | 0x280x2B          | F<br>(Guasto)          | Condizione di<br>processo<br>non valida |
| Avviso                           | UNCERTA<br>IN                                  | Processo<br>al processo | 0x780x7B          | S<br>(Fuori specifica) | Condizione di<br>processo<br>non valida |
| Solo inserimento nel<br>registro | GOOD                                           | ok                      | 0x800x8E          | _                      | -                                       |
| Off                              |                                                |                         |                   |                        |                                         |

Informazioni diagnostiche sul processo: numero diagnostico 800...999

## 12.7 Panoramica delle informazioni diagnostiche

La quantità di informazioni diagnostiche e il numero di variabili misurate coinvolte aumentano se il misuratore dispone di uno o più pacchetti applicativi.

Il comportamento diagnostico può essere modificato per alcune voci delleinformazioni diagnostiche. Adattamento delle informazioni diagnostiche  $\rightarrow \square 174$ 

#### 12.7.1 Diagnostica del sensore

| N.  | Informazio                                               | oni diagnosi<br>esto breve        | Rimedi                                                                                                    | Variabili di misura<br>influenzate                                                                                                    |
|-----|----------------------------------------------------------|-----------------------------------|----------------------------------------------------------------------------------------------------|----------------------------------------------------------------------------------------------------|
| 043 | Corto circuito sensore<br>Stato della variabile di misur | a [dalla fabbrica] <sup>1)</sup>  | <ol> <li>Controllare sensore e cavo sensore</li> <li>Eseguire Heartbeat Verification</li> <li>Sostituire sensore o cavo sensore</li> </ol> | <ul> <li>Conducibilità</li> <li>Conducibilità corretta</li> <li>Opzione Densità</li> </ul>                                                            |
|     | Quality<br>Quality substatus                             | Uncertain<br>Maintenance demanded |                                                                                                    | <ul> <li>Temperatura<br/>dell'elettronica</li> <li>Opzione <b>Rilevazione</b></li> </ul>                                                              |
|     | Coding (hex)                                             | 0x68 0x6B                         |                                                                                                    | <ul> <li>tubo vuoto</li> <li>Velocità deflusso</li> <li>Onzione Taglio bassa</li> </ul>                                                               |
|     | Comportamento diagnostico                                | Warning                           |                                                                                                    | <ul> <li>portata</li> <li>Portata massica</li> <li>Densità di riferimento</li> <li>Portata volumetrica<br/>compensata</li> <li>Temperatura</li> </ul> |
|     |                                                          |                                   |                                                                                                    | <ul> <li>Portata volumetrica</li> </ul>                                                                                                    |

1) Il comportamento diagnostico può essere modificato. Ciò comporta la modifica dello stato generale della variabile misurata.

| Informazioni diagnosi |                                | Rimedi            | Variabili di misura               |                                                                                                    |
|-----------------------|--------------------------------|-------------------|-----------------------------------|----------------------------------------------------------------------------------------------------|
| N.                    | Те                             | sto breve         |                                   | influenzate                                                                                                    |
| 082                   | Conservazione dei dati         |                   | 1. Controllare modulo connessioni | Conducibilità                                                                                                    |
|                       | Stato della variabile di misur | a                 | 2. Contattare Service             | <ul> <li>Conducibilità corretta</li> <li>Valori misurati 1</li> </ul>                                                                                                    |
|                       | Quality                        | Bad               |                                   | <ul> <li>Valori misurati 2</li> <li>Valori misurati 3</li> </ul>                                                                                                    |
|                       | Quality substatus              | Maintenance alarm |                                   | <ul> <li>Opzione Densità</li> </ul>                                                                                                    |
|                       | Coding (hex)                   | 0x24 0x27         |                                   | <ul> <li>Temperatura<br/>dell'elettronica</li> </ul>                                                                                                    |
|                       | Segnale di stato               | F                 |                                   | <ul> <li>Opzione Rilevazione</li> </ul>                                                                                                    |
|                       | Comportamento diagnostico      | Alarm             |                                   | <ul> <li>Velocità deflusso</li> <li>Opzione Taglio bassa<br/>portata</li> <li>Portata massica</li> <li>Densità di riferimento</li> <li>Portata volumetrica<br/>compensata</li> <li>Temperatura</li> <li>Portata volumetrica</li> </ul> |

| Informazioni diagnosi |                                | Rimedi            | Variabili di misura                                                                  |                                                                                                    |
|-----------------------|--------------------------------|-------------------|--------------------------------------------------------------------------------------|----------------------------------------------------------------------------------------------------|
| N.                    | Те                             | sto breve         |                                                                                      | influenzate                                                                                                    |
| 083                   | Contenuto della memoria elett  | ronica            | ('Reset parametri strumento')                                                        | Conducibilità                                                                                                    |
|                       | Stato della variabile di misur | a                 | <ol> <li>Riaccendere lo strumento</li> <li>Ricarica HistoROM S-DAT backup</li> </ol> | <ul> <li>Valori misurati 1</li> </ul>                                                                                                    |
|                       | Quality                        | Bad               | 3. Sostituire HistoROM S-DAT                                                         | <ul> <li>Valori misurati 2</li> <li>Valori misurati 3</li> </ul>                                                                                                    |
|                       | Quality substatus              | Maintenance alarm |                                                                                      | <ul> <li>Opzione Densità</li> </ul>                                                                                                    |
|                       | Coding (hex)                   | 0x24 0x27         |                                                                                      | <ul> <li>Temperatura<br/>dell'elettronica</li> </ul>                                                                                                    |
|                       | Segnale di stato               | F                 |                                                                                      | <ul> <li>Opzione Rilevazione</li> </ul>                                                                                                    |
|                       | Comportamento diagnostico      | Alarm             |                                                                                      | <ul> <li>Velocità deflusso</li> <li>Opzione Taglio bassa<br/>portata</li> <li>Portata massica</li> <li>Densità di riferimento</li> <li>Portata volumetrica<br/>compensata</li> <li>Temperatura</li> <li>Portata volumetrica</li> </ul> |

|     | Informazio                       | ni diagnosi       | Rimedi                                             | Variabili di misura                                                                                                    |
|-----|----------------------------------|-------------------|----------------------------------------------------|----------------------------------------------------------------------------------------------------|
| N.  | Те                               | sto breve         |                                                    | influenzate                                                                                                    |
| 169 | Misura della conducibilità falli | ta                | 1. Controllare condizioni della messa a            | Conducibilità                                                                                                    |
|     | Stato della variabile di misur   | a                 | terra<br>2. Disattivare la misura di conducibilità | <ul> <li>Conducibilità corretta</li> <li>Temperatura</li> </ul>                                                                   |
|     | Quality                          | Bad               |                                                    | dell'elettronica                                                                                                    |
|     | Quality substatus                | Maintenance alarm |                                                    | tubo vuoto                                                                                                    |
|     | Coding (hex)                     | 0x24 0x27         |                                                    | <ul> <li>Velocità deflusso</li> <li>Onzione Taglio bassa</li> </ul>                                                               |
|     | Segnale di stato                 | М                 |                                                    | portata                                                                                                    |
|     | Comportamento diagnostico        | Warning           |                                                    | <ul> <li>Portata massica</li> <li>Portata volumetrica<br/>compensata</li> <li>Temperatura</li> <li>Portata volumetrica</li> </ul> |

|     | Informazio                     | oni diagnosi      | Rimedi                             | Variabili di misura                                                                                                    |
|-----|--------------------------------|-------------------|------------------------------------|----------------------------------------------------------------------------------------------------|
| N.  | Те                             | sto breve         |                                    | mnuenzate                                                                                                    |
| 170 | Resistenza bobina              |                   | Controllare temperatura ambiente e | <ul> <li>Conducibilità</li> </ul>                                                                                                    |
|     | Stato della variabile di misur | a                 | temperatura processo               | <ul> <li>Conducibilità corretta</li> <li>Opzione <b>Densità</b></li> </ul>                                                                                                    |
|     | Quality                        | Bad               |                                    | <ul> <li>Temperatura<br/>dell'elettronica</li> </ul>                                                                                                    |
|     | Quality substatus              | Maintenance alarm |                                    | <ul> <li>Opzione Rilevazione</li> </ul>                                                                                                    |
|     | Coding (hex)                   | 0x24 0x27         |                                    | <ul><li>tubo vuoto</li><li>Velocità deflusso</li></ul>                                                                                                    |
|     | Segnale di stato               | F                 |                                    | <ul> <li>Opzione Taglio bassa</li> </ul>                                                                                                    |
|     | Comportamento diagnostico      | Alarm             |                                    | <ul> <li>portata</li> <li>Portata massica</li> <li>Densità di riferimento</li> <li>Portata volumetrica<br/>compensata</li> <li>Temperatura</li> <li>Portata volumetrica</li> </ul> |

|     | Informazioni diagnosi          |                   | Rimedi                                                                                              | Variabili di misura                                                                                                    |
|-----|--------------------------------|-------------------|----------------------------------------------------------------------------------------------------|----------------------------------------------------------------------------------------------------|
| N.  | Те                             | esto breve        |                                                                                                    | influenzate                                                                                                    |
| 180 | Sensore temperatura difettoso  |                   | 1. Controllare collegamento sensore                                                                 | <ul> <li>Conducibilità</li> </ul>                                                                                                    |
|     | Stato della variabile di misur | a                 | <ol> <li>Sostituire sensore o cavo sensore</li> <li>Disattivare misura della temperatura</li> </ol> | <ul> <li>Conducibilità corretta</li> <li>Opzione Densità</li> </ul>                                                                                               |
|     | Quality                        | Bad               |                                                                                                    | <ul> <li>Temperatura<br/>dell'elettronica</li> </ul>                                                                                                    |
|     | Quality substatus              | Maintenance alarm |                                                                                                    | <ul> <li>Opzione Rilevazione</li> </ul>                                                                                                    |
|     | Coding (hex)                   | 0x24 0x27         |                                                                                                    | <ul><li>tubo vuoto</li><li>Velocità deflusso</li></ul>                                                                                                    |
|     | Segnale di stato               | F                 |                                                                                                    | Opzione Taglio bassa                                                                                                    |
|     | Comportamento diagnostico      | Warning           |                                                                                                    | <ul> <li>Portata massica</li> <li>Pensità di riferimento</li> <li>Portata volumetrica<br/>compensata</li> <li>Temperatura</li> <li>Portata volumetrica</li> </ul> |

|     | Informazio                     | oni diagnosi      | Rimedi                                                                                         | Variabili di misura                                                                                                    |
|-----|--------------------------------|-------------------|------------------------------------------------------------------------------------------------|----------------------------------------------------------------------------------------------------|
| N.  | Testo breve                    |                   |                                                                                                | influenzate                                                                                                    |
| 181 | Connessione del sensore        |                   | 1. Controllare sensore e cavo sensore                                                          | <ul> <li>Conducibilità</li> </ul>                                                                                                    |
|     | Stato della variabile di misur | a                 | <ol> <li>Eseguire Heartbeat Verification</li> <li>Sostituire sensore o cavo sensore</li> </ol> | <ul> <li>Conducibilità corretta</li> <li>Opzione <b>Densità</b></li> </ul>                                                                                        |
|     | Quality                        | Bad               |                                                                                                | Temperat     dell'elettre                                                                                                    |
|     | Quality substatus              | Maintenance alarm |                                                                                                | <ul> <li>Opzione Rilevazione</li> </ul>                                                                                                    |
|     | Coding (hex)                   | 0x24 0x27         |                                                                                                | <ul><li>tubo vuoto</li><li>Velocità deflusso</li></ul>                                                                                                    |
|     | Segnale di stato               | F                 |                                                                                                | <ul> <li>Opzione Taglio bassa</li> </ul>                                                                                                    |
|     | Comportamento diagnostico      | Alarm             |                                                                                                | <ul> <li>Portata massica</li> <li>Densità di riferimento</li> <li>Portata volumetrica<br/>compensata</li> <li>Temperatura</li> <li>Portata volumetrica</li> </ul> |

| 12.7.2 Diagnostica dell'elettronica |
|-------------------------------------|
|-------------------------------------|

| Informazioni diagnosi |                                | Rimedi            | Variabili di misura          |                                                                                                    |
|-----------------------|--------------------------------|-------------------|------------------------------|----------------------------------------------------------------------------------------------------|
| N.                    | Testo breve                    |                   |                              | influenzate                                                                                                    |
| 201                   | Guasto strumento               |                   | 1. Riavviare dispositivo     | Conducibilità                                                                                                    |
|                       | Stato della variabile di misur | a                 | 2. contattare Endress Hauser | <ul> <li>Conducibilità corretta</li> <li>Valori misurati 1</li> </ul>                                                                                                    |
|                       | Quality                        | Bad               |                              | <ul> <li>Valori misurati 2</li> <li>Valori misurati 3</li> </ul>                                                                                                    |
|                       | Quality substatus              | Maintenance alarm |                              | <ul> <li>Opzione Densità</li> </ul>                                                                                                    |
|                       | Coding (hex)                   | 0x24 0x27         |                              | <ul> <li>Temperatura<br/>dell'elettronica</li> </ul>                                                                                                    |
|                       | Segnale di stato               | F                 |                              | <ul> <li>Opzione Rilevazione</li> </ul>                                                                                                    |
|                       | Comportamento diagnostico      | Alarm             |                              | <ul> <li>Velocità deflusso</li> <li>Opzione Taglio bassa<br/>portata</li> <li>Portata massica</li> <li>Densità di riferimento</li> <li>Portata volumetrica<br/>compensata</li> <li>Temperatura</li> <li>Portata volumetrica</li> </ul> |

| Informazioni diagnosi |                                 |                   | Rimedi                                                                                                    | Variabili di misura                                                                                                    |
|-----------------------|---------------------------------|-------------------|----------------------------------------------------------------------------------------------------|----------------------------------------------------------------------------------------------------|
| N.                    | Testo breve                     |                   |                                                                                                    | influenzate                                                                                                    |
| 242                   | Software non compatibile        |                   | <ol> <li>Controllare software</li> <li>Aggiornare il SW o sostituire il modulo<br/>dell'elettronica principale</li> </ol> | Conducibilità                                                                                                    |
|                       | Stato della variabile di misura |                   |                                                                                                    | <ul> <li>Conducibilità corretta</li> <li>Valori misurati 1</li> </ul>                                                                                                    |
|                       | Quality                         | Bad               |                                                                                                    | <ul> <li>Valori misurati 2</li> <li>Valori misurati 3</li> </ul>                                                                                                    |
|                       | Quality substatus               | Maintenance alarm |                                                                                                    | <ul> <li>Opzione <b>Densità</b></li> </ul>                                                                                                    |
|                       | Coding (hex)                    | 0x24 0x27         |                                                                                                    | <ul> <li>Temperatura<br/>dell'elettronica</li> </ul>                                                                                                    |
|                       | Segnale di stato                | F                 |                                                                                                    | <ul> <li>Opzione Rilevazione</li> </ul>                                                                                                    |
|                       | Comportamento diagnostico       | Alarm             |                                                                                                    | <ul> <li>Velocità deflusso</li> <li>Opzione Taglio bassa<br/>portata</li> <li>Portata massica</li> <li>Densità di riferimento</li> <li>Portata volumetrica<br/>compensata</li> <li>Temperatura</li> <li>Portata volumetrica</li> </ul> |
| Informazioni diagnosi |                                | Rimedi            | Variabili di misura                                                                                                    |                                                                                                    |
|-----------------------|--------------------------------|-------------------|----------------------------------------------------------------------------------------------------|----------------------------------------------------------------------------------------------------|
| N.                    | Testo breve                    |                   |                                                                                                    | influenzate                                                                                                    |
| 252                   | Moduli incompatibili           |                   | 1. Controllare schede elettroniche                                                                                                    | Conducibilità                                                                                                    |
|                       | Stato della variabile di misur | a                 | <ol> <li>Controllare se le schede necessarie sono<br/>disponibili (p.e. versione Ex)</li> <li>Sostituire le schede elettroniche</li> </ol> | <ul> <li>Conducibilità corretta</li> <li>Valori misurati 1</li> </ul>                                                                                                    |
|                       | Quality                        | Bad               |                                                                                                    | <ul> <li>Valori misurati 2</li> <li>Valori misurati 3</li> </ul>                                                                                                    |
|                       | Quality substatus              | Maintenance alarm |                                                                                                    | <ul> <li>Opzione Densità</li> </ul>                                                                                                    |
| -                     | Coding (hex)                   | 0x24 0x27         |                                                                                                    | <ul> <li>Temperatura<br/>dell'elettronica</li> </ul>                                                                                                    |
|                       | Segnale di stato               | F                 |                                                                                                    | <ul> <li>Opzione Rilevazione</li> </ul>                                                                                                    |
|                       | Comportamento diagnostico      | Alarm             |                                                                                                    | <ul> <li>tubo vuoto</li> <li>Velocità deflusso</li> <li>Opzione Taglio bassa<br/>portata</li> <li>Portata massica</li> <li>Densità di riferimento</li> <li>Portata volumetrica<br/>compensata</li> <li>Temperatura</li> <li>Portata volumetrica</li> </ul> |

| Informazioni diagnosi |                                                                                | Rimedi                              | Variabili di misura                                                   |                                                                                                    |
|-----------------------|--------------------------------------------------------------------------------|-------------------------------------|-----------------------------------------------------------------------|----------------------------------------------------------------------------------------------------|
| N.                    | Testo breve                                                                    |                                     |                                                                       | influenzate                                                                                                    |
| 252                   | Moduli incompatibili                                                           |                                     | 1. Controllare se il modulo elettronico                               | Conducibilità                                                                                                    |
|                       | Stato della variabile di misura     corretto è collegato       Quality     Bad | 2. Sostituire il modulo elettronico | <ul> <li>Conducibilità corretta</li> <li>Valori misurati 1</li> </ul> |                                                                                                    |
|                       |                                                                                |                                     | <ul> <li>Valori misurati 2</li> <li>Valori misurati 3</li> </ul>      |                                                                                                    |
|                       | Quality substatus                                                              | Maintenance alarm                   |                                                                       | <ul> <li>Opzione Densità</li> </ul>                                                                                                    |
|                       | Coding (hex)                                                                   | 0x24 0x27                           |                                                                       | <ul> <li>Temperatura<br/>dell'elettronica</li> </ul>                                                                                                    |
|                       | Segnale di stato                                                               | F                                   |                                                                       | <ul> <li>Opzione Rilevazione</li> </ul>                                                                                                    |
|                       | Comportamento diagnostico                                                      | Alarm                               |                                                                       | <ul> <li>tubo vuoto</li> <li>Velocità deflusso</li> <li>Opzione Taglio bassa portata</li> <li>Portata massica</li> <li>Densità di riferimento</li> <li>Portata volumetrica compensata</li> <li>Temperatura</li> <li>Portata volumetrica</li> </ul> |

| Informazioni diagnosi |                                | Rimedi                                            | Variabili di misura                                          |                                                                                                    |
|-----------------------|--------------------------------|---------------------------------------------------|--------------------------------------------------------------|----------------------------------------------------------------------------------------------------|
| N.                    | Τe                             | esto breve                                        |                                                              | influenzate                                                                                                    |
| 262                   | Collegamento elettronica sense | ore guasto                                        | 1. Controllare, sostituire cavo                              | Conducibilità                                                                                                    |
|                       | Stato della variabile di misur | collegamento modulo elettronico<br>sensore (ISEM) | collegamento modulo elettronico<br>sensore (ISEM)            | <ul> <li>Conducibilita corretta</li> <li>Valori misurati 1</li> </ul>                                                                                                    |
|                       | Quality                        | Bad                                               | 2. Controllare e sostituire ISEM o<br>elettronica principale | <ul> <li>Valori misurati 2</li> <li>Valori misurati 3</li> </ul>                                                                                                    |
| -                     | Quality substatus              | Maintenance alarm                                 |                                                              | <ul> <li>Opzione Densità</li> </ul>                                                                                                    |
|                       | Coding (hex)                   | 0x24 0x27                                         |                                                              | <ul> <li>Temperatura<br/>dell'elettronica</li> </ul>                                                                                                    |
|                       | Segnale di stato               | F                                                 |                                                              | <ul> <li>Opzione Rilevazione</li> </ul>                                                                                                    |
|                       | Comportamento diagnostico      | Alarm                                             |                                                              | <ul> <li>tubo vuoto</li> <li>Velocità deflusso</li> <li>Opzione Taglio bassa<br/>portata</li> <li>Portata massica</li> <li>Densità di riferimento</li> <li>Portata volumetrica<br/>compensata</li> <li>Temperatura</li> <li>Portata volumetrica</li> </ul> |

| Informazioni diagnosi |                                  | Rimedi            | Variabili di misura               |                                                                                                    |
|-----------------------|----------------------------------|-------------------|-----------------------------------|----------------------------------------------------------------------------------------------------|
| N.                    | Те                               | sto breve         |                                   | influenzate                                                                                                    |
| 270                   | Guasto dell'elettronica principa | le                | Sostituire elettronica principale | Conducibilità                                                                                                    |
|                       | Stato della variabile di misura  | a                 |                                   | <ul> <li>Conducibilità corretta</li> <li>Valori misurati 1</li> </ul>                                                                                                    |
|                       | Quality                          | Bad               |                                   | <ul> <li>Valori misurati 2</li> <li>Valori misurati 3</li> </ul>                                                                                                    |
|                       | Quality substatus                | Maintenance alarm |                                   | <ul> <li>Opzione <b>Densità</b></li> </ul>                                                                                                    |
|                       | Coding (hex)                     | 0x24 0x27         |                                   | <ul> <li>Temperatura<br/>dell'elettronica</li> </ul>                                                                                                    |
|                       | Segnale di stato                 | F                 |                                   | <ul> <li>Opzione Rilevazione</li> </ul>                                                                                                    |
|                       | Comportamento diagnostico        | Alarm             |                                   | <ul> <li>tubo vuoto</li> <li>Velocità deflusso</li> <li>Opzione Taglio bassa<br/>portata</li> <li>Portata massica</li> <li>Densità di riferimento</li> <li>Portata volumetrica<br/>compensata</li> <li>Temperatura</li> <li>Portata volumetrica</li> </ul> |

| Informazioni diagnosi |                                    | Rimedi            | Variabili di misura                    |                                                                                                    |
|-----------------------|------------------------------------|-------------------|----------------------------------------|----------------------------------------------------------------------------------------------------|
| N.                    | Testo breve                        |                   |                                        | influenzate                                                                                                    |
| 271                   | Guasto dell'elettronica principale |                   | 1. Riavviare il dispositivo            | Conducibilità                                                                                                    |
|                       | Stato della variabile di misur     | a                 | 2. Sostituire l'elettronica principale | <ul> <li>Conducibilità corretta</li> <li>Valori misurati 1</li> </ul>                                                                                                    |
|                       | Quality                            | Bad               |                                        | <ul> <li>Valori misurati 2</li> <li>Valori misurati 3</li> </ul>                                                                                                    |
|                       | Quality substatus                  | Maintenance alarm |                                        | <ul> <li>Opzione Densità</li> </ul>                                                                                                    |
|                       | Coding (hex)                       | 0x24 0x27         |                                        | <ul> <li>Temperatura<br/>dell'elettronica</li> </ul>                                                                                                    |
|                       | Segnale di stato                   | F                 |                                        | <ul> <li>Opzione Rilevazione</li> </ul>                                                                                                    |
|                       | Comportamento diagnostico          | Alarm             |                                        | <ul> <li>tubo vuoto</li> <li>Velocità deflusso</li> <li>Opzione Taglio bassa<br/>portata</li> <li>Portata massica</li> <li>Densità di riferimento</li> <li>Portata volumetrica<br/>compensata</li> <li>Temperatura</li> <li>Portata volumetrica</li> </ul> |

| Informazioni diagnosi |                                    | Rimedi            | Variabili di misura          |                                                                                                    |
|-----------------------|------------------------------------|-------------------|------------------------------|----------------------------------------------------------------------------------------------------|
| N.                    | Testo breve                        |                   |                              | influenzate                                                                                                    |
| 272                   | Guasto dell'elettronica principale |                   | 1. Riavviare dispositivo     | Conducibilità                                                                                                    |
|                       | Stato della variabile di misur     | a                 | 2. contattare Endress Hauser | <ul> <li>Conducibilità corretta</li> <li>Valori misurati 1</li> </ul>                                                                                                    |
|                       | Quality                            | Bad               |                              | <ul><li>Valori misurati 2</li><li>Valori misurati 3</li></ul>                                                                                                    |
|                       | Quality substatus                  | Maintenance alarm |                              | <ul> <li>Opzione Densità</li> </ul>                                                                                                    |
|                       | Coding (hex)                       | 0x24 0x27         |                              | <ul> <li>Temperatura<br/>dell'elettronica</li> </ul>                                                                                                    |
|                       | Segnale di stato                   | F                 |                              | <ul> <li>Opzione Rilevazione</li> </ul>                                                                                                    |
|                       | Comportamento diagnostico          | Alarm             |                              | <ul> <li>Velocità deflusso</li> <li>Opzione Taglio bassa<br/>portata</li> <li>Portata massica</li> <li>Densità di riferimento</li> <li>Portata volumetrica<br/>compensata</li> <li>Temperatura</li> <li>Portata volumetrica</li> </ul> |

| Informazioni diagnosi |                                  | Rimedi            | Variabili di misura  |                                                                                                    |
|-----------------------|----------------------------------|-------------------|----------------------|----------------------------------------------------------------------------------------------------|
| N.                    | Testo breve                      |                   |                      | influenzate                                                                                                    |
| 273                   | Guasto dell'elettronica principa | ıle               | Cambiare elettronica | Conducibilità                                                                                                    |
|                       | Stato della variabile di misur   | a                 |                      | <ul><li>Conducibilità corretta</li><li>Valori misurati 1</li></ul>                                                                                                    |
|                       | Quality                          | Bad               |                      | <ul> <li>Valori misurati 2</li> <li>Valori misurati 3</li> </ul>                                                                                                    |
|                       | Quality substatus                | Maintenance alarm |                      | <ul> <li>Opzione Densità</li> </ul>                                                                                                    |
|                       | Coding (hex)                     | 0x24 0x27         |                      | <ul> <li>Temperatura<br/>dell'elettronica</li> </ul>                                                                                                    |
|                       | Segnale di stato                 | F                 |                      | <ul> <li>Opzione Rilevazione</li> </ul>                                                                                                    |
|                       | Comportamento diagnostico        | Alarm             |                      | <ul> <li>tubo vuoto</li> <li>Velocità deflusso</li> <li>Opzione Taglio bassa<br/>portata</li> <li>Portata massica</li> <li>Densità di riferimento</li> <li>Portata volumetrica<br/>compensata</li> <li>Temperatura</li> <li>Portata volumetrica</li> </ul> |

| Informazioni diagnosi |                                 | Rimedi            | Variabili di misura   |                                                                                                    |
|-----------------------|---------------------------------|-------------------|-----------------------|----------------------------------------------------------------------------------------------------|
| N.                    | Те                              | sto breve         |                       | influenzate                                                                                                    |
| 275                   | Modulo I/O 1 n difettoso        |                   | Sostituire modulo I/O | Conducibilità                                                                                                    |
|                       | Stato della variabile di misura | a                 |                       | <ul> <li>Conducibilità corretta</li> <li>Valori misurati 1</li> </ul>                                                                                                    |
|                       | Quality                         | Bad               |                       | <ul> <li>Valori misurati 2</li> <li>Valori misurati 3</li> </ul>                                                                                                    |
|                       | Quality substatus               | Maintenance alarm |                       | <ul> <li>Opzione <b>Densità</b></li> </ul>                                                                                                    |
|                       | Coding (hex)                    | 0x24 0x27         |                       | <ul> <li>Temperatura<br/>dell'elettronica</li> </ul>                                                                                                    |
|                       | Segnale di stato                | F                 |                       | <ul> <li>Opzione Rilevazione</li> </ul>                                                                                                    |
|                       | Comportamento diagnostico       | Alarm             |                       | <ul> <li>tubo vuoto</li> <li>Velocità deflusso</li> <li>Opzione Taglio bassa portata</li> <li>Portata massica</li> <li>Densità di riferimento</li> <li>Portata volumetrica compensata</li> <li>Temperatura</li> <li>Portata volumetrica</li> </ul> |

| Informazioni diagnosi |                                | Rimedi            | Variabili di misura         |                                                                                                    |
|-----------------------|--------------------------------|-------------------|-----------------------------|----------------------------------------------------------------------------------------------------|
| N.                    | Testo breve                    |                   |                             | influenzate                                                                                                    |
| 276                   | Modulo I/O 1 n guasto          |                   | 1. Riavviare il dispositivo | Conducibilità                                                                                                    |
|                       | Stato della variabile di misur | a                 | 2. Sostituire il modulo IO  | <ul> <li>Conducibilità corretta</li> <li>Valori misurati 1</li> </ul>                                                                                                    |
|                       | Quality                        | Bad               |                             | <ul> <li>Valori misurati 2</li> <li>Valori misurati 3</li> </ul>                                                                                                    |
|                       | Quality substatus              | Maintenance alarm |                             | <ul> <li>Opzione Densità</li> </ul>                                                                                                    |
|                       | Coding (hex)                   | 0x24 0x27         |                             | <ul> <li>Temperatura<br/>dell'elettronica</li> </ul>                                                                                                    |
|                       | Segnale di stato               | F                 |                             | <ul> <li>Opzione Rilevazione</li> </ul>                                                                                                    |
|                       | Comportamento diagnostico      | Alarm             |                             | <ul> <li>tubo vuoto</li> <li>Velocità deflusso</li> <li>Opzione Taglio bassa<br/>portata</li> <li>Portata massica</li> <li>Densità di riferimento</li> <li>Portata volumetrica<br/>compensata</li> <li>Temperatura</li> <li>Portata volumetrica</li> </ul> |

| Informazioni diagnosi |                                | Rimedi            | Variabili di misura   |                                                                                                    |
|-----------------------|--------------------------------|-------------------|-----------------------|----------------------------------------------------------------------------------------------------|
| N.                    | Te                             | sto breve         |                       | influenzate                                                                                                    |
| 283                   | Contenuto della memoria elett  | ronica            | 1. Reset lo strumento | Conducibilità                                                                                                    |
|                       | Stato della variabile di misur | a                 | 2. Contattare Service | <ul> <li>Conducibilita corretta</li> <li>Valori misurati 1</li> </ul>                                                                                                    |
|                       | Quality                        | Bad               |                       | <ul><li>Valori misurati 2</li><li>Valori misurati 3</li></ul>                                                                                                    |
|                       | Quality substatus              | Maintenance alarm |                       | <ul> <li>Opzione Densità</li> </ul>                                                                                                    |
|                       | Coding (hex)                   | 0x24 0x27         |                       | <ul> <li>Temperatura<br/>dell'elettronica</li> </ul>                                                                                                    |
|                       | Segnale di stato               | F                 |                       | <ul> <li>Opzione Rilevazione</li> </ul>                                                                                                    |
|                       | Comportamento diagnostico      | Alarm             |                       | <ul> <li>tubo vuoto</li> <li>Velocità deflusso</li> <li>Opzione Taglio bassa portata</li> <li>Portata massica</li> <li>Densità di riferimento</li> <li>Portata volumetrica compensata</li> <li>Temperatura</li> <li>Portata volumetrica</li> </ul> |

| Informazioni diagnosi |                                                     | Rimedi         | Variabili di misura                |                                                                                                    |
|-----------------------|-----------------------------------------------------|----------------|------------------------------------|----------------------------------------------------------------------------------------------------|
| N.                    | Те                                                  | esto breve     |                                    | influenzate                                                                                                    |
| 302                   | Verifica strumento attiva                           |                | Verifica strumento in corso, prego | <ul> <li>Conducibilità</li> </ul>                                                                                                    |
|                       | Stato della variabile di misura [dalla fabbrica] 1) |                | attendere                          | <ul> <li>Conducibilità corretta</li> <li>Valori misurati 1</li> </ul>                                                                                                    |
|                       | Quality                                             | Good           |                                    | <ul> <li>Valori misurati 2</li> <li>Valori misurati 3</li> </ul>                                                                                                    |
|                       | Quality substatus                                   | Function check |                                    | <ul> <li>Opzione Densità</li> </ul>                                                                                                    |
| -                     | Coding (hex)                                        | 0xBC 0xBF      |                                    | <ul> <li>Temperatura<br/>dell'elettronica</li> </ul>                                                                                                    |
|                       | Segnale di stato                                    | С              |                                    | <ul> <li>Opzione Rilevazione</li> </ul>                                                                                                    |
|                       | Comportamento diagnostico                           | Warning        |                                    | <ul> <li>Velocità deflusso</li> <li>Opzione Taglio bassa<br/>portata</li> <li>Portata massica</li> <li>Densità di riferimento</li> <li>Portata volumetrica<br/>compensata</li> <li>Temperatura</li> <li>Portata volumetrica</li> </ul> |

|     | Informazio                      | ni diagnosi                                              | Rimedi                                | Variabili di misura |
|-----|---------------------------------|----------------------------------------------------------|---------------------------------------|---------------------|
| N.  | Те                              | sto breve                                                |                                       | influenzate         |
| 303 | Modificato configurazione I/O   | urazione I/O 1 n 1. Configurazione modulo I/O (parametro | -                                     |                     |
|     | Stato della variabile di misura |                                                          | 2. Dopo di che ricaricare descrizione |                     |
|     | Quality                         | Bad                                                      | strumento e controllare collegamenti  |                     |
|     | Quality substatus               | Maintenance alarm                                        |                                       |                     |
|     | Coding (hex)                    | 0x24 0x27                                                |                                       |                     |
|     | Segnale di stato                | М                                                        |                                       |                     |
|     | Comportamento diagnostico       | Warning                                                  |                                       |                     |

| Informazioni diagnosi |                                                                                  | Rimedi            | Variabili di misura           |                                                                                                    |
|-----------------------|----------------------------------------------------------------------------------|-------------------|-------------------------------|----------------------------------------------------------------------------------------------------|
| N.                    | Testo breve                                                                      |                   |                               | influenzate                                                                                                    |
| 311                   | 11     Guasto dell'elettronica     1       2     Stato della variabile di misura |                   | 1. Non resettare lo strumento | Conducibilità                                                                                                    |
|                       |                                                                                  |                   | 2. Contattare Service         | <ul><li>Conducibilità corretta</li><li>Valori misurati 1</li></ul>                                                                                                    |
|                       | Quality                                                                          | Bad               |                               | <ul> <li>Valori misurati 2</li> <li>Valori misurati 3</li> </ul>                                                                                                    |
|                       | Quality substatus                                                                | Maintenance alarm |                               | <ul> <li>Opzione <b>Densità</b></li> </ul>                                                                                                    |
|                       | Coding (hex)                                                                     | 0x24 0x27         |                               | <ul> <li>Temperatura<br/>dell'elettronica</li> </ul>                                                                                                    |
|                       | Segnale di stato                                                                 | М                 |                               | <ul> <li>Opzione Rilevazione</li> </ul>                                                                                                    |
|                       | Comportamento diagnostico                                                        | Warning           |                               | <ul> <li>velocità deflusso</li> <li>Opzione Taglio bassa<br/>portata</li> <li>Portata massica</li> <li>Densità di riferimento</li> <li>Portata volumetrica<br/>compensata</li> <li>Temperatura</li> <li>Portata volumetrica</li> </ul> |

| Informazioni diagnosi |                                | Rimedi            | Variabili di misura                  |                                                                                                    |
|-----------------------|--------------------------------|-------------------|--------------------------------------|----------------------------------------------------------------------------------------------------|
| N.                    | Testo breve                    |                   |                                      | influenzate                                                                                                    |
| 332                   | Scrittura HistoROM incorporat  | a fallita         | Sostituire scheda interfaccia utente | Conducibilità                                                                                                    |
|                       | Stato della variabile di misur | a                 | Ex d/XP: sostituire trasmettitore    | <ul> <li>Conducibilità corretta</li> <li>Valori misurati 1</li> </ul>                                                                                                    |
|                       | Quality                        | Bad               |                                      | <ul> <li>Valori misurati 2</li> <li>Valori misurati 3</li> </ul>                                                                                                    |
|                       | Quality substatus              | Maintenance alarm |                                      | <ul> <li>Opzione Densità</li> </ul>                                                                                                    |
|                       | Coding (hex)                   | 0x24 0x27         |                                      | <ul> <li>Temperatura<br/>dell'elettronica</li> </ul>                                                                                                    |
|                       | Segnale di stato               | F                 |                                      | <ul> <li>Opzione Rilevazione</li> </ul>                                                                                                    |
|                       | Comportamento diagnostico      | Alarm             |                                      | <ul> <li>tubo vuoto</li> <li>Velocità deflusso</li> <li>Opzione Taglio bassa<br/>portata</li> <li>Portata massica</li> <li>Densità di riferimento</li> <li>Portata volumetrica<br/>compensata</li> <li>Temperatura</li> <li>Portata volumetrica</li> </ul> |

| Informazioni diagnosi |                                | Rimedi            | Variabili di misura                                                                        |                                                                                                    |
|-----------------------|--------------------------------|-------------------|--------------------------------------------------------------------------------------------|----------------------------------------------------------------------------------------------------|
| N.                    | Testo breve                    |                   |                                                                                            | influenzate                                                                                                    |
| 361                   | Modulo I/O 1 n guasto          |                   | 1. Riavviare il dispositivo                                                                | Conducibilità                                                                                                    |
|                       | Stato della variabile di misur | a                 | <ol> <li>Controllare moduli elettr.</li> <li>Sostituire modulo IO o elettronica</li> </ol> | <ul> <li>Conducibilità corretta</li> <li>Valori misurati 1</li> </ul>                                                                                                    |
|                       | Quality                        | Bad               | principale                                                                                 | <ul> <li>Valori misurati 2</li> <li>Valori misurati 3</li> </ul>                                                                                                    |
|                       | Quality substatus              | Maintenance alarm |                                                                                            | <ul> <li>Opzione Densità</li> </ul>                                                                                                    |
|                       | Coding (hex)                   | 0x24 0x27         |                                                                                            | <ul> <li>Temperatura<br/>dell'elettronica</li> </ul>                                                                                                    |
|                       | Segnale di stato               | F                 |                                                                                            | <ul> <li>Opzione Rilevazione</li> </ul>                                                                                                    |
|                       | Comportamento diagnostico      | Alarm             |                                                                                            | <ul> <li>tubo vuoto</li> <li>Velocità deflusso</li> <li>Opzione Taglio bassa<br/>portata</li> <li>Portata massica</li> <li>Densità di riferimento</li> <li>Portata volumetrica<br/>compensata</li> <li>Temperatura</li> <li>Portata volumetrica</li> </ul> |

| Informazioni diagnosi |                                 | Rimedi                                      | Variabili di misura                                                   |                                                                                                    |
|-----------------------|---------------------------------|---------------------------------------------|-----------------------------------------------------------------------|----------------------------------------------------------------------------------------------------|
| N.                    | Те                              | sto breve                                   |                                                                       | influenzate                                                                                                    |
| 372                   | Elettronica sensore (ISEM) dife | ettosa                                      | 1. Riaccendere lo strumento                                           | Conducibilità                                                                                                    |
|                       | Stato della variabile di misura | 3. Sostituire il modulo elettronico sensore | <ul> <li>Conducibilità corretta</li> <li>Valori misurati 1</li> </ul> |                                                                                                    |
|                       | Quality                         | Bad                                         | (ISEM)                                                                | <ul> <li>Valori misurati 2</li> <li>Valori misurati 3</li> </ul>                                                                                                    |
|                       | Quality substatus               | Maintenance alarm                           |                                                                       | <ul> <li>Opzione <b>Densità</b></li> </ul>                                                                                                    |
|                       | Coding (hex)                    | 0x24 0x27                                   |                                                                       | <ul> <li>Temperatura<br/>dell'elettronica</li> </ul>                                                                                                    |
|                       | Segnale di stato                | F                                           | -                                                                     | <ul> <li>Opzione Rilevazione</li> </ul>                                                                                                    |
|                       | Comportamento diagnostico       | Alarm                                       |                                                                       | <ul> <li>tubo vuoto</li> <li>Velocità deflusso</li> <li>Opzione Taglio bassa<br/>portata</li> <li>Portata massica</li> <li>Densità di riferimento</li> <li>Portata volumetrica<br/>compensata</li> <li>Temperatura</li> <li>Portata volumetrica</li> </ul> |

| Informazioni diagnosi |                                 | Rimedi            | Variabili di misura                        |                                                                                                    |
|-----------------------|---------------------------------|-------------------|--------------------------------------------|----------------------------------------------------------------------------------------------------|
| N.                    | Те                              | sto breve         |                                            | influenzate                                                                                                    |
| 373                   | Elettronica sensore (ISEM) dife | ettosa            | 1. Trasferire dati o reset del dispositivo | Conducibilità                                                                                                    |
|                       | Stato della variabile di misura |                   | 2. Contattare Il service                   | <ul> <li>Conducibilità corretta</li> <li>Valori misurati 1</li> </ul>                                                                                                    |
|                       | Quality                         | Bad               |                                            | <ul> <li>Valori misurati 2</li> <li>Valori misurati 3</li> </ul>                                                                                                    |
|                       | Quality substatus               | Maintenance alarm |                                            | <ul> <li>Opzione <b>Densità</b></li> </ul>                                                                                                    |
|                       | Coding (hex)                    | 0x24 0x27         |                                            | <ul> <li>Temperatura<br/>dell'elettronica</li> </ul>                                                                                                    |
|                       | Segnale di stato                | F                 |                                            | <ul> <li>Opzione Rilevazione</li> </ul>                                                                                                    |
|                       | Comportamento diagnostico       | Alarm             |                                            | <ul> <li>Velocità deflusso</li> <li>Opzione Taglio bassa<br/>portata</li> <li>Portata massica</li> <li>Densità di riferimento</li> <li>Portata volumetrica<br/>compensata</li> <li>Temperatura</li> <li>Portata volumetrica</li> </ul> |

| Informazioni diagnosi |                                | Rimedi            | Variabili di misura                                                                                       |                                                                                                    |
|-----------------------|--------------------------------|-------------------|----------------------------------------------------------------------------------------------------|----------------------------------------------------------------------------------------------------|
| N.                    | Testo breve                    |                   |                                                                                                    | influenzate                                                                                                    |
| 375                   | Comunicazione I/O 1 n: Falli   | ita               | 1. Riaccendere lo strumento                                                                               | Conducibilità                                                                                                    |
|                       | Stato della variabile di misur | a                 | <ol> <li>Controllare se il guasto si ripresenta</li> <li>Sostituire il modulo rack e il modulo</li> </ol> | <ul> <li>Conducibilità corretta</li> <li>Valori misurati 1</li> </ul>                                                                                                    |
|                       | Quality                        | Bad               | elettronico                                                                                               | <ul> <li>Valori misurati 2</li> <li>Valori misurati 3</li> </ul>                                                                                                    |
|                       | Quality substatus              | Maintenance alarm |                                                                                                    | <ul> <li>Opzione Densità</li> </ul>                                                                                                    |
|                       | Coding (hex)                   | 0x24 0x27         |                                                                                                    | <ul> <li>Temperatura<br/>dell'elettronica</li> </ul>                                                                                                    |
|                       | Segnale di stato               | F                 | -                                                                                                    | <ul> <li>Opzione Rilevazione</li> </ul>                                                                                                    |
|                       | Comportamento diagnostico      | Alarm             |                                                                                                    | <ul> <li>tubo vuoto</li> <li>Velocità deflusso</li> <li>Opzione Taglio bassa<br/>portata</li> <li>Portata massica</li> <li>Densità di riferimento</li> <li>Portata volumetrica<br/>compensata</li> <li>Temperatura</li> <li>Portata volumetrica</li> </ul> |

| Informazioni diagnosi |                                                                | Rimedi            | Variabili di misura                                   |                                                                                                    |
|-----------------------|----------------------------------------------------------------|-------------------|-------------------------------------------------------|----------------------------------------------------------------------------------------------------|
| N.                    | Testo breve                                                    |                   |                                                       | influenzate                                                                                                    |
| 376                   | Elettronica sensore (ISEM) difettosa                           |                   | 1. Sostituire il modulo elettronico sensore<br>(ISEM) | <ul> <li>Conducibilità</li> <li>Conducibilità corretta</li> </ul>                                                                                                    |
|                       | Stato della variabile di misura [dalla fabbrica] <sup>1)</sup> |                   | 2. Disattivare il messaggio di diagnostica            | <ul> <li>Valori misurati 1</li> </ul>                                                                                                    |
|                       | Quality                                                        | Bad               |                                                       | <ul> <li>Valori misurati 2</li> <li>Valori misurati 3</li> </ul>                                                                                                    |
|                       | Quality substatus                                              | Maintenance alarm |                                                       | <ul> <li>Opzione Densità</li> </ul>                                                                                                    |
|                       | Coding (hex)                                                   | 0x24 0x27         |                                                       | <ul> <li>Temperatura</li> <li>doll'olottronica</li> </ul>                                                                                                    |
| -                     | Segnale di stato                                               | S                 |                                                       | <ul> <li>Opzione Rilevazione</li> </ul>                                                                                                    |
|                       | Comportamento diagnostico                                      | Warning           |                                                       | <ul> <li>tubo vuoto</li> <li>Velocità deflusso</li> <li>Opzione Taglio bassa<br/>portata</li> <li>Portata massica</li> <li>Densità di riferimento</li> <li>Portata volumetrica<br/>compensata</li> <li>Temperatura</li> <li>Portata volumetrica</li> </ul> |

| Informazioni diagnosi |                                                     | Rimedi                                                                                               | Variabili di misura                                                        |                                                                                                    |
|-----------------------|-----------------------------------------------------|----------------------------------------------------------------------------------------------------|----------------------------------------------------------------------------|----------------------------------------------------------------------------------------------------|
| N.                    | Те                                                  | sto breve                                                                                            |                                                                            | influenzate                                                                                                    |
| 377                   | Elettronica sensore (ISEM) dife                     | ettosa                                                                                               | 1. Controllare sensore e cavo sensore                                      | Conducibilità                                                                                                    |
|                       | Stato della variabile di misura [dalla fabbrica] 1) | <ol> <li>2. Eseguire Heartbeat Verification</li> <li>3. Sostituire sensore o cavo sensore</li> </ol> | <ul> <li>Conducibilità corretta</li> <li>Opzione <b>Densità</b></li> </ul> |                                                                                                    |
|                       | Quality                                             | Bad                                                                                                  |                                                                            | <ul> <li>Temperatura<br/>dell'elettronica</li> </ul>                                                                                                    |
|                       | Quality substatus                                   | Maintenance alarm                                                                                    |                                                                            | <ul> <li>Opzione Rilevazione</li> </ul>                                                                                                    |
|                       | Coding (hex)                                        | 0x24 0x27                                                                                            |                                                                            | <ul><li>tubo vuoto</li><li>Velocità deflusso</li></ul>                                                                                                    |
|                       | Segnale di stato                                    | S                                                                                                    |                                                                            | Opzione Taglio bassa                                                                                                    |
|                       | Comportamento diagnostico                           | Warning                                                                                              |                                                                            | <ul> <li>Portata massica</li> <li>Densità di riferimento</li> <li>Portata volumetrica<br/>compensata</li> <li>Temperatura</li> <li>Portata volumetrica</li> </ul> |

| Informazioni diagnosi |                                | Rimedi            | Variabili di misura |                                                                                                    |
|-----------------------|--------------------------------|-------------------|---------------------|----------------------------------------------------------------------------------------------------|
| N.                    | I. Testo breve                 |                   |                     | influenzate                                                                                                    |
| 382                   | Conservazione dei dati         |                   | 1. Inserire T-DAT   | Conducibilità                                                                                                    |
|                       | Stato della variabile di misur | a                 | 2. Sostituire I-DAT | <ul><li>Conducibilità corretta</li><li>Valori misurati 1</li></ul>                                                                                                    |
|                       | Quality                        | Bad               |                     | <ul> <li>Valori misurati 2</li> <li>Valori misurati 3</li> </ul>                                                                                                    |
|                       | Quality substatus              | Maintenance alarm |                     | <ul> <li>Opzione <b>Densità</b></li> </ul>                                                                                                    |
|                       | Coding (hex)                   | 0x24 0x27         |                     | <ul> <li>Temperatura<br/>dell'elettronica</li> </ul>                                                                                                    |
|                       | Segnale di stato               | F                 |                     | <ul> <li>Opzione Rilevazione</li> </ul>                                                                                                    |
|                       | Comportamento diagnostico      | Alarm             |                     | <ul> <li>tubo vuoto</li> <li>Velocità deflusso</li> <li>Opzione Taglio bassa<br/>portata</li> <li>Portata massica</li> <li>Densità di riferimento</li> <li>Portata volumetrica<br/>compensata</li> <li>Temperatura</li> <li>Portata volumetrica</li> </ul> |

| Informazioni diagnosi |                               | Rimedi            | Variabili di misura                                                                               |                                                                                                    |
|-----------------------|-------------------------------|-------------------|---------------------------------------------------------------------------------------------------|----------------------------------------------------------------------------------------------------|
| N.                    | Те                            | esto breve        |                                                                                                   | influenzate                                                                                              |
| 383                   | Contenuto della memoria elett | ronica            | 1. Riaccendere lo strumento                                                                       | Conducibilità                                                                                            |
|                       | Stato della variabile di misu | a                 | <ol> <li>Cancellare T-DAT dal parametro Reset<br/>strumento'</li> <li>Sostituire T-DAT</li> </ol> | <ul> <li>Conducibilità corretta</li> <li>Valori misurati 1</li> </ul>                                    |
|                       | Quality                       | Bad               |                                                                                                   | <ul> <li>Valori misurati 2</li> <li>Valori misurati 3</li> </ul>                                         |
|                       | Quality substatus             | Maintenance alarm |                                                                                                   | <ul> <li>Opzione Densità</li> </ul>                                                                      |
| -                     | Coding (hex)                  | 0x24 0x27         |                                                                                                   | <ul> <li>Temperatura<br/>dell'elettronica</li> </ul>                                                     |
|                       | Segnale di stato              | F                 |                                                                                                   | <ul> <li>Opzione Rilevazione</li> </ul>                                                                  |
|                       | Comportamento diagnostico     | Alarm             |                                                                                                   | <ul> <li>Velocità deflusso</li> <li>Opzione Taglio bassa<br/>portata</li> </ul>                          |
|                       |                               |                   |                                                                                                   | <ul> <li>Portata massica</li> <li>Densità di riferimento</li> </ul>                                      |
|                       |                               |                   |                                                                                                   | <ul> <li>Portata volumetrica<br/>compensata</li> <li>Temperatura</li> <li>Portata volumetrica</li> </ul> |

| Informazioni diagnosi |                                 | Rimedi            | Variabili di misura           |                                                                |
|-----------------------|---------------------------------|-------------------|-------------------------------|----------------------------------------------------------------|
| N.                    | Testo breve                     |                   |                               | influenzate                                                    |
| 387                   | HistoROM incorporata guasta     |                   | Contattare assistenza tecnica | <ul><li>Conducibilità</li><li>Conducibilità corretta</li></ul> |
|                       | Stato della variabile di misura |                   |                               | <ul> <li>Valori misurati 1</li> </ul>                          |
|                       | Quality                         | Bad               |                               | <ul> <li>Valori misurati 2</li> </ul>                          |
|                       |                                 |                   |                               | <ul> <li>Valori misurati 3</li> </ul>                          |
|                       | Quality substatus               | Maintenance alarm |                               | <ul> <li>Opzione Densità</li> </ul>                            |
|                       | Coding (hex)                    | 0x24 0x27         |                               | <ul> <li>Temperatura</li> </ul>                                |
|                       |                                 |                   |                               | dell'elettronica                                               |
|                       | Segnale di stato                | F                 |                               | <ul> <li>Opzione Rilevazione</li> </ul>                        |
|                       | Comportamento diagnostico       | Alarm             |                               | <ul> <li>Velocità deflusso</li> </ul>                          |
|                       | . 5                             |                   |                               | <ul> <li>Opzione Taglio bassa</li> </ul>                       |
|                       |                                 |                   |                               | portata                                                        |
|                       |                                 |                   |                               | <ul> <li>Portata massica</li> </ul>                            |
|                       |                                 |                   |                               | <ul> <li>Densità di riferimento</li> </ul>                     |
|                       |                                 |                   |                               | <ul> <li>Portata volumetrica</li> </ul>                        |
|                       |                                 |                   |                               | compensata                                                     |
|                       |                                 |                   |                               | <ul> <li>Temperatura</li> </ul>                                |
|                       |                                 |                   |                               | <ul> <li>Portata volumetrica</li> </ul>                        |

|     | Informazioni diagnosi           |                    | Rimedi                                                                     | Variabili di misura                                                                                                    |
|-----|---------------------------------|--------------------|----------------------------------------------------------------------------|----------------------------------------------------------------------------------------------------|
| N.  | Те                              | esto breve         |                                                                            | influenzate                                                                                                    |
| 512 | Elettronica sensore (ISEM) dife | ettosa             | 1. Controllare tempo di ripristino ECC                                     | Conducibilità                                                                                                    |
|     | Stato della variabile di misura | 2. Disattivare ECC | <ul> <li>Conducibilità corretta</li> <li>Opzione <b>Densità</b></li> </ul> |                                                                                                    |
|     | Quality                         | Bad                |                                                                            | <ul> <li>Temperatura</li> <li>dell'elettronica</li> </ul>                                                                                                    |
|     | Quality substatus               | Maintenance alarm  |                                                                            | <ul> <li>Opzione Rilevazione</li> </ul>                                                                                                    |
|     | Coding (hex)                    | 0x24 0x27          |                                                                            | <ul><li>tubo vuoto</li><li>Velocità deflusso</li></ul>                                                                                                    |
|     | Segnale di stato                | F                  |                                                                            | <ul> <li>Opzione Taglio bassa</li> </ul>                                                                                                    |
|     | Comportamento diagnostico       | Alarm              |                                                                            | <ul> <li>Portata massica</li> <li>Portata massica</li> <li>Densità di riferimento</li> <li>Portata volumetrica<br/>compensata</li> <li>Temperatura</li> <li>Portata volumetrica</li> </ul> |

| 12.7.3 | Diagnostica | della | configu | razione |
|--------|-------------|-------|---------|---------|
|--------|-------------|-------|---------|---------|

| Informazioni diagnosi |                                 | Rimedi                          | Variabili di misura             |                                                                                                    |
|-----------------------|---------------------------------|---------------------------------|---------------------------------|----------------------------------------------------------------------------------------------------|
| N.                    | Те                              | sto breve                       |                                 | influenzate                                                                                                    |
| 330                   | 30 Flash file non valido        | 1. Aggiornamento firmware dello | Conducibilità                   |                                                                                                    |
|                       | Stato della variabile di misura |                                 | 2. Riaccensione dello strumento | <ul> <li>Conducibilità corretta</li> <li>Valori misurati 1</li> </ul>                                                                                                    |
|                       | Quality                         | Bad                             |                                 | <ul> <li>Valori misurati 2</li> <li>Valori misurati 3</li> </ul>                                                                                                    |
| -                     | Quality substatus               | Maintenance alarm               |                                 | <ul> <li>Opzione Densità</li> </ul>                                                                                                    |
|                       | Coding (hex)                    | 0x24 0x27                       |                                 | <ul> <li>Temperatura<br/>dell'elettronica</li> </ul>                                                                                                    |
|                       | Segnale di stato                | М                               |                                 | <ul> <li>Opzione Rilevazione</li> </ul>                                                                                                    |
|                       | Comportamento diagnostico       | Warning                         |                                 | <ul> <li>Velocità deflusso</li> <li>Opzione Taglio bassa<br/>portata</li> <li>Portata massica</li> <li>Densità di riferimento</li> <li>Portata volumetrica<br/>compensata</li> <li>Temperatura</li> <li>Portata volumetrica</li> </ul> |

| Informazioni diagnosi |                                   | Rimedi            | Variabili di misura             |                                                                                                    |
|-----------------------|-----------------------------------|-------------------|---------------------------------|----------------------------------------------------------------------------------------------------|
| N.                    | Testo breve                       |                   |                                 | influenzate                                                                                                    |
| 331                   | 31 Aggiornamento firmware fallito | 0                 | 1. Aggiornamento firmware dello | Conducibilità                                                                                                    |
| S                     | Stato della variabile di misura   |                   | 2. Riaccensione dello strumento | <ul> <li>Conducibilità corretta</li> <li>Valori misurati 1</li> </ul>                                                                                                    |
|                       | Quality                           | Bad               |                                 | <ul> <li>Valori misurati 2</li> <li>Valori misurati 3</li> </ul>                                                                                                    |
|                       | Quality substatus                 | Maintenance alarm |                                 | <ul> <li>Opzione <b>Densità</b></li> </ul>                                                                                                    |
|                       | Coding (hex)                      | 0x24 0x27         |                                 | <ul> <li>Temperatura<br/>dell'elettronica</li> </ul>                                                                                                    |
|                       | Segnale di stato                  | F                 |                                 | <ul> <li>Opzione Rilevazione</li> </ul>                                                                                                    |
|                       | Comportamento diagnostico         | Warning           |                                 | <ul> <li>tubo vuoto</li> <li>Velocità deflusso</li> <li>Opzione Taglio bassa<br/>portata</li> <li>Portata massica</li> <li>Densità di riferimento</li> <li>Portata volumetrica<br/>compensata</li> <li>Temperatura</li> <li>Portata volumetrica</li> </ul> |

|     | Informazio                                                                         | ni diagnosi                                                      | Rimedi                                               | Variabili di misura                                                                                                    |
|-----|------------------------------------------------------------------------------------|------------------------------------------------------------------|------------------------------------------------------|----------------------------------------------------------------------------------------------------|
| N.  | Testo breve                                                                        |                                                                  |                                                      | influenzate                                                                                                    |
| 410 | Trasferimento dati                                                                 |                                                                  | 1. Controllare connessione                           | Conducibilità                                                                                                    |
|     | Stato della variabile di misur                                                     | a                                                                | 2. Riprovare trasferimento dati                      | <ul><li>Conducibilità corretta</li><li>Valori misurati 1</li></ul>                                                                                                    |
|     | QualityBadQuality substatusMaintenance alarmCoding (hex)0x24 0x27Segnale di statoF | <ul> <li>Valori misurati 2</li> <li>Valori misurati 3</li> </ul> |                                                      |                                                                                                    |
|     |                                                                                    | <ul> <li>Opzione <b>Densità</b></li> </ul>                       |                                                      |                                                                                                    |
|     |                                                                                    |                                                                  | <ul> <li>Temperatura<br/>dell'elettronica</li> </ul> |                                                                                                    |
|     |                                                                                    |                                                                  | <ul> <li>Opzione Rilevazione</li> </ul>              |                                                                                                    |
|     | Comportamento diagnostico                                                          | Alarm                                                            |                                                      | <ul> <li>tubo vuoto</li> <li>Velocità deflusso</li> <li>Opzione Taglio bassa<br/>portata</li> <li>Portata massica</li> <li>Densità di riferimento</li> <li>Portata volumetrica<br/>compensata</li> <li>Temperatura</li> <li>Portata volumetrica</li> </ul> |

|     | Informazioni diagnosi          |               | Rimedi                                                    | Variabili di misura                                                                                                    |
|-----|--------------------------------|---------------|-----------------------------------------------------------|----------------------------------------------------------------------------------------------------|
| N.  | Те                             | esto breve    |                                                           | influenzate                                                                                                    |
| 412 | Download in corso              |               | Download attivo, attendere prego                          | Conducibilità                                                                                                    |
|     | Stato della variabile di misur | a             |                                                           | <ul> <li>Conducibilità corretta</li> <li>Opzione <b>Densità</b></li> </ul>                                                                                                    |
|     | Quality Uncertain              |               | <ul> <li>Temperatura</li> <li>dell'elettropica</li> </ul> |                                                                                                    |
|     | Quality substatus              | Initial value |                                                           | <ul> <li>Opzione Rilevazione</li> </ul>                                                                                                    |
|     | Coding (hex)                   | 0x4C 0x4F     | C 0x4F                                                    | <ul><li>tubo vuoto</li><li>Velocità deflusso</li></ul>                                                                                                    |
|     | Segnale di stato               | С             |                                                           | <ul> <li>Opzione Taglio bassa</li> </ul>                                                                                                    |
|     | Comportamento diagnostico      | Warning       |                                                           | <ul> <li>Portata massica</li> <li>Portata massica</li> <li>Densità di riferimento</li> <li>Portata volumetrica<br/>compensata</li> <li>Temperatura</li> <li>Portata volumetrica</li> </ul> |

| N.  | Informazioni diagnosi<br>N. Testo breve |                | Rimedi                   | Variabili di misura<br>influenzate |
|-----|-----------------------------------------|----------------|--------------------------|------------------------------------|
| 431 | Regolazione 1 n                         |                | Funzione trimming uscita | -                                  |
|     | Stato della variabile di misur          | a              |                          |                                    |
|     | Quality                                 | Good           |                          |                                    |
|     | Quality substatus                       | Function check |                          |                                    |
|     | Coding (hex)                            | 0xBC 0xBF      |                          |                                    |
|     | Segnale di stato                        | С              |                          |                                    |
|     | Comportamento diagnostico               | Warning        |                          |                                    |

|     | Informazioni diagnosi                       |                          | Rimedi                                               | Variabili di misura                                                                                                    |
|-----|---------------------------------------------|--------------------------|------------------------------------------------------|----------------------------------------------------------------------------------------------------|
| N.  | Τε                                          | esto breve               |                                                      | influenzate                                                                                                    |
| 437 | 7 Configurazione incompatibile              | 1. Riavviare dispositivo | Conducibilità                                        |                                                                                                    |
|     | Stato della variabile di misura             |                          | 2. contattare Endress Hauser                         | <ul> <li>Conducibilità corretta</li> <li>Valori misurati 1</li> </ul>                                                                                                    |
|     | Quality                                     | Bad                      |                                                      | <ul> <li>Valori misurati 2</li> <li>Valori misurati 3</li> </ul>                                                                                                    |
|     | Quality substatus         Maintenance alarm |                          | <ul> <li>Opzione <b>Densità</b></li> </ul>           |                                                                                                    |
|     | Coding (hex)                                | .g (hex) 0x24 0x27       | <ul> <li>Temperatura<br/>dell'elettronica</li> </ul> |                                                                                                    |
|     | Segnale di stato                            | F                        | -                                                    | <ul> <li>Opzione Rilevazione</li> </ul>                                                                                                    |
|     | Comportamento diagnostico                   | Alarm                    |                                                      | <ul> <li>tubo vuoto</li> <li>Velocità deflusso</li> <li>Opzione Taglio bassa<br/>portata</li> <li>Portata massica</li> <li>Densità di riferimento</li> <li>Portata volumetrica<br/>compensata</li> <li>Temperatura</li> <li>Portata volumetrica</li> </ul> |

| Informazioni diagnosi                                              |                                 | Rimedi                                  | Variabili di misura                                       |                                                                                                    |                                                                   |
|--------------------------------------------------------------------|---------------------------------|-----------------------------------------|-----------------------------------------------------------|----------------------------------------------------------------------------------------------------|-------------------------------------------------------------------|
| N.                                                                 | Те                              | sto breve                               |                                                           | influenzate                                                                                                    |                                                                   |
| 438                                                                | Dataset                         |                                         | 1. Controllare file dei dati impostati                    | 1. Controllare file dei dati impostati                                                                                                    | <ul> <li>Conducibilità</li> <li>Conducibilità corretta</li> </ul> |
|                                                                    | Stato della variabile di misura | o della variabile di misura             | <ul> <li>Valori misurati 1</li> </ul>                     |                                                                                                    |                                                                   |
| Quality<br>Quality substatus                                       | Quality                         | Uncertain                               | 3. Fare l'upload e il download della nuova configurazione | <ul> <li>Valori misurati 2</li> <li>Valori misurati 2</li> </ul>                                                                                                    |                                                                   |
|                                                                    | Quality substatus               | Maintenance demanded                    |                                                           | <ul> <li>Opzione <b>Densità</b></li> </ul>                                                                                                    |                                                                   |
|                                                                    | Coding (hex) 0x68 0x6B          | <ul> <li>Temperatura</li> </ul>         |                                                           |                                                                                                    |                                                                   |
| Segnale di stato     M       Comportamento diagnostico     Warning | M                               | <ul> <li>Opzione Rilevazione</li> </ul> |                                                           |                                                                                                    |                                                                   |
|                                                                    | Comportamento diagnostico       | Warning                                 |                                                           | <ul> <li>tubo vuoto</li> <li>Velocità deflusso</li> <li>Opzione Taglio bassa<br/>portata</li> <li>Portata massica</li> <li>Densità di riferimento</li> <li>Portata volumetrica<br/>compensata</li> <li>Temperatura</li> <li>Portata volumetrica</li> </ul> |                                                                   |

|     | Informazio                                                     | ni diagnosi    | Rimedi                                                                       | Variabili di misura |
|-----|----------------------------------------------------------------|----------------|------------------------------------------------------------------------------|---------------------|
| N.  | Те                                                             | sto breve      |                                                                              | influenzate         |
| 441 | Uscita in corrente 1 n                                         |                | 1. Controllare il processo                                                   | -                   |
| -   | Stato della variabile di misura [dalla fabbrica] <sup>1)</sup> |                | <ol> <li>Controllare le impostazioni della<br/>corrente in uscita</li> </ol> |                     |
|     | Quality                                                        | Good           |                                                                              |                     |
|     | Quality substatus                                              | Function check |                                                                              |                     |
|     | Coding (hex)                                                   | 0xBC 0xBF      |                                                                              |                     |
|     | Segnale di stato                                               | S              |                                                                              |                     |
|     | Comportamento diagnostico                                      | Warning        |                                                                              |                     |

|     | Informazio                                                     | ni diagnosi                                             | Rimedi                     | Variabili di misura |
|-----|----------------------------------------------------------------|---------------------------------------------------------|----------------------------|---------------------|
| N.  | Те                                                             | sto breve                                               |                            | influenzate         |
| 442 | Uscita frequenza 1 n                                           |                                                         | 1. Controllare il processo | -                   |
|     | Stato della variabile di misura [dalla fabbrica] <sup>1)</sup> | 2. Controllare le impostazioni dell'uscita in frequenza |                            |                     |
|     | Quality                                                        | Good                                                    |                            |                     |
| -   | Quality substatus                                              | Function check                                          |                            |                     |
|     | Coding (hex) 0xBC 0xBF                                         |                                                         |                            |                     |
|     | Segnale di stato                                               | S                                                       |                            |                     |
|     | Comportamento diagnostico                                      | Warning                                                 |                            |                     |

|     | Informazio                                          | ni diagnosi    | Rimedi                                                | Variabili di misura |
|-----|-----------------------------------------------------|----------------|-------------------------------------------------------|---------------------|
| N.  | Те                                                  | sto breve      |                                                       | Influenzate         |
| 443 | Uscita impulsi 1 n                                  |                | 1. Controllare il processo                            | -                   |
|     | Stato della variabile di misura [dalla fabbrica] 1) |                | 2. Controllare le impostazioni dell'uscita<br>impulsi |                     |
|     | Quality                                             | Good           |                                                       |                     |
|     | Quality substatus                                   | Function check |                                                       |                     |
|     | Coding (hex)                                        | 0xBC 0xBF      |                                                       |                     |
|     | Segnale di stato                                    | S              |                                                       |                     |
|     | Comportamento diagnostico                           | Warning        |                                                       |                     |

1) Il comportamento diagnostico può essere modificato. Ciò comporta la modifica dello stato generale della variabile misurata.

|     | Informazioni diagnosi                               |                                                  | Rimedi                                                           | Variabili di misura                   |
|-----|-----------------------------------------------------|--------------------------------------------------|------------------------------------------------------------------|---------------------------------------|
| N.  | Те                                                  | sto breve                                        |                                                                  | influenzate                           |
| 444 | Ingresso corrente 1 n                               |                                                  | 1. Controllare processo                                          | <ul> <li>Valori misurati 1</li> </ul> |
|     | Stato della variabile di misura [dalla fabbrica] 1) | 2. Controllare impostazioni corrente<br>ingresso | <ul> <li>Valori misurati 2</li> <li>Valori misurati 3</li> </ul> |                                       |
|     | Quality                                             | Good                                             |                                                                  |                                       |
|     | Quality substatus                                   | Function check                                   |                                                                  |                                       |
|     | Coding (hex)                                        | 0xBC 0xBF                                        |                                                                  |                                       |
|     | Segnale di stato                                    | S                                                |                                                                  |                                       |
|     | Comportamento diagnostico                           | Warning                                          |                                                                  |                                       |

| Informazioni diagnosi |                                 | Rimedi         | Variabili di misura             |                                                                                                    |
|-----------------------|---------------------------------|----------------|---------------------------------|----------------------------------------------------------------------------------------------------|
| N.                    | Те                              | sto breve      |                                 | influenzate                                                                                                    |
| 453                   | Portata in stand-by             |                | Disattivare portata in stand-by | Conducibilità                                                                                                    |
|                       | Stato della variabile di misura | a              |                                 | <ul> <li>Conducibilită corretta</li> <li>Opzione <b>Densità</b></li> <li>Temperatura<br/>dell'elettronica</li> </ul>                                                                       |
|                       | Quality                         | Good           |                                 |                                                                                                    |
|                       | Quality substatus               | Function check |                                 | <ul> <li>Opzione Rilevazione</li> </ul>                                                                                                    |
|                       | Coding (hex)                    | 0xBC 0xBF      |                                 | <ul><li>tubo vuoto</li><li>Velocità deflusso</li></ul>                                                                                                    |
|                       | Segnale di stato                | С              |                                 | <ul> <li>Opzione Taglio bassa</li> </ul>                                                                                                    |
|                       | Comportamento diagnostico       | Warning        |                                 | <ul> <li>Portata massica</li> <li>Portata massica</li> <li>Densità di riferimento</li> <li>Portata volumetrica<br/>compensata</li> <li>Temperatura</li> <li>Portata volumetrica</li> </ul> |

|     | Informazioni diagnosi                   |                              | Rimedi                                                     | Variabili di misura                                              |
|-----|-----------------------------------------|------------------------------|------------------------------------------------------------|------------------------------------------------------------------|
| N.  | Те                                      | sto breve                    |                                                            | influenzate                                                      |
| 463 | Ingresso analogico 1 n selezione errata | 1. Controllare modulo/canale | <ul> <li>Valori misurati 1</li> </ul>                      |                                                                  |
|     | Stato della variabile di misura         |                              | configurazione<br>2. Controllare configurazione modulo I/O | <ul> <li>Valori misurati 2</li> <li>Valori misurati 3</li> </ul> |
|     | Quality                                 | Bad                          | -                                                          |                                                                  |
|     | Quality substatus                       | Maintenance alarm            |                                                            |                                                                  |
|     | Coding (hex)                            | 0x24 0x27                    |                                                            |                                                                  |
|     | Segnale di stato                        | F                            |                                                            |                                                                  |
|     | Comportamento diagnostico               | Alarm                        |                                                            |                                                                  |

|     | Informazio                     | oni diagnosi | Rimedi           | Variabili di misura |
|-----|--------------------------------|--------------|------------------|---------------------|
| N.  | Те                             | esto breve   |                  | influenzate         |
| 482 | FB not Auto/Cas                |              | Valore stato PFS | -                   |
|     | Stato della variabile di misur | a            |                  |                     |
|     | Quality                        | Good         |                  |                     |
|     | Quality substatus              | Ok           | -                |                     |
|     | Coding (hex)                   | 0x80 0x83    |                  |                     |
|     | Segnale di stato               | F            |                  |                     |
|     | Comportamento diagnostico      | Alarm        |                  |                     |

|     | Informazio                     | oni diagnosi   | Rimedi                     | Variabili di misura                                                                                                    |
|-----|--------------------------------|----------------|----------------------------|----------------------------------------------------------------------------------------------------|
| N.  | Te                             | sto breve      |                            | mnuchzate                                                                                                    |
| 484 | Modalità simulazione guasto    |                | Disattivare la simulazione | <ul> <li>Conducibilità</li> </ul>                                                                                                    |
|     | Stato della variabile di misur | a              |                            | <ul> <li>Conducibilità corretta</li> <li>Opzione <b>Densità</b></li> </ul>                                                                                                    |
|     | Quality                        | Bad            |                            | <ul> <li>Temperatura<br/>dell'elettronica</li> </ul>                                                                                                    |
|     | Quality substatus              | Function check |                            | <ul> <li>Opzione Rilevazione</li> </ul>                                                                                                    |
|     | Coding (hex)                   | 0x3C 0x3F      | -                          | <ul><li>tubo vuoto</li><li>Velocità deflusso</li></ul>                                                                                                    |
|     | Segnale di stato               | C              |                            | <ul> <li>Opzione Taglio bassa</li> </ul>                                                                                                    |
|     | Comportamento diagnostico      | Alarm          |                            | <ul> <li>Portata massica</li> <li>Portata massica</li> <li>Densità di riferimento</li> <li>Portata volumetrica<br/>compensata</li> <li>Temperatura</li> <li>Portata volumetrica</li> </ul> |

|     | Informazioni diagnosi       N.     Testo breve |                | Rimedi                     | Variabili di misura                                                                                                    |
|-----|------------------------------------------------|----------------|----------------------------|----------------------------------------------------------------------------------------------------|
| N.  |                                                |                |                            | influenzate                                                                                                    |
| 485 | Simulazione della variabile mis                | surata         | Disattivare la simulazione | <ul> <li>Conducibilità</li> <li>Conducibilità corretta</li> </ul>                                                                                                 |
|     | Stato della variabile di misur                 | a              |                            | <ul> <li>Opzione Densità</li> </ul>                                                                                                    |
|     | Quality                                        | Good           |                            | <ul> <li>Temperatura<br/>dell'elettronica</li> </ul>                                                                                                    |
|     | Quality substatus                              | Function check |                            | <ul> <li>Opzione Rilevazione</li> </ul>                                                                                                    |
|     | Coding (hex)                                   | 0xBC 0xBF      |                            | tubo vuoto                                                                                                    |
|     | Segnale di stato                               | С              |                            | <ul> <li>Opzione Taglio bassa</li> </ul>                                                                                                    |
|     | Comportamento diagnostico                      | Warning        |                            | <ul> <li>Portata massica</li> <li>Densità di riferimento</li> <li>Portata volumetrica<br/>compensata</li> <li>Temperatura</li> <li>Portata volumetrica</li> </ul> |

|     | Informazioni diagnosi           |                | Rimedi                                                           | Variabili di misura                   |
|-----|---------------------------------|----------------|------------------------------------------------------------------|---------------------------------------|
| N.  | Те                              | sto breve      |                                                                  | influenzate                           |
| 486 | Simulazione ingresso corrente   | 1 n            | Disattivare la simulazione                                       | <ul> <li>Valori misurati 1</li> </ul> |
|     | Stato della variabile di misura |                | <ul> <li>Valori misurati 2</li> <li>Valori misurati 3</li> </ul> |                                       |
|     | Quality                         | Good           |                                                                  |                                       |
|     | Quality substatus               | Function check |                                                                  |                                       |
|     | Coding (hex)                    | 0xBC 0xBF      |                                                                  |                                       |
|     | Segnale di stato                | С              |                                                                  |                                       |
|     | Comportamento diagnostico       | Warning        |                                                                  |                                       |

| Informazioni diagnosi |                                 | Rimedi         | Variabili di misura        |             |
|-----------------------|---------------------------------|----------------|----------------------------|-------------|
| N.                    | Те                              | esto breve     |                            | influenzate |
| 491                   | Simulazione corrente uscita 1 . | n              | Disattivare la simulazione | -           |
|                       | Stato della variabile di misur  | a              |                            |             |
|                       | Quality                         | Good           |                            |             |
|                       | Quality substatus               | Function check |                            |             |
|                       | Coding (hex)                    | 0xBC 0xBF      |                            |             |
|                       | Segnale di stato                | С              |                            |             |
|                       | Comportamento diagnostico       | Warning        |                            |             |

|     | Informazioni diagnosi           |                | Rimedi                               | Variabili di misura |
|-----|---------------------------------|----------------|--------------------------------------|---------------------|
| N.  | Те                              | sto breve      |                                      | influenzate         |
| 492 | Simulazione uscita in frequenz  | a 1 n          | Disattivare la simulazione uscita in | -                   |
|     | Stato della variabile di misura |                | frequenza                            |                     |
|     | Quality                         | Good           |                                      |                     |
|     | Quality substatus               | Function check |                                      |                     |
|     | Coding (hex)                    | 0xBC 0xBF      |                                      |                     |
|     | Segnale di stato                | С              |                                      |                     |
|     | Comportamento diagnostico       | Warning        |                                      |                     |

|     | Informazioni diagnosi           |                | Rimedi                                    | Variabili di misura |
|-----|---------------------------------|----------------|-------------------------------------------|---------------------|
| N.  | Те                              | sto breve      |                                           | influenzate         |
| 493 | Simulazione uscita impulsi 1    | n              | Disattivare la simulazione uscita impulsi | -                   |
|     | Stato della variabile di misura | a              |                                           |                     |
|     | Quality                         | Good           |                                           |                     |
|     | Quality substatus               | Function check |                                           |                     |
|     | Coding (hex)                    | 0xBC 0xBF      |                                           |                     |
|     | Segnale di stato                | С              |                                           |                     |
|     | Comportamento diagnostico       | Warning        |                                           |                     |

|     | Informazio                               | ni diagnosi                          | Rimedi       | Variabili di misura |
|-----|------------------------------------------|--------------------------------------|--------------|---------------------|
| N.  | Те                                       | sto breve                            |              | influenzate         |
| 494 | Simulazione commutazione dell'uscita 1 n | Disattivare la simulazione uscita di | -            |                     |
|     | Stato della variabile di misura          |                                      | commutazione |                     |
|     | Quality                                  | Good                                 |              |                     |
|     | Quality substatus                        | Function check                       |              |                     |
|     | Coding (hex)                             | 0xBC 0xBF                            |              |                     |
|     | Segnale di stato                         | С                                    |              |                     |
|     | Comportamento diagnostico                | Warning                              |              |                     |

|     | Informazioni diagnosi           |           | Rimedi                     | Variabili di misura |
|-----|---------------------------------|-----------|----------------------------|---------------------|
| N.  | Те                              | sto breve |                            | influenzate         |
| 495 | Simulazione evento diagnostica  | a         | Disattivare la simulazione | -                   |
|     | Stato della variabile di misura | a         |                            |                     |
|     | Quality                         | Good      |                            |                     |
|     | Quality substatus               | Ok        |                            |                     |
|     | Coding (hex)                    | 0x80 0x83 |                            |                     |
|     | Segnale di stato                | С         |                            |                     |
|     | Comportamento diagnostico       | Warning   |                            |                     |

|     | Informazio                     | oni diagnosi   | Rimedi                                   | Variabili di misura |
|-----|--------------------------------|----------------|------------------------------------------|---------------------|
| N.  | Testo breve                    |                |                                          | influenzate         |
| 496 | Simulazione ingresso di stato  |                | Disattivare simulazione ingesso di stato | -                   |
|     | Stato della variabile di misur | a              |                                          |                     |
|     | Quality                        | Good           |                                          |                     |
|     | Quality substatus              | Function check |                                          |                     |
|     | Coding (hex)                   | 0xBC 0xBF      |                                          |                     |
|     | Segnale di stato               | С              |                                          |                     |
|     | Comportamento diagnostico      | Warning        |                                          |                     |

|     | Informazio                      | ni diagnosi | Rimedi                  | Variabili di misura |
|-----|---------------------------------|-------------|-------------------------|---------------------|
| N.  | Те                              | sto breve   |                         | influenzate         |
| 497 | Simulazione blocco uscita       |             | Disattivare simulazione | -                   |
|     | Stato della variabile di misura | a           |                         |                     |
|     | Quality                         | Good        |                         |                     |
|     | Quality substatus               | Ok          |                         |                     |
|     | Coding (hex)                    | 0x80 0x83   |                         |                     |
|     | Segnale di stato                | С           |                         |                     |
|     | Comportamento diagnostico       | Warning     |                         |                     |

|     | Informazio                     | oni diagnosi      | Rimedi                                             | Variabili di misura                                                                                                    |
|-----|--------------------------------|-------------------|----------------------------------------------------|----------------------------------------------------------------------------------------------------|
| N.  | Τe                             | esto breve        |                                                    | influenzate                                                                                                    |
| 511 | Impostazioni ISEM fallite      |                   | 1. Controllare periodo di misura e tempo           | <ul> <li>Conducibilità</li> </ul>                                                                                                    |
|     | Stato della variabile di misur | a                 | d'integrazione<br>2. Controllare proprietà sensore | <ul><li>Conducibilità corretta</li><li>Opzione <b>Densità</b></li></ul>                                                                                                    |
|     | Quality                        | Bad               |                                                    | <ul> <li>Temperatura</li> </ul>                                                                                                    |
|     | Quality substatus              | Maintenance alarm |                                                    | <ul> <li>Opzione Rilevazione</li> </ul>                                                                                                    |
|     | Coding (hex)                   | 0x24 0x27         |                                                    | <ul><li>tubo vuoto</li><li>Velocità deflusso</li></ul>                                                                                                    |
|     | Segnale di stato               | С                 |                                                    | <ul> <li>Opzione Taglio bassa</li> </ul>                                                                                                    |
|     | Comportamento diagnostico      | Alarm             |                                                    | <ul> <li>portata</li> <li>Portata massica</li> <li>Densità di riferimento</li> <li>Portata volumetrica<br/>compensata</li> <li>Temperatura</li> <li>Portata volumetrica</li> </ul> |

|     | Informazioni diagnosi          |                | Rimedi                                   | Variabili di misura |
|-----|--------------------------------|----------------|------------------------------------------|---------------------|
| N.  | Te                             | esto breve     |                                          | influenzate         |
| 520 | Configurazione HW I/O 1 n      | errata         | 1. Controllare configurazione I/O        | -                   |
|     | Stato della variabile di misur | a              | 2. Sostituire modulo I/O                 |                     |
|     | Quality                        | Bad            | 3. Inserire il modulo per doppio impulso |                     |
|     | Quality substatus              | Function check |                                          |                     |
|     | Coding (hex)                   | 0x3C 0x3F      |                                          |                     |
|     | Segnale di stato               | F              |                                          |                     |
|     | Comportamento diagnostico      | Alarm          |                                          |                     |

|     | Informazio                     | ni diagnosi    | Rimedi          | Variabili di misura                                                                                                    |
|-----|--------------------------------|----------------|-----------------|----------------------------------------------------------------------------------------------------|
| N.  | Те                             | sto breve      |                 | influenzate                                                                                                    |
| 530 | Pulizia elettrodi in corso     |                | Disattivare ECC | Conducibilità                                                                                                    |
|     | Stato della variabile di misur | a              |                 | <ul> <li>Conducibilità corretta</li> <li>Opzione <b>Densità</b></li> </ul>                                                                                        |
|     | Quality                        | Good           |                 | <ul> <li>Temperatura</li> <li>dell'elettronica</li> </ul>                                                                                                    |
|     | Quality substatus              | Function check |                 | <ul> <li>Opzione Rilevazione</li> </ul>                                                                                                    |
|     | Coding (hex)                   | 0xBC 0xBF      |                 | <ul><li>tubo vuoto</li><li>Velocità deflusso</li></ul>                                                                                                    |
|     | Segnale di stato               | С              |                 | <ul> <li>Opzione Taglio bassa</li> </ul>                                                                                                    |
|     | Comportamento diagnostico      | Warning        |                 | <ul> <li>Portata massica</li> <li>Densità di riferimento</li> <li>Portata volumetrica<br/>compensata</li> <li>Temperatura</li> <li>Portata volumetrica</li> </ul> |

|     | Informazioni diagnosi          |                                  | Rimedi                   | Variabili di misura                                                     |
|-----|--------------------------------|----------------------------------|--------------------------|-------------------------------------------------------------------------|
| N.  | Те                             | sto breve                        |                          | mnuchzate                                                               |
| 531 | Regolazione tubo vuoto fallita |                                  | Eseguire regolazione EPD | <ul> <li>Conducibilità</li> </ul>                                       |
|     | Stato della variabile di misur | a [dalla fabbrica] <sup>1)</sup> |                          | <ul> <li>Conducibilità corretta</li> <li>Opzione Rilevazione</li> </ul> |
|     | Quality                        | Bad                              |                          | tubo vuoto                                                              |
|     | Quality substatus              | Maintenance alarm                |                          | <ul> <li>Velocità deflusso</li> <li>Opzione Taglio bassa</li> </ul>     |
|     |                                |                                  |                          | portata                                                                 |
|     | Coding (nex)                   | 0x24 0x27                        |                          | <ul> <li>Portata massica</li> </ul>                                     |
|     | Segnale di stato               | S                                |                          | <ul> <li>Portata volumetrica</li> </ul>                                 |
|     | Comportamento diagnostico      | Warning                          |                          | compensata<br>• Portata volumetrica                                     |

|     | Informazio                      | ni diagnosi              | Rimedi                                 | Variabili di misura |
|-----|---------------------------------|--------------------------|----------------------------------------|---------------------|
| N.  | Те                              | sto breve                |                                        | influenzate         |
| 537 | Configurazione                  |                          | 1. Controllare indirizzo IP nella rete | -                   |
|     | Stato della variabile di misura | 2. Cambiare indirizzo IP |                                        |                     |
|     | Quality                         | Good                     |                                        |                     |
|     | Quality substatus               | Function check           |                                        |                     |
|     | Coding (hex)                    | 0xBC 0xBF                |                                        |                     |
|     | Segnale di stato                | F                        |                                        |                     |
|     | Comportamento diagnostico       | Warning                  |                                        |                     |

|     | Informazio                      | oni diagnosi   | Rimedi                               | Variabili di misura |
|-----|---------------------------------|----------------|--------------------------------------|---------------------|
| N.  | Те                              | esto breve     |                                      | influenzate         |
| 594 | Simulazione uscita relè         |                | Disattivare la simulazione uscita di | -                   |
|     | Stato della variabile di misura | commutazione   |                                      |                     |
|     | Quality                         | Good           |                                      |                     |
|     | Quality substatus               | Function check |                                      |                     |
|     | Coding (hex)                    | 0xBC 0xBF      |                                      |                     |
|     | Segnale di stato                | С              |                                      |                     |
|     | Comportamento diagnostico       | Warning        |                                      |                     |

# 12.7.4 Diagnostica del processo

|     | Informazioni diagnosi           |                          | Rimedi                   | Variabili di misura |
|-----|---------------------------------|--------------------------|--------------------------|---------------------|
| N.  | Te                              | esto breve               |                          | influenzate         |
| 803 | Loop di corrente                |                          | 1. Controllare cablaggio | -                   |
|     | Stato della variabile di misura | 2. Sostituire modulo I/O |                          |                     |
|     | Quality                         | Bad                      |                          |                     |
|     | Quality substatus               | Process related          |                          |                     |
|     | Coding (hex)                    | 0x28 0x2B                |                          |                     |
|     | Segnale di stato                | F                        |                          |                     |
|     | Comportamento diagnostico       | Alarm                    |                          |                     |

| Informazioni diagnosi |                                                     | Rimedi          | Variabili di misura               |                                                                                                    |
|-----------------------|-----------------------------------------------------|-----------------|-----------------------------------|----------------------------------------------------------------------------------------------------|
| N.                    | Testo breve                                         |                 |                                   | influenzate                                                                                                    |
| 832                   | Temperatura elettronica troppo alta                 |                 | Abbassare la temperatura ambiente | Conducibilità                                                                                                    |
|                       | Stato della variabile di misura [dalla fabbrica] 1) |                 |                                   | <ul> <li>Valori misurati 1</li> </ul>                                                                                                    |
|                       | Quality                                             | Bad             |                                   | <ul> <li>Valori misurati 2</li> <li>Valori misurati 3</li> </ul>                                                                                                    |
|                       | Quality substatus                                   | Process related |                                   | <ul> <li>Opzione Densità</li> </ul>                                                                                                    |
|                       | Coding (hex)                                        | 0x28 0x2B       | -                                 | <ul> <li>Temperatura<br/>dell'elettronica</li> </ul>                                                                                                    |
|                       | Segnale di stato                                    | S               | -                                 | <ul> <li>Opzione Rilevazione</li> </ul>                                                                                                    |
|                       | Comportamento diagnostico                           | Warning         |                                   | <ul> <li>tubo vuoto</li> <li>Velocità deflusso</li> <li>Opzione Taglio bassa<br/>portata</li> <li>Portata massica</li> <li>Densità di riferimento</li> <li>Portata volumetrica<br/>compensata</li> <li>Temperatura</li> <li>Portata volumetrica</li> </ul> |

|     | Informazioni diagnosi                                                                                                    |                 | Rimedi                            | Variabili di misura                                                                                                    |
|-----|----------------------------------------------------------------------------------------------------|-----------------|-----------------------------------|----------------------------------------------------------------------------------------------------|
| N.  | Testo breve                                                                                                    |                 |                                   | influenzate                                                                                                    |
| 833 | 3       Temperatura elettronica troppo bassa       A         5       Stato della variabile di misura [dalla fabbrica] 1)       A |                 | Aumentare la temperatura ambiente | <ul> <li>Conducibilità</li> <li>Conducibilità corretto</li> </ul>                                                                                                    |
|     |                                                                                                    |                 |                                   | <ul> <li>Valori misurati 1</li> </ul>                                                                                                    |
|     | Quality                                                                                                    | Bad             |                                   | <ul> <li>Valori misurati 2</li> <li>Valori misurati 3</li> </ul>                                                                                                    |
|     | Quality substatus                                                                                                    | Process related |                                   | <ul> <li>Opzione <b>Densità</b></li> </ul>                                                                                                    |
|     | Coding (hex)                                                                                                    | 0x28 0x2B       |                                   | <ul> <li>Temperatura<br/>dell'elettronica</li> </ul>                                                                                                    |
|     | Segnale di stato                                                                                                    | S               |                                   | <ul> <li>Opzione Rilevazione</li> </ul>                                                                                                    |
|     | Comportamento diagnostico                                                                                                    | Warning         |                                   | <ul> <li>Velocità deflusso</li> <li>Opzione Taglio bassa<br/>portata</li> <li>Portata massica</li> <li>Densità di riferimento</li> <li>Portata volumetrica<br/>compensata</li> <li>Temperatura</li> <li>Portata volumetrica</li> </ul> |

|     | Informazio                      | ni diagnosi                      | Rimedi                               | Variabili di misura                                                     |
|-----|---------------------------------|----------------------------------|--------------------------------------|-------------------------------------------------------------------------|
| N.  | Те                              | sto breve                        |                                      | influenzate                                                             |
| 834 | Temperatura processo troppo a   | alta                             | Abbassare la temperatura di processo | Conducibilità                                                           |
|     | Stato della variabile di misura | a [dalla fabbrica] <sup>1)</sup> |                                      | <ul> <li>Conducibilità corretta</li> <li>Opzione Rilevazione</li> </ul> |
|     | Quality                         | Uncertain                        |                                      | tubo vuoto                                                              |
|     | Quality substatus               | Process related                  |                                      | <ul> <li>Opzione Taglio bassa</li> </ul>                                |
|     | Coding (hex)                    | 0x78 0x7B                        |                                      | <ul><li>portata</li><li>Portata massica</li></ul>                       |
|     | Segnale di stato                | S                                |                                      | <ul> <li>Portata volumetrica</li> </ul>                                 |
|     | Comportamento diagnostico       | Warning                          |                                      | <ul><li>Temperatura</li><li>Portata volumetrica</li></ul>               |

|     | Informazio                     | oni diagnosi                     | Rimedi                               | Variabili di misura                                                          |
|-----|--------------------------------|----------------------------------|--------------------------------------|------------------------------------------------------------------------------|
| N.  | Testo breve                    |                                  |                                      | influenzate                                                                  |
| 835 | Temperatura processo troppo l  | Dassa                            | Aumentare la temperatura di processo | Conducibilità                                                                |
|     | Stato della variabile di misur | a [dalla fabbrica] <sup>1)</sup> |                                      | <ul> <li>Conducibilità corretta</li> <li>Opzione Rilevazione</li> </ul>      |
|     | Quality                        | Uncertain                        |                                      | tubo vuoto                                                                   |
|     | Quality substatus              | Process related                  |                                      | <ul> <li>Velocità dellusso</li> <li>Opzione Taglio bassa</li> </ul>          |
|     | Coding (hex)                   | 0x78 0x7B                        |                                      | <ul><li>portata</li><li>Portata massica</li></ul>                            |
|     | Segnale di stato               | S                                |                                      | <ul> <li>Portata volumetrica</li> </ul>                                      |
|     | Comportamento diagnostico      | Warning                          |                                      | <ul><li>compensata</li><li>Temperatura</li><li>Portata volumetrica</li></ul> |

1) Il comportamento diagnostico può essere modificato. Ciò comporta la modifica dello stato generale della variabile misurata.

|     | Informazio                     | ni diagnosi                      | Rimedi                                             | Variabili di misura                                           |
|-----|--------------------------------|----------------------------------|----------------------------------------------------|---------------------------------------------------------------|
| N.  | Те                             | sto breve                        |                                                    | influenzate                                                   |
| 842 | Limite di processo             |                                  | Taglio bassa portata attivo!                       | <ul> <li>Velocità deflusso</li> </ul>                         |
|     | Stato della variabile di misur | a [dalla fabbrica] <sup>1)</sup> | 1. Controllare configurazione taglio basso portata | <ul><li>Portata massica</li><li>Portata volumetrica</li></ul> |
|     | Quality                        | Uncertain                        |                                                    | compensata<br>Portata volumotrica                             |
|     | Quality substatus              | Process related                  |                                                    |                                                               |
|     | Coding (hex)                   | 0x78 0x7B                        |                                                    |                                                               |
|     | Segnale di stato               | S                                |                                                    |                                                               |
|     | Comportamento diagnostico      | Warning                          |                                                    |                                                               |

|     | Informazioni diagnosi           |                   | Rimedi                                                     | Variabili di misura                                                                                                    |
|-----|---------------------------------|-------------------|------------------------------------------------------------|----------------------------------------------------------------------------------------------------|
| N.  | Те                              | sto breve         |                                                            | influenzate                                                                                                    |
| 882 | Ingresso segnale                |                   | 1. Controllare configurazione ingresso                     | Conducibilità corretta                                                                                                    |
|     | Stato della variabile di misura |                   | 2. Controllare sensore esterno o condizioni<br>di processo | <ul> <li>Valori misurati 1</li> <li>Valori misurati 2</li> </ul>                                                                                                  |
|     | Quality                         | Bad               |                                                            | <ul> <li>Valori misurati 3</li> <li>Onzione Densità</li> </ul>                                                                                                    |
|     | Quality substatus               | Maintenance alarm |                                                            | <ul> <li>Opzione Benorda</li> <li>Opzione Rilevazione</li> </ul>                                                                                                  |
|     | Coding (hex)                    | 0x24 0x27         |                                                            | <ul><li>tubo vuoto</li><li>Velocità deflusso</li></ul>                                                                                                    |
|     | Segnale di stato                | F                 |                                                            | <ul> <li>Opzione Taglio bassa</li> </ul>                                                                                                    |
|     | Comportamento diagnostico       | Alarm             |                                                            | <ul> <li>Portata massica</li> <li>Densità di riferimento</li> <li>Portata volumetrica<br/>compensata</li> <li>Temperatura</li> <li>Portata volumetrica</li> </ul> |

|     | Informazioni diagnosi           |                                  | Rimedi                                     | Variabili di misura                                                                                                    |
|-----|---------------------------------|----------------------------------|--------------------------------------------|----------------------------------------------------------------------------------------------------|
| N.  | Те                              | sto breve                        |                                            | influenzate                                                                                                    |
| 937 | Simmetria sensore               |                                  | 1. Eliminare campo magnetico esterno       | <ul> <li>Conducibilità</li> <li>Conducibilità corretta</li> </ul>                                                                                                 |
|     | Stato della variabile di misura | a [dalla fabbrica] <sup>1)</sup> | 2. Disattivare il messaggio di diagnostica | <ul> <li>Opzione Densità</li> </ul>                                                                                                    |
|     | Quality                         | Bad                              |                                            | <ul> <li>Temperatura<br/>dell'elettronica</li> </ul>                                                                                                    |
|     | Quality substatus               | Maintenance alarm                |                                            | <ul> <li>Opzione Rilevazione</li> </ul>                                                                                                    |
|     | Coding (hex)                    | 0x24 0x27                        |                                            | <ul><li>tubo vuoto</li><li>Velocità deflusso</li></ul>                                                                                                    |
|     | Segnale di stato                | S                                |                                            | <ul> <li>Opzione Taglio bassa</li> </ul>                                                                                                    |
|     | Comportamento diagnostico       | Warning                          |                                            | <ul> <li>Portata massica</li> <li>Densità di riferimento</li> <li>Portata volumetrica<br/>compensata</li> <li>Temperatura</li> <li>Portata volumetrica</li> </ul> |

|     | Informazioni diagnosi          |                                  | Rimedi                                                                    | Variabili di misura                                                                                                    |
|-----|--------------------------------|----------------------------------|---------------------------------------------------------------------------|----------------------------------------------------------------------------------------------------|
| N.  | Те                             | sto breve                        |                                                                           | influenzate                                                                                                    |
| 938 | Interferenza EMC               |                                  | 1. Controllare condizioni ambientali                                      | Conducibilità                                                                                                    |
|     | Stato della variabile di misur | a [dalla fabbrica] <sup>1)</sup> | relative a interferenze EMC<br>2. Disattivare il messaggio di diagnostica | <ul> <li>Conducibilità corretta</li> <li>Opzione Densità</li> </ul>                                                                                                    |
|     | Quality                        | Bad                              |                                                                           | <ul> <li>Temperatura</li> <li>dell'elettronica</li> </ul>                                                                                                    |
|     | Quality substatus              | Maintenance alarm                |                                                                           | <ul> <li>Opzione Rilevazione</li> </ul>                                                                                                    |
|     | Coding (hex)                   | 0x24 0x27                        |                                                                           | <ul><li>tubo vuoto</li><li>Velocità deflusso</li></ul>                                                                                                    |
|     | Segnale di stato               | F                                |                                                                           | <ul> <li>Opzione Taglio bassa</li> <li>portoto</li> </ul>                                                                                                    |
|     | Comportamento diagnostico      | Alarm                            |                                                                           | <ul> <li>Portata massica</li> <li>Portata massica</li> <li>Densità di riferimento</li> <li>Portata volumetrica<br/>compensata</li> <li>Temperatura</li> <li>Portata volumetrica</li> </ul> |

|     | Informazioni diagnosi                               |                                  | Rimedi                                | Variabili di misura                                       |
|-----|-----------------------------------------------------|----------------------------------|---------------------------------------|-----------------------------------------------------------|
| N.  | Те                                                  | sto breve                        |                                       | influenzate                                               |
| 961 | Potenziale elettrodo fuori speci                    | ifica                            | 1. Controllare condizioni di processo | Opzione Rilevazione                                       |
|     | Stato della variabile di misura [dalla fabbrica] 1) | a [dalla fabbrica] <sup>1)</sup> | 2. Controllare condizioni ambientali  | <ul><li>tubo vuoto</li><li>Opzione Taglio bassa</li></ul> |
|     | Quality                                             | Bad                              |                                       | portata<br>Portata massica                                |
|     | Quality substatus                                   | Maintenance alarm                |                                       | <ul><li>Portata volumetrica</li></ul>                     |
|     | Coding (hex)                                        | 0x24 0x27                        |                                       |                                                           |
|     | Segnale di stato                                    | S                                |                                       |                                                           |
|     | Comportamento diagnostico                           | Warning                          |                                       |                                                           |

|     | Informazioni diagnosi          |                                  | Rimedi                                                                                                    | Variabili di misura                                                   |
|-----|--------------------------------|----------------------------------|----------------------------------------------------------------------------------------------------|-----------------------------------------------------------------------|
| N.  | Те                             | sto breve                        |                                                                                                    | influenzate                                                           |
| 962 | Tubo vuoto                     |                                  | 1. Eseguire la taratura di tubo pieno                                                                       | Conducibilità                                                         |
|     | Stato della variabile di misur | a [dalla fabbrica] <sup>1)</sup> | <ol> <li>2. Eseguire la taratura di tubo vuoto</li> <li>3. Disattivare la rilevazione tubo vuoto</li> </ol> | <ul> <li>Conducibilità corretta</li> <li>Velocità deflusso</li> </ul> |
|     | Quality                        | Bad                              |                                                                                                    | <ul> <li>Opzione Taglio bassa</li> <li>portata</li> </ul>             |
|     | Quality substatus              | Process related                  |                                                                                                    | <ul> <li>Portata massica</li> </ul>                                   |
|     | Coding (hex)                   | 0x28 0x2B                        |                                                                                                    | <ul> <li>Portata volumetrica<br/>compensata</li> </ul>                |
|     | Segnale di stato               | S                                |                                                                                                    | <ul> <li>Portata volumetrica</li> </ul>                               |
|     | Comportamento diagnostico      | Warning                          |                                                                                                    |                                                                       |

1) Il comportamento diagnostico può essere modificato. Ciò comporta la modifica dello stato generale della variabile misurata.

# 12.8 Eventi diagnostici in corso

Menu **Diagnostica** permette all'utente di visualizzare separatamente l'evento diagnostico attuale e quello precedente.

Per richiamare i rimedi adatti a rimuovere un evento diagnostico:

- Mediante display locale  $\rightarrow \square 171$
- Mediante web browser  $\rightarrow \implies 172$
- Mediante il tool operativo "FieldCare"  $\rightarrow$  174
- Mediante il tool operativo "DeviceCare"  $\rightarrow \square 174$

Altri eventi diagnostici in attesa possono essere visualizzati in sottomenu Elenco di diagnostica  $\rightarrow \cong 206$ .

#### Navigazione

Menu "Diagnostica"

| े Diagnostica                      |         |
|------------------------------------|---------|
| Diagnostica attuale                | → 🗎 206 |
| Precedenti diagnostiche            | → 🗎 206 |
| Tempo di funzionamento dal restart | → 🗎 206 |
| Tempo di funzionamento             | → 🗎 206 |

| Parametro                          | Prerequisito                                      | Descrizione                                                                                                    | Interfaccia utente                                                                       |
|------------------------------------|---------------------------------------------------|----------------------------------------------------------------------------------------------------|------------------------------------------------------------------------------------------|
| Diagnostica attuale                | Si è verificato un evento diagnostico.            | Mostra l'attuale evento diagnostico con<br>la relativa informazione diagnostica.<br>Se si presentano<br>contemporaneamente due o più<br>messaggi, il display visualizza<br>quello con la massima priorità. | Simbolo per<br>comportamento<br>diagnostico, codice<br>diagnostico e breve<br>messaggio. |
| Precedenti diagnostiche            | Si sono già verificati due eventi<br>diagnostici. | Mostra il precedente evento diagnostico<br>con la relativa informazione<br>diagnostica.                                                                                                    | Simbolo per<br>comportamento<br>diagnostico, codice<br>diagnostico e breve<br>messaggio. |
| Tempo di funzionamento dal restart | -                                                 | Mostra da quanto tempo il dispositivo è<br>in funzione dall'ultima ripartenza.                                                                                                    | Giorni (g), ore (h), minuti<br>(m) e secondi (s)                                         |
| Tempo di funzionamento             | -                                                 | Indica da quanto tempo è in funzione il dispositivo.                                                                                                    | Giorni (g), ore (h), minuti<br>(m) e secondi (s)                                         |

### Panoramica dei parametri con una breve descrizione

# 12.9 Elenco di diagnostica

Possono essere visualizzati fino a 5 eventi diagnostici ancora in attesa nel parametro sottomenu **Elenco di diagnostica** insieme alle informazioni diagnostiche associate. Se sono in corso più di 5 eventi di diagnostica, il display visualizza quelli che hanno la priorità massima.

### Percorso di navigazione

Diagnostica → Elenco di diagnostica

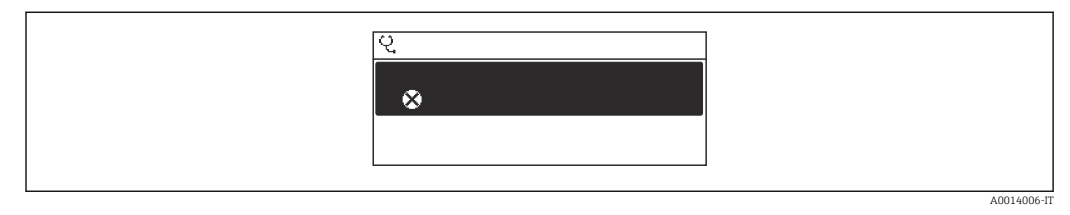

37 Esempio con il display locale

Per richiamare i rimedi adatti a rimuovere un evento diagnostico:

- Mediante display locale  $\rightarrow \square 171$
- Mediante web browser  $\rightarrow \implies 172$
- Mediante il tool operativo "FieldCare"  $\rightarrow \implies 174$
- Mediante il tool operativo "DeviceCare"  $\rightarrow \square 174$

# 12.10 Logbook eventi

## 12.10.1 Lettura del registro eventi

Una panoramica in ordine cronologico dei messaggi di evento generati è reperibile nel sottomenu **Elenco degli eventi**.

### Percorso di navigazione

Menu **Diagnostica**  $\rightarrow$  sottomenu **Registro degli eventi**  $\rightarrow$  Elenco eventi

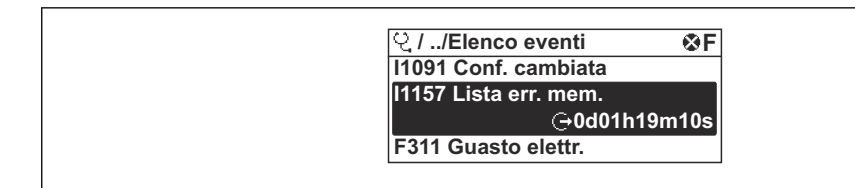

■ 38 Esempio con il display locale

- Possono essere visualizzati massimo 20 messaggi di evento in ordine cronologico.
- Se nel dispositivo è abilitato il pacchetto applicativo HistoROM estesa (opzione d'ordine), l'elenco degli eventi può comprendere fino a 100 inserimenti.

La cronologia degli eventi comprende:

- Eventi diagnostici → 
   <sup>™</sup>
   <sup>™</sup>
   177
- Eventi informativi → 
   <sup>(1)</sup> 207

Oltre al tempo operativo di quando si è verificato l'evento, a ogni evento è assegnato un simbolo che indica se l'evento si è verificato o è terminato:

- Evento di diagnostica
  - ∋: occorrenza dell'evento
  - G: termine dell'evento
- Evento di informazione
- $\odot$ : occorrenza dell'evento

Per richiamare i rimedi adatti a rimuovere un evento diagnostico:

- Mediante display locale  $\rightarrow \square 171$
- Mediante web browser  $\rightarrow \implies 172$
- Mediante il tool operativo "FieldCare"  $\rightarrow$  🗎 174
- Mediante il tool operativo "DeviceCare"  $\rightarrow \cong 174$

Per filtrare i messaggi di evento visualizzati → 🖺 207

### 12.10.2 Filtraggio del registro degli eventi

Utilizzando la funzione parametro **Opzioni filtro** si può definire quale categoria del messaggio di evento è visualizzata nel sottomenu **Elenco degli eventi**.

#### Percorso di navigazione

Diagnostica  $\rightarrow$  Registro degli eventi  $\rightarrow$  Opzioni filtro

#### Categorie di filtro

- Tutti
- Guasto (F)
- Controllo funzione (C)
- Fuori valori specifica (S)
- Richiesta manutenzione (M)
- Informazioni (I)

### 12.10.3 Panoramica degli eventi di informazione

A differenza dall'evento diagnostico, l'evento di informazione è visualizzato solo nel registro degli eventi e non nell'elenco degli eventi.

| Numero dell'evento di<br>diagnostica | Descrizione dell'evento       |
|--------------------------------------|-------------------------------|
| I1000                                | (Dispositivo ok)              |
| I1079                                | Il sensore è stato sostituito |
| I1089                                | Accensione                    |
| I1090                                | Reset configurazione          |

| Numero dell'evento di<br>diagnostica | Descrizione dell'evento                  |
|--------------------------------------|------------------------------------------|
| I1091                                | Configurazione cambiata                  |
| I1092                                | HistoROM backup cancellata               |
| I1137                                | Elettronica modificata                   |
| I1151                                | Reset della cronologia                   |
| I1155                                | Reset della temperatura dell'elettronica |
| I1156                                | Errore trend in memoria                  |
| I1157                                | Lista errori in memoria                  |
| I1184                                | Display connesso                         |
| I1256                                | Display: cambio stato accesso            |
| I1278                                | Rilevato reset modulo I/O                |
| I1335                                | Cambiato firmware                        |
| I1351                                | Regolazione rilevazione tubo vuoto KO    |
| I1353                                | Regolazione rilevazione tubo vuoto OK    |
| I1361                                | Web server login fallito                 |
| I1397                                | Fieldbus: cambio stato accesso           |
| I1398                                | CDI: cambio stato accesso                |
| I1443                                | Coating thickness not determined         |
| I1444                                | Verifica strumento: Positiva             |
| I1445                                | Verifica strumento: fallita              |
| I1457                                | Verifica errore di misura: Fallita       |
| I1459                                | Verifica modulo I/O: Fallita             |
| I1461                                | Verifica sensore: Fallita                |
| I1462                                | Verifica mod. elettron. sensore: Fallita |
| I1512                                | Download ultimato                        |
| I1513                                | Download ultimato                        |
| I1514                                | Upload iniziato                          |
| I1515                                | Upload ultimato                          |
| I1618                                | Modulo I/O 2 sostituito                  |
| I1619                                | Modulo I/O 3 sostituito                  |
| I1621                                | Modulo I/O 4 sostituito                  |
| I1622                                | Taratura cambiata                        |
| I1624                                | Azzera tutti i totalizzatori             |
| I1625                                | Protezione scrittura attivata            |
| I1626                                | Protezione scrittura disattivata         |
| I1627                                | Login web server eseguita                |
| I1628                                | Registrazione da display eseguita        |
| I1629                                | Login CDI eseguita                       |
| I1631                                | Accesso Web Server cambiato              |
| I1632                                | Registrazione da dispaly fallita         |
| I1633                                | Login CDI fallita                        |
| I1634                                | Reset parametri di fabbrica              |
| I1635                                | Reset parametri della spedizione         |

| Numero dell'evento di<br>diagnostica | Descrizione dell'evento                  |
|--------------------------------------|------------------------------------------|
| I1636                                | Reset indirizzo Fieldbus                 |
| I1639                                | Raggiunto il numero massimo di scatti    |
| I1649                                | Protezione HW scrittura dati attivata    |
| I1650                                | Protezione HW scrittura dati disattivata |
| I1712                                | Nuovo file flash ricevuto                |
| I1725                                | SostituitoModuloElettronicoSensore(ISEM) |
| I1726                                | Configurazione back up fallita           |

## 12.11 Reset del misuratore

È possibile ripristinare l'intera configurazione del dispositivo ad uno stato definito mediante Parametro **Reset del dispositivo** ( $\Rightarrow \square 146$ ).

## 12.11.1 Campo funzione di parametro "Reset del dispositivo"

| Opzioni                           | Descrizione                                                                                                    |
|-----------------------------------|----------------------------------------------------------------------------------------------------|
| Annullo/a                         | Non viene eseguita nessuna operazione e l'utente esce dal parametro.                                                                                                    |
| Reset impostazioni<br>consegna    | Ogni parametro per il quale è stata ordinata un'impostazione personalizzata è reimpostato al valore specifico del cliente. Tutti gli altri parametri sono reimpostati alle impostazioni di fabbrica.                                                                                                    |
| Riavvio dispositivo               | Il riavvio ripristina ogni parametro con i dati memorizzati nella memoria volatile<br>(RAM) all'impostazione di fabbrica (p.e. dati del valore misurato). La<br>configurazione del dispositivo rimane invariata.                                                                                                    |
| Ricarica dati S-DAT di<br>back up | Ripristina i dati salvati su S-DAT. Informazioni aggiuntive: Questa funzione può<br>essere utilizzata per risolvere il problema di memoria "083 Contenuto memoria<br>inconsistente" o per ripristinare i dati S-DAT quando è stato installato un nuovo S-<br>DAT.<br>Questa opzione è visualizzata solo in condizioni di allarme. |

# 12.12 Informazioni sul dispositivo

Il menu sottomenu **Informazioni sul dispositivo** comprende tutti i parametri che visualizzano diverse informazioni per l'identificazione del dispositivo.

#### Navigazione

Menu "Diagnostica" → Informazioni sul dispositivo

| ► Informazioni sul dispositivo |         |
|--------------------------------|---------|
| Tag del dispositivo            | → 🗎 210 |
| Numero di serie                | → 🗎 210 |
| Versione Firmware              | → 🗎 210 |
| Root del dispositivo           | ]       |

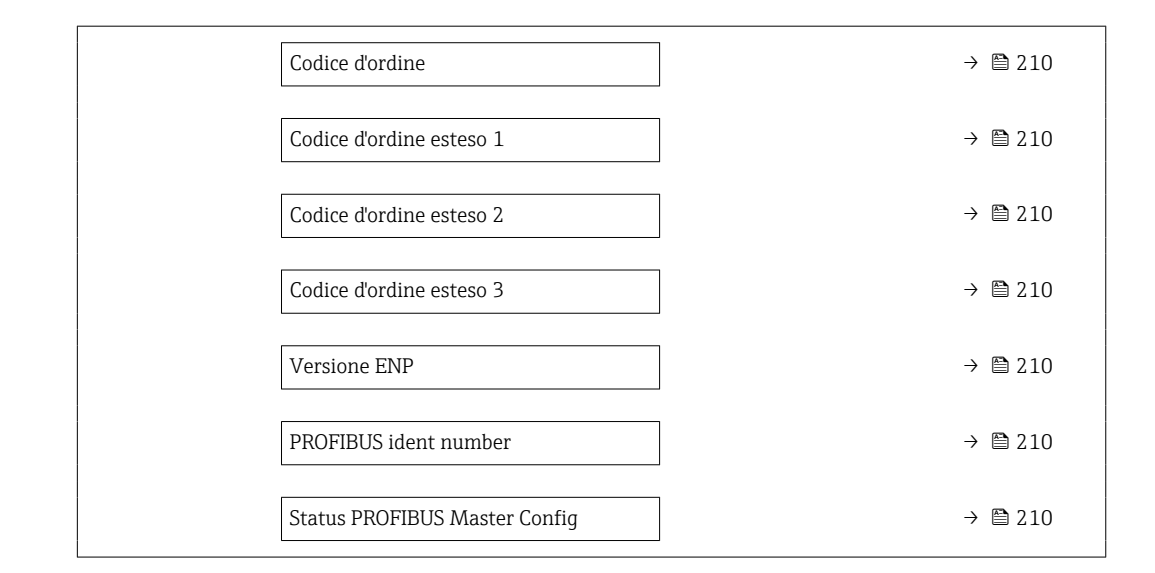

### Panoramica dei parametri con una breve descrizione

| Parametro                     | Descrizione                                                                                                    | Interfaccia utente                                                                                    | Impostazione di fabbrica |
|-------------------------------|----------------------------------------------------------------------------------------------------|----------------------------------------------------------------------------------------------------|--------------------------|
| Tag del dispositivo           | Visualizza il nome del punto di misura.       Max. 32 caratteri, come lettere, numeri o caratteri speciali (es. @, %, /).                                                      |                                                                                                    | Promag 500 DP            |
| Numero di serie               | Mostra il numero di serie del dispositivo di misura.                                                                                                    | Stringa di caratteri a 11 cifre,<br>compresi lettere e numeri.                                        | -                        |
| Versione Firmware             | Mostra il firmware installato nel dispositivo<br>di misura. Stringa di caratteri in formato –<br>xx.yy.zz                                                                      |                                                                                                    | -                        |
| Codice d'ordine               | Mostra il codice d'ordine del dispositivo. Il codice è riportato sulla targhetta del sensore e del trasmettitore nel campo "Order code".                                       | Stringa di caratteri composta<br>da lettere, numeri e alcuni<br>segni di interpunzione (ad<br>es. /). | -                        |
| Root del dispositivo          |                                                                                                    | Max. 32 caratteri, ad es. lettere o numeri.                                                           | -                        |
| Codice d'ordine esteso 1      | Mostra la 1° parte del codice d'ordine esteso.<br>Il codice d'ordine esteso è riportato<br>anche sulla targhetta del sensore e del<br>trasmettitore nel campo "Ext. ord. cd.". | Stringa di caratteri                                                                                  | _                        |
| Codice d'ordine esteso 2      | Mostra la 2° parte del codice d'ordine esteso. Il codice d'ordine esteso è riportato anche sulla targhetta del sensore e del trasmettitore nel campo "Ext. ord. cd.".          | Stringa di caratteri                                                                                  | -                        |
| Codice d'ordine esteso 3      | Mostra la 3° parte del codice d'ordine esteso.<br>Il codice d'ordine esteso è riportato<br>anche sulla targhetta del sensore e del<br>trasmettitore nel campo "Ext. ord. cd.". | Stringa di caratteri                                                                                  | -                        |
| Versione ENP                  | Mostra la versione dell'etichetta elettronica (ENP).                                                                                                    | Stringa di caratteri                                                                                  | -                        |
| PROFIBUS ident number         | Visualizza il numero di identificazione<br>PROFIBUS.                                                                                                    | 0 FFFF                                                                                                | 0x156C                   |
| Status PROFIBUS Master Config | Visualizza lo stato della configurazione del master PROFIBUS.                                                                                                    | <ul><li>Attivo</li><li>Non attivo</li></ul>                                                           | -                        |

| Data di<br>rilascio | Firmware<br>version | Codice<br>d'ordine<br>per<br>"Versione<br>firmware" | Modifiche<br>firmware | Tipo di<br>documentazione      | Documentazione       |
|---------------------|---------------------|-----------------------------------------------------|-----------------------|--------------------------------|----------------------|
| 06.2018             | 01.00.zz            | Opzione <b>75</b>                                   | Firmware originale    | Istruzioni di<br>funzionamento | BA01866D/06/it/01.18 |

# 12.13 Versioni firmware

Il firmware può essere aggiornato alla versione corrente o a quella precedente mediante l'interfaccia service.

Per la compatibilità della versione firmware con la precedente, per i file descrittivi del dispositivo installati e i tool operativi, rispettare le informazioni sul dispositivo riportate nella documentazione "Informazioni del produttore".

Le informazioni del produttore sono disponibili:

■ Nell'area di download del sito Endress+Hauser: www.endress.com → Downloads

- Specificando quanto segue:
  - Radice del prodotto: ad es. 5H5B
     La radice del prodotto è la prima parte del codice d'ordine: vedere la targhetta sul dispositivo.
  - Ricerca testo: informazioni del produttore
  - Tipo di fluido: Documentazione Documentazione tecnica

# 13 Manutenzione

## 13.1 Intervento di manutenzione

Non è necessario alcun intervento di manutenzione speciale.

## 13.1.1 Pulizia esterna

Per pulire la parte esterna dei misuratori, utilizzare sempre detergenti che non intaccano la superficie della custodia o le guarnizioni.

## 13.1.2 Pulizia interna

### Lavaggio con scovoli

Se per la pulizia sono usati degli scovoli, tenere conto dei diametri interni del tubo di misura e della connessione al processo. Tutte le dimensioni e le lunghezze del sensore e del trasmettitore sono riportate nella documentazione separata "Informazioni tecniche".

## 13.1.3 Sostituzione delle guarnizioni

Le guarnizioni del sensore (sopratutto quelle sagomate asettiche) devono essere sostituite periodicamente.

L'intervallo tra una sostituzione e l'altra dipende dalla frequenza e dalla temperatura dei cicli di lavaggio e dalla temperatura del fluido.

Guarnizioni sostitutive (accessorio)  $\rightarrow \square 246$ 

# 13.2 Apparecchiature di misura e prova

Endress+Hauser offre un'ampia gamma di apparecchiature di misura e prova, come Netilion o test dei dispositivi.

L'Ufficio commerciale Endress+Hauser locale può fornire informazioni dettagliate su tali servizi.

Elenco di alcune apparecchiature di misura e prova: → 🗎 217

# 13.3 Servizi di Endress+Hauser

Endress+Hauser offre un'ampia gamma di servizi per la manutenzione quali ritaratura, interventi di manutenzione o test dei dispositivi.

L'Ufficio commerciale Endress+Hauser locale può fornire informazioni dettagliate su tali servizi.

# 14 Riparazione

# 14.1 Note generali

### 14.1.1 Riparazione e conversione

Il servizio Endress+Hauser per le riparazioni e le conversioni offre quanto segue:

- I misuratori hanno una progettazione modulare.
- Le parti di ricambio sono raggruppate in kit logici con le relative Istruzioni di installazione.
- Le riparazioni sono eseguite dall'Organizzazione di assistenza Endress+Hauser o da tecnici del cliente con adeguata formazione.
- I dispositivi certificati possono essere convertiti in altri dispositivi certificati solo dall'Organizzazione di assistenza Endress+Hauser o in fabbrica.

## 14.1.2 Note per la riparazione e la conversione

Per la riparazione e la conversione di un misuratore, rispettare le seguenti note:

- Usare solo parti di ricambio originali Endress+Hauser.
- Eseguire la riparazione in base alle Istruzioni di installazione.
- Rispettare gli standard, le normative nazionali/locali applicabili, la documentazione Ex (XA) e i certificati.
- Documentare tutte le riparazioni e le conversioni e inserire i dettagli in Netilion Analytics.

# 14.2 Parti di ricambio

Device Viewer (www.endress.com/deviceviewer):

Tutte le parti di ricambio per il misuratore, insieme al codice d'ordine, sono elencate qui e possono essere ordinate. Se disponibili, gli utenti possono scaricare anche le relative Istruzioni di installazione.

Numero di serie del misuratore:

- È indicato sulla targhetta del dispositivo.
- Può essere letto dal parametro Numero di serie (→ 
   <sup>™</sup> 210) nelle sottomenu Informazioni sul dispositivo.

# 14.3 Servizi Endress+Hauser

Endress+Hauser offre un'ampia gamma di servizi.

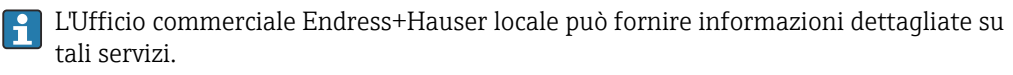

# 14.4 Restituzione

I requisisti per rendere il dispositivo in modo sicuro dipendono dal tipo di dispositivo e dalla legislazione nazionale.

1. Per informazioni fare riferimento alla pagina web:

https://www.endress.com/support/return-material

- 2. In caso di restituzione del dispositivo, imballarlo in modo da proteggerlo adeguatamente dagli urti e dalle influenze esterne.Gli imballaggi originali garantiscono una protezione ottimale.

# 14.5 Smaltimento

Se richiesto dalla Direttiva 2012/19/UE sui rifiuti di apparecchiature elettriche ed elettroniche (RAEE), il prodotto è contrassegnato con il simbolo raffigurato per minimizzare lo smaltimento di RAEE come rifiuti civili indifferenziati. I prodotti con questo contrassegno non devono essere smaltiti come rifiuti civili indifferenziati. Renderli, invece, al produttore per essere smaltiti in base alle condizioni applicabili.

### 14.5.1 Smontaggio del misuratore

1. Spegnere il dispositivo.

### **AVVERTENZA**

#### Condizioni di processo pericolose!

- Prestare attenzione a condizioni di processo pericolose come pressione all'interno del misuratore, temperature elevate o fluidi aggressivi.
- 2. Eseguire le procedure di montaggio e connessione descritte ai paragrafi "Montaggio del misuratore" e "Connessione del misuratore" procedendo in ordine inverso. Rispettare le Istruzioni di sicurezza.

## 14.5.2 Smaltimento del misuratore

### **AVVERTENZA**

#### Pericolo per il personale e l'ambiente derivante da fluidi nocivi per la salute.

 Assicurarsi che il misuratore e tutte le cavità siano privi di fluidi o residui di fluido nocivi per la salute o l'ambiente, ad es. sostanze che si siano infiltrate all'interno di fessure o diffuse attraverso la plastica.

Durante il trasporto rispettare le seguenti note:

- ▶ Rispettare le normative nazionali e locali applicabili.
- ► Garantire una separazione e un riutilizzo corretti dei componenti del dispositivo.

# 15 Accessori

Sono disponibili diversi accessori Endress+Hauser che possono essere ordinati con il dispositivo o in un secondo tempo. Informazioni dettagliate sul relativo codice d'ordine possono essere richieste all'Ufficio commerciale Endress+Hauser locale o reperite sulla pagina del prodotto del sito Endress+Hauser: www.it.endress.com.

# 15.1 Accessori specifici del dispositivo

# 15.1.1 Per il trasmettitore

| Accessori                                                 | Descrizione                                                                                                    |
|-----------------------------------------------------------|----------------------------------------------------------------------------------------------------|
| Trasmettitore<br>• Proline 500 – digital<br>• Proline 500 | Trasmettitore di sostituzione o di scorta. Usare il codice d'ordine per definire le<br>seguenti specifiche:<br>Approvazioni<br>Uscita<br>Ingresso<br>Display/funzionamento<br>Custodia<br>Software                                                                                                    |
|                                                           | <ul> <li>Trasmettitore Proline 500-digital:<br/>Numero d'ordine: 5X5BXX-******A</li> <li>Trasmettitore Proline 500:<br/>Numero d'ordine: 5X5BXX-*******B</li> </ul>                                                                                                    |
|                                                           | Trasmettitore Proline 500 per sostituzione:<br>è essenziale specificare il numero di serie del trasmettitore corrente al<br>momento dell'ordine. In base al numero di serie, i dati specifici (ad es. fattori<br>di taratura) del dispositivo sostitutivo possono essere utilizzati per il nuovo<br>trasmettitore.                                                                                                    |
|                                                           | <ul> <li>Proline 500 - trasmettitore digitale: Istruzioni di installazione EA01151D</li> <li>Trasmettitore Proline 500: Istruzioni di installazione EA01152D</li> </ul>                                                                                                    |
| Antenna WLAN esterna                                      | <ul> <li>Antenna WLAN esterna con cavo di collegamento 1,5 m (59,1 in) e due staffe ad angolo. Codice d'ordine per "Accessorio incluso", opzione P8 "Antenna wireless wide area".</li> <li>L'antenna WLAN esterna non è adatta all'uso in applicazioni igieniche.</li> <li>Informazioni addizionali sull'interfaccia WLAN → 🗎 90.</li> <li>Codice d'ordine: 71351317</li> <li>Istruzioni di installazione EA01238D</li> </ul> |
| Set per montaggio su<br>palina                            | Set per montaggio su palina del trasmettitore.                                                                                                    |
|                                                           | Proline 500 – trasmettitore digitale<br>Codice d'ordine: 71346427                                                                                                    |
|                                                           | Istruzioni d'installazione EA01195D                                                                                                    |
|                                                           | Trasmettitore Proline 500<br>Codice d'ordine: 71346428                                                                                                    |
| Tettuccio di protezione<br>dalle intemperie               | Serve per proteggere il misuratore dalle intemperie: ad es. pioggia, eccessivo riscaldamento dovuto alla luce solare diretta.                                                                                                    |
| Trasmettitore<br>• Proline 500 – digital<br>• Proline 500 | <ul> <li>Proline 500 - trasmettitore digitale<br/>Codice d'ordine: 71343504</li> <li>Trasmettitore Proline 500<br/>Codice d'ordine: 71343505</li> <li>Istruzioni d'installazione EA01191D</li> </ul>                                                                                                    |
|                                                           |                                                                                                    |

| Protezione del display<br>Proline 500 – digital                             | Serve per proteggere il display dagli urti o dall'erosione dovuta, ad es., alla sabbia<br>nelle zone desertiche.                                                                       |
|-----------------------------------------------------------------------------|----------------------------------------------------------------------------------------------------|
|                                                                             | Codice d'ordine: 71228792                                                                                                    |
|                                                                             | Istruzioni di installazione EA01093D                                                                                                    |
| Cavo di collegamento<br>Proline 500 – digital<br>Sensore -<br>Trasmettitore | Il cavo di collegamento può essere ordinato direttamente con il misuratore (codice<br>d'ordine per "Cavo, connessione del sensore") o come accessorio (codice d'ordine<br>DK5012).     |
|                                                                             | Per il cavo sono disponibili le seguenti lunghezze: codice d'ordine per "Cavo,<br>connessione del sensore"<br>• Opzione B: 20 m (65 ft)                                                |
|                                                                             | <ul> <li>Opzione E: configurabile dall'utente fino a max 50 m</li> <li>Opzione F: configurabile dall'utente fino a max 165 ft</li> </ul>                                               |
|                                                                             | Lunghezza del cavo max. consentita per Proline 500 – cavo di collegamento digitale: 300 m (1 000 ft)                                                                                   |
| Cavi di collegamento<br>Proline 500<br>Sensore -<br>Trasmettitore           | Il cavo di collegamento può essere ordinato direttamente con il misuratore (codice<br>d'ordine per "Cavo, connessione del sensore") o come accessorio (codice d'ordine<br>DK5012).     |
|                                                                             | Per il cavo sono disponibili le seguenti lunghezze: codice d'ordine per "Cavo,<br>connessione del sensore"<br>• Opzione 1: 5 m (16 ft)<br>• Opzione 2: 10 m (32 ft)                    |
|                                                                             | <ul> <li>Opzione 3: 20 m (65 ft)</li> <li>Opzione 4: lunghezza del cavo configurabile dall'utente (m)</li> <li>Opzione 5: lunghezza del cavo configurabile dall'utente (ft)</li> </ul> |
|                                                                             | Lunghezza consentita per un cavo di collegamento Proline 500: a seconda della conducibilità del fluido, max 200 m (660 ft)                                                             |

## 15.1.2 Per il sensore

| Accessori                 | Descrizione                                                                                                    |
|---------------------------|----------------------------------------------------------------------------------------------------|
| Set di adattatori         | Adattatori per connessione e installazione di un dispositivo Promag H al posto del<br>Promag 30/33 A o Promag 30/33 H (DN 25).        |
|                           | Comprende:<br>• 2 connessioni al processo<br>• Viti<br>• Guarnizioni                                                                  |
| Set di guarnizioni        | Per la sostituzione periodica delle guarnizioni del sensore.                                                                          |
| Distanziale               | È richiesto un distanziatore se si sostituisce un sensore DN 80/100 in un'installazione già esistente e il nuovo sensore è più corto. |
| Dispositivo di saldatura  | Connessione a saldare come connessione al processo: dispositivo di saldatura per<br>l'installazione nel tubo.                         |
| Anelli di messa a terra   | Servono per la messa a terra del fluido nei tubi di misura rivestiti e garantiscono, quindi, misure corrette.                         |
|                           | Per maggiori dettagli, v. Istruzioni di installazione EA00070D.                                                                       |
| Dischi di messa a terra   | Servono per la messa a terra del fluido nei tubi di misura rivestiti e garantiscono, quindi, misure corrette.                         |
|                           | Per maggiori dettagli, v. Istruzioni di installazione EA00070D                                                                        |
| Kit di montaggio          | Comprende:                                                                                                    |
|                           | <ul><li>Viti</li><li>Guarnizioni</li></ul>                                                                                            |
| Kit di montaggio a parete | Kit di montaggio a parete per misuratore (solo DN 225 (1/121"))                                                                       |
| Accessori  | Descrizione                                                                                                    |
|------------|----------------------------------------------------------------------------------------------------|
| Applicator | <ul> <li>Software per selezionare e dimensionare i misuratori Endress+Hauser:</li> <li>Selezione di misuratori con requisiti industriali</li> <li>Calcolo di tutti i dati necessari per identificare il misuratore di portata più adatto: ad es. diametro nominale, perdita di carico, velocità di deflusso e accuratezza.</li> <li>Illustrazione grafica dei risultati del calcolo</li> <li>Determinazione del codice d'ordine parziale, amministrazione, documentazione e consultazione di tutti i dati e dei parametri relativi a un progetto per tutto il ciclo di vita del progetto.</li> </ul>                                                                       |
|            | <ul> <li>Applicator è disponibile:</li> <li>Attraverso Internet: https://portal.endress.com/webapp/applicator</li> <li>Come DVD scaricabile per l'installazione su PC locale.</li> </ul>                                                                                                    |
| Netilion   | lloT Ecosystem: sbloccare le conoscenze<br>L'ecosistema Netilion lloT di Endress + Hauser consente di ottimizzare le<br>prestazioni dell'impianto, digitalizzare i flussi di lavoro, condividere le<br>conoscenze e migliorare la collaborazione.<br>Forte di decenni di esperienza nell'automazione di processo , Endress+Hauser<br>offre all'industria di processo un ecosistema lloT che consente di ottenere<br>informazioni utili da dati. Questi dati possono essere usati per ottimizzare i<br>processi, apportando maggiore disponibilità, efficienza e affidabilità<br>dell'impianto, e in ultima analisi un impianto più redditizio.<br>www.netilion.endress.com |
| FieldCare  | Tool Endress+Hauser per il Plant Asset Management su base FDT.<br>Consente la configurazione di tutti i dispositivi da campo intelligenti presenti<br>nel sistema, e ne semplifica la gestione. L'uso delle informazioni di stato, è<br>anche un sistema semplice, ma efficace, per controllare lo stato e le condizioni<br>dei dispositivi.<br>Istruzioni di funzionamento BA00027S e BA00059S                                                                                                    |
| DeviceCare | Tool per collegare e configurare i dispositivi da campo di Endress+Hauser.<br>Brochure sull'innovazione IN01047S                                                                                                    |

# 15.2 Accessori specifici per l'assistenza

# 15.3 Componenti di sistema

| Accessori                                | Descrizione                                                                                                    |
|------------------------------------------|----------------------------------------------------------------------------------------------------|
| Registratore videografico<br>Memograph M | Il registratore videografico Memograph M fornisce informazioni su tutte le<br>principali variabili misurate. Registra correttamente i valori misurati, sorveglia i<br>valori di soglia e analizza i punti di misura. I dati possono essere salvati nella<br>memoria interna da 256 MB e anche su scheda SD o chiavetta USB.<br>Informazioni tecniche TI00133R<br>Istruzioni di funzionamento BA00247R |
| itemp                                    | I trasmettitori di temperatura possono essere utilizzati in tutte le applicazioni e<br>sono adatti per la misura di gas, vapore e liquidi. Permettono di acquisire la<br>temperatura del fluido.<br>Documento "Fields of Activity" FA00006T                                                                                                    |

# 16 Dati tecnici

## 16.1 Applicazione

Il misuratore è stato sviluppato esclusivamente per la misura di portata dei liquidi con una conducibilità minima di 5  $\mu$ S/cm.

In base alla versione ordinata, il dispositivo può misurare anche fluidi potenzialmente esplosivi, infiammabili, velenosi e ossidanti.

Per garantire che il dispositivo conservi le sue caratteristiche operative per tutto il suo ciclo di vita, utilizzarlo solo per misurare fluidi ai quali i materiali parti bagnate offrono sufficiente resistenza.

# 16.2 Funzionamento e struttura del sistema

| Principio di misura | Misura di portata elettromagnetica secondo la legge di Faraday sull'induzione magnetica.                                                                                                    |
|---------------------|----------------------------------------------------------------------------------------------------|
| Sistema di misura   | Il sistema di misura è composto da un trasmettitore e da un sensore. Trasmettitore e<br>sensore sono montati in luoghi fisicamente separati. Sono connessi tra loro mediante cavi<br>di collegamento. |
|                     | Per informazioni sulla struttura del misuratore $\rightarrow \ igoplus 14$                                                                                                    |

### 16.3 Ingresso

| Variabile misurata | Variabili misurate dirette                                                                                                    |                                                                                                    |                                                    |                                                                |                                 |                                           |  |  |  |
|--------------------|----------------------------------------------------------------------------------------------------|----------------------------------------------------------------------------------------------------|----------------------------------------------------|----------------------------------------------------------------|---------------------------------|-------------------------------------------|--|--|--|
|                    | <ul><li>Portata</li><li>Temper</li><li>Conduct</li></ul>                                                                             | <ul> <li>Portata volumetrica (proporzionale alla tensione indotta)</li> <li>Temperatura<sup>2)</sup></li> <li>Conducibilità elettrica</li> </ul> |                                                    |                                                                |                                 |                                           |  |  |  |
|                    | Variabili                                                                                                    | misurat                                                                                                    | e calcolate                                        |                                                                |                                 |                                           |  |  |  |
|                    | <ul> <li>Portata massica</li> <li>Portata volumetrica compensata</li> <li>Conducibilità elettrica compensata<sup>2)</sup></li> </ul> |                                                                                                    |                                                    |                                                                |                                 |                                           |  |  |  |
| Campo di misura    | Tipicame                                                                                                    | nte v = 0                                                                                                    | ,01 10 m/s (0,0                                    | 3 33 ft/s) con l'a                                             | iccuratezza specifi             | cata                                      |  |  |  |
|                    | Valori di                                                                                                    | Valori di portata caratteristici in unità ingegneristiche SI: DN 2 125 ( $^{1}\!\!\!/_{12}$ 5")                                                  |                                                    |                                                                |                                 |                                           |  |  |  |
|                    | Diametro                                                                                                    | nominale                                                                                                    | Portata<br>consigliata                             | Impostazioni di fabbrica                                       |                                 | a                                         |  |  |  |
|                    |                                                                                                    |                                                                                                    | Valore fondoscala<br>min./max.<br>(v ~ 0,3/10 m/s) | Uscita in corrente<br>al valore<br>fondoscala<br>(v ~ 2,5 m/s) | Valore impulso<br>(~ 2 impulsi) | Taglio bassa<br>portata<br>(v ~ 0,04 m/s) |  |  |  |
|                    | [mm]                                                                                                    | [in]                                                                                                    | [dm³/min]                                          | [dm³/min]                                                      | [dm <sup>3</sup> ]              | [dm³/min]                                 |  |  |  |
|                    | 2                                                                                                    | <sup>1</sup> / <sub>12</sub>                                                                                                    | 0,06 1,8                                           | 0,5                                                            | 0,005                           | 0,01                                      |  |  |  |
|                    | 4                                                                                                    | 4 <sup>5</sup> / <sub>32</sub> 0,25 7 2 0,025                                                                                                    |                                                    |                                                                |                                 |                                           |  |  |  |

<sup>2)</sup> Disponibile solo per diametri nominali DN 15 ... 150 (½ ... 6") e con il codice di ordinazione per "Sensore opzionale", opzione CI "Misura di temperatura fluidi".

| Diametro         | nominale                     | Portata<br>consigliata                             | Impostazioni di fabbrica                                                                    |                    |                                           |  |
|------------------|------------------------------|----------------------------------------------------|---------------------------------------------------------------------------------------------|--------------------|-------------------------------------------|--|
|                  |                              | Valore fondoscala<br>min./max.<br>(v ~ 0,3/10 m/s) | Uscita in corrente<br>al valore Valore impulso<br>fondoscala (~ 2 impulsi)<br>(v ~ 2,5 m/s) |                    | Taglio bassa<br>portata<br>(v ~ 0,04 m/s) |  |
| [mm]             | [in]                         | [dm <sup>3</sup> /min]                             | [dm <sup>3</sup> /min]                                                                      | [dm <sup>3</sup> ] | [dm <sup>3</sup> /min]                    |  |
| 8                | <sup>5</sup> / <sub>16</sub> | 1 30                                               | 8                                                                                           | 0,1                | 0,1                                       |  |
| 15               | 1/2                          | 4 100                                              | 25                                                                                          | 0,2                | 0,5                                       |  |
| 25 <sup>1)</sup> | 1                            | 9 300                                              | 75                                                                                          | 0,5                | 1                                         |  |
| 40               | 1 ½                          | 25 700                                             | 200                                                                                         | 1,5                | 3                                         |  |
| 50               | 2                            | 35 1 100                                           | 300                                                                                         | 2,5                | 5                                         |  |
| 65               | -                            | 60 2 000                                           | 500                                                                                         | 5                  | 8                                         |  |
| 80               | 3                            | 90 3 000                                           | 750                                                                                         | 5                  | 12                                        |  |
| 100              | 4                            | 145 4700                                           | 1200                                                                                        | 10                 | 20                                        |  |
| 125              | 5                            | 220 7 500                                          | 1850                                                                                        | 15                 | 30                                        |  |

1) I valori si applicano alla versione del prodotto: 5HxB26

| Valori di portata | caratteristici in unite | à ingegneristiche | SI: DN 150 | ) (6") |
|-------------------|-------------------------|-------------------|------------|--------|
| 1                 |                         |                   |            |        |

| Diametro nominale |      | Portata<br>consigliata                             | Impostazioni di fabbrica                                       |                                 |                                           |  |
|-------------------|------|----------------------------------------------------|----------------------------------------------------------------|---------------------------------|-------------------------------------------|--|
|                   |      | Valore fondoscala<br>min./max.<br>(v ~ 0,3/10 m/s) | Uscita in corrente<br>al valore<br>fondoscala<br>(v ~ 2,5 m/s) | Valore impulso<br>(~ 2 impulsi) | Taglio bassa<br>portata<br>(v ~ 0,04 m/s) |  |
| [mm]              | [in] | [m <sup>3</sup> /h]                                | [m <sup>3</sup> /h]                                            | [m <sup>3</sup> ]               | [m <sup>3</sup> /h]                       |  |
| 150               | 6    | 20 600                                             | 150                                                            | 0,03                            | 2,5                                       |  |

| Valori di portata caratteristic | i in unità | ingegneristiche | US: 1/12 - | - 6" (DN 2 | - 150) |
|---------------------------------|------------|-----------------|------------|------------|--------|
|---------------------------------|------------|-----------------|------------|------------|--------|

| Diametro        | nominale | Portata<br>consigliata                             | Impostazioni di fabbrica                                       |                                 |                                                     |
|-----------------|----------|----------------------------------------------------|----------------------------------------------------------------|---------------------------------|-----------------------------------------------------|
| Va<br>(v        |          | Valore fondoscala<br>min./max.<br>(v ~ 0,3/10 m/s) | Uscita in corrente<br>al valore<br>fondoscala<br>(v ~ 2,5 m/s) | Valore impulso<br>(~ 2 impulsi) | Taglio<br>bassa<br>portata<br>(v ~<br>0,04 m/s<br>) |
| [m]             | [mm]     | [gai/min]                                          | [gai/min]                                                      | [gar]                           | min]                                                |
| 1/12            | 2        | 0,015 0,5                                          | 0,1                                                            | 0,001                           | 0,002                                               |
| 1/32            | 4        | 0,07 2                                             | 0,5                                                            | 0,005                           | 0,008                                               |
| 5/16            | 8        | 0,25 8                                             | 2                                                              | 0,02                            | 0,025                                               |
| 1/2             | 15       | 1 27                                               | 6                                                              | 0,05                            | 0,1                                                 |
| 1 <sup>1)</sup> | 25       | 2,5 80                                             | 18                                                             | 0,2                             | 0,25                                                |
| 1 1/2           | 40       | 7 190                                              | 50                                                             | 0,5                             | 0,75                                                |
| 2               | 50       | 10 300                                             | 75                                                             | 0,5                             | 1,25                                                |
| 3               | 80       | 24 800                                             | 200                                                            | 2                               | 2,5                                                 |
| 4               | 100      | 401250                                             | 300                                                            | 2                               | 4                                                   |

|                     | Diametro                                                                                                    | nominale                                                                        | Portata<br>consigliata                             | Iı                                                             | npostazioni di fabbrica                                    |                                                     |  |  |
|---------------------|----------------------------------------------------------------------------------------------------|---------------------------------------------------------------------------------|----------------------------------------------------|----------------------------------------------------------------|------------------------------------------------------------|-----------------------------------------------------|--|--|
|                     |                                                                                                    |                                                                                 | Valore fondoscala<br>min./max.<br>(v ~ 0,3/10 m/s) | Uscita in corrente<br>al valore<br>fondoscala<br>(v ~ 2,5 m/s) | Valore impulso<br>(~ 2 impulsi)                            | Taglio<br>bassa<br>portata<br>(v ~<br>0,04 m/s<br>) |  |  |
|                     | [in]                                                                                                    | [mm]                                                                            | [gal/min]                                          | [gal/min]                                                      | [gal]                                                      | [gal/<br>min]                                       |  |  |
|                     | 5                                                                                                    | 125                                                                             | 60 1950                                            | 450                                                            | 5                                                          | 7                                                   |  |  |
|                     | 6                                                                                                    | 150                                                                             | 90 2 650                                           | 600                                                            | 5                                                          | 12                                                  |  |  |
|                     | 1) I valo                                                                                                    | ori si applic                                                                   | ano alla versione del pr                           | rodotto: 5HxB26                                                |                                                            |                                                     |  |  |
|                     | Campo d                                                                                                    | i misura                                                                        | consigliato                                        |                                                                |                                                            |                                                     |  |  |
|                     | 🚺 Sogl                                                                                                    | ia portata                                                                      | a → 🖺 234                                          |                                                                |                                                            |                                                     |  |  |
|                     | Per l<br>cons                                                                                                    | le misure<br>sentito, il                                                        | fiscali, la specifica<br>valore impulso e il       | approvazione dete<br>taglio di bassa poi                       | ermina il campo di misura<br>ctata.                        |                                                     |  |  |
| Campo di portata    | Superiore                                                                                                    | e a 1000                                                                        | :1                                                 |                                                                |                                                            |                                                     |  |  |
| consentito          | Per I<br>base<br>appr                                                                                                    | le misure<br>e al diame<br>covazione                                            | fiscali, i campi di p<br>etro nominale. Mag<br>e.  | portata consentiti s<br>ggiori dettagli sono                   | sono da 100 : 1 fino a 630<br>o specificati dalla relativa | : 1, in                                             |  |  |
| Segnale di ingresso | Valori misurati esterni                                                                                                    |                                                                                 |                                                    |                                                                |                                                            |                                                     |  |  |
|                     | <ul> <li>Per migliorare l'accuratezza di misura di alcune variabili misurate o per calcolare la portata massica, il sistema di automazione può trasmettere in modo continuo diversi valori misurati al misuratore:</li> <li>La temperatura del fluido consente la misura della conducibilità con compensazione della temperatura (es. iTEMP)</li> <li>Densità di riferimento per calcolare la portata massica</li> </ul> |                                                                                 |                                                    |                                                                |                                                            |                                                     |  |  |
|                     | Endress+Hauser può fornire vari misuratori di pressione e temperatura: v. la sezione<br>"Accessori" → 🗎 217                                                                                                    |                                                                                 |                                                    |                                                                |                                                            |                                                     |  |  |
|                     | Si consiglia di acquisire dei valori misurati esterni per calcolare la portata volumetrica compensata.                                                                                                    |                                                                                 |                                                    |                                                                |                                                            |                                                     |  |  |
|                     | Ingresso in corrente                                                                                                    |                                                                                 |                                                    |                                                                |                                                            |                                                     |  |  |
|                     | I valori misurati sono scritti dal sistema di automazione nel misuratore mediante l'ingresso in corrente $\rightarrow \square 220$ .                                                                                                    |                                                                                 |                                                    |                                                                |                                                            |                                                     |  |  |
|                     | Comunico                                                                                                    | Comunicazione digitale                                                          |                                                    |                                                                |                                                            |                                                     |  |  |
|                     | I valori m                                                                                                    | I valori misurati sono scritti dal sistema di automazione mediante PROFIBUS DP. |                                                    |                                                                |                                                            |                                                     |  |  |
|                     | Ingresso                                                                                                    | Ingresso in corrente 0/20 mA                                                    |                                                    |                                                                |                                                            |                                                     |  |  |
|                     | Ingresso i                                                                                                    | n corrente                                                                      | 0/420 mA                                           | (attivo/passivo)                                               |                                                            |                                                     |  |  |
|                     | Range di d                                                                                                    | corrente                                                                        | ■ 420 mA<br>■ 0/420 m                              | (attivo)<br>A (passivo)                                        |                                                            |                                                     |  |  |
|                     | Risoluzior                                                                                                    | ne                                                                              | 1 µA                                               |                                                                |                                                            |                                                     |  |  |
|                     | Caduta di                                                                                                    | tensione                                                                        | Tipicamente:                                       | 0,6 2 V per 3,6 22                                             | mA (passiva)                                               |                                                     |  |  |

| Tensione di ingresso<br>massima     | ≤ 30 V (passiva)                              |
|-------------------------------------|-----------------------------------------------|
| Tensione circuito aperto            | < 28,8 V (attiva)                             |
| Variabili in ingresso<br>consentite | <ul><li>Temperatura</li><li>Densità</li></ul> |

#### Ingresso di stato

| Valori di ingresso massimi         | <ul> <li>DC -3 30 V</li> <li>Se l'ingresso di stato è attivo (ON): R<sub>i</sub> &gt;3 kΩ</li> </ul>                                                     |  |  |  |  |
|------------------------------------|----------------------------------------------------------------------------------------------------|--|--|--|--|
| Tempo di risposta                  | onfigurabile: 5 200 ms                                                                                                    |  |  |  |  |
| Livello del segnale di<br>ingresso | <ul> <li>Segnale Low: -3 +5 V c.c.</li> <li>Segnale High: 12 30 V c.c.</li> </ul>                                                                        |  |  |  |  |
| Funzioni assegnabili               | <ul> <li>Off</li> <li>Azzera i singoli totalizzatori separatamente</li> <li>Azzeramento di tutti i totalizzatori</li> <li>Portata in stand-by</li> </ul> |  |  |  |  |

# 16.4 Uscita

### Segnale di uscita

### PROFIBUS DP

| Codifica del segnale      | Codice NRZ                                        |
|---------------------------|---------------------------------------------------|
| Trasferimento dati        | 9,6 kBaud12 MBaud                                 |
| Resistore di terminazione | Integrato, può essere attivato tramite DIP switch |

### Uscita in corrente da 4 a 20 mA

| Modalità del segnale              | Può essere impostata su:<br>• Attiva<br>• Passiva                                                                                                    |
|-----------------------------------|----------------------------------------------------------------------------------------------------|
| Campo di corrente                 | <ul> <li>Può essere impostata su:</li> <li>420 mA NAMUR</li> <li>420 mA US</li> <li>420 mA</li> <li>020 mA (solo con modalità del segnale attiva)</li> <li>Corrente fissa</li> </ul>                                                                       |
| Valori di uscita massimi          | 22,5 mA                                                                                                    |
| Tensione circuito aperto          | c.c. 28,8 V(attiva)                                                                                                    |
| Tensione di ingresso<br>massima   | c.c. 30 V (passiva)                                                                                                    |
| Carico                            | 0 700 Ω                                                                                                    |
| Risoluzione                       | 0,38 μΑ                                                                                                    |
| Smorzamento                       | Configurabile: 0 999,9 s                                                                                                    |
| Variabili misurate<br>assegnabili | <ul> <li>Portata volumetrica</li> <li>Portata massica</li> <li>Portata volumetrica compensata</li> <li>Velocità di deflusso</li> <li>Conducibilità</li> <li>Conducibilità compensata</li> <li>Temperatura</li> <li>Temperatura dell'elettronica</li> </ul> |

### Uscita in corrente 4 ... 20 mA Ex i passiva

| Codice d'ordine                 | "Uscita; ingresso 2" (21), "Uscita; ingresso 3" (022):<br>Opzione C: uscita in corrente 420 mA Ex i passiva |
|---------------------------------|----------------------------------------------------------------------------------------------------|
| Modalità del segnale            | Passiva                                                                                                    |
| Campo di corrente               | Può essere impostata su:<br>• 420 mA NAMUR<br>• 420 mA US<br>• 420 mA<br>• Corrente fissa                   |
| Valori di uscita massimi        | 22,5 mA                                                                                                    |
| Tensione di ingresso<br>massima | 30 V c.c.                                                                                                   |
| Carico                          | 0700Ω                                                                                                    |
| Risoluzione                     | 0,38 μΑ                                                                                                    |

| Smorzamento                       | Configurabile: 0 999 s                                                                                                    |
|-----------------------------------|----------------------------------------------------------------------------------------------------|
| Variabili misurate<br>assegnabili | <ul> <li>Portata volumetrica</li> <li>Portata massica</li> <li>Portata volumetrica compensata</li> <li>Velocità di deflusso</li> <li>Conducibilità</li> <li>Conducibilità compensata</li> <li>Temperatura</li> <li>Temperatura dell'elettronica</li> </ul> |

### Uscita impulsi/frequenza/contatto

| Funzione                          | Può essere configurata come uscita impulsi, frequenza o contatto                                                                                                    |
|-----------------------------------|----------------------------------------------------------------------------------------------------|
| Versione                          | Open collector<br>Può essere impostata su:<br>• Attiva<br>• Passiva<br>• Passiva NAMUR<br>• Ex i, passiva                                                                                                    |
| Valori di ingresso massimi        | c.c 30 V, 250 mA (passiva)                                                                                                    |
| Tensione circuito aperto          | c.c. 28,8 V(attiva)                                                                                                    |
| Caduta di tensione                | Per 22,5 mA: ≤ c.c. 2 V                                                                                                    |
| Uscita impulsi                    |                                                                                                    |
| Valori di ingresso massimi        | c.c 30 V, 250 mA (passiva)                                                                                                    |
| Corrente di uscita<br>massima     | 22,5 mA (attivo)                                                                                                    |
| Tensione circuito aperto          | c.c. 28,8 V(attiva)                                                                                                    |
| Larghezza impulso                 | Configurabile: 0,05 2 000 ms                                                                                                    |
| Frequenza di impulsi<br>massima   | 10 000 Impulse/s                                                                                                    |
| Valore d'impulso                  | Configurabile                                                                                                    |
| Variabili misurate<br>assegnabili | <ul><li>Portata volumetrica</li><li>Portata massica</li><li>Portata volumetrica compensata</li></ul>                                                                                                    |
| Uscita frequenza                  |                                                                                                    |
| Valori di ingresso massimi        | c.c 30 V, 250 mA (passiva)                                                                                                    |
| Corrente di uscita<br>massima     | 22,5 mA (attiva)                                                                                                    |
| Tensione circuito aperto          | c.c. 28,8 V(attiva)                                                                                                    |
| Frequenza in uscita               | Configurabile: valore fondoscala frequenza 2 10000 Hz(f $_{max}$ = 12500 Hz)                                                                                                    |
| Smorzamento                       | Configurabile: 0 999,9 s                                                                                                    |
| Rapporto impulso/pausa            | 1:1                                                                                                    |
| Variabili misurate<br>assegnabili | <ul> <li>Portata volumetrica</li> <li>Portata massica</li> <li>Portata volumetrica compensata</li> <li>Velocità di deflusso</li> <li>Conducibilità</li> <li>Conducibilità compensata</li> <li>Temperatura</li> <li>Temperatura dell'elettronica</li> </ul> |
| Uscita contatto                   |                                                                                                    |
| Valori di ingresso massimi        | c.c 30 V, 250 mA (passiva)                                                                                                    |

| Tensione circuito aperto           | c.c. 28,8 V(attiva)                                                                                                    |
|------------------------------------|----------------------------------------------------------------------------------------------------|
| Comportamento di<br>commutazione   | Binario, conduce o non conduce                                                                                                    |
| Ritardo di commutazione            | Configurabile: 0 100 s                                                                                                    |
| Numero di cicli di<br>commutazione | Illimitato                                                                                                    |
| Funzioni assegnabili               | <ul> <li>Disabilita</li> <li>On</li> <li>Comportamento diagnostico</li> <li>Soglia: <ul> <li>Disabilita</li> <li>Portata volumetrica</li> <li>Portata nassica</li> <li>Portata volumetrica compensata</li> <li>Velocità di deflusso</li> <li>Conducibilità</li> <li>Conducibilità compensata</li> <li>Totalizzatore 1-3</li> <li>Temperatura</li> <li>Temperatura dell'elettronica</li> </ul> </li> <li>Monitoraggio della direzione del flusso</li> <li>Stato <ul> <li>Rilevamento di tubo vuoto</li> <li>Indice accumulo</li> <li>Superamento soglia HBSI</li> <li>Taglio di bassa portata</li> </ul> </li> </ul> |

### Uscita a relè

| Funzione                                      | Uscita contatto                                                                                                    |
|-----------------------------------------------|----------------------------------------------------------------------------------------------------|
| Versione                                      | Uscita a relè, isolata galvanicamente                                                                                                    |
| Comportamento di<br>commutazione              | Può essere impostata su:<br>• NA (Normalmente aperto), impostazione di fabbrica<br>• NC (normalmente chiuso)                                                                                                    |
| Capacità di commutazione<br>massima (passiva) | <ul> <li>30 V c.c., 0,1 A</li> <li>30 V c.a., 0,5 A</li> </ul>                                                                                                    |
| Funzioni assegnabili                          | <ul> <li>Disabilita</li> <li>On</li> <li>Comportamento diagnostico</li> <li>Soglia: <ul> <li>Disabilita</li> <li>Portata volumetrica</li> <li>Portata volumetrica compensata</li> <li>Velocità di deflusso</li> <li>Conducibilità</li> <li>Conducibilità</li> <li>Conducibilità compensata</li> <li>Totalizzatore 1-3</li> <li>Temperatura</li> <li>Temperatura dell'elettronica</li> </ul> </li> <li>Monitoraggio della direzione del flusso</li> <li>Stato <ul> <li>Rilevamento di tubo vuoto</li> <li>Indice accumulo</li> <li>Superamento soglia HBSI</li> <li>Taglio di bassa portata</li> </ul> </li> </ul> |

#### Ingresso/uscita configurabile dall'utente

Durante la messa in servizio del dispositivo, è assegnato **un** ingresso o un'uscita specifica a un ingresso/uscita configurabile dall'utente (I/O configurabile).

Sono disponibili per l'assegnazione i seguenti ingressi e uscite:

- Selezione dell'uscita in corrente: 4...20 mA (attiva), 0/4...20 mA (passiva)
- Uscita impulsi/frequenza/contatto
- Selezione dell'ingresso in corrente: 4...20 mA (attivo), 0/4...20 mA (passivo)
- Ingresso di stato

Segnale in caso di allarme A seconda dell'interfaccia, le informazioni sul guasto sono visualizzate come segue:

#### PROFIBUS DP

| Messaggi di        | Diagnostica in conformità al Profilo 3.02 PROFIBUS PA |
|--------------------|-------------------------------------------------------|
| stato e di allarme |                                                       |

#### Uscita in corrente 0/4...20 mA

#### 4...20 mA

| Modalità di guasto | Selezione:<br>• 4 20 mA secondo raccomandazioni NAMUR NE 43<br>• 4 20 mA secondo US<br>• Valore min.: 3,59 mA<br>• Valore max.: 22,5 mA<br>• Valore definibile tra: 3,59 22,5 mA<br>• Valore attuale<br>• Ultimo valoro valido |
|--------------------|----------------------------------------------------------------------------------------------------|
|                    | <ul> <li>Ultimo valore valido</li> </ul>                                                                                                    |

#### 0...20 mA

| Modalità di guasto | Selezione:<br>• Allarme di massimo: 22 mA<br>• Valore definibile tra: 0 20 5 mA |
|--------------------|---------------------------------------------------------------------------------|
|                    |                                                                                 |

#### Uscita impulsi/frequenza/contatto

| Uscita impulsi     |                                                                                    |
|--------------------|------------------------------------------------------------------------------------|
| Modalità di guasto | Selezione:<br>• Valore effettivo<br>• Nessun impulso                               |
| Uscita frequenza   |                                                                                    |
| Modalità di guasto | Selezione:<br>• Valore effettivo<br>• 0 Hz<br>• Valore definibile tra: 2 12 500 Hz |
| Uscita contatto    |                                                                                    |
| Modalità di guasto | Selezione:<br>• Stato attuale<br>• Apertura<br>• Chiusura                          |

#### Uscita a relè

| Modalità di guasto | Selezione:                        |
|--------------------|-----------------------------------|
|                    | <ul> <li>Stato attuale</li> </ul> |
|                    | <ul> <li>Apertura</li> </ul>      |
|                    | <ul> <li>Chiuso</li> </ul>        |

#### **Display locale**

| Display alfanumerico | Con le informazioni sulla causa e gli interventi correttivi |
|----------------------|-------------------------------------------------------------|
| Retroilluminazione   | La luce rossa segnala un errore del dispositivo.            |

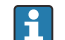

Segnale di stato secondo raccomandazione NAMUR NE 107

#### Interfaccia/protocollo

- Mediante comunicazione digitale: PROFIBUS DP
- Mediante interfaccia service
  - Interfaccia service CDI-RJ45
  - Interfaccia WLAN

| Display alfanumerico | Con le informazioni sulla causa e gli interventi correttivi |
|----------------------|-------------------------------------------------------------|
|----------------------|-------------------------------------------------------------|

#### Web browser

| Display alfanumerico | Con le informazioni sulla causa e gli interventi correttivi |
|----------------------|-------------------------------------------------------------|
|----------------------|-------------------------------------------------------------|

#### Diodi a emissione di luce (LED)

| Informazioni di stato | Lo stato è indicato da diversi LED                                                                                                    |  |  |
|-----------------------|----------------------------------------------------------------------------------------------------|--|--|
|                       | <ul> <li>Le seguenti informazioni sono visualizzate in base alla versione del dispositivo:</li> <li>Tensione di alimentazione attiva</li> <li>Trasmissione dati attiva</li> <li>Si è verificato un allarme/errore del dispositivo</li> <li>Informazioni diagnostiche mediante diodi a emissione di luce → 166</li> </ul> |  |  |

| Taglio bassa portata          | I punti di commutazione per il taglio bassa portata sono impostabili dall'utente.           |                                                |  |
|-------------------------------|---------------------------------------------------------------------------------------------|------------------------------------------------|--|
| Isolamento galvanico          | Le uscite sono isolate ga<br>• dall'alimentazione<br>• fra loro<br>• dal morsetto di equali | alvanicamente:<br>zzazione del potenziale (PE) |  |
| dati specifici del protocollo | ID produttore                                                                               | 0x11                                           |  |

| lati specifici del protocollo | ID produttore                                      | 0x11                                                                                                    |
|-------------------------------|----------------------------------------------------|----------------------------------------------------------------------------------------------------|
|                               | Numero ident                                       | 0x1570                                                                                                    |
|                               | Versione profilo                                   | 3.02                                                                                                    |
|                               | File descrittivi del dispositivo<br>(GSD, DTM, DD) | <ul> <li>Informazioni e file disponibili all'indirizzo:</li> <li>https://www.endress.com/download</li> <li>Sulla pagina prodotto del dispositivo: PRODUCTS → Product Finder → Links</li> <li>https://www.profibus.com</li> </ul> |

| Funzioni supportate                              | <ul> <li>Identificazione e manutenzione<br/>Identificazione del dispositivo estremamente semplice da parte del sistema<br/>di controllo e mediante targhetta</li> <li>Upload/download PROFIBUS<br/>La lettura e la scrittura dei parametri risultano fino a dieci volte più veloci<br/>mediante l'upload/download PROFIBUS</li> <li>Informazioni di stato riassuntive<br/>Informazioni di agnostiche semplici e intuitive grazie alla classificazione dei<br/>possibili messaggi diagnostici</li> </ul> |  |
|--------------------------------------------------|----------------------------------------------------------------------------------------------------|--|
| Configurazione dell'indirizzo<br>del dispositivo | <ul><li>DIP switch sul modulo dell'elettronica I/O</li><li>Mediante tool operativi (es. FieldCare)</li></ul>                                                                                                    |  |
| Compatibilità con il<br>modello precedente       | Se si sostituisce il dispositivo, il misuratore Promag 500 è compatibile con i<br>dati ciclici dei modelli precedenti. Non sono richiesti adattamenti dei<br>parametri ingegneristici della rete PROFIBUS al file GSD del misuratore<br>Promag 500.                                                                                                    |  |
|                                                  | Modelli precedenti:<br>Promag 50 PROFIBUS DP<br>Numero ID: 1546 (hex)<br>File GSD esteso: EH3x1546.gsd<br>File GSD standard: EH3_1546.gsd<br>Promag 53 PROFIBUS DP<br>Numero ID: 1526 (hex)<br>File GSD esteso: EH3x1526.gsd<br>File GSD standard: EH3_1526.gsd                                                                                                    |  |
| Integrazione di sistema                          | Informazioni sull'integrazione del sistema .                                                                                                    |  |
|                                                  | <ul><li>Trasmissione ciclica dei dati</li><li>Modello a blocchi</li><li>Descrizione dei moduli</li></ul>                                                                                                    |  |

# 16.5 Alimentazione

Assequazione dei morsetti  $\rightarrow \square 41$ 

| Tensione di alimentazione | Codice ordine<br>"Alimentazione" | Tensione ai mors | etti    | Campo di frequenza |
|---------------------------|----------------------------------|------------------|---------|--------------------|
|                           | Opzione <b>D</b>                 | 24 V c.c.        | ±20%    | -                  |
|                           | Opzione <b>E</b>                 | 100 240 V c.a.   | -15+10% | 50/60 Hz, ±4 Hz    |
|                           | Opzione I                        | 24 V c.c.        | ±20%    | -                  |
|                           |                                  | 100 240 V c.a.   | -15+10% | 50/60 Hz, ±4 Hz    |

Potenza assorbita

#### Trasmettitore

Max. 10 W (alimentazione attiva)

| massima | Max. 36 A (<5 ms) secondo raccomandazioni NAMUR NE 21 |
|---------|-------------------------------------------------------|
|---------|-------------------------------------------------------|

 Consumo di corrente
 Trasmettitore

 • Max. 400 mA (24 V)
 • Max. 200 mA (110 V, 50/60 Hz; 230 V, 50/60 Hz)

 • Interruzione
 • I totalizzatori si arrestano all'ultimo valore misurato.

 • Inbase alla versione del dispositivo, la configurazione è salvata nella memoria del dispositivo o in quella a innesto (HistoROM DAT).

 • I messaggi di errore (comprese le ore di funzionamento totali) sono archiviati.

| Elemento di protezione<br>dalle sovracorrenti | <ul> <li>Non avendo un proprio interruttore ON/OFF, il dispositivo deve essere azionato con un interruttore automatico dedicato.</li> <li>L'interruttore automatico deve essere facile da raggiungere e adeguatamente etichettato.</li> <li>Corrente nominale consentita dell'interruttore automatico: 2 A fino a un valore massimo di 10 A.</li> </ul>                                                                                                    |                                                                                                    |  |
|-----------------------------------------------|----------------------------------------------------------------------------------------------------|----------------------------------------------------------------------------------------------------|--|
| Connessione elettrica                         | $\bullet \rightarrow \textcircled{2}{46}$ $\bullet \rightarrow \textcircled{2}{53}$                                                                                                    |                                                                                                    |  |
| Equalizzazione del<br>potenziale              |                                                                                                    |                                                                                                    |  |
| Morsetti                                      | Morsetti caricati a molla: adatti per trefoli e trefoli con terminale.<br>Sezione del conduttore 0,2 2,5 mm <sup>2</sup> (24 12 AWG).                                                                                                    |                                                                                                    |  |
| Ingressi cavo                                 | <ul> <li>Pressacavo: M20 × 1,5 con cavo Ø 6 12 mm (0,24 0,47 in)</li> <li>Filettatura per l'ingresso cavo: <ul> <li>NPT ½"</li> <li>G ½"</li> <li>M20</li> </ul> </li> <li>Connettore del dispositivo per comunicazione digitale: M12</li> <li>Connettore del dispositivo per cavo di collegamento: M12<br/>Un connettore del dispositivo è sempre utilizzato per la versione del dispositivo con codice d'ordine per "Vano collegamenti del sensore", opzione C "Ultra compatto, igienico, inox".</li> </ul> |                                                                                                    |  |
| Specifiche del cavo                           | → 🗎 37                                                                                                    |                                                                                                    |  |
| Protezione alle                               | Oscillazioni tensione di rete                                                                                                    | → 🗎 227                                                                                                    |  |
| sovratensioni                                 | Categoria sovratensioni                                                                                                    | Categoria sovratensioni II                                                                                                    |  |
|                                               | Sovratensioni a breve termine, momentanee                                                                                                    | Tra cavo e messa a terra fino a 1200 V, per max 5 s                                                                                                    |  |
|                                               | Sovratensioni a lungo termine, momentanee                                                                                                    | Tra cavo e massa fino a 500 V                                                                                                    |  |
| Condizioni operative di<br>riferimento        | <ul> <li>16.6 Caratteristiche pres</li> <li>Soglie di errore secondo DIN EN 2910</li> <li>Acqua, tipicamente +15 +45 °C (+59)</li> <li>Dati come da protocollo di taratura</li> <li>Accuratezza basata su sistemi di taratt</li> <li>Temperatura di riferimento per la mis</li> </ul>                                                                                                    | stazionali<br>4, in futuro ISO 20456<br>9 +113 °F); 0,5 7 bar (73 101 psi)<br>ura accreditati secondo ISO 17025<br>ura della conducibilità: 25 °C (77 °F) |  |
| Errore di misura massimo                      | vi = valore istantaneo                                                                                                    |                                                                                                    |  |

#### Errore massimo ammesso in condizioni operative di riferimento

Portata volumetrica

- ±0,5 % v.i. ± 1 mm/s (0,04 in/s)
- In opzione: ±0,2 % v.i. ± 2 mm/s (0,08 in/s)
- Le fluttuazioni della tensione di alimentazione non hanno effetto, se rientrano nel campo specificato.

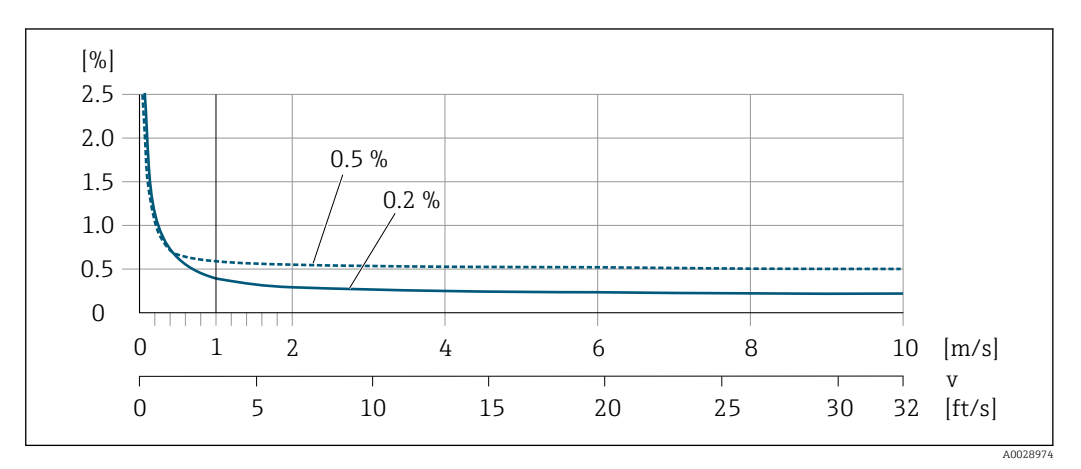

🗷 39 Errore di misura massimo in % v.i.

#### Temperatura

±3 °C (±5,4 °F)

#### Conducibilità elettrica

I valori sono validi per:

- dispositivi con connessioni al processo in acciaio inox
- Proline 500 dispositivo in versione digitale
- Misure a una temperatura di riferimento di 25 °C (77 °F). A temperature differenti, occorre prestare attenzione al coefficiente di temperatura del fluido (tipicamente 2,1 %/K)

| Conducibilità  | Diametro nominale |                                                           | Errore di misura                                                           |
|----------------|-------------------|-----------------------------------------------------------|----------------------------------------------------------------------------|
| [µS/cm]        | [mm]              | [in]                                                      | [%] del valore letto                                                       |
| 5 20           | 15150             | <sup>1</sup> ∕26                                          | ± 20%                                                                      |
| > 20 50        | 15150             | <sup>1</sup> /26                                          | ± 10%                                                                      |
| > 50 10 000    | 28                | <sup>1</sup> / <sub>12</sub> <sup>5</sup> / <sub>16</sub> | ± 10%                                                                      |
|                | 15150             | <sup>1</sup> /26                                          | <ul> <li>Standard: ± 10%</li> <li>Opzionale <sup>1)</sup>: ± 5%</li> </ul> |
| > 10000 20000  | 2150              | <sup>1</sup> / <sub>12</sub> 6                            | ± 10%                                                                      |
| > 20000 100000 | 2150              | <sup>1</sup> / <sub>12</sub> 6                            | ± 20%                                                                      |

1) Codice d'ordine per "Misura di conducibilità tarata", opzione CW

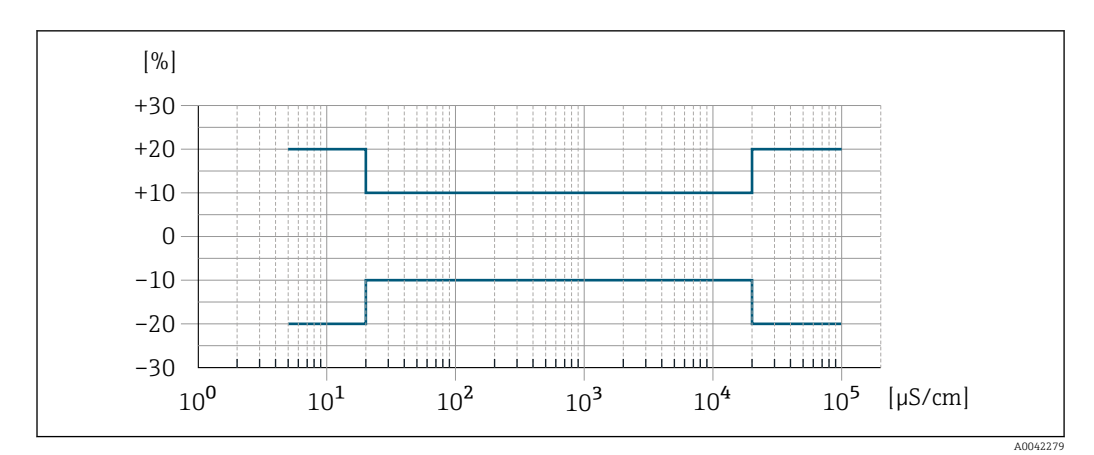

🖻 40 Errore di misura (standard)

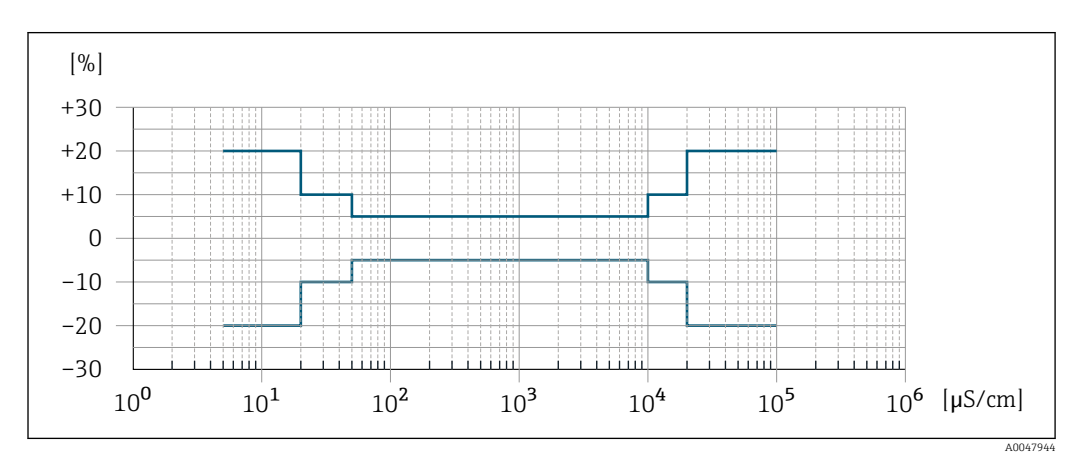

🖻 41 Errore di misura (opzionale: codice d'ordine per "Misura di conducibilità tarata", opzione CW)

#### Accuratezza delle uscite

Le uscite hanno le seguenti specifiche di base per l'accuratezza.

#### Uscita in corrente

| Progisiono | μ5 μ <b>λ</b> |
|------------|---------------|
| Flecisione | μλ            |

#### Uscita impulsi/frequenza

v.i. = valore istantaneo

|  | Precisione | ±50 ppm v.i. max (sull'intero campo di temperatura ambiente) |
|--|------------|--------------------------------------------------------------|
|--|------------|--------------------------------------------------------------|

#### Ripetibilità

#### v.i. = valore istantaneo

#### Portata volumetrica

Max. ±0,1 % v.i. ± 0,5 mm/s (0,02 in/s)

#### Temperatura

±0,5 °C (±0,9 °F)

#### Conducibilità elettrica

- Max. ±5 % v.i.
- Max. ±1 % v.i. per DN 15...150 in abbinamento con connessioni al processo in acciaio inox 1.4404 (F316L)

| Tempo di risposta per<br>misura della temperatura | T90 < 15 s                                                                                                    |                                                       |                                                                                             |  |
|---------------------------------------------------|----------------------------------------------------------------------------------------------------|-------------------------------------------------------|---------------------------------------------------------------------------------------------|--|
| Influenza della temperatura                       | Uscita in corrente                                                                                                    |                                                       |                                                                                             |  |
| ambiente                                          | Coefficiente di<br>temperatura     Max. 1 μΑ/°C                                                                                                    |                                                       | Мах. 1 µА/°С                                                                                |  |
|                                                   | Uscita impulsi/frequenza                                                                                                    |                                                       |                                                                                             |  |
|                                                   | Coefficient<br>temperatu                                                                                                    | te di<br>ra                                           | Nessun effetto addizionale. Incluso nell'accuratezza.                                       |  |
|                                                   | 16.7 Montaggio                                                                                                    |                                                       |                                                                                             |  |
| Requisiti di montaggio                            | → 🖹 23                                                                                                    |                                                       |                                                                                             |  |
|                                                   | 16.8                                                                                                    | Ambien                                                | te                                                                                          |  |
| Campo di temperatura<br>ambiente                  | → 🗎 27                                                                                                    |                                                       |                                                                                             |  |
|                                                   | Tabelle di temperatura                                                                                                    |                                                       |                                                                                             |  |
|                                                   | Se si utilizza il dispositivo in area pericolosa, considerare con attenzione le correlazioni tra la temperatura ambiente e quella del fluido.                                                                                                    |                                                       |                                                                                             |  |
|                                                   | Per maggiori informazioni sulle tabelle di temperatura, consultare la documentazione separata "Istruzioni di sicurezza" (XA) del dispositivo.                                                                                                    |                                                       |                                                                                             |  |
| Temperatura di<br>immagazzinamento                | La temper<br>consentita                                                                                                    | ratura di imm<br>a per il trasme                      | agazzinamento corrisponde al campo di temperatura operativa<br>ettitore e il sensore→ 🖺 27. |  |
|                                                   | <ul> <li>Durante l'immagazzinamento il misuratore deve essere protetto dalla radiazione solare diretta per evitare il surriscaldamento delle superfici.</li> <li>Selezionare un luogo di stoccaggio dove non possa accumularsi umidità nel misuratore, poiché la formazione di funghi o batteri può danneggiare il rivestimento.</li> <li>I coperchi e le coperture di protezione eventualmente montati non devono essere rimossi prima dell'installazione del misuratore.</li> </ul> |                                                       |                                                                                             |  |
| Atmosfera                                         | Protezione aggiuntiva da condensa e umidità: il corpo del sensore è rivestito con un gel.                                                                                                    |                                                       |                                                                                             |  |
|                                                   | Codice d'o                                                                                                    | rdine per "Op                                         | zione sensore", opzione CF "Ambiente gravoso".                                              |  |
| Umidità relativa                                  | Il disposit                                                                                                    | ivo è adatto p                                        | er l'uso in aree esterne e interne con umidità relativa di 4 95%.                           |  |
| Altezza operativa                                 | Secondo E<br>■ ≤ 2 000<br>■ > 2 000<br>Endress                                                                                                    | EN 61010-1<br>m (6562 ft)<br>m (6562 ft)<br>s+Hauser) | con protezione alle sovratensioni addizionale (ad es. Serie HAW                             |  |

| F                                       | Trasmettitore                                                                                                    |  |  |  |  |
|-----------------------------------------|----------------------------------------------------------------------------------------------------|--|--|--|--|
|                                         | <ul> <li>IP66/67, custodia Type 4X, adatta per grado di inquinamento 4</li> <li>Quando la custodia è aperta: corpo IP20, Type 1, adatto per grado di inquinamento 2</li> <li>Modulo display: IP20, corpo Type 1, adatto per grado di inquinamento 2</li> </ul>                                                                                                    |  |  |  |  |
|                                         | Sensore                                                                                                    |  |  |  |  |
|                                         | <ul> <li>IP66/67, custodia Type 4X, adatta per grado di inquinamento 4</li> <li>Quando la custodia è aperta: corpo IP20, Type 1, adatto per grado di inquinamento 2</li> </ul>                                                                                                    |  |  |  |  |
|                                         | Antenna WLAN esterna                                                                                                    |  |  |  |  |
|                                         | IP67                                                                                                    |  |  |  |  |
| Resistenza alle vibrazioni e            | Vibrazioni sinusoidali, secondo IEC 60068-2-6                                                                                                    |  |  |  |  |
| resistenza agli urti                    | <ul> <li>Picco 2 8,4 Hz, 7,5 mm</li> <li>Picco 8,4 2 000 Hz, 2 g</li> </ul>                                                                                                    |  |  |  |  |
|                                         | Vibrazione casuale a banda larga, secondo IEC 60068-2-64                                                                                                    |  |  |  |  |
|                                         | <ul> <li>10 200 Hz, 0,01 g<sup>2</sup>/Hz</li> <li>200 2 000 Hz, 0,003 g<sup>2</sup>/Hz</li> <li>Totale: 2,70 g rms</li> </ul>                                                                                                    |  |  |  |  |
|                                         | Urto semisinusoidale, secondo IEC 60068-2-27                                                                                                    |  |  |  |  |
|                                         | 6 ms 50 g                                                                                                    |  |  |  |  |
|                                         | Urti dovuti ad applicazioni pesanti secondo IEC 60068-2-31                                                                                                    |  |  |  |  |
| Pulizia interna                         | <ul><li>Pulizia CIP</li><li>Pulizia SIP</li></ul>                                                                                                    |  |  |  |  |
| Carico moccanico                        | Custodia del trasmettitore e vano collegamenti del sensore:                                                                                                    |  |  |  |  |
|                                         | <ul> <li>Proteggere da effetti meccanici, come ad esempio urti o urti</li> <li>Non utilizzare come scala o appoggio per arrampicarsi</li> </ul>                                                                                                    |  |  |  |  |
| Compatibilità<br>elettromagnetica (EMC) | <ul> <li>Proteggere da effetti meccanici, come ad esempio urti o urti</li> <li>Non utilizzare come scala o appoggio per arrampicarsi</li> <li>Secondo IEC/EN 61326 e raccomandazione NAMUR 21 (NE 21)</li> <li>Secondo IEC/EN 61000-6-2 e IEC/EN 61000-6-4</li> <li>Versione del dispositivo con PROFIBUS DP: è conforme alle soglie per emissioni industriali secondo EN 50170 Volume 2, IEC 61784</li> </ul>                                                                                                    |  |  |  |  |
| Compatibilità<br>elettromagnetica (EMC) | <ul> <li>Proteggere da effetti meccanici, come ad esempio urti o urti</li> <li>Non utilizzare come scala o appoggio per arrampicarsi</li> <li>Secondo IEC/EN 61326 e raccomandazione NAMUR 21 (NE 21)</li> <li>Secondo IEC/EN 61000-6-2 e IEC/EN 61000-6-4</li> <li>Versione del dispositivo con PROFIBUS DP: è conforme alle soglie per emissioni industriali secondo EN 50170 Volume 2, IEC 61784</li> <li>Quanto segue vale per PROFIBUS DP: se le velocità di trasmissione &gt; 1,5 MBaud, si deve utilizzare un ingresso cavo EMC e la schermatura del cavo deve estendersi il più possibile fino al morsetto.</li> </ul>                                                                       |  |  |  |  |
| Compatibilità<br>elettromagnetica (EMC) | <ul> <li>Proteggere da effetti meccanici, come ad esempio urti o urti</li> <li>Non utilizzare come scala o appoggio per arrampicarsi</li> <li>Secondo IEC/EN 61326 e raccomandazione NAMUR 21 (NE 21)</li> <li>Secondo IEC/EN 61000-6-2 e IEC/EN 61000-6-4</li> <li>Versione del dispositivo con PROFIBUS DP: è conforme alle soglie per emissioni industriali secondo EN 50170 Volume 2, IEC 61784</li> <li>Quanto segue vale per PROFIBUS DP: se le velocità di trasmissione &gt; 1,5 MBaud, si deve utilizzare un ingresso cavo EMC e la schermatura del cavo deve estendersi il più possibile fino al morsetto.</li> <li>I dettagli sono riportati nella Dichiarazione di conformità.</li> </ul> |  |  |  |  |

### 

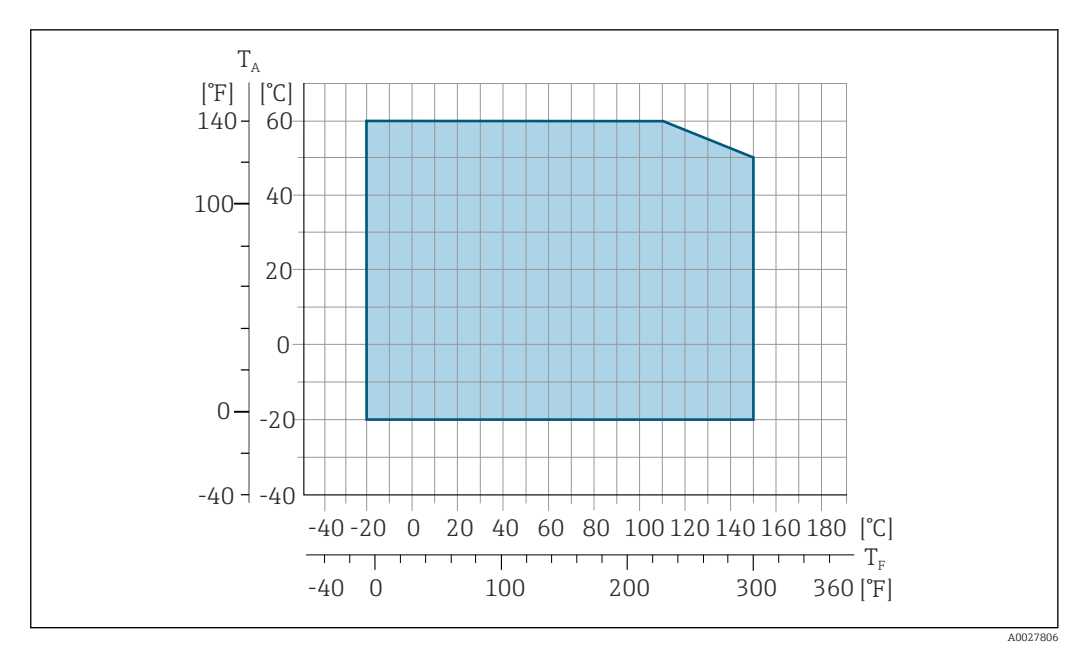

- 🛃 42 Promag 500 – digitale
- Campo di temperatura ambiente  $T_A$
- $T_F$ Temperatura del fluido

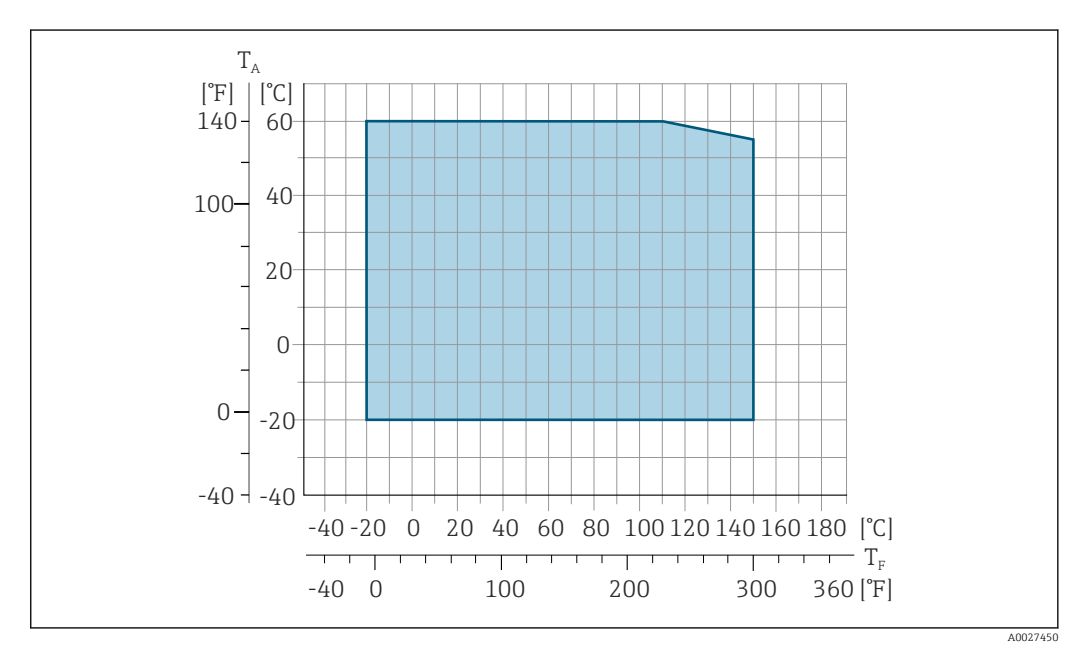

🛃 43 Promag 500

- $T_A$ Campo di temperatura ambiente
- Temperatura del fluido  $T_F$

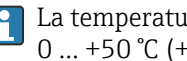

La temperatura del fluido consentita per queste applicazioni è di 0 ... +50 °C (+32 ... +122 °F).

Conducibilità

 $\geq$ 5 µS/cm per liquidi in generale.

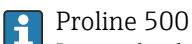

La conducibilità minima richiesta dipende anche dalla lunghezza del cavo di collegamento  $\rightarrow \cong 28$ .

Per una panoramica dei valori nominali di pressione-temperatura per le connessioni Caratteristiche nominali di pressione-temperatura al processo, v. le Informazioni tecniche Tenuta alla pressione Rivestimento: PFA Diametro nominale Valori soglia per pressione assoluta in [mbar] ([psi]) e per temperature del fluido: +25 ℃ +80 °C +100 °C +130 °C +150 °C [mm] [in] (+77 °F) (+176 °F) (+212 °F) (+266 °F) (+302 °F) 2 ... 150 <sup>1</sup>/<sub>12</sub> ... 6 0 (0) 0 (0) 0 (0) 0 (0) 0 (0) Il diametro del tubo e la portata determinano il diametro nominale del sensore. La velocità Soglia di portata di deflusso ottimale è tra 2 ... 3 m/s (6.56 ... 9.84 ft/s). Adattare anche la velocità di deflusso (v) alle proprietà fisiche del fluido: • v < 2 m/s (6,56 ft/s): per bassi valori di conducibilità • v > 2 m/s (6,56 ft/s): per prodotti che lasciano depositi (ad es. latte ad alto contenuto di grasso) • La velocità di deflusso può essere aumentata, se richiesto, riducendo il diametro nominale del sensore. • In caso di prodotti con elevato contenuto di solidi, un sensore con diametro nominale > DN 8 (3/8") può migliorare la stabilità del segnale e l'idoneità alla pulizia grazie alla maggiore dimensione degli elettrodi. • Non si hanno perdite di carico a partire dal diametro nominale DN 8 (5/16"), se il Perdita di carico sensore è installato in un tubo che ha il medesimo diametro nominale. Perdite di carico per configurazioni che integrano adattatori secondo DIN EN 545 → 🗎 27 → 🖹 27 Pressione del sistema Vibrazioni → 🗎 27 16.10 Costruzione meccanica 👔 Per le dimensioni e le lunghezze di installazione del dispositivo, consultare la Struttura, dimensioni documentazione "Informazioni tecniche", sezione "Costruzione meccanica" Peso Tutti i valori (peso al netto del materiale d'imballaggio) si riferiscono a dispositivi con flange per pressioni nominali standard. Il peso può essere inferiore a quello indicato in funzione della pressione nominale e del design. Trasmettitore Proline 500-digital, policarbonato: 1,4 kg (3,1 lbs) Proline 500-digital, alluminio: 2,4 kg (5,3 lbs) Proline 500 alluminio: 6.5 kg (14.3 lbs) Sensore Sensore con versione vano collegamenti in alluminio:

Specifica del tubo di misura

| Diametro nominale |      | Peso |      |  |
|-------------------|------|------|------|--|
| [mm]              | [in] | [kg] | [lb] |  |
| 2                 | 1/12 | 2,00 | 4,41 |  |
| 4                 | 5/32 | 2,00 | 4,41 |  |
| 8                 | 5/16 | 2,00 | 4,41 |  |
| 15                | 1/2  | 1,90 | 4,19 |  |
| 25                | 1    | 2,80 | 6,17 |  |
| 40                | 1 ½  | 4,10 | 9,04 |  |
| 50                | 2    | 4,60 | 10,1 |  |
| 65                | _    | 5,40 | 11,9 |  |
| 80                | 3    | 6,00 | 13,2 |  |
| 100               | 4    | 7,30 | 16,1 |  |
| 125               | 5    | 12,7 | 28,0 |  |
| 150               | 6    | 15,1 | 33,3 |  |

| Diametro | nominale | Pressione nominale <sup>1)</sup> | Diametro interno della | connessione al processo |
|----------|----------|----------------------------------|------------------------|-------------------------|
|          |          | EN (DIN)                         | PI                     | FA                      |
| [mm]     | [in]     | [bar]                            | [mm]                   | [in]                    |
| 2        | 1/12     | PN 16/40                         | 2,25                   | 0,09                    |
| 4        | 5/32     | PN 16/40                         | 4,5                    | 0,18                    |
| 8        | 5/16     | PN 16/40                         | 9,0                    | 0,35                    |
| 15       | 1/2      | PN 16/40                         | 16,0                   | 0,63                    |
| -        | 1        | PN 16/40                         | 22,6 <sup>2)</sup>     | 0,89 <sup>2)</sup>      |
| 25       | -        | PN 16/40                         | 26,0 <sup>3)</sup>     | 1,02 <sup>3)</sup>      |
| 40       | 1 1/2    | PN 16/25/40                      | 35,3                   | 1,39                    |
| 50       | 2        | PN 16/25                         | 48,1                   | 1,89                    |
| 65       | -        | PN 16/25                         | 59,9                   | 2,36                    |
| 80       | 3        | PN 16/25                         | 72,6                   | 2,86                    |
| 100      | 4        | PN 16/25                         | 97,5                   | 3,84                    |
| 125      | 5        | PN 10/16                         | 120,0                  | 4,72                    |
| 150      | 6        | PN 10/16                         | 146,5                  | 5,77                    |

1) In base a connessione al processo e guarnizioni utilizzate

2) Codice d'ordine 5H\*\*22

3) Codice d'ordine 5H\*\*26

Materiali

#### Custodia trasmettitore

*Custodia di Proline 500 – trasmettitore digitale* 

Codice d'ordine per "Custodia del trasmettitore":

• Opzione A "Alluminio rivestito": alluminio, AlSi10Mg, rivestito

• Opzione **D** "Policarbonato": policarbonato

Custodia del trasmettitore Proline 500

Codice d'ordine per "Custodia del trasmettitore": Opzione **A** "Alluminio rivestito": alluminio, AlSi10Mg, rivestito

#### Materiale finestrella

Codice d'ordine per "Custodia del trasmettitore":

- Opzione **A** "Alluminio, rivestito": vetro
- Opzione **D** "Policarbonato": plastica

#### Vano collegamenti del sensore

Codice d'ordine per "Vano collegamenti del sensore":

- Opzione **A** "Alluminio rivestito": alluminio, AlSi10Mg, rivestito
- Opzione B "Inox, igienico": Acciaio inox 1.4301 (304)
- Opzione **C** "Ultra compattoigienico, inox": Acciaio inox 1.4301 (304)

#### Ingressi cavo/pressacavi

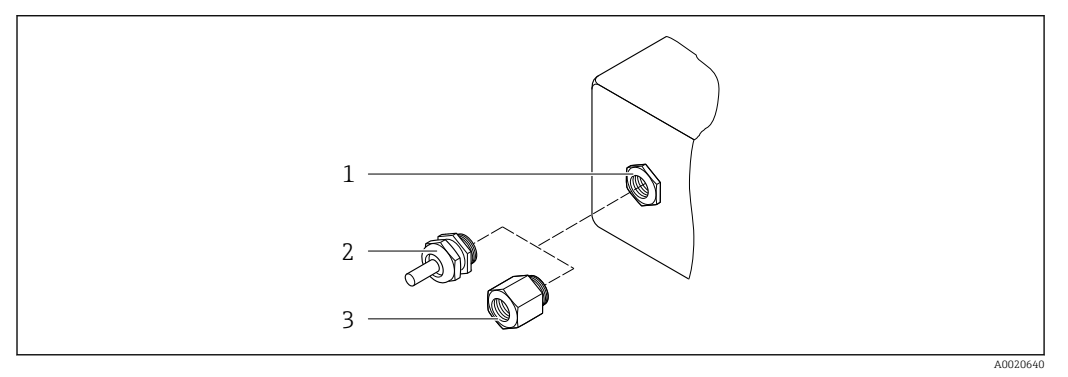

#### 🖻 44 🛛 Possibilità di ingressi cavo/pressacavi

- 1 Filettatura femmina M20 × 1,5
- 2 Pressacavo M20 × 1,5
- 3 Adattatore per ingresso cavo con filettatura femmina G ½" o NPT ½"

| Ingressi cavo e adattatori                                                                                                    | Materiale        |
|----------------------------------------------------------------------------------------------------|------------------|
| Pressacavo M20 × 1,5                                                                                                    | Plastica         |
| <ul> <li>Adattatore per ingresso cavo con filettatura femmina G ½"</li> <li>Adattatore per ingresso cavo con filettatura femmina NPT ½"</li> </ul>                                                                                                    | Ottone nichelato |
| <ul> <li>Disponibile solo per alcune versioni del dispositivo:</li> <li>Codice d'ordine per "Custodia del trasmettitore":</li> <li>Opzione A "Alluminio, rivestito"</li> <li>Opzione D "Policarbonato"</li> <li>Codice d'ordine per "Vano collegamenti del sensore":</li> <li>Proline 500-digital:<br/>Opzione A "Alluminio rivestito"<br/>Opzione B "Inox"</li> <li>Proline 500:<br/>Opzione A "Alluminio rivestito"<br/>Opzione C "Inox, igienico"</li> </ul> |                  |

#### Cavi di collegamento

I raggi UV possono danneggiare la guaina esterna del cavo. Proteggere il più possibile il cavo dall'esposizione ai raggi solari.

Cavo di collegamento per sensore - trasmettitore Proline 500-digital

Cavo in PVC con schermatura in rame

Cavo di collegamento per sensore - trasmettitore Proline 500

Cavo in PVC con schermatura in rame

#### Corpo del sensore

Acciaio inox 1.4301 (304)

#### Tubi di misura

Acciaio inox 1.4301 (304)

#### Rivestimento

PFA (USP Classe VI, FDA 21 CFR 177.2600)

#### Connessioni al processo

- Acciaio inox, 1.4404 (F316L)
- PVDF
- Manicotto adesivo in PVC

#### Elettrodi

Standard: 1.4435 (316L)

#### Guarnizioni

- Guarnizione O-ring , DN 2 ... 25 (1/12 ... 1"): EPDM, FKM <sup>3)</sup>, Kalrez
- Asettico<sup>4)</sup> della guarnizione, DN 2 ... 150 (1/12 ... 6"): EPDM, FKM <sup>3)</sup>, VMQ (silicone)

#### Accessori

Custodia protettiva

Acciaio inox, 1.4404 (316L)

Antenna WLAN esterna

- Antenna: plastica ASA (acrilato di stirene-acrilonitrile) e ottone nichelato
- Adattatore: acciaio inox e ottone nichelato
- Cavo: polietilene
- Connettore: ottone nichelato
- Staffa ad angolo: acciaio inox

Anelli di messa a terra

- Standard: 1.4435 (316L)
- In opzione: Alloy C22, tantalio

#### Kit di montaggio a parete

Acciaio inox, 1.4301 (304) 5)

Disco di centraggio

1.4435 (F316L)

Elettrodi montati

- 2 elettrodi di misura per il rilevamento del segnale
- 1 elettrodo di tubo vuoto per controllo di tubo vuoto/misura di temperatura (solo DN 15...150 (½...6"))

<sup>3)</sup> USP Class VI, FDA 21 CFR 177.2600, 3A

<sup>4)</sup> In questo contesto il termine asettico indica la costruzione igienica

<sup>5)</sup> Non rispetta le linee guida di installazione con costruzione igienica.

| Connessioni al processo | Con guarnizione O-ring:<br>Nipplo a saldare (DIN EN ISO 1127, ODT/SMS, ISO 2037)<br>Flangia (EN (DIN), ASME, JIS)<br>Flangia in PVDF (EN (DIN), ASME, JIS)<br>Filettatura maschio<br>Filettatura femmina<br>Raccordo tubo flessibile<br>Manicotto adesivo in PVC |
|-------------------------|----------------------------------------------------------------------------------------------------|
|                         | Con guarnizioni asettiche:<br>• Raccordo (DIN 11851, DIN 11864-1, ISO 2853, SMS 1145)<br>• Flangia DIN 11864-2                                                                                                    |
|                         | Per informazioni sui vari materiali utilizzati per le connessioni al processo $\rightarrow 	extsf{B}$ 237                                                                                                    |
| Rugosità                | Elettrodi:<br>■ Acciaio inox, 1.4435 (316L) elettropulito ≤ 0,5 µm (19,7 µin)<br>■ Alloy C22, 2.4602 (UNSN06022); tantalio ≤ 0,5 µm (19,7 µin)                                                                                                    |
|                         | (Tutti i dati si riferiscono alle parti bagnate)                                                                                                    |
|                         | Rivestimento con PFA:<br>≤ 0,4 μm (15,7 μin)                                                                                                    |
|                         | (Tutti i dati si riferiscono alle parti bagnate)                                                                                                    |
|                         | <ul> <li>Connessioni al processo in acciaio inox:</li> <li>Con guarnizione O-ring: ≤ 1,6 µm (63 µin)</li> <li>Con guarnizione asettica: Ra<sub>max.</sub> = 0,76 µm (31,5 µin)<br/>Opzionale: Ra<sub>max.</sub> = 0,38 µm (15 µin) elettropulita</li> </ul>      |
|                         | (Tutti i dati si riferiscono alle parti bagnate)                                                                                                    |
|                         |                                                                                                    |

# 16.11 Display e interfaccia utente

| Lingue             | <ul> <li>Operatività nelle seguenti lingue:</li> <li>Mediante controllo locale<br/>Inglese, tedesco, francese, spagnolo, italiano, olandese, portoghese, polacco, russo, turco,<br/>cinese, giapponese, coreano, vietnamita, ceco, svedese</li> <li>Mediante web browser<br/>Inglese, tedesco, francese, spagnolo, italiano, olandese, portoghese, polacco, russo, turco,<br/>cinese, giapponese, vietnamita, ceco, svedese</li> <li>Mediante tool operativo "FieldCare", "DeviceCare": Inglese, Tedesco, Francese, Spagnolo,<br/>Italiano, Cinese, Giapponese</li> </ul> |
|--------------------|----------------------------------------------------------------------------------------------------|
| Operatività locale | Mediante modulo display                                                                                                    |
|                    | <ul> <li>Caratteristiche:</li> <li>Codice d'ordine per "Display; funzionamento", opzione F "Display grafico a 4 righe, retroilluminato; Touch Control"</li> <li>Codice d'ordine per "Display; funzionamento", opzione G "Display grafico a 4 righe, retroilluminato; Touch Control + WLAN"</li> </ul>                                                                                                    |
|                    | 🚹 Informazioni sull'interfaccia WLAN → 🗎 90                                                                                                    |

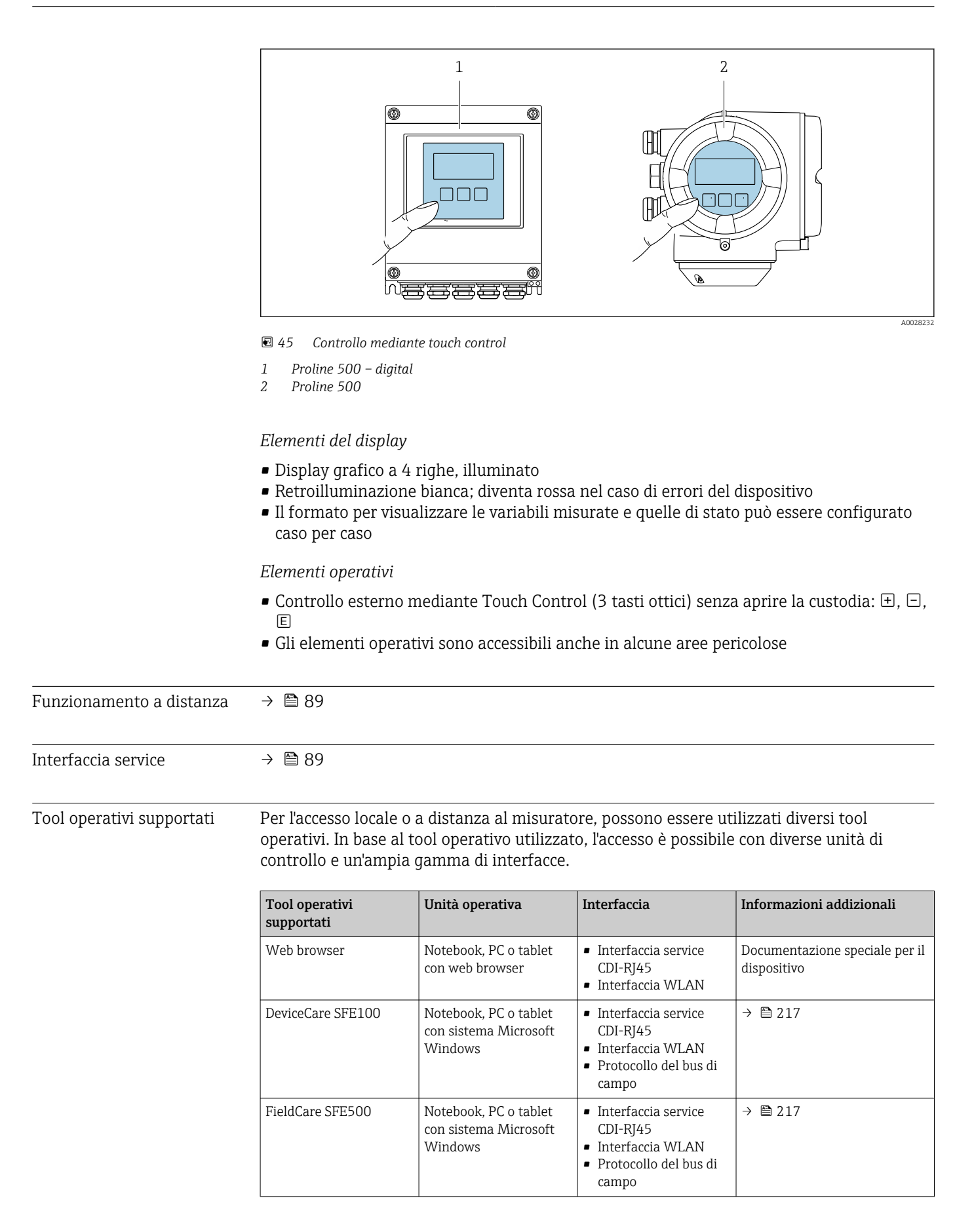

| Tool operativi<br>supportati | Unità operativa                          | Interfaccia                                                                                                    | Informazioni addizionali                                                                                                    |
|------------------------------|------------------------------------------|----------------------------------------------------------------------------------------------------|----------------------------------------------------------------------------------------------------|
| Field Xpert                  | SMT70/77/50                              | <ul> <li>Tutti i protocolli<br/>Fieldbus</li> <li>Interfaccia WLAN</li> <li>Bluetooth</li> <li>Interfaccia service<br/>CDI-RJ45</li> </ul> | Istruzioni di funzionamento<br>BA01202S<br>File descrittivi del dispositivo:<br>Utilizzare la funzione di<br>aggiornamento del terminale<br>portatile |
| App SmartBlue                | Smartphone o tablet con<br>iOs o Android | WLAN                                                                                                    | → 🗎 217                                                                                                    |

Per il controllo del dispositivo possono essere utilizzati altri tool operativi basati su tecnologia FDT con un driver del dispositivo come DTM/iDTM o DD/EDD. Questi tool operativi sono reperibili dai singoli produttori. È supportata l'integrazione a titolo di esempio nei sequenti tool operativi:

- Field Device Manager (FDM) di Honeywell → www.process.honeywell.com
- FieldMate di Yokogawa → www.yokogawa.com
- PACTWare → www.pactware.com

Sono disponibili i file con le descrizioni dei dispositivi: www.endress.com  $\rightarrow$  Area download

#### Web server

Con il web server integrato, è possibile azionare e configurare il dispositivo con un web browser Interfaccia service (CDI-RJ45) o interfaccia WLAN. La struttura del menu operativo è la stessa del display locale. Oltre ai valori misurati, vengono visualizzate le informazioni sullo stato del dispositivo che possono essere usate per monitorare l'efficienza del dispositivo. Inoltre, si possono gestire i dati del dispositivo e configurare i parametri della rete.

Per la connessione WLAN, è richiesto un dispositivo con interfaccia WLAN (disponibile in opzione): codice d'ordine per "Display; funzionamento", opzione G "A 4 righe, retroilluminato; Touch Control + WLAN". Il dispositivo serve da Punto di accesso e consente la comunicazione tra computer o terminale portatile.

Funzioni supportate

Scambio dati tra unità di controllo (ad. es. notebook) e misuratore:

- Caricare la configurazione dal misuratore (formato XML, backup della configurazione)
- Salvare la configurazione nel misuratore (formato XML, ripristinare la configurazione)
- Esportare l'elenco degli eventi (file .csv)
- Esportare le impostazioni dei parametri (file .csv o PDF, documentare la configurazione dei punti di misura)
- Versione flash firmware per l'aggiornamento del firmware del dispositivo, ad esempio
- Download del driver per l'integrazione del sistema
- Visualizzazione di fino a 1000 valori misurati salvati (disponibile solo con il pacchetto applicativo Extended HistoROM→ 
  <sup>(1)</sup> 245)

HistoROM gestione dati Il misuratore offre la funzione di gestione dati della memoria HistoROM. La gestione dati della memoria HistoROM comprende sia l'archiviazione, sia l'importazione/esportazione dei dati importanti per dispositivo e processo, aggiungendo affidabilità, sicurezza ed efficienza al funzionamento.

Alla consegna del dispositivo, le impostazioni di fabbrica dei dati configurativi sono salvate come backup nella memoria del dispositivo. Questa memoria può essere sovrascritta con un record di dati aggiornato, ad es. al termine della messa in servizio.

#### Informazioni addizionali sul concetto di archiviazione dati

Sono presenti tre tipi diversi di unità di archiviazione dati, nelle quali sono salvati i dati utilizzati dal dispositivo:

|                                       | Backup sulla HistoROM                                                                                                    | T-DAT                                                                                                    | S-DAT                                                                                                    |
|---------------------------------------|----------------------------------------------------------------------------------------------------|----------------------------------------------------------------------------------------------------|----------------------------------------------------------------------------------------------------|
| Dati disponibili                      | <ul> <li>Registro eventi, ad es. eventi<br/>diagnostici</li> <li>Backup del record con i dati dei<br/>parametri</li> <li>Pacchetto firmware del<br/>dispositivo</li> <li>Driver per l'integrazione del<br/>sistema per l'esportazione<br/>tramite web server, ad es.:<br/>GSD per PROFIBUS DP</li> </ul> | <ul> <li>Memorizzazione dei valori<br/>misurati (opzione d'ordine<br/>"HistoROM estesa")</li> <li>Record dei dati dei parametri<br/>correnti (usato dal firmware in<br/>esecuzione)</li> <li>Indicatore (valori minimo/<br/>massimo)</li> <li>Valore del totalizzatore</li> </ul> | <ul> <li>Dati del sensore: ad es.<br/>configurazione del punto di<br/>misura</li> <li>Numero di serie</li> <li>Dati di taratura</li> <li>Configurazione del dispositivo<br/>(ad es. opzioni SW, I/O fisso o<br/>I/O multi)</li> </ul> |
| Posizione dell'unità di archiviazione | Fissata sulla scheda PC<br>dell'interfaccia utente nel vano<br>connessioni                                                                                                    | Può essere collegata nella scheda<br>PC dell'interfaccia utente nel vano<br>connessioni                                                                                                    | Nel connettore del sensore, nella<br>parte del collo del trasmettitore                                                                                                    |

#### Backup dei dati

#### Automatico

- I dati più importanti del dispositivo (sensore e trasmettitore) sono salvati automaticamente nei moduli DAT
- Se si sostituisce il trasmettitore o il misuratore: non appena si sostituisce la memoria T-DAT con i dati precedenti del dispositivo, il nuovo misuratore è pronto a riprendere subito il funzionamento e senza errori
- Se si sostituisce il sensore: non appena si sostituisce il sensore, i dati del nuovo sensore sono trasferiti dalla memoria S-DAT al misuratore e il misuratore è pronto a riprendere subito il funzionamento e senza errori
- Se si sostituisce il modulo dell'elettronica (ad es. il modulo dell'elettronica I/O): una volta sostituito il modulo dell'elettronica, il software del modulo viene confrontato con il firmware del dispositivo attuale. Se necessario, il software del modulo viene aggiornato o declassato. Il modulo dell'elettronica può essere utilizzato subito dopo, senza problemi di compatibilità.

#### Manuale

Record addizionale con i dati dei parametri (impostazioni dei parametri complete) nella memoria integrata nel dispositivo HistoROM Backup per:

- Funzione di backup dati Backup e successivo ripristino di una configurazione del dispositivo nella memoria del dispositivo HistoROM Backup
- Funzione di confronto dati Confronto della configurazione corrente del dispositivo con quella salvata nella memoria del dispositivo HistoROM Backup

#### Trasmissione dati

#### Manuale

- Trasferimento di una configurazione del dispositivo a un altro dispositivo utilizzando la funzione di esportazione dello specifico tool operativo, ad es. con FieldCare, DeviceCare o web server: per duplicare la configurazione o per salvarla in un archivio (ad es. a scopo di backup)
- Trasmissione dei driver per l'integrazione del sistema mediante Web server, es.: GSD per PROFIBUS DP

#### Elenco degli eventi

#### Automatic

- Visualizzazione cronologica di fino a 20 messaggi di evento nell'elenco degli eventi
- Se è abilitato il pacchetto applicativo HistoROM estesa (opzione d'ordine): sono visualizzati fino a 100 messaggi di evento nell'elenco degli eventi con marcatura oraria, descrizioni in chiaro e rimedi
- L'elenco degli eventi può essere esportato e visualizzato mediante diverse interfacce e tool operativi, ad es. DeviceCare, FieldCare o web server

#### **Registrazione dati**

#### Manuale

Se è abilitato il pacchetto applicativo **Extended HistoROM** (opzione d'ordine):

- Registrazione di 1... 4 canali di fino a 1000 valori misurati (fino a 250 valori misurati per canale)
- Intervallo di registrazione configurabile dall'utente
- Esportazione del registro dei valori misurati mediante diverse interfacce e tool operativi, ad es. FieldCare, DeviceCare o web server

## 16.12 Certificati e approvazioni

I certificati e le approvazioni aggiornati del prodotto sono disponibili all'indirizzo www.endress.com sulla pagina del relativo prodotto:

- 1. Selezionare il prodotto utilizzando i filtri e il campo di ricerca.
- 2. Aprire la pagina del prodotto.
- 3. Selezionare **Downloads**.

Marchio CE Il dispositivo è conforme ai requisiti legali delle direttive UE applicabili. Queste sono elencate, insieme agli standard applicati, nella relativa Dichiarazione di conformità UE. Endress+Hauser, apponendo il marchio CE, conferma il risultato positivo delle prove esequite sull'apparecchiatura. Marcatura UKCA Il dispositivo soddisfa i requisiti legali delle normative UK applicabili (Statutory Instruments). Questi sono elencati nella Dichiarazione di conformità UKCA insieme ai relativi standard. Selezionando l'opzione d'ordine per la marcatura UKCA, Endress+Hauser conferma che il dispositivo ha superato con successo la valutazione ed il collaudo esponendo il marchio UKCA. Indirizzo per contattare Endress+Hauser UK: Endress+Hauser Ltd. Floats Road Manchester M23 9NF Regno Unito www.uk.endress.com Marcatura RCM Il sistema di misura è conforme ai requisiti di compatibilità elettromagnetica della ACMA (Australian Communications and Media Authority). Approvazione Ex I dispositivi sono certificati per uso in aree pericolose e le relative istruzioni sono riportate nella documentazione separata "Istruzioni di sicurezza" (XA). La targhetta riporta un riferimento a questo documento.

| Compatibilità sanitaria                   | <ul> <li>3-A SSI 28-06 o più recente</li> <li>Confermata esponendo il logo 3-A sui misuratori con codice d'ordine per<br/>"Approvazione addizionale", opzione LP "3A".</li> <li>L'approvazione 3A si riferisce al misuratore.</li> <li>Durante l'installazione del misuratore, verificare che all'esterno non si accumuli alcun<br/>liquido.<br/>I trasmettitori remoti devono essere installati conformemente allo Standard 3A.</li> <li>Gli accessori (ad es. tettuccio di protezione dalle intemperie, supporto a parete) devono<br/>essere installati conformemente allo Standard 3A.</li> <li>Ogni accessorio può essere pulito. In alcune circostanze può essere necessario lo<br/>smontaggio.</li> <li>EHEDG Tipo EL Classe I</li> </ul> |
|-------------------------------------------|----------------------------------------------------------------------------------------------------|
|                                           | <ul> <li>Confermata esponendo il simbolo sui misuratori con codice d'ordine per "Approvazione addizionale", opzione LT "EHEDG".</li> <li>EPDM non è un materiale di tenuta adatto per i fluidi con contenuto di grasso &gt; 8%.</li> <li>Per soddisfare i requisiti della certificazione EHEDG, il dispositivo deve essere utilizzato con connessioni al processo conformi all'EHEDG Position Paper intitolato "Easy Cleanable Pipe Couplings and Process Connections" (www.ehedg.org).</li> <li>FDA 21 CFR 177</li> <li>Normativa per i materiali a contatto con alimenti (EC) 1935/2004</li> <li>Normativa per i materiali a contatto con alimenti Cina GB 4806</li> <li>Ordinanza per latte pastorizzato (PMO)</li> </ul>                    |
| Compatibilità farmaceutica                | <ul> <li>FDA 21 CFR 177</li> <li>USP &lt;87&gt;</li> <li>USP &lt;88&gt; Classe VI 121 °C</li> <li>Certificato di Idoneità TSE/BSE</li> <li>cGMP</li> <li>Dispositivi con codice d'ordine per "Collaudo, certificato, opzione JG "Conformità con dispositivi derivati da cGMP, dichiarazione" conformi alle prescrizioni cGMP in relazione alle superfici di componenti a contatto con il fluido, design, conformità materiali a FDA 21 CFR, test USP Classe VI e conformità a TSE/BSE .</li> <li>Viene rilasciata una dichiarazione specifica per il numero di serie.</li> </ul>                                                                                                    |
| Certificazione PROFIBUS                   | <ul> <li>Interfaccia PROFIBUS</li> <li>Il misuratore è certificato e registrato da PNO (PROFIBUS Nutzerorganisation e.V./<br/>PROFIBUS User Organization). Il sistema di misura soddisfa tutti i requisiti delle seguenti<br/>specifiche:</li> <li>Certificazione secondo PA Profile 3.02</li> <li>Il dispositivo può comunicare anche con dispositivi certificati di altri produttori<br/>(interoperabilità)</li> </ul>                                                                                                    |
| Approvazione per<br>apparecchiature radio | Il misuratore dispone dell'approvazione per le apparecchiature radio.<br>Per informazioni dettagliate sull'approvazione per le apparecchiature radio, vedere la<br>documentazione speciale                                                                                                    |

| Direttiva per i dispositivi in<br>pressione (PED) | <ul> <li>Con l'identificazione <ul> <li>a) PED/G1/x (x = categoria) o</li> <li>b) PESR/G1/x (x = categoria)</li> <li>sulla targhetta del sensore, Endress+Hauser conferma il rispetto dei "Requisiti di sicurezza fondamentali" <ul> <li>a) specificati nell'Allegato I della Direttiva per i dispositivi in pressione (PED)</li> <li>2014/68/UE o</li> <li>b) nella Schedule 2 degli Statutory Instruments 2016 N. 1105.</li> </ul> </li> <li>I dispositivi senza questo contrassegno (senza PED o PESR) sono stati progettati e costruiti secondo la norma di buona progettazione. Rispettano i requisiti di <ul> <li>a) Art. 4 Par. 3 della Direttiva per i dispositivi in pressione (PED) 2014/68/UE o</li> <li>b) Part 1, Par. 8 degli Statutory Instruments 2016 N. 1105.</li> </ul> </li> <li>La portata delle applicazioni è indicata <ul> <li>a) nella tabella 6</li> <li>a) Rell'Allegato II della Direttiva per i dispositivi in pressione (PED)</li> </ul> </li> </ul></li></ul>                                                                                                    |  |  |  |
|---------------------------------------------------|----------------------------------------------------------------------------------------------------|--|--|--|
|                                                   | a) nelle tabelle 6 9 nell'Allegato II della Direttiva per i dispositivi in pressione (PED)<br>2014/68/UE o<br>b) nella Schedule 3, Par. 2 degli Statutory Instruments 2016 N. 1105.                                                                                                    |  |  |  |
| Certificazioni addizionali                        | Materiale esente da PWIS                                                                                                    |  |  |  |
|                                                   | PWIS = sostanze che possono danneggiare il processo di verniciatura                                                                                                    |  |  |  |
|                                                   | Codice d'ordine per "Servizio":<br>• Opzione <b>HC</b> : Esente da PWIS (versione A)<br>• Opzione <b>HD</b> : Esente da PWIS (versione B)<br>• Opzione <b>HE</b> : Esente da PWIS (versione C)                                                                                                    |  |  |  |
|                                                   | Per maggiori informazioni sulla certificazione del materiale esente da PWIS, consultare la documentazione "Specifiche di collaudo" TS01028D                                                                                                    |  |  |  |
| Standard e direttive esterne                      | <ul> <li>EN 60529<br/>Classi di protezione assicurate dalle custodie (codice IP)</li> <li>EN 61010-1<br/>Requisiti di sicurezza per apparecchiature elettriche di misura, controllo e laboratorio -<br/>Requisiti generali</li> <li>EN 61326-1/-2-3<br/>Requisiti EMC per apparecchiature elettriche di misura, controllo e per uso in laboratorio</li> <li>NAMUR NE 21<br/>Compatibilità elettromagnetica (EMC) dei processi industriali e delle attrezzature di<br/>controllo da laboratorio</li> <li>NAMUR NE 32<br/>Salvataggio dati nel caso di mancanza rete in campo e strumentazione di controllo con<br/>microprocessori</li> <li>NAMUR NE 43<br/>Standardizzazione del livello del segnale per le informazioni di guasto dei trasmettitori<br/>digitali con segnale di uscita analogico.</li> <li>NAMUR NE 53<br/>Software per dispositivi da campo e di elaborazione dei segnali con elettronica digitale</li> <li>NAMUR NE 105<br/>Specifiche per l'integrazione dei bus di campo in tool ingegneristici per dispositivi da<br/>campo</li> <li>NAMUR NE 107<br/>Automonitoraggio e diagnostica dei dispositivi da campo</li> <li>NAMUR NE 131<br/>Requisiti per dispositivi da campo in applicazioni standard</li> <li>ETSI EN 300 328<br/>Direttive per componenti a radiofrequenza di 2,4 GHz.</li> <li>EN 301489<br/>Compatibilità elettromagnetica e spettro delle radiofrequenze (Radio spectrum Matters -<br/>ERM).</li> </ul> |  |  |  |

# 16.13 Pacchetti applicativi

Sono disponibili numerosi pacchetti applicativi per ampliare le funzionalità del dispositivo. Possono essere utili per gestire aspetti legati alla sicurezza o requisiti applicativi specifici.

|                          | I pacchetti applicativi possono essere ordinati a Endress+Hauser con il dispositivo o in un<br>secondo tempo. Informazioni dettagliate sul relativo codice d'ordine possono essere<br>richieste all'Ufficio commerciale Endress+Hauser locale o reperite sulla pagina del prodotto<br>del sito Endress+Hauser: www.endress.com.                                                                                                    |
|--------------------------|----------------------------------------------------------------------------------------------------|
| Funzionalità diagnostica | Codice d'ordine per "Pacchetto applicativo", opzione EA "HistoROM estesa"                                                                                                    |
|                          | Comprende funzioni estese per il registro eventi e l'attivazione della memoria del valore<br>misurato.                                                                                                    |
|                          | Registro eventi:<br>La capacità di memoria è estesa da 20 (versione standard) fino a 100 inserimenti di<br>messaggi.                                                                                                    |
|                          | <ul> <li>Memorizzazione dei dati (registratore a traccia continua):</li> <li>La capacità di memoria è abilitata fino a 1000 valori misurati.</li> <li>Possono essere trasmessi fino a 250 valori misurati mediante ognuno dei 4 canali di memoria. L'intervallo di registrazione può essere definito e configurato dall'operatore.</li> <li>Le registrazioni del valore misurato sono accessibili mediante display locale o tool operativo ad es. FieldCare, DeviceCare o web server.</li> </ul>                                                                                                    |
|                          | Per informazioni dettagliate, leggere le Istruzioni di funzionamento del dispositivo.                                                                                                    |
| Heartbeat Technology     | Codice d'ordine per "Pacchetto applicativo", opzione EB "Heartbeat Verification +<br>Monitoring"                                                                                                    |
|                          | <ul> <li>Heartbeat Verification</li> <li>Possiede i requisiti per la verifica tracciabile secondo DIN ISO 9001:2008 Capitolo 7.6 a)</li> <li>"Controllo di apparecchiature di monitoraggio e misura".</li> <li>Collaudo funzionale in stato installato senza interrompere il processo.</li> <li>Risultati della verifica tracciabili su richiesta, rapporto compreso.</li> <li>Processo di collaudo semplice mediante controllo locale o altre interfacce operative.</li> <li>Chiara valutazione del punto di misura (corretto/errato) con collaudo ad elevata copertura nel contesto delle specifiche del produttore.</li> <li>Estensione degli intervalli di taratura in base alla valutazione di rischio dell'operatore.</li> </ul> |
|                          | <ul> <li>Heartbeat Monitoring</li> <li>Fornisce dati continui, caratteristici del principio di misura, a un sistema di Condition<br/>Monitoring esterno a scopo di manutenzione preventiva o analisi di processo. Questi dati<br/>consentono all'operatore di:</li> <li>Trarre conclusioni - usando questi dati e altre informazioni - sull'impatto che<br/>caratteristiche di processo (ad es. depositi, interferenza da campo magnetico) hanno<br/>sulle prestazioni di misura nel tempo.</li> <li>Pianificare in anticipo gli interventi di manutenzione.</li> <li>Monitorare la qualità del processo o del prodotto .</li> </ul>                                                                                                   |
| Pulizia                  | Codice d'ordine per "Pacchetto applicativo", opzione EC "ECC, pulizia elettrodi"                                                                                                    |
|                          | La funzione per il circuito di pulizia elettrodi (ECC) è stata sviluppata per risolvere le applicazioni con frequenti depositi di magnetite (Fe <sub>3</sub> O <sub>4</sub> ) (ad es. acqua bollente). Poiché la magnetite è estremamente conduttiva, questi depositi causano inizialmente errori di misura e, infine, la perdita del segnale. Il pacchetto applicativo è stato sviluppato per                                                                                                    |

evitare i depositi di materiali estremamente conduttivi e la formazione di strati sottili (tipici della magnetite).

Per informazioni dettagliate, leggere le Istruzioni di funzionamento del dispositivo.

## 16.14 Accessori

🍙 Panoramica degli accessori ordinabili > 🗎 215

### 16.15 Documentazione supplementare

- Per una descrizione del contenuto della documentazione tecnica associata, consultare:
  - *Device Viewer* (www.endress.com/deviceviewer): inserire il numero di serie riportato sulla targhetta
  - *Endress+Hauser Operations app*: inserire il numero di serie indicato sulla targhetta oppure effettuare la scansione del codice matrice presente sulla targhetta.

Documentazione standard Istruzioni di funzionamento brevi

Istruzioni di funzionamento brevi per il sensore

| Misuratore       | Codice della documentazione |
|------------------|-----------------------------|
| Proline Promag H | KA01289D                    |

#### Istruzioni di funzionamento brevi per il trasmettitore

| Misuratore             | Codice della documentazione |
|------------------------|-----------------------------|
| Proline 500 – digitale | KA01388D                    |
| Proline 500            | KA01387D                    |

#### Informazioni tecniche

| Misuratore   | Codice della documentazione |
|--------------|-----------------------------|
| Promag H 500 | TI01225D                    |

#### Descrizione dei parametri del dispositivo

| Misuratore | Codice della documentazione |
|------------|-----------------------------|
| Promag 500 | GP01136D                    |

| Documentazione<br>supplementare in base al<br>tipo di dispositivo | <b>Istruzioni di sicurezza</b><br>Istruzioni di sicurezza per apparecchiature elettriche in aree pericolose. |                             |
|-------------------------------------------------------------------|----------------------------------------------------------------------------------------------------|-----------------------------|
| Indice                                                            |                                                                                                    | Codice della documentazione |
| ATEX/IECEx Ex i                                                   |                                                                                                    | XA01522D                    |
| ATEX/IECEx Ex ec                                                  |                                                                                                    | XA01523D                    |
| cCSAus IS                                                         |                                                                                                    | XA01524D                    |

XA01525D

XA01526D

cCSAus Ex e ia/Ex d ia

cCSAus Ex nA

| Indice        | Codice della documentazione |
|---------------|-----------------------------|
| INMETRO Ex i  | XA01527D                    |
| INMETRO Ex ec | XA01528D                    |
| NEPSI Ex i    | XA01529D                    |
| NEPSI Ex nA   | XA01530D                    |
| EAC Ex i      | XA01658D                    |
| EAC Ex nA     | XA01659D                    |
| JPN           | XA01776D                    |

### Documentazione speciale

| Contenuto                                                            | Codice della documentazione |
|----------------------------------------------------------------------|-----------------------------|
| Informazioni sulla Direttiva per i dispositivi in pressione (PED)    | SD01614D                    |
| Approvazioni radio per interfaccia WLAN del modulo display A309/A310 | SD01793D                    |
| Web server                                                           | SD02236D                    |

| Contenuto            | Codice della documentazione |
|----------------------|-----------------------------|
| Heartbeat Technology | SD02207D                    |
| Web server           | SD02236D                    |

#### Istruzioni di installazione

| Contenuto                                                               | Nota                                                                 |                                                                                                    |
|-------------------------------------------------------------------------|----------------------------------------------------------------------|----------------------------------------------------------------------------------------------------|
| Istruzioni di installazione per le dotazion<br>ricambio e gli accessori | di parti di • L'elenco c<br>è accessit<br>• Accessori<br>installazio | completo delle parti di ricambio disponibili<br>bile tramite <i>Device Viewer</i> $\rightarrow \bigoplus 213$<br>i ordinabili con relative istruzioni di<br>one $\rightarrow \bigoplus 215$ |

# Indice analitico

## Α

| Abilitazione della protezione scrittura                                                                                                    |
|----------------------------------------------------------------------------------------------------|
| Accesso in lettura                                                                                                    |
| Accesso in scrittura                                                                                                    |
| Adattamento del comportamento diagnostico 174                                                                                                    |
| Adattatori                                                                                                    |
| Altezza operativa                                                                                                    |
| Ambiente                                                                                                    |
| Temperatura di immagazzinamento 231                                                                                                    |
| Apparecchiature di misura e prova                                                                                                    |
| Applicator                                                                                                    |
| Applicazione                                                                                                    |
| Approvazione Ex                                                                                                    |
| Approvazione per apparecchiature radio                                                                                                    |
| Approvazioni 242                                                                                                    |
| Area di stato                                                                                                    |
| Nella visualizzazione della navigazione 73                                                                                                    |
| Der la visualizzazione operativa                                                                                                    |
| Area di visualizzazione operativa                                                                                                    |
| Nella visualizzazione della navigazione 72                                                                                                    |
| Der le visualizzazione operative                                                                                                    |
| Per la visualizzazione operativa                                                                                                    |
| Assegnazione dei morsetti                                                                                                    |
| Assegnazione dei morsetti dei cavo di collegamento di                                                                                                    |
| Proline 500                                                                                                    |
| Vano collegamenti del sensore                                                                                                    |
| Assegnazione dei morsetti del cavo di collegamento                                                                                                    |
| per Proline 500- digitale                                                                                                    |
| Vano collegamenti del sensore 46                                                                                                    |
| Autorizzazione di accesso ai parametri                                                                                                    |
| Accesso in lettura                                                                                                    |
| Accesso in scrittura                                                                                                    |
| D                                                                                                    |
| D<br>Deserve del dispositivo stato 152                                                                                                    |
|                                                                                                    |
| C                                                                                                    |
| Campo applicativo                                                                                                    |
| Pischi rosidui 10                                                                                                    |
|                                                                                                    |
| 1  proposition $(1  yr)$                                                                                                    |
| Campo di misura                                                                                                    |
| Campo di misura                                                                                                    |
| Campo di portata consentito                                                                                                    |
| Campo di portata consentito                                                                                                    |
| Campo di misura                                                                                                    |
| Campo di misura                                                                                                    |
| Campo di misura                                                                                                    |
| Campo di misura                                                                                                    |
| Campo di misura                                                                                                    |
| Campo di misura                                                                                                    |
| Campo di misura                                                                                                    |
| Campo di misura                                                                                                    |
| Campo di misura218Campo di portata consentito220Campo di temperatura220Campo di temperatura ambiente per il display238Temperatura di immagazzinamento21Campo di temperatura ambiente27Campo di temperatura del fluido232Campo di temperatura di immagazzinamento231Campo di temperatura di immagazzinamento231Campo di temperatura di immagazzinamento231Caratteristiche nominali di pressione-temperatura234Caratteristiche prestazionali232Cavo di collegamento37                                  |
| Campo di misura218Campo di portata consentito220Campo di temperatura220Campo di temperatura ambiente per il display238Temperatura di immagazzinamento21Campo di temperatura ambiente27Campo di temperatura del fluido232Campo di temperatura di immagazzinamento231Campo di temperature ambiente231Campo di temperature ambiente231Caratteristiche nominali di pressione-temperatura234Caratteristiche prestazionali232Cavo di collegamento37Certificati242                                          |
| Campo di misura218Campo di portata consentito220Campo di temperatura220Campo di temperatura ambiente per il display238Temperatura di immagazzinamento21Campo di temperatura ambiente27Campo di temperatura del fluido232Campo di temperatura di immagazzinamento231Campo di temperatura di immagazzinamento231Campo di temperature ambiente231Caratteristiche nominali di pressione-temperatura234Caratteristiche prestazionali228Carico meccanico37Certificati242Certificato di Idoneità TSE/BSE243 |

| Certificazioni addizionali                           |
|------------------------------------------------------|
| Checklist                                            |
| Verifica finale del montaggio                        |
| Verifica finale delle connessioni                    |
| Classe di protezione                                 |
| Codice d'ordine                                      |
| Codice d'ordine esteso                               |
| Sensore 19                                           |
| Trasmettitore                                        |
| Codice del tipo di dispositivo                       |
|                                                      |
| Input errato 81                                      |
| Collegamento                                         |
| ved Collegamento elettrico                           |
| Collegamento del cavo segnali/cavo della tensione di |
| alimentazione                                        |
| Proline 500 – trasmettitore digitale 51              |
| Collegamento elettrico                               |
| Classe di protezione                                 |
| Interfaccia WLAN                                     |
| Misuratore                                           |
| Tool operativi                                       |
| Mediante interfaccia WLAN                            |
| Mediante rete PROFIBUS DP                            |
| Compatibilità con il modello precedente              |
| Compatibilità elettromagnetica                       |
| Compatibilità farmaceutica                           |
| Compatibilità sanitària                              |
| Componenti del dispositivo 14                        |
| Comportamento diagnostico                            |
| Simboli                                              |
| Spiegazione                                          |
|                                                      |
| Allezza operativa                                    |
| Carico meccanico                                     |
| Temperatura ambiento                                 |
| Imperatura ampiente                                  |
| Condizioni di immagazzinamenta                       |
| Condizioni di installazione                          |
| Drossiono dol sistema                                |
| Tubo parzialmento nieno 2/                           |
| Condizioni di processo                               |
| Perdita di carico 23/                                |
| Soglia di portata                                    |
| Temperatura del fluido                               |
| Tenuta alla pressione                                |
| Condizioni operative di riferimento 228              |
| Conducibilità 233                                    |
| Connessione del cavo di collegamento                 |
| Assegnazione dei morsetti del Proline 500 -          |
| digitale                                             |
| Assegnazione dei morsetti di Proline 500 53          |
| Custodia della connessione del sensore. Proline      |
| 500 - digitale                                       |
| 5                                                    |

| Proline 500 – trasmettitore digitale       | 50  |
|--------------------------------------------|-----|
| Trasmettitore Proline 500                  | 56  |
| Vano collegamenti del sensore, Proline 500 | 54  |
| Connessione del misuratore                 |     |
| Proline 500                                | 53  |
| Proline 500 – digitale                     | 46  |
| Connessione elettrica                      |     |
| Tool operativi                             |     |
| Mediante Interfaccia service (CDI-RJ45)    | 89  |
| Web server                                 | 89  |
| Connessioni al processo                    | 238 |
| Consumo di corrente                        | 227 |
| Controllo                                  |     |
| Connessione                                | 66  |
| Controllo alla consegna                    | 16  |
| Costruzione                                |     |
| Misuratore                                 | 14  |
|                                            |     |

# D

| Data di produzione                                 |
|----------------------------------------------------|
| GSD 95                                             |
| Device Viewer 213                                  |
| DeviceCare                                         |
| File descrittivo del dispositivo                   |
| Diagnostica                                        |
| Simboli                                            |
| Dichiarazione di Conformità 10                     |
| Dimensioni di installazione                        |
| Dimensioni di montaggio                            |
| ved Dimensioni di installazione                    |
| DIP switch                                         |
| ved Microinterruttore protezione scrittura         |
| Direttiva per i dispositivi in pressione (PED) 244 |
| Direzione del flusso                               |
| Disabilitazione della protezione scrittura         |
| Display Editor numerica 75                         |
| vod Dieplaw locale                                 |
| Display locale 238                                 |
| Fditor di testo 75                                 |
| Schermata di navigazione 73                        |
| ved Display operativo                              |
| ved In condizione di allarme                       |
| ved Messaggio diagnostico                          |
| Display operativo                                  |
| Documentazione supplementare                       |
| Documento                                          |
| Funzione                                           |
| Simboli                                            |
| F                                                  |
| <b>E</b> CC 140                                    |
| Editor di testo                                    |
| Editor numerico                                    |

| Elementi operativi                                   | 170 |
|------------------------------------------------------|-----|
| Elenco degli eventi                                  | 206 |
| Elenco di diagnostica                                | 206 |
| Elettrodi montati                                    | 237 |
| Equalizzazione del potenziale                        | 56  |
| Errore di misura massimo                             | 228 |
| Esempi di connessione, equalizzazione del potenziale | 57  |

### F

| FDA                                      |
|------------------------------------------|
| FieldCare                                |
| File descrittivo del dispositivo         |
| Funzione                                 |
| Interfaccia utente                       |
| Stabilire una connessione                |
| File descrittivi del dispositivo         |
| Filosofia operativa                      |
| Filtraggio del registro degli eventi 207 |
| Funzionamento a distanza                 |
| Funzione del documento                   |
| Funzioni                                 |
|                                          |

ved Parametri

### G

| Gestione della configurazione del dispositivo | 143 |
|-----------------------------------------------|-----|
| Grado di protezione                           | 232 |

## Η

| HistoROM |
|----------|
|----------|

### I

| Identificazione del misuratore                | 16  |
|-----------------------------------------------|-----|
| Impostazione della lingua operativa           | 109 |
| Impostazioni                                  |     |
| Adattamento del misuratore alle condizioni di |     |
| processo                                      | 159 |
| Amministrazione                               | 144 |
| Circuito di pulizia elettrodi (ECC)           | 140 |
| Configurazione I/O                            | 115 |
| Configurazioni avanzate del display           | 137 |
| Controllo tubo vuoto (EPD)                    | 133 |
| Descrizione tag                               | 111 |
| Display locale                                | 129 |
| Gestione della configurazione del dispositivo | 143 |
| Ingresso analogico                            | 115 |
| Ingresso di stato                             | 118 |
| Ingresso in corrente                          | 116 |
| Interfaccia di comunicazione                  | 114 |
| Lingua dell'interfaccia                       | 109 |
| Regolazione del sensore                       | 135 |
| Reset del dispositivo                         | 209 |
| Reset del totalizzatore                       | 159 |
| Simulazione                                   | 146 |
| Taglio di bassa portata                       | 131 |
| Totalizzatore                                 | 135 |
| Unità di sistema                              | 112 |
| Uscita contatto                               | 125 |
| Uscita impulsi                                | 121 |
| Uscita impulsi/frequenza/contatto 121,        | 122 |
| Uscita in corrente                            | 118 |

| Uscita relè                                                                                                    | 127                                                                                                    |
|----------------------------------------------------------------------------------------------------|----------------------------------------------------------------------------------------------------|
| WLAN                                                                                                    | 141                                                                                                    |
| Amministrazione (Settemenu)                                                                                                    | 1/5                                                                                                    |
| Analog inputs (Sottomonu)                                                                                                    | 115                                                                                                    |
| Ciclo di nulizia olottrodi (Sottomonu)                                                                                                    | 140                                                                                                    |
| Comunicazione (Sottomonu)                                                                                                    | 1140                                                                                                    |
| Configurazione (Monu)                                                                                                    | 111                                                                                                    |
| Configurazione hadk un (Sottomonu)                                                                                                    | 1/2                                                                                                    |
| Configurazione U/O                                                                                                    | 115                                                                                                    |
| Configurazione $I/O$ (Sottomonu)                                                                                                    | 115                                                                                                    |
| Definire codice di accesso (Procedura guidata)                                                                                                    | 145                                                                                                    |
| Diagnostico (Monu)                                                                                                    | 14J<br>205                                                                                                    |
| Diagliosula (Mellu)                                                                                                    | 120                                                                                                    |
| Display (Frocedura guidata)                                                                                                    | 127                                                                                                    |
| Continue totalizzatore (i (Sottomonu)                                                                                                    | 150                                                                                                    |
| Impostaziono MI AN (Procedura guidata)                                                                                                    | 1/1                                                                                                    |
| Informazioni cul dispositivo (Sottomonu)                                                                                                    | 200                                                                                                    |
| Informazioni sui dispositivo (Sottomenu)                                                                                                    | 116                                                                                                    |
| Ingresso corrente 1 n (Settemony)                                                                                                    | 156                                                                                                    |
| Ingresso di stato                                                                                                    | 11Q                                                                                                    |
| Ingresso di stato 1 n (Drogodura guidata)                                                                                                    | 110                                                                                                    |
| Ingresso di stato 1 il (Procedura guidala)                                                                                                    | 110                                                                                                    |
| Ingresso ul stato 1 Il (Sottomenu)                                                                                                    | 116                                                                                                    |
| Momentazzariana dati (Cottomonu)                                                                                                    | 160                                                                                                    |
| Memorizzazione dal concorre (Sottomenu)                                                                                                    | 100                                                                                                    |
| Regulazione dei sensore (Sottomonu)                                                                                                    | 172                                                                                                    |
| Reset cource d'accesso (Sottomenu)                                                                                                    | 140<br>100                                                                                                    |
| Rilevazione tubo vuoto (Procedura guidata)                                                                                                    | 122                                                                                                    |
| guidata)                                                                                                    | 175                                                                                                    |
|                                                                                                    |                                                                                                    |
| Soloz uggita Impulai /Eroguanza /Stata 1 n                                                                                                    | 12)                                                                                                    |
| Selez. uscita Impulsi/Frequenza/Stato 1 n                                                                                                    | 12)                                                                                                    |
| Selez. uscita Impulsi/Frequenza/Stato 1 n<br>(Sottomenu)                                                                                                    | 125                                                                                                    |
| Selez. uscita Impulsi/Frequenza/Stato 1 n         (Sottomenu)                                                                                                    | 123<br>158<br>146                                                                                                    |
| Selez. uscita Impulsi/Frequenza/Stato 1 n         (Sottomenu)                                                                                                    | 158<br>146<br>131                                                                                                    |
| Selez. uscita Impulsi/Frequenza/Stato 1 n         (Sottomenu)         Simulazione (Sottomenu)         Taglio bassa portata (Procedura guidata)         Totalizzatore (Sottomenu)         Totalizzatore 1 n (Sottomenu)                                                                                                    | 158<br>146<br>131<br>155                                                                                                    |
| Selez. uscita Impulsi/Frequenza/Stato 1 n         (Sottomenu)         Simulazione (Sottomenu)         Taglio bassa portata (Procedura guidata)         Totalizzatore (Sottomenu)         Totalizzatore 1 n (Sottomenu)         Unità di sistema (Sottomenu)                                                                                                    | 123<br>158<br>146<br>131<br>155<br>135                                                                                                    |
| Selez. uscita Impulsi/Frequenza/Stato 1 n         (Sottomenu)         Simulazione (Sottomenu)         Taglio bassa portata (Procedura guidata)         Totalizzatore (Sottomenu)         Totalizzatore 1 n (Sottomenu)         Unità di sistema (Sottomenu)         Uscita impulsi/frequenza (contatto                                                                                                    | 123<br>158<br>146<br>131<br>155<br>135<br>135<br>112                                                                                                    |
| Selez. uscita Impulsi/Frequenza/Stato 1 n         (Sottomenu)         Simulazione (Sottomenu)         Taglio bassa portata (Procedura guidata)         Totalizzatore (Sottomenu)         Totalizzatore 1 n (Sottomenu)         Unità di sistema (Sottomenu)         Uscita impulsi/frequenza/contatto                                                                                                    | 123<br>158<br>146<br>131<br>155<br>135<br>112<br>121<br>118                                                                                                    |
| Selez. uscita Impulsi/Frequenza/Stato 1 n         (Sottomenu)                                                                                                    | 123<br>158<br>146<br>131<br>155<br>135<br>135<br>112<br>121<br>118                                                                                                    |
| Selez. uscita Impulsi/Frequenza/Stato 1 n         (Sottomenu)         Simulazione (Sottomenu)         Taglio bassa portata (Procedura guidata)         Totalizzatore (Sottomenu)         Totalizzatore 1 n (Sottomenu)         Unità di sistema (Sottomenu)         Uscita impulsi/frequenza/contatto         Uscita in corrente         Uscita n corrente (Procedura guidata)                                                                                                    | 123<br>158<br>146<br>131<br>155<br>135<br>135<br>112<br>121<br>118<br>118<br>118                                                                                                    |
| Selez. uscita Impulsi/Frequenza/Stato 1 n         (Sottomenu)         Simulazione (Sottomenu)         Taglio bassa portata (Procedura guidata)         Totalizzatore (Sottomenu)         Totalizzatore 1 n (Sottomenu)         Unità di sistema (Sottomenu)         Uscita impulsi/frequenza/contatto         Uscita in corrente (Procedura guidata)         Uscita relè         Uscita relè                                                                                                    | 123<br>158<br>146<br>131<br>155<br>135<br>135<br>112<br>121<br>118<br>118<br>118<br>127<br>127                                                                                       |
| Selez. uscita Impulsi/Frequenza/Stato 1 n         (Sottomenu)         Simulazione (Sottomenu)         Taglio bassa portata (Procedura guidata)         Totalizzatore (Sottomenu)         Totalizzatore 1 n (Sottomenu)         Unità di sistema (Sottomenu)         Uscita impulsi/frequenza/contatto         Uscita in corrente         Uscita relè         Uscita relè 1 n (Procedura guidata)         Uscita relè 1 n (Sottomenu)                                                                                                    | 123<br>158<br>146<br>131<br>155<br>135<br>135<br>121<br>121<br>118<br>118<br>127<br>127<br>159                                                                                       |
| Selez. uscita Impulsi/Frequenza/Stato 1 n         (Sottomenu)         Simulazione (Sottomenu)         Taglio bassa portata (Procedura guidata)         Totalizzatore (Sottomenu)         Totalizzatore 1 n (Sottomenu)         Unità di sistema (Sottomenu)         Uscita impulsi/frequenza/contatto         Uscita in corrente         Uscita in corrente (Procedura guidata)         Uscita relè         Uscita relè 1 n (Procedura guidata)         Uscita relè 1 n (Sottomenu)         Valore corrente uscita 1 n (Sottomenu)                                                                                                    | 123<br>158<br>146<br>131<br>155<br>135<br>112<br>121<br>118<br>127<br>127<br>127<br>159                                                                                              |
| Selez. uscita Impulsi/Frequenza/Stato 1 n         (Sottomenu)         Simulazione (Sottomenu)         Taglio bassa portata (Procedura guidata)         Totalizzatore (Sottomenu)         Totalizzatore 1 n (Sottomenu)         Unità di sistema (Sottomenu)         Uscita impulsi/frequenza/contatto         Uscita in corrente         Uscita in corrente (Procedura guidata)         Uscita relè         Uscita relè         Uscita relè 1 n (Procedura guidata)         Uscita relè 1 n (Sottomenu)         Valore corrente uscita 1 n (Sottomenu)         Variabili di processo (Sottomenu)                                                                                                    | 123<br>158<br>146<br>131<br>155<br>135<br>112<br>121<br>118<br>118<br>127<br>127<br>159<br>157<br>154                                                                                |
| Selez. uscita Impulsi/Frequenza/Stato 1 n         (Sottomenu)         Simulazione (Sottomenu)         Taglio bassa portata (Procedura guidata)         Totalizzatore (Sottomenu)         Totalizzatore 1 n (Sottomenu)         Unità di sistema (Sottomenu)         Uscita impulsi/frequenza/contatto         Uscita in corrente         Uscita relè         Uscita relè         Uscita relè 1 n (Procedura guidata)         Uscita relè 1 n (Sottomenu)         Valore corrente uscita 1 n (Sottomenu)         Variabili di processo (Sottomenu)                                                                                                    | 123<br>158<br>146<br>131<br>155<br>135<br>112<br>121<br>118<br>118<br>127<br>127<br>159<br>157<br>154<br>88                                                                          |
| Selez. uscita Impulsi/Frequenza/Stato 1 n         (Sottomenu)         Simulazione (Sottomenu)         Taglio bassa portata (Procedura guidata)         Totalizzatore (Sottomenu)         Totalizzatore 1 n (Sottomenu)         Unità di sistema (Sottomenu)         Uscita impulsi/frequenza/contatto         Uscita in corrente         Uscita relè         Uscita relè 1 n (Procedura guidata)         Uscita relè 1 n (Sottomenu)         Valore corrente uscita 1 n (Sottomenu)         Variabili di processo (Sottomenu)         Web server (Sottomenu)                                                                                                    | 123<br>158<br>146<br>131<br>155<br>135<br>112<br>121<br>118<br>118<br>127<br>127<br>159<br>157<br>154<br>. 88                                                                        |
| Selez. uscita Impulsi/Frequenza/Stato 1 n         (Sottomenu)         Simulazione (Sottomenu)         Taglio bassa portata (Procedura guidata)         Totalizzatore (Sottomenu)         Totalizzatore 1 n (Sottomenu)         Unità di sistema (Sottomenu)         Uscita impulsi/frequenza/contatto         Uscita in corrente         Uscita relè         Uscita relè 1 n (Procedura guidata)         Uscita relè 1 n (Sottomenu)         Valore corrente uscita 1 n (Sottomenu)         Variabili di processo (Sottomenu)         Web server (Sottomenu)         Impostazioni WLAN                                                                                                    | 123<br>158<br>146<br>131<br>155<br>135<br>112<br>121<br>118<br>118<br>127<br>159<br>157<br>154<br>. 88<br>141                                                                        |
| Selez. uscita Impulsi/Frequenza/Stato 1 n         (Sottomenu)                                                                                                    | 123<br>158<br>146<br>131<br>155<br>135<br>112<br>121<br>118<br>127<br>159<br>157<br>154<br>. 88<br>141<br>205                                                                        |
| Selez. uscita Impulsi/Frequenza/Stato 1 n         (Sottomenu)                                                                                                    | 123<br>158<br>146<br>131<br>155<br>112<br>121<br>118<br>118<br>127<br>157<br>157<br>154<br>. 88<br>141<br>205<br>205                                                                 |
| Selez. uscita Impulsi/Frequenza/Stato 1 n         (Sottomenu)                                                                                                    | 123<br>158<br>146<br>131<br>155<br>135<br>112<br>121<br>118<br>118<br>127<br>157<br>154<br>. 88<br>141<br>205<br>205                                                                 |
| Selez. uscita Impulsi/Frequenza/Stato 1 n         (Sottomenu)                                                                                                    | 123<br>158<br>146<br>131<br>155<br>135<br>112<br>121<br>118<br>118<br>127<br>157<br>157<br>154<br>. 88<br>141<br>205<br>205<br>231                                                   |
| Selez. uscita Impulsi/Frequenza/Stato 1 n         (Sottomenu)                                                                                                    | 123<br>158<br>146<br>131<br>155<br>135<br>112<br>121<br>118<br>118<br>127<br>159<br>157<br>154<br>. 88<br>141<br>205<br>205<br>231                                                   |
| Selez. uscita Impulsi/Frequenza/Stato 1 n         (Sottomenu)                                                                                                    | 123<br>158<br>146<br>131<br>155<br>135<br>112<br>121<br>118<br>118<br>127<br>159<br>157<br>154<br>. 88<br>141<br>205<br>205<br>231                                                   |
| Selez. uscita Impulsi/Frequenza/Stato 1 n         (Sottomenu)                                                                                                    | 123<br>158<br>146<br>131<br>155<br>135<br>112<br>121<br>118<br>118<br>127<br>157<br>154<br>. 88<br>141<br>205<br>205<br>231<br>173<br>166                                            |
| Selez. uscita Impulsi/Frequenza/Stato 1 n         (Sottomenu)                                                                                                    | 123<br>158<br>146<br>131<br>155<br>135<br>112<br>121<br>118<br>118<br>127<br>157<br>157<br>154<br>. 88<br>141<br>205<br>231<br>173<br>166<br>169                                     |
| Selez. uscita Impulsi/Frequenza/Stato 1 n         (Sottomenu)         Simulazione (Sottomenu)         Taglio bassa portata (Procedura guidata)         Totalizzatore (Sottomenu)         Totalizzatore (Sottomenu)         Totalizzatore 1 n (Sottomenu)         Unità di sistema (Sottomenu)         Uscita impulsi/frequenza/contatto         Uscita in corrente         Uscita relè         Uscita relè 1 n (Procedura guidata)         Uscita relè 1 n (Sottomenu)         Valore corrente uscita 1 n (Sottomenu)         Valore corrente uscita 1 n (Sottomenu)         Variabili di processo (Sottomenu)         Web server (Sottomenu)         Impostazioni WLAN         Indicazione         Evento diagnostico attuale         Evento diagnostico precedente         Influenza         Temperatura ambiente         Diodi a emissione di luce         Display locale         Display locale                                                                                                    | 123<br>1158<br>146<br>131<br>155<br>135<br>112<br>121<br>118<br>118<br>127<br>157<br>157<br>157<br>157<br>157<br>154<br>. 88<br>141<br>205<br>205<br>231<br>173<br>166<br>169<br>173 |
| Selez. uscita Impulsi/Frequenza/Stato 1 n         (Sottomenu)         Simulazione (Sottomenu)         Taglio bassa portata (Procedura guidata)         Totalizzatore (Sottomenu)         Totalizzatore (Sottomenu)         Totalizzatore 1 n (Sottomenu)         Unità di sistema (Sottomenu)         Uscita impulsi/frequenza/contatto         Uscita in corrente         Uscita in corrente (Procedura guidata)         Uscita relè         Uscita relè 1 n (Procedura guidata)         Uscita relè 1 n (Sottomenu)         Valore corrente uscita 1 n (Sottomenu)         Valore corrente uscita 1 n (Sottomenu)         Variabili di processo (Sottomenu)         Web server (Sottomenu)         Impostazioni WLAN         Indicazione         Evento diagnostico attuale         Evento diagnostico precedente         Influenza         Temperatura ambiente         Informazioni diagnostiche         DeviceCare         Diodi a emissione di luce         Display locale         FieldCare         Panoramica | 123<br>158<br>146<br>131<br>155<br>135<br>112<br>121<br>118<br>118<br>127<br>157<br>154<br>. 88<br>141<br>205<br>205<br>231<br>173<br>166<br>169<br>173<br>177                       |

| Struttura, descrizione                     | 73<br>71 |
|--------------------------------------------|----------|
| Informazioni su questo documento           | . 6      |
| Ingressi cavo                              |          |
|                                            | 28       |
| Ingresso                                   | 18       |
| Classe di protezione                       | 66       |
| Integrazione del sistema                   | 95       |
| Interfaccia utente                         | 53       |
| Interruzione dell'alimentazione 2          | 27       |
| Intervento di manutenzione 2               | 12       |
| Isolamento galvanico                       | 26       |
| Ispezione                                  | 10       |
| Merci ricevute                             | 10       |
| Compatibilità igienica                     | 29       |
| Istruzioni speciali per la connessione     | 58       |
|                                            | 20       |
| L                                          |          |
| Lettura dei valori misurati                | 53       |
| Lingue, opzioni operative                  | 38       |
| Lunghezza del cavo di collegamento         | 78       |
| Μ                                          |          |
| Manufacturer ID                            | 95       |
| Marcatura RCM                              | 42       |
| Marcatura UKCA                             | 42       |
| Marchi registrati                          | . 8      |
| Marchio CE                                 | 42       |
|                                            | 35       |
| Configurazione 110 1                       | 11       |
| Diagnostica                                | 05       |
| Per impostazioni specifiche                | 34       |
| Per la configurazione del misuratore 1     | 10       |
| Menu contestuale                           |          |
| Chiusura                                   | 77       |
|                                            | 77       |
| Menu operativo                             | //       |
| Menu sottomenu                             | 68       |
| Sottomenu e ruoli utente                   | 69       |
| Struttura                                  | 68       |
| Messa in servizio                          | .09      |
| Configurazione dello strumento di misura 1 | 10       |
| Impostazioni avanzate                      | 34       |
| Messaggi di errore                         |          |
| Messaggio diagnostico                      | 69       |
| Microinterruttore protezione scrittura     | 50       |
| Misuratore                                 | 20       |
| Accensione                                 | .09      |
| Configuration                              | 10       |
| Conversione                                | 13       |
| Costruzione                                | 14       |
| integrazione mediante protocollo di        | 95       |
|                                            | כפ       |

| Montaggio del sensore                   | 30    |
|-----------------------------------------|-------|
| Lavaggio con scovoli                    | . 212 |
| Montaggio degli anelli di messa a terra | . 31  |
| Montaggio delle guarnizioni             | . 31  |
| Nipplo a saldare                        | . 30  |
| Preparazione al collegamento elettrico  | 43    |
| Preparazione per il montaggio           | . 30  |
| Rimozione                               | . 214 |
| Riparazioni                             | 213   |
| Smaltimento                             | 214   |
| Modifica della visualizzazione          | 75    |
| Uso degli elementi operativi            | 75    |
| Modifiche                               |       |
| Data di rilascio                        | 95    |
| Versione                                | 95    |
| Modulo                                  |       |
| EMPTY_MODULE                            | 105   |
| Ingresso analogico                      | . 101 |
| Ingresso discreto                       | 104   |
| Totalizzatore                           |       |
| SETTOT_MODETOT_TOTAL                    | . 103 |
| SETTOT_ TOTAL                           | . 102 |
| TOTALE                                  | . 101 |
| Uscita analogica                        | . 103 |
| Uscita discreta                         | . 105 |
| Modulo dell'elettronica                 | . 14  |
| Modulo dell'elettronica principale      | 14    |
| Modulo EMPTY_MODULE                     | . 105 |
| Modulo Ingresso analogico               | 101   |
| Modulo Ingresso discreto                | . 104 |
| Modulo SETTOT_MODETOT_TOTAL             | . 103 |
| Modulo SETTOT_TOTAL                     | . 102 |
| Modulo TOTAL                            | . 101 |
| Modulo Uscita analogica                 | . 103 |
| Modulo uscita discreta                  | . 105 |
| Montaggio                               | 23    |
| Morsetti                                | . 228 |

# N

| Netilion             |
|----------------------|
| Nome del dispositivo |
| Trasmettitore        |
| Nome dispositivo     |
| Sensore              |
| Norme e direttive    |
| Numero di serie      |

### 0

| Operazioni di manutenzione            |     |
|---------------------------------------|-----|
| Sostituzione delle guarnizioni        | 212 |
| Opzioni operative                     | 67  |
| Orientamento (verticale, orizzontale) | 25  |

## Ρ

| Parametro                                 |   |
|-------------------------------------------|---|
| Inserimento di un valore o di un testo 80 | ) |
| Modifica                                  | ) |
| Parti di ricambio 213                     | 3 |

| Percorso di navigazione (visualizzazione della    |    |
|---------------------------------------------------|----|
| navigazione)                                      | 73 |
| Perdita di carico                                 | 34 |
| Peso                                              |    |
| Trasporto (note)                                  | 21 |
| Posizione di montaggio                            | 23 |
| Potenza assorbita                                 | 27 |
| Preparazioni al collegamento                      | 43 |
| Preparazioni per il montaggio                     | 30 |
| Pressione del sistema                             | 27 |
| Principio di misura                               | 18 |
| Procedura quidata                                 |    |
| Definire codice di accesso                        | 45 |
| Display                                           | 29 |
| Impostazione WLAN                                 | 41 |
| Ingresso corrente                                 | 16 |
| Ingresso di stato 1 n                             | 18 |
| Rilevazione tubo vuoto                            | 33 |
| Selez. uscita Impulsi/Frequenza/Stato 121, 122, 1 | 25 |
| Taglio bassa portata                              | 31 |
| Uscita in corrente 1                              | 18 |
| Uscita relè 1 n                                   | 27 |
| Proline 500 – trasmettitore digitale              |    |
| Collegamento del cavo segnali/cavo della tensione |    |
| di alimentazione                                  | 51 |
| Protezione delle impostazioni dei parametri 1     | 48 |
| Protezione scrittura                              |    |
| Mediante codice di accesso 1                      | 48 |
| Tramite microinterruttore protezione scrittura 1  | 50 |
| Protezione scrittura hardware 1                   | 50 |
| Pulizia                                           |    |
| Pulizia esterna                                   | 12 |
| Pulizia interna                                   | 12 |
| Pulizia CIP                                       | 32 |
| Pulizia esterna                                   | 12 |
| Pulizia interna                                   | 32 |
| Pulizia SIP                                       | 32 |
|                                                   |    |

## R

| Registratore a traccia continua                       |
|-------------------------------------------------------|
| Registro eventi                                       |
| Requisiti di montaggio                                |
| Adattatori                                            |
| Dimensioni di installazione                           |
| Lunghezza del cavo di collegamento                    |
| Orientamento                                          |
| Posizione di montaggio                                |
| Tratti rettilinei in entrata e in uscita              |
| Tubo a scarico libero                                 |
| Vibrazioni                                            |
| Requisiti di processo                                 |
| Conducibilità                                         |
| Requisiti per il personale                            |
| Resistenza alle vibrazioni e resistenza agli urti 232 |
| Restituzione                                          |
| Ricerca quasti                                        |
| Generale                                              |
| Rimedi                                                |
| Chiusura                                              |

| Richiamo                                                                                                    |
|----------------------------------------------------------------------------------------------------|
| Riparazione                                                                                                    |
| Note                                                                                                    |
| Riparazione del dispositivo                                                                                                    |
| Riparazione di un dispositivo                                                                                                    |
| Ripetibilità                                                                                                    |
| Ritaratura                                                                                                    |
| Rotazione del modulo display                                                                                                    |
| Rotazione della custodia del trasmettitore                                                                                                    |
| Rotazione della custodia dell'elettronica                                                                                                    |
| ved Rotazione della custodia del trasmettitore                                                                                                    |
| Rugosità                                                                                                    |
| Ruoli utente                                                                                                    |
| c                                                                                                    |
| Scharmata di navigaziono                                                                                                    |
| Nel sottomenu 73                                                                                                    |
| Nella procedura guidata 73                                                                                                    |
| Segnale di uscita                                                                                                    |
| Segnale in caso di allarme 225                                                                                                    |
| Segnali di stato 169 172                                                                                                    |
| Sensore                                                                                                    |
| Montaggio                                                                                                    |
| Servizi di Endress+Hauser                                                                                                    |
| Manutenzione                                                                                                    |
| Servizi Endress+Hauser                                                                                                    |
| Riparazione                                                                                                    |
| Sicurezza                                                                                                    |
| Sicurezza del prodotto                                                                                                    |
| Sicurezza operativa                                                                                                    |
| Sicurezza sul lavoro                                                                                                    |
| Simboli                                                                                                    |
| Controllo dei valori inseriti                                                                                                    |
| Elementi operativi                                                                                                    |
| Nell'area di stato del display locale                                                                                                    |
| Per bloccare                                                                                                    |
| Per 1 menu                                                                                                    |
| Per I parametria diagnostico 73                                                                                                    |
| Per il comportamento diagnostico                                                                                                    |
| Per il sognalo di stato 71                                                                                                    |
| Per il sottomenu 73                                                                                                    |
| Per la comunicazione 71                                                                                                    |
| Per la variabile misurata 71                                                                                                    |
| Per procedure guidate                                                                                                    |
| Schermata di immissione                                                                                                    |
| Sistema di misura                                                                                                    |
| Smaltimento                                                                                                    |
| Smaltimento degli imballaggi                                                                                                    |
| Soglia di portata                                                                                                    |
| Soluzione di archiviazione                                                                                                    |
| Sostituzione                                                                                                    |
| Componenti del dispositivo                                                                                                    |
| Sostituzione delle guarnizioni                                                                                                    |
| Sottomenu                                                                                                    |
| Arriministrazione                                                                                                    |
| Analoy inputs 115<br>Ciele di pulizia elettredi                                                                                                    |
| Comunicazione 100 114                                                                                                    |
| $Comunicazion C \cdot C \circ C \circ C $ |

| Configurazione avanzata                                                                                                    |
|----------------------------------------------------------------------------------------------------|
| Configurazione back up                                                                                                    |
| Configurazione I/O                                                                                                    |
| Display                                                                                                    |
| Elenco degli eventi                                                                                                    |
| Gestione totalizzatore/i                                                                                                    |
| Informazioni sul dispositivo                                                                                                    |
| Ingresso corrente 1 n                                                                                                    |
| Ingresso di stato 1 n                                                                                                    |
| Memorizzazione dati                                                                                                    |
| Panoramica                                                                                                    |
| Regolazione del sensore                                                                                                    |
| Reset codice d'accesso                                                                                                    |
| Selez. uscita Impulsi/Frequenza/Stato 1 n 158                                                                                                    |
| Simulazione                                                                                                    |
| Totalizzatore                                                                                                    |
| Totalizzatore 1 n                                                                                                    |
| Unità di sistema                                                                                                    |
| Uscita relè 1 n                                                                                                    |
| Valore corrente uscita 1 n                                                                                                    |
| Valore di uscita                                                                                                    |
| Valori ingresso                                                                                                    |
| Valori misurati                                                                                                    |
| Variabili di processo                                                                                                    |
| Web server                                                                                                    |
| Specifica del tubo di misura                                                                                                    |
| Struttura                                                                                                    |
| Menu operativo                                                                                                    |
| Struttura del sistema                                                                                                    |
|                                                                                                    |
| Sistema di misura                                                                                                    |
| Sistema di misura                                                                                                    |
| Sistema di misura                                                                                                    |
| Sistema di misura                                                                                                    |
| Sistema di misura                                                                                                    |
| Sistema di misura                                                                                                    |
| Sistema di misura                                                                                                    |
| Sistema di misura                                                                                                    |
| Sistema di misura                                                                                                    |
| Sistema di misura                                                                                                    |
| Sistema di misura                                                                                                    |
| Sistema di misura                                                                                                    |
| Sistema di misura                                                                                                    |
| Sistema di misura                                                                                                    |
| Sistema di misura                                                                                                    |
| Sistema di misura                                                                                                    |
| Sistema di misura                                                                                                    |
| Sistema di misura                                                                                                    |
| Sistema di misura                                                                                                    |
| Sistema di misura                                                                                                    |
| Sistema di misura                                                                                                    |
| Sistema di misura                                                                                                    |
| Sistema di misura                                                                                                    |
| Sistema di misura                                                                                                    |
| Sistema di misura                                                                                                    |
| Sistema di misura                                                                                                    |
| Sistema di misura                                                                                                    |
| Sistema di misura218ved Design del misuratoreTTaglio bassa portata226TarghettaSensoreSensore19Trasmettitore17Tasti operativived Elementi operativived Elementi operativi231Temperatura ambienteInfluenzaInfluenza231Tempo di risposta per misura della temperatura231Tensione di alimentazione227Tenuta alla pressione234Testo di istruzioni80Chiudere80Descrizione80Richiamare80Totalizzatore80Assegnazione della variabile di processo155Configurazione159Funzionamento159Reset159Trasmettitore80Rotazione del modulo display35Rotazione della custodia35                                |
| Sistema di misura218ved Design del misuratoreTTaglio bassa portata226TarghettaSensoreSensore19Trasmettitore17Tasti operativived Elementi operativived Elementi operativi17Temperatura ambienteInfluenzaInfluenza231Tempo di risposta per misura della temperatura231Tensione di alimentazione227Tenuta alla pressione234Testo di istruzioni80Chiudere80Descrizione80Richiamare80Totalizzatore80Assegnazione della variabile di processo155Configurazione159Funzionamento159Reset159Trasmettitore80Rotazione del modulo display35Rotazione della custodia35Trasmissione ciclica dei dati100 |
| Sistema di misura218ved Design del misuratoreTTaglio bassa portata226Targhetta226Sensore19Trasmettitore17Tasti operativived Elementi operativived Elementi operativi231Temperatura ambiente11Influenza231Tempo di risposta per misura della temperatura231Tensione di alimentazione227Tenuta alla pressione234Testo di istruzioni80Descrizione80Richiamare80Totalizzatore80Assegnazione della variabile di processo155Configurazione159Funzionamento159Reset159Trasmettitore85Rotazione dell modulo display35Trasmissione ciclica dei dati100Trasporto del misuratore21                    |
| Tratti rettilinei in entrata26Tratti rettilinei in uscita26Tubo a scarico libero23Tubo parzialmente pieno24 |
|----------------------------------------------------------------------------------------------------|
| U                                                                                                    |
| Uscita contatto                                                                                             |
| Uso del misuratore                                                                                          |
| Las non corretto                                                                                            |
| ved Uso previsto                                                                                            |
| Uso previsto 9                                                                                              |
| USP Classe VI)                                                                                              |
| Utensile                                                                                                    |
| Per il collegamento elettrico                                                                               |
| Per il montaggio                                                                                            |
| Trasporto                                                                                                   |
| Utensile di montaggio                                                                                       |
| Utensile per il collegamento                                                                                |
| V                                                                                                    |
| Valori misurati                                                                                             |
| Calcolate                                                                                                   |
| Misurate                                                                                                    |
| ved Variabili di processo                                                                                   |
| Valori visualizzati                                                                                         |
| Per stato di blocco                                                                                         |
| Variabili di uscita                                                                                         |
| Verifica<br>Drogodura di montaggio 26                                                                       |
| Verifica finale del montaggio                                                                               |
|                                                                                                    |

| Procedura di montaggio                                    |
|-----------------------------------------------------------|
| Verifica finale del montaggio                             |
| Verifica finale del montaggio (checklist)                 |
| Verifica finale delle connessioni                         |
| Verifica finale delle connessioni (checklist) 66          |
| Versione Profile                                          |
| Versioni firmware                                         |
| Vibrazioni                                                |
| Visualizzazione della cronologia dei valori di misura 160 |
| Visualizzazione modifica                                  |
| Schermata di immissione                                   |
| Uso degli elementi operativi                              |
| TAT                                                       |
| VV                                                        |
| W@M Device Viewer 16                                      |

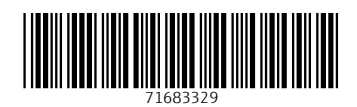

www.addresses.endress.com

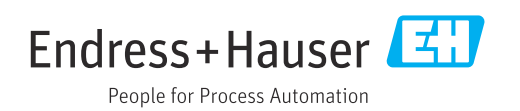